#### **Owner's manual**

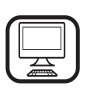

#### THANK YOU FOR BUYING A WHIRLPOOL PRODUCT

In order to receive a more complete assistance, please register your product on **www.whirlpool.eu/register** 

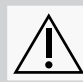

Before using the appliance carefully read the Safety Instruction.

## **PRODUCT DESCRIPTION**

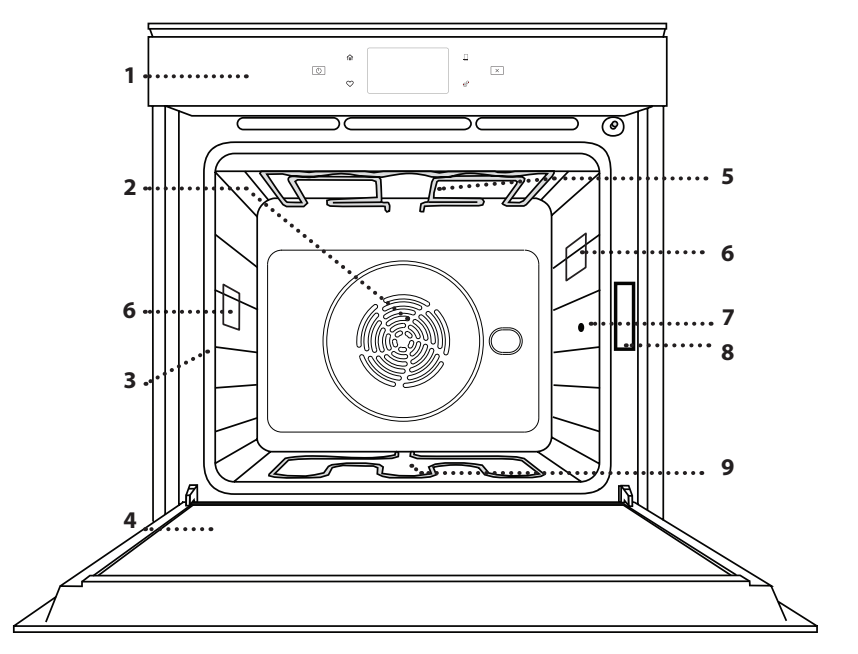

#### PLEASE SCAN THE QR CODE ON YOUR APPLIANCE IN ORDER TO REACH MORE INFORMATION

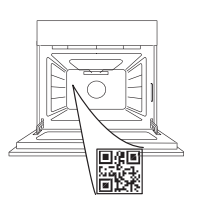

ΕN

- 1. Control panel
- 2. Fan and circular heating element (not visible)
- 3. Shelf guides (the level is indicated on the front of the oven)
- 4. Door
- 5. Upper heating element/grill
- 6. Lamp
- 7. Food probe insert point
- 8. Identification plate (do not remove)
- 9. Lower heating element (not visible)

## CONTROL PANEL DESCRIPTION

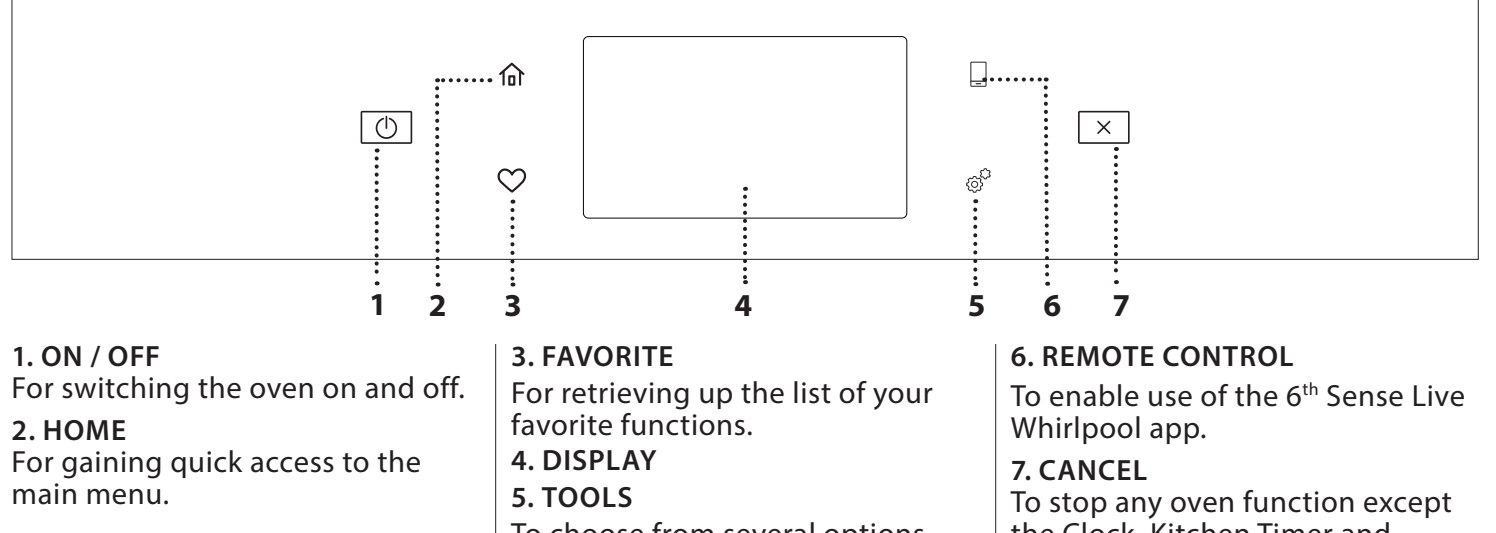

To choose from several options

and also change the oven settings and preferences.

To stop any oven function except the Clock, Kitchen Timer and Control Lock.

## ACCESSORIES

### WIRE SHELF

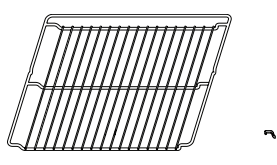

Use to cook food or as a support for pans, cake tins and other ovenproof items of cookware

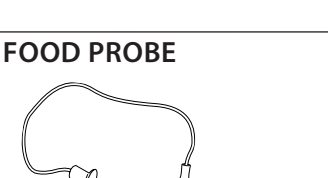

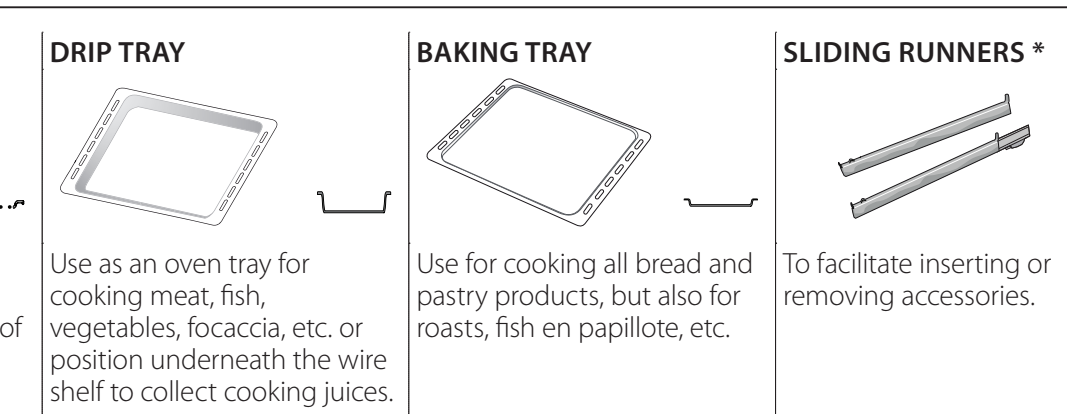

To accurately measure the core temperature of food during cooking. Thanks to its four sensing points and rigid support, it can be used for meat and fish, and also for bread, cakes and baked pastries.

\* Available only on certain models

The number and the type of accessories may vary depending on which model is purchased. Other accessories can be purchased separately from the After-sales Service.

## INSERTING THE WIRE SHELF AND OTHER ACCESSORIES

Insert the wire shelf horizontally by sliding it across the shelf guides, making sure that the side with the raised edge is facing upwards.

Other accessories, such as the drip tray and the baking tray, are inserted horizontally in the same way as the wire shelf.

### REMOVING AND REFITTING THE SHELF GUIDES

- To remove the shelf guides, lift the guides up and then gently pull the lower part out of its seating: The shelf guides can now be removed.
- To refit the shelf guides, first fit them back into their upper seating. Keeping them held up, slide them into the cooking compartment, then lower them into position in the lower seating.

### FITTING THE SLIDING RUNNERS (IF PRESENT)

Remove the shelf guides from the oven and remove the protective plastic from the sliding runners. Fasten the upper clip of the runner to the shelf guide and slide it along as far as it will go. Lower the other clip into position. To secure the guide, press the lower portion of the clip firmly against the shelf guide. Make sure that the runners can move freely. Repeat these steps on the other shelf guide on the same level.

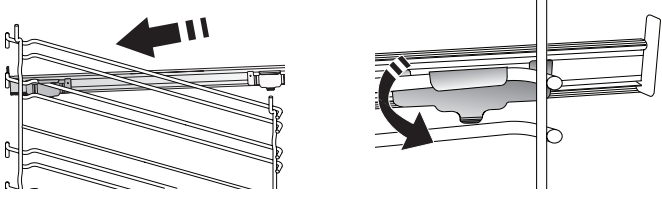

Please note: The sliding runners can be fitted on any level.

## **COOKING FUNCTIONS**

## MANUAL FUNCTIONS

- **FAST PREHEAT** For preheating the oven quickly.
- CONVENTIONAL
   East cooking any kind of

For cooking any kind of dish on one shelf only.

• GRILL

For grilling steaks, kebabs and sausages, cooking vegetables au gratin or toasting bread. When grilling meat, we recommend using a drip tray to collect the cooking juices: Position the tray on any of the levels below the wire shelf and add 500 ml of drinking water.

TURBO GRILL

For roasting large joints of meat (legs, roast beef, chicken). We recommend using a drip tray to collect the cooking juices: Position the pan on any of the levels below the wire shelf and add 500 ml of drinking water.

FORCED AIR

For cooking different foods that require the same cooking temperature on several shelves (maximum three) at the same time. This function can be used to cook different foods without odours being transferred from one food to another.

### COOK 4 FUNCTIONS

For cooking different foods that require the same cooking temperature on four levels at the same time. This function can be used to cook cookies, cakes, round pizzas (also frozen) and to prepare a complete meal. Follow the cooking table to obtain the best results.

CONVECTION BAKE

For cooking meat, baking cakes with fillings on one shelf only.

- SPECIAL FUNCTIONS
  - » DEFROST

To speed up defrosting of food. Place food on the middle shelf. Leave food in its packaging to prevent it from drying out on the outside.

» KEEP WARM

For keeping just-cooked food hot and crisp.

» **RISING** 

For optimal proving of sweet or savoury dough. To maintain the quality of proving, do not activate the function if the oven is still hot following a cooking cycle.

### » CONVENIENCE

To cook ready-made food, stored at room temperature or in the refrigerator (biscuits, cake mix, muffins, pasta dishes and bread-type products). The function cooks all the dishes quickly and gently and can also be used to heat food already cooked. The oven does not need to be pre-heated. Follow the instructions on the packaging.

### » MAXI COOKING

To cook large joints of meat (above 2.5 kg). It is advisable to turn the meat over during cooking, to obtain even browning on both sides. It is best to baste the meat every now and again to prevent it from drying out.

## » ECO FORCED AIR

For cooking stuffed roasting joints and fillets of meat on a single shelf. Food is prevented from drying out excessively by gentle, intermittent air circulation. When this ECO function is in use, the light will remain switched off during cooking. To use the ECO cycle and therefore optimise power consumption, the oven door should not be opened until the food is completely cooked.

### FROZEN BAKE

The function automatically selects the ideal cooking temperature and mode for 5 different types of ready frozen food. The oven does not have to be preheated.

## 6<sup>th</sup> SENSE

These enable all types of food to be cooked fully automatically. To use at best this function, follow the indications on the relative cooking table. The oven does not have to be preheated.

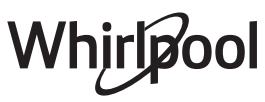

## HOW TO USE THE TOUCH DISPLAY

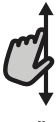

### To scroll through a menu or a list:

Simply swipe your finger across the display to scroll through the items or values.

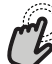

### To select or confirm:

Tap the screen to select the value or menu item you require.

## FIRST TIME USE

## You will need to configure the product when you switch on the appliance for the first time.

The settings can be changed subsequently by pressing  $\mathscr{O}$  to access the "Tools" menu.

### 1. SELECT THE LANGUAGE

You will need to set the language and the time when you switch on the appliance for the first time.

- Swipe across the screen to scroll through the list of available languages.
- Tap the language you require.

Tapping 🗸 will take you back to the previous screen.

### 2. SETTING UP WIFI

The 6<sup>th</sup> Sense Live feature allows you to operate the oven remotely from a mobile device. To enable the appliance to be controlled remotely, you will need to complete the connection process successfully first. This process is necessary to register your appliance and connect it to your home network.

• Tap "SETUP NOW" to proceed with setup connection.

Otherwise, tap "SKIP" to connect your product later.

#### HOW TO SET UP THE CONNECTION

To use this feature you will need: A smartphone or tablet and a wireless router connected to the Internet. Please use your smart device to check that your home wireless network's signal is strong close to the appliance.

Minimum requirements.

Smart device: Android with a 1280x720 (or higher) screen or iOS.

See on App store the app compatibility with Android or iOS versions.

Wireless router: 2.4Ghz WiFi b/g/n.

#### 1. Download the 6<sup>th</sup> Sense Live app

The first step to connecting your appliance is to download the app on your mobile device. The 6<sup>th</sup> Sense Live app will guide you through all the steps listed here. You can download the 6<sup>th</sup> Sense Live app from the iTunes Store or the Google Play Store.

#### 2. Create an account

If you haven't done so already, you'll need to create an account. This will enable you to network your appliances and also view and control them remotely. To go back to the previous screen: Tap ≺ . To confirm settings or access the next screen: Tap "SET" or "NEXT".

#### 3. Register your appliance

Follow the instructions in the app to register your appliance. You will need the Smart Appliance IDentifier (SAID) number to complete the registration process. You can find its unique code on the identification plate attached to the product.

#### 4. Connect to WiFi

Follow the scan-to-connect setup procedure. The app will guide you through the process of connecting your appliance to the wireless network in your home. If your router supports WPS 2.0 (or higher), select "MANUALLY", then tap "WPS Setup": Press the

WPS button on your wireless router to establish a connection between the two products.

If necessary, you can also connect the product manually using "Search for a network".

The SAID code is used to synchronise a smart device with your appliance.

The MAC address is displayed for the WiFi module.

The connection procedure will only need to be carried out again if you change your router settings (e.g. network name or password or data provider).

### 3. SETTING THE TIME AND DATE

Connecting the oven to your home network will set the time and date automatically. Otherwise you will need to set them manually.

- Tap the relevant numbers to set the time of the day.
- Tap "SET" to confirm.

Once you have set the time, you will need to set the date.

- Tap the relevant numbers to set the date.
- Tap "SET" to confirm.

After a long power loss, you need to set the time and date again.

### 4. SET THE POWER CONSUMPTION

The oven is programmed to consume a level of electrical power that is compatible with a domestic network that has a rating of more than 3 kW (16 Ampere): If your household uses a lower power, you will need to decrease this value (13 Ampere).

- Tap the value on the right to select the power.
- Tap "OKAY" to complete the initial setup.

## 5. HEAT THE OVEN

A new oven may release odours that have been left behind during manufacturing: this is completely normal.

Before starting to cook food, we therefore recommend heating the oven with it empty in order to remove any possible odours.

## DAILY USE

## **1. SELECT A FUNCTION**

 To switch on the oven, press 
 or touch anywhere on the screen.

The display allows you to choose between Manual and 6<sup>th</sup> Sense Functions.

- Tap the main function you require to access the corresponding menu.
- Scroll up or down to explore the list.
- Select the function you require by tapping it.

## 2. SET MANUAL FUNCTIONS

After having selected the function you require, you can change its settings. The display will show the settings that can be changed.

### **TEMPERATURE / GRILL LEVEL**

Scroll through the suggested values and select the one you require.

If allowed by the function, you can tap  $\, \bowtie \! I$  to activate preheating.

### DURATION

You do not have to set the cooking time if you want to manage cooking manually. In timed mode, the oven cooks for the length of time you select. At the end of the cooking time, the cooking is stopped automatically.

- To set the duration, tap "Set Cook Time".
- Tap the relevant numbers to set the cooking time you require.
- Tap "NEXT" to confirm.

To cancel a set duration during cooking and so manage manually the end of cooking, tap the duration value and then select "STOP".

## 3. SET 6<sup>th</sup> SENSE FUNCTIONS

The 6<sup>th</sup> Sense functions enable you to prepare a wide variety of dishes, choosing from those shown in the list. Most cooking settings are automatically selected by the appliance in order to achieve the best results.

• Choose a recipe from the list.

Functions are displayed by food categories in the "6<sup>th</sup> SENSE FOOD" menu (see relative tables) and by recipe features in the "LIFESTYLE" menu.

• Once you have selected a function, simply indicate the characteristic of the food (quantity, weight, etc.) you want to cook to achieve the perfect result.

# Remove any protective cardboard or transparent film from the oven and remove any accessories from inside it.

### Heat the oven to 200 °C for around one hour.

It is advisable to air the room after using the appliance for the first time.

Some of the 6<sup>th</sup> Sense functions require use of the food probe. Plug it in before selecting the function. For best results with the probe, follow the suggestions in the relevant section.

• Follow the on-screen prompts to guide you through the cooking process.

## 4. SET START TIME DELAY

You can delay cooking before starting a function: The function will start at the time you select in advance.

- Tap "DELAY" to set the start time you require.
- Once you have set the required delay, tap "START DELAY" to start the waiting time.
- Place the food in the oven and close the door: The function will start automatically after the period of time that has been calculated.

To program a delayed cooking start time the oven preheating phase must be disabled: The oven will reach the temperature you required gradually, meaning that cooking times will be slightly longer than those listed in the cooking table.

• To activate the function immediately and cancel the programmed delay time, tap (b).

## 5. START THE FUNCTION

• Once you have configured the settings, tap "START" to activate the function.

If the oven is hot and the function requires a specific maximum temperature, a message will shown on the display. You can change the values that have been set at any time during cooking by tapping the value you want to amend.

• Press X to stop the active function at any time.

### 6. PREHEATING

If previously activated, once the function has been started the display indicates the status of preheating phase.

Once this phase has been finished, an audible signal will sound and the display will indicate that the oven has reached the set temperature.

- Open the door.
- Place the food in the oven.
- Close the door and tap "DONE" to start cooking.

Placing the food in the oven before preheating has finished may have an adverse effect on the final cooking result. Opening the door during the preheating phase will pause it. The cooking time does not include a preheating phase.

You can change the default setting of the preheating option for cooking functions that allow you to do that manually.

- Select a function that allows you to select the preheating function manually.
- Tap ♥ icon to activate or deactivate preheating. It will be set as a default option.

## 7. PAUSING COOKING

Some 6<sup>th</sup> Sense functions will require to turn the food during cooking. An audible signal will sound and the displays shows the action must to be done.

- Open the door.
- Carry out the action prompted by the display.
- Close the door, then tap "DONE" to resume cooking.

Before cooking ends, the oven could prompt you to check the food in the same way.

An audible signal will sound and the displays shows the action must to be done.

- Check the food.
- Close the door, then tap "DONE" to resume cooking.

## 8. END OF COOKING

An audible signal will sound and the display will indicate that cooking is complete.

With some functions, once cooking has finished you can give your dish extra browning, extend the cooking time or save the function as a favorite.

- Tap 🗘 to save it as a favorite.
- Select "Extra Browning" to start a five-minute browning cycle.
- Tap ⊕ to prolong the cooking.

## 9. FAVORITES

## The Favorites feature stores the oven settings for your favorite recipes.

The oven automatically detects the functions you use most often. After a certain number of uses, you will be prompted to add the function to your favorites.

## HOW TO SAVE A FUNCTION

Once a function has finished, you can tap  $\Im$  to save it as favorite. This will enable you to use it quickly in the future, keeping the same settings.

The display allows you to save the function by indicating up to 4 favorite meal times, including breakfast, lunch, snack and dinner.

- Tap the icons to select at least one.
- Tap "SAVE AS FAVORITE" to save the function.

### ONCE SAVED

Once you have saved functions as favorites, the main screen will display the functions you have saved for the current the time of day.

To view the favorites menu, press  $\heartsuit$ : The functions will be divided by different meal times and some suggestions will be offered.

• Tap the meals icon to show the relevant lists.

Tapping 
also enables you to view your history of most recently used functions.

• Scroll through the prompted list.

- Tap the recipe or function you require.
- Tap "START" to activate the cooking.

### CHANGING THE SETTINGS

In the Favorites screen, you can add an image or name to each favorite to customise it to your preferences.

- Select the function you want to change.
- Tap "EDIT".
- Select the attribute you want to change.
- Tap "NEXT": The display will show the new attributes.
- Tap "SAVE" to confirm your changes.

In the Favorites screen, you can also delete functions you have saved:

- Tap the ♥ on the relevant function.
- Tap "REMOVE IT".

You can also change the time when the various meals are shown:

- Press @<sup>p</sup> .
- Select III "Preferences".
- Select "Times and Dates".
- Tap "Your Meal Times".
- Scroll through the list and tap the relevant time.
- Tap the relevant meal to change it.

Each time slot can be combined with one meal only.

## 10. TOOLS

Press <sup>©</sup> to open the "Tools" menu at any time. This menu enables you to choose from several options and also change the settings or preferences for your product or the display.

## REMOTE ENABLE

To enable use of the 6<sup>th</sup> Sense Live Whirlpool app.

## 🗵 KITCHEN TIMER

This function can be activated either when using a cooking function or alone for keeping time.

Once started, the timer will count down independently without interfering with the function itself.

The timer will continue counting down at the topright corner of the screen.

The timer will continue counting down, shown on top-right corner of the screen.

To retrieve or change the kitchen timer:

- Press 💣 .
- Tap 区 .

An audible signal will sound and the display will indicate once the timer has finished counting down the selected time.

- Tap "DISMISS" to cancel the timer or set a new timer duration.
- Tap "SET NEW TIMER" to set the timer again.
- Whirlpool

## 🖲 LIGHT

To switch on or off the oven lamp.

## SELF-CLEAN

## Activate the "Self-Clean" function for optimum cleaning of the internal surfaces.

It is reccommended to do not open the oven door during the cleaning cycle to avoid a loss of water vapor that could get an adverse effect on the final cleaning result.

- Remove all accessories from the oven before activating the function.
- When the oven is cold, pour 200 ml of drinking water on the botom of the oven.
- Tap on "START" to activate the cleaning function.

Once the cycle has been selected, it is possible to delay the start of the automatic cleaning. Tap on "DELAY" to set the end time as indicated in the relative paragraph.

## PROBE

Using the probe enables you to measure the core temperature of the meat during cooking to ensure that it reaches the optimum temperature. The temperature of the oven varies according to the function that you have selected, but cooking is always programmed to finish once the specified temperature has been reached.

Place food in the oven and connect the food probe to the socket. Keep the probe as far away from the heat source as possible. Close the oven door.

Tap (1). You can choose between the manual (by cooking method) and 6<sup>th</sup> Sense (by food type) functions if use of the probe is allowed or required.

Once a cooking function has been started, it will be cancelled if the probe is removed.

Always unplug and remove the probe from the oven when taking out the food.

## USING THE FOOD PROBE

Place the food in the oven and connect the plug by inserting it into the connection provided on the righthand side of the oven's cooking compartment.

The cable is semi-rigid and can be shaped as needed to insert the probe into the food in the most effective way. Make sure that the cable does not touch the top heating element during cooking.

**MEAT**: Insert the probe deep into the meat, avoiding bones or fatty areas. For poultry, insert the probe lengthways into the centre of the breast, avoiding hollow areas.

**FISH** (whole): Position the tip in the thickest part, avoiding the thorns.

**OVEN BAKING**: Insert the tip deep into the dough by shaping the cable to achieve the optimum probe angle. If you use the probe when cooking with the 6<sup>th</sup> Sense functions, cooking will be stopped automatically when the selected recipe reaches the ideal core temperature, without the need to set the oven temperature.

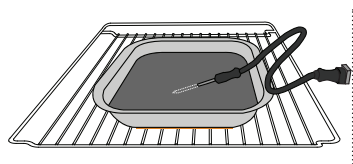

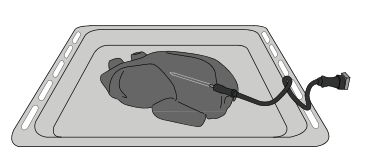

Lasagna

Fish

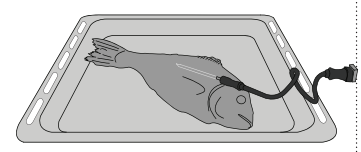

Rolls

Whole Chicken

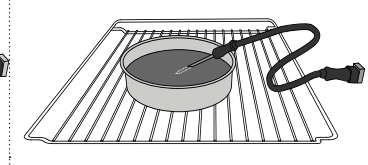

Big Bread

Cake

## 

Tap icon to mute or unmute all the sounds and alarms.

## CONTROL LOCK

The "Control Lock" enables you to lock the buttons on the touch pad so they cannot be pressed accidentally. To activate the lock:

Tap the 

 icon.

To deactivate the lock:

- Tap the display.
- Swipe up on the message shown.

## **III** MORE MODES

## For selecting Sabbath mode and accessing Power Management.

Sabbath mode keeps the oven on in baking mode until disabled. Sabbath mode uses the conventional function. All other cooking and cleaning cycles are disabled. No tones will sound, and the displays will not indicate temperature changes. When the oven door is opened or closed, the oven light will not turn on or off, and the heating elements will not turn on or off immediately.

To disable and exit Sabbath mode, press  $\bigcirc$  or  $\boxtimes$  , then press and hold the display screen for 3 seconds.

## PREFERENCES

For changing several oven settings.

## 🔊 wifi

For changing settings or configuring a new home network.

## () INFO

For switching off "Store Demo Mode", resetting the product and obtaining further information about the product.

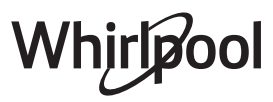

## **COOKING TABLE**

| RECIPE                                  | FUNCTION | PREHEAT | TEMPERATURE (°C) | DURATION (Min.) | SHELF AND<br>ACCESSORIES |
|-----------------------------------------|----------|---------|------------------|-----------------|--------------------------|
|                                         |          | Yes     | 170              | 30 - 50         | 2                        |
| Leavened cakes / Sponge cakes           |          | Yes     | 160              | 30 - 50         | 2                        |
|                                         |          | Yes     | 160              | 30 - 50         |                          |
| Filled cakes                            | *        | Yes     | 160 – 200        | 30 - 85         | 3                        |
| (cheesecake, strudel, apple pie)        |          | Yes     | 160 – 200        | 35 - 90         |                          |
|                                         |          | Yes     | 150              | 20 - 40         | _ <u>3</u>               |
| Cookies / Shortbrood                    |          | Yes     | 140              | 30 - 50         | 4                        |
|                                         |          | Yes     | 140              | 30 - 50         | 4 1<br>                  |
|                                         |          | Yes     | 135              | 40 - 60         | 5 3 1<br>                |
|                                         |          | Yes     | 170              | 20 - 40         |                          |
| Small calkos / Muffin                   |          | Yes     | 150              | 30 - 50         | 4                        |
|                                         |          | Yes     | 150              | 30 - 50         | 4 1<br>                  |
|                                         |          | Yes     | 150              | 40 - 60         | 5 <u>3</u> 1<br>         |
|                                         |          | Yes     | 180 - 200        | 30 - 40         | 3                        |
| Choux buns                              |          | Yes     | 180 - 190        | 35 - 45         | 4 1<br>•••••••           |
|                                         |          | Yes     | 180 - 190        | 35 - 45 *       | 5 3 1<br>                |
|                                         |          | Yes     | 90               | 110 - 150       | 3                        |
| Meringues                               |          | Yes     | 90               | 130 - 150       | 4 1<br>••••••            |
|                                         |          | Yes     | 90               | 140 - 160 *     | 5 3 1<br>¬               |
| Pizza / Bread / Focaccia                |          | Yes     | 190 - 250        | 15 - 50         | 2                        |
|                                         |          | Yes     | 190 - 230        | 20 - 50         | 4 1<br>                  |
| Pizza (Thin, thick, focaccia)           |          | Yes     | 220 - 240        | 25 - 50 *       | 5 3 1<br>¬               |
|                                         |          | Yes     | 250              | 10 - 15         | 3                        |
| Frozen pizza                            |          | Yes     | 250              | 10 - 20         | 4 1<br>                  |
|                                         |          | Yes     | 220 - 240        | 15 - 30         |                          |
|                                         | *        | Yes     | 180 - 190        | 45 - 55         | 3                        |
| Savoury pies<br>(vegetable pie, quiche) |          | Yes     | 180 - 190        | 45 - 60         | 4 1<br>                  |
|                                         |          | Yes     | 180 - 190        | 45 - 70 *       |                          |
|                                         |          | Yes     | 190 - 200        | 20 - 30         | 3                        |
| Vols-au-vent / Puff pastry crackers     |          | Yes     | 180 - 190        | 20 - 40         |                          |
|                                         |          | Yes     | 180 - 190        | 20 - 40 *       | 5 <u>3</u> 1             |

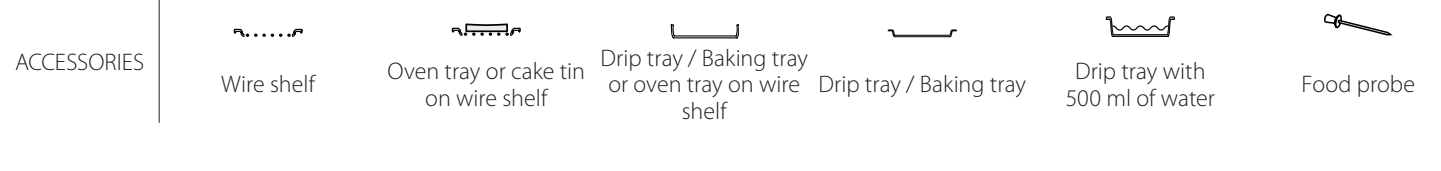

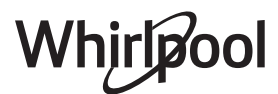

| RECIPE                                                                                                    | FUNCTION | PREHEAT | TEMPERATURE (°C)   | DURATION (Min.) | SHELF AND<br>ACCESSORIES  |
|----------------------------------------------------------------------------------------------------|----------|---------|--------------------|-----------------|---------------------------|
| Lasagna / Flans / Baked pasta /<br>Cannelloni                                                                         |          | Yes     | 190 - 200          | 45 - 65         | 3                         |
| Lamb / Veal / Beef / Pork 1 kg                                                                                        |          | Yes     | 190 - 200          | 80 - 110        | 3                         |
| Roast pork with crackling 2 kg                                                                                        | <i>P</i> |         | 170                | 110 - 150       | 2                         |
| Chicken / Rabbit / Duck 1 kg                                                                                          |          | Yes     | 200 - 230          | 50 - 100        | 3                         |
| Turkey / Goose 3 kg                                                                                                   |          | Yes     | 190 - 200          | 80 - 130        | 2                         |
| Baked fish / en papillote<br>(fillets, whole)                                                                         |          | Yes     | 180 - 200          | 40 - 60         | 3                         |
| Stuffed vegetables<br>(tomatoes, courgettes, aubergines)                                                              | *        | Yes     | 180 - 200          | 50 - 60         | 2                         |
| Toast                                                                                                    | ~~~      | _       | 3 (High)           | 3 - 6           | 5<br>••••••               |
| Fish fillets / Steaks                                                                                                 |          | _       | 2 (Mid)            | 20 - 30 **      |                           |
| Sausages / Kebabs / Spare ribs /<br>Hamburgers                                                                        | ~~       | _       | 2 - 3 (Mid - High) | 15 - 30 **      | 5 <u>4</u>                |
| Roast chicken 1-1.3 kg                                                                                                | *        |         | 2 (Mid)            | 55 - 70 ***     |                           |
| Leg of lamb / Shanks                                                                                                  |          |         | 2 (Mid)            | 60 - 90 ***     | 3                         |
| Roast potatoes                                                                                                    |          |         | 2 (Mid)            | 35 - 55 ***     | 3                         |
| Vegetable gratin                                                                                                    |          |         | 3 (High)           | 10 - 25         | 3                         |
| Cookies                                                                                                    | Cookies  | Yes     | 135                | 50 - 70         |                           |
| Tarts                                                                                                    | Tarts    | Yes     | 170                | 50 - 70         |                           |
| Round pizzas                                                                                                    | Pizza    | Yes     | 210                | 40 - 60         | 5 4 2 1<br>Same Same Same |
| Complete meal: Fruit tart (level 5) /<br>lasagna (level 3) / meat (level 1)                                           | <b>S</b> | Yes     | 190                | 40 - 120 *      | 5 3 1                     |
| Complete meal: Fruit tart (level 5) /<br>roasted vegetables (level 4) / lasagna<br>(level 2) / cuts of meat (level 1) | Menu     | Yes     | 190                | 40 - 120 *      | 5 4 2 1<br>               |
| Lasagna & Meat                                                                                                    |          | Yes     | 200                | 50 - 100 *      |                           |
| Meat & Potatoes                                                                                                    |          | Yes     | 200                | 45 - 100 *      |                           |
| Fish & Vegetebles                                                                                                    |          | Yes     | 180                | 30 - 50 *       |                           |
| Stuffed roasting joints                                                                                               | e        | _       | 200                | 80 - 120 *      | 3                         |
| Cuts of meat<br>(rabbit, chicken, lamb)                                                                               | e        |         | 200                | 50 - 100 *      | 3                         |

\* Estimated length of time: dishes can be removed from the oven at different times depending on personal preference.

\*\* Turn food halfway through cooking.

\*\*\* Turn food two thirds of the way through cooking (if necessary).

#### HOW TO READ THE COOKING TABLE

The table lists the best function, accessories and level to use to cook different types of food.

Cooking times start from the moment food is placed in the oven, excluding preheating (where required).

Cooking temperatures and times are approximate and depend on the amount of food and the type of accessory used.

Use the lowest recommended settings to begin with and, if the food is not cooked enough, then switch to higher settings.

Use the accessories supplied and preferably darkcoloured metal cake tins and baking trays. You can also use Pyrex or stoneware pans and accessories, but bear in mind that cooking times will be slightly longer.

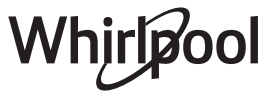

|                 | Food cate    | gories                     | Level and Accessories | Quantity       | Cooking Info                                                                                                    |
|-----------------|--------------|----------------------------|-----------------------|----------------|----------------------------------------------------------------------------------------------------|
| ∆ ₹             | Europh       | Lasagna                    |                       | 500 - 3000 g * |                                                                                                    |
| PAS'            | Fresh        | Cannelloni                 | 2                     | 500 - 3000 g * | Prepare according to your favorite recipe. Pour bechamel                                                                                     |
| SSEF<br>KED     | -            | Lasagna                    | 2<br>••••••           | 500 - 3000 g   | browning                                                                                                    |
| CA<br>BA        | Frozen       | Cannelloni                 | 2                     | 500 - 3000 g   |                                                                                                    |
|                 |              | Roast beef                 | <u>_</u>              | 600 - 2000 g * | Brush with oil and rub with salt and pepper. Season with                                                                                     |
|                 |              | Roast veal                 | <u>_</u>              | 600 - 2500 g * | garlic and herbs as you prefer. At the end of cooking let rest<br>for at least 15 minutes before carving                                     |
|                 | Beef         | Steak                      | 5 4                   | 2 - 4 cm       | Brush with oil and rosemary. Rub with salt and black pepper. Distribute evenly on the wire rack.<br>Turn at 2/3 of cooking time              |
|                 |              | Hamburger                  | 5 4                   | 1.5 - 3 cm     | Pruch with ail and rub with calt and pappar Cascon with                                                                                      |
|                 |              | Roast Pork                 | 3                     | 600 - 2500 g * | garlic and herbs as you prefer. At the end of cooking let rest                                                                               |
|                 |              | Pork Shank                 | 3                     | 500 - 2000 g * | for at least 15 minutes before carving                                                                                                    |
|                 | Pork         | Pork Ribs                  | 5 4<br>r              | 500 - 2000 g   | Brush with oil and sprinkle with salt before cooking.<br>Turn at 2/3 of cooking time                                                         |
|                 |              | Bacon                      | 5 4<br>r <u>b</u> f   | 250 g          | Distribute evenly on the wire shelf.<br>Turn at 3/4 of cooking time                                                                          |
|                 | Lamb         | Roast Lamb                 | 2 ~                   | 600 - 2500 g * | Prush with all and rub with calt and pappar Saacon with                                                                                      |
| ١EAT            |              | Lamb Rack                  | 2~~~                  | 500 - 2000 g * | garlic and herbs as you prefer. At the end of cooking let rest                                                                               |
| Z               |              | Lamb Leg                   | 2~~~                  | 500 - 2000 g * | for at least 15 minutes before carving                                                                                                    |
|                 |              | Roast Chicken              | 2~~~                  | 600 - 3000 g * | Brush with oil and season as you prefer. Bub with salt and                                                                                   |
|                 |              | Stuffed Roast              | 2 ~                   | 600 - 3000 g * | pepper. Insert into the oven with the breast side up                                                                                         |
|                 | Chicken      | Chicken Pieces             | <u></u>               | 600 - 3000 g * | Brush with oil and season as you prefer. Distribute evenly in the drip tray with the skin side down                                          |
|                 |              | Chicken fillet /<br>Breast |                       | 1 - 5 cm       | Brush with oil and sprinkle with salt before cooking.<br>Turn at 2/3 of cooking time                                                         |
|                 |              | Roast Duck                 | 2 ~                   | 600 - 3000 g * |                                                                                                    |
|                 |              | Stuffed Roast              | 2 ~                   | 600 - 3000 g * | Brush with oil and rub with salt and pepper. Season with garlic and herbs as you prefer                                                      |
|                 | Roasted Duck | Duck Pieces                | 3 ~                   | 600 - 3000 g * |                                                                                                    |
|                 |              | Duck Fillet /<br>Breast    | 5 4                   | 1 - 5 cm       | Brush with oil and rub with salt and pepper. Season with garlic and herbs as you prefer.<br>Turn at 2/3 of cooking time                      |
| • • • • • • • • |              | Roast Goose                | 2                     | 600 - 3000 q * |                                                                                                    |
|                 |              | Stuffed Roast              | 2                     | 600 - 3000 a * | Brush with oil and rub with salt and pepper. Season with                                                                                     |
|                 | Roasted      | Goose<br>Turkey Pieces     | 3                     | 600 - 3000 a * | garlic and herbs as you prefer                                                                                                    |
| MEAT            | Goose        | Fillets / Breast           | 5 4                   | 1 - 5 cm       | Brush with oil and season as you prefer. Rub with salt and pepper. Insert into the oven with the breast side up. Turn at 2/3 of cooking time |
| ¥               |              | Kebabs                     | 5 4<br>•r <u>b</u> f  | 1 grid         | Brush with oil and sprinkle with salt before cooking.<br>Turn at 1/2 of cooking time                                                         |
|                 | Meat dishes  | Sausages &<br>Wurstel      | 5 4<br>r              | 1.5 - 4 cm     | Distribute evenly on the wire shelf. Pierce the sausages with a fork to avoid cracking.<br>Turn at 2/3 of cooking time                       |

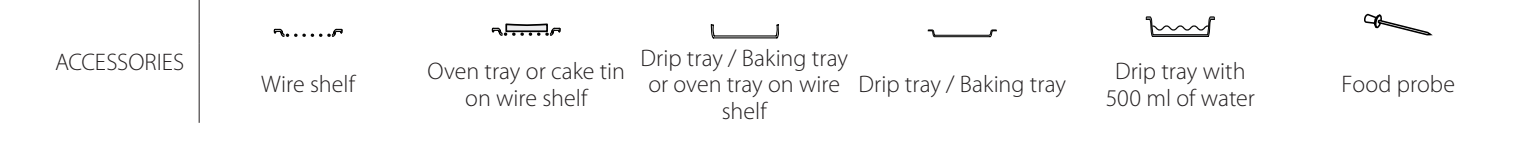

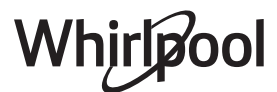

| Food categories |                       | Level and Accessories | Quantity                                    | Cooking Info     |                                                                                         |  |
|-----------------|-----------------------|-----------------------|---------------------------------------------|------------------|-----------------------------------------------------------------------------------------|--|
| •••••           |                       | Salmon                |                                             | 0.2 - 1.5 kg *   |                                                                                         |  |
|                 |                       | Hake                  |                                             | 0.2 - 1.5 kg *   |                                                                                         |  |
|                 |                       | Cod                   | 3 2 ~                                       | 0.2 - 1.5 kg *   |                                                                                         |  |
|                 | Roasted               | Seabass               | 3 2 ~                                       | 0.2 - 1.5 kg *   | Brush with oil and rub with salt and pepper. Season with                                |  |
|                 | whole fish            | Seabream              |                                             | 0.2 - 1.5 kg *   | garlic and herbs as you prefer                                                          |  |
|                 |                       | Mullet                |                                             | 0.2 - 1.5 kg *   |                                                                                         |  |
|                 |                       | Whole Fish            | 3 2 <b>~</b>                                | 0.2 - 1.5 kg *   |                                                                                         |  |
|                 |                       | Fish In Salt Crust    | <u>_</u> 3 ~                                | 0.2 - 1.5 kg *   |                                                                                         |  |
|                 |                       | Tuna Steak            | 3 2<br>                                     | 1 - 3 cm         |                                                                                         |  |
|                 |                       | Salmon Steak          | 3 2<br>•••••••••••••••••••••••••••••••••••• | 1 - 3 cm         |                                                                                         |  |
| HSI-            |                       | Swordfish Steak       | 3 2<br>r                                    | 0.5 - 3 cm       |                                                                                         |  |
| ш.              | Roasted               | Cod Steak             | 3 2<br>•••••••••••••••••••••••••••••••••••• | 100 - 300 g      | Brush with oil and rub with salt and pepper. Season with                                |  |
|                 | steaks                | Seabass Fillet        | 3 2<br>•••••••••••••••••••••••••••••••••••• | 50 - 150 g       | garlic and herbs as you prefer                                                          |  |
|                 |                       | Seabream Fillet       | 3 2<br>•••••••••••••••••••••••••••••••••••• | 50 - 150 g       |                                                                                         |  |
|                 |                       | Other Fillets         | 3 2<br>••••••• <b>*</b> •••••• <b>*</b>     | 0.5 - 3 cm       |                                                                                         |  |
|                 |                       | Fish Fillets          | 3 2<br>•••••••••••••••••••••••••••••••••••• | 0.5 - 3 cm       |                                                                                         |  |
|                 |                       | Scallops              | 4                                           | one tray         | Cover with breadcrumbs and season with oil, garlic, pepper and parsley                  |  |
|                 | Grilled               | Gratin Mussels        | 4                                           | one tray         |                                                                                         |  |
|                 | seafood               | Shrimps               | 4 3<br>•••••••••••••••••••••••••••••••••••• | one tray         | Brush with oil and rub with salt and pepper. Season with                                |  |
|                 |                       | Prawns                | 4 3<br>•••••••                              | one tray         | garlic and herbs as you prefer                                                          |  |
| ••••            |                       | Potatoes              | 3                                           | 500 - 1500 g     | Cut in pieces, season with oil, salt and flavor with herbs before insert into the oven  |  |
|                 | Roasted<br>Vegetables | Stuffed<br>Vegetables | 3                                           | 100 - 500 g each | Brush with oil and rub with salt and pepper. Season with                                |  |
|                 | -                     | Other<br>Vegetables   | 3                                           | 500 - 1500 g     | garlic and herbs as you prefer                                                          |  |
| <b>ABLES</b>    |                       | Potatoes              | 3                                           | 1 tray           | Cut in pieces, season with oil, salt and flavor with herbs before insert into the oven  |  |
| EGET/           |                       | Tomatoes              | 3                                           | 1 tray           | Cover with breadcrumbs and season with oil, garlic, pepper and parsley                  |  |
| >               | Gratin<br>Vegetables  | Peppers               | 3<br>r                                      | 1 tray           | Prepare according to your favorite recipe. Sprinkle with cheese to get perfect browning |  |
|                 |                       | Broccoli              | 3                                           | 1 tray           | Prenare according to your favorite recipe Pour bechamel                                 |  |
|                 |                       | Cauliflowers          | 3                                           | 1 tray           | sauce on top and sprinkle with cheese to get perfect                                    |  |
|                 |                       | Others                | 3                                           | 1 tray           | browning                                                                                |  |

| Food categories |                   | Level and Accessories           | Quantity          | Cooking Info   |                                                                                                    |  |
|-----------------|-------------------|---------------------------------|-------------------|----------------|----------------------------------------------------------------------------------------------------|--|
|                 |                   | Sponge Cake<br>In Tin           | 2<br>5            | 500 - 1200 g * | Prepare a fatless sponge cake batter of 500-900g. Pour into lined and greased baking pan                                                                                                    |  |
|                 | Rising cakes      | Fruit Rising Cake<br>In Tin     | 2<br>             | 500 - 1200 g * | Prepare a cake batter according to your favorite recipe by using shredded or chopped-sliced fresh fruit. Pour into lined and greased baking pan                                                                                           |  |
|                 | _                 | Chocolate Rising<br>Cake In Tin | 2                 | 500 - 1200 g * | Prepare a fatless sponge cake batter of 500-900g. Pour into lined and greased baking pan                                                                                                    |  |
|                 |                   | Sponge Cake in<br>Baking Tray   | 2                 | 500 - 1200 g * | Prepare a fatless sponge cake batter of 500-900g. Pour into lined and greased baking tray                                                                                                    |  |
|                 |                   | Cookies                         | 3                 | 200 - 600 g    | Make a batch of 500g flour, 200g salted butter, 200g sugar,<br>2 egg. Flavor with fruit essence. Let cool down. Stretch<br>evenly the dough and shape as you prefer. Lay the cookies<br>on a baking tray                                  |  |
| TRIE            |                   | Croissants<br>(fresh)           | 3                 | one tray       |                                                                                                    |  |
| KES & PAS       | Pastries &        | Croissants<br>(frozen)          | 3                 | one tray       | Distribute evenly in the baking tray. Let cool down before serving                                                                                                    |  |
|                 |                   | Choux Pastry                    | 3                 | one tray       |                                                                                                    |  |
| CA              |                   | Meringues                       | 3                 | 10 - 30 g each | Make a batch of 2 egg whites, 80g sugar and 100g<br>desiccated coconut. Flavor with vanilla and almond<br>essence. Shape into 20-24 pieces on greased baking tray                                                                         |  |
|                 | filled pies       | Tart In Tin                     | 3<br>••••••       | 400 - 1600 g   | Make a batch of 500g flour, 200g salted butter, 200g sugar,<br>2 egg. Flavor with fruit essence. Let cool down. Stretch<br>evenly the dough and fold in a tin. Fill with marmalade and<br>cook                                            |  |
|                 |                   | Strudel                         | 3                 | 400 - 1600 g   | Prepare a mix of diced apple, pine nuts, cinnamon and<br>nutmeg. Put some butter in a pan, sprinkle with sugar and<br>cook for 10-15 minutes. Roll it into a pastry and fold the<br>external part                                         |  |
|                 |                   | Fruit filled pie                | 3<br><b>~~~~~</b> | 500 - 2000 g   | Line a pie dish with the pastry and sprinkle the bottom with<br>bread crumbs to absorb the juice from the fruit. Fill with<br>chopped fresh fruit mixed with sugar and cinnamon                                                           |  |
| KES             | Salty cake        |                                 | 2<br>~            | 800 - 1200 g   | Line a pie dish for 8-10 portions with a pastry and pierce it with a fork, Fill the pastry according to your favorite recipe                                                                                                    |  |
| SALTY CA        | Vegetable Strudel |                                 | <u>_</u>          | 500 - 1500 g   | Prepare a mix of chopped vegetable. Sprinkle with oil and<br>cook into a pan for 15-20 minutes. Let cool down. Add fresh<br>cheese and season with salt, balsamic vinegar and spices.<br>Roll it into a pastry and fold the external part |  |

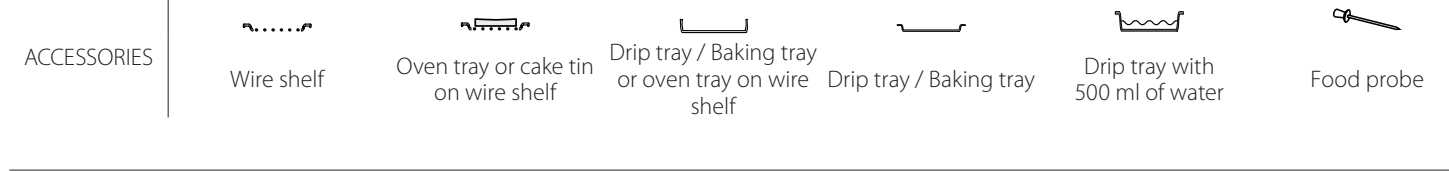

Whirlpool

|      | Food categories      | Level and Accessories                                                                                      | Quantity           | Cooking Info                                                                                                    |
|------|----------------------|----------------------------------------------------------------------------------------------------|--------------------|----------------------------------------------------------------------------------------------------|
|      | Rolls                | <u>, 3</u> <b>~</b> ~                                                                                      | 60 - 150 g each *  | Prepare dough according to your favorite recipe for a light<br>bread. Form to rolls before rise. Use the oven dedicated<br>function to rise        |
|      | Medium Size Bread    | <u>3</u>                                                                                                   | 200 - 500 g each * | Prepare dough according to your favorite recipe and place it on baking tray                                                                        |
| AD   | Sandwich Loaf in Tin |                                                                                                    | 400 - 600g each *  | Prepare dough according to your favorite recipe for a light bread. Form into a loaf container before rise. Use the oven dedicated function to rise |
| BRE  | Big Bread            | 2 ~                                                                                                    | 700 - 2000 g *     | Prepare dough according to your favorite recipe and place                                                                                          |
|      | Wholegrain           | 2 ~                                                                                                    | 500 - 2000 g *     | it on baking tray                                                                                                    |
|      | Baguettes            | <u>_3</u> ~                                                                                                | 200 - 300g each *  | Prepare dough according to your favorite recipe for a light bread. Form to baguette rolls before rise. Use the oven dedicated function to rise     |
|      | Special Bread        | 2 ~~~                                                                                                    | -                  | Prepare dough according to your favorite recipe and place it on baking tray                                                                        |
|      | Pizza Thin           | <u>2</u>                                                                                                   | round - tray       | Prepare a pizza dough based on 150ml water, 15g yeast,                                                                                             |
| A    | Pizza Thick          | <u>_</u>                                                                                                   | round - tray       | oven function. Roll out the dough into a lightly greased<br>baking tray. Add topping like tomatoes, mozzarella and<br>ham                          |
| PIZZ | Pizza Frozen         | $\begin{array}{c} 2\\ 4\\ 5\\ 5\\ 5\\ 5\\ 5\\ 5\\ 6\\ 7\\ 7\\ 7\\ 7\\ 7\\ 7\\ 7\\ 7\\ 7\\ 7\\ 7\\ 7\\ 7\\$ | 1 - 4 layers       | Take out from packaging. Distribute evenly on the wire shelf                                                                                       |

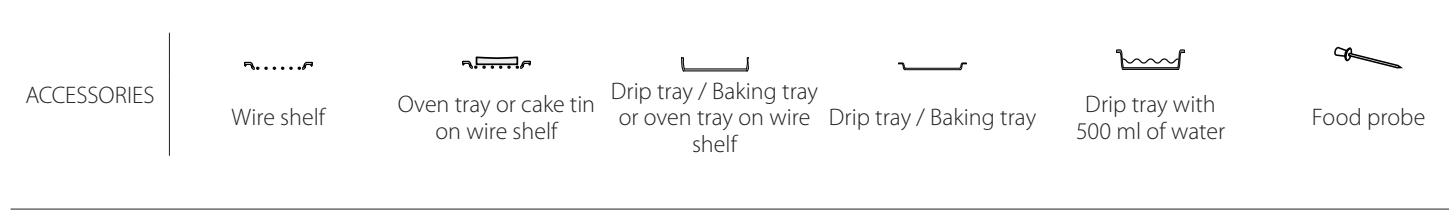

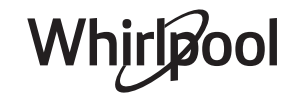

## **CLEANING AND MAINTENANCE**

Make sure that the oven has cooled down before carrying out any maintenance or cleaning. Do not use steam cleaners. Do not use wire wool, abrasive scourers or abrasive/corrosive cleaning agents, as these could damage the surfaces of the appliance.

## **EXTERIOR SURFACES**

- Clean the surfaces with a damp microfibre cloth. If they are very dirty, add a few drops of pH-neutral detergent. Finish off with a dry cloth.
- Do not use corrosive or abrasive detergents. If any of these products inadvertently comes into contact with the surfaces of the appliance, clean immediately with a damp microfibre cloth.

### **INTERIOR SURFACES**

 After every use, leave the oven to cool and then clean it, preferably while it is still warm, to remove any deposits or stains caused by food residues To dry any condensation that has formed as a result

### **REMOVING AND REFITTING THE DOOR**

1. To remove the door, open it fully and lower the catches until they are in the unlock position.

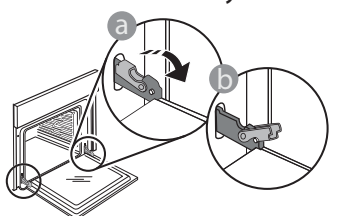

2. Close the door as much as you can. Take a firm hold of the door with both hands – do not hold it by the handle.

Simply remove the door by continuing to close it while pulling it upwards at the same time until it is released from its seating. Put the door to one side, resting it on a soft surface.

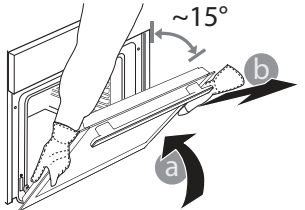

of cooking foods with a high water content, let the oven to cool completely and then wipe it with a cloth or sponge.

Wear protective gloves.

The oven must be disconnected

from the mains before carrying

out any kind of maintenance work.

- Clean the glass in the door with a suitable liquid detergent.
- The oven door can be removed to facilitate cleaning.

#### ACCESSORIES

Soak the accessories in a washing-up liquid solution after use, handling them with oven gloves if they are still hot. Food residues can be removed using a washing-up brush or a sponge.

**Refit the door** by moving it towards the oven, aligning the hooks of the hinges with their seating and securing the upper part onto its seating.

3. Lower the door and then open it fully. Lower the catches into their original position: Make sure that you lower them down completely.

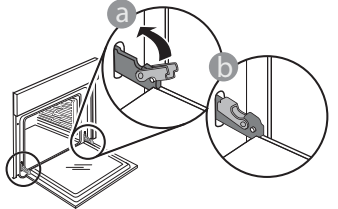

Apply gentle pressure to check that the catches are in the correct position.

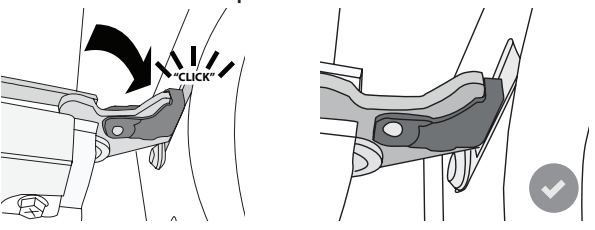

4. Try closing the door and check to make sure that it lines up with the control panel. If it does not, repeat the steps above: The door could become damaged if it does not work properly.

### **REPLACING THE LAMP**

- Disconnect the oven from the power supply.
- Remove the shelf guides.
- Use a screwdriver to prise off the lamp cover.
- Replace the lamp.
- Reposition the lamp cover, pushing it on firmly until it snaps into place.
- Refit the shelf guides.
- Reconnect the oven to the power supply.

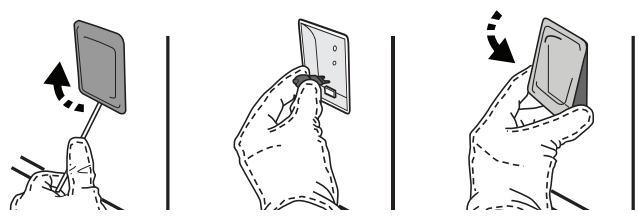

Please note: Only use 20-40 W/230 ~ V type G9, T300°C halogen bulbs. The bulb used in the product is specifically designed for domestic appliances and is not suitable for general room lighting within the home (EC Regulation 244/2009). Light bulbs are available from our After-sales Service.

Do not handle bulbs with your bare hands as your fingerprints could damage them. Do not use the oven until the light cover has been refitted.

## WIFI FAQs

### Which WiFi protocols are supported?

The WiFi adapter installed supports WiFi b/g/n for European countries.

## Which settings need to be configured in the router software?

The following router settings are required: 2.4 GHz enabled, WiFi b/g/n, DHCP and NAT activated.

#### Which Version of WPS is supported?

WPS 2.0 or higher. Check the router documentation.

## Are there any differences between using a smartphone (or tablet) with Android or iOS?

You can use whichever operating system you prefer, it makes no difference.

### Can I use mobile 3G tethering instead of a router?

Yes, but cloud services are designed for permanently connected devices.

# How can I check whether my home Internet connection is working and wireless functionality is enabled?

You can search for your network on your smart device. Disable any other data connections before trying.

## How can I check whether the appliance is connected to my home wireless network?

Access your router configuration (see router manual) and check whether the appliance's MAC address is listed on wireless connected devices page.

#### **Where can I find the appliance's MAC address?** Press <sup>®</sup> then tap <sup>■</sup> WiFi or look on your appliance: There is a label showing the SAID and MAC addresses.

The MAC address consists of a combination of numbers and letters starting with "88:e7".

## How can I check whether the appliance's wireless functionality is enabled?

Use your smart device and the 6<sup>th</sup> Sense Live app to check whether the appliance network is visible and connected to the cloud.

## Is there anything that can prevent the signal reaching the appliance?

Check that the devices you have connected are not using up all the available bandwidth. Make sure that your WiFi-enabled devices do not exceed the maximum number permitted by the router.

### How far should the router be from the oven?

Normally the WiFi signal is strong enough to cover a couple of rooms, but this very much depends on the material the walls are made of. You can check the signal strength by placing your smart device next to the appliance.

## What can I do if my wireless connection does not reach the appliance?

You can use specific devices to extend your home WiFi coverage, such as access points, WiFi repeaters and power line bridges (not provided with appliance).

## How can I find out the name of and password for my wireless network?

See the router documentation. There is usually a sticker on the router showing the information you need to reach the device setup page using a connected device.

#### What can I do if my router is using the neighbourhood WiFi channel?

Force the router to use your home WiFi channel.

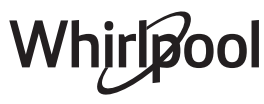

# What can I do if 😤 appears on the display or the oven is unable to establish a stable connection to my home router?

The appliance might have successfully connected to the router, but it is not able to access the Internet. To connect the appliance to the Internet, you will need to check the router and/or carrier settings.

Router settings: NAT must be on, Firewall and DHCP must be properly configured. Password encryption supported: WEP, WPA,WPA2. To try a different encryption type, please refer to the router manual.

Carrier settings: If your Internet service provider has fixed the number of MAC addresses able to connect to the Internet, you may not be able to connect your appliance to the cloud. The MAC address of a device is its unique identifier. Please ask your Internet service provider how to connect devices other than computers to the Internet.

### How can I check whether data is being transmitted?

After setting up the network, switch the power off, wait 20 seconds and then switch on the oven: Check that the app is showing the UI status of the appliance. Select a cycle or another option and check its status on the app.

Some settings take several seconds to appear in the app.

## How can I change my Whirlpool account but keep my appliances connected?

You can make a new account but remember to unclaim your appliance from the old account before to move them to new one.

#### I changed my router – what do I need to do?

You can either keep the same settings (network name and password) or delete the previous settings from the appliance and configure the settings again.

## TROUBLESHOOTING

| Problem                                                                              | Possible cause                                                                                                    | Solution                                                                                                    |
|--------------------------------------------------------------------------------------|----------------------------------------------------------------------------------------------------|----------------------------------------------------------------------------------------------------|
| The oven is not working.                                                             | Power cut.<br>Disconnection from the<br>mains.                                                                                                    | Check for the presence of mains electrical power and<br>whether the oven is connected to the electricity supply.<br>Turn off the oven and restart it to see if the fault persists.                                                                                                    |
| The display shows<br>the letter "F" followed<br>by a number or letter.               | Oven failure.                                                                                                    | Contact you nearest Client After-sales Service Centre<br>and state the number following the letter "F".<br>Press & , tap III "Info" and then select "Factory Reset". All<br>settings saved will be deleted.                                                                                                    |
| The home power<br>goes off.                                                          | Power setting wrong.                                                                                                    | Verify if your domestic network has at least a rating of<br>more than 3 kW. If no, decrease the power to 13 Ampere.<br>To change it, press of , select III "More Modes" and then<br>select "Power Management".                                                                                                    |
| The function does<br>not start.<br>The function is not<br>available in demo<br>mode. | Demo mode is running.                                                                                                    | Press 📽 , tap 國 "Info" and then select "Store Demo<br>Mode" to exit.                                                                                                    |
| The 😤 icon is shown<br>on display.                                                   | The WiFi router is off.<br>The router settings have<br>changed.<br>The wireless connections<br>does not reach the<br>appliance.<br>The oven is unable<br>to establish a stable<br>connection to home<br>network.<br>The connectivity is not<br>supported. | Check that the WiFi router is connected to the Internet.<br>Check that the WiFi signal close to the appliance is<br>strong.<br>Try to restart the router.<br>See the "WiFi FAQs" section.<br>If your home wireless network settings have changed,<br>connect to the network: Press & , tap a "WiFi" and then<br>select "Connect to network". |
| Connectivity is not supported.                                                       | Remote operation is not<br>permitted in your country.                                                                                                    | Check whether your country allows remote operation of electronic appliances before purchasing.                                                                                                    |
| The touch screen<br>display is not<br>working properly.                              | Prolonged use.<br>Overload system.                                                                                                    | Press and hold $\bigcirc$ for at least 4 seconds. Switch the oven on and see if the fault persists.                                                                                                    |

Policies, standard documentation and additional product information can be found by:

sales Service, please state the codes provided on your product's identification plate.

Using the QR code in your appliance

.

- Visiting our website **docs.whirlpool.eu**
- Alternatively, contact our After-sales Service (See phone number in the warranty booklet). When contacting our After-

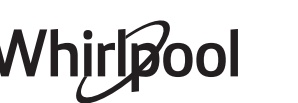

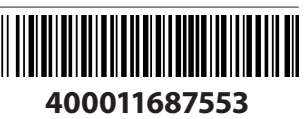

### Bedienungsanleitung

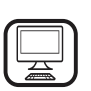

#### DANKE, DASS SIE SICH FÜR EIN WHIRLPOOL PRODUKT ENTSCHIEDEN HABEN

Für eine umfassendere Unterstützung melden Sie Ihr Produkt bitte unter **www.whirlpool.eu/register** an

 $\underline{\land}$ 

Lesen Sie vor Gebrauch des Geräts die Sicherheitshinweise aufmerksam durch.

## PRODUKTBESCHREIBUNG

BITTE SCANNEN SIE DEN QR-CODE AUF IHREM GERÄT, UM WEITERE INFORMATIONEN ZU ERHALTEN.

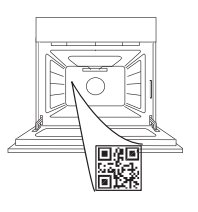

DE

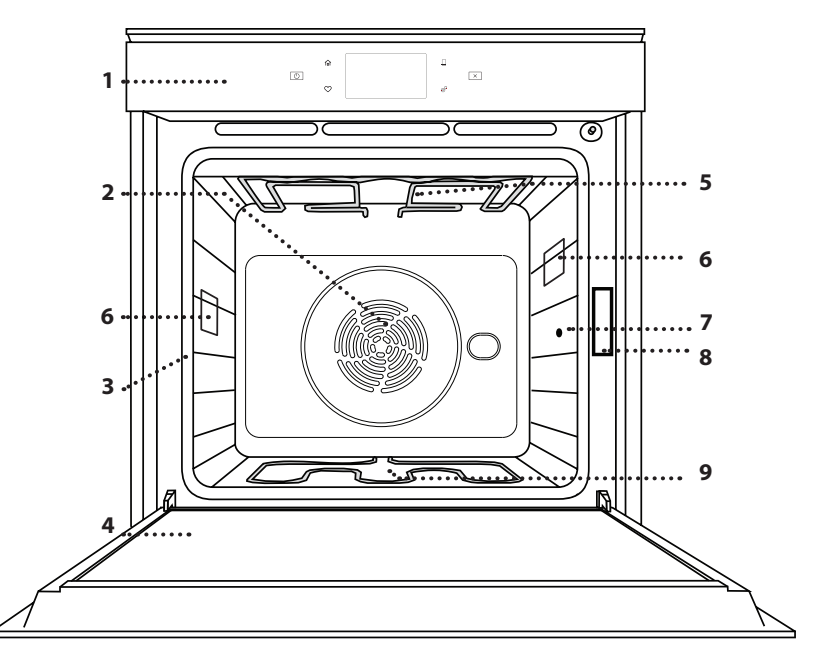

### 1. Bedientafel

- 2. Gebläse und Ringheizelement (nicht sichtbar)
- 3. Seitengitter

(die Einschubebene wird auf der Vorderseite des Ofens angezeigt)

- 4. Tür
- 5. Oberes Heizelement/Grill
- 6. Lampe
- 7. Eingabestelle der Speisensonde
- 8. Typenschild (nicht entfernen)
- 9. Unteres Heizelement (nicht sichtbar)

## **BESCHREIBUNG DES BEDIENFELDES**

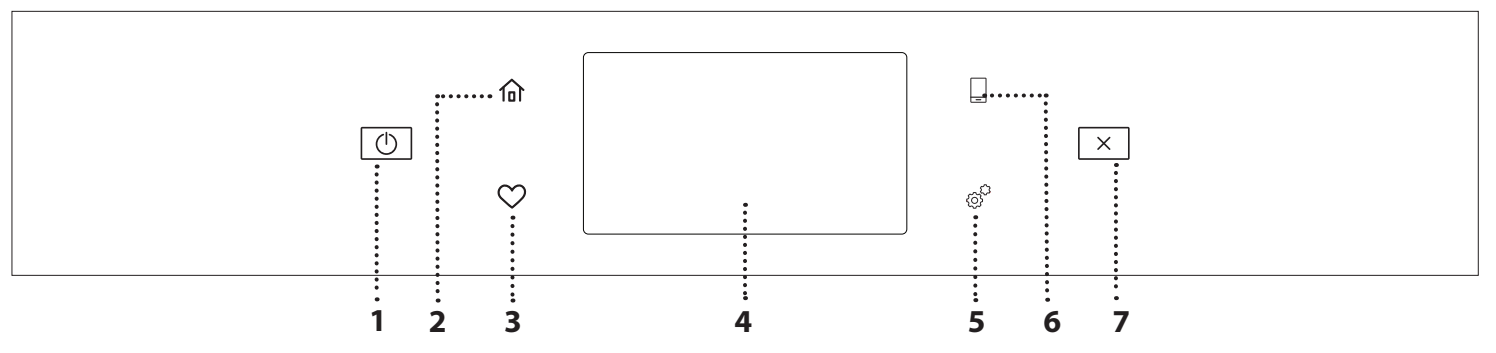

### 1. ON / OFF

Zum Ein- und Ausschalten des Ofens.

### 2. HOME

Für den Schnellzugriff auf das Hauptmenü.

### 3. FAVORIT

Zum Aufrufen der Liste der Ihrer Favoriten-Funktionen.

## 4. DISPLAY

5. EXTRAS

Zum Auswählen aus verschiedenen Optionen und auch zum Ändern der Ofen-Einstellungen und -Voreinstellungen.

### 6. FERNBEDIENUNG

Zum Aktivierung der Verwendung der 6<sup>th</sup> Sense Live Whirlpool App.

### 7. ABBRECHEN

Zum Anhalten aller Ofen-Funktionen ausgenommen Uhr, Küchen-Timer und Bediensperre.

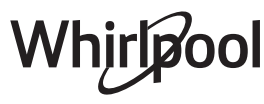

## <u>ZUBEHÖR</u>

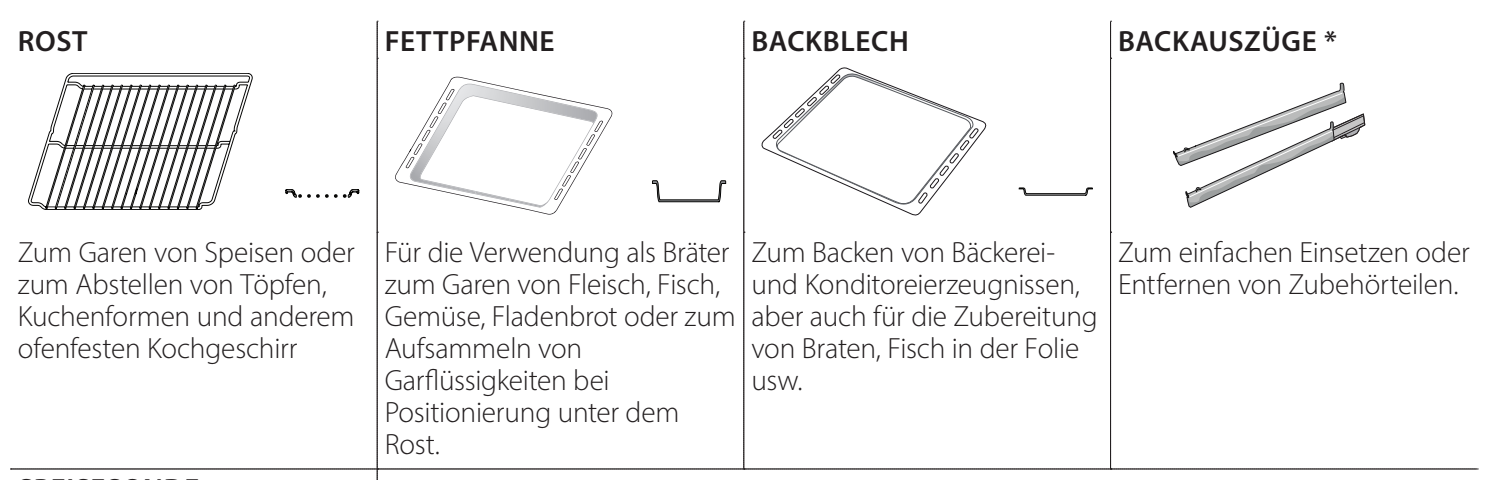

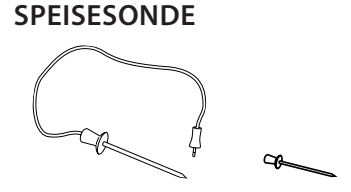

Zum genauen Messen der Kerntemperatur von Speisen während des Garvorgangs. Durch ihre vier Sensorpunkte und den starren Halter kann sie für Fleisch, Fisch sowie für Brot, Kuchen und Gebäck eingesetzt werden.

\*nur für bestimmte Modelle erhältlich

Die Anzahl und Art der Zubehörteile kann je nach gekauftem Modell variieren. Weitere Zubehörteile sind separat über den Kundenservice erhältlich.

### DEN ROST UND ANDERE ZUBEHÖRTEILE EINSETZEN

Den Rost horizontal einsetzen, indem dieser durch die Seitengitter geschoben wird; sicherstellen, dass die Seite mit dem erhöhten Rand nach oben zeigt. Andere Zubehörteile, wie Fettpfanne oder Backblech, werden auf die gleiche Weise horizontal eingesetzt wie der Rost.

## ENTFERNEN UND ERNEUTES ANBRINGEN DER SEITENGITTER

- Zur Entfernung der Seitengitter, diese anheben und den unteren Teil vorsichtig aus seinem Sitz ziehen: Jetzt können die Seitengitter entfernt werden.
- Zum erneuten Anbringen der Seitengitter, diese wieder in ihrem oberen Sitz anbringen. Die Seitengitter halten, in den Garraum schieben und anschließend in die Position im unteren Sitz herablassen.

#### EINSETZEN DER BACKAUSZÜGE (FALLS VORHANDEN)

Die Seitengitter aus dem Ofen nehmen und den Kunststoffschutz von den Backauszügen entfernen. Den oberen Clip des Backauszugs am Seitengitter befestigen und ihn so weit wie möglich entlang gleiten lassen. Den anderen Clip in seine Position absenken. Um die Führungen zu sichern, den unteren Teil des Clips fest gegen das Seitengitter drücken. Sicherstellen, dass sich die Backauszüge frei bewegen können. Diese Schritte am anderen Seitengitter auf der gleichen Einschubebene wiederholen.

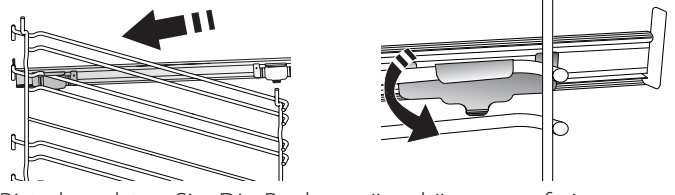

Bitte beachten Sie: Die Backauszüge können auf einer beliebigen Einschubebene angebracht werden.

## GARFUNKTIONEN

## MANUELLE FUNKTIONEN

- SCHNELLAUFHEIZEN
   Zum schnellen Vorheizen des Ofens.
- OBER-/UNTERHITZE

Zum Garen aller Arten von Gerichten auf nur einer Einschubebene.

• GRILL

Zum Grillen von Steaks, Grillspießen und Bratwürsten, zum Überbacken von Gemüse oder Rösten von Brot. Beim Grillen von Fleisch wird die Verwendung einer Fettpfanne zum Aufsammeln der Garflüssigkeiten empfohlen: Die Fettpfanne unter eine beliebige Einschubebene unter den Rost stellen und 500 ml Trinkwasser zufügen.

TURBOGRILL

Zum Garen großer Fleischstücke (Keulen, Roastbeef, Hähnchen). Es wird die Verwendung einer Fettpfanne zum Aufsammeln der Garflüssigkeiten empfohlen: Das Backblech unter eine beliebige Einschubebene unter den Rost stellen und 500 ml Trinkwasser zufügen.

## HEISSLUFT

Für gleichzeitiges Garen verschiedener Speisen auf mehreren Ebenen (maximal drei) mit gleicher Gartemperatur. Die Funktion erlaubt das Garen ohne Geschmacksübertragung von einer Speise auf die anderen.

### COOK 4 FUNKTIONEN

Zum Garen verschiedener Speisen, welche die gleiche Gartemperatur auf vier Ebenen zur gleichen Zeit benötigen. Mit dieser Funktion können Plätzchen, Kuchen, runde Pizzen (auch tiefgefroren) und eine komplette Mahlzeit zubereitet werden. Um die besten Ergebnisse zu erzielen, die Gartabelle beachten.

BACKEN MIT UMLUFT

Zum Kochen von Fleisch Backen von Kuchen mit Füllungen auf nur einer Einschubebene.

## SONDERFUNKTIONEN

## » AUFTAUEN

Zur Beschleunigung des Auftauens von Speisen. Es wird empfohlen, das Gargut auf die mittlere Einschubebene zu geben. Es wird empfohlen, die Lebensmittel in ihrer Verpackung aufzutauen, um dem Austrocknen der Oberfläche vorzubeugen.

» WARMHALTEN

Damit frisch gegarte Speisen heiß und knusprig bleiben.

## ANLEITUNG FÜR DAS TOUCH-DISPLAY

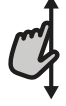

Zum Durchlaufen eines Menüs oder einer Liste: Einfach mit Ihrem Finger über das Display wischen, um

die Menüeinträge oder Werte zu durchlaufen.

## Zum Auswählen oder Bestätigen:

Die Anzeige antippen, um den gewünschten Wert oder Menüeintrag auszuwählen.

## » AUFGEHEN

Für optimales Gehen lassen von süßen oder herzhaften Hefeteigen. Damit die Qualität beim Gehen lassen gesichert ist, die Funktion keinesfalls aktivieren, wenn der Backofen nach einem Garzyklus noch heiß ist.

### » CONVENIENCE

Zum Garen von Fertiggerichten, die bei Raumtemperatur oder im Kühlschrank gelagert werden (Gebäck, Backmischungen, Muffins, Nudelgerichte und Broterzeugnisse). Bei dieser Funktion werden sämtliche Speisen schnell und schonend gegart. Sie lässt sich auch zum Aufwärmen bereits gegarter Speisen verwenden. Ein Vorheizen des Backofens ist nicht notwendig. Folgen Sie den Anweisungen auf der Verpackung.

### » MAX. GAREN

Zum Garen von großen Fleischstücken (über 2,5 kg). Es wird empfohlen, das Fleisch während des Garvorgangs zu wenden, um eine gleichmäßigere Bräunung auf beiden Seiten zu erreichen. Es wird empfohlen, das Fleisch ab und an zu begießen, damit es nicht austrocknet.

## » HEISSLUFT ÖKO

Zum Garen von gefüllten Bratenstücken und Fleischfilets auf einer Einschubebene. Durch eine sanfte, zeitweilige Luftzirkulation wird ein übermäßiges Austrocknen der Speise vermieden. Bei der Verwendung dieser ÖKO-Funktion bleibt das Licht während des Garvorgangs ausgeschaltet. Zur Verwendung des ÖKO-Zyklus und somit zur Optimierung des Energieverbrauchs sollte die Ofentür erst dann geöffnet werden, wenn die Speise vollständig gegart ist.

## • TIEFKÜHLBACKWAREN

Die Funktion wählt automatisch die ideale Gartemperatur sowie den Modus für 5 verschiedene tiefgekühlte Fertiggerichte aus. Ein Vorheizen des Ofens ist nicht notwendig.

## 6<sup>th</sup> SENSE

Diese ermöglichen alle Arten von Speisen vollkommen automatisch zu garen. Folgen Sie den Anweisungen auf der jeweiligen Gartabelle, um die Funktion bestmöglich zu nutzen.

Ein Vorheizen des Ofens ist nicht notwendig.

Zum Rückkehren zur vorherigen Anzeige: Tippen Sie auf  $\checkmark$ . Zum Bestätigen von Einstellungen oder zum Aufrufen der nächsten Anzeige: "EINSTELLEN" oder "WEITER" antippen.

## ERSTER GEBRAUCH

## Wenn das Gerät zum ersten Mal eingeschaltet wird, muss das Produkt konfiguriert werden.

Die Einstellungen können später durch Drücken von @ zum Aufrufen des Menüeintrags "Extras" geändert werden.

## 1. SPRACHE AUSWÄHLEN

Wenn das Gerät zum ersten Mal eingeschaltet wird, muss die Sprache und die Zeit eingestellt werden.

- Wischen Sie über die Anzeige, um die Liste der verfügbaren Sprachen zu durchlaufen.
- Tippen Sie die von Ihnen gewünschte Sprache an.

Durch Antippen von  $\checkmark$  kehren Sie zur vorhergehenden Ansicht zurück.

## 2. EINRICHTEN DES WIFI

Die 6<sup>th</sup> Sense Live-Funktion ermöglicht Ihnen, den Backofen ferngesteuert von einem Mobilgerät zu bedienen. Um das Gerät für die Fernsteuerung zu aktivieren, müssen Sie zuerst die Verbindungsherstellung erfolgreich abschließen. Dieser Vorgang ist zur Registrierung Ihres Geräts und zum Anschluss an Ihr Heimnetzwerk erforderlich.

• Tippen Sie auf "JETZT KONFIGURIEREN", um mit dem Einrichten der Verbindung fortzufahren.

Anderenfalls tippen Sie auf "ÜBERSPRINGEN", um die Verbindung zu Ihrem Produkt später herzustellen.

### ANLEITUNG ZUM EINRICHTEN DER VERBINDUNG

Um diese Funktion zu verwenden, benötigen Sie Folgendes: Ein Smartphone oder Tablet und einen Drahtlosrouter mit Internetverbindung. Verwenden Sie bitte Ihr Smartgerät, um zu prüfen, dass das Signal Ihres Heimnetzwerks in der Nähe des Haushaltsgeräts stark ist.

Mindestanforderungen.

Smartgerät: Android mit einem 1280 x 720-Bildschirm (oder höhere Auflösung) oder iOS.

Siehe im App-Store die Kompatibilität der App mit Android oder iOS Versionen.

Drahtlosrouter: 2,4 GHz WiFi b/g/n.

### 1. Laden Sie die 6<sup>th</sup> Sense Live App herunter

Der erste Schritt für die Verbindung Ihres Geräts ist das Herunterladen der App auf Ihr Mobilgerät. Die 6<sup>th</sup> Sense Live App führt Sie durch alle hier aufgeführten Schritte. Sie können die 6<sup>th</sup> Sense Live App aus dem iTunes Store oder dem Google Play Store herunterladen.

### 2. Erstellen Sie ein Benutzerkonto

Wenn Sie noch keines haben, müssen Sie ein Benutzerkonto anlegen. Dies ermöglicht Ihnen, Ihre Geräte zu vernetzen und diese ferngesteuert zu überwachen und zu betätigen.

### 3. Registrieren Sie Ihr Gerät

Folgen Sie den Anweisungen der App zum Registrieren Ihres Geräts. Für die Beendigung des Registrierungsprozesses benötigen Sie die Smart-Anwendungs-IDentifikator (SAID)-Nummer. Sie finden diesen eindeutigen Code auf dem Kennschild am Produkt.

### 4. Verbindung mit dem WiFi

Folgen Sie dem Scan-to-Connect-Einrichtungsverfahren. Die App führt Sie durch den Prozess zur Verbindung Ihres Haushaltsgerätes mit dem Drahtlosnetzwerk in Ihrer Wohnung.

Wenn Ihr Router WPS 2,0 (oder höher) unterstützt, wählen Sie "MANUELL", dann tippen Sie auf "WPS Einrichtung": Drücken Sie die WPS-Taste auf Ihrem Drahtlosrouter, um eine Verbindung zwischen den beiden Produkten herzustellen.

## Falls notwendig, können Sie das Produkt auch manuell mit "Netzwerk suchen" verbinden.

Der SAID-Code wird verwendet, um ein Smartgerät mit Ihrem Haushaltsgerät zu synchronisieren.

Die MAC-Adresse wird für das WiFi-Modul angezeigt.

Das Verbindungsverfahren muss nur erneut ausgeführt werden, wenn Sie Ihre Router-Einstellungen ändern (z. B. Netzwerkname oder Passwort oder Datenprovider).

## 3. EINSTELLEN VON UHRZEIT UND DATUM

Durch die Verbindung des Ofens mit Ihrem Heimnetzwerk werden Uhrzeit und Datum automatisch eingestellt. Anderenfalls müssen Sie diese manuell einstellen.

- Tippen Sie auf die entsprechenden Ziffern, um die Uhrzeit einzustellen.
- Tippen Sie zum Bestätigen auf "EINSTELLEN".

Nachdem Sie die Uhrzeit eingestellt haben, müssen Sie das Datum einstellen.

- Tippen Sie auf die entsprechenden Ziffern, um das Datum einzustellen.
- Tippen Sie zum Bestätigen auf "EINSTELLEN".

Nach einem längeren Stromausfall müssen Sie Uhrzeit und Datum erneut einstellen.

## 4. EINSTELLEN DES STROMVERBRAUCHS

Der Ofen ist auf den Verbrauch einer elektrischen Leistung programmiert, die mit einem Hausnetz mit einer Leistung von mehr als 3 kW (16 Ampere) kompatibel ist: Wird in Ihrem Haushalt eine geringere Leistung verwendet, muss dieser Wert vermindert werden (13 Ampere).

- Tippen Sie den Wert rechts an, um die Leistung auszuwählen.
- Tippen Sie auf "OK", um die Grundeinstellung abzuschließen.

## 5. AUFHEIZEN DES OFENS

Ein neuer Ofen kann Gerüche freisetzen, die bei der Herstellung zurückgeblieben sind: Das ist ganz normal. Vor dem Garen von Speisen wird daher empfohlen, den Ofen in leerem Zustand aufzuheizen, um mögliche Gerüche zu entfernen.

Schutzkarton und Klarsichtfolie aus dem Ofen entfernen und die Zubehörteile entnehmen.

### Den Ofen auf 200 °C etwa eine Stunde lang aufheizen.

Es wird empfohlen, den Raum nach dem ersten Gebrauch des Geräts zu lüften.

## TÄGLICHER GEBRAUCH

## **1. AUSWÄHLEN EINER FUNKTION**

• Zum Einschalten des Ofens 💿 drücken oder die Anzeige an einer beliebigen Stelle berühren.

Das Display ermöglicht Ihnen die Auswahl zwischen Manuellen und 6<sup>th</sup> Sense-Funktionen.

- Tippen Sie die von Ihnen gewünschte Hauptfunktion an, um das entsprechende Menü aufzurufen.
- Blättern Sie nach oben oder nach unten, um die Liste zu durchsuchen.
- Wählen Sie die von Ihnen gewünschte Funktion durch Antippen aus.

## 2. EINSTELLEN DER MANUELLEN FUNKTIONEN

Nach Auswahl der gewünschten Funktion, können Sie die Einstellungen ändern. Das Display zeigt die Einstellungen an, die geändert werden können.

### TEMPERATUR / GRILL LEISTUNGSSTUFE

• Durchlaufen Sie die vorgeschlagenen Werte und wählen Sie den von Ihnen benötigten aus.

Wenn von der Funktion vorgesehen, können Sie 🔊 Antippen, um das Vorheizen zu aktivieren.

### DAUER

Die Gardauer muss nicht eingestellt werden, wenn der Garvorgang manuell gehandhabt wird. Im zeitgesteuerten Modus gart der Ofen für die von Ihnen gewählte Dauer. Nach dem Ablauf der Gardauer wird der Garvorgang automatisch gestoppt.

- Zum Einstellen der Dauer tippen Sie auf "Gardauer einstellen".
- Tippen Sie auf die entsprechenden Ziffern, um die von Ihnen benötigte Gardauer einzustellen.
- Tippen Sie zum Bestätigen auf "WEITER".

Zum Löschen einer eingestellten Dauer während des Garens, um das Ende des Garvorgangs also manuell zu handhaben, tippen Sie auf den Wert für die Dauer und wählen dann "STOPP".

## 3. EINSTELLEN DER 6<sup>th</sup> SENSE-FUNKTIONEN

Die 6<sup>th</sup> Sense-Funktionen ermöglichen Ihnen, eine Vielzahl von Speisen zuzubereiten, die Sie aus den in der Liste angezeigten auswählen können. Die meisten Gareinstellungen werden automatisch vom Gerät gewählt, um beste Ergebnisse zu erreichen.

• Wählen Sie ein Rezept aus der Liste aus.

Die Funktionen werden nach Lebensmittelkategorien im "6<sup>th</sup> SENSE ESSEN" Menü (siehe entsprechende Tabellen) und nach Rezeptfunktionen im "LIFESTYLE" Menü angezeigt.

• Nachdem Sie eine Funktion gewählt haben, geben Sie einfach die Eigenschaften des Lebensmittels, das Sie garen möchten, an (Menge, Gewicht usw.), um ein perfektes Ergebnis zu erzielen.

Einige der 6<sup>th</sup> Sense-Funktionen erfordern den Gebrauch der Speisensonde. Stecken Sie diese ein, bevor Sie die Funktion auswählen. Befolgen Sie für beste Ergebnisse mit der Sonde die Empfehlungen im entsprechenden Abschnitt.

• Folgen Sie den Aufforderungen auf dem Display, die Sie durch den Garvorgang führen.

## 4. STARTZEITVERZÖGERUNG EINSTELLEN

Sie können den Garvorgang verzögern, bevor Sie eine Funktion starten: Die Funktion startet dann zu der von Ihnen vorgewählten Zeit.

- Auf "STARTVORWAHL" tippen, um die gewünschte Startzeit einzustellen.
- Nachdem Sie die gewünschte Verzögerung eingestellt haben, tippen Sie auf "STARTVORWAHL", um die Wartezeit zu starten.
- Die Speise in den Ofen stellen und die Tür schließen: Die Funktion startet automatisch nach der berechneten Zeit.

Zum Programmieren einer verzögerten Garstartzeit muss die Ofenvorheizphase deaktiviert sein: Der Ofen erreicht die gewünschte Temperatur schrittweise, dies bedeutet, dass die Garzeiten etwas länger sind als in der Gartabelle angegeben.

 Zur unmittelbaren Aktivierung der Funktion und zum Löschen der programmierten Zeitverzögerung löschen, tippen Sie auf (>).

## **5. DIE FUNKTION STARTEN**

• Nachdem Sie die Einstellungen konfiguriert haben, tippen Sie auf "START", um die Funktion zu aktivieren.

Wenn der Ofen heiß ist und die Funktion eine spezielle Höchsttemperatur erfordert, wird eine Meldung auf der Anzeige angezeigt.

Sie können die eingestellten Werte jederzeit während des Garens ändern. Dazu den Wert antippen, den sie berichtigen möchten.

 Drücken Sie X , um die aktive Funktion zu einem beliebigen Zeitpunkt zu stoppen.

## 6. VORHEIZEN

Nach dem Start der Funktion zeigt das Display den Status der Vorheizphase an, wenn diese zuvor aktiviert wurde. Sobald diese Phase beendet wurde, ertönt ein akustisches

Sobaid diese Phase beendet wurde, erfont ein akustisches Signal und das Display zeigt an, dass der Backofen die eingestellte Temperatur erreicht hat.

- Öffnen Sie die Tür.
- Stellen Sie die Speisen in den Ofen.
- Die Tür schließen und "FERTIG" antippen, um den Garvorgang zu starten.

Wird die Speise in den Ofen gestellt, bevor das Vorheizen beendet ist, kann dies negative Auswirkungen auf das endgültige Garergebnis haben. Wird die Tür während der Vorheizphase geöffnet, wird diese unterbrochen. Die Garzeit beinhaltet keine Vorheizphase.

Sie können die Standardeinstellung der Vorheizoption bei Garfunktionen ändern, die Ihnen eine manuelle Änderung gestatten.

- Wählen Sie eine Funktion, die Ihnen ermöglicht, die Vorheizfunktion manuell auszuwählen.
- Tippen Sie auf das Symbol, um Vorheizen zu aktivieren oder zu deaktivieren.

Es wird als Standardoption eingestellt.

### 7. PAUSE DES GARVORGANGS

Bei einigen 6<sup>th</sup> Sense-Funktionen muss die Speise während des Garens gewendet werden. Ein akustisches Signal ertönt und das Display zeigt an, welche Tätigkeit auszuführen ist.

- Öffnen Sie die Tür.
- Führen Sie die auf dem Display geforderte Tätigkeit aus.
- Die Tür schließen, dann "FERTIG" antippen, um weiterzugaren.

Vor dem Ende des Garvorgangs könnte Sie der Ofen in gleicher Weise auffordern, die Speise zu prüfen.

Ein akustisches Signal ertönt und das Display zeigt an, welche Tätigkeit auszuführen ist.

- Pr
  üfen Sie die Speise.
- Die Tür schließen, dann "FERTIG" antippen, um weiterzugaren.

## 8. ENDE DES GARVORGANGS

Es ertönt ein akustisches Signal und das Display zeigt an, dass der Garvorgang beendet ist.

Bei einigen Funktionen können Sie Ihre Speise nach dem Ende des Garens Extra-Bräunen, die Gardauer verlängern oder die Funktion als Favorit speichern.

- Tippen Sie auf 🗘 , um diese als Favorit zu speichern.
- Wählen Sie "Extra-Bräunen", um einen fünfminütigen Bräunungszyklus zu starten.
- Tippen Sie auf 🕀 , um den Garvorgang zu verlängern.

### 9. FAVORITEN

## Die Favoriten-Funktion speichert die Ofeneinstellungen für Ihre Lieblingsrezepte.

Der Ofen erkennt automatisch die Funktionen, die Sie am häufigsten verwenden. Nach einer bestimmten Anzahl an Verwendungen, werden Sie aufgefordert die Funktionen zu Ihren Favoriten hinzuzufügen.

### ANLEITUNG ZUM SPEICHERN EINER FUNKTION

Nach Ende einer Funktion können Sie 🖓 antippen, um sie als Favorit zu speichern. Dies ermöglicht Ihnen, diese zukünftig schnell, unter Beibehaltung der gleichen Einstellungen zu verwenden.

Das Display ermöglicht Ihnen das Speichern der Funktion durch Angabe von 4 bevorzugten Mahlzeiten einschließlich Frühstück, Mittagessen, Snack und Abendessen.

- Tippen Sie auf die Symbole, um mindestens eine auszuwählen.
- Tippen Sie auf "FAVORIT", um die Funktion zu speichern.

### NACH DEM SPEICHERN

Nachdem Sie Funktionen als Favoriten gespeichert haben, wird die Hauptanzeige die Funktionen anzeigen, die Sie für die aktuelle Tageszeit gespeichert haben.

Zum Anzeigen des Favoriten-Menüs drücken Sie  $\bigcirc$ : Die Funktionen werden nach verschiedenen Mahlzeiten unterteilt und einige Empfehlungen werden angeboten.

• Tippen Sie auf das Speisensymbol, um die entsprechenden Listen anzuzeigen.

Das Antippen von (©) ermöglicht Ihnen, den Verlauf der zuletzt verwendeten Funktionen anzusehen.

- Durchlaufen Sie die erhaltene Liste.
- Tippen Sie auf das Rezept oder die Funktion, das/die Sie benötigen.
- Tippen Sie auf "START", um den Garvorgang zu aktivieren.

### ÄNDERN DER EINSTELLUNGEN

Auf der Favoriten-Anzeige können Sie zu jedem Favoriten ein Bild oder einen Namen hinzufügen, um ihn nach Ihren Vorliegen anzupassen.

- Wählen Sie die Funktion aus, die Sie ändern möchten.
- Tippen Sie auf "BEARBEITEN".
- Wählen Sie die Eigenschaft aus, die Sie ändern möchten.
- Tippen Sie auf "WEITER": Auf dem Display erscheinen die neuen Eigenschaften.
- Tippen Sie auf "SPEICHERN", um Ihre Änderungen zu bestätigen.

Auf der Favoriten-Anzeige können Sie auch Funktionen löschen, die Sie gespeichert haben:

- Tippen Sie auf igvee bei der entsprechenden Funktion.
- Tippen Sie auf "LÖSCHEN".

Sie können auch die Uhrzeit ändern, zu der die verschiedenen Speisen angezeigt werden:

- Drücken Sie 💣 .
- Wählen Sie 🗉 "Voreinstellungen".
- Wählen Sie "Uhrzeiten und Daten".
- Tippen Sie auf "Zeiten für Mahlzeiten".
- Durchlaufen Sie die Liste und tippen Sie die entsprechende Uhrzeit an.
- Tippen Sie auf die entsprechende Speise, um diese zu ändern.

Jedes Zeitfenster kann nur mit einer Speise kombiniert werden.

## 10. EXTRAS

Drücken Sie 💣 , um das Menü "Extras" zu einem beliebigen Zeitpunkt zu öffnen.

Dieses Menü ermöglicht Ihnen, aus verschiedenen Optionen zu wählen und auch die Einstellungen oder Voreinstellungen für Ihr Produkt oder das Display zu ändern.

## ENTFERNT

Zum Aktivierung der Verwendung der 6<sup>th</sup> Sense Live Whirlpool App.

## KÜCHEN-TIMER

Die Funktion kann entweder bei Verwendung einer Garfunktion oder allein zur Zeitanzeige aktiviert werden. Nachdem sie gestartet wurde, zählt der Timer eigenständig zurück, ohne die Funktion selbst zu beeinflussen.

Der Timer setzt das Rückzählen in der oberen rechten Ecke der Anzeige fort.

Der Timer setzt das Rückzählen in der oberen rechten Ecke der Anzeige fort.

Abfragen oder Ändern des Küchen-Timers:

- Drücken Sie 🚳 .
- Tippen Sie auf 💿 .

Es ertönt ein akustisches Signal und eine Anzeige auf dem Display erscheint, sobald der Timer das Rückzählen der ausgewählten Zeit beendet hat.

- Tippen Sie auf "ABLEHNEN", um den Timer zu löschen oder eine neue Timer-Dauer einzustellen.
- Tippen Sie auf "NEUEN TIMER EINSTELLEN", um den Timer erneut einzustellen.

## 

Zum Ein- und Ausschalten der Backofenlampe.

## REINIGUNG

## Aktivieren Sie die "Selbstreinigungs"-Funktion für die optimale Reinigung der Innenflächen.

Es wird empfohlen die Ofentür während dem Reinigungszyklus nicht zu öffnen, um zu vermeiden, dass Wasserdampf austritt, der negative Auswirkungen auf das endgültige Reinigungsergebnisse haben könnte.

- Sämtliche Zubehörteile aus dem Ofen entfernen, bevor die Funktion aktiviert wird.
- Wenn der Ofen kalt ist, 200 ml Trinkwasser auf den Ofenboden schütten.
- Tippen Sie auf "START", um die Reinigungsfunktion zu aktivieren.

Nachdem der Zyklus ausgewählt wurde, ist es möglich, den Start der automatischen Reinigung zu verzögern. Tippen Sie auf "STARTVORWAHL", um die Endzeit einzustellen, wie im entsprechenden Abschnitt angegeben.

## 

Mit dem Kerntemperaturfühler kann die Kerntemperatur des Fleischs während des Garvorgangs gemessen werden, um sicherzustellen, dass es die optimale Temperatur erreicht. Die Ofentemperatur variiert je nach Funktion, die Sie ausgewählt haben, jedoch ist das Ende des Garens immer darauf programmiert, wenn die spezielle Temperatur erreicht wurde. Geben Sie die Speise in den Ofen und schließen Sie die Speisensonde an der Steckbuchse an. Halten Sie die Sonde soweit wie möglich von der Hitzequelle entfernt. Schließen Sie die Backofentür.

Tippen Sie auf <sup>(1)</sup>. Sie können zwischen manuellen (nach Garmethode) und 6<sup>th</sup> Sense (nach Speisenart) Funktionen wählen, wenn die Verwendung der Sonde gestattet oder gefordert ist.

Nachdem eine Garfunktion gestartet wurde, wird diese gelöscht, wenn die Sonde entfernt wird.

Stecken Sie die Sonde stets aus und entfernen Sie diese aus dem Ofen, wenn Sie die Speisen entnehmen.

## VERWENDUNG DER SPEISENSONDE

Die Speise in den Ofen stellen und den Stecker anschließen, indem dieser in den mitgelieferten Anschluss auf der rechten Seite des Ofengarraums gesteckt wird.

Das Kabel ist halb-steif und kann wie benötigt geformt werden, um die Sonde am effizientesten in das Gargut einzuführen. Stellen Sie sicher, dass das Kabel während des Garens das obere Heizelement nicht berührt.

**FLEISCH**: Die Sonde tief in das Fleisch einführen, dabei vermeiden, dass diese Knochen oder fetthaltige Teile berührt. Bei Geflügel, den Kerntemperaturfühler mitten in die Brust stecken, vermeiden, dass dieser in einem Hohlraum endet.

**FISCH** (ganz): Die Spitze in den dicksten Teil einführen, vermeiden, dass diese die Wirbelsäule berührt.

**BACKEN**: Die Spitze tief in den Teig einführen, dabei das Kabel so formen, dass ein optimaler Winkel der Sonde erzielt wird. Wenn Sie die Sonde zum Garen mit 6<sup>th</sup> Sense-Funktionen verwenden, wird der Garvorgang automatisch gestoppt, wenn das gewählte Rezept die ideale Kerntemperatur erreicht, ohne dass die Backofentemperatur eingestellt werden muss.

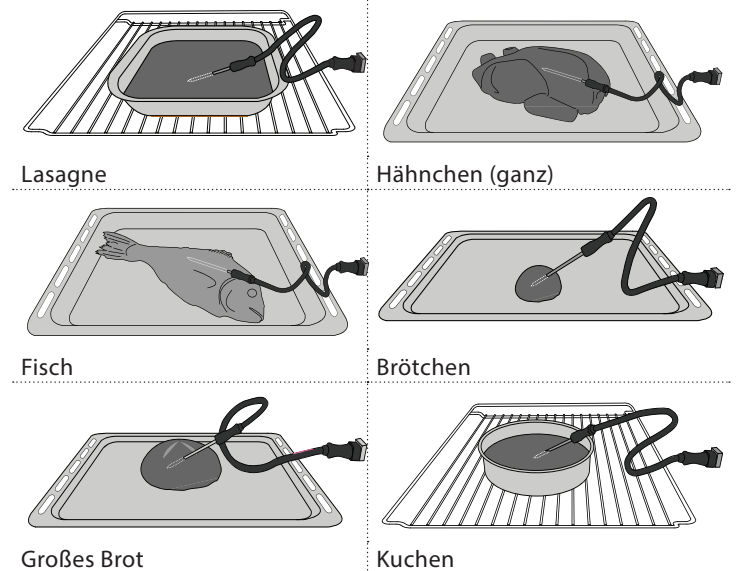

## TON AUS

Tippen Sie auf das Symbol, um den Ton aller akustischen Signale und Alarme ein- oder auszuschalten.

## BEDIENSPERRE

Die "Bediensperre" ermöglicht Ihnen die Tasten auf dem Touch-Display zu sperren, damit diese nicht zufällig gedrückt werden können.

Zum Aktivieren der Sperre:

- Tippen Sie auf das 

   Symbol.
- Zum Deaktivieren der Sperre:
- Tippen Sie auf das Display.
- Wischen Sie auf der gezeigten Meldung nach oben.

## 🕕 MEHR MODI

## Zum Auswählen von Sabbatmodus und den Zugriff auf das Strommanagement.

Im Sabbatmodus bleibt der Backofen im Backmodus eingeschaltet, bis er deaktiviert wird. Der Sabbatmodus verwendet die Ober- & Unterhitze-Funktion. Alle anderen Gar- und Reinigungszyklen sind deaktiviert. Es ertönen keine Signale und die Displays zeigen keine Temperaturänderungen. Wenn die Backofentür geöffnet oder geschlossen wird, schaltet sich das Licht nicht ein oder aus und die Heizelemente schalten sich auch nicht sofort ein oder aus.

Zum Deaktivieren und Beenden des Sabbatmodus drücken Sie oder und dann halten Sie die Displayanzeige 3 Sekunden lang gedrückt.

## VOREINSTELLUNGEN

Zum Ändern verschiedener Ofeneinstellungen.

## 🔊 WIFI

Zum Ändern von Einstellungen oder zum Konfigurieren eines neuen Heimnetzwerks.

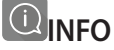

Zum Ausschalten des "Demomodus für Laden", Rücksetzen des Produkts und den Erhalt weiterer Informationen über das Produkt.

## GARTABELLE

| REZEPT                                                | FUNKTION | VORHEIZEN | TEMPERATUR (°C) | DAUER (Min) | ROST UND<br>ZUBEHÖRTEILE                      |
|-------------------------------------------------------|----------|-----------|-----------------|-------------|-----------------------------------------------|
|                                                       |          | Ja        | 170             | 30 – 50     | 2                                             |
| Hefekuchen / Biskuitkuchen                            |          | Ja        | 160             | 30 – 50     | 2                                             |
|                                                       |          | Ja        | 160             | 30 – 50     |                                               |
| Gefüllter Kuchen                                      |          | Ja        | 160 – 200       | 30 – 85     | 3                                             |
| (Käsekuchen, Strudel, Apfelkuchen)                    |          | Ja        | 160 – 200       | 35 – 90     |                                               |
|                                                       |          | Ja        | 150             | 20 – 40     | 3                                             |
|                                                       |          | Ja        | 140             | 30 – 50     | 4                                             |
| Platzchen / Buttergeback                              |          | Ja        | 140             | 30 – 50     | 4 1<br>r                                      |
|                                                       |          | Ja        | 135             | 40 – 60     |                                               |
|                                                       |          | Ja        | 170             | 20 – 40     | 3                                             |
| 1/1 · / AA                                            |          | Ja        | 150             | 30 – 50     | 4                                             |
| Kleingeback / Muttins                                 |          | Ja        | 150             | 30 – 50     |                                               |
|                                                       |          | Ja        | 150             | 40 – 60     |                                               |
|                                                       |          | Ja        | 180 – 200       | 30 – 40     | 3                                             |
| Beignets                                              |          | Ja        | 180 – 190       | 35 – 45     |                                               |
|                                                       |          | Ja        | 180 – 190       | 35 – 45 *   | 5 3 1<br><b>5</b> 3 1                         |
|                                                       |          | Ja        | 90              | 110 – 150   | 3                                             |
| Meringen                                              |          | Ja        | 90              | 130 – 150   |                                               |
|                                                       |          | Ja        | 90              | 140 – 160 * | 5 3 1<br>•••••••••••••••••••••••••••••••••••• |
| Direc / Drot / Flader brot                            |          | Ja        | 190 – 250       | 15 – 50     | 2                                             |
| PIZZA / Brot / Fladenbrot                             |          | Ja        | 190 – 230       | 20 – 50     |                                               |
| Pizza (dünn, dick, Fladenbrot)                        |          | Ja        | 220 – 240       | 25 – 50 *   | 5 3 1<br>S                                    |
|                                                       |          | Ja        | 250             | 10 – 15     | 3                                             |
| Tiefkühlpizza                                         |          | Ja        | 250             | 10 – 20     |                                               |
|                                                       |          | Ja        | 220 – 240       | 15 – 30     |                                               |
|                                                       |          | Ja        | 180 – 190       | 45 – 55     | 3                                             |
| Salzige Kuchen<br>(Gemüsekuchen, Quiche)              |          | Ja        | 180 – 190       | 45 – 60     | 4 1<br>5                                      |
|                                                       |          | Ja        | 180 – 190       | 45 – 70 *   |                                               |
|                                                       |          | Ja        | 190 – 200       | 20 – 30     | 3                                             |
| Blätterteigtörtchen / Herzhaftes<br>Blätterteiggebäck |          | Ja        | 180 – 190       | 20 – 40     | 4 1<br>~r                                     |
|                                                       |          | Ja        | 180 – 190       | 20 - 40 *   | 5 3 1<br>                                     |

æ  $\overline{}$ *م*...... L\_\_\_\_ ļ Fettpfanne / Ofenform oder ZUBEHÖR Fettpfanne / Fettpfanne mit Kuchenform Backblech Speisesonde Rost Backblech 500 ml Wasser auf Rost oder Bräter auf Rost

# Whirlpool

| REZEPT                                                                                                    | FUNKTION                | VORHEIZEN | TEMPERATUR (°C)       | DAUER (Min) | ROST UND<br>ZUBEHÖRTEILE |
|----------------------------------------------------------------------------------------------------|-------------------------|-----------|-----------------------|-------------|--------------------------|
| Lasagne, Aufläufe, überbackene Pasta,<br>Cannelloni                                                                           |                         | Ja        | 190 – 200             | 45 – 65     | 3                        |
| Lamm / Kalb / Rind / Schwein 1 kg                                                                                             |                         | Ja        | 190 – 200             | 80 - 110    | 3                        |
| Schweinebraten mit Kruste 2 kg                                                                                                | <u></u>                 | -         | 170                   | 110 – 150   | 2                        |
| Hähnchen / Kaninchen / Ente 1 kg                                                                                              |                         | Ja        | 200 – 230             | 50 – 100    | 3                        |
| Truthahn / Gans 3 kg                                                                                                    |                         | Ja        | 190 – 200             | 80 – 130    | 2                        |
| Fisch gebacken / in Folie<br>(Filets, ganz)                                                                                   |                         | Ja        | 180 – 200             | 40 - 60     | 3                        |
| Gefülltes Gemüse<br>(Tomaten, Zucchini, Auberginen)                                                                           | 4 <sup>1</sup> .4<br>54 | Ja        | 180 – 200             | 50 - 60     | 2                        |
| Toast                                                                                                    | ~~~                     | -         | 3 (hoch)              | 3 - 6       | 5<br>5 <b>r</b>          |
| Fischfilets / Steaks                                                                                                    | ~~~                     | -         | 2 (mittel)            | 20 - 30 **  |                          |
| Bratwürste / Kebab / Rippchen /<br>Hamburger                                                                                  | ~~~                     | _         | 2 – 3 (mittel – hoch) | 15 - 30 **  | <u>5</u> <u>4</u>        |
| Brathähnchen 1 – 1,3 kg                                                                                                    |                         | -         | 2 (mittel)            | 55 - 70 *** |                          |
| Lammkeule / Schweinshaxe                                                                                                    |                         | -         | 2 (mittel)            | 60 - 90 *** | 3                        |
| Bratkartoffeln                                                                                                    | **                      | -         | 2 (mittel)            | 35 - 55 *** | 3                        |
| Gemüsegratin                                                                                                    | **                      | -         | 3 (hoch)              | 10 – 25     | 3                        |
| Kekse / Plätzchen                                                                                                    | Kekse/<br>Plätzchen     | Ja        | 135                   | 50 – 70     |                          |
| Törtchen                                                                                                    | Törtchen                | Ja        | 170                   | 50 – 70     | 5 4 3 1<br>              |
| Pizza rund                                                                                                    | Pizza                   | Ja        | 210                   | 40 - 60     |                          |
| Komplette Mahlzeit: Obstkuchen<br>(Ebene 5) / Lasagne (Ebene 3) /<br>Fleisch (Ebene 1)                                        | ٢                       | Ja        | 190                   | 40 - 120 *  |                          |
| Komplette Mahlzeit: Obstkuchen<br>(Ebene 5) / Gebratenes Gemüse<br>(Ebene 4) / Lasagne (Ebene 2) /<br>Fleischstücke (Ebene 1) | <u>کمی</u><br>Menu      | Ja        | 190                   | 40 - 120 *  | 5 4 2 1<br>              |
| Lasagne, Fleisch                                                                                                    |                         | Ja        | 200                   | 50 - 100 *  |                          |
| Fleisch & Kartoffeln                                                                                                    |                         | Ja        | 200                   | 45 – 100 *  |                          |
| Fisch & Gemüse                                                                                                    |                         | Ja        | 180                   | 30 – 50 *   |                          |
| Gefüllte Bratenstücke                                                                                                    | e                       | -         | 200                   | 80 - 120 *  | 3                        |
| Fleischstücke<br>(Kaninchen, Geflügel, Lamm)                                                                                  | e                       | _         | 200                   | 50 - 100 *  | 3                        |

\* Voraussichtliche Zeitdauer: Je nach persönlichen Vorlieben können die Speisen zu verschiedenen Zeitpunkten aus dem Ofen genommen werden. \*\* Das Gargut nach halber Garzeit wenden.

\*\*\* Das Gargut nach zwei Dritteln der Garzeit wenden (bei Bedarf).

#### LESEN DER GARTABELLE

Die Tabelle listet die besten Funktionen, Zubehörteile und Einschubebenen auf, die für die verschiedenen Arten von Speisen zu verwenden sind.

Die Garzeiten gelten ab dem Moment, in dem das Gargut in den Ofen gegeben wird, die (eventuell erforderliche) Vorheizzeit zählt nicht dazu. Gartemperaturen und Garzeiten sind Richtwerte und hängen von der Lebensmittelmenge und der Art des verwendeten Zubehörs ab. Verwenden Sie zunächst die niedrigsten empfohlenen Einstellungen. Wenn die Speisen nicht genug gegart sind, schalten Sie auf höhere Einstellungen.

Es wird empfohlen, die mitgelieferten Zubehörteile und vorzugsweise Kuchenformen und Backbleche aus dunklem Metall zu verwenden. Es können auch Töpfe und Zubehörteile aus feuerfestem Glas oder Keramik verwendet werden, aber es ist zu berücksichtigen, dass sich die Garzeiten dadurch etwas verlängern.

| 6<br>sense    | GARTA                        | BELLE                     |                                             |                |                                                                                                    |
|---------------|------------------------------|---------------------------|---------------------------------------------|----------------|----------------------------------------------------------------------------------------------------|
|               | Lebensmittell                | kategorien                | Ebene und<br>Zubehörteile                   | Menge          | Info Garvorgang                                                                                                    |
| ~ Z           | Eutralia                     | Lasagne                   |                                             | 500 - 3000 g * |                                                                                                    |
| AUF .<br>GRAT | Frisch                       | Cannelloni                | 2<br>~~~~~~~~~~~~~~~~~~~~~~~~~~~~~~~~~~~~   | 500 - 3000 g * | Bereiten Sie dies nach Ihrem Lieblingsrezept zu. Gießen Sie                                                                                    |
| UFL/<br>DEL(  | <b>T</b> ' <b>C L</b> '' L L | Lasagne                   | 2<br>••••••                                 | 500 – 3000 g   | perfektes Bräunen                                                                                                    |
| A NU          | Tiefgekunite                 | Cannelloni                | 2                                           | 500 – 3000 g   |                                                                                                    |
|               |                              | Roastbeef                 | <u>_</u>                                    | 600 - 2000 g * | Mit Öl bepinseln und mit Salz und Pfeffer einreiben. Mit                                                                                       |
|               |                              | Kalbsbraten               | <u>3</u> «                                  | 600 - 2500 g * | Knoblauch und Krautern nach Belieben wurzen. Am Ende<br>des Garvorgangs vor dem Tranchieren mindestens 15<br>Minuten lang ruhen lassen         |
|               | Rind                         | Steak                     | 5 4<br>•••••••••••••••••••••••••••••••••••• | 2 - 4 cm       | Mit Öl und Rosmarin bepinseln. Mit Salz und schwarzem<br>Pfeffer einreiben. Gleichmäßig auf dem Rost verteilen.<br>Bei 2/3 der Gardauer wenden |
|               |                              | Hamburger                 | 5 4                                         | 1,5 – 3 cm     | Mit Öl bepinseln und mit Salz und Pfeffer einreiben. Mit                                                                                       |
|               | Schwein                      | Schweinebraten            | <b>~</b>                                    | 600 - 2500 g * | Knoblauch und Kräutern nach Belieben würzen. Am Ende                                                                                           |
|               |                              | Schweinshaxe              | 3 <b>~</b>                                  | 500 - 2000 g * | Minuten lang ruhen lassen                                                                                                    |
|               |                              | Schweinerippen            | 5 4<br>                                     | 500 – 2000 g   | Vor dem Garen mit Öl bepinseln und mit Salz bestreuen.<br>Bei 2/3 der Gardauer wenden                                                          |
|               |                              | Speck                     | 5 4<br>•r                                   | 250 g          | Gleichmäßig auf dem Rost verteilen.<br>Bei 3/4 der Gardauer wenden                                                                             |
| CH            |                              | Lammbraten                | 2 ~                                         | 600 - 2500 g * | Mit Öl bepinseln und mit Salz und Pfeffer einreiben. Mit                                                                                       |
|               | Lamm                         | Lammkarree                | 2~~                                         | 500 - 2000 g * | Knoblauch und Kräutern nach Belieben würzen. Am Ende<br>des Garvorgangs vor dem Tranchieren mindestens 15                                      |
| Ľ.            |                              | Lammkeule                 | 2 ~                                         | 500 - 2000 g * | Minuten lang ruhen lassen                                                                                                    |
|               |                              | Brathähnchen              | 2 ~                                         | 600 - 3000 g * | Mit Öl bepinseln und nach Belieben würzen. Mit Salz und                                                                                        |
|               |                              | Gefülltes<br>Brathähnchen | 2                                           | 600 - 3000 g * | Pfeffer einreiben. Mit der Brustseite nach oben in den Ofen<br>geben                                                                           |
|               | Hähnchen                     | Hähnchenstücke            | <u>3</u> ~                                  | 600 - 3000 g * | Mit Öl bepinseln und nach Belieben würzen. Gleichmäßig in der Fettpfanne mit der Hautseite nach unten verteilen                                |
|               |                              | Hähnchenfilet/-<br>brust  | 5 4<br>•••••••••••••••••••••••••••••••••••• | 1 – 5 cm       | Vor dem Garen mit Öl bepinseln und mit Salz bestreuen.<br>Bei 2/3 der Gardauer wenden                                                          |
|               |                              | Entenbraten               | 2 <b>%</b>                                  | 600 - 3000 g * |                                                                                                    |
|               |                              | Gefüllte Ente             | 2 <b>%</b>                                  | 600 - 3000 g * | Mit Öl bepinseln und mit Salz und Pfeffer einreiben. Mit<br>Knoblauch und Kräutern nach Belieben würzen                                        |
|               | Entenbraten                  | Ententeile                | <u>3</u> «                                  | 600 - 3000 g * |                                                                                                    |
|               |                              | Entenfilet/-brust         | 5 4<br>•r •                                 | 1 – 5 cm       | Mit Öl bepinseln und mit Salz und Pfeffer einreiben. Mit<br>Knoblauch und Kräutern nach Belieben würzen.<br>Bei 2/3 der Gardauer wenden        |

ZUBEHÖR

**R**ost

مہمبرہ Ofenform oder Kuchenform auf Rost

Fettpfanne / Backblech oder Bräter auf Rost

Fettpfanne / Backblech

c

Fettpfanne mit 500 ml Wasser

Speisesonde

-

æ

Whirlpool

10

| Lebensmittelkategorien |                    | Ebene und<br>Zubehörteile | Menge                                       | Info Garvorgang   |                                                                                                    |  |
|------------------------|--------------------|---------------------------|---------------------------------------------|-------------------|----------------------------------------------------------------------------------------------------|--|
|                        |                    | Gänsebraten               | 2~~~                                        | 600 - 3000 g *    |                                                                                                    |  |
|                        |                    | Gefüllte Gans             | 2                                           | 600 - 3000 g *    | Mit Öl bepinseln und mit Salz und Pfeffer einreiben. Mit                                                                                                    |  |
|                        | Puten- &           | Putenteile                | 3                                           | 600 - 3000 g *    | NIODIAUCH UNU NIAUTEITI HACH BEITEDETI WUIZEIT                                                                                                    |  |
| LEISCH                 | Gänsebraten        | Filet/Brust               | 5 4                                         | 1 – 5 cm          | Mit Öl bepinseln und nach Belieben würzen. Mit Salz und<br>Pfeffer einreiben. Mit der Brustseite nach oben in den Ofen<br>geben.<br>Bei 2/3 der Gardauer wenden |  |
| _                      | Floischao          | Kebab                     | 5 4<br>•r bf                                | 1 Gitterrost      | Vor dem Garen mit Öl bepinseln und mit Salz bestreuen.<br>Bei 1/2 Gardauer wenden                                                                               |  |
|                        | richte             | Würste &<br>Würstchen     | 5 4<br>•r <u>b</u> f                        | 1,5 – 4 cm        | Gleichmäßig auf dem Rost verteilen. Stechen Sie die Würste<br>mit einer Gabel an, um Rissbildung zu vermeiden.<br>Bei 2/3 der Gardauer wenden                   |  |
|                        |                    | Lachs                     | 3 2 <b>%</b>                                | 0,2 - 1,5 kg *    |                                                                                                    |  |
|                        |                    | Seehecht                  |                                             | 0,2 - 1,5 kg *    |                                                                                                    |  |
|                        |                    | Kabeljau                  | 3 2                                         | 0,2 - 1,5 kg *    |                                                                                                    |  |
|                        | Cobratanar         | Wolfbarsch                |                                             | 0,2 - 1,5 kg *    | Mit Öl haninsaln und mit Salz und Dfaffar einzeihan. Mit                                                                                                    |  |
|                        | Fisch (ganz)       | Dorade                    | 3 2 <b>%</b>                                | 0,2 - 1,5 kg *    | Knoblauch und Kräutern nach Belieben würzen                                                                                                    |  |
|                        |                    | Meeräsche                 | 3 2                                         | 0,2 - 1,5 kg *    |                                                                                                    |  |
|                        |                    | Ganzer Fisch              | 3 2 <b>a</b>                                | 0,2 - 1,5 kg *    |                                                                                                    |  |
|                        |                    | Fisch im                  | 3 4                                         | 0.2 - 1.5 ka *    |                                                                                                    |  |
|                        |                    | Salzmantel                | 3 2                                         | 1 - 3 cm          |                                                                                                    |  |
|                        |                    | Lachestoak                | <u>3</u> 2                                  | 1 - 3 cm          |                                                                                                    |  |
| н                      |                    | Schwertfisch-             | ••••••••••••••••••••••••••••••••••••••      |                   |                                                                                                    |  |
| FISC                   | Cobrotono          | steak                     | ••••••••••••••••••••••••••••••••••••••      | 0,5 - 3 CM        |                                                                                                    |  |
|                        | Filets &<br>Steaks | Kabeljau-Steak            |                                             | 100 – 300 g       | Mit Öl bepinseln und mit Salz und Pfeffer einreiben. Mit                                                                                                    |  |
|                        |                    | Wolfbarschfilet           |                                             | 50 – 150 g        |                                                                                                    |  |
|                        |                    | Doradefilet               |                                             | 50 – 150 g        |                                                                                                    |  |
|                        |                    | Sonstige Filets           |                                             | 0,5 - 3 cm        |                                                                                                    |  |
|                        |                    | Fischfilets               | 3 2<br>•••••••••••••••••••••••••••••••••••• | 0,5 - 3 cm        |                                                                                                    |  |
|                        |                    | Jakobsmuscheln            | 4                                           | ein Blech         | Mit Brösel bedecken und mit Öl, Knoblauch, Pfeffer und<br>Petersilie würzen                                                                                     |  |
|                        | Fisch / Mee-       | Muscheln                  |                                             | ein Blech         |                                                                                                    |  |
|                        | gegrillt           | Garnelen                  | 4 3                                         | ein Blech         | Mit Öl bepinseln und mit Salz und Pfeffer einreiben. Mit                                                                                                    |  |
|                        |                    | Garnelen                  | 4 <u>3</u>                                  | ein Blech         | KIODIauch und Klautem nach belieben wurzen                                                                                                    |  |
|                        |                    | Kartoffeln                | 3                                           | 500 – 1500 g      | In Stücke schneiden, mit Öl, Salz und Kräutern würzen,<br>bevor sie in den Ofen gegeben werden                                                                  |  |
|                        | Gebratenes         | Gefülltes                 | 3                                           | jeweils 100 – 500 |                                                                                                    |  |
|                        | Gemüse             | Gemüse<br>Sonstiges       | <b></b> ۲                                   | g                 | Mit Öl bepinseln und mit Salz und Pfeffer einreiben. Mit<br>Knoblauch und Kräutern nach Belieben würzen                                                         |  |
|                        |                    | Gemüse                    | <b>r</b>                                    | 500 – 1500 g      |                                                                                                    |  |
| ÜSE                    |                    | Kartoffeln                | 3                                           | 1 Blech           | In Stücke schneiden, mit Ol, Salz und Kräutern würzen,<br>bevor sie in den Ofen gegeben werden                                                                  |  |
| GEM                    | _                  | Tomaten                   | 3                                           | 1 Blech           | Mit Brosel bedecken und mit Ol, Knoblauch, Pfeffer und<br>Petersilie würzen                                                                                     |  |
|                        | Gemüsegra-<br>tin  | Paprika                   | 3                                           | 1 Blech           | Bereiten Sie dies nach Ihrem Lieblingsrezept zu. Bestreuen<br>Sie mit Käse für perfektes Bräunen                                                                |  |
|                        |                    | Brokkoli                  | 3<br>•                                      | 1 Blech           | Bereiten Sie dies nach Ihrem Lieblingsrezept zu. Gießen Sie                                                                                                    |  |
|                        |                    | Blumenkohl                | 3<br>•••••                                  | 1 Blech           | Béchamelsoße obenauf und bestreuen Sie mit Käse für                                                                                                    |  |
|                        |                    | Weiteres                  | 3<br><b>1</b> e                             | 1 Blech           |                                                                                                    |  |

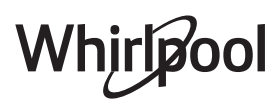

|       | Lebensmittel | kategorien                                | Ebene und<br>Zubehörteile | Menge             | Info Garvorgang                                                                                                    |
|-------|--------------|-------------------------------------------|---------------------------|-------------------|----------------------------------------------------------------------------------------------------|
|       |              | Biskuit in<br>Kuchenform                  | 2<br>•••••••              | 500 - 1200 g *    | Bereiten Sie einen Biskuitteig mit 500-900 g zu. Gießen Sie<br>ihn in eine mit Backpapier ausgelegte und gefettete<br>Backform                                                                                                    |
|       | Rührkuchen   | Obstrührkuchen<br>in Kuchenform           | 2                         | 500 - 1200 g *    | Bereiten Sie einen Kuchenteig nach Ihrem Lieblingsrezept<br>mit gehobeltem oder geschnittenem frischem Obst zu.<br>Gießen Sie ihn in eine mit Backpapier ausgelegte und<br>gefettete Backform                                                                                        |
|       |              | Schokoladenku-<br>chen in Kuchen-<br>form |                           | 500 - 1200 g *    | Bereiten Sie einen Biskuitteig mit 500-900 g zu. Gießen Sie<br>ihn in eine mit Backpapier ausgelegte und gefettete<br>Backform                                                                                                    |
|       |              | Biskuit in<br>Tortenform                  | 2                         | 500 - 1200 g *    | Bereiten Sie einen Biskuitteig mit 500-900 g zu. Gießen Sie<br>ihn auf ein mit Backpapier ausgelegtes und gefettetes<br>Backblech                                                                                                    |
| X     |              | Kekse /<br>Plätzchen                      | <u>_</u>                  | 200 – 600 g       | Bereiten Sie eine Mischung aus 500 g Mehl, 200 g<br>gesalzener Butter, 200 g Zucker und 2 Eiern. Aromatisieren<br>Sie mit Fruchtessenz. Abkühlen lassen. Rollen Sie den Teig<br>gleichmäßig aus und formen Sie ihn nach Belieben. Legen<br>Sie die Kekse/Plätzchen auf ein Backblech |
| iebÄ  |              | Croissants<br>(frisch)                    | 3                         | ein Blech         |                                                                                                    |
| N & O |              | Croissants<br>(tiefgekühlt)               | 3                         | ein Blech         | Gleichmäßig am Backblech verteilen. Vor dem Servieren<br>abkühlen lassen                                                                                                    |
| JCHE  |              | Brandteig                                 | 3                         | ein Blech         |                                                                                                    |
| K     | Gebäck &     | Meringen                                  | 3                         | jeweils 10 - 30 g | Bereiten Sie eine Mischung aus 2 Eiweiß, 80 g Zucker und<br>100 g Kokosraspeln zu. Den Teig mit Vanille und<br>Mandelaroma verfeinern. 20-24 Stücke auf einem gefetteten<br>Backblech formen                                                                                         |
|       | Pasteten     | Torte in Form                             | 3                         | 400 – 1600 g      | Bereiten Sie eine Mischung aus 500 g Mehl, 200 g<br>gesalzener Butter, 200 g Zucker und 2 Eiern. Aromatisieren<br>Sie mit Fruchtessenz. Abkühlen lassen. Rollen Sie den Teig<br>gleichmäßig aus und legen Sie ihn in eine Form. Mit<br>Marmelade füllen und backen                   |
|       |              | Strudel                                   | 3                         | 400 – 1600 g      | Eine Mischung aus gewürfeltem Apfel, Pinienkernen, Zimt<br>und Muskatnuss zubereiten. Geben Sie etwas Butter in eine<br>Pfanne, bestreuen Sie mit Zucker und garen Sie 10-15<br>Minuten lang. Rollen Sie die Mischung in den Teig und<br>klappen Sie die Außenseite ein              |
|       |              | Obstkuchen                                | 3                         | 500 – 2000 g      | Eine Kuchenform mit dem Teig auslegen und den Boden<br>mit Brösel bestreuen, um den Obstsaft aufzunehmen. Mit<br>frisch geschnittenem Obst, gemischt mit Zimt und Zucker<br>füllen                                                                                                   |

ZUBEHÖR

Rost

میہیں۔ Ofenform oder Kuchenform auf Rost Fettpfanne / Backblech oder Bräter auf Rost

Fettpfanne / Backblech

~

2

Fettpfanne mit 500 ml Wasser Speisesonde

Whirlpool

|                  | Lebensmittelkategorien    | Ebene und<br>Zubehörteile    | Menge                    | Info Garvorgang                                                                                                    |
|------------------|---------------------------|------------------------------|--------------------------|----------------------------------------------------------------------------------------------------|
| HERZHAFTE KUCHEN | Herzhafter Kuchen         | 2                            | 800 – 1200 g             | Legen Sie eine Kuchenform für 8-10 Portionen mit dem Teig<br>aus und stechen Sie diesen mit der Gabel ein. Füllen Sie den<br>Teig gemäß Ihrem Lieblingsrezept                                                                                                    |
|                  | Gemüsestrudel             | <u>_</u>                     | 500 – 1500 g             | Bereiten Sie eine Mischung aus klein geschnittenem<br>Gemüse zu. Beträufeln Sie es mit Öl und garen Sie es 15-20<br>Minuten lang in einer Pfanne. Abkühlen lassen. Geben Sie<br>frischen Käse hinzu und würzen Sie mit Salz, Balsamessig<br>und Gewürzen. Rollen Sie die Mischung in den Teig und<br>klappen Sie die Außenseite ein |
| BROT             | Brötchen                  | _3_ <b>~</b>                 | jeweils 60 - 150 g<br>*  | Den Teig für ein leichtes Brot gemäß Lieblingsrezept<br>zubereiten. Vor dem Aufgehen zu Brötchen formen.<br>Verwenden Sie die spezielle Funktion zum Aufgehen                                                                                                    |
|                  | Mittelgroßes Brot         | <u>_3</u> ~                  | jeweils 200 - 500<br>g * | Bereiten Sie den Teig nach Ihrem Lieblingsrezept und<br>geben Sie ihn auf das Backblech                                                                                                    |
|                  | Sandwich-Laib in Backform | 2                            | jeweils 400 - 600<br>g * | Den Teig für ein leichtes Brot gemäß Lieblingsrezept<br>zubereiten. Vor dem Aufgehen in eine Kastenform geben.<br>Verwenden Sie die spezielle Funktion zum Aufgehen                                                                                                    |
|                  | Großes Brot               | 2 ~                          | 700 - 2000 g *           | Bereiten Sie den Teig nach Ihrem Lieblingsrezept und geben Sie ihn auf das Backblech                                                                                                    |
|                  | Vollkorn                  | 2 ~                          | 500 - 2000 g *           |                                                                                                    |
|                  | Baguettes                 | <u>3</u> ~                   | jeweils 200 - 300<br>g * | Den Teig für ein leichtes Brot gemäß Lieblingsrezept<br>zubereiten. Vor dem Aufgehen zu Baguette-Brötchen<br>formen. Verwenden Sie die spezielle Funktion zum<br>Aufgehen                                                                                                    |
|                  | Besonderes Brot           | 2 ~                          | -                        | Bereiten Sie den Teig nach Ihrem Lieblingsrezept und<br>geben Sie ihn auf das Backblech                                                                                                    |
| PIZZA            | Pizza dünn                | 2                            | Rund – Blech             | Einen Pizzateig aus 150 ml Wasser, 15 g Hefe, 200 – 225 g                                                                                                    |
|                  | Pizza dick                | <u>_</u>                     | Rund – Blech             | entsprechenden Ofenfunktion aufgehen. Rollen Sie im Mit der<br>Teig auf einem leicht gefetteten Backblech aus. Den Teig<br>mit Tomaten, Mozzarella und Schinken belegen                                                                                                    |
|                  | Pizza tiefgekühlt         | 2<br>4 1<br>5 3 1<br>5 4 2 1 | 1 – 4 Ebenen             | Nehmen Sie sie aus der Verpackung. Gleichmäßig auf dem<br>Rost verteilen                                                                                                    |

æ Fettpfanne / Backblech  $\sim\sim\sim$ م.<del>.....</del>۲ ٦. r Ofenform oder ZUBEHÖR Fettpfanne / Fettpfanne mit Rost Kuchenform Speisesonde Backblech 500 ml Wasser auf Rost oder Bräter auf Rost

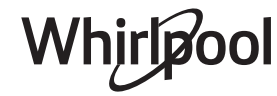

## **REINIGUNG UND PFLEGE**

Vor dem Ausführen beliebiger Wartungs- oder Reinigungsarbeiten sicherstellen, dass der Ofen abgekühlt ist. Keine Dampfreiniger verwenden. Keine Stahlwolle, Scheuermittel oder aggressive/ätzende Reinigungsmittel verwenden, da diese die Flächen des Gerätes beschädigen können.

### AUßENFLÄCHEN

 Reinigen Sie die Flächen mit einem feuchten Mikrofasertuch.
 Sollten sie stark verschmutzt sein, einige Tropfen von pH-neutralem Reinigungsmittel verwenden.

Reiben Sie mit einem trockenen Tuch nach.

 Verwenden Sie keine korrosiven oder scheuernden Reinigungsmittel. Falls ein solches Mittel versehentlich mit den Flächen des Geräts in Kontakt kommt, dieses sofort mit einem feuchten Mikrofasertuch reinigen.

### INNENFLÄCHEN

 Den Ofen nach jedem Gebrauch abkühlen lassen und anschließend reinigen, vorzugsweise wenn er noch warm ist, um durch Speisereste entstandene Ablagerungen und Flecken zu entfernen. Um die

### AUSBAU UND ERNEUTES ANBRINGEN DER TÜR

1. **Zur Entfernung der Tür**, diese vollständig öffnen und die Haken senken, bis sie sich in entriegelter Position befinden.

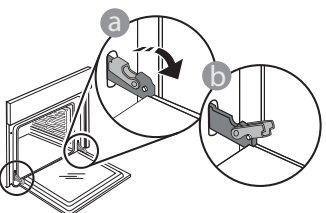

2. Die Tür so weit wie möglich schließen. Die Tür mit beiden Hände festhalten – diese nicht am Griff festhalten.

Die Tür einfach entfernen, indem sie weiter geschlossen und gleichzeitig nach oben gezogen wird, bis sie sich aus ihrem Sitz löst. Die Tür seitlich abstellen und auf eine weiche Oberfläche legen.

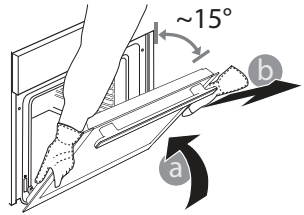

Schutzhandschuhe tragen. Vor dem Ausführen beliebiger Wartungsarbeiten muss der Ofen von der Stromversorgung getrennt sein.

beim Garen von Speisen mit hohem Wassergehalt entstandene Kondensation zu trocknen, den Ofen vollständig abkühlen lassen und anschließend mit einem Tuch oder Schwamm auswaschen.

- Das Glas der Ofentür mit einem geeigneten Flüssigreiniger reinigen.
- Die Backofentür kann zum Reinigen vollständig ausgehängt werden.

#### ZUBEHÖR

Die Zubehörteile nach dem Gebrauch in Geschirrspülmittellauge einweichen und Backofenhandschuhe verwenden, solange die Zubehörteile noch heiß sind. Speiserückstände können dann mit einer Spülbürste oder einem Schwamm entfernt werden.

**Die Tür erneut anbringen**, indem sie zum Ofen geschoben wird und die Haken der Scharniere auf ihre Sitze ausgerichtet werden, den oberen Teil auf seinem Sitz sichern.

3. Die Tür senken und anschließend vollständig öffnen. Die Haken in ihre Ausgangsposition senken: Sicherstellen, dass die Haken vollständig gesenkt werden.

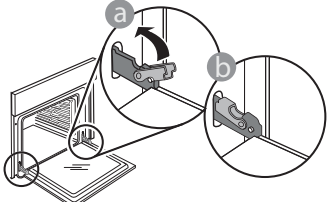

Einen leichten Druck ausüben, um zu überprüfen, ob sich die Haken in der korrekten Position befinden.

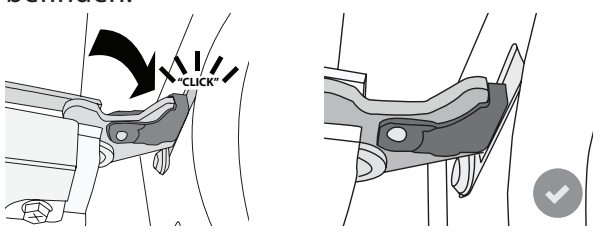

4. Versuchen, die Tür zu schließen und sicherstellen, dass sie auf das Bedienfeld ausgerichtet ist. Ist dies nicht der Fall, die oben aufgeführten Schritte wiederholen: Die Tür könnte beschädigt werden, wenn dies nicht richtig funktioniert.

### AUSWECHSELN DER LAMPE

- Trennen Sie den Ofen von der Stromversorgung.
- Entnehmen Sie die Seitengitter.
- Hebeln Sie die Lampenabdeckung mit einem Schraubendreher ab.
- Ersetzen Sie die Lampe.
- Setzen Sie die Lampenabdeckung wieder ein, indem Sie diese fest aufdrücken, bis sie in Einbaulage einrastet.
- Bringen Sie die Seitengitter wieder an.
- Schließen Sie den Ofen wieder an das Stromnetz an.

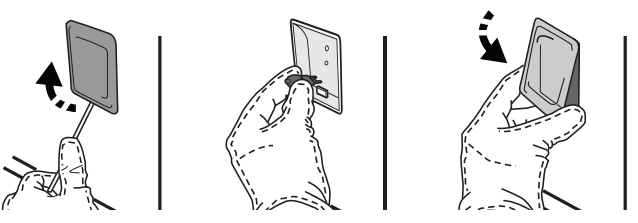

Bitte beachten: Nur Halogenlampen mit 20 bis 40 W/230 ~ V Typ G9, T300°C verwenden. Die im Gerät verwendete Lampe ist speziell für Elektrogeräte konzipiert und ist nicht für die Beleuchtung von Räumen geeignet (EU-Verordnung 244/2009). Die Glühlampen sind über unseren Kundendienst erhältlich.

Glühbirnen nicht mit bloßen Händen berühren, da sie durch die Fingerabdrücke beschädigt werden könnten. Den Backofen erst benutzen, nachdem die Abdeckung der Beleuchtung wieder aufgesetzt wurde.

## WiFi FAQs

### Welche WiFi-Protokolle werden unterstützt?

Der installierte WiFi-Adapter unterstützt WiFi b/g/n für europäische Länder.

## Welche Einstellungen müssen in der Router-Software konfiguriert werden?

Folgende Router-Einstellungen sind erforderlich: 2,4 GHz aktiviert, WiFi b/g/n, DHCP und NAT aktiviert.

#### Welche WPS-Version wird unterstützt?

WPS 2,0 oder höher. Lesen Sie die Router-Dokumentation.

#### Gibt es Unterschiede zwischen der Verwendung eines Smartphones (oder Tablets) mit Android oder iOS?

Sie können das von Ihnen bevorzugte Betriebssystem verwenden, es besteht kein Unterschied.

## Kann ich mobiles 3G-Tethering anstelle eines Routers verwenden?

Ja, aber Cloud-Dienste sind für fest vernetzte Geräte konzipiert.

#### Wie kann ich überprüfen, ob meine Internetverbindung zu Hause funktioniert und der WiFi-Betrieb aktiviert ist?

Sie können auf Ihrem Smartgerät nach Ihrem Netzwerk suchen. Deaktivieren Sie davor alle anderen Datenverbindungen.

## Wie kann ich überprüfen, ob das Gerät mit meinem drahtlosen Heimnetzwerk verbunden ist?

Rufen Sie Ihre Router-Konfiguration auf (siehe Router-Handbuch) und prüfen Sie, ob die MAC-Adresse des Haushaltsgerätes auf der Seite für die drahtlos verbundenen Geräte aufgelistet ist.

## Wo kann ich die MAC-Adresse des Haushaltsgerätes finden?

Drücken Sie 🌮 , tippen Sie dann auf 🗐 WiFi oder sehen Sie auf Ihrem Gerät nach: Auf einem Schild sind SAID- und MAC-Adressen angegeben. Die MAC-Adresse besteht aus einer Kombination von Zahlen und Buchstaben, die mit "88:e7" beginnt.

#### Wie kann ich überprüfen, ob der WiFi-Betrieb des Geräts aktiviert ist?

Verwenden Sie Ihr Smartgerät und die 6<sup>th</sup> Sense Live App, um zu prüfen, ob das Gerätenetzwerk sichtbar und mit der Cloud verbunden ist.

## Gibt es etwas, das verhindern kann, dass das Signal das Gerät erreicht?

Prüfen Sie, ob die von Ihnen verbundenen Geräte die gesamte verfügbare Bandbreite aufbrauchen. Stellen Sie sicher, dass Ihre WiFi-aktivierten Geräte die vom Router gestattete Maximalanzahl nicht überschreiten.

#### Wie weit sollte der Router vom Ofen entfernt sein?

Normalerweise ist das WiFi-Signal stark genug, um einige Räume abzudecken. Dies hängt jedoch sehr vom Baumaterial der Wände ab. Sie können die Signalstärke prüfen, indem Sie Ihr Smartgerät neben dem Haushaltsgerät platzieren.

## Was kann ich tun, wenn meine drahtlose Verbindung das Gerät nicht erreicht?

Sie können spezielle Geräte zur Erweiterung Ihrer WiFi-Heimnetzabdeckung verwenden, beispielsweise Zugangspunkte, WiFi-Repeater und Powerline-Bridge (über Stromnetz) (wird nicht mit dem Gerät geliefert).

#### Wie kann ich den Namen und das Passwort für mein Wireless-Netzwerk herausfinden?

Sehen Sie in den Unterlagen des Routers nach. Normalerweise befindet sich auf dem Router ein Aufkleber mit den Informationen, die Sie benötigen, um über ein vernetztes Gerät auf die Seite zur Geräteeinrichtung zu gelangen.

#### Was kann ich tun, wenn mein Router den WiFi-Kanal der Nachbarn nutzt?

Zwingen Sie den Router, Ihren Heim-WiFi-Kanal zu verwenden.

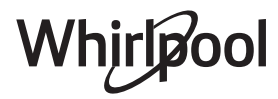

Was kann ich tun, wenn 😤 auf dem Display erscheint oder der Ofen nicht in der Lage ist, eine stabile Verbindung zu meinem Heim-Router herzustellen?

Das Gerät ist möglicherweise richtig mit dem Router verbunden, kann jedoch nicht auf das Internet zugreifen. Um das Gerät mit dem Internet zu verbinden, müssen Sie die Router- und/oder Funkanbieter-Einstellungen überprüfen.

Router-Einstellungen: NAT muss eingeschaltet sein, Firewall und DHCP müssen ordnungsgemäß konfiguriert sein. Unterstützte Passwort-Verschlüsselung: WEP, WPA, WPA2. Um einen anderen Verschlüsselungstyp zu versuchen, siehe Router-Handbuch.

Funkanbietereinstellungen: Wenn Ihr Internetdienstanbieter die Anzahl der MAC-Adressen für die Verbindung mit dem Internet festgelegt hat, können Sie Ihr Gerät möglicherweise nicht mit der Cloud verbinden. Die MAC-Adresse eines Geräts ist eine eindeutige Kennung. Bitte fragen Sie Ihren Internetdienstanbieter, wie Sie andere Geräte als Computer mit dem Internet verbinden können.

## Wie kann ich überprüfen, ob Daten übertragen werden?

Schalten Sie nach dem Einrichten des Netzwerks die Stromversorgung aus, warten Sie 20 Sekunden und schalten Sie dann den Backofen ein: Überprüfen Sie, ob die App den UI-Status des Geräts zeigt. Wählen Sie einen Zyklus oder eine andere Option aus und überprüfen Sie seinen Status in der App.

Einige Einstellungen benötigen mehrere Sekunden, um in der App aufzuscheinen.

#### Wie kann ich mein Whirlpool-Benutzerkonto ändern, die Verbindung meiner Geräte jedoch aufrechterhalten?

Sie können ein neues Benutzerkonto erstellen, aber denken Sie daran, Ihre Geräte aus dem alten Benutzerkonto abzurufen, bevor sie diese in das neue bewegen.

## Ich habe meinen Router gewechselt – was muss ich tun?

Sie können entweder die gleichen Einstellungen (Netzwerkname und Passwort) beibehalten oder die vorherigen Einstellungen aus dem Haushaltsgerät löschen und die Einstellungen erneut konfigurieren.

## LÖSEN VON PROBLEMEN

| Problem                                                                                | Mögliche Ursache                                                                                                    | Abhilfemaßnahme                                                                                                    |
|----------------------------------------------------------------------------------------|----------------------------------------------------------------------------------------------------|----------------------------------------------------------------------------------------------------|
| Der Ofen funktioniert<br>nicht.                                                        | Stromausfall.<br>Trennung von der<br>Stromversorgung.                                                                                                    | Überprüfen, ob das Stromnetz Strom führt und<br>der Backofen an das Netz angeschlossen ist.<br>Schalten Sie den Backofen aus und wieder ein, um<br>festzustellen, ob die Störung erneut auftritt.                                                                                                    |
| Das Display zeigt ein<br>"F" gefolgt von einer<br>Nummer oder einem<br>Buchstaben an.  | Störung.                                                                                                    | Den nächsten Kundendienst kontaktieren und die<br>Nummer angeben, die dem Buchstaben "F" folgt.<br>Drücken Sie @ <sup>®</sup> , tippen Sie auf <sup>®</sup> "Info" und<br>wählen Sie dann "Werkseinstellung". Alle<br>gespeicherten Einstellungen werden gelöscht.                                                                                                    |
| Die<br>Hausstromversorgung<br>schaltet sich aus.                                       | Stromversorgungseinstellung<br>falsch.                                                                                                    | Prüfen Sie, ob Ihr Hausnetz mit einer Leistung von<br>mehr als 3 kW kompatibel ist. Andernfalls, die<br>Leistung auf 13 Ampere verringern. Zum Ändern<br>der Einstellung drücken Sie 🗬 , wählen Sie 🔢<br>"Mehr Modi" und wählen Sie dann<br>"Strommanagement" aus.                                                                                                    |
| Die Funktion startet<br>nicht.<br>Die Funktion ist im<br>Demomodus nicht<br>verfügbar. | Der Demomodus läuft.                                                                                                    | Drücken Sie 💣 , tippen Sie auf 🔟 "Info" und<br>wählen Sie dann "Demomodus für Laden" zum<br>Beenden.                                                                                                    |
| Das 😤 -Symbol wird<br>auf dem Display<br>angezeigt.                                    | Der WiFi-Router ist aus.<br>Die Router-Einstellungen<br>haben sich geändert.<br>Die drahtlosen Verbindungen<br>erreichen das Haushaltsgerät<br>nicht.<br>Der Ofen ist nicht in der<br>Lage, eine stabile Verbindung<br>mit dem Heimnetzwerk<br>herzustellen.<br>Die Konnektivität wird nicht<br>unterstützt. | <ul> <li>Prüfen Sie, dass der WiFi-Router mit dem Internet verbunden ist.</li> <li>Prüfen Sie, dass das WiFi-Signal in der Nähe des Haushaltsgeräts stark ist.</li> <li>Versuchen Sie, den Router neu zu starten.</li> <li>Sehen Sie im Abschnitt "WiFi FAQs" nach.</li> <li>Wenn die Einstellungen Ihres drahtlosen Heimnetzwerks geändert wurden, verbinden Sie sich mit dem Netzwerk: Drücken Sie <sup>®</sup>, tippen Sie auf <sup>■</sup> "WiFi" und wählen Sie dann "Mit Netzwerk verbinden" aus.</li> </ul> |
| Konnektivität wird<br>nicht unterstützt.                                               | Fernbedienung ist in Ihrem<br>Land nicht gestattet.                                                                                                    | Prüfen Sie vor dem Kauf, ob Ihr Land den<br>Fernbetrieb von elektronischen Geräten gestattet.                                                                                                    |
| Der Touchscreen<br>Bildschirm funktioniert<br>nicht richtig.                           | Dauerhafte Benutzung.<br>Überlastungssystem.                                                                                                    | Halten Sie ① mindestens 4 Sekunden lang<br>gedrückt. Schalten Sie den Ofen ein und prüfen Sie,<br>ob der Fehler weiterhin besteht.                                                                                                    |

Richtlinien, Standarddokumentation und zusätzliche Produktinformationen finden Sie unter:

- QR-Code-Verwendung bei Ihrem Gerät
- Besuchen Sie unsere Internetseite docs.whirlpool.eu
- Alternativ können Sie **unseren Kundendienst kontaktieren** (siehe Telefonnummer im Garantieheft). Wird unser Kundendienst kontaktiert, bitte die Codes auf dem Typenschild des Produkts angeben.

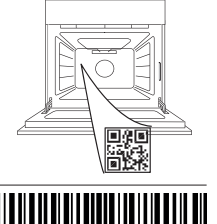

400011687553

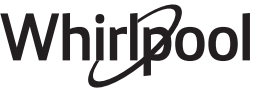

### Manuel du propriétaire

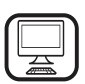

#### MERCI D'AVOIR CHOISI UN PRODUIT WHIRLPOOL

Afin de profiter d'une assistance complète, veuillez enregistrer votre appareil sur **www.whirlpool.eu/register** 

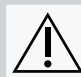

Lisez attentivement les consignes de sécurité avant d'utiliser l'appareil.

## **DESCRIPTION DU PRODUIT**

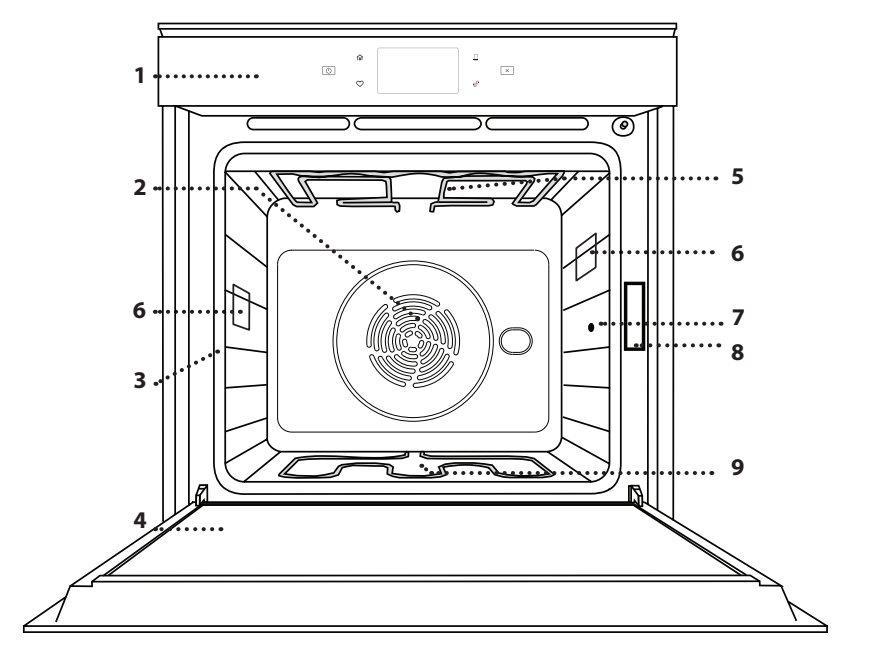

#### VEUILLEZ SCANNER LE QR CODE SUR VOTRE APPAREIL POUR OBTENIR PLUS D'INFORMATIONS

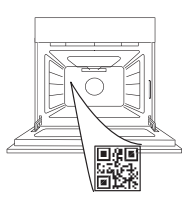

FR

- 1. Panneau de commande
- 2. Ventilateur et élément chauffant rond (non visible)
- 3. Supports de grille (le niveau est indiqué à l'avant du four)
- 4. Porte
- 5. Élément de chauffage supérieur/grill
- 6. Ampoule
- 7. Point d'insertion de la sonde à viande
- 8. Plaque signalétique (ne pas enlever)
- **9. Élément chauffant inférieur** (invisible)

### DESCRIPTION DU PANNEAU DE COMMANDE

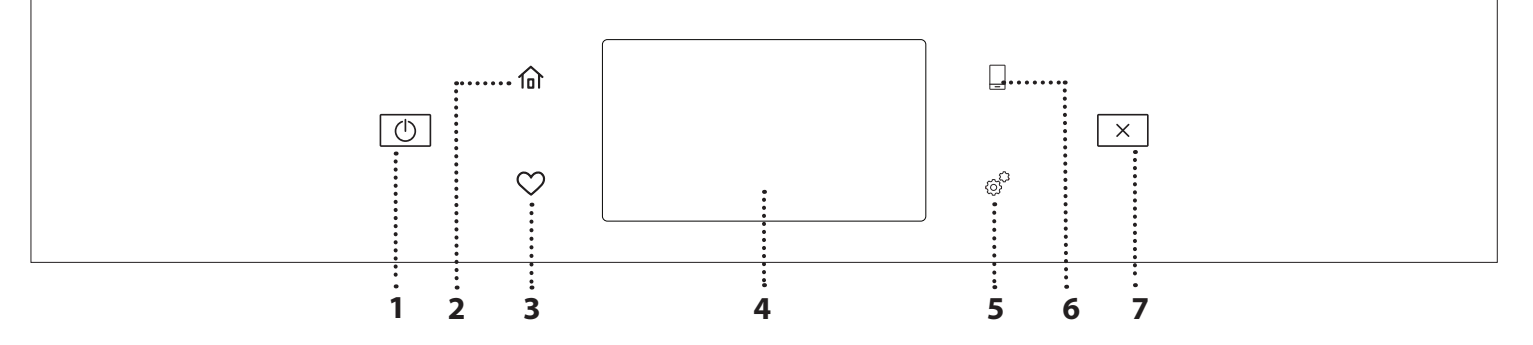

#### 1. ON/OFF

Pour allumer ou éteindre le four.

#### 2. ACCUEIL

Pour accéder rapidement au menu principal.

#### 3. FAVORI

Pour récupérer la liste de vos fonctions favorites.

## 4. ÉCRAN

5. OUTILS

Pour choisir parmi plusieurs options et également changer les réglages et les préférences du four.

#### 6. TÉLÉCOMMANDE

Pour permettre l'utilisation de l'application 6<sup>th</sup> Sense Live Whirlpool.

#### 7. ANNULATION

Pour arrêter une fonction du four excepté l'Horloge, la Minuterie de cuisson et le Verrouillage des commandes.

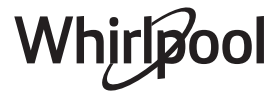

## ACCESSOIRES

#### **GRILLE MÉTALLIOUE** I ÈCHFFRITF PLAOUE DE CUISSON **RAILS TÉLESCOPIQUES \*** Pour insérer ou enlever les Utilisées pour la cuisson des Utiliser comme plat de Pour la cuisson du pain et des aliments ou comme support cuisson pour la viande, le pâtisseries, mais aussi pour accessoires plus facilement. pour les lèchefrites, moules à poisson, les légumes, la cuire des rôtis, du poisson en gâteau, et autres plats de focaccia, etc., ou pour papillotes, etc. cuisson résistants à la chaleur recueillir les jus de cuisson en la plaçant sous la grille métallique. SONDE POUR ALIMENTS

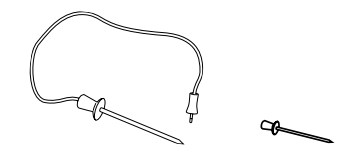

Pour mesurer précisément la température interne des aliments pendant la cuisson. Grâce à ses quatre points de détection et à son support rigide, elle peut être utilisée pour la viande et le poisson et également pour le pain, les gâteaux et les pâtisseries.

\* Disponible sur certains modèles seulement

Le nombre et type d'accessoires peuvent varier selon le modèle acheté.

Il est possible d'acheter séparément d'autres accessoires auprès du Service Après-Vente.

### INSÉRER LA GRILLE MÉTALLIQUE ET LES AUTRES ACCESSOIRES

Insérez la grille métallique horizontalement en la glissant sur les supports de grille, en veillant à ce que le côté avec le bord relevé soit placé vers le haut. Les autres accessoires, comme la lèchefrite et la plaque de cuisson, sont insérés à l'horizontal, de la même manière que la grille métallique.

### ENLEVER ET REPLACER LES SUPPORTS DE GRILLE

- Pour enlever les supports de grille, soulevez les supports et sortez délicatement la partie inférieure de leur appui : Les supports de grille peuvent maintenant être enlevés.
- Pour replacer les supports de grille, vous devez en premier les replacer dans leur appui supérieur. En les maintenant soulevés, glissez-les dans le compartiment de cuisson, abaissez-les ensuite dans leur appui inférieur.

#### **INSTALLER LES RAILS TÉLESCOPIQUES** (SELON LE MODÈLE)

Enlever les supports de grille du four et enlever la protection de plastique des rails télescopiques. Attachez l'agrafe supérieure du rail télescopique au support de grille et glissez-la aussi loin que possible. Abaisser l'autre agrafe en place. Pour fixer le guide, pressez la partie inférieure de l'agrafe fermement sur le support de grille. Assurez-vous que les rails peuvent se déplacer librement. Répétez ces étapes pour l'autre support de grille du même niveau.

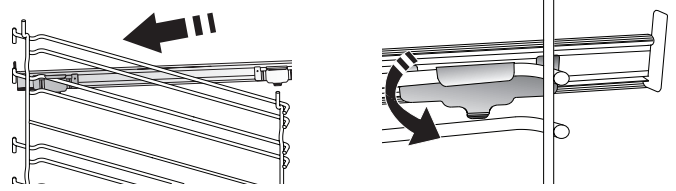

Veuillez noter : les rails télescopiques peuvent être installés sur le niveau de votre choix.

# Whirlpool
## FONCTIONS DE CUISSON

## **I** FONCTIONS MANUELLES

- PRÉCHAUFFAGE RAPIDE
   Pour préchauffer le four rapidement.
- CONVENTIONNEL

Pour cuire tout type de plat sur une seule grille.

• GRILL

Pour cuire des biftecks, des brochettes, et des saucisses, faire gratiner des légumes et griller du pain. Pour la cuisson de la viande, nous vous conseillons d'utiliser une lèchefrite pour recueillir les jus de cuisson : Placez la lèchefrite, contenant 500 ml d'eau, sur n'importe quel niveau sous la grille.

TURBOGRIL

Pour griller de gros morceaux de viande (gigots, rôti de bœuf, poulets). Nous vous conseillons d'utiliser une lèchefrite pour recueillir les jus de cuisson : Placez la lèchefrite, contenant 500 ml d'eau, sur n'importe quel niveau sous la grille.

AIR PULSÉ

Pour la cuisson simultanée sur plusieurs niveaux (trois maximum) de différents aliments nécessitant la même température de cuisson. Cette fonction peut être utilisée pour cuire différents aliments sans que les odeurs ne soient transmises de l'un à l'autre.

COOK 4 FONCTIONS

Pour cuire différents aliments qui nécessitent la même température de cuisson sur quatre niveaux en même temps. Cette fonction peut être utilisée pour cuire des biscuits, des gâteaux, des pizzas rondes (même congelées) et pour préparer un repas complet. Suivez le tableau de cuisson pour obtenir les meilleurs résultats.

- CUISSON AU FOUR AVEC CONVECTION Pour cuire de la viande, des gâteaux avec garnitures sur une grille uniquement.
- FONCTIONS SPÉCIALES
  - » DÉCONGELER

Pour accélérer la décongélation des aliments. Placez les aliments sur la grille du milieu. Laissez les aliments dans leur emballage pour éviter qu'il ne sèche sur l'extérieur.

» MAINTIEN AU CHAUD

# COMMENT UTILISER L'ÉCRAN TACTILE

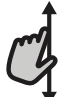

**Pour défiler à travers un menu ou une liste :** Faites simplement glisser votre doigt à travers l'écran pour passer à travers les articles ou les

valeurs.

#### Pour sélectionner ou confirmer :

Appuyez sur l'écran pour sélectionner la valeur ou l'élément de menu que vous souhaitez.

Pour conserver les aliments cuits chauds et croustillants.

#### » LEVÉE

Pour un levage parfait des pâtes sucrées ou salées. Pour assurer la qualité de levage, n'activez pas la fonction si le four est encore chaud après un cycle de cuisson.

» COMMODITÉ

Pour cuire des aliments prêts à l'emploi, stockés à la température ambiante ou au réfrigérateur (biscuits, mélange à gâteaux, muffins, plats de pâtes et produits de type pain). Cette fonction cuit tous les aliments de manière rapide et délicate ; elle peut aussi être utilisée pour réchauffer des aliments cuits. Il n'est pas nécessaire de préchauffer le four. Suivez les instructions figurant sur l'emballage.

» CUISSON MAXI

Pour cuire les gros morceaux de viande (supérieurs à 2,5 kg). Il est conseillé de retourner la viande pendant la cuisson pour obtenir un dorage homogène des deux côtés. Arrosez de temps à autre la viande avec son jus de cuisson pour éviter son dessèchement.

» ÉCO AIR PULSÉ

Pour cuire les rôtis farcis et les filets de viande sur une seule grille. Les aliments ne s'assèchent pas trop grâce à une légère circulation d'air intermittente. Lorsque cette fonction ÉCO est utilisée, le voyant reste éteint pendant la cuisson. Pour utiliser le cycle ÉCO et ainsi optimiser la consommation d'énergie, la porte du four ne devrait pas être ouverte avant la fin de la cuisson.

SURGELÉS

La fonction sélectionne automatiquement la température et le mode de cuisson appropriés pour 5 types de plats préparés surgelés différents. Il n'est pas nécessaire de préchauffer le four.

## 6<sup>th</sup> SENSE

Ils permettent de cuire tous les types d'aliments totalement automatiquement. Pour obtenir le meilleur de cette fonction, suivez les indications sur la table de cuisson correspondante.

Il n'est pas nécessaire de préchauffer le four.

Pour revenir à l'écran précédent :

Appuyez sur < .

**Pour confirmer les réglages ou accéder à l'écran suivant :** Appuyez sur « RÉGLAGE » ou « SUIVANT ».

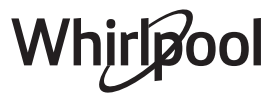

# PREMIÈRE UTILISATION

# Vous devez configurer le produit quand vous allumez l'appareil pour la première fois.

#### **1. SÉLECTIONNER LA LANGUE**

Vous devez régler la langue et l'heure lorsque vous allumez l'appareil pour la première fois.

- Faites glisser à travers l'écran pour défiler à travers la liste de langues disponibles.
- Appuyez sur la langue que vous souhaitez.
- En appuyant sur < vous reviendrez à l'écran précédent.

#### 2. CONFIGURATION WIFI

La fonction 6<sup>th</sup> Sense Live vous permet de faire fonctionner le four à distance depuis un dispositif mobile. Pour permettre de contrôler l'appareil à distance, vous devrez compléter le processus de connexion avec succès en premier lieu. Ce processus est nécessaire pour enregistrer votre appareil et le connecter à votre réseau domestique.

 Appuyez sur « CONFIGURER MAINTENANT » pour procéder à la connexion de configuration.

Autrement, appuyez sur « IGNORER » pour connecter votre produit ultérieurement.

#### COMMENT PARAMÉTRER LA CONNEXION

Pour utiliser cette fonction, vous aurez besoin : d'un smartphone ou d'une tablette et d'un routeur sans fil connecté à Internet. Merci d'utiliser votre dispositif intelligent pour vérifier que le signal de votre réseau sans fil domestique est fort près de l'appareil.

Conditions requises minimales.

Dispositif intelligent : Android avec un écran 1280x720 (ou plus) ou iOS.

Voir sur l'App store la compatibilité de l'application avec Android ou les versions d'iOS.

Routeur sans fil : 2,4 GHz Wi-Fi b/g/n.

#### 1. Téléchargez l'application 6<sup>th</sup> Sense Live

La première étape pour connecter votre appareil consiste à télécharger l'application sur votre dispositif mobile. L'application 6<sup>th</sup> Sense Live vous guidera à travers toutes les étapes énumérées ici. Vous pouvez télécharger l'application 6<sup>th</sup> Sense Live depuis l'iTunes Store ou le Google Play Store.

#### 2. Créer un compte

Si vous ne l'avez pas déjà fait, vous devrez créer un compte. Cela vous permettra de mettre en réseau vos appareils et également de les visualiser et de les contrôler à distance.

#### 3. Enregistrez votre appareil

Suivez les instructions dans l'application pour enregistrer votre appareil. Vous aurez besoin du numéro d'identifiant Smart Appliance (SAID) pour compléter le processus d'enregistrement. Vous pouvez trouver son code unique sur la plaque d'identification fixée au produit.

#### 4. Connexion au Wi-Fi

Suivez la procédure de paramétrage de balayage pour

connexion. L'application vous guidera à travers le processus de connexion de votre appareil au réseau sans fil de votre domicile.

Si votre routeur prend en charge WPS 2.0 (ou plus), sélectionnez « MANUEL », puis appuyez sur « Configuration WPS » : Appuyez sur le bouton WPS sur votre routeur sans fil, pour établir une connexion entre les deux produits.

Si nécessaire, vous pouvez également connecter le produit manuellement en utilisant « Rechercher un réseau ».

Le code SAID est utilisé pour synchroniser un dispositif intelligent à votre appareil.

L'adresse MAC est affichée pour le module Wi-Fi.

La procédure de connexion aura seulement besoin d'être réalisée à nouveau si vous changez les paramètres de votre routeur (par exemple le nom de réseau ou le mot de passe ou le fournisseur de données).

#### 3. RÉGLAGE DE L'HEURE ET DE LA DATE

La connexion du four à votre réseau domestique réglera l'heure et la date automatiquement. Autrement, vous aurez besoin de les régler manuellement.

- Appuyez sur les chiffres pertinents pour régler l'heure du jour.
- Appuyez sur « RÉGLAGE » pour confirmer.

Une fois que vous avez réglé l'heure, vous aurez besoin de régler la date.

- Appuyez sur les nombres pertinents pour régler la date.
- Appuyez sur « RÉGLAGE » pour confirmer.

Après une longue coupure de courant, vous devez à nouveau régler l'heure et la date..

#### 4. RÉGLER LA CONSOMMATION ÉNERGÉTIQUE

Le four est programmé pour consommer un niveau d'énergie électrique compatible avec un réseau domestique supérieur à 3 kW (16 Ampères) : Si votre résidence utilise un niveau d'énergie plus bas, vous devrez diminuer la valeur (13 Ampères).

- Appuyez sur la valeur sur la droite pour sélectionner la puissance.
- Appuyez sur « OK » pour compléter le paramétrage initial.

#### 5. CHAUFFER LE FOUR

Un nouveau four peut dégager des odeurs provenant de la fabrication : ceci est parfaitement normal. Avant de commencer à cuire des aliments, il est donc recommandé de chauffer le four à vide afin d'éliminer les éventuelles odeurs.

Retirez le carton de protection ou le film transparent du four et enlevez tous les accessoires qui se trouvent à l'intérieur.

**Chauffez le four à 200°C pendant au moins une heure.** Il est conseillé d'aérer la pièce après avoir utilisé l'appareil pour la première fois.

# **UTILISATION QUOTIDIENNE**

#### **1. SÉLECTIONNER UNE FONCTION**

• Pour allumer le four, appuyez sur ① ou appuyez n'importe où sur l'écran.

L'écran vous permet de choisir entre des Fonctions manuelles et 6<sup>th</sup> Sense.

- Appuyez sur la fonction principale dont vous avez besoin pour accéder au menu correspondant.
- Faites défiler vers le haut ou vers le bas pour explorer la liste.
- Sélectionnez la fonction dont vous avez besoin en appuyant dessus.

#### 2. RÉGLAGE DES FONCTIONS MANUELLES

Après avoir sélectionné la fonction désirée, vous pouvez changer les réglages. L'écran indiquera les réglages qui peuvent être modifiés.

#### NIVEAU DE TEMPÉRATURE / GRILL

- Faites défiler à travers les valeurs suggérées et sélectionnez celle dont vous avez besoin.
- Si cela est autorisé par la fonction, vous pouvez appuyer sur № pour activer le préchauffage.

#### DURÉE

Vous n'avez pas à régler la durée de cuisson si vous avez l'intention de gérer la cuisson manuellement. En mode temporisé, le four cuit pendant la durée que vous sélectionnez. À la fin du temps de cuisson, la cuisson s'arrête automatiquement.

- Pour régler la durée, appuyez « Régler la minuterie de cuisson ».
- Appuyez sur les chiffres pertinents pour régler la durée de cuisson dont vous avez besoin.
- Appuyez sur « SUIVANT » pour confirmer.

Pour annuler une durée réglée pendant la cuisson et gérer ainsi manuellement la fin de la cuisson, tapez la valeur de la durée et sélectionnez « ARRÊT ».

#### 3. RÉGLAGE DES FONCTIONS 6<sup>th</sup> SENSE

Les fonctions 6<sup>th</sup> Sense vous permettent de préparer une grande variété de plats, en choisissant à partir de ceux indiqués dans la liste. La plupart des réglages de cuisson sont automatiquement sélectionnées par l'appareil afin d'atteindre les meilleurs résultats.

· Choisir une recette dans la liste.

Les fonctions sont affichées par des catégories alimentaires dans le menu « ALIMENTS 6<sup>th</sup> SENSE » (voir les tableaux correspondants) et par fonctions des recettes dans le menu « LIFESTYLE ».

 Une fois que vous avez sélectionné une fonction, indiquez simplement la caractéristique de l'aliment (quantité, poids, etc.) que vous souhaitez cuire pour atteindre le résultat parfait.

Certaines des fonctions 6<sup>th</sup> Sense nécessitent l'utilisation de la sonde à viande. La brancher avant de choisir la fonction. Pour de meilleurs résultats avec la sonde, suivez les suggestions dans la section pertinente.

• Suivez les invites à l'écran pour vous guider à travers le processus de cuisson.

### 4. RÉGLER DÉPART DIFFÉRÉ

Vous pouvez retarder la cuisson avant de débuter une fonction : La fonction démarrera à l'heure que vous aurez sélectionnée au préalable.

- Appuyez sur « RETARD » pour régler l'heure de départ souhaitée.
- Une fois que vous avez réglé le temps différé requis, appuyez sur « ACTIVER MISE EN MARCHE DIFFÉRÉE » pour lancer le temps d'attente.
- Placez les aliments dans le four et fermer la porte : La fonction débutera automatiquement après la période de temps qui a été calculée.

Pour programmer une heure de début de cuisson différée, la phase de préchauffage du four doit être désactivée : Le four atteindra la température désirée graduellement, ce qui signifie que les temps de cuisson seront légèrement plus longs que ceux indiqués sur le tableau de cuisson.

 Pour activer la fonction immédiatement et annuler le temps de départ différé programmé, appuyez sur (D).

#### 5. DÉMARRER LA FONCTION

 Une fois que vous avez configuré les réglages, appuyez sur « DÉBUT » pour activer la fonction.

Si le four est chaud et que la fonction nécessite une température maximale spécifique, un message apparaîtra sur l'écran. Vous pouvez changer les valeurs qui ont été réglées à tout moment pendant la cuisson en appuyant sur la valeur que vous voulez modifier.

• Appuyez sur X pour arrêter la fonction active à tout moment.

#### 6. PRÉCHAUFFAGE

Si elle a été précédemment activée, une fois que la fonction a démarré, l'écran indique l'état de la phase de préchauffage. Une fois que cette phase est terminée, un signal sonore retentira et l'écran indiquera que le four a atteint la température réglée.

- Ouvrez la porte.
- Enfournez le plat.
- Fermez la porte et appuyez sur « TERMINÉ » pour démarrer la cuisson.

Placer les aliments dans le four avant la fin du préchauffage peut affecter la qualité de la cuisson. La phase de préchauffage sera interrompue si vous ouvrez la porte durant le processus. Le temps de cuisson ne comprend pas la phase de préchauffage.

Vous pouvez changer les réglages par défaut du préchauffage option pour la cuisson des fonctions qui vous permettre de ce faire manuellement.

- Sélectionner une fonction qui vous permet de sélectionner la fonction préchauffage manuellement.
- Appuyez sur l'icône № pour activer ou désactiver le préchauffage.

Il sera réglé comme une option par défaut.

#### 7. PAUSE DE LA CUISSON

Certaines fonctions 6<sup>th</sup> Sense nécessiteront de tourner les aliments pendant la cuisson. Un signal sonore retentira et

l'écran affichera l'action à effectuer.

- Ouvrez la porte.
- Effectuez l'action demandée sur l'écran.
- Fermez la porte, puis appuyez sur « TERMINÉ » pour reprendre la cuisson.

Avant la fin de la cuisson, le four pourrait vous demander de vérifier les aliments de la même façon.

Un signal sonore retentira et l'écran affichera l'action à effectuer.

- Vérifiez les aliments.
- Fermez la porte, puis appuyez sur « TERMINÉ » pour reprendre la cuisson.

#### 8. FIN DE CUISSON

Un signal sonore et l'écran indiquent la fin de la cuisson. Avec certaines fonctions, une fois la cuisson terminée, vous pouvez donner à votre plat un brunissage supplémentaire, prolonger le temps de cuisson ou enregistrer la fonction dans les favoris.

- Appuyez sur 🗘 pour l'enregistrer comme favori.
- Sélectionnez « Brunissage supplémentaire » pour démarrer un cycle de brunissage de cinq minutes.
- Appuyez sur  $\oplus$  pour prolonger la cuisson.

#### 9. FAVORIS

La fonction Favoris stocke les réglages du four pour vos recettes favorites.

Le four détecte automatiquement les fonctions que vous utilisez le plus souvent. Après un certain nombre d'utilisations, il vous sera demandé d'ajouter la fonction à vos favoris.

#### COMMENT ENREGISTRER UNE FONCTION

Une fois qu'une fonction est terminée, vous pouvez appuyer sur  $\Im$  pour l'enregistrer en tant que favori. Cela vous permettra de l'utiliser rapidement à l'avenir, en conservant les mêmes réglages.

L'écran vous permet d'enregistrer la fonction en indiquant jusqu'à 4 heures de repas favorites, y compris le petitdéjeuner, le déjeuner, le goûter et le dîner.

- Appuyez sur les icônes pour en sélectionner au moins une.
- Appuyez sur « FAVORI » pour enregistrer la fonction.

#### **UNE FOIS ENREGISTRÉE**

Une fois que vous avez enregistré les fonctions comme favoris, l'écran principal affichera les fonctions que vous avez choisies pour l'heure du jour effective.

Pour visualiser le menu favoris, appuyez sur 父 : Les fonctions seront divisées par différentes heures de repas et certaines suggestions seront proposées.

• Appuyez sur l'icône des repas pour indiquer les listes correspondantes.

En appuyant sur (5), vous pouvez visualiser l'historique des fonctions les plus récemment utilisées..

- Faites défiler à travers la liste demandée.
- Appuyez sur la recette ou la fonction dont vous avez besoin.
- Appuyez sur « DÉBUT » pour activer la cuisson.

#### **CHANGER LES RÉGLAGES**

Sur l'écran Favoris, vous pouvez ajouter une image ou un nom à chaque favori pour le personnaliser selon vos préférences.

- Sélectionnez la fonction que vous voulez changer.
- Appuyez sur « ÉDITER ».
- Sélectionnez l'attribut que vous voulez modifier.
- Appuyez sur « SUIVANT » : L'écran affichera les nouveaux attributs.
- Appuyez sur « SAUVEGARDER » pour confirmer vos changements.

Sur l'écran Favoris, vous pouvez également effacer des fonctions que vous avez enregistrées :

- Appuyez sur 
   sur la fonction pertinente.
- Appuyez sur « L'ENLEVER ».

Vous pouvez également changer l'heure quand les différents repas sont indiqués :

- Appuyez sur @<sup>2</sup>.
- Sélectionnez 🗉 « Préférences».
- Sélectionnez « Heures et dates ».
- Appuyez sur « Vos heures de repas ».
- Défilez à travers la liste et appuyez sur l'heure correspondante.
- Appuyez sur le repas pertinent pour le modifier.

Chaque créneau de temps peut être combiné avec un repas uniquement.

#### **10. OUTILS**

#### 

Ce menu vous permet de choisir parmi différentes options et également de changer les réglages ou préférences pour votre produit ou l'écran.

# ACTIVATION À DISTANCE

Pour permettre l'utilisation de l'application 6<sup>th</sup> Sense Live Whirlpool.

## MINUTERIE DE CUISSON

Cette fonction peut être activée soit lors de l'utilisation d'une fonction de cuisson ou seule pour conserver l'heure.

Une fois démarrée, la minuterie décomptera

indépendamment sans interférer avec la fonction elle-même. La minuterie continuera de décompter dans l'angle supérieur droit de l'écran.

La minuterie continuera de décompter dans l'angle supérieur droit de l'écran.

Pour récupérer ou modifier la minuterie de cuisson :

- Appuyez sur @<sup>2</sup>.
- Appuyez sur 💿 .

Un signal sonore se fait entendre et une indication apparaît à l'écran lorsque la minuterie a terminé le compte à rebours.

- Appuyez sur « REJETER » pour effacer la minuterie ou régler une nouvelle durée.
- Appuyez sur « RÉGLER NOUVELLE MINUTERIE » pour régler à nouveau la minuterie.

# 📀 ÉCLAIRAGE

Pour allumer ou éteindre l'ampoule du four.

## NETTOYAGE

# Activez la fonction « Nettoyage » pour un nettoyage optimal des surfaces internes.

Nous vous conseillons de ne pas ouvrir la porte du four durant le cycle de nettoyage pour éviter de perdre les vapeurs d'eau, le résultat de nettoyage final pourrait être négativement affecté.

- Retirez tous les accessoires du four avant d'activer la fonction.
- Quand le four est froid, versez 200 ml d'eau potable sur le fond du four.
- Appuyez sur « DÉBUT » pour activer la fonction de nettoyage.

Une fois le cycle sélectionné, vous pouvez différer le démarrage du nettoyage automatique. Appuyer sur « RETARD » pour régler l'heure de fin comme indiqué au paragraphe correspondant.

# 

L'utilisation de la sonde à viande vous permet de mesurer la température interne des aliments lors de la cuisson afin de vous assurer qu'ils atteignent la température optimale. La température du four varie selon la fonction que vous avez sélectionnée, mais la cuisson est toujours programmée pour se terminer une fois que la température spécifiée a été atteinte.

Placez les aliments dans le four et branchez la sonde à viande à la prise. Maintenez la sonde aussi loin que possible de la source de chaleur. Fermez la porte du four.

Appuyez sur (). Vous pouvez choisir entre les fonctions manuelle (par méthode de cuisson) et 6<sup>th</sup> Sense (par type d'aliment) si l'utilisation de la sonde est autorisée ou requise.

Une fois qu'une fonction de cuisson a démarré, elle sera effacée si la sonde est enlevée.

Débranchez toujours et enlevez la sonde du four lorsque vous prenez les aliments.

#### UTILISATION DE LA SONDE ALIMENTAIRE

Placez les aliments dans le four et branchez la fiche dans la prise prévue à cet effet sur le côté droit du compartiment de cuisson du four.

Le câble est semi-rigide et peut être façonné comme nécessaire pour insérer la sonde dans l'aliment de la manière la plus efficace. Assurez-vous que le câble ne touche pas l'élément chauffant supérieur pendant la cuisson.

**VIANDE** : Insérez la sonde profondément dans la viande en évitant les os et les parties grasses. Pour la volaille, insérez la longueur de la sonde dans le centre de la poitrine en évitant les zones creuses.

**POISSON** (entier) : Positionnez la pointe dans la partie la plus épaisse, en évitant les épines dorsales.

**CUISSON AU FOUR** : Insérez la pointe profondément dans la pâte en façonnant le câble pour atteindre l'angle de sonde optimal. Si vous utilisez la sonde lors d'une cuisson avec les fonctions 6<sup>th</sup> Sense, la cuisson sera arrêtée automatiquement lorsque la recette sélectionnée atteint la température centrale idéale sans qu'il soit nécessaire de régler la température du four.

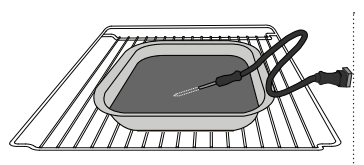

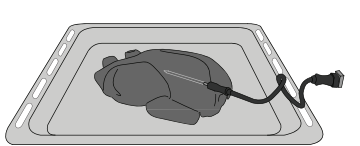

Lasagnes

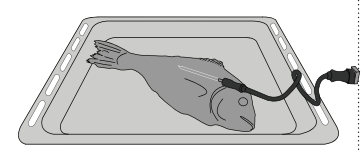

Petits pains

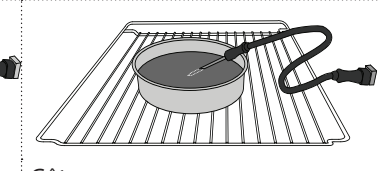

Gros pain

Poisson

Gâteau

Poulet entier

## 

Appuyez sur l'icône pour couper le son ou rallumer le son de tous les fonctions et alarmes.

## VERROUILLAGE DES COMMANDES

Le « Verrouillage des commandes » vous permet de verrouiller les boutons sur le pavé tactile afin qu'ils ne puissent pas être activés accidentellement. Pour activer le verrouillage :

Appuyez sur l'icône

Pour désactiver le verrouillage :

- Appuyez sur l'écran.
- Faites glisser le message indiqué vers le haut.

## III PLUS DE MODES

#### Pour sélectionner le Mode Sabbat et accéder à l'Énergie.

Le mode Sabbat maintient le four allumé en mode cuisson jusqu'à ce qu'il soit désactivé. Le mode Sabbat utilise la fonction conventionnelle. Tous les autres cycles de cuisson et de nettoyage sont désactivés. Aucune tonalité ne retentira, et les écrans n'indiqueront pas de changements de température. Lorsque la porte du four est ouverte ou fermée, l'éclairage du four ne s'allumera pas ou ne s'éteindra pas, et les éléments chauffants ne s'allumeront pas ou ne s'éteindront pas immédiatement.

## E PRÉFÉRENCES

Pour modifier plusieurs réglages du four.

## 🛜 WI-FI

Pour modifier des réglages ou configurer un nouveau réseau domestique.

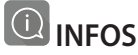

Pour éteindre « Conserver le mode Démo », réinitialiser le produit et obtenir d'autres informations sur le produit.

## TABLEAU DE CUISSON

| RECETTE                                                           | FONCTION               | PRÉCHAUFFAGE | TEMPÉRATURE (°C) | DURÉE (Min.) | GRILLE ET<br>ACCESSOIRES                     |
|-------------------------------------------------------------------|------------------------|--------------|------------------|--------------|----------------------------------------------|
|                                                                   |                        | Oui          | 170              | 30 - 50      | 2                                            |
| Leavened cakes (Gâteaux à pâte levée) /<br>Sponge cakes (Génoise) |                        | Oui          | 160              | 30 - 50      | 2                                            |
|                                                                   |                        | Oui          | 160              | 30 - 50      |                                              |
| Gâteaux fourrés                                                   | <br>  <br>  <br>  <br> | Oui          | 160 – 200        | 30 - 85      | 3                                            |
| strudel, apple pie (tarte aux pommes))                            |                        | Oui          | 160 – 200        | 35 - 90      | 4 1<br>••••••••                              |
|                                                                   |                        | Oui          | 150              | 20 - 40      | _ <u>3</u>                                   |
| Piccuits (Shortbroad (Datit pain)                                 |                        | Oui          | 140              | 30 - 50      | 4                                            |
| biscuits / Shortbread (Petit pain)                                |                        | Oui          | 140              | 30 - 50      | 4 1<br>r                                     |
|                                                                   |                        | Oui          | 135              | 40 - 60      | 5 3 1<br>~r ~                                |
|                                                                   |                        | Oui          | 170              | 20 - 40      | 3                                            |
| Datite aîtazur / Muffin (Muffins)                                 |                        | Oui          | 150              | 30 - 50      | 4                                            |
| Petits gateaux / Muthin (Muthis)                                  |                        | Oui          | 150              | 30 - 50      | 4 1<br>                                      |
|                                                                   |                        | Oui          | 150              | 40 - 60      | 5 3 1<br>~r ~r                               |
|                                                                   |                        | Oui          | 180 - 200        | 30 - 40      | 3                                            |
| Choux buns (Chouquettes)                                          |                        | Oui          | 180 - 190        | 35 - 45      |                                              |
|                                                                   |                        | Oui          | 180 - 190        | 35 - 45 *    | 5 3 1<br>••••••••                            |
|                                                                   |                        | Oui          | 90               | 110 - 150    | 3                                            |
| Meringues                                                         |                        | Oui          | 90               | 130 - 150    | 4 1<br>•••••••                               |
|                                                                   |                        | Oui          | 90               | 140 - 160 *  | 5 3 1<br>¬                                   |
| Dizza / Dain / Encarcia (fourgacco)                               |                        | Oui          | 190 - 250        | 15 - 50      | 2                                            |
| Fizza / Faili / Focaccia (lougasse)                               |                        | Oui          | 190 - 230        | 20 - 50      | 4 1<br>•••••••                               |
| Pizza (Mince, épaisse, focaccia)                                  |                        | Oui          | 220 - 240        | 25 - 50 *    | 5 3 1<br>••••••••••••••••••••••••••••••••••• |
|                                                                   |                        | Oui          | 250              | 10 - 15      | 3                                            |
| Pizza surgelée                                                    |                        | Oui          | 250              | 10 - 20      | 4 1<br>s                                     |
|                                                                   |                        | Oui          | 220 - 240        | 15 - 30      |                                              |
| Savoury pigs (Tourtos)                                            | *                      | Oui          | 180 - 190        | 45 - 55      | 3<br>••••••                                  |
| (vegetable pie (Tourtes)<br>(vegetable pie (Tourtes aux légumes), |                        | Oui          | 180 - 190        | 45 - 60      | 4 1<br>•••••••                               |
| קשובווב (קשובוובא))                                               |                        | Oui          | 180 - 190        | 45 - 70 *    |                                              |
|                                                                   |                        | Oui          | 190 - 200        | 20 - 30      | 3                                            |
| Vol-au-vent / Puff pastry crackers<br>(Feuilletés)                |                        | Oui          | 180 - 190        | 20 - 40      |                                              |
|                                                                   |                        | Oui          | 180 - 190        | 20 - 40 *    | 5 3 1<br>•••••••                             |

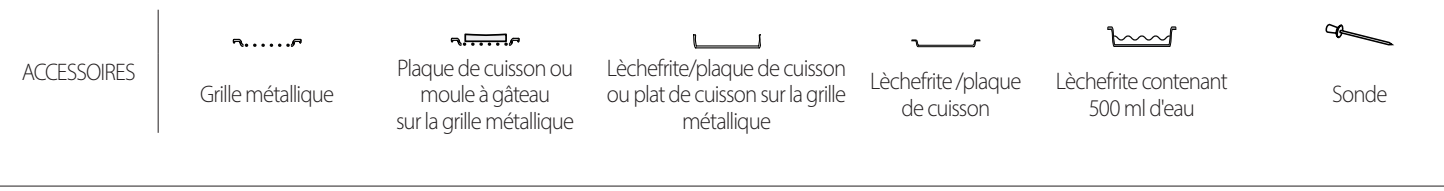

# Whirlpool

| RECETTE                                                                                                    | FONCTION          | PRÉCHAUFFAGE | TEMPÉRATURE (°C)    | DURÉE (Min.) | GRILLE ET<br>ACCESSOIRES |
|----------------------------------------------------------------------------------------------------|-------------------|--------------|---------------------|--------------|--------------------------|
| Lasagnes / Flans / Pâtes au four /<br>Cannelloni                                                                                       |                   | Oui          | 190 - 200           | 45 - 65      | 3                        |
| Agneau / Veau / Bœuf / Porc 1 kg                                                                                                    |                   | Oui          | 190 - 200           | 80 - 110     | 3                        |
| Rôti de porc avec crackling (grattons)<br>2 kg                                                                                         | <u></u>           | -            | 170                 | 110 - 150    | 2                        |
| Poulet / Rabbit (Lapin) / Duck (Canard)<br>1 kg                                                                                        |                   | Oui          | 200 - 230           | 50 - 100     | 3                        |
| Turkey (Dinde) /Goose (Oie) 3 kg                                                                                                    |                   | Oui          | 190 - 200           | 80 - 130     | 2                        |
| Poisson au four / en papillote<br>(filets, entier)                                                                                     |                   | Oui          | 180 - 200           | 40 - 60      | 3                        |
| Légumes farcis<br>(tomates, courgettes, aubergines)                                                                                    | **                | Oui          | 180 - 200           | 50 - 60      | 2                        |
| Toast (Rôtie)                                                                                                    | ~~~               | -            | 3 (Élevée)          | 3 - 6        | 5<br><b>n</b>            |
| Filets de poisson / Steaks                                                                                                    | ~~~               | -            | 2 (Moy)             | 20 - 30 **   |                          |
| Sausages (Saucisses) / kebab / côtes<br>levées / hamburgers                                                                            | ~~~               | -            | 2 - 3 (Moy – Haute) | 15 - 30 **   | 5 4<br>e 2               |
| Poulet rôti 1-1,3 kg                                                                                                    | **                | -            | 2 (Moy)             | 55 - 70 ***  |                          |
| Gigot d'agneau / Shanks (Jarrets)                                                                                                    | *                 | -            | 2 (Moy)             | 60 - 90 ***  | 3                        |
| Pommes de terre rôties                                                                                                    | **                | -            | 2 (Moy)             | 35 - 55 ***  | 3                        |
| Légumes gratinés                                                                                                    | *                 | -            | 3 (Élevée)          | 10 - 25      | 3                        |
| Biscuits                                                                                                    | Biscuits          | Oui          | 135                 | 50 - 70      |                          |
| Tartes                                                                                                    | Tartes            | Oui          | 170                 | 50 - 70      | 5 4 3 1<br>1             |
| Pizza ronde                                                                                                    | Pizza             | Oui          | 210                 | 40 - 60      | 5 4 2 1<br>1             |
| Repas complet : Tarte aux fruits (niveau 5)<br>/ lasagnes (niveau 3) / viande (niveau 1)                                               |                   | Oui          | 190                 | 40 - 120 *   | 5 <u>3</u> <u>1</u>      |
| Repas complet : Tarte aux fruits (niveau<br>5) / légumes rôtis (niveau 4) / lasagnes<br>(niveau 2) / découpes de viandes<br>(niveau 1) | <u>شم</u><br>Menu | Oui          | 190                 | 40 - 120 *   | 5 4 <u>2</u> 1           |
| Lasagnes & Viandes                                                                                                    |                   | Oui          | 200                 | 50 - 100 *   |                          |
| Viandes & pommes de terre                                                                                                    |                   | Oui          | 200                 | 45 - 100 *   | 4 1<br>                  |
| Poisson & légumes                                                                                                    |                   | Oui          | 180                 | 30 - 50 *    | 4 1                      |
| Stuffed roasting joints (Rôtis farcis)                                                                                                 | e                 | -            | 200                 | 80 - 120 *   | 3                        |
| Coupes de viande<br>(rabbit (lapin), poulet, agneau)                                                                                   | e                 | -            | 200                 | 50 - 100 *   | 3                        |

\* Durée approximative : les plats peuvent être retirés du four en tout temps, selon vos préférences personnelles.

\*\* Tourner les aliments à mi-cuisson.

\*\*\* Au besoin, retournez les aliments aux deux tiers de la cuisson.

#### COMMENT LIRE LE TABLEAU DE CUISSON

Le tableau indique la meilleure fonction, les accessoires, et le niveau à utiliser pour la cuisson des différents types d'aliments.

Les temps de cuisson commencent au moment de l'introduction du plat dans le four et ne tiennent pas compte du préchauffage (s'il est nécessaire).

Les températures et les durées de cuisson sont approximatives et dépendent de la quantité d'aliments et du type d'accessoire utilisé.

Commencez par les réglages les plus bas recommandés et, si les aliments ne sont pas assez cuits, passez à des réglages plus élevés.

Utilisez les accessoires fournis, et de préférence des moules à gâteau et des plats de cuisson en métal foncé. Vous pouvez aussi utiliser des plaques et accessoires en pyrex ou en céramique ; cependant, les temps de cuisson seront sensiblement plus longs.

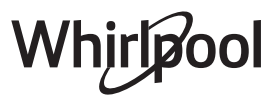

# **TABLEAU DE CUISSON**

| Catégories d'aliments |                     | d'aliments                       | Niveau et Accessoires     | Quantité       | Info cuisson                                                                                                    |  |
|-----------------------|---------------------|----------------------------------|---------------------------|----------------|----------------------------------------------------------------------------------------------------|--|
| DUR                   | Frain               | Lasagnes                         |                           | 500 - 3000 g * |                                                                                                    |  |
| ÛTE<br>UFC            | Frais               | Cannelloni                       | 2<br>                     | 500 - 3000 g * | Préparer selon votre recette préférée. Verser de la sauce                                                                                                    |  |
| AGO<br>ES A           | Produits            | Lasagnes                         | 2<br>••••••               | 500 - 3000 g   | un brunissage parfait                                                                                                    |  |
| R/<br>PÂT             | surgelés Cannelloni |                                  | 2                         | 500 - 3000 g   |                                                                                                    |  |
|                       |                     | Rôti de bœuf                     | <u>_</u>                  | 600 - 2000 g * | Appliquez de l'huile avec un pinceau et frottez avec du sel                                                                                                    |  |
|                       |                     | Rôti de veau                     | <u></u> ~                 | 600 - 2500 g * | vos goûts. À la fin de la cuisson, laissez reposer pendant au<br>moins 15 minutes avant de couper                                                                                                  |  |
|                       | Bœuf                | Steak                            | 5 4<br>•·····•••• ••••••• | 2 - 4 cm       | Appliquez de l'huile avec un pinceau et ajoutez du romarin.<br>Frottez avec du sel et du poivre noir. Répartissez<br>uniformément sur la grille métallique.<br>Tournez aux 2/3 du temps de cuisson |  |
|                       |                     | Hamburger                        | 5 4                       | 1,5 - 3 cm     | Appliquez de l'huile avec un pinceau et frottez avec du sel                                                                                                    |  |
|                       |                     | Rôti de porc                     | <b>%</b>                  | 600 - 2500 g * | et du poivre. Assaisonnez avec de l'ail et des herbes selon                                                                                                    |  |
|                       | Porc                | Jarret de porc                   | <u>3</u> «                | 500 - 2000 g * | moins 15 minutes avant de couper                                                                                                    |  |
|                       |                     | Côtes de porc                    | 5 4<br>r                  | 500 - 2000 g   | Saupoudrez de sel, et badigeonnez d'huile avant la cuisson.<br>Tournez aux 2/3 du temps de cuisson                                                                                                 |  |
|                       |                     | Bacon                            | 5 4<br>•r <u>b</u>        | 250 g          | Répartissez uniformément sur la grille métallique.<br>Tournez aux 3/4 du temps de cuisson                                                                                                    |  |
| ES                    | Agneau              | Agneau rôti                      | 2 ~                       | 600 - 2500 g * | Appliquez de l'huile avec un pinceau et frottez avec du sel                                                                                                    |  |
| AND                   |                     | Carré d'agneau                   | 2 <b>%</b>                | 500 - 2000 g * | et du poivre. Assaisonnez avec de l'ail et des herbes selon<br>vos goûts. À la fin de la cuisson, laissez reposer pendant au                                                                       |  |
| 1                     |                     | Gigot d'agneau                   | 2 ~                       | 500 - 2000 g * | moins 15 minutes avant de couper                                                                                                    |  |
|                       |                     | Poulet rôti                      | 2 ~                       | 600 - 3000 g * | Appliquez de l'huile avec un pinceau et assaisonnez comme                                                                                                    |  |
|                       |                     | Poulet rôti farci                | 2 <b>~</b>                | 600 - 3000 g * | dans le four avec le côté poitrine vers le haut                                                                                                    |  |
|                       | Poulet              | Morceaux de<br>poulet            | <u></u> ~                 | 600 - 3000 g * | Appliquez de l'huile avec un pinceau et assaisonnez comme<br>vous le préférez. Répartissez uniformément sur le plateau<br>vapeur avec le côté peau vers le bas                                     |  |
|                       |                     | Escalope / Blanc<br>de poulet    | 5 4<br>r                  | 1 - 5 cm       | Saupoudrez de sel, et badigeonnez d'huile avant la cuisson.<br>Tournez aux 2/3 du temps de cuisson                                                                                                 |  |
|                       |                     | Canard rôti                      | 2 <b>%</b>                | 600 - 3000 g * |                                                                                                    |  |
|                       |                     | Canard rôti farci                | 2 ~                       | 600 - 3000 g * | et du poivre. Assaisonnez avec de l'ail et des herbes selon                                                                                                    |  |
|                       | Canard rôti         | Morceaux de<br>canard            | <u> </u>                  | 600 - 3000 g * | vos goûts                                                                                                    |  |
|                       | Canard roti         | Escalope/<br>Magret de<br>canard | 5 4<br>                   | 1 - 5 cm       | Appliquez de l'huile avec un pinceau et frottez avec du sel<br>et du poivre. Assaisonnez avec de l'ail et des herbes selon<br>vos goûts.<br>Tournez aux 2/3 du temps de cuisson                    |  |

ACCESSOIRES

Grille métallique

**¬...**,

Plaque de cuisson ou moule à gâteau sur la grille métallique

eau ou plat c allique

Lèchefrite/plaque de cuisson ou plat de cuisson sur la grille métallique

1

Lèchefrite /plaque de cuisson Lèchefrite contenant

500 ml d'eau

Sonde

æ

# Whirlpool

L

|        | Catégories d                 | 'aliments               | Niveau et Accessoires                       | Quantité              | Info cuisson                                                                                                    |
|--------|------------------------------|-------------------------|---------------------------------------------|-----------------------|----------------------------------------------------------------------------------------------------|
|        |                              | Oie rôtie               | <u>_</u> ~                                  | 600 - 3000 g *        |                                                                                                    |
| IANDES |                              | Oie rôtie farcie        | 2, ~                                        | 600 - 3000 g *        | et du poivre. Assaisonnez avec de l'ail et des herbes selon                                                                                                    |
|        | Dinde et oie                 | Morceaux de             | 3                                           | 600 - 3000 q *        | vos goûts                                                                                                    |
|        | rôties                       | Escalopes /<br>Blancs   | 5 4                                         | 1 - 5 cm              | Appliquez de l'huile avec un pinceau et assaisonnez comme<br>vous le préférez. Frottez avec du sel et du poivre. Insérez<br>dans le four avec le côté poitrine vers le haut.<br>Tournez aux 2/3 du temps de cuisson |
|        | Plats de                     | Kebab                   | 5 4<br>•••••••••••••••••••••••••••••••••••• | 1 grille              | Saupoudrez de sel, et badigeonnez d'huile avant la cuisson.<br>Tournez aux 1/2 du temps de cuisson                                                                                                    |
|        | viande                       | Saucisses et<br>Würstel | 5 4<br>•r                                   | 1,5 - 4 cm            | Répartissez uniformément sur la grille métallique. Percez les saucisses avec une fourchette pour éviter qu'elles n'éclatent.<br>Tournez aux 2/3 du temps de cuisson                                                 |
| •••••  |                              | Saumon                  | 3 $2$                                       | 0,2 - 1,5 kg *        | •                                                                                                    |
|        |                              | Colin                   | 3 2 q                                       | 0,2 - 1,5 kg *        |                                                                                                    |
|        |                              | Morue                   | 3 2 ~                                       | 0.2 - 1.5 ka *        |                                                                                                    |
|        |                              | Bar                     | 3 2 ~                                       | 0.2 - 1.5 ka *        | Appliquez de l'huile avec un pinceau et frottez avec du sel                                                                                                    |
|        | Poisson<br>entier rôti       | Daurade                 | 3 2 0                                       | 0.2 - 1.5 kg *        | et du poivre. Assaisonnez avec de l'ail et des herbes selon                                                                                                    |
|        |                              | Mulet                   | 3 2 4                                       | 0.2 - 1.5 ka *        | vos gouts                                                                                                    |
|        |                              | Poisson entier          | 3 2 ~                                       | 0.2 - 1.5 kg *        |                                                                                                    |
|        |                              | Poisson en              | 3                                           | 0.2 - 1.5 kg *        |                                                                                                    |
| NO     |                              | croûte de sel           | 3 2                                         | 0,2 1,3 kg            |                                                                                                    |
|        | Escalopes et<br>steaks rôtis | Darne de trion          | 3 7                                         | 1 - 3 CM              |                                                                                                    |
|        |                              | saumon                  |                                             | 1 - 3 cm              |                                                                                                    |
| OISS   |                              | d'espadon               | 3 2<br>•••••••••••••••••••••••••••••••••••• | 0,5 - 3 cm            |                                                                                                    |
| P      |                              | Steak de morue          | 3 2<br>•••••••••••••••••••••••••••••••••••• | 100 - 300 g           | Appliquez de l'huile avec un pinceau et frottez avec du sel<br>et du poivre. Assaisonnez avec de l'ail et des herbes selon                                                                                          |
|        |                              | Filet de bar            | 3 2<br>•••••••••••••••••••••••••••••••••••• | 50 - 150 g            | vos goûts                                                                                                    |
|        |                              | Filet de daurade        | 3 2<br>•••••••••••••••••••••••••••••••••••• | 50 - 150 g            |                                                                                                    |
|        |                              | Autres filets           | 3 2<br>•••••••••••••••••••••••••••••••••••• | 0,5 - 3 cm            |                                                                                                    |
|        |                              | Filets de poisson       | 3 2<br>•••••••••••••••••••••••••••••••••••• | 0,5 - 3 cm            |                                                                                                    |
|        |                              | Pétoncles               | 4                                           | un lèchefrite         | Couvrez avec de la chapelure et assaisonnez avec de l'huile, de l'ail, du poivre et du persil                                                                                                    |
|        | Fruits de mer                | Moules<br>gratinées     | 4                                           | un lèchefrite         |                                                                                                    |
|        | grillés                      | Crevettes               | 4 3<br>•••••••••••••••••••••••••••••••••••• | un lèchefrite         | Appliquez de l'huile avec un pinceau et frottez avec du sel                                                                                                    |
|        |                              | Crevettes               | 4 <u>3</u>                                  | un lèchefrite         | vos goûts                                                                                                    |
|        | Léquimes                     | Pommes de<br>terre      | 3                                           | 500 - 1500 g          | Coupées en morceaux, assaisonnez avec de l'huile, du sel et des herbes avant de mettre au four                                                                                                    |
|        | rôtis                        | Légumes farcis          | 3                                           | 100 - 500 g<br>chacun | Appliquez de l'huile avec un pinceau et frottez avec du sel                                                                                                    |
|        |                              | Autres légumes          | 3                                           | 500 - 1500 g          | vos goûts                                                                                                    |
| AES    |                              | Pommes de<br>terre      | 3<br>~r                                     | 1 plateau             | Coupées en morceaux, assaisonnez avec de l'huile, du sel et des herbes avant de mettre au four                                                                                                    |
| LÉGUN  |                              | Tomates                 | 3                                           | 1 plateau             | Couvrez avec de la chapelure et assaisonnez avec de l'huile, de l'ail, du poivre et du persil                                                                                                    |
|        | Légumes<br>gratinés          | Piments                 | 3                                           | 1 plateau             | Préparer selon votre recette préférée. Verser du fromage<br>pour obtenir un brunissage parfait                                                                                                    |
|        |                              | Brocoli                 | 3                                           | 1 plateau             | Préparer selon votre recette préférée. Verser de la sauce                                                                                                    |
|        |                              | Chou-fleur              | 3<br>••••••                                 | 1 plateau             | béchamel sur le haut et répandre du fromage pour obtenir                                                                                                    |
|        |                              | Autres                  | 3<br>••••••                                 | 1 plateau             |                                                                                                    |

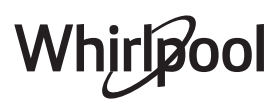

|                 | Catégories d             | 'aliments                                     | Niveau et Accessoires                     | Quantité         | Info cuisson                                                                                                    |
|-----------------|--------------------------|-----------------------------------------------|-------------------------------------------|------------------|----------------------------------------------------------------------------------------------------|
|                 |                          | Génoise en<br>moule                           | 2<br>~~~~~~~~~~~~~~~~~~~~~~~~~~~~~~~~~~~~ | 500 - 1200 g *   | Préparez une pâte pour génoise sans gras de 500-900g.<br>Versez dans un moule chemisé et graissé                                                                                                    |
|                 |                          | Gâteau<br>moelleux aux<br>fruits en moule     | 2                                         | 500 - 1200 g *   | Préparez une pâte à gâteau selon votre recette préférée en<br>utilisant des fruits frais coupés en tranches ou râpés. Versez<br>dans un moule chemisé et graissé                                                                                                    |
|                 | Gâteaux<br>moelleux      | Gâteau<br>moelleux au<br>chocolat en<br>moule |                                           | 500 - 1200 g *   | Préparez une pâte pour génoise sans gras de 500-900g.<br>Versez dans un moule chemisé et graissé                                                                                                    |
|                 |                          | Génoise sur<br>plaque de<br>cuisson           |                                           | 500 - 1200 g *   | Préparez une pâte pour génoise sans gras de 500-900g.<br>Versez dans un plateau cuisson chemisé et graissé                                                                                                    |
| ies             |                          | Biscuits                                      | <u>_</u>                                  | 200 - 600 g      | Faites une pâte à partir de 500 g de farine, 200 g de beurre<br>salé, 200 g de sucre, 2 œufs. Aromatisez avec de l'essence<br>de fruit. Laissez refroidir. Répartissez uniformément la pâte<br>et façonnez-la à votre gré. Disposez les cookies sur une<br>lèchefrite                     |
| SSEI            |                          | Croissants (frais)                            | 3                                         | un lèchefrite    |                                                                                                    |
| GÂTEAUX ET PÂTI | Pâtisseries et<br>tartes | Croissants<br>(surgelés)                      | 3                                         | un lèchefrite    | Répartissez uniformément dans la lèchefrite. Laissez refroidir avant de servir                                                                                                    |
|                 |                          | Pâte à choux                                  | 3                                         | un lèchefrite    |                                                                                                    |
|                 |                          | Meringues                                     | 3                                         | 10 - 30 g chacun | Préparez la pâte avec 2 blancs d'œuf, 80 g de sucre et 100 g<br>de noix de coco desséchée. Aromatisez avec de la vanille et<br>de l'essence d'amande. Façonnez en 20-24 morceaux sur<br>une lèchefrite préalablement graissée                                                             |
|                 |                          | Tarte en moule                                | 3                                         | 400 - 1600 g     | Faites une pâte à partir de 500 g de farine, 200 g de beurre<br>salé, 200 g de sucre, 2 œufs. Aromatisez avec de l'essence<br>de fruit. Laissez refroidir. Répartissez uniformément la pâte<br>et repliez-la dans un moule. Remplissez de confiture et<br>faites cuire                    |
|                 |                          | Strudel                                       | 3                                         | 400 - 1600 g     | Préparez un mélange de pommes tranchées, de pignons de<br>pin, de cannelle et de muscade. Mettez du beurre dans un<br>moule, versez du sucre et faites cuire pendant 10-15<br>minutes. Roulez-le dans une pâte et repliez la partie<br>extérieure                                         |
|                 |                          | Tarte farcie aux<br>fruits                    | 3                                         | 500 - 2000 g     | Chemisez un moule à tarte avec la pâte et vaporisez le fond<br>avec des miettes de pain pour absorber le jus des fruits.<br>Remplissez avec des fruits frais hachés mélangés avec du<br>sucre et de la cannelle                                                                           |
| SALÉS           | Gâteau salé              |                                               | 2                                         | 800 - 1200 g     | Chemisez un plat à tarte pour 8-10 portions avec une pâte<br>et percez-la avec une fourchette, remplissez la pâte selon<br>votre recette préférée                                                                                                    |
| GÂTEAUX S,      | Strudel aux légumes      |                                               | <u>_</u>                                  | 500 - 1500 g     | Préparez un mélange de légumes hachés. Vaporisez d'huile<br>et cuisez dans un moule pendant 15-20 minutes. Laissez<br>refroidir. Ajoutez du fromage frais et assaisonnez avec du<br>sel, du vinaigre balsamique et des épices. Roulez-le dans<br>une pâte et repliez la partie extérieure |

ACCESSOIRES

Grille métallique

۶....۶

Plaque de cuisson ou moule à gâteau sur la grille métallique

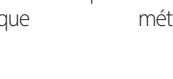

Lèchefrite/plaque de cuisson ou plat de cuisson sur la grille métallique Lèchefrite /plaque de cuisson

٦

 $\overline{}$ Lèchefrite contenant

500 ml d'eau

Sonde

æ

L

1

|       | Catégories d'aliments | Niveau et Accessoires                                                                  | Quantité               | Info cuisson                                                                                                    |
|-------|-----------------------|----------------------------------------------------------------------------------------|------------------------|----------------------------------------------------------------------------------------------------|
|       | Petits pains          | <u>_3</u> ~                                                                            | 60 - 150 g<br>chacun*  | Préparez la pâte en suivant votre recette habituelle de pain<br>léger. Formez en petits pains avant la levée. Utilisez la<br>fonction levée spécifique du four                |
|       | Pain moyen            | <u>_</u> 3 ~                                                                           | 200 - 500 g<br>chacun* | Préparez la pâte selon votre recette préférée et placez-la sur<br>la lèchefrite                                                                                               |
| Z     | Gâteau de pain        | 2                                                                                      | 400 - 600g<br>chacun*  | Préparez la pâte en suivant votre recette habituelle de pain<br>léger. Formez dans un moule à cake avant qu'elle ne lève.<br>Utilisez la fonction levée spécifique du four    |
| PA    | Gros pain             | <u>2</u> ~                                                                             | 700 - 2000 g *         | Préparez la pâte selon votre recette préférée et placez-la sur                                                                                                    |
|       | Complet               | 2 <b>%</b>                                                                             | 500 - 2000 g *         | la lèchefrite                                                                                                    |
|       | Baguettes             | <u>,</u> 3 <b>~</b>                                                                    | 200 - 300 g<br>chacun* | Préparez la pâte en suivant votre recette habituelle de pain<br>léger. Formez en baguettes avant la levée. Utilisez la<br>fonction levée spécifique du four                   |
|       | Pain spécial          | 2 ~                                                                                    | -                      | Préparez la pâte selon votre recette préférée et placez-la sur<br>la lèchefrite                                                                                               |
|       | Pizza fine            | <u>2</u>                                                                               | ronde - plateau        | Préparez une pâte à pizza basée sur 150 ml d'eau, 15 g de                                                                                                    |
| ×     | Pizza épaisse         | <u>_</u>                                                                               | ronde - plateau        | utilisant la fonction four spécifique. Roulez la pâte dans un<br>plateau cuisson légèrement huilé. Ajoutez des garnitures<br>comme des tomates, de la mozzarella et du jambon |
| JZZI4 | Pizza surgelée        | $\begin{array}{c} 2\\ 4\\ -\\ 5\\ -\\ -\\ -\\ -\\ -\\ -\\ -\\ -\\ -\\ -\\ -\\ -\\ -\\$ | 1 - 4 couches          | Sortez de l'emballage. Répartissez uniformément sur la<br>grille métallique                                                                                                   |

ACCESSOIRES

۹....۶

Grille métallique

Plaque de cuisson ou moule à gâteau sur la grille métallique Lèchefrite/plaque de cuisson ou plat de cuisson sur la grille métallique

Lèchefrite /plaque de cuisson  $\overline{}$ 

Lèchefrite contenant

500 ml d'eau

Ø

Sonde

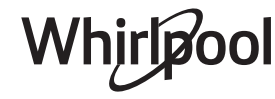

# NETTOYAGE ET ENTRETIEN

Assurez-vous que le four a refroidi avant d'effectuer tout entretien ou nettoyage.

N'utilisez pas de nettoyeurs vapeur.

N'utilisez pas de laine d'acier, de tampons à récurer abrasifs, ou des détergents abrasifs ou corrosifs, ils pourraient endommager les surfaces de l'appareil.

#### SURFACES EXTÉRIEURES

- Nettoyez les surfaces à l'aide d'un chiffon en microfibre humide.
   Si elles sont très sales, ajoutez quelques gouttes de détergent à pH neutre. Essuyez avec un chiffon sec.
- N'utilisez pas de détergents corrosifs ou abrasifs. Si l'un de ces produits entre en contact par inadvertance avec les surfaces de l'appareil, nettoyez-le immédiatement avec un chiffon en microfibre humide.

#### SURFACES INTÉRIEURES

• Après chaque utilisation, laissez le four refroidir et ensuite nettoyez-le, de préférence lorsqu'il est encore tiède, pour enlever les dépôts ou taches

#### ENLEVER ET RÉINSTALLER LA PORTE

 Pour enlever la porte, ouvrez-la complètement et abaissez les loquets jusqu'à qu'ils soient déverrouillés.

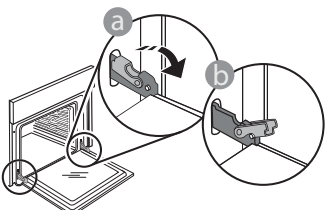

2. Fermez le plus possible la porte. Tenez la porte fermement avec les deux mains, ne la tenez pas par la poignée.

Enlevez simplement la porte en continuant de la fermer tout en la tirant vers le haut en même temps jusqu'à ce qu'elle soit libérée de son logement. Placez la porte sur un côté, en l'appuyant sur une surface douce.

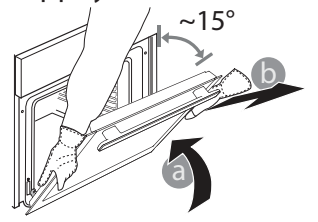

. laissés par les résidus de nourriture. Pour essuyer la condensation qui s'est formée à la suite de la cuisson d'aliments à haute teneur en eau, laissez le four refroidir complètement, et essuyez-le ensuite

Utilisez des gants de protection.

L'appareil doit être débranché de

d'effectuer des travaux d'entretien.

l'alimentation principale avant

- avec un linge ou une éponge.
  Nettoyez le verre de la porte avec un détergent liquide approprié.
- La porte du four peut être enlevée pour faciliter le nettoyage.

#### ACCESSOIRES

Immergez les accessoires dans une solution liquide de lavage après l'utilisation, en les manipulant avec des maniques s'ils sont encore chauds. Les résidus alimentaires peuvent être enlevés en utilisant une brosse ou une éponge.

**Réinstallez la porte** en la plaçant devant le four pour aligner les crochets des charnières avec leurs appuis et attacher la partie supérieure sur son appui.

 Abaissez la porte pour ensuite l'ouvrir complètement. Abaissez les loquets dans leur position originale : Assurez-vous de les abaisser complètement.

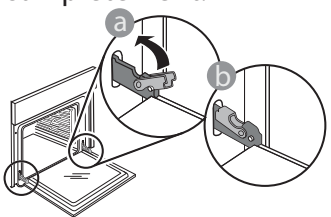

Appliquez une légère pression pour vous assurer que les loquets sont bien placés.

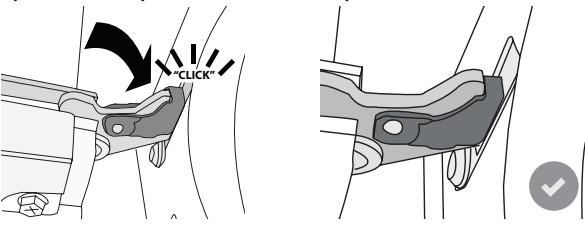

 Essayez de fermer la porte et assurez-vous qu'elle est alignée avec le panneau de commande. Sinon, répétez les étapes précédentes : La porte pourrait s'endommager si elle ne fonctionne pas correctement.

#### **REMPLACEMENT DE L'AMPOULE**

- Débranchez le four de l'alimentation électrique.
- Enlevez les supports de grille.
- Dégagez le cache de l'ampoule en faisant levier à l'aide d'un tournevis.
- Remplacez l'ampoule.
- Replacez le couvercle de la lampe en poussant fermement jusqu'à ce qu'il soit bien en place.
- Replacez les supports de grille.
- Rebranchez le four à l'alimentation électrique.

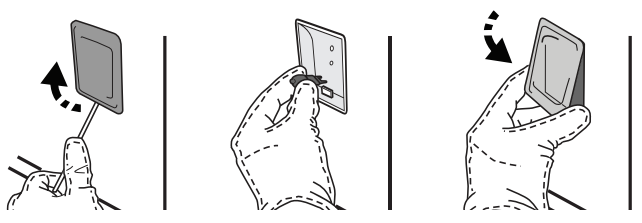

Veuillez noter : Utilisez uniquement des ampoules halogènes de 20-40 W/230 V~, type G9, T300 °C. L'ampoule utilisée dans le produit est spécifiquement conçue pour des appareils domestiques et n'est pas adaptée pour un éclairage général de la pièce dans la maison (Réglementation CE 244/2009). Ces ampoules sont disponibles auprès de notre Service aprèsvente.

Ne manipulez pas les ampoules à mains nues, les traces laissées par vos empreintes pourraient les endommager. Avant d'utiliser le four, assurez-vous que le couvercle de l'ampoule a bien été remis en place.

## Faq Wifi

#### Quels protocoles WiFi sont pris en charge ?

L'adaptateur WiFi supporte du WiFi b/g/n pour les pays européens.

# Quels réglages doivent être configurés dans le logiciel du routeur ?

Les réglages suivants du routeur sont requis : 2,4 GHz activés, WiFi b/g/n, DHCP et NAT activés.

#### Quelle version de WPS est prise en charge ? WPS 2.0 ou plus. Vérifiez la documentation du routeur.

Y-a-t-il des différences entre l'utilisation d'un smartphone (ou d'une tablette) avec Android ou iOS ? Vous pouvez utiliser n'importe quel système

d'exploitation, cela ne fait aucune différence.

# Puis-je utiliser une connexion 3G mobile à la place d'un routeur ?

Oui, mais les services du cloud sont conçus pour des dispositifs connectés en permanence.

# Comment puis-je vérifier si ma connexion Internet à domicile fonctionne et si la fonctionnalité sans fil est activée ?

Vous pouvez rechercher votre réseau sur votre dispositif intelligent. Désactivez les autres connexions de données avant d'essayer.

# Comment puis-je vérifier si l'appareil est connecté à mon réseau sans fil domestique ?

Accédez à la configuration de votre routeur (voir le manuel du routeur) et vérifiez si l'adresse MAC de l'appareil est énumérée sur la page des dispositifs connectés sans fil.

#### Où puis-je trouver l'adresse MAC de l'appareil ?

Appuyez sur @ puis appuyez sur Wi-Fi ou regardez sur votre appareil : II y a une étiquette qui indiquent le SAID et les adresses MAC. L'adresse MAC se compose d'une combinaison de chiffres et de lettres commençant par "88:e7".

#### Comment puis-je vérifier si la fonctionnalité sans fil de l'appareil est activée ?

Utilisez votre dispositif intelligent et l'application 6<sup>th</sup> Sense Live pour vérifier si le réseau de l'appareil est visible et connecté au cloud.

#### Y-a-t-il quelque chose qui puisse empêcher le signal d'atteindre l'appareil ?

Vérifiez que les dispositifs que vous avez connectés n'utilisez pas toute la largeur de bande disponible. Assurez-vous que vos dispositifs activés Wi-Fi ne dépassent pas le nombre maximum autorisé par le routeur.

#### À quelle distance le routeur doit-il être du four ? Normalement, le signal Wi-Fi est suffisamment

fort pour couvrir deux pièces, mais cela dépend grandement du matériau dont sont faits les murs. Vous pouvez vérifier la force du signal en plaçant votre dispositif intelligent près de l'appareil.

# Que puis-je faire si ma connexion sans fil n'atteint pas l'appareil ?

Vous pouvez utiliser des dispositifs spécifiques pour étendre votre couverture Wi-Fi domestique, comme les points d'accès, les répéteurs Wi-Fi et les ponts de puissance (non fournis avec l'appareil).

# Comment puis-je trouver le nom et le mot de passe de mon réseau sans fil ?

Voir la documentation du routeur. Il y a habituellement un autocollant sur le routeur montrant les informations dont vous avez besoin pour atteindre la page de paramétrage du dispositif en utilisant un dispositif connecté.

# Que puis-je faire si mon routeur utilise le canal WiFi du voisinage ?

Forcez le routeur à utiliser le canal WiFi de votre domicile.

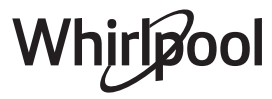

Que puis-je faire si 😤 apparaît à l'écran ou si le four ne parvient pas à établir une connexion stable avec le routeur de mon domicile ?

L'appareil peut s'être connecté avec succès au routeur mais il n'est pas capable d'accéder à Internet. Pour connecter l'appareil à Internet, vous devrez vérifier les réglages du routeur et/ou de la porteuse.

Réglages du routeur : NAT doit être activé, le pare-feu et DHCP doivent être convenablement configurés. Chiffrage de mot de passe accepté : WEP, WPA, WPA2. Pour tenter un type différent de chiffrage, consultez le manuel du routeur.

Réglages de la porteuse : Si votre fournisseur de service Internet a fixé le nombre d'adresses MAC en mesure de se connecter à Internet, vous pouvez être dans l'impossibilité de connecter votre appareil au cloud. L'adresse MAC d'un dispositif est son identifiant unique. Renseignez-vous auprès de votre fournisseur d'accès Internet pour savoir comment connecter des appareils autres que des ordinateurs à Internet.

# Comment puis-je vérifier si des données sont transmises ?

Après réglage du réseau, coupez l'alimentation, attendez 20 secondes, puis allumez le four : Vérifiez que l'application indique l'état UI de l'appareil. Sélectionnez un cycle ou une autre option et vérifiez son statut sur l'application.

Certains réglages prennent quelques secondes pour apparaître dans l'application.

Comment puis-je changer mon compte Whirlpool tout en conservant mes appareils connectés ?

Vous pouvez créer un nouveau compte mais rappelez-vous de supprimer votre appareil de l'ancien compte avant de le déplacer vers le nouveau.

J'ai changé mon routeur, que dois-je faire ? Vous pouvez soit conserver les mêmes paramètres (nom de réseau et mot de passe) ou effacer

les paramètres précédents de l'appareil et les reconfigurer.

# DÉPANNAGE

| Problème                                                                                           | Cause possible                                                                                                    | Solution                                                                                                    |
|----------------------------------------------------------------------------------------------------|----------------------------------------------------------------------------------------------------|----------------------------------------------------------------------------------------------------|
| Le four ne fonctionne<br>pas.                                                                      | Coupure de courant.<br>Débranchez de<br>l'alimentation principale.                                                                                                    | Assurez-vous qu'il n'y a pas de panne de courant et que<br>le four est bien branché. Éteignez puis rallumez le four<br>pour voir si le problème persiste.                                                                                                    |
| L'écran affiche la<br>lettre « F » suivi d'un<br>numéro ou d'une<br>lettre.                        | Défaillance du four.                                                                                                    | Prenez en note le numéro qui suit la lettre « F » et<br>contactez le Service Après-vente le plus près.<br>Appuyez sur 🇬 , appuyez sur 📵 « Info » puis<br>sélectionnez « Remise aux valeurs d'usine ». Tous les<br>réglages enregistrés seront effacés.                                                                                                    |
| L'alimentation est<br>coupée.                                                                      | Niveau de puissance erroné.                                                                                                    | Vérifiez sur votre réseau domestique a au moins une<br>valeur de plus de 3 kW. Dans le cas contraire, diminuez la<br>puissance à 13 Ampères. Pour la changer, appuyez sur<br>a , sélectionnez                                                                                                    |
| La fonction ne<br>démarre pas.<br>La fonction n'est pas<br>disponible en mode<br>de démonstration. | Mode démonstration en<br>cours.                                                                                                    | Appuyez sur 💣 , appuyez sur 🔟 « Info », puis<br>sélectionnez « Conserver le mode démo » pour quitter.                                                                                                    |
| L'icône 😤 s'affiche<br>sur l'écran.                                                                | Le routeur Wi-Fi est éteint.<br>Les réglages du routeur ont<br>changé.<br>Les connexions sans fil<br>n'atteignent pas l'appareil.<br>Le four est incapable<br>d'établir une connexion<br>stable au réseau<br>domestique.<br>La connectivité n'est pas<br>prise en charge. | Vérifiez que le routeur Wi-Fi est connecté à Internet.<br>Vérifiez que le signal Wi-Fi près de l'appareil est fort.<br>Essayez de redémarrer le routeur.<br>Voir le chapitre « FAQ WI-FI ».<br>Si les réglages de votre réseau sans fil domestique ont<br>changé, connectez-vous au réseau : Appuyez sur 🌮 ,<br>appuyez sur 📓 « Wi-Fi » puis sélectionnez « Connexion<br>au réseau ». |
| La connectivité n'est<br>pas prise en charge.                                                      | Un fonctionnement à<br>distance n'est pas autorisé<br>dans votre pays.                                                                                                    | Vérifiez si votre pays permet un fonctionnement à<br>distance des appareils électroniques avant de les<br>acheter.                                                                                                    |
| L'écran tactile ne<br>fonctionne pas<br>correctement.                                              | Utilisation prolongée.<br>Surcharge du système.                                                                                                    | Maintenez enfoncée la touche ① pendant au moins 4<br>secondes. Allumez le four et vérifiez si le défaut persiste.                                                                                                    |

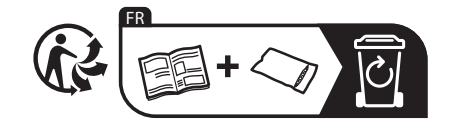

\* Disponible sur certains modèles uniquement

Vous trouverez les politiques, la documentation standard et des informations supplémentaires sur le produit :

- En utilisant le QR Code dans votre appareil
- En visitant notre site Internet docs.whirlpool.eu
- Vous pouvez également contacter notre service après-vente (voir numéro de téléphone dans le livret de garantie). Lorsque vous contactez notre Service après-vente, veuillez indiquer les codes figurant sur la plaque signalétique de l'appareil.

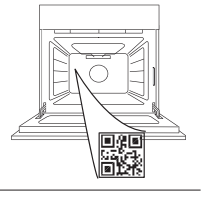

400011687553

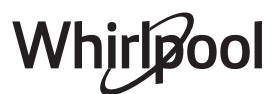

#### Manuale d'uso

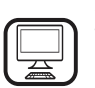

#### GRAZIE PER AVERE ACQUISTATO UN PRODOTTO WHIRLPOOL

Per ricevere un'assistenza più completa, registrare il prodotto su **www.whirlpool.eu/register** 

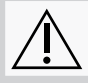

Prima di utilizzare l'apparecchio leggere attentamente le istruzioni di sicurezza.

## **DESCRIZIONE DEL PRODOTTO**

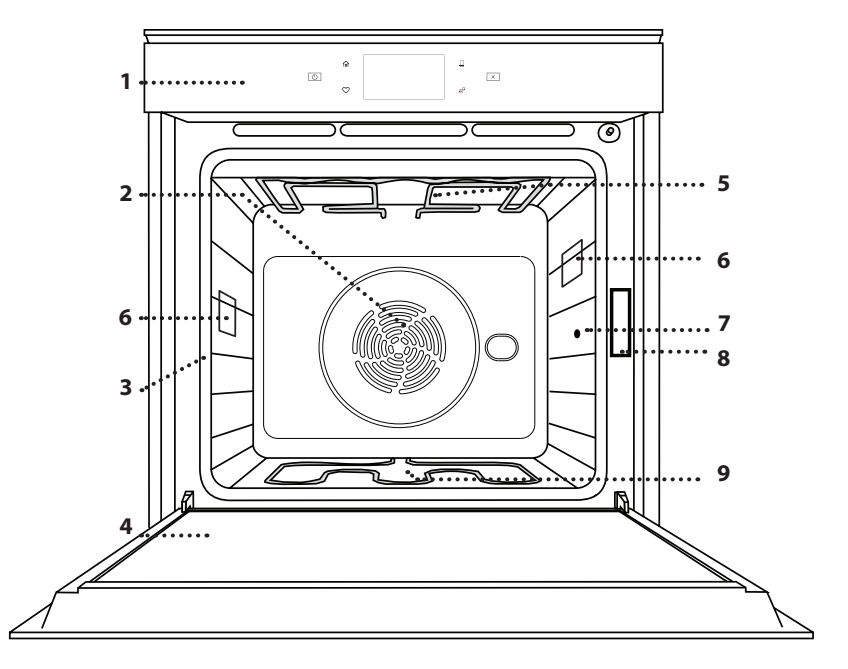

# APPARECCHIO PER OTTENERE MAGGIORI INFORMAZIONI

SI PREGA DI SCANSIONARE

**IL CODICE OR SUL PROPRIO** 

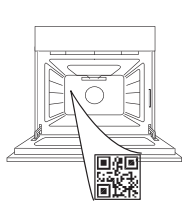

ΙТ

- 1. Pannello dei comandi
- 2. Ventola e resistenza circolare (non visibile)
- **3. Griglie laterali** (il livello è indicato sulla parte frontale del forno)
- 4. Porta
- 5. Resistenza superiore / grill
- 6. Luce
- 7. Punto di inserimento della termosonda
- 8. Targhetta matricola (da non rimuovere)
- 9. Resistenza inferiore (non visibile)

#### DESCRIZIONE DEL PANNELLO COMANDI

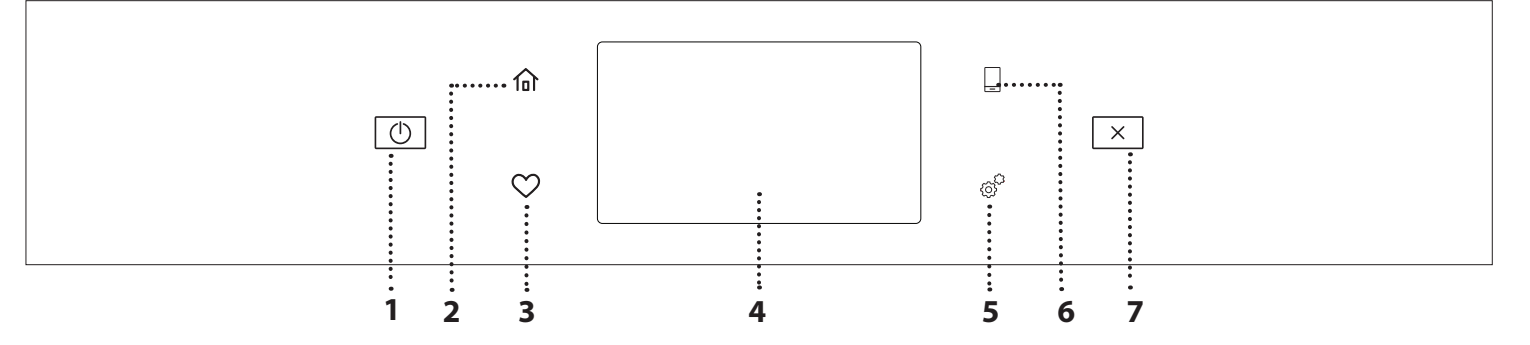

#### 1. ON / OFF

Per accendere e spegnere il forno.

#### 2. HOME

Per accedere rapidamente al menu principale.

#### 3. PREFERITI

Per richiamare la lista delle funzioni preferite.

#### 4. DISPLAY 5. STRUMENTI

Per scegliere tra le opzioni e modificare le impostazioni del forno e le preferenze.

#### 6. CONTROLLO REMOTO

Per abilitare l'uso dell'app Whirlpool 6<sup>th</sup> Sense Live.

#### 7. ANNULLA

Per disattivare tutte le funzioni del forno ad eccezione dell'orologio, del contaminuti e del blocco tasti.

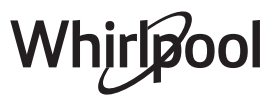

## ACCESSORI

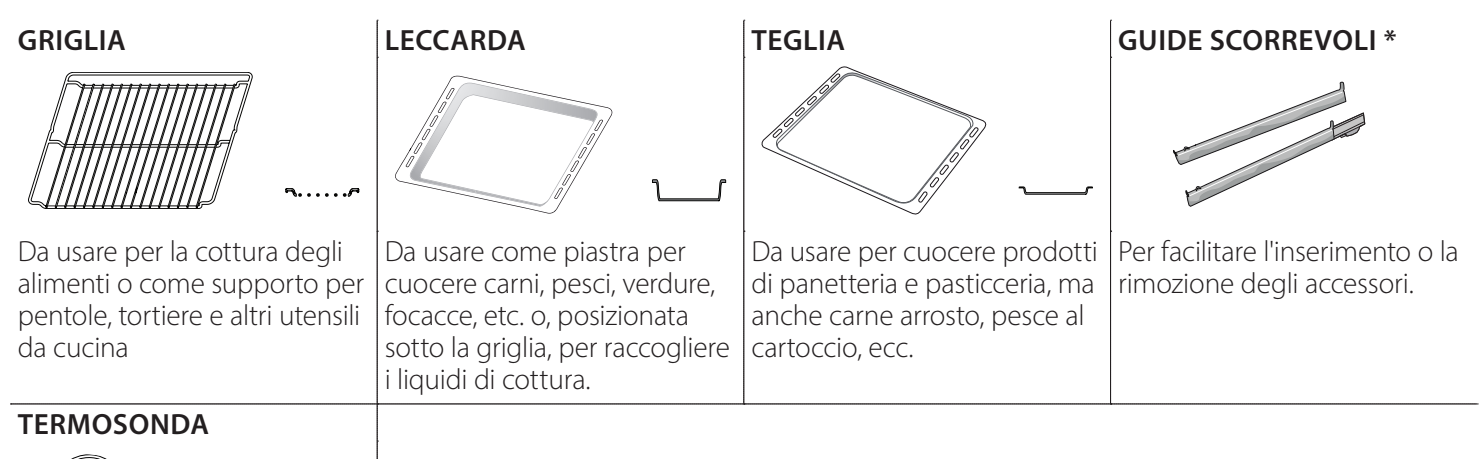

Per misurare con precisione la temperatura interna degli alimenti durante la cottura. Grazie ai quattro punti di rilevazione e al supporto rigido, può essere utilizzata non solo per carne e pesce, ma anche per pane, torte e pasticceria.

\* Disponibile solo su alcuni modelli

Il numero e il tipo di accessori possono variare a seconda del modello acquistato.

È possibile acquistare separatamente altri accessori presso il Servizio Assistenza Clienti.

#### **INSERIRE LA GRIGLIA E ALTRI ACCESSORI**

Inserire la griglia orizzontalmente facendola scivolare sulle griglie laterali inserendo dapprima il lato rialzato orientato verso l'alto.

Gli altri accessori, come la leccarda o la teglia, si inseriscono orizzontalmente come la griglia.

#### TOGLIERE E RIMONTARE LE GRIGLIE LATERALI

- Per togliere le griglie, sollevarle e sganciare la parte inferiore dalla sede tirandola leggermente: a questo punto è possibile rimuovere le griglie.
- Per rimontare le griglie, inserirle dapprima nelle sedi superiori. Avvicinarle alla cavità tenendo sollevato, quindi abbassarle in posizione nelle sedi inferiori.

#### MONTAGGIO DELLE GUIDE SCORREVOLI

(SE PRESENTI)

Togliere dal forno le griglie laterali e rimuovere la protezione in plastica dalle guide scorrevoli. Ancorare alla griglia laterale la clip superiore della guida e farla scivolare fino a fine corsa. Abbassare l'altra clip in posizione. Per fissare la guida, premere la parte inferiore della clip contro la griglia laterale. Assicurarsi che le guide possano scorrere liberamente. Ripetere questa operazione sull'altra griglia laterale, allo stesso livello.

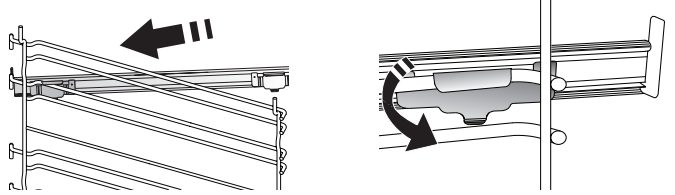

Nota: Le guide scorrevoli possono essere montate a qualsiasi livello.

# **FUNZIONI DI COTTURA**

## FUNZIONI MANUALI

- PRERISCALDAMENTO VELOCE
   Per preriscaldare rapidamente il forno.
- STATICO

Per cuocere qualsiasi tipo di pietanza su un solo ripiano.

• GRILL

Per grigliare bistecche, spiedini e salsicce, cucinare verdure gratinate o tostare il pane. Per la grigliatura delle carni, si consiglia di utilizzare una leccarda per raccogliere il liquido di cottura: posizionarla un livello sotto la griglia e aggiungere 500 ml di acqua potabile.

TURBO GRILL

Per arrostire grandi tagli di carne (cosce, arrosto di manzo, pollo). Si consiglia di utilizzare una leccarda per raccogliere il liquido di cottura: posizionarla un livello sotto la griglia e aggiungere 500 ml di acqua potabile.

#### TERMOVENTILATO

Per cuocere contemporaneamente su più ripiani (massimo tre) alimenti diversi che richiedono la medesima temperatura di cottura. Questa funzione permette di eseguire la cottura senza trasmissione di odori da un alimento all'altro.

FUNZIONI COOK 4

Per cuocere contemporaneamente su quattro ripiani alimenti diversi che richiedono la medesima temperatura di cottura.

Questa funzione può essere utilizzata per cuocere biscotti, torte, pizze (anche surgelate) e per preparare un pasto completo. Per ottenere risultati ottimali si raccomanda di seguire la tabella di cottura.

COTTURA VENTILATA

Per cuocere carni o torte ripiene su un solo ripiano.

- FUNZIONI SPECIALI
- » SCONGELARE

Per velocizzare lo scongelamento degli alimenti. Disporre gli alimenti sul ripiano intermedio. Si suggerisce di lasciare l'alimento nella sua confezione per impedire che si asciughi eccessivamente all'esterno.

# **USO DEL DISPLAY TOUCH**

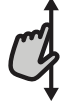

#### Per scorrere lungo un menu o un elenco:

Scorrere il dito sul display per visualizzare le voci o i valori elencati.

#### Per selezionare o confermare:

Toccare lo schermo per selezionare il valore o il menu desiderato.

#### » TIENI IN CALDO

Per mantenere caldi e croccanti cibi appena cotti.

#### » LIEVITAZIONE

Per ottenere una lievitazione ottimale di impasti dolci o salati. Allo scopo di preservare la qualità della lievitazione, non attivare la funzione se il forno è ancora caldo dopo un ciclo di cottura.

#### » PIATTI PRONTI

Per cuocere piatti pronti conservati a temperatura ambiente o in frigorifero (biscotti, miscele per torte, muffin, pasta e prodotti di panetteria). Questa funzione cuoce tutte le pietanze in modo veloce e delicato; può essere utilizzata anche per riscaldare alimenti già cotti. Non occorre preriscaldare il forno. Seguire le istruzioni riportate sulla confezione.

#### » MAXI COOKING

Per cuocere tagli di carne di grosse dimensioni (superiori a 2,5 kg). Si suggerisce di girare la carne durante la cottura per ottenere una doratura omogenea su entrambi i lati. È preferibile irrorarla di tanto in tanto con il fondo di cottura per evitare che si asciughi eccessivamente.

#### » ECO TERMOVENTILATO

Per cuocere arrosti ripieni e carne in pezzi su un solo ripiano. La circolazione intermittente dell'aria impedisce un'eccessiva asciugatura degli alimenti. In questa funzione ECO la luce rimane spenta durante la cottura. Per utilizzare il ciclo ECO e ottimizzare quindi i consumi energetici, la porta forno non deve essere aperta fino a completamento della cottura del cibo.

#### COTTURA SURGELATI

Questa funzione seleziona automaticamente la temperatura e la modalità di cottura ottimali per 5 diverse categorie di alimenti pronti surgelati. Non è necessario preriscaldare il forno.

## 6<sup>th</sup> SENSE

Questa funzione permette di cuocere tutti i tipi di alimenti in modo completamente automatico. Per utilizzare al meglio questa funzione si raccomanda di seguire le indicazioni della tabella di cottura. Non è necessario preriscaldare il forno.

#### Per tornare alla schermata precedente:

Toccare < .

Per confermare le impostazioni o accedere alla schermata successiva: Toccare "IMPOSTA" o "AVANTI".

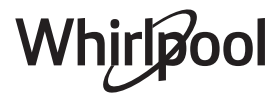

# PRIMO UTILIZZO

#### Alla prima accensione è necessario configurare l'apparecchio.

Le impostazioni potranno essere modificate successivamente premendo **@** per accedere al menu "Strumenti".

#### **1. SELEZIONE DELLA LINGUA**

Alla prima accensione è necessario impostare la lingua e l'ora.

- Far scorrere il dito sullo schermo per visualizzare l'elenco delle lingue disponibili.
- Toccare la lingua desiderata.

Toccando < si tornerà alla schermata precedente.

#### 2. CONFIGURAZIONE DELLA CONNESSIONE WIFI

La funzione 6<sup>th</sup> Sense Live permette di azionare il forno a distanza da un dispositivo mobile. Per abilitare il controllo remoto dell'apparecchio occorre prima eseguire correttamente le procedura di connessione. Questa procedura è necessaria per registrare l'apparecchio e collegarlo alla rete domestica.

• Toccare "CONFIGURA ORA" per procedere con la configurazione della connessione.

Oppure, toccare "SALTA" per collegare il prodotto in un momento successivo.

#### COME CONFIGURARE LA CONNESSIONE

Per utilizzare questa funzione è necessario disporre di: uno smartphone o un tablet, e un router wireless collegato a Internet. Usando lo smartphone o il tablet, controllare che il segnale della rete wireless domestica sia sufficientemente forte vicino all'apparecchio.

Requisiti minimi.

Smartphone o tablet: Android con schermo 1280x720 (o superiore) o iOS.

Le informazioni sulla compatibilità dell'app con le varie versioni di Android o iOS sono disponibili sui rispettivi store online.

Router wireless: 2.4 Ghz, WiFi b/g/n.

#### 1. Scaricare l'app 6<sup>th</sup> Sense Live

Per prima cosa, scaricare l'app sul proprio dispositivo mobile. L'app 6<sup>th</sup> Sense Live presenterà la sequenza di passaggi qui descritta. L'app 6<sup>th</sup> Sense Live può essere scaricata da iTunes o da Google Play.

#### 2. Creare un account

Se ancora non si dispone di un account è necessario crearlo. In questo modo sarà possibile collegare in rete i propri apparecchi e controllarli da remoto.

#### 3. Registrare l'apparecchio

Registrare il proprio apparecchio seguendo le istruzioni dell'app. Per la procedura di registrazione sarà richiesto il codice SAID (Smart Appliance IDentifier), riportato sulla targhetta matricola applicata sul prodotto.

#### 4. Collegare l'apparecchio alla rete WiFi

Seguire la procedura di configurazione mediante scansione. L'app presenterà la sequenza di operazioni da seguire per collegare l'apparecchio alla rete WiFi domestica.

Se il router supporta WPS 2.0 (o una versione successiva), selezionare "MANUALE" e scegliere "Configurazione WPS": premere il tasto WPS sul router wireless per stabilire una connessione tra i due prodotti. Se necessario, è anche possibile collegare il prodotto manualmente usando la funzione "Cerca rete".

Il codice SAID serve per sincronizzare uno smartphone o un tablet con l'apparecchio.

Viene visualizzato l'indirizzo MAC per il modulo WiFi.

In caso di modifica delle impostazioni del router (ad es. il nome o la password della rete, oppure il provider della linea dati) sarà necessario eseguire nuovamente la procedura di connessione.

#### 3. IMPOSTAZIONE DI DATA E ORA

Se il forno viene collegato alla rete domestica, la data e l'ora saranno impostate automaticamente. Diversamente sarà necessario impostarle manualmente.

- Impostare l'ora toccando i numeri corrispondenti.
- Toccare "IMPOSTA" per confermare.

Dopo avere impostato l'ora, occorrerà impostare la data.

- Impostare la data toccando i numeri corrispondenti.
- Toccare "IMPOSTA" per confermare.

Dopo una lunga interruzione di corrente, è necessario impostare nuovamente l'ora e la data.

#### 4. IMPOSTARE L'ASSORBIMENTO DI POTENZA

Il forno è programmato per assorbire una potenza elettrica compatibile con una rete domestica di potenza nominale superiore a 3 kW (16 Ampere): nel caso si disponga di una potenza inferiore, è necessario diminuire questo valore (13 Ampere).

- Toccare il valore sulla destra per selezionare la potenza.
- Toccare "OK" per terminare la configurazione iniziale.

#### 5. RISCALDAMENTO DEL FORNO

Un nuovo forno può rilasciare degli odori dovuti alla lavorazione di fabbrica: questo è normale. Prima di cuocere gli alimenti si raccomanda perciò di

riscaldare il forno a vuoto per eliminare ogni odore. Rimuovere protezioni di cartone o pellicole trasparenti e togliere gli accessori dal forno.

# Riscaldare il forno alla temperatura di 200 °C per circa un'ora.

Si consiglia di arieggiare il locale dopo il primo utilizzo dell'apparecchio.

# USO QUOTIDIANO

#### **1. SELEZIONARE UNA FUNZIONE**

Per accendere il forno, premere 

 o toccare lo schermo.

Il display permette di scegliere tra funzioni manuali e funzioni 6<sup>th</sup> Sense.

- Toccare la funzione principale desiderata per accedere al menu corrispondente.
- Scorrere in alto o in basso per visualizzare l'elenco delle opzioni.
- Selezionare la funzione desiderata con un tocco.

#### 2. IMPOSTAZIONE DELLE FUNZIONI MANUALI

Dopo avere selezionato la funzione desiderata è possibile modificarne le impostazioni. Il display mostrerà i valori che è possibile modificare.

#### **TEMPERATURA / LIVELLO GRILL**

 Scorrere tra i valori proposti e selezionare quello desiderato.

Se la funzione lo consente, è possibile toccare 🔊 per attivare il preriscaldamento.

#### DURATA

Non è necessario impostare la durata, ad esempio se si desidera gestire la cottura manualmente. Se si imposta una durata, la cottura proseguirà per il tempo selezionato. Alla scadenza del tempo impostato, la cottura si interrompe automaticamente.

- Per impostare la durata, toccare "Imposta tempo cottura".
- Impostare la durata di cottura desiderata toccando i numeri corrispondenti.
- Toccare "AVANTI" per confermare.

Per annullare la durata impostata in modo da gestire manualmente la fine della cottura, toccare il valore di durata e selezionare "STOP".

#### 3. IMPOSTAZIONE DELLE FUNZIONI 6<sup>th</sup> SENSE

Le funzioni 6<sup>th</sup> Sense permettono di preparare un'ampia varietà di pietanze scegliendo tra quelle presenti nell'elenco. L'apparecchio seleziona automaticamente la maggior parte delle impostazioni di cottura in modo da produrre un risultato ottimale.

#### Scegliere una ricetta dall'elenco.

Le funzioni sono elencate per categoria di alimenti nel menu "LISTA CIBI 6<sup>th</sup> SENSE" (vedere le tabelle) e per tipo di ricetta nel menu "LIFESTYLE".

 Dopo avere selezionato una funzione, è sufficiente indicare le caratteristiche dell'alimento da cuocere (quantità, peso, ecc.) per ottenere un risultato ottimale.

Alcune funzioni 6<sup>th</sup> Sense richiedono l'uso della termosonda, che deve essere collegata prima di selezionare la funzione. Per ottenere risultati ottimali con la termosonda, seguire le indicazioni della sezione corrispondente.

• Seguire le istruzioni che compaiono sul display per programmare il processo di cottura.

#### 4. IMPOSTARE L'AVVIO RITARDATO

È possibile ritardare la cottura prima di avviare una funzione: La funzione si avvia al momento selezionato anticipatamente.

- Toccare "RITARDO" per impostare l'ora di inizio desiderata.
- Dopo avere impostato il ritardo desiderato, toccare "AVVIO RITARDATO" per dare inizio al tempo di attesa.
- Introdurre gli alimenti nel forno e chiudere lo sportello: la funzione si avvierà automaticamente al termine del tempo calcolato.

Per programmare un orario di inizio cottura ritardato, la fase di preriscaldamento del forno deve essere disattivata: Il forno raggiungerà la temperatura desiderata gradualmente, il che significa che i tempi di cottura saranno leggermente più lunghi di quelli elencati nella tabella di cottura.

 Per attivare la funzione subito e annullare il ritardo programmato, toccare (b).

#### 5. AVVIO DELLA FUNZIONE

• Dopo avere configurato le impostazioni, toccare "AVVIO" per attivare la funzione.

Se il forno è caldo e la funzione prevede una determinata temperatura massima, sul display compare un messaggio corrispondente.

l valori impostati possono essere modificati in qualsiasi momento durante la cottura toccando il valore che si desidera cambiare.

• Premendo X è possibile interrompere la funzione attiva in qualsiasi momento.

#### 6. PRERISCALDAMENTO

Se era stato attivato il preriscaldamento, all'avvio della funzione il display indica che è in corso la fase di preriscaldamento.

Al termine di questa fase, un segnale acustico e il display indicheranno che il forno ha raggiunto la temperatura impostata.

- Aprire lo sportello.
- Introdurre la pietanza nel forno.
- Chiudere la porta e toccare "FATTO" per iniziare la cottura.

inserire gli alimenti nel forno prima della fine del preriscaldamento può compromettere i risultati di cottura. Aprendo la porta durante la fase di preriscaldamento, questa si interrompe temporaneamente. Il tempo di cottura non comprende la fase di preriscaldamento.

È possibile modificare l'impostazione predefinita dell'opzione di preriscaldamento per le funzioni di cottura che lo consentono manualmente.

- Selezionare una funzione che consente di impostare manualmente la funzione di preriscaldamento.
- Toccare l'icona ♥ per attivare o disattivare il preriscaldamento.

Sarà impostato come opzione predefinita.

#### 7. MESSA IN PAUSA DELLA COTTURA

Alcune funzioni 6<sup>th</sup> Sense richiedono di girare gli alimenti durante la cottura. Questa richiesta sarà segnalata da un segnale acustico e da un messaggio corrispondente sul display.

- Aprire lo sportello.
- Eseguire l'operazione indicata sul display.
- Chiudere la porta e toccare "FATTO" per riprendere la cottura.

Prima della fine della cottura, il forno potrebbe richiedere di controllare gli alimenti nella stessa modalità.

Questa richiesta sarà segnalata da un segnale acustico e da un messaggio corrispondente sul display.

- Controllare gli alimenti.
- Chiudere la porta e toccare "FATTO" per riprendere la cottura.

#### **8. FINE COTTURA**

Allo scadere del tempo programmato, un segnale acustico e il display indicheranno che la cottura è terminata. Con alcune funzioni, una volta terminata la cottura sarà possibile conferire alla pietanza una doratura extra, prolungare il tempo di cottura o salvare la funzione tra i preferiti.

- Toccare \$\varphi\$ per salvare la funzione tra i preferiti.
- Selezionare "Doratura extra" per avviare un ciclo di doratura di cinque minuti.
- Toccare  $\oplus$  per prolungare la cottura.

#### 9. PREFERITI

# La funzione Preferiti permette di memorizzare le impostazioni del forno per le ricette preferite.

Il forno rileva automaticamente le funzioni utilizzate più spesso e, dopo un certo numero di utilizzi, propone di aggiungerle ai preferiti.

#### COME SALVARE UNA FUNZIONE

Quando una funzione è terminata, è possibile toccare per salvarla tra i preferiti. Sarà così possibile richiamarla velocemente in futuro mantenendo le stesse impostazioni. Il display permette di salvare la funzione indicando uno o più pasti preferiti tra i 4 disponibili: colazione, pranzo, spuntino e cena.

- Scegliere almeno un pasto toccando l'icona corrispondente.
- Toccare "SALVA PREFERITO" per salvare la funzione.

#### DOPO AVERE SALVATO LA FUNZIONE

Dopo avere salvato una funzione tra i preferiti, la schermata principale mostrerà le funzioni salvate per la fascia oraria corrente.

Per visualizzare il menu dei preferiti, premere  $\bigcirc$ : Le funzioni saranno presentate divise per pasto, accompagnate da alcuni consigli.

 Toccando l'icona di un pasto viene visualizzato l'elenco corrispondente.

lnoltre, toccando  $\ensuremath{\textcircled{}}$ è possibile visualizzare la cronologia delle ultime funzioni utilizzate.

- Scorrere le voci dell'elenco.
- Toccare la ricetta o la funzione desiderata.
- Toccare "AVVIO" per attivare la cottura.

#### MODIFICA DELLE IMPOSTAZIONI

Nella schermata Preferiti, è possibile aggiungere un'immagine o un nome a ogni ricetta per personalizzarla secondo le proprie preferenze.

- Selezionare la funzione che si desidera modificare.
- Toccare "MODIFICA".
- Selezionare l'attributo che si desidera modificare.
- Toccare "AVANTI": il display mostrerà i nuovi attributi.
- Toccare "SALVA" per confermare le modifiche.

È anche possibile cancellare le funzioni salvate nella schermata Preferiti:

- Toccare l'icona  $\Psi$  sulla funzione da eliminare.
- Toccare "RIMUOVI".
- È anche possibile cambiare gli orari associati ai vari pasti:
- Premere 💣 .
- Selezionare III "Preferenze".
- Selezionare "Data e ora".
- Toccare "I tuoi orari dei pasti".
- Scorrere le voci dell'elenco e toccare l'orario desiderato.
- Toccare il pasto corrispondente per modificarlo.

Ogni fascia oraria può essere associata a un solo pasto.

#### **10. STRUMENTI**

L'icona 🍘 permette di aprire in qualsiasi momento il menu "Strumenti".

Da questo menu è possibile scegliere tra varie opzioni e modificare le impostazioni o le preferenze relative al prodotto o al display.

## ATTIVAZIONE DA REMOTO

Per abilitare l'uso dell'app Whirlpool 6<sup>th</sup> Sense Live.

#### 

Questa funzione può essere attivata sia insieme a una funzione di cottura, sia in modo indipendente.

Una volta avviato il contaminuti, il conto alla rovescia prosegue autonomamente senza interferire sulla funzione di cottura.

Il conteggio viene visualizzato nell'angolo superiore destro del display.

Il conteggio viene visualizzato nell'angolo superiore destro del display.

#### Per richiamare o modificare il contaminuti:

- Premere 💣 .
- Toccare (2).

Un segnale acustico e il display avviseranno del termine del conto alla rovescia.

- Toccare "IGNORA" per annullare il contaminuti o impostare una nuova durata.
- Toccare "IMPOSTA NUOVA DURATA" per impostare nuovamente il contaminuti.

# 

per accendere e spegnere la luce del forno.

## 🖲 AUTO PULIZIA

# Attivare la funzione "Auto Pulizia" per una pulizia ottimale delle superfici interne.

Si raccomanda di non aprire la porta del forno durante il ciclo di pulizia per evitare perdite di vapore, che potrebbero avere un effetto negativo sul risultato finale.

- Prima di attivare la funzione estrarre tutti gli accessori dal forno.
- A forno freddo, versare 200 ml di acqua potabile sul fondo del forno.
- Toccare "AVVIO" per attivare la funzione di pulizia.

Dopo avere selezionato il ciclo, è possibile posticipare l'avvio della pulizia automatica. Toccare "RITARDO" per impostare l'ora di fine come indicato nella sezione corrispondente.

# TERMOSONDA

La sonda permette di misurare la temperatura interna della carne durante la cottura per garantire che raggiunga il valore ottimale. La temperatura del forno può variare in base alla funzione selezionata, ma la cottura è sempre programmata per terminare al raggiungimento della temperatura specificata.

Introdurre gli alimenti nel forno e collegare la termosonda al connettore. Tenere la termosonda il più lontano possibile dalla fonte di calore. Chiudere la porta del forno.

Toccare (). È possibile scegliere tra le funzioni manuali (per metodo di cottura) e le funzioni 6<sup>th</sup> Sense (per tipo di alimenti) che consentano o richiedano l'uso della termosonda.

Dopo avere avviato una funzione di cottura, la rimozione della termosonda causerà l'annullamento della funzione. Ricordarsi di staccare e rimuovere la termosonda dal forno quando si estraggono le pietanze.

#### USO DELLA TERMOSONDA

Introdurre gli alimenti nel forno e collegare lo spinotto inserendolo nell'apposita presa posizionata sul lato destro della cavità del forno.

Il cavo è semirigido e può essere flesso per introdurre la termosonda nell'alimento nel modo più efficace. Fare attenzione a evitare che il cavo entri a contatto con l'elemento riscaldante superiore durante la cottura.

**CARNE**: introdurre la sonda nella carne evitando le ossa e le parti grasse. Per il pollame, la sonda deve essere inserita lateralmente, in mezzo al petto, avendo cura di evitare le parti cave.

**PESCE** (intero): posizionare la punta nella parte più spessa, evitando la lisca.

**IMPASTI**: inserire la punta nell'impasto flettendo il cavo in modo da ottenere l'angolazione ottimale. Se si utilizza la termosonda con una delle funzioni 6<sup>th</sup> Sense, la cottura sarà interrotta automaticamente al raggiungimento della temperatura interna ideale per la ricetta selezionata, senza bisogno di impostare la temperatura del forno.

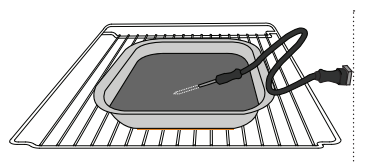

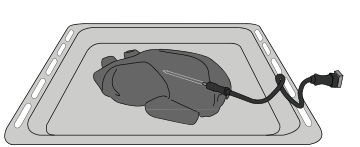

surgelata

Pesce

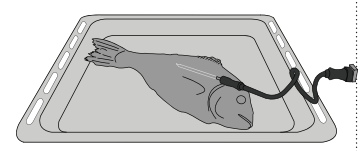

Panini

Pollo intero

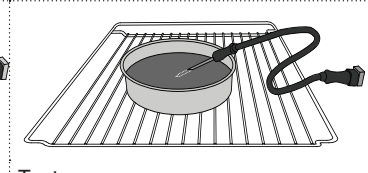

Pagnotta

#### Torta

## 

Toccare questa icona per disabilitare o abilitare i suoni e gli allarmi.

## BLOCCO TASTI

La funzione "Blocco tasti" permette di bloccare i tasti del pannello a sfioramento per evitare che vengano premuti accidentalmente.

Per attivare il blocco:

Toccare l'icona

Per disattivare il blocco:

- Toccare il display.
- Scorrere verso l'alto sul messaggio visualizzato.

## III ALTRE MODALITÀ

# Per selezionare la modalità Sabbath e accedere alla funzione Potenza.

La modalità Sabbath tiene il forno acceso in modalità di cottura finché non viene disabilitata. La modalità Sabbath utilizza la funzione di cottura statica. Tutti gli altri cicli di cottura e pulizia sono disabilitati. Non saranno emessi segnali acustici, e il display non indicherà variazioni di temperatura. All'apertura o alla chiusura della porta del forno, la luce del forno non si accenderà o spegnerà e gli elementi scaldanti non si attiveranno o disattiveranno.

Per disabilitare e interrompere la modalità Sabbath, premere ① o ⊠ , quindi premere sullo schermo del display per 3 secondi.

## 

Permettono di modificare diverse impostazioni del forno.

## 🔊 WIFI

Per modificare le impostazioni o configurare una nuova rete domestica.

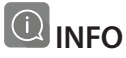

Per disattivare la "Modalità Demo Negozio", resettare il prodotto e ottenere maggiori informazioni sull'apparecchio.

## TABELLA DI COTTURA

| RICETTA                                    | FUNZIONE | PRERISCALDA-<br>MENTO | TEMPERATURA (°C) | DURATA (min.) | RIPIANO E<br>ACCESSORI |
|--------------------------------------------|----------|-----------------------|------------------|---------------|------------------------|
|                                            |          | Sì                    | 170              | 30 - 50       | 2                      |
| Torte lievitate / Pan di Spagna            |          | Sì                    | 160              | 30 - 50       | 2                      |
|                                            |          | Sì                    | 160              | 30 - 50       | 4 1<br>5               |
| Torte ripiene                              | *        | Sì                    | 160 – 200        | 30 - 85       | 3                      |
| (cheesecake, strudel, torta di mele)       |          | Sì                    | 160 – 200        | 35 - 90       | 4 1<br>¬               |
|                                            |          | Sì                    | 150              | 20 - 40       | 3                      |
| Riscotti / Pasta frolla                    |          | Sì                    | 140              | 30 - 50       | 4                      |
|                                            |          | Sì                    | 140              | 30 - 50       | 4 1<br>                |
|                                            |          | Sì                    | 135              | 40 - 60       | 5 3 1<br>              |
|                                            |          | Sì                    | 170              | 20 - 40       | 3                      |
| Torting / Muffin                           |          | Sì                    | 150              | 30 - 50       | 4                      |
| for the / Muthin                           |          | Sì                    | 150              | 30 - 50       | 4 1                    |
|                                            |          | Sì                    | 150              | 40 - 60       | 5 <u>3</u> 1<br>       |
|                                            |          | Sì                    | 180 - 200        | 30 - 40       | 3                      |
| Bigné                                      |          | Sì                    | 180 - 190        | 35 - 45       | 4 1<br>                |
|                                            |          | Sì                    | 180 - 190        | 35 - 45 *     | 5 3 1<br>¬             |
|                                            |          | Sì                    | 90               | 110 - 150     | 3                      |
| Meringhe                                   |          | Sì                    | 90               | 130 - 150     | 4 1<br>~r              |
|                                            |          | Sì                    | 90               | 140 - 160 *   | 5 3 1<br>¬             |
| Pizza / Pane / Focaccia                    |          | Sì                    | 190 - 250        | 15 - 50       | 2                      |
|                                            |          | Sì                    | 190 - 230        | 20 - 50       | 4 1<br>¬r              |
| Pizza (sottile, alta, focaccia)            |          | Sì                    | 220 - 240        | 25 - 50 *     | 5 3 1<br>¬             |
|                                            |          | Sì                    | 250              | 10 - 15       | 3                      |
| Pizza surgelata                            |          | Sì                    | 250              | 10 - 20       | 4 1<br>••••••          |
|                                            |          | Sì                    | 220 - 240        | 15 - 30       |                        |
|                                            | *        | Sì                    | 180 - 190        | 45 - 55       | 3                      |
| Torte salate<br>(torta di verdure, quiche) |          | Sì                    | 180 - 190        | 45 - 60       | 4 1<br>•••••••         |
|                                            |          | Sì                    | 180 - 190        | 45 - 70 *     |                        |
|                                            |          | Sì                    | 190 - 200        | 20 - 30       | 3                      |
| Vols-au-vent / Salatini di pasta sfoglia   |          | Sì                    | 180 - 190        | 20 - 40       |                        |
|                                            |          | Sì                    | 180 - 190        | 20 - 40 *     |                        |

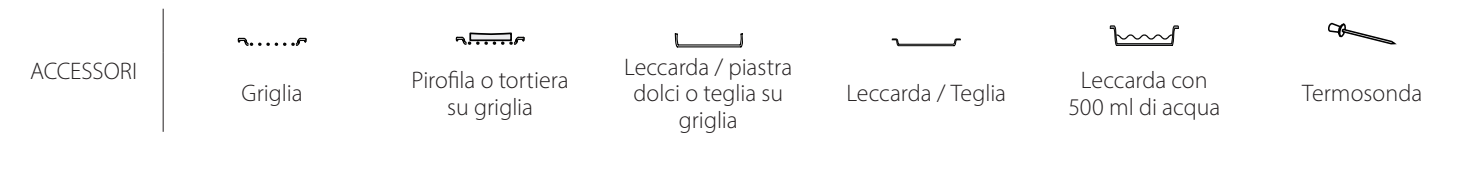

# Whirlpool

| RICETTA                                                                                                    | FUNZIONE   | PRERISCALDA-<br>MENTO | TEMPERATURA (°C)     | DURATA (min.) | RIPIANO E<br>ACCESSORI |
|----------------------------------------------------------------------------------------------------|------------|-----------------------|----------------------|---------------|------------------------|
| Lasagna / Sformati / Pasta al forno /<br>Cannelloni                                                                                      |            | Sì                    | 190 - 200            | 45 - 65       | 3                      |
| Agnello / Vitello / Manzo / Maiale 1 kg                                                                                                  |            | Sì                    | 190 - 200            | 80 - 110      | 3                      |
| Maiale arrosto con cotenna 2 kg                                                                                                    | <u>o</u> p | -                     | 170                  | 110 - 150     | 2                      |
| Pollo / Coniglio / Anatra 1 kg                                                                                                    |            | Sì                    | 200 - 230            | 50 - 100      | 3                      |
| Tacchino / Oca 3 kg                                                                                                    |            | Sì                    | 190 - 200            | 80 - 130      | 2                      |
| Pesce al forno / al cartoccio<br>(filetti, intero)                                                                                       |            | Sì                    | 180 - 200            | 40 - 60       | 3                      |
| Verdure ripiene<br>(pomodori, zucchine, melanzane)                                                                                       | *          | Sì                    | 180 - 200            | 50 - 60       | 2<br>•••••••           |
| Pane tostato                                                                                                    | ~~~        | -                     | 3 (Alta)             | 3 - 6         | 5<br><b>n</b>          |
| Filetti / Tranci di pesce                                                                                                    | ~~~        | -                     | 2 (media)            | 20 - 30 **    |                        |
| Salsicce / Spiedini / Costine /<br>Hamburger                                                                                             |            | _                     | 2 - 3 (media – alto) | 15 - 30 **    | 5 4<br>r 2             |
| Pollo arrosto (1-1,3 kg)                                                                                                    | **         | -                     | 2 (media)            | 55 - 70 ***   |                        |
| Coscia d'agnello / Stinco                                                                                                    | **         | -                     | 2 (media)            | 60 - 90 ***   | 3                      |
| Patate arrostite                                                                                                    | *          | -                     | 2 (media)            | 35 - 55 ***   | 3                      |
| Verdure gratinate                                                                                                    | **         | -                     | 3 (Alta)             | 10 - 25       | 3                      |
| Biscotti                                                                                                    | Biscotti   | Sì                    | 135                  | 50 - 70       |                        |
| Crostate                                                                                                    | Crostate   | Sì                    | 170                  | 50 - 70       | 5 4 3 1<br>1           |
| Pizza tonda                                                                                                    | Pizza      | Sì                    | 210                  | 40 - 60       | 5 4 2 1<br>1           |
| Pasto completo: Crostata di frutta<br>(livello 5) / Lasagne (livello 3) / Carne<br>(livello 1)                                           | <b>S</b>   | Sì                    | 190                  | 40 - 120 *    | 5 3 1<br>              |
| Pasto completo: Crostata di frutta<br>(livello 5) / Verdure arrosto (livello 4)<br>/ Lasagne (livello 2) / Tagli di carne<br>(livello 1) | Menu       | Sì                    | 190                  | 40 - 120 *    | 5 4 2 1<br>            |
| Lasagne e carne                                                                                                    |            | Sì                    | 200                  | 50 - 100 *    |                        |
| Carne e patate                                                                                                    |            | Sì                    | 200                  | 45 - 100 *    |                        |
| Pesce e verdure                                                                                                    |            | Sì                    | 180                  | 30 - 50 *     |                        |
| Arrosti ripieni                                                                                                    | e          | -                     | 200                  | 80 - 120 *    | 3                      |
| Carne in pezzi (coniglio, pollo, agnello)                                                                                                | e          | -                     | 200                  | 50 - 100 *    | 3                      |

\* Il tempo di cottura è indicativo: le pietanze possono essere tolte dal forno in tempi differenti secondo preferenza.

\*\* Girare gli alimenti a metà cottura.

\*\*\* Girare gli alimenti a due terzi di cottura (se necessario).

#### COME LEGGERE LA TABELLA DI COTTURA

La tabella indica la funzione, gli accessori e il livello migliore da utilizzare per cuocere svariati tipi di cibo.

l tempi di cottura si intendono dall'introduzione degli alimenti nel forno, escluso il preriscaldamento (dove richiesto).

Le temperature e i tempi di cottura sono approssimativi e dipendono dalla quantità di alimenti e dal tipo di accessorio utilizzato.

Inizialmente utilizzare le impostazioni più basse consigliate e, se gli alimenti non sono sufficientemente cotti, passare a impostazioni più alte. Si consiglia di utilizzare gli accessori in dotazione e tortiere o teglie possibilmente in metallo scuro. È possibile utilizzare anche tegami e accessori in pyrex o in ceramica, ma occorre considerare che i tempi di cottura si allungheranno leggermente.

# **6 TABELLA DI COTTURA**

| Categorie di alimenti |                   | Livello e accessori       | Quantità             | Informazioni per la cottura |                                                                                                    |  |
|-----------------------|-------------------|---------------------------|----------------------|-----------------------------|----------------------------------------------------------------------------------------------------|--|
| NO<br>N               | Fuccelai          | surgelata                 | 2                    | 500 - 3000 g *              |                                                                                                    |  |
| FOR                   | Freschi           | Cannelloni                | 2                    | 500 - 3000 g *              | Preparare secondo la ricetta preferita. Coprire con salsa                                                                                          |  |
| -ASA(                 |                   | surgelata                 | 2<br>∿               | 500 - 3000 g                | perfetta doratura                                                                                                    |  |
| PAS                   | Lasayiia          | Cannelloni                | 2                    | 500 - 3000 g                |                                                                                                    |  |
|                       |                   | Roast beef                | <u>_</u> 3 ~         | 600 - 2000 g *              | Spennellare con olio e cospargere di sale e pepe. Condire                                                                                          |  |
|                       |                   | Vitello arrosto           | <u>_</u>             | 600 - 2500 g *              | per almeno 15 minuti prima di servire                                                                                                    |  |
|                       | Manzo             | Bistecca                  | 5 4<br>r <u>baar</u> | 2 - 4 cm                    | Spennellare con olio e rosmarino. Cospargere di sale e<br>pepe nero. Distribuire uniformemente sulla griglia.<br>Girare a 2/3 del tempo di cottura |  |
|                       |                   | Hamburger                 | 5 4                  | 1,5 - 3 cm                  | Spennellare con olio e cospargere di sale e pepe Condire                                                                                           |  |
|                       |                   | Maiale arrosto            | <u>3</u> «           | 600 - 2500 g *              | con aglio e aromi a piacere. A fine cottura, lasciar riposare                                                                                      |  |
|                       | Maiale            | Stinco di maiale          | <u>_</u>             | 500 - 2000 g *              | per almeno 15 minuti prima di servire                                                                                                    |  |
|                       |                   | Costine di<br>maiale      | 5 4<br>r <u>b</u> f  | 500 - 2000 g                | Cospargere di sale e spennellare con olio prima della<br>cottura.<br>Girare a 2/3 del tempo di cottura                                             |  |
|                       |                   | Bacon                     | 5 4<br>r bf          | 250 g                       | Distribuire uniformemente sulla griglia.<br>Girare a 3/4 del tempo di cottura                                                                      |  |
|                       | Agnello           | Agnello arrosto           | 2~~~                 | 600 - 2500 g *              | Spannellare con alia a corporato di cale a pana Condira                                                                                            |  |
| SNE                   |                   | Carrè di agnello          | 2 ~~~                | 500 - 2000 g *              | con aglio e aromi a piacere. A fine cottura, lasciar riposare                                                                                      |  |
| CAI                   |                   | Cosciotto di<br>agnello   | 2~~~                 | 500 - 2000 g *              | per almeno 15 minuti prima di servire                                                                                                    |  |
|                       |                   | Pollo arrosto             | 2~~~                 | 600 - 3000 g *              | Spennellare con olio e condire a piacere. Cospargere di sale                                                                                       |  |
|                       |                   | Pollo arrosto<br>ripieno  | 2~~~                 | 600 - 3000 g *              | e pepe. Infornare con il petto verso l'alto                                                                                                    |  |
|                       | Pollo             | Pollo in pezzi            | <u></u> «            | 600 - 3000 g *              | Spennellare con olio e condire a piacere. Distribuire<br>uniformemente sulla leccarda disponendo il lato con la<br>pelle verso il basso            |  |
|                       |                   | Filetti/petto di<br>pollo | 5 4<br>r <u>b</u> f  | 1 - 5 cm                    | Cospargere di sale e spennellare con olio prima della<br>cottura.<br>Girare a 2/3 del tempo di cottura                                             |  |
|                       |                   | Anatra arrosto            | <u>2</u> ~           | 600 - 3000 g *              |                                                                                                    |  |
|                       |                   | Anatra arrosto<br>ripiena | 2 æ                  | 600 - 3000 g *              | Spennellare con olio e cospargere di sale e pepe. Condire con aglio e aromi a piacere                                                              |  |
|                       | Anatra<br>arrosto | Anatra in pezzi           | <u>_</u> 3 ~         | 600 - 3000 g *              |                                                                                                    |  |
|                       | anosto            | Filetto/petto<br>d'anatra | 5 4<br>r             | 1 - 5 cm                    | Spennellare con olio e cospargere di sale e pepe. Condire<br>con aglio e aromi a piacere.<br>Girare a 2/3 del tempo di cottura                     |  |

ACCESSORI

S.....F Griglia

م**ہیبیہ** Pirofila o tortiera su griglia

Leccarda / piastra dolci o teglia su griglia

Leccarda / Teglia

Leccarda con

500 ml di acqua

Termosonda

æ

Whirlpool

|      | Categorie di                      | alimenti                                | Livello e accessori                         | Quantità          | Informazioni per la cottura                                                                                                    |
|------|-----------------------------------|-----------------------------------------|---------------------------------------------|-------------------|----------------------------------------------------------------------------------------------------|
|      |                                   | Oca arrosto                             | 2 ~                                         | 600 - 3000 g *    |                                                                                                    |
|      |                                   | Oca arrosto<br>ripiena                  | 2 ~                                         | 600 - 3000 g *    | Spennellare con olio e cospargere di sale e pepe. Condire<br>con aglio e aromi a piacere                                                                              |
|      | Tacchino e                        | Tacchino in                             | 3                                           | 600 - 3000 g *    |                                                                                                    |
| ARNE |                                   | Filetto/petto                           | 5 4                                         | 1 - 5 cm          | Spennellare con olio e condire a piacere. Cospargere di sale<br>e pepe. Infornare con il petto verso l'alto.<br>Girare a 2/3 del tempo di cottura                     |
| Ū    |                                   | Spiedini                                | 5 4                                         | 1 griglia         | Cospargere di sale e spennellare con olio prima della<br>cottura.<br>Girare a metà del tempo di cottura                                                               |
|      | Platti di carne                   | Salsicce e<br>wurstel                   | 5 4<br>                                     | 1,5 - 4 cm        | Distribuire uniformemente sulla griglia. Punzecchiare le<br>salsicce con una forchetta per evitare che l'involucro si<br>laceri.<br>Girare a 2/3 del tempo di cottura |
|      |                                   | Salmone                                 | 3 2 ~                                       | 0.2 - 1.5 ka *    |                                                                                                    |
|      | -<br>                             | Nasello                                 | 3 2 0                                       | 0.2 - 1.5 kg *    |                                                                                                    |
|      |                                   | Merluzzo                                | 3 2 a                                       | 0.2 - 1.5 kg *    |                                                                                                    |
|      | •<br>•<br>•                       | Spigola                                 | 3 2 a                                       | 0.2 - 1.5 kg *    |                                                                                                    |
|      | Pesce intero<br>arrosto           | Orata                                   | 3 2 m                                       | 0.2 1,5 kg *      | Spennellare con olio e cospargere di sale e pepe. Condire<br>con aglio e aromi a piacere                                                                              |
|      |                                   | Cofolo                                  | 3 2 m                                       | 0,2 - 1,3 kg      |                                                                                                    |
|      |                                   |                                         | 3 2 0                                       | 0,2 - 1,3 Kg      |                                                                                                    |
|      |                                   | Pesce in crosta                         | 3 ~                                         | 0,2 - 1,5 Kg      |                                                                                                    |
|      |                                   | di sale<br>Pistosca di                  |                                             | 0,2 - 1,5 kg *    |                                                                                                    |
|      |                                   | tonno                                   |                                             | 1 - 3 cm          |                                                                                                    |
|      |                                   | Trancio di<br>salmone                   | 3 2<br>•••••••••••••••••••••••••••••••••••• | 1 - 3 cm          |                                                                                                    |
| ESCE |                                   | Bistecca di                             | 3 2                                         | 0,5 - 3 cm        |                                                                                                    |
| д.   | Filetti e<br>bistecche<br>arrosto | Filetto di                              | 3 2<br>5                                    | 100 - 300 g       | Spennellare con olio e cospargere di sale e pepe. Condire                                                                                                    |
|      |                                   | Filetto di spigola                      | 3 2                                         | 50 - 150 g        | con aglio e aromi a piacere                                                                                                    |
|      |                                   | Filetto di orata                        | 3 2                                         | 50 - 150 g        |                                                                                                    |
|      |                                   | Altri filetti                           | 3 2                                         | 0.5 - 3 cm        |                                                                                                    |
|      |                                   | Filetti di pesce                        | 3 2                                         | 0.5 - 3 cm        |                                                                                                    |
|      |                                   | Capesante                               | 4                                           | una teglia        | Cospargere di pangrattato e condire con olio, aglio, pepe e                                                                                                    |
|      |                                   | Cozzo Gratinato                         | 4                                           | una toglia        | prezzemolo                                                                                                    |
|      | Pesce alla                        | Cozze Gratinate                         | 4 3                                         |                   |                                                                                                    |
|      | grigita                           | Gamberetti                              |                                             |                   | con aglio e aromi a piacere                                                                                                    |
|      |                                   | Gamberi                                 | 4 3<br>r <u>haar</u>                        | una teglia        |                                                                                                    |
|      | Vardura                           | Patate                                  | <u></u>                                     | 500 - 1500 g      | Tagliare le patate a tocchetti e condire con olio, sale e aromi<br>prima di infornare                                                                                 |
|      | arrostite                         | Verdure ripiene                         | 3                                           | 100 - 500 g l'uno | Spennellare con olio e cospargere di sale e pepe. Condire                                                                                                    |
|      |                                   | Altre verdure                           | 3                                           | 500 - 1500 g      | con aglio e aromi a piacere                                                                                                    |
| RE   |                                   | Patate                                  | 3<br>                                       | 1 teglia          | Tagliare le patate a tocchetti e condire con olio, sale e aromi<br>prima di infornare                                                                                 |
| ERDU |                                   | Pomodori                                | 3<br>•r                                     | 1 teglia          | Cospargere di pangrattato e condire con olio, aglio, pepe e prezzemolo                                                                                                |
| >    | Verdure<br>gratinate              | Peperoni                                | 3                                           | 1 teglia          | Preparare secondo la ricetta preferita. Cospargere di<br>formaggio per ottenere una perfetta doratura                                                                 |
|      | -                                 | Broccoli                                | 3                                           | 1 teglia          |                                                                                                    |
|      | •                                 | Cavolfiori                              | 3                                           | 1 teglia          | bechamel e cospargere di formaggio per ottenere una                                                                                                    |
|      |                                   | Altro                                   | 3                                           | 1 teglia          | perfetta doratura                                                                                                    |
|      | •••••                             | • • • • • • • • • • • • • • • • • • • • | ••••••••••                                  | ••••••••          | •••••••••••••••••••••••••••••••••••••••                                                                                                    |

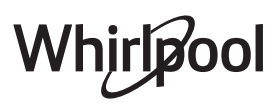

| Categorie di alimenti |                          | Livello e accessori          | Quantità    | Informazioni per la cottura |                                                                                                    |  |
|-----------------------|--------------------------|------------------------------|-------------|-----------------------------|----------------------------------------------------------------------------------------------------|--|
|                       |                          | Pan di spagna                | 2<br>•••••• | 500 - 1200 g *              | Preparare 500-900 g di impasto per pan di spagna senza<br>grassi. Versare in una tortiera foderata e imburrata                                                                                                    |  |
|                       | Torte lievitate          | Torta alla frutta            |             | 500 - 1200 g *              | Preparare un impasto secondo la ricetta preferita<br>aggiungendo frutta fresca tagliata a fette o a dadini. Versare<br>in una tortiera foderata e imburrata                                                                                                    |  |
|                       |                          | Torta al<br>cioccolato       | 2<br>1      | 500 - 1200 g *              | Preparare 500-900 g di impasto per pan di spagna senza<br>grassi. Versare in una tortiera foderata e imburrata                                                                                                    |  |
|                       |                          | Pan di spagna in<br>teglia   | 2<br>1      | 500 - 1200 g *              | Preparare 500-900 g di impasto per pan di spagna senza<br>grassi. Versare in una tortiera foderata e imburrata                                                                                                    |  |
|                       |                          | Biscotti                     | <u></u>     | 200 - 600 g                 | Preparare l'impasto con 500 g di farina, 200 g di burro<br>salato, 200 g di zucchero e 2 uova. Aromatizzare con<br>essenza di frutta. Lasciar raffreddare. Stendere l'impasto a<br>uno spessore uniforme e tagliare con la forma preferita.<br>Disporre i biscotti su una teglia |  |
| Ū                     |                          | Croissant<br>(freschi)       | 3           | una teglia                  |                                                                                                    |  |
| TORTE & DOL           | Paste e torte<br>ripiene | Croissant<br>(surgelati)     | 3           | una teglia                  | Distribuire uniformemente sulla teglia. Lasciar raffreddare prima di servire                                                                                                    |  |
|                       |                          | Bignè                        | 3           | una teglia                  |                                                                                                    |  |
|                       |                          | Meringhe                     | <u></u>     | 10 - 30 g l'uno             | Preparare il composto con 2 albumi, 80 g di zucchero e 100<br>g di cocco essiccato. Aromatizzare con essenza di vaniglia e<br>di mandorla. Allineare 20-24 pezzi su una teglia<br>precedentemente imburrata                                                                      |  |
|                       |                          | Crostata                     | 3           | 400 - 1600 g                | Preparare l'impasto con 500 g di farina, 200 g di burro<br>salato, 200 g di zucchero e 2 uova. Aromatizzare con<br>essenza di frutta. Lasciar raffreddare. Stendere l'impasto a<br>uno spessore uniforme e disporlo in una tortiera.<br>Cospargere di marmellata e infornare     |  |
|                       |                          | Strudel                      | 3           | 400 - 1600 g                | Preparare un mix di mele a dadini, pinoli, cannella e noce<br>moscata. Imburrare un tegame, cospargere di zucchero e<br>cuocere per 10-15 minuti. Arrotolare l'impasto e ripiegare la<br>parte esterna                                                                           |  |
|                       |                          | Torta ripiena alla<br>frutta | 3<br>•••••• | 500 - 2000 g                | Foderare uno stampo con la base e cospargere di<br>pangrattato per assorbire il succo rilasciato dalla frutta.<br>Farcire con frutta fresca a pezzetti mescolata con zucchero<br>e cannella                                                                                      |  |
| LATE                  | Torta salata             |                              | 2           | 800 - 1200 g                | Foderare uno stampo da crostata con un impasto per 8-10<br>porzioni e punzecchiarlo con una forchetta. Farcire<br>l'impasto secondo la ricetta preferita                                                                                                    |  |
| TORTE SAL             | Strudel di verdure       |                              | <u>_</u>    | 500 - 1500 g                | Preparare un composto di verdure a dadini. Condire con<br>olio e cuocere in padella per 15-20 minuti. Lasciar<br>raffreddare. Aggiungere formaggio fresco e condire con<br>sale, aceto balsamico e spezie. Arrotolare l'impasto e<br>ripiegare la parte esterna                  |  |

ACCESSORI

Griglia

مجمعیہ Pirofila o tortiera su griglia Leccarda / piastra dolci o teglia su griglia

Leccarda / Teglia

٦

Leccarda con 500 ml di acqua

Termosonda

-

æ

Whirlpool

|       | Categorie di alimenti    | Livello e accessori                                                                                       | Quantità               | Informazioni per la cottura                                                                                                    |
|-------|--------------------------|----------------------------------------------------------------------------------------------------|------------------------|----------------------------------------------------------------------------------------------------|
| PANE  | Panini                   | <u>_</u>                                                                                                  | 60 - 150 g l'uno *     | Preparare l'impasto con la ricetta preferita per ottenere un<br>pane leggero. Dividere l'impasto formando dei panini e<br>lasciarlo lievitare. Usare l'apposita funzione del forno     |
|       | Pane di medie dimensioni | <u>, 3</u> «~                                                                                             | 200 - 500 g l'uno *    | Preparare l'impasto con la ricetta preferita e disporlo sulla<br>teglia                                                                                                    |
|       | Pancarrè in stampo       |                                                                                                    | 400 - 600 g l'uno<br>* | Preparare l'impasto con la ricetta preferita per ottenere un<br>pane leggero. Disporlo in uno stampo e lasciarlo lievitare.<br>Usare l'apposita funzione del forno                     |
|       | Pagnotta                 | 2 <b>%</b>                                                                                                | 700 - 2000 g *         | Preparare l'impasto con la ricetta preferita e disporlo sulla<br>teglia                                                                                                    |
|       | Integrale                | 2 ~                                                                                                    | 500 - 2000 g *         |                                                                                                    |
|       | Baguette                 | <u>_</u>                                                                                                  | 200 - 300 g l'uno<br>* | Preparare l'impasto con la ricetta preferita per ottenere un<br>pane leggero. Dividere l'impasto formando delle baguette e<br>lasciarlo lievitare. Usare l'apposita funzione del forno |
|       | Pane speciale            | 2 ~~~                                                                                                    | -                      | Preparare l'impasto con la ricetta preferita e disporlo sulla<br>teglia                                                                                                    |
| PIZZA | Pizza sottile            | 2                                                                                                    | Teglia rotonda         | Preparare l'impasto per pizza con 150 ml d'acqua, 15 g di                                                                                                    |
|       | Pizza alta               | <u>_</u>                                                                                                  | Teglia rotonda         | l'apposita funzione del forno. Stendere la pasta su una teglia<br>l'aggermente unta. Aggiungere pomodoro, mozzarella e<br>prosciutto                                                   |
|       | Pizza surgelata          | $\begin{array}{c} 2 \\ 4 \\ 5 \\ 5 \\ 5 \\ 5 \\ 4 \\ 2 \\ 1 \\ 7 \\ 7 \\ 7 \\ 7 \\ 7 \\ 7 \\ 7 \\ 7 \\ 7$ | Livelli 1 - 4          | Estrarre dalla confezione. Distribuire uniformemente sulla<br>griglia                                                                                                    |

ACCESSORI Griglia Griglia Su griglia Su griglia griglia

 $\fbox{}$ 

Leccarda con 500 ml di acqua **T**ermosonda

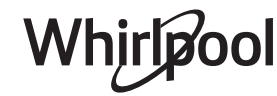

# **PULIZIA E MANUTENZIONE**

Assicurarsi che il forno si sia raffreddato prima di eseguire ogni operazione. Non utilizzare apparecchi a Non usare pagliette metalliche, panni abrasivi e detergenti abrasivi o corrosivi che possano danneggiare le superfici. Utilizzare guanti protettivi. Il forno deve essere disconnesso dalla rete elettrica prima di effettuare operazioni di manutenzione.

#### SUPERFICI ESTERNE

vapore.

 Pulire le superfici con un panno in microfibra umido.

Se molto sporche, aggiungere qualche goccia di detergente con pH neutro. Asciugare con un panno.

 Non utilizzare detergenti corrosivi o abrasivi. Se inavvertitamente uno di questi prodotti dovesse venire a contatto con le superfici, pulire subito con un panno in microfibra umido.

#### **SUPERFICI INTERNE**

 Dopo ogni uso, lasciare raffreddare il forno e pulirlo preferibilmente quando è ancora tiepido per rimuovere incrostazioni e macchie dovute a

#### **RIMOZIONE E MONTAGGIO DELLA PORTA**

1. Per rimuovere la porta, aprirla completamente e abbassare i fermi fino alla posizione di sblocco.

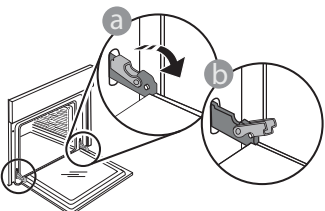

 Chiudere la porta fino a quando è possibile. Prendere saldamente la porta con entrambe le mani, evitando di tenerla per la maniglia. Per estrarla, continuare a chiuderla e contemporaneamente tirarla verso l'alto finché non esce dalle sedi. Togliere la porta e appoggiarla su un piano morbido.

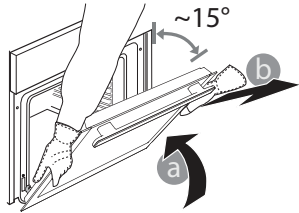

residui di cibo; per asciugare la condensa dovuta alla cottura di alimenti con un elevato contenuto di acqua, usare a forno freddo un panno o una spugna.

- Pulire i vetri della porta con detergenti liquidi specifici.
- Per facilitare la pulizia della porta è possibile rimuoverla.

#### ACCESSORI

Mettere a bagno gli accessori con detersivo per piatti dopo l'uso, maneggiandoli con guanti da forno, se ancora caldi. I residui di cibo possono essere rimossi con una spazzola per piatti o con una spugna.

**Per rimontare la porta**, avvicinarla al forno allineando i ganci delle cerniere alle proprie sedi e ancorare la parte superiore agli alloggiamenti.

3. Abbassare la porta e poi aprirla completamente. Abbassare i fermi nella posizione originale: fare attenzione che siano completamente abbassati.

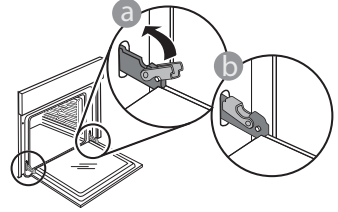

Sarà necessario applicare una leggera pressione per assicurare il corretto posizionamento dei fermi.

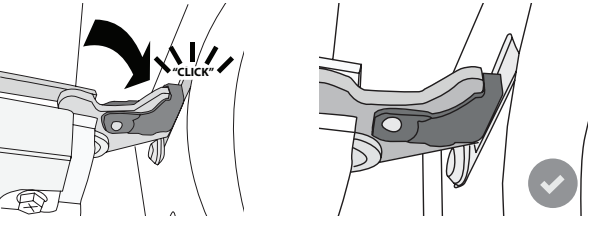

4. Provare a chiudere la porta, verificando che sia allineata al pannello di controllo. Se non lo fosse, ripetere tutte le operazioni: funzionando male, la porta potrebbe danneggiarsi.

#### SOSTITUZIONE DELLA LAMPADINA

- Scollegare il forno dalla rete elettrica.
- Rimuovere le griglie laterali.
- Fare leva con un cacciavite per rimuovere il coprilampada.
- Sostituire la lampadina.
- Riposizionare il coprilampada e premerlo con fermezza fino a quando scatta in posizione.
- Riapplicare le griglie laterali.
- Ricollegare il forno alla rete elettrica.

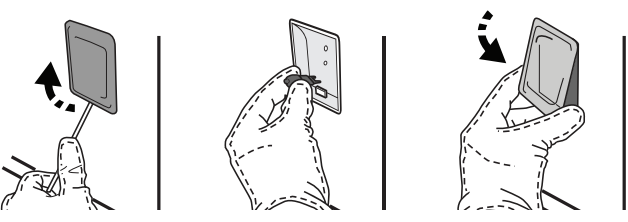

Note: usare solo lampade alogene da 20-40 W/230 ~ V tipo G9, T 300 °C. La lampada utilizzata nel prodotto è specifica per elettrodomestici e non è adatta per l'illuminazione di ambienti domestici (Regolamento (CE) 244/2009). Le lampade sono disponibili presso il Servizio Assistenza.

Non maneggiare le lampadine a mani nude, per evitare che vengano danneggiate dalle impronte digitali. Non far funzionare il forno senza prima aver riposizionato il coperchio.

## **Domande Frequenti Sulla Connessione Wifi**

#### Quali protocolli WiFi sono supportati?

L'adattatore WiFi installato supporta la connettività WiFi b/g/n per i paesi europei.

# Quali impostazioni occorre configurare nel software del router?

Per il router sono richieste le seguenti impostazioni: 2.4 GHz abilitato, WiFi b/g/n, DHCP e NAT attivati.

#### Quale versione di WPS è supportata?

WPS 2.0 o versioni successive. Consultare la documentazione del router.

# Vi sono differenze tra smartphone (o tablet) Android e iOS?

Non vi sono differenze, è possibile usare

indifferentemente l'uno o l'altro sistema operativo. È possibile utilizzare il tethering con un cellulare 3G invece di un router?

Sì, ma i servizi cloud sono concepiti per dispositivi con connessione permanente.

#### Come si può controllare che la connessione a Internet domestica sia funzionante e la funzionalità wireless sia abilitata?

È possibile cercare la propria rete sullo smartphone o sul tablet. Prima di provare, disattivare tutte le altre connessioni dati.

# Come si può verificare che l'apparecchio sia collegato alla rete WiFi della propria abitazione?

Accedere alla configurazione del router (vedere il manuale del router) e controllare che l'indirizzo MAC dell'apparecchio sia presente nell'elenco dei dispositivi wireless collegati.

**Dove si può trovare l'indirizzo MAC dell'apparecchio?** Premere <sup>(a)</sup>, quindi toccare <sup>(a)</sup> WiFi oppure cercare sull'apparecchio: cercare l'etichetta contenente gli indirizzi SAID e MAC. L'indirizzo MAC è costituito da una combinazione di numeri e lettere che iniziano con "88:e7".

#### Come posso verificare se la funzionalità wireless dell'apparecchio è abilitata?

Usando lo smartphone o il tablet, controllare nell'app 6<sup>th</sup> Sense Live che la rete dell'apparecchio sia visibile e collegata al cloud.

#### Che cosa può impedire al segnale di raggiungere l'apparecchio?

Controllare che i dispositivi collegati non occupino interamente la banda disponibile. Verificare che il numero dei dispositivi abilitati per la connessione WiFi non superi il limite massimo supportato dal router.

# Quale dovrebbe essere la distanza tra il router e il forno?

Normalmente, il segnale WiFi ha una potenza sufficiente per coprire un paio di stanze, ma la portata effettiva dipende in gran parte dal materiale delle pareti. È possibile controllare la potenza del segnale avvicinando lo smartphone o il tablet all'apparecchio.

# Cosa si può fare se la connessione wireless non raggiunge l'apparecchio?

È possibile utilizzare dispositivi specifici per estendere la copertura della rete WiFi domestica, ad esempio access point, ripetitori WiFi e ponti Powerline (non in dotazione con l'apparecchio).

# Dove si possono trovare il nome e la password della rete wireless?

Consultare la documentazione del router.

Normalmente, sul router è applicata un'etichetta contenente le informazioni necessarie per accedere alla pagina di configurazione usando un dispositivo connesso.

# Cosa si può fare se il router utilizza il canale WiFi dei vicini?

Forzare il router a utilizzare il canale WiFi domestico.

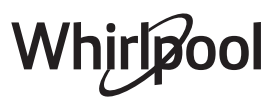

#### Cosa posso fare se ኛ appare sul display o il forno non è in grado di stabilire una connessione stabile con il router di casa?

È possibile che l'apparecchio si colleghi al router ma non riesca ad accedere a Internet. Per collegare l'apparecchio a Internet, controllare le impostazioni del router e/o della linea.

Impostazioni del router: NAT deve essere attivo, Firewall e DHCP devono essere configurati correttamente. Tipi di crittografia supportati per le password: WEP, WPA,WPA2. Se si desidera usare un tipo di crittografia differente, consultare il manuale del router.

Impostazioni della linea: se il provider del servizio Internet ha stabilito il numero di indirizzi MAC che possono collegarsi a Internet, può darsi che non si riesca a collegare l'apparecchio al cloud. L'indirizzo MAC è un identificatore univoco ed è diverso per ogni dispositivo. Chiedere al fornitore di servizi Internet come collegare dispositivi diversi dai computer a Internet.

#### Come posso verificare se i dati vengono trasmessi?

Dopo avere configurato la rete, spegnere il forno, attendere 20 secondi e riaccenderlo: verificare che l'app mostri lo stato dell'interfaccia utente dell'apparecchio. Selezionare un ciclo o un'altra opzione e controllarne lo stato sull'app.

Alcune impostazioni impiegano diversi secondi per comparire nell'app.

# Si può modificare l'account Whirlpool mantenendo connessi gli apparecchi?

È possibile creare un nuovo account, ma occorre ricordarsi di revocare l'associazione dei propri apparecchi al vecchio account prima di associarli a quello nuovo.

#### Cosa occorre fare se si cambia il router?

È possibile mantenere gli stessi parametri di configurazione (nome e password della rete) oppure cancellare le impostazioni precedenti dall'apparecchio e ripetere la procedura di configurazione.

## **RISOLUZIONE DEI PROBLEMI**

| Problema                                                                              | Possibile causa                                                                                                    | Soluzione                                                                                                    |
|---------------------------------------------------------------------------------------|----------------------------------------------------------------------------------------------------|----------------------------------------------------------------------------------------------------|
| ll forno non funziona.                                                                | Interruzione di corrente<br>elettrica.<br>Disconnessione dalla rete<br>principale.                                                                                                    | Verificare che ci sia tensione in rete e che il forno<br>sia collegato all'alimentazione elettrica. Spegnere e<br>riaccendere il forno e verificare se l'inconveniente<br>persiste.                                                                                                    |
| ll display mostra la<br>lettera "F" seguita<br>da un numero o una<br>lettera.         | ll forno è guasto.                                                                                                    | Contattare il più vicino Servizio Assistenza Clienti e<br>specificare il numero che segue la lettera "F".<br>Premere & , toccare @ "Info" e selezionare "Reset". Tutte<br>le impostazioni salvate saranno cancellate.                                                                                                    |
| L'interruttore<br>generale<br>dell'impianto<br>domestico si spegne.                   | La potenza dell'apparecchio<br>non è regolata<br>correttamente.                                                                                                    | Verificare che la rete domestica abbia una portata<br>nominale di almeno 3 kW. In caso contrario, ridurre la<br>potenza a 13 Ampere. Per modificarla, premere 🌮 ,<br>selezionare 🖽 "Altre Modalità" e quindi scegliere<br>"Potenza".                                                                                                    |
| La funzione non si<br>avvia.<br>La funzione non<br>è disponibile in<br>modalità demo. | È attiva la modalità demo.                                                                                                    | Premere & , toccare 💷 "Info" e selezionare "Modalità<br>Demo Negozio" per uscire.                                                                                                    |
| Sul display compare<br>l'icona 🎓.                                                     | Il router WiFi è spento.<br>Le impostazioni del router<br>sono cambiate.<br>La connessione wireless non<br>raggiunge l'apparecchio.<br>Il forno non riesce a stabilire<br>una connessione stabile con<br>la rete domestica.<br>La connettività non è<br>supportata. | Controllare che il router WiFi sia collegato a Internet.<br>Controllare che il segnale WiFi sia sufficientemente forte<br>in prossimità dell'apparecchio.<br>Provare a riavviare il router.<br>Vedere la sezione "Domande frequenti sulla connessione<br>WiFi".<br>Se le impostazioni della rete wireless domestica sono<br>cambiate, collegare l'apparecchio alla rete: Premere ",<br>toccare " "WiFi" e selezionare "Collega alla rete". |
| La connettività non è<br>supportata.                                                  | Il comando a distanza non<br>è consentito nel proprio<br>paese.                                                                                                    | Prima dell'acquisto, verificare che nel proprio paese<br>sia consentito il comando a distanza degli apparecchi<br>elettronici.                                                                                                    |
| ll display touchscreen<br>non funziona<br>correttamente.                              | Uso prolungato.<br>Impianto sovraccarico.                                                                                                    | Premere ① per almeno 4 secondi. Accendere il forno e verificare se il problema persiste.                                                                                                    |

Per le linee guida, la documentazione standard e altre informazioni sui prodotti:

- Utilizzando il codice QR nel proprio apparecchio
- Visitare il sito web **docs.whirlpool.eu**
- Oppure, **contattare il Servizio Assistenza Tecnica** (al numero di telefono riportato sul libretto di garanzia). Prima di contattare il Servizio Assistenza Clienti, prepararsi a fornire i codici riportati sulla targhetta matricola del prodotto.

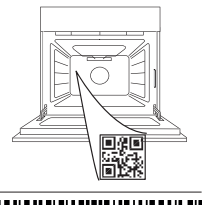

400011687553

Whirlpool

#### Manual del usuario

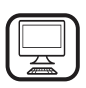

#### **GRACIAS POR ADQUIRIR UN PRODUCTO WHIRLPOOL** Para recibir una asistencia más completa, registre su

producto en **www.whirlpool.eu/register** 

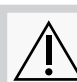

Antes de usar el aparato, lea atentamente las Instrucciones de seguridad.

#### ESCANEE EL CÓDIGO QR DE SU APARATO PARA OBTENER MÁS INFORMACIÓN

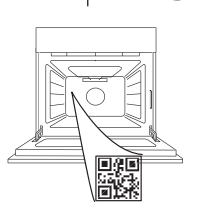

ES

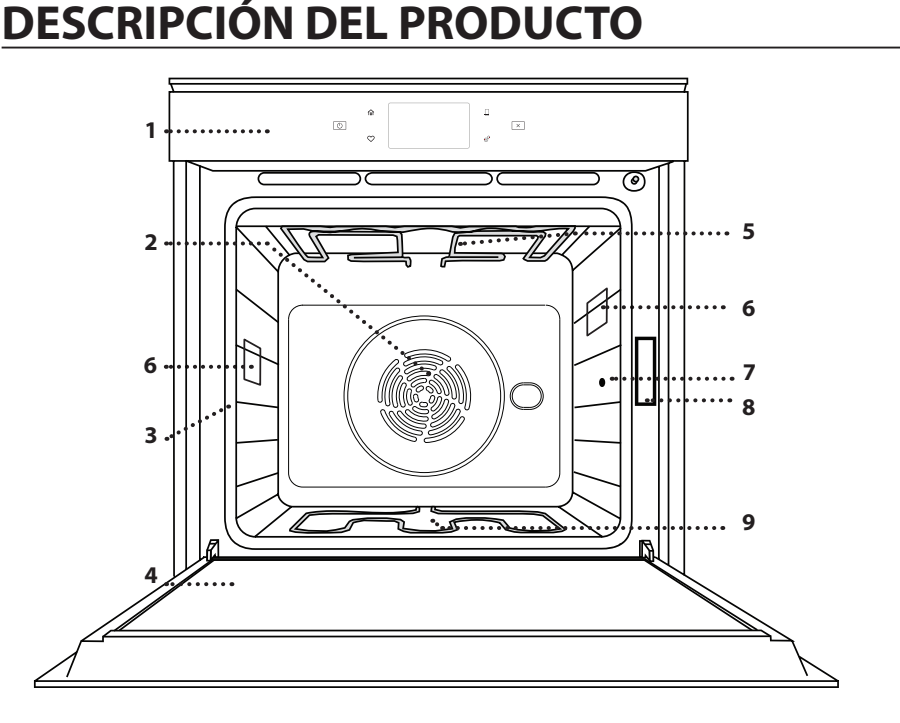

#### 1. Panel de control

- 2. Ventilador y resistencia circular (no visible)
- 3. Guías para estantes (el nivel está indicado en la parte frontal del horno)
- 4. Puerta
- 5. Resistencia superior / grill
- 6. Luz
- 7. Punto de inserción de la sonda de alimentos
- 8. Placa de datos (no quitar)
- 9. Resistencia inferior (no visible)

#### DESCRIPCIÓN DEL PANEL DE CONTROL

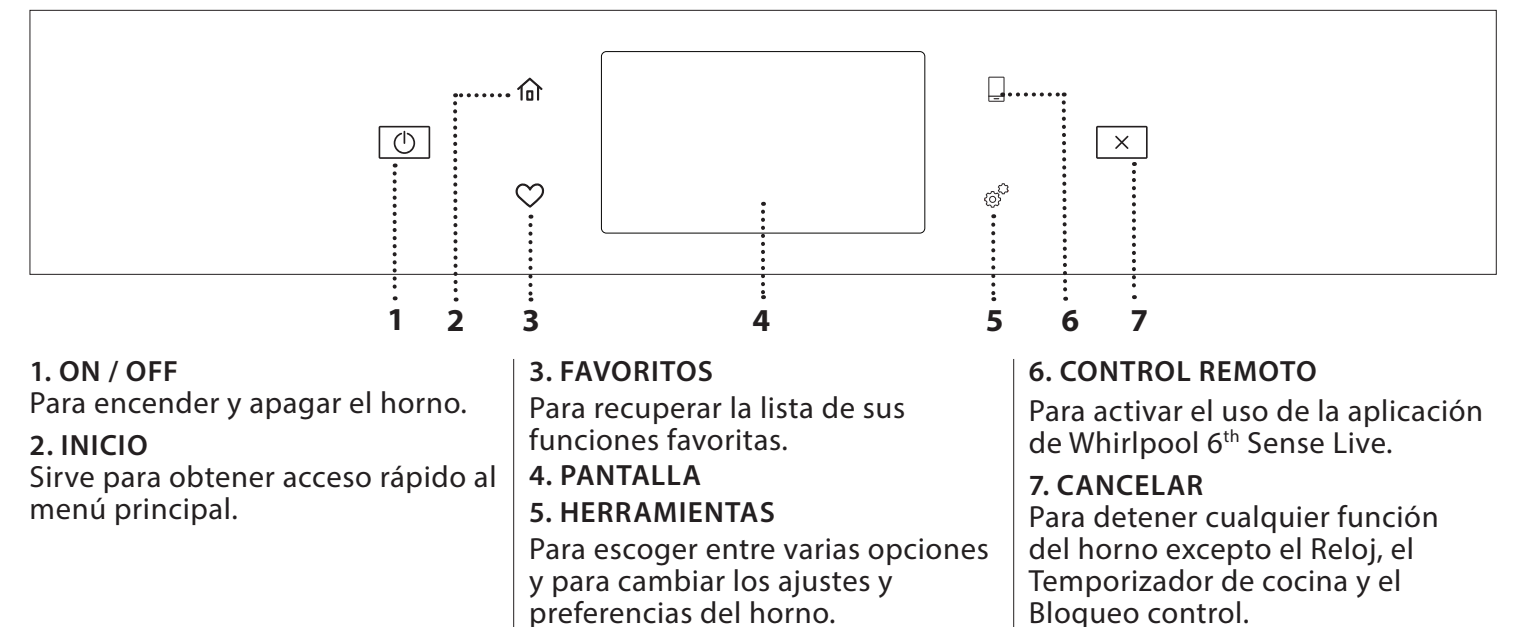

## ACCESORIOS

#### REJILLA

Para cocinar alimentos o como soporte de cazuelas, moldes de tartas y otros recipientes de cocción aptos para horno

# GRASERA BANDEJA PASTELERA G Para utilizar como bandeja de horno para cocinar carne, Se utiliza para pan y pasteles, pero también para asados, Pero también para asados, Pero también para asados, Pero también para asados,

pescado en papillote, etc.

#### **GUÍAS DESLIZANTES \***

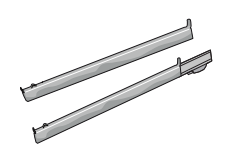

Para facilitar la inserción y extracción de accesorios.

#### SONDA DE ALIMENTOS

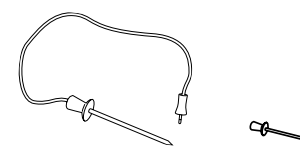

Para medir de forma precisa la temperatura del centro de los alimentos durante la cocción. Gracias a sus cuatro puntos de detección y a su soporte rígido, puede utilizarse para carne y pescado y también para pan, pasteles y pastas al horno.

\* Disponible en determinados modelos solamente

El número y el tipo de accesorios pueden variar dependiendo del modelo comprado. Se pueden comprar otros accesorios por separado a través del Servicio Postventa.

pescado, verduras, focaccia,

etc. o para recoger los jugos

de la cocción debajo de la

rejilla.

#### INTRODUCCIÓN DE LA REJILLA Y OTROS ACCESORIOS

Introduzca la rejilla horizontalmente deslizándola a través de las guías y asegúrese de que el lado con el borde en relieve queda mirando hacia arriba. Otros accesorios, como la grasera y la bandeja

pastelera, se introducen horizontalmente igual que la rejilla.

#### CÓMO EXTRAER Y VOLVER A COLOCAR LAS GUÍAS PARA ESTANTES

- Para extraer las guías para estantes, levántelas y saque la parte inferior con cuidado de su alojamiento: Ahora puede extraer las guías.
- Para volver a colocar las guías para estantes, primero colóquelas en su alojamiento superior. Manteniéndolas en alto, deslícelas en el compartimento de cocción, y luego bájelas hasta colocarlas en el alojamiento inferior.

#### MONTAJE DE LAS GUÍAS DESLIZANTES (SI PROCEDE)

Extraiga las guías para los estantes del horno y quite el plástico de protección de las guías deslizantes. Fije el cierre superior de la corredera a la guía para los estantes y deslícela hasta el tope. Baje el otro clip a su posición. Para fijar la guía, empuje la parte inferior del cierre contra la guía para estantes. Asegúrese de que las guías se pueden mover libremente. Repita estos pasos en la otra guía para estantes del mismo nivel.

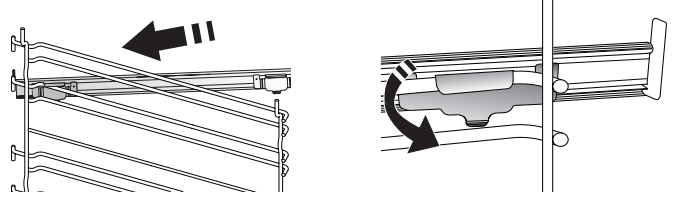

Nota: Las guías deslizantes se pueden montar en cualquier nivel.

# FUNCIONES DE COCCIÓN

## **U**FUNCIONES MANUALES

- PRECALENTAMIENTO RÁPIDO Para precalentar el horno rápidamente.
- CONVENCIONAL
   Para cocinar cualquier tipo de alimento en un estante.
- GRILL

Para asar al grill bistecs, kebabs y salchichas, cocinar verduras gratinadas o tostar pan. Cuando ase carne, le recomendamos colocar la grasera debajo para recoger los jugos de la cocción: Coloque la bandeja en cualquiera de los niveles debajo de la rejilla y añada 500 ml de agua potable.

TURBO GRILL

Para asar piezas de carne grandes (pierna de cordero, rosbif, pollo). Le recomendamos utilizar la grasera para recoger los jugos de la cocción: Coloque el recipiente en cualquiera de los niveles debajo de la rejilla y añada 500 ml de agua potable.

#### AIRE FORZADO

Para hacer diferentes alimentos que requieren la misma temperatura de cocción en varios niveles (máximo tres) al mismo tiempo. Esta función puede utilizarse para cocinar diferentes alimentos sin que se mezclen los olores.

#### • FUNCIONES DE COOK 4

Para cocinar diferentes tipos de alimentos que requieran la misma temperatura de cocción en cuatro estantes distintos al mismo tiempo. Esta función puede utilizarse para hornear galletas, tartas, pizzas redondas (también congeladas) y para preparar un menú completo. Siga la tabla de cocción para obtener los mejores resultados.

HORNEADO POR CONVECCIÓN

Para cocinar carne y hornear tartas con relleno en un único estante.

- FUNCIONES ESPECIALES
  - » DESCONGELAR

Para acelerar la descongelación de los alimentos. Se recomienda colocar los alimentos en el estante central. Además, se recomienda dejar los alimentos en su envase para evitar que se sequen por fuera.

# CÓMO UTILIZAR LA PANTALLA TÁCTIL

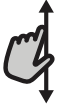

#### Para desplazarse por un menú o una lista:

Deslice el dedo por la pantalla para desplazarse por los elementos o valores.

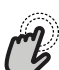

#### Para seleccionar o confirmar:

Toque la pantalla para seleccionar el valor o el elemento del menú que desee.

#### » MANTENER CALIENTE

Para mantener calientes y crujientes los alimentos recién cocinados.

#### » LEUDAR

Para optimizar la fermentación de masas dulces o saladas. Para garantizar la calidad del leudado, no active la función si el horno está caliente después de un ciclo de cocción.

#### » COMODIDAD

Para cocinar alimentos preparados almacenados a temperatura ambiente o en el frigorífico (galletas, mezcla para bizcocho, muffins, platos de pasta y pan o similares). La función cocina todos los platos de forma rápida y gradual y también puede utilizarse para recalentar comida precocinada. No es necesario precalentar el horno. Siga las instrucciones del envase.

#### » MAXI COCCIÓN

Para cocinar piezas de carne de gran tamaño (más de 2,5 kg). Se recomienda dar la vuelta a la carne durante la cocción para obtener un gratinado homogéneo por ambos lados. Se recomienda untar la carne periódicamente con su propio jugo para que no se seque en exceso.

#### » AIRE FORZADO ECO

Para cocinar piezas de carne asadas con relleno y filetes de carne en un solo estante. Para evitar que los alimentos se resequen, el aire circula de manera suave e intermitente. Cuando se utiliza esta función ECO, la luz permanece apagada durante la cocción. Para utilizar el ciclo ECO y optimizar el consumo de energía, la puerta del horno no se debe abrir hasta que termine la cocción.

#### HORNEAR CONGELADO

Esta función selecciona automáticamente la temperatura y el modo de cocción ideal para 5 tipos diferentes de alimentos congelados preparados. No es necesario precalentar el horno.

## 6<sup>th</sup> SENSE

Esto permite cocinar todos los tipos de alimentos de forma totalmente automática. Para sacar el máximo rendimiento a esta función, siga las indicaciones de la tabla de cocción correspondiente. No es necesario precalentar el horno.

Para volver a la pantalla anterior:

Toque 🕻 .

Para confirmar los ajustes o para acceder a la siguiente pantalla: Toque «AJUSTAR» o «SIGUIENTE».

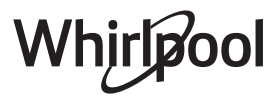

## PRIMER USO

# La primera vez que encienda el aparato, tendrá que configurar el producto.

Los ajustes pueden cambiarse pulsando @ para acceder al menú «Herramientas».

#### **1. SELECCIONE EL IDIOMA**

La primera vez que encienda el aparato, tendrá que seleccionar el idioma y ajustar la hora.

- Deslice el dedo pantalla para desplazarse por la lista de idiomas disponibles.
- Toque el idioma que desea.
- Al tocar 🔾 volverá a la ventana anterior.

#### 2. AJUSTAR WIFI

La función 6<sup>th</sup> Sense Live le permite controlar el horno de forma remota desde un dispositivo móvil. Para poder controlar el aparato de forma remota, primero debe completar el proceso de conexión con éxito. Este proceso es necesario para registrar su aparato y conectarse a su red doméstica.

• Toque «CONFIGURAR AHORA» para seguir configurando la conexión.

De lo contrario, toque «SALTAR» para conectar su producto más tarde.

#### CÓMO CONFIGURAR LA CONEXIÓN

Para utilizar esta función, necesitará: Un teléfono inteligente o tableta y un router inalámbrico conectado a Internet. Utilice su dispositivo inteligente para comprobar que la señal de la red inalámbrica de su casa es fuerte cerca del aparato.

Requisitos mínimos.

Dispositivo inteligente: Android con una pantalla de 1280x720 (o superior) o iOS.

Consulte en la tienda de aplicaciones la compatibilidad con las versiones de Android o iOS.

Router inalámbrico: 2,4 Ghz WiFi b/g/n.

#### 1. Descargue la app 6<sup>th</sup> Sense Live

El primer paso para conectar su aparato es descargar la app en su dispositivo móvil. La app 6<sup>th</sup> Sense Live le guiará a lo largo de todos los pasos de la lista. Puede descargar la app 6<sup>th</sup> Sense Live de iTunes Store o de Google Play Store.

#### 2. Cree una cuenta

Si no lo ha hecho ya, deberá crear una cuenta. Esto le permitirá crear una red entre sus aparatos y además verlos y controlarlos de forma remota.

#### 3. Registre su aparato

Siga las instrucciones en la app para registrar su aparato. Necesitará el número SAID (Smart Appliance IDentifier) para completar el proceso de registro. Puede encontrar su código único en la placa de características de su producto.

#### 4. Conéctelo a la red WiFi

Siga el procedimiento de configuración de conexión por escaneo. La aplicación le guiará a lo largo del

proceso de conexión del aparato a la red inalámbrica de su casa.

Si el router es compatible con WPS 2.0 (o superior), seleccione «MANUAL», y después toque «Configuración WPS»: Pulse el botón WPS en el router inalámbrico para establecer una conexión entre los dos productos.

Si es necesario, también puede conectar el producto de forma manual utilizando «Buscar una red».

El código SAID se utiliza para sincronizar un dispositivo inteligente con su aparato.

La dirección MAC se muestra para el módulo WiFi.

El procedimiento de conexión solo debe llevarse a cabo de nuevo si cambia la configuración de su router (p. ej., el nombre de red, la contraseña o el proveedor de datos).

#### 3. AJUSTE DE LA HORA Y LA FECHA

Al conectar el horno a su red doméstica, la hora y la fecha se ajustarán automáticamente. De lo contrario, deberá configurarlos de forma manual.

- Toque los números correspondientes para ajustar la hora del día.
- Toque «AJUSTAR» para confirmar.

Una vez ajustada la hora, deberá fijar la fecha.

- Toque los números correspondientes para fijar la fecha.
- Toque «AJUSTAR» para confirmar.

Tras un corte de alimentación duradero, debe establecer la fecha y la hora de nuevo.

#### 4. CONFIGURACIÓN DEL CONSUMO DE POTENCIA

El horno está programado para consumir un nivel de potencia eléctrica compatible con el de una red doméstica que tenga una potencia superior a 3 kW (16 amperios): Si su hogar tiene menos potencia, deberá reducir este valor (13 amperios).

- Pulse el valor de la derecha para seleccionar la potencia.
- Pulse «Aceptar» para completar la configuración inicial.

#### 5. CALENTAR EL HORNO

Un horno nuevo puede liberar olores que se han quedado impregnados durante la fabricación: es completamente normal.

Por ello, antes de empezar a cocinar alimentos, recomendamos calentar el horno vacío para eliminar posibles olores.

Retire cualquier cartón protector o película transparente del horno y saque cualquier accesorio de su interior.

# Caliente el horno a 200 °C durante aproximadamente una hora.

Es aconsejable ventilar la habitación después de usar el aparato por primera vez.
# **USO DIARIO**

## **1. SELECCIONAR UNA FUNCIÓN**

• Para encender el horno, pulse 💿 o toque en cualquier punto de la pantalla.

La pantalla le permite escoger entre las funciones Manual y  $6^{\rm th}$  Sense.

- Toque la función principal que desee para acceder al menú correspondiente.
- Desplácese hacia arriba o hacia abajo para explorar la lista.
- Seleccione la función que desee tocándola.

## 2. AJUSTAR FUNCIONES MANUALES

Cuando haya seleccionado la función que desee, puede cambiar la configuración correspondiente. En la pantalla aparecerá la configuración que se puede cambiar.

## **TEMPERATURA / NIVEL DEL GRILL**

• Desplácese por los valores sugeridos y seleccione el que desee.

Si la función lo permite, puede pulsar № para activar el precalentamiento.

## DURACIÓN

Si quiere cocinar de forma manual no es necesario configurar el tiempo de cocción. En el modo temporizado, el horno cocina durante el tiempo que haya seleccionado. Al final del tiempo de cocción, la cocción se detiene automáticamente.

- Para ajustar la duración, toque «Ajustar tiempo de cocción».
- Toque los números correspondientes para ajustar el tiempo requerido.
- Toque «SIGUIENTE» para confirmar.

Para cancelar una duración establecida durante la cocción y administrar de forma manual el final de la cocción, toque el valor de la duración y seleccione «DETENER».

## 3. AJUSTAR LAS FUNCIONES 6<sup>th</sup> SENSE

Las funciones 6<sup>th</sup> Sense le permiten preparar una amplia variedad de platos escogiéndolos entre los que se muestran en la lista. El aparato selecciona la mayor parte de ajustes de cocción automáticamente para obtener los mejores resultados.

• Escoja una receta de la lista.

Las funciones se muestran por categorías de alimento en el menú «ALIMENTOS 6<sup>th</sup> SENSE» (consulte las tablas correspondientes) y por características de receta en el menú «LIFESTYLE».

 Una vez seleccionada una función, indique las características de los alimentos (cantidad, peso, etc.) que desea cocinar para obtener los resultados perfectos.

Algunas de las funciones 6<sup>th</sup> Sense requieren el uso de una sonda para alimentos. Conéctela antes de seleccionar la función. Para obtener los mejores resultados, siga las sugerencias del apartado correspondiente. • Siga los mensajes en pantalla que le guiarán a lo largo del proceso de cocción.

## 4. AJUSTAR HORA DE INICIO DIFERIDO

Puede aplazar la cocción antes de iniciar una función: La función se iniciará en el momento que seleccione por adelantado.

- Toque "DELAY" para definir la hora de inicio deseada.
- Una vez ajustado el retraso requerido, toque «COMENZAR EL RETRASO» para iniciar el tiempo de espera.
- Coloque los alimentos en el horno y cierre la puerta: Esta función se iniciará automáticamente cuando haya transcurrido el periodo de tiempo calculado.

Para programar una hora de inicio de cocción diferida, la fase de precalentamiento del horno debe estar desactivada: El horno alcanzará la temperatura deseada gradualmente, por lo que los tiempos de cocción serán ligeramente superiores a los indicados en la tabla de cocción.

 Para activar la función inmediatamente y cancelar el inicio diferido programado, toque 

 .

## 5. INICIO DE LA FUNCIÓN

 Una vez configurados los ajustes, toque «INICIO» para activar la función.

Si el horno está caliente y la función requiere una temperatura máxima específica, se mostrará un mensaje en la pantalla. Puede cambiar los valores configurados en cualquier momento durante la cocción tocando el valor que desea modificar.

• Pulse X para detener la función activa en cualquier momento.

## 6. PRECALENTAMIENTO

Si se ha activado previamente, una vez iniciada la función la pantalla indica el estado de la fase de precalentamiento.

Cuando el precalentamiento haya terminado, sonará una señal acústica y la pantalla indicará que el horno ha alcanzado la temperatura establecida.

- Abra la puerta.
- Introduzca el alimento.
- Cierre la puerta y toque «HECHO» para iniciar la cocción.

Colocar los alimentos en el horno antes de que haya finalizado el precalentamiento puede tener efectos adversos en el resultado final de la cocción. Abrir la puerta durante la fase de precalentamiento pondrá en pausa el proceso. El tiempo de cocción no incluye la fase de precalentamiento.

# Puede cambiar el ajuste por defecto de la opción de precalentamiento para funciones de cocción que le permitan hacerlo manualmente.

- Seleccione una función que le permita seleccionar la función de precalentamiento manualmente.
- Toque el icono <sup>▶</sup> para activar o desactivar el precalentamiento.

Se establecerá como opción predeterminada.

## 7. PONER EN PAUSA LA COCCIÓN

Algunas de las funciones 6<sup>th</sup> Sense requieren que dé la vuelta a la comida durante la cocción. Se emitirá una señal acústica y las pantallas indicarán las acciones que deberá realizar.

- Abra la puerta.
- Realice la acción indicada por la pantalla.
- cierre la puerta y toque «HECHO» para reanudar la cocción.

Antes de finalizar la cocción, el horno podría indicarle que compruebe la comida del mismo modo.

Se emitirá una señal acústica y las pantallas indicarán las acciones que deberá realizar.

- Compruebe la comida.
- cierre la puerta y toque «HECHO» para reanudar la cocción.

## 8. FINAL DE COCCIÓN

Sonará una señal acústica y la pantalla indicará que la cocción ha terminado.

Con algunas funciones, una vez finalizada la cocción puede dorar más un plato, ampliar el tiempo de cocción o guardar la función como favorita.

- Toque ♀ para guardarla como favorita.
- Seleccione «Dorado extra» para iniciar un ciclo de dorado de cinco minutos.
- Toque 🕂 para prolongar la cocción.

## 9. FAVORITOS

La función de Favoritos almacena los ajustes del horno para sus recetas favoritas.

El horno detecta automáticamente las funciones que utiliza más a menudo. Después de varios usos, se le aconsejará que añada la función a sus favoritos.

## CÓMO GUARDAR UNA FUNCIÓN

Una vez terminada una función, puede tocar 🗘 para guardarla como favorita. Esto le permitirá utilizarla rápidamente en el futuro conservando los mismos ajustes.

La pantalla le permite guardar la función indicando hasta cuatro comidas favoritas, como el desayuno, el almuerzo, un snack y la cena.

• Toque los iconos para seleccionar al menos uno.

Toque «GUARDAR» para guardar la función.

#### UNA VEZ GUARDADA

Una vez haya guardado funciones como favoritas, la pantalla principal mostrará las funciones que ha guardado para el momento actual del día.

Para ver el menú de favoritos, pulse  $\bigcirc$  : Las funciones se dividirán por comidas distintas y se ofrecerán algunas sugerencias.

• Toque el icono de cada comida para mostrar las listas correspondientes.

Al tocar  $\ensuremath{\textcircled{}}$  también podrá ver su historial de funciones usadas recientemente.

- Desplácese por la lista que se ha abierto.
- Toque la receta o función requerida.

• Toque «INICIO» para activar la cocción.

## CAMBIO DE LA CONFIGURACIÓN

En la pantalla de Favoritos, puede añadir una imagen o un nombre a cada favorito para adaptarlo a sus preferencias.

- Seleccione la función que desea cambiar.
- Toque «EDITAR».
- Seleccione el atributo que desea cambiar.
- Toque «SIGUIENTE»: La pantalla mostrará los nuevos atributos.
- Toque «GUARDAR» para confirmar sus cambios.

En la pantalla de Favoritos también puede eliminar funciones guardadas:

- Toque  $\P$  en la función correspondiente.
- Toque «ELIMINAR».

También puede cambiar la hora a la que se muestra cada comida:

- Pulse @<sup>C</sup> .
- Seleccione 🗉 «Preferencias».
- Seleccione «Horas y fechas».
- Toque «Sus horarios de comidas».
- Desplácese por la lista y toque la hora correspondiente.
- Toque la comida correspondiente para cambiarla.

Cada hueco horario solo puede combinarse con una comida.

## **10. HERRAMIENTAS**

Pulse of para abrir el menú «Herramientas» en cualquier momento.

Este menú permite escoger entre varias opciones y cambiar los ajustes o preferencias de su producto o de la pantalla.

# HABILITACIÓN REMOTA

Para activar el uso de la aplicación de Whirlpool 6<sup>th</sup> Sense Live.

# TEMPORIZADOR DE COCINA

Esta función puede activarse utilizando una función de cocción o de forma independiente para llevar la cuenta del tiempo.

Una vez iniciada, el temporizador continuará la cuenta atrás de forma independiente sin interferir en la función.

El temporizador continuará la cuenta atrás en la esquina superior derecha de la pantalla.

El temporizador continuará la cuenta atrás, que se muestra en la esquina superior derecha de la pantalla.

Para recuperar o cambiar el temporizador de cocina:

- Pulse 💣 .
- Toque 💿 .

Una vez que haya finalizado la cuenta atrás del tiempo seleccionado sonará una señal acústica y la pantalla lo indicará.

- Toque «RECHAZAR» para cancelar el temporizador o ajustar una nueva duración del temporizador.
- Whirlpool

Toque «PROGRAMAR NUEVO TEMPORIZADOR» para volver a ajustar el temporizador.

# 📀 LUZ

Para encender o apagar la lámpara del horno.

# AUTOLIMPIEZA

Active la función «Autolimpieza» para unos resultados de limpieza óptimos de las superficies internas.

Recomendamos no abrir la puerta del horno durante el ciclo de limpieza para evitar la pérdida de vapor de agua, ya que esto podría afectar de forma negativa al resultado final de la limpieza.

- Retire todos los accesorios del horno antes de activar esta función.
- Cuando el horno esté frío, vierta 200 ml de agua potable en el fondo del horno.
- Toque «INICIO» para activar la función de limpieza.

Una vez seleccionado el ciclo, puede aplazar el inicio de la limpieza automática. Toque «DELAY» para ajustar la hora de finalización según se indica en el párrafo correspondiente.

# 

La sonda para carne permite medir la temperatura interior de la carne durante la cocción para asegurarse de que esta alcanza la temperatura óptima. La temperatura del horno varía según la función que haya seleccionado, pero la cocción siempre se programa para terminar una vez alcanzada la temperatura especificada.

Introduzca los alimentos en el horno y conecte la sonda para carne en la clavija. Mantenga la sonda lo más alejada posible de la fuente de calor. Cierre la puerta del horno.

Toque <sup>(1)</sup> . Puede escoger entre la función manual (por método de cocción) y las funciones 6<sup>th</sup> Sense (por tipo de alimento) si se permite o se requiere el uso de la sonda.

Una vez iniciada una función de cocción, esta se cancelará si se extrae la sonda.

Desconecte y extraiga siempre la sonda del horno cuando retire los alimentos.

## CÓMO UTILIZAR LA SONDA PARA ALIMENTOS

Coloque el alimento en el horno y conecte el enchufe introduciéndolo en la conexión prevista en la parte derecha del compartimento del horno.

El cable es semirrígido y puede tomar la forma necesaria para introducir la sonda en los alimentos del modo más eficaz. Asegúrese de que el cable no toque la resistencia superior durante la cocción.

**CARNES**: Introduzca la sonda de alimentos dentro de la carne, evitando huesos y zonas de grasa. En las aves, introduzca la sonda longitudinalmente en el centro de la pechuga, evitando zonas huecas.

**PESCADO** (entero): Introduzca la punta en la parte más gruesa, evitando las espinas.

**HORNEADO**: Introduzca profundamente la punta en la masa dando la forma requerida al cable para conseguir el ángulo óptimo. Si utiliza la sonda cocinando con las funciones 6<sup>th</sup> Sense, la cocción se detendrá automáticamente cuando la receta seleccionada alcance la temperatura ideal en el centro del alimento sin necesidad de configurar la temperatura del horno.

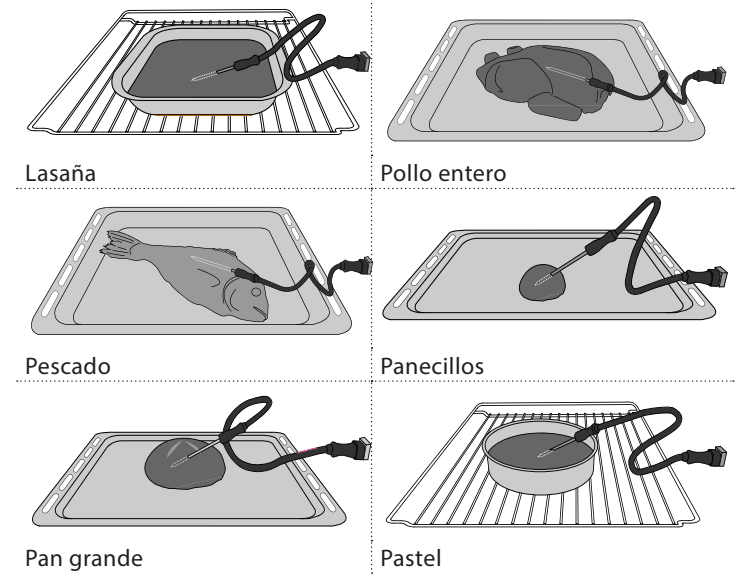

# 

Toque el icono para silenciar o desactivar el silencio de todos los sonidos y alarmas.

# BLOQUEO CONTROL

La función «Bloqueo control» le permite bloquear los botones del panel táctil para no pulsarlos por error. Para activar el bloqueo:

- Toque el icono 🙆 .
- Para desactivar el bloqueo:
- Toque la pantalla.
- Deslice hacia arriba en el mensaje que se muestra.

# **11** MÁS MODOS

### Para seleccionar el modo sabático y acceder a Energía.

El modo sabático mantiene el horno encendido en modo de horneado hasta que se desactiva. El modo sabático utiliza la función convencional. El resto de ciclos de cocción y limpieza están desactivados. No sonará ningún tono y las pantallas no indicarán los cambios de temperatura. Cuando la puerta del horno se abra o se cierre, la luz del horno no se encenderá ni se apagará, y las resistencias no se encenderán ni se apagarán inmediatamente.

Para desactivar el modo sabático y salir de él, pulse  $\bigcirc$  o  $\bowtie$ , y mantenga pulsada la pantalla durante 3 segundos.

# 

Para cambiar algunos ajustes del horno.

# 🔊 WIFI

Para cambiar los ajustes de la red doméstica o configurar una nueva.

# 

Para apagar el «Modo demo en tienda», restablecer el producto y obtener más información sobre el producto.

# TABLA DE COCCIÓN

| RECETA                                                                   | FUNCIÓN | PRECALENTAMIENTO | TEMPERATURA<br>(°C) | DURACIÓN<br>(Min.) | REJILLAS Y<br>ACCESORIOS |
|--------------------------------------------------------------------------|---------|------------------|---------------------|--------------------|--------------------------|
|                                                                          |         | Sí               | 170                 | 30 - 50            | 2                        |
| Leavened cakes / Sponge cakes<br>(Bizcochos esponiosos)                  |         | Sí               | 160                 | 30 - 50            | 2                        |
| (,                                                                       |         | Sí               | 160                 | 30 - 50            |                          |
| Tartas rellenas                                                          | *       | Sí               | 160 – 200           | 30 - 85            | 3                        |
| (cheesecake (tarta de queso), strudel,<br>apple pie (tarta de manzana))  |         | Sí               | 160 – 200           | 35 - 90            |                          |
|                                                                          |         | Sí               | 150                 | 20 - 40            | 3                        |
| Galletas /Shortbread (Galletas de                                        |         | Sí               | 140                 | 30 - 50            | 4                        |
| pastaflora)                                                              |         | Sí               | 140                 | 30 - 50            | 4 1<br>r                 |
|                                                                          |         | Sí               | 135                 | 40 - 60            |                          |
|                                                                          |         | Sí               | 170                 | 20 - 40            | 3                        |
| Destelites (Muffin (Mendelenes)                                          |         | Sí               | 150                 | 30 - 50            | 4                        |
| Pastelitos / Muffin (Magdalenas)                                         |         | Sí               | 150                 | 30 - 50            |                          |
|                                                                          |         | Sí               | 150                 | 40 - 60            | 5 3 1<br>                |
|                                                                          |         | Sí               | 180 - 200           | 30 - 40            | 3                        |
| Choux buns (Lionesas)                                                    |         | Sí               | 180 - 190           | 35 - 45            |                          |
|                                                                          |         | Sí               | 180 - 190           | 35 - 45 *          |                          |
|                                                                          |         | Sí               | 90                  | 110 - 150          | 3                        |
| Merengues                                                                |         | Sí               | 90                  | 130 - 150          |                          |
|                                                                          |         | Sí               | 90                  | 140 - 160 *        | 5 3 1<br>S               |
| Diaza / Dan / Fossesia                                                   |         | Sí               | 190 - 250           | 15 - 50            | 2                        |
| PIZZA / PAIL / FOCACCIA                                                  |         | Sí               | 190 - 230           | 20 - 50            | 4 1<br>sr                |
| Pizza (Thin, thick, focaccia) ((Fina,<br>gruesa, focaccia))              |         | Sí               | 220 - 240           | 25 - 50 *          |                          |
|                                                                          |         | Sí               | 250                 | 10 - 15            | 3                        |
| Pizza congelada                                                          |         | Sí               | 250                 | 10 - 20            |                          |
|                                                                          |         | Sí               | 220 - 240           | 15 - 30            |                          |
| Coulours raises (Territors cale das)                                     |         | Sí               | 180 - 190           | 45 - 55            | 3                        |
| (vegetable pie (tarta de verdura),                                       |         | Sí               | 180 - 190           | 45 - 60            |                          |
| quicne)                                                                  |         | Sí               | 180 - 190           | 45 - 70 *          |                          |
|                                                                          |         | Sí               | 190 - 200           | 20 - 30            | 3                        |
| Vols-au-vent (Volovanes) / Puff pastry<br>crackers (Canapés de hojaldre) |         | Sí               | 180 - 190           | 20 - 40            | 4 1<br>~r                |
|                                                                          |         | Sí               | 180 - 190           | 20 - 40 *          |                          |

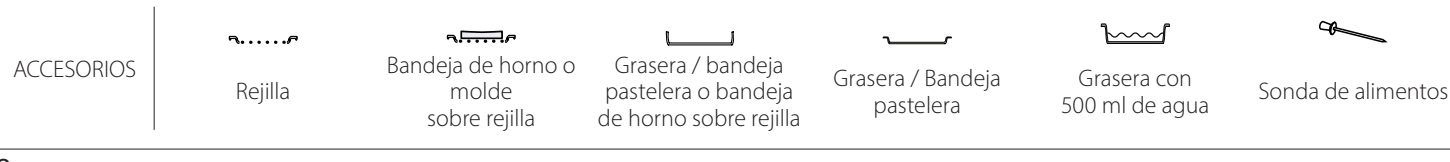

# Whirlpool

| RECETA                                                                                                    | FUNCIÓN      | PRECALENTAMIENTO | TEMPERATURA<br>(°C)     | DURACIÓN<br>(Min.) | REJILLAS Y<br>ACCESORIOS |
|----------------------------------------------------------------------------------------------------|--------------|------------------|-------------------------|--------------------|--------------------------|
| Lasaña / flanes / pasta al horno /<br>canelones                                                                                                    |              | Sí               | 190 - 200               | 45 - 65            | 3                        |
| Cordero / Ternera / Carne de res /<br>Cerdo 1 kg                                                                                                    |              | Sí               | 190 - 200               | 80 - 110           | 3                        |
| Roast pork with crackling<br>(Cerdo asado con piel) 2 kg                                                                                                 | ش<br>ا       |                  | 170                     | 110 - 150          | 2                        |
| Pollo / Rabbit (conejo) / Duck (pato)<br>1 kg                                                                                                    |              | Sí               | 200 - 230               | 50 - 100           | 3                        |
| Turkey (Pavo) / Goose (oca) 3 kg                                                                                                    |              | Sí               | 190 - 200               | 80 - 130           | 2                        |
| Pescado al horno / en papillote<br>(filetes, whole (entero))                                                                                             |              | Sí               | 180 - 200               | 40 - 60            | 3                        |
| Hortalizas rellenas<br>(tomates, courgettes (calabacines),<br>aubergines (berenjenas))                                                                   | *            | Sí               | 180 - 200               | 50 - 60            | 2                        |
| Toast (Tostada)                                                                                                    | ~~~          |                  | 3 (Alta)                | 3 - 6              | 5                        |
| Filetes de pescado / Bistec                                                                                                    | ~~~          |                  | 2 (Media)               | 20 - 30 **         | 4 3                      |
| Sausages (Salchichas) / Kebab /<br>Spare ribs (Costillas) / Hamburguesas                                                                                 | ~~~          |                  | 2 - 3 (Medio -<br>Alto) | 15 - 30 **         | 5 4<br>                  |
| Pollo asado 1-1,3 kg                                                                                                    | **           |                  | 2 (Media)               | 55 - 70 ***        |                          |
| Pierna de cordero / Shanks (Jarretes)                                                                                                    | *            | _                | 2 (Media)               | 60 - 90 ***        | 3                        |
| Roast potatoes (Papas asadas)                                                                                                    | *            |                  | 2 (Media)               | 35 - 55 ***        | 3                        |
| Vegetable (Verduras) gratinadas                                                                                                    | **           | _                | 3 (Alta)                | 10 - 25            | 3                        |
| Galletas                                                                                                    | Galletas     | Sí               | 135                     | 50 - 70            |                          |
| Tartas                                                                                                    | Tartas       | Sí               | 170                     | 50 - 70            |                          |
| Pizzas redondas                                                                                                    | Pizza        | Sí               | 210                     | 40 - 60            |                          |
| Menú completo: Fruit tart (Tarta de<br>frutas) (nivel 5), lasaña (nivel 3), carne<br>(nivel 1)                                                           |              | Sí               | 190                     | 40 - 120 *         |                          |
| Menú completo: Fruit tart (Tarta de<br>frutas) (nivel 5) / verduras asadas<br>(nivel 4) / lasaña (nivel 2) / cuts of meat<br>(trozos de carne) (nivel 1) | ریکی<br>Menú | Sí               | 190                     | 40 - 120 *         |                          |
| Lasañas y carnes                                                                                                    |              | Sí               | 200                     | 50 - 100 *         | 4 1<br>¬                 |
| Carnes y patatas                                                                                                    |              | Sí               | 200                     | 45 - 100 *         | 4 1<br>                  |
| Pescado y Vegetebles (verduras)                                                                                                    |              | Sí               | 180                     | 30 - 50 *          | 4 1<br>                  |
| Stuffed roasting joints (Piezas de carne rellenas asadas)                                                                                                | e            |                  | 200                     | 80 - 120 *         | 3                        |
| Cuts of meat (Trozos de carne)<br>(rabbit (conejo), pollo, cordero)                                                                                      | e            | _                | 200                     | 50 - 100 *         | 3                        |

\* Tiempo de cocción estimado: los platos se pueden extraer del horno antes o después según los gustos personales.

\*\* Dé la vuelta al alimento a mitad de la cocción.

\*\*\* Dé la vuelta al alimento en el segundo tercio de la cocción (si fuera necesario).

#### CÓMO UTILIZAR LA TABLA DE COCCIÓN

La tabla indica la mejor función, accesorios y nivel para cocinar los diferentes tipos de alimentos.

Los tiempos de cocción inician en el momento en que se coloca el alimento en el horno, excluyendo el precalentamiento (cuando sea necesario).

Las temperaturas y tiempos de cocción son aproximados y dependen de la cantidad de alimentos y del tipo de accesorio que se utilice.

Para empezar, utilice los ajustes más bajos recomendados y, si los alimentos no se cocinan lo suficiente, cambie a ajustes más altos. Utilice los accesorios suministrados y, si es posible, moldes y bandejas pasteleras metálicas de color oscuro. También puede utilizar recipientes y accesorios tipo pírex o de cerámica, aunque deberá tener en cuenta que los tiempos de cocción serán ligeramente mayores.

| sense | IABLA                 |                             |                                             |              |                                                                                                    |
|-------|-----------------------|-----------------------------|---------------------------------------------|--------------|----------------------------------------------------------------------------------------------------|
|       | Categorías de         | alimentos                   | Nivel y accesorios                          | Cantidad     | Información de cocción                                                                                                    |
| ×ã    | Fresh                 | Lasaña                      | 2                                           | 500-3000 g * |                                                                                                    |
| HORI  | (Frescos)             | Canelones                   | 2                                           | 500-3000 g * | Prepare según su receta preferida. Cubra con salsa                                                                                                    |
| A AL  | _                     | Lasaña                      | 2                                           | 500- 3000 g  | bechamel y añada queso rallado para conseguir un dorado<br>perfecto                                                                                                    |
| PAST  | Congelado             | Canelones                   | 2                                           | 500- 3000 g  |                                                                                                    |
|       |                       | Rosbif                      | <u>_</u> 3_~~                               | 600-2000 g * | Unte con aceite y añada sal y pimienta. Aderece con ajo y                                                                                                    |
|       |                       | Ternera asada               | <u>_</u> 3 ~~                               | 600-2500 g * | hierbas al gusto. Al final de la cocción, deje reposar al menos 15 minutos antes de cortar                                                                                      |
|       | Carne de res          | Bistec                      | 5 4<br>•••••••••••••••••••••••••••••••••••• | 2-4 cm       | Unte con aceite y romero. Sazone con sal y pimienta negra.<br>Distribuya de manera uniforme sobre la parrilla.<br>Dé la vuelta pasadas 2/3 partes del tiempo de cocción         |
|       |                       | Hamburguesa                 | 5 4<br>r                                    | 1,5-3 cm     | Unto con aceito y añada cal y nimienta. Aderece con aio y                                                                                                    |
|       |                       | Asado de cerdo              | <b>%</b>                                    | 600-2500 g * | hierbas al gusto. Al final de la cocción, deje reposar al                                                                                                    |
| CARNE |                       | Codillo de cerdo            | 3<br>&                                      | 500-2000 g * | menos 15 minutos antes de cortar                                                                                                    |
|       | Cerdo                 | Costillas de<br>cerdo       | 5 4<br>r <u>b</u> f                         | 500- 2000 g  | Unte con aceite y añada sal antes de la cocción.<br>Dé la vuelta pasadas 2/3 partes del tiempo de cocción                                                                       |
|       |                       | Tocino                      | 5 4<br>r <u>b</u> f                         | 250 g        | Distribuya de manera uniforme sobre la rejilla.<br>Dé la vuelta pasadas 3/4 partes del tiempo de cocción                                                                        |
|       | Cordero               | Cordero asado               | 2 <b>%</b>                                  | 600-2500 g * |                                                                                                    |
|       |                       | Costillar de                | 2                                           | 500-2000 g * | Unte con aceite y añada sal y pimienta. Aderece con ajo y<br>hierbas al gusto. Al final de la cocción, deje reposar al                                                          |
|       |                       | Pierna de<br>cordero        | 2 ~~                                        | 500-2000 g * | menos 15 minutos antes de cortar                                                                                                    |
|       |                       | Pollo asado                 | 2 ~                                         | 600-3000 g * | Unte con aceite y sazone al gusto. Sazone con sal y                                                                                                    |
|       |                       | Pollo asado<br>relleno      | 2 ~                                         | 600-3000 g * | arriba                                                                                                    |
|       | Pollo                 | Presas de pollo             | <u></u> ~~                                  | 600-3000 g * | Unte con aceite y sazone al gusto. Distribuya de manera<br>uniforme en la grasera con la parte de la piel hacia abajo                                                           |
|       |                       | Filete / pechuga            | 5 4                                         | 1-5 cm       | Unte con aceite y añada sal antes de la cocción.                                                                                                    |
|       |                       | Asado de pato               | 2 &                                         | 600-3000 a * | De la Vuelta pasadas 2/3 partes del tiempo de cocción                                                                                                    |
|       | •                     | Asado de pato               | 2 🚓                                         | 600 3000 g   | Unte con aceite y añada sal y pimienta. Aderece con ajo y                                                                                                    |
|       |                       | relleno                     |                                             | 600-3000 g   | hierbas al gusto                                                                                                    |
|       | Pato asado            | Piezas de pato              | <u> </u>                                    | 600-3000 g * |                                                                                                    |
|       |                       | Filete / pechuga<br>de pato | 5 4<br>•••••••••••••••••••••••••••••••••••• | 1-5 cm       | Unte con aceite y anada sal y pimienta. Aderece con ajo y<br>hierbas al gusto.<br>Dé la vuelta pasadas 2/3 partes del tiempo de cocción                                         |
|       |                       | Ganso asado                 | 2~~                                         | 600-3000 g * |                                                                                                    |
|       |                       | Ganso relleno<br>asado      | 2 ~~~                                       | 600-3000 g * | Unte con aceite y añada sal y pimienta. Aderece con ajo y hierbas al gusto                                                                                                    |
|       | Pavo o ganso<br>asado | Piezas de pavo              | 3                                           | 600-3000 g * |                                                                                                    |
| ARNE  |                       | Filetes /<br>pechuga        | 5 4<br>r                                    | 1-5 cm       | Unte con aceite y sazone al gusto. Sazone con sal y pimienta.<br>Introdúzcalo en el horno con la pechuga hacia arriba.<br>Dé la vuelta pasadas 2/3 partes del tiempo de cocción |
| 0     |                       | Kebabs                      | 5 4                                         | 1 parrilla   | Unte con aceite y añada sal antes de la cocción.<br>Dé la vuelta pasadas 1/2 partes del tiempo de cocción                                                                       |
|       | Platos carne          | Embutidos<br>y salchichas   | 5 4                                         | 1,5-4 cm     | Distribuya de manera uniforme sobre la rejilla. Perfore las salchichas con un tenedor para evitar que se agrieten.                                                              |

| ACCESORIOS Bandeja de horno o<br>Rejilla molde o bandeja de horno o<br>sobre rejilla o bandeja de horno pastelera 500 ml de agua<br>sobre rejilla |            | <b>~</b> <i>P</i> | <i>٦.</i>                                    |                                                                       | ~r                             | <u>```</u>                    | æ                  |
|----------------------------------------------------------------------------------------------------|------------|-------------------|----------------------------------------------|-----------------------------------------------------------------------|--------------------------------|-------------------------------|--------------------|
|                                                                                                    | ACCESORIOS | Rejilla           | Bandeja de horno o<br>molde<br>sobre rejilla | Grasera / bandeja<br>pastelera<br>o bandeja de horno<br>sobre rejilla | Grasera / Bandeja<br>pastelera | Grasera con<br>500 ml de agua | Sonda de alimentos |

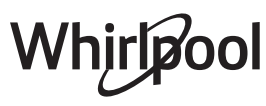

|        | Categorías de          | alimentos                       | Nivel y accesorios                          | Cantidad         | Información de cocción                                                                   |
|--------|------------------------|---------------------------------|---------------------------------------------|------------------|------------------------------------------------------------------------------------------|
|        |                        | Salmón                          | 3 2 <b>%</b>                                | 0,2-1,5 kg *     |                                                                                          |
| -      |                        | Merluza                         | 3 2 ~                                       | 0,2-1,5 kg *     | -                                                                                        |
|        |                        | Bacalao                         | 3 2 <b>~</b>                                | 0,2-1,5 kg *     |                                                                                          |
|        | Pescado                | Lubina                          | 3 2 m                                       | 0,2-1,5 kg *     | Unte con aceite y añada sal y pimienta. Aderece con ajo y                                |
|        | entero asado           | Dorada                          | 3 2 m                                       | 0,2-1,5 kg *     | hierbas al gusto                                                                         |
|        |                        | Lisa                            | 3 2 ~                                       | 0,2-1,5 kg *     |                                                                                          |
|        | •<br>•<br>•<br>•       | Pescado entero                  | 3 2 ~                                       | 0,2-1,5 kg *     |                                                                                          |
|        |                        | Pescado a la sal                | <u>_</u> 3 ~                                | 0,2-1,5 kg *     |                                                                                          |
|        |                        | Filete de atún                  | 3 2<br>                                     | 1-3 cm           |                                                                                          |
|        |                        | Filete de salmón                | 3 2<br>r                                    | 1-3 cm           |                                                                                          |
| ADO    |                        | Filete de pez                   | 3 2                                         | 0,5-3 cm         |                                                                                          |
| PESC   | Filetes v              | Cod Steak (Filete               | 3 2                                         | 100- 300 a       |                                                                                          |
|        | bistecs                | de bacalao)<br>Filete de lubina | 3 2                                         | 50-150 g         | Unte con aceite y anada sal y pimienta. Aderece con ajo y<br>hierbas al gusto            |
|        | asau05                 | Filete de dorada                | 3 2                                         | 50-150 g         |                                                                                          |
|        |                        | Other Fillets                   | 3 2                                         | 0.5-3 cm         |                                                                                          |
|        |                        | (Otros filetes)<br>Filetes de   | 3 7                                         | 0,5 5 611        |                                                                                          |
|        |                        | pescado                         |                                             | 0,5-3 cm         |                                                                                          |
|        |                        | Vieiras                         | <u>4</u>                                    | una bandeja      | Cubra con pan rallado y aderece con aceite, ajo, pimienta y perejil                      |
|        | Marisco al             | Mejillones<br>gratinados        | 4                                           | una bandeja      |                                                                                          |
|        | grill                  | Camarones                       | 4 3                                         | una bandeja      | Unte con aceite y añada sal y pimienta. Aderece con ajo y                                |
|        |                        | Langostinos                     | 4 3<br>•••••••••••••••••••••••••••••••••••• | una bandeja      | hierbas al gusto                                                                         |
|        | ., I                   | Papas                           | <u></u>                                     | 500- 1500 g      | Trocéelas, aliñe con aceite, sal y sazone con hierbas antes introducirlas en el horno    |
|        | asadas                 | Hortalizas<br>rellenas          | 3                                           | 100 - 500 g cada | Unte con aceite y añada sal y pimienta. Aderece con ajo y                                |
|        |                        | Otras verduras                  | 3                                           | 500- 1500 g      | hierbas al gusto                                                                         |
| RAS    |                        | Papas                           | 3<br>•                                      | 1 bandeja        | Trocéelas, aliñe con aceite, sal y sazone con hierbas antes<br>introducirlas en el horno |
| /ERDUI |                        | Tomates                         | 3<br><b></b>                                | 1 bandeja        | Cubra con pan rallado y aderece con aceite, ajo, pimienta y perejil                      |
| >      | Verduras<br>gratinadas | Pimientos                       | 3<br>r                                      | 1 bandeja        | Prepare según su receta preferida. Cubra con queso para conseguir un dorado perfecto     |
|        |                        | Brócoli                         | 3                                           | 1 bandeja        | Prenare según su receta preferida. Cubra con salsa                                       |
|        |                        | Coliflor                        | 3<br>•                                      | 1 bandeja        | bechamel y añada queso rallado para conseguir un dorado                                  |
|        | -<br>-<br>-<br>-       | Otros                           | 3<br>••••••                                 | 1 bandeja        | perfecto                                                                                 |

|            | Categorías d                     | e alimentos                                   | Nivel y accesorios | Cantidad         | Información de cocción                                                                                                    |
|------------|----------------------------------|-----------------------------------------------|--------------------|------------------|----------------------------------------------------------------------------------------------------|
|            |                                  | Bizcocho en<br>molde                          | 2<br>              | 500-1200 g *     | Prepare una masa de bizcocho esponjoso sin grasa de<br>500-900 g. Colóquela en una bandeja pastelera forrada y<br>engrasada                                                                                                    |
|            | Taxtas altas                     | Tarta alta de<br>fruta en molde               |                    | 500-1200 g *     | Prepare una masa de pastel según su receta favorita<br>utilizando fruta fresca cortada o en rebanadas. Colóquela<br>en una bandeja pastelera forrada y engrasada                                                                                                    |
|            | Tartas altas                     | Tarta alta de<br>chocolate en<br>molde        |                    | 500-1200 g *     | Prepare una masa de bizcocho esponjoso sin grasa de<br>500-900 g. Colóquela en una bandeja pastelera forrada y<br>engrasada                                                                                                    |
|            |                                  | Bizcocho en<br>bandeja de<br>hornear          |                    | 500-1200 g *     | Prepare una masa de bizcocho esponjoso sin grasa de<br>500-900 g. Colóquela en una bandeja pastelera forrada y<br>engrasada                                                                                                    |
| REPOSTERÍA | Pasteles<br>y tartas<br>rellenas | Galletas                                      | <u>_</u>           | 200-600 g        | Elabore una masa con 500 g de harina, 200 g de<br>mantequilla salada, 200 g de azúcar y 2 huevos.<br>Condimente con esencia de frutas. Deje enfriar. Estire la<br>masa de manera uniforme y dele la forma que prefiera.<br>Coloque las galletas en la bandeja pastelera |
|            |                                  | Medialunas<br>Croissants<br>(fresh) (frescas) | <u>_3</u>          | una bandeja      | Distribuya de manera uniforme en la bandeia nastelera                                                                                                    |
|            |                                  | Medialunas<br>(congeladas)                    |                    | una bandeja      | Deje enfriar antes de servir                                                                                                    |
|            |                                  | Pasta choux                                   | 3                  | una bandeja      |                                                                                                    |
|            |                                  | Merengues                                     | 3                  | 10-30 g cada uno | Prepare la masa con 2 claras de huevo, 80 g de azúcar 100 g<br>coco seco. Añada vainilla y esencia de almendra. Divida en<br>20 o -24 piezas unidades y coloque sobre la bandeja<br>pastelera engrasada                                                                 |
|            |                                  | Tarta en molde                                | 3<br>~r            | 400- 1600 g      | Elabore una masa con 500 g de harina, 200 g de<br>mantequilla salada, 200 g de azúcar y 2 huevos.<br>Condimente con esencia de frutas. Deje enfriar. Estire la<br>masa de manera uniforme y dóblela en un molde. Rellene<br>con mermelada y hornee                      |
|            |                                  | Strudel                                       | 3                  | 400- 1600 g      | Prepare una mezcla de manzana a dados, piñones, canela y<br>nuez moscada. Añada un poco de manteca a una sartén,<br>espolvoree con azúcar y cocine durante 10-15 minutos.<br>Extienda la masa y doble la parte externa                                                  |
|            |                                  | Tarta rellena de<br>frutas                    | 3                  | 500- 2000 g      | Forre un molde con la masa y espolvoree pan rallado en el<br>fondo para absorber el jugo de la fruta. Rellene con fruta<br>fresca troceada y mezclada con azúcar y canela                                                                                               |
| INTADAS    | Tarta salada                     |                                               | 2                  | 800- 1200 g      | Forre un molde para unas 8-10 porciones con la masa y<br>perfórela con un tenedor.Rellene la masa según su receta<br>favorita                                                                                                    |
| TARTAS SA  | Strudel hortalizas               |                                               |                    | 500- 1500 g      | Prepare una mezcla de verduras cortadas. Alíñela con aceite<br>y saltéela en una sartén durante 15-20 minutos. Deje enfriar.<br>Añada queso fresco y aderece con sal, vinagre balsámico y<br>especias. Extienda la masa y doble la parte externa                        |

ACCESORIOS

Rejilla

مہمبیہ Bandeja de horno o molde sobre rejilla

Grasera / bandeja pastelera o bandeja de horno sobre rejilla

Grasera / Bandeja pastelera Grasera con 500 ml de agua

Sonda de alimentos

æ

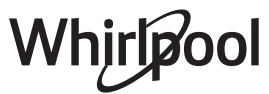

|       | Categorías de alimentos  | Nivel y accesorios                                                                                         | Cantidad                  | Información de cocción                                                                                                    |
|-------|--------------------------|----------------------------------------------------------------------------------------------------|---------------------------|----------------------------------------------------------------------------------------------------|
|       | Panecillos               | <u>_3</u> ~                                                                                                | 60-150 g cada<br>uno *    | Prepare la masa según su receta favorita para un pan ligero.<br>Deles forma de bollos antes de que suban. Utilice la función<br>de leudado especial del horno                      |
|       | Pan mediano              | <u> </u>                                                                                                   | 200-500 g cada<br>uno *   | Prepare una masa según su receta preferida y colóquela en<br>una bandeja pastelera                                                                                                 |
| PAN   | Pan de sándwich en molde | en molde                                                                                                   |                           | Prepare la masa según su receta favorita para un pan ligero.<br>Viértala en un recipiente en forma de barra antes del<br>leudado. Utilice la función de leudado especial del horno |
|       | Pan grande               | 2 ~                                                                                                    | 700-2000 g *              | Prepare una masa según su receta preferida y colóquela en                                                                                                    |
|       | Integral                 | 2 <b>%</b>                                                                                                 | 500-2000 g *              | una bandeja pastelera                                                                                                    |
|       | Baguettes                | <u>_</u> 3 ~                                                                                               | 200 - 300 g cada<br>uno * | Prepare la masa según su receta favorita para un pan ligero.<br>Dele forma de panecillos antes de que suba. Utilice la<br>función de leudado especial del horno                    |
|       | Pan especial             | 2 ~                                                                                                    | -                         | Prepare una masa según su receta preferida y colóquela en<br>una bandeja pastelera                                                                                                 |
|       | Pizza fina               | 2                                                                                                    | bandeja redonda           | Prepare una masa de pizza con 150 ml de agua, 15 g de                                                                                                    |
| A     | Pizza gruesa             | <u></u>                                                                                                    | bandeja redonda           | utilizando la función específica del horno. Extienda la masa<br>en una bandeja pastelera ligeramente engrasada. Añada los<br>ingredientes, como tomates, mozzarella y jamón        |
| PIZZA | Pizza congelada          | $\begin{array}{c} 2\\ 4\\ 5\\ 5\\ 5\\ 5\\ 5\\ 4\\ 2\\ 1\\ 1\\ 1\\ 1\\ 1\\ 1\\ 1\\ 1\\ 1\\ 1\\ 1\\ 1\\ 1\\$ | 1 - 4 capas               | Extráigalos del embalaje. Distribuya de manera uniforme<br>sobre la rejilla                                                                                                    |

ACCESORIOS

**R**ejilla

Bandeja de horno o molde sobre rejilla

Grasera / bandeja pastelera o bandeja de horno sobre rejilla

Grasera / Bandeja pastelera Grasera con

500 ml de agua

Sonda de alimentos

æ

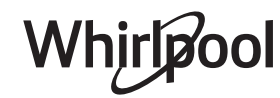

# LIMPIEZA Y MANTENIMIENTO

Asegúrese de que el horno se haya enfriado antes de llevar a cabo las tareas de mantenimiento o limpieza. No utiliza productos de lavado con Sub

No utilice estropajos de acero, estropajos abrasivos ni productos de limpieza abrasivos/corrosivos, ya que podrían dañar las superficies del aparato. Utilice guantes de protección.

No utilice productos de lavado con vapor.

## SUPERFICIES EXTERIORES

 Limpie las superficies con un paño húmedo de microfibra.
 Si están muy sucias, añada unas gotas de

detergente neutro al agua. Seque con un paño seco.

 No utilice detergentes corrosivos ni abrasivos. Si uno de esos productos entra accidentalmente en contacto con la superficie del aparato, límpielo de inmediato con un paño húmedo de microfibra.

## SUPERFICIES INTERIORES

 Después de cada uso, deje que el horno se enfríe y, a continuación, límpielo, preferiblemente cuando aún esté tibio, para quitar los restos o las manchas

## EXTRACCIÓN E INSTALACIÓN DE LA PUERTA

1. Para quitar la puerta, ábrala por completo y baje los pestillos hasta que estén en posición desbloqueada.

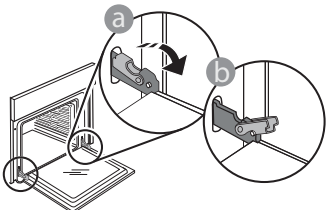

2. Cierre la puerta tanto como pueda. Sujete bien la puerta con las dos manos –no la sujete por el asa. Simplemente extraiga la puerta continuando cerrándola y a la vez levantándola hasta que se salga de su alojamiento. Ponga la puerta en un lado, apoyada sobre una superficie blanda.

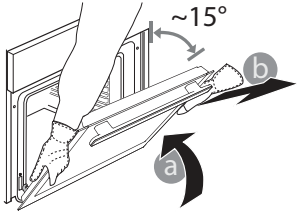

El horno debe desconectarse de la red eléctrica antes de llevar a cabo cualquier trabajo de mantenimiento.

causados por los residuos de los alimentos. Para secar la condensación que se haya podido formar debido a la cocción de alimentos con un alto contenido en agua, deje que el horno se enfríe por completo y límpielo con un paño o esponja.

- Limpie el cristal de la puerta con un detergente líquido adecuado.
- Para limpiar el horno con facilidad, quite la puerta.

### ACCESORIOS

Después del uso, sumerja los accesorios en una solución líquida con detergente, utilizando guantes si aún están calientes. Los residuos de alimentos pueden quitarse con un cepillo o esponja.

Vuelva a instalar la puerta llevándola hacia el horno, alineando los ganchos de las bisagras con sus alojamientos y fijando la parte superior en su alojamiento.

 Baje la puerta y ábrala por completo. Baje los pestillos hasta su posición original: Asegúrese de haberlos bajado por completo.

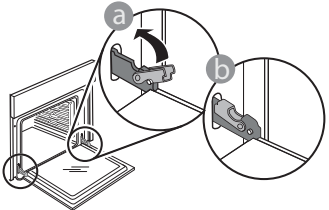

Presione suavemente para comprobar que los pestillos están en la posición correcta.

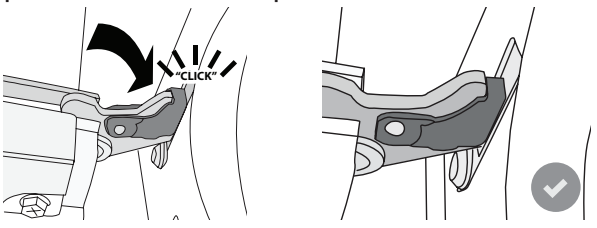

4. Intente cerrar la puerta y compruebe que esté alineada con el panel de control. Si no lo está, repita los pasos de arriba: La puerta podría dañarse si no funciona correctamente.

## SUSTITUCIÓN DE LA LÁMPARA

- Desconecte el horno de la red eléctrica.
- Extraiga las guías para estantes.
- Con un destornillador, quite la tapa de la bombilla.
- Sustituya la bombilla.
- Vuelva a poner la tapa y empuje contra la pared para encajarla bien.
- Vuelva a colocar las guías de estantes.
- Vuelva a conectar el horno a la red eléctrica.

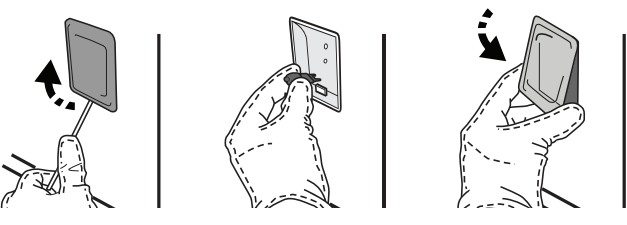

Nota: Utilice sólo bombillas halógenas de 20-40W/230 ~ V tipo G9, T300 °C. La bombilla que se usa en el aparato está diseñada específicamente para electrodomésticos y no es adecuada para la iluminación general de estancias en una vivienda (Normativa CE 244/2009). Las bombillas están disponibles en nuestro Servicio de Postventa.

No manipule las bombillas con las manos desprotegidas, ya que las huellas dactilares podrían dañarlas. No utilice el horno hasta que no haya vuelto a colocar la tapa de la lámpara.

# PREGUNTAS MÁS FRECUENTES SOBRE WIFI

## ¿Qué protocolos WiFi son compatibles?

El adaptador de WiFi instalado admite WiFi b/g/n para los países europeos.

# ¿Qué ajustes deben configurarse en el software del router?

Estos son los ajustes requeridos del router: 2,4 GHz habilitados, WiFi b/g/n, DHCP y NAT activados.

## ¿Qué versión de WPS es compatible?

WPS 2.0 o superior. Compruebe la documentación del router.

# ¿Existen diferencias entre el uso de un teléfono inteligente (o tableta) con Android o iOS?

Puede utilizar el sistema operativo que prefiera, no existe ninguna diferencia.

### ¿Puedo utilizar la conexión con un móvil 3G en lugar de un router?

Sí, pero los servicios de nube están diseñados para dispositivos conectados permanentemente.

#### ¿Cómo puedo comprobar si mi conexión a Internet doméstica funciona y si la funcionalidad inalámbrica está activada?

Puede buscar su red en el dispositivo inteligente. Desactive las otras conexiones de datos antes de intentarlo.

## ¿Cómo puedo comprobar si el aparato está conectado a mi red inalámbrica doméstica?

Acceda a la configuración del router (consulte el manual del router) y compruebe si la dirección MAC del aparato aparece en la página de dispositivos inalámbricos conectados.

# ¿Dónde puedo encontrar la dirección MAC del aparato?

Pulse 🇬 y toque 📓 WiFi o busque en su aparato: Tiene una etiqueta que muestra las direcciones SAID y MAC. La dirección MAC esta formada por una combinación de números y letras empezando por «88:e7».

# ¿Cómo puedo comprobar si la función inalámbrica del aparato está activada?

Utilice su dispositivo inteligente y la app 6<sup>th</sup> Sense Live para comprobar si la red del aparato está visible y conectada a la nube.

# ¿Hay algo que pueda impedir que la señal llegue al aparato?

Compruebe que los dispositivos que ha conectado no estén utilizando todo el ancho de banda disponible. Asegúrese de que el número de sus dispositivos con WiFi activada no supere el máximo permitido por el router.

## ¿A qué distancia del router debe estar el horno?

Generalmente, la señal WiFi es lo suficientemente potente como para cubrir un par de habitaciones, pero esto depende en gran medida del material del que están hechas las paredes. Puede comprobar la potencia de la señal colocando su dispositivo inteligente junto al aparato.

### ¿Qué puedo hacer si mi conexión inalámbrica no llega al aparato?

Puede utilizar dispositivos específicos para ampliar la cobertura WiFi de su hogar, como puntos de acceso, repetidores WiFi y puentes de línea de energía (no vienen con el aparato).

### ¿Cómo puedo saber el nombre y la contraseña de mi red inalámbrica?

Consulte la documentación del router. Suele haber una etiqueta en el router que muestra la información que necesita para llegar a la página de configuración del dispositivo utilizando un dispositivo conectado.

### ¿Qué puedo hacer si mi router utiliza el canal WiFi del barrio?

Obligue al router a utilizar el canal de su red WiFi doméstica.

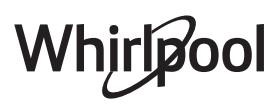

¿Qué puedo hacer si aparece en la pantalla ኛ o si el horno no puede mantener una conexión estable con el router doméstico?

Puede ser que el aparato se haya conectado correctamente al router pero que no pueda acceder a Internet. Para conectar el aparato a Internet, tiene que comprobar el router y/o los ajustes del operador.

Ajustes del router: NAT encendido, Firewall y DHCP configurados correctamente. Criptografía de contraseña compatible: WEP, WPA,WPA2. Para probar una criptografía diferente, consulte el manual del router.

Ajustes del operador: Si su proveedor de servicios de Internet ha fijado el número de direcciones MAC que pueden conectarse a Internet, es posible que no pueda conectar el aparato a la nube. La dirección MAC es el identificador único de dispositivo. Pregunte a su proveedor de servicios de Internet cómo conectar a Internet dispositivos que no sean ordenadores.

# ¿Cómo puedo comprobar si se están transmitiendo datos?

Una vez configurada la red, apague el horno, espere 20 segundos y vuelva a encenderlo: Compruebe que la app muestra el estado de la interfaz de usuario del aparato. Seleccione un ciclo u otra opción y compruebe su estado en la app.

Algunos ajustes tardan unos segundos en aparecer en la app.

¿Cómo puedo cambiar mi cuenta de Whirlpool manteniendo conectados mis aparatos?

Puede crear una nueva cuenta, pero recuerde desvincular su aparato de la cuenta antigua antes de usarlos con la nueva.

He cambiado el router, ¿qué tengo que hacer? Puede conservar los mismos ajustes (nombre de red y contraseña) o eliminar los ajustes anteriores del aparato y volver a configurarlos.

# **RESOLUCIÓN DE PROBLEMAS**

| Problema                                                                                          | Posible causa                                                                                                    | Solución                                                                                                    |
|---------------------------------------------------------------------------------------------------|----------------------------------------------------------------------------------------------------|----------------------------------------------------------------------------------------------------|
| El horno no funciona.                                                                             | Corte de suministro.<br>Desconexión de la red<br>eléctrica.                                                                                                    | Compruebe que haya corriente eléctrica en la red y<br>que el horno esté enchufado a la toma de electricidad.<br>Apague el horno y vuelva a encenderlo para comprobar<br>si se ha solucionado el problema.                                                                                                    |
| En la pantalla<br>aparecerá la letra<br>"F" seguida de un<br>número o letra.                      | Fallo del horno.                                                                                                    | Póngase en contacto con el Servicio Postventa más<br>cercano e indique el número que aparece detrás de la<br>letra "F".<br>Pulse & , toque @ «Info» y seleccione «Restablecer<br>ajustes de fábrica». Se borrarán todos los ajustes<br>guardados.                                                                                                    |
| El suministro<br>eléctrico de la casa se<br>desconecta.                                           | Configuración de potencia<br>incorrecta.                                                                                                    | Compruebe que la red doméstica tenga una potencia<br>superior a 3 kW. Si o es así, reduzca la potencia a 13<br>amperios. Para cambiarlo, pulse @ , seleccione 🖽 «Más<br>modos» y seleccione «Energía».                                                                                                    |
| La función no se<br>inicia.<br>La función no<br>está disponible<br>en el modo de<br>demostración. | El modo de demostración<br>está activado.                                                                                                    | Pulse 🗬 , toque 🔟 «Información» y seleccione «Modo<br>demo en tienda» para salir.                                                                                                    |
| El icono 😤 se<br>muestra en la<br>pantalla.                                                       | El router WiFi está apagado.<br>Los ajustes del router han<br>cambiado.<br>Las conexiones inalámbricas<br>no llegan al aparato.<br>El horno no es capaz de<br>establecer una conexión<br>estable con la red<br>doméstica.<br>La conectividad no es<br>compatible. | Compruebe que el router WiFi esté conectado a Internet.<br>Compruebe que la señal de WiFi es fuerte cerca del<br>aparato.<br>Pruebe reiniciando el router.<br>Consulte el apartado «PREGUNTAS MÁS FRECUENTES<br>SOBRE WiFi».<br>Si los ajustes de su red inalámbrica doméstica han<br>cambiado, conéctese a la red: Pulse @ , toque S «WiFi»<br>y seleccione «Conectar a red». |
| La conectividad no es compatible.                                                                 | El control remoto no está<br>permitido en su país.                                                                                                    | Consulte si su país permite el control remoto de<br>aparatos eléctricos antes de comprarlo.                                                                                                    |
| La pantalla táctil<br>no funciona<br>correctamente.                                               | Uso prolongado.<br>Sistema sobrecargado.                                                                                                    | Mantenga pulsado 🕕 durante al menos 4 segundos.<br>Encienda el horno y compruebe si el problema persiste.                                                                                                    |

Puede consultar los reglamentos, la documentación estándar e información adicional sobre productos mediante alguna de las siguientes formas:

- Utilizando el código QR en tu aplicación
- Visitando nuestra página web docs.whirlpool.eu
- También puede ponerse en contacto con nuestro Servicio postventa (Consulte el número de teléfono en el folleto de la garantía). Cuando se ponga en contacto con nuestro Servicio Postventa, deberá indicar los códigos que figuran en la placa de características de su producto.

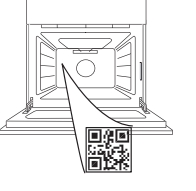

Whirlpool

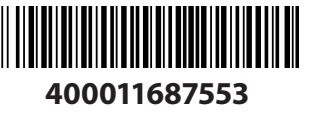

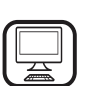

#### БЛАГОДАРИМ ВИ, ЧЕ ЗАКУПИХТЕ ПРОДУКТ НА WHIRLPOOL

За да получавате по-пълно съдействие, регистрирайте вашия уред на **www.whirlpool.eu/register** 

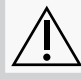

Преди да използвате уреда, прочетете внимателно инструкциите за безопасност.

# ОПИСАНИЕ НА УРЕДА

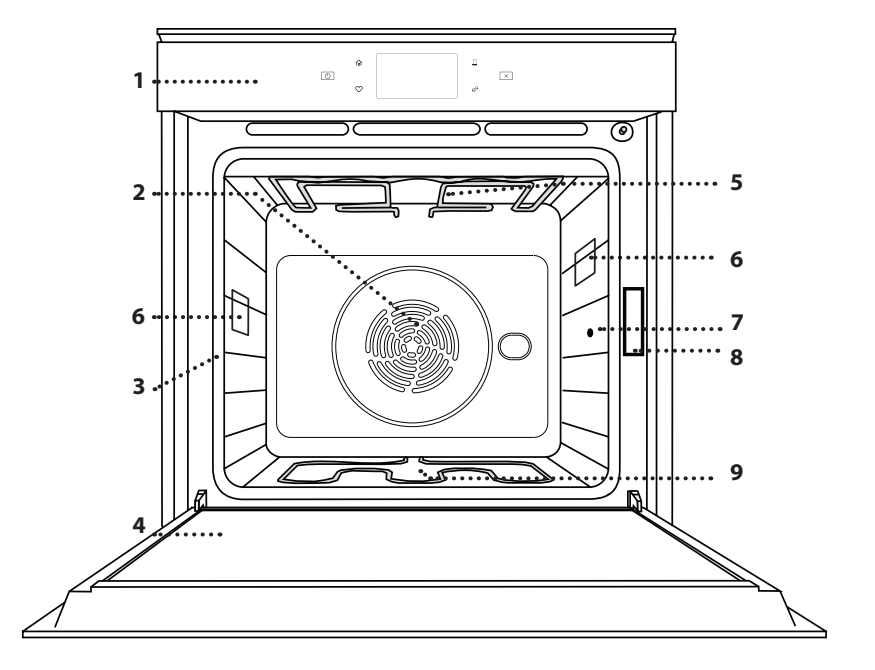

### МОЛЯ, СКАНИРАЙТЕ QR КОДА НА ВАШИЯ УРЕД, ЗА ДА ПОЛУЧИТЕ ПОВЕЧЕ ИНФОРМАЦИЯ

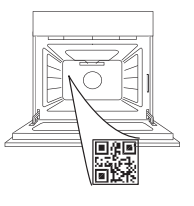

BG

- 1. Табло за управление
- 2. Вентилатор и кръгъл нагревателен елемент (не е видим)
- **3. Носачи** (нивото е посочено на предната стена на фурната)
- 4. Вратичка
- 5. Горен нагревателен елемент/ грил
- 6. Лампа
- 7. Място за вкарване на сондата за месо
- 8. Заводска табелка (не премахвайте)
- 9. Долен нагревателен елемент (не е видим)

## ОПИСАНИЕ НА КОМАНДНОТО ТАБЛО

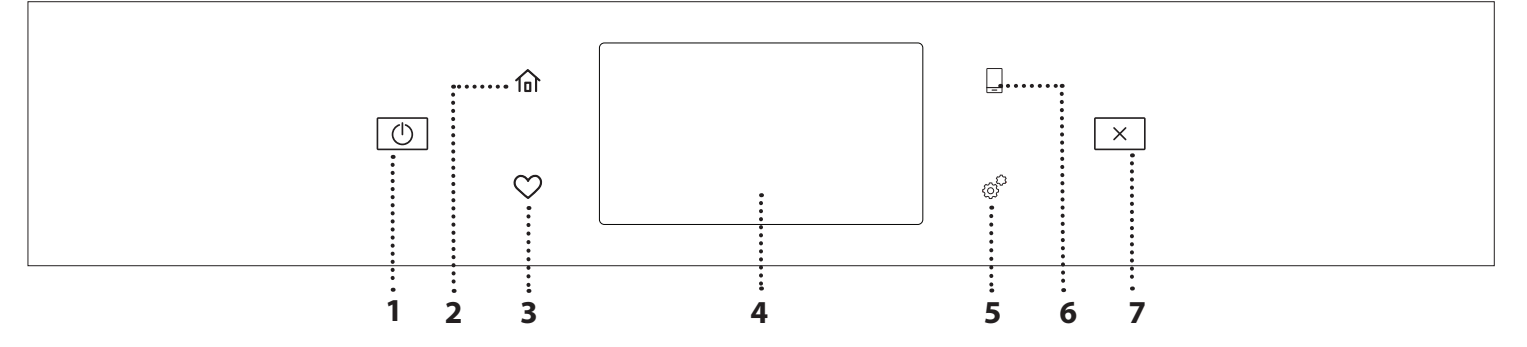

#### 1. ВКЛ./ИЗКЛ

За включване и изключване на фурната.

#### 2. НАЧАЛЕН ЕКРАН

За бърз достъп до главното меню.

#### 3. ПРЕДПОЧИТАНИ

За показване на списъка с предпочитани функции. 4. ДИСПЛЕЙ

#### 5. ИНСТРУМЕНТИ

За избор на няколко опции и за промяна на настройките и предпочитанията на фурната.

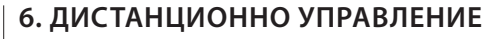

За разрешаване на използването на приложението на Whirlpool 6<sup>th</sup> Sense Live.

#### 7. ОТМЕНИ

За да спрете всяка функция на фурната освен "Часовник", "Кухненски таймер" и "Контролирано заключване".

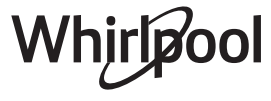

# <u>ПРИНАДЛЕЖНОСТИ</u>

#### РЕШЕТЪЧЕН РАФТ ТАВА ЗА ОТЦЕЖДАНЕ ТАВА ЗА ПЕЧЕНЕ плъзгачи\* Използвайте за приготвяне Използвайте като тава за Използвайте за приготвяне За улеснение на поставянето на храна или като опора за фурна за приготвяне на на всички видове хляб и и изваждането на тави, форми за кейкове и месо, риба, зеленчуци, сладкиши, а също така и на принадлежности. други огнеупорни готварски фокачи и др., или печени меса, риба в съдове разположете под пергамент и др. решетъчния рафт за отцеждане на сосовете при готвене.

## СОНДА ЗА МЕСО

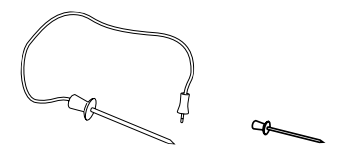

За точно измерване на вътрешната температура на храните по време на готвене. Благодарение на четирите си сензорни точки и здрава опора, сондата за месо може да се използва за месо и риба, а също така и за хляб, торти и печени сладкиши.

\* Налично само при определени модели

Броят и видът на принадлежностите може да е различен в зависимост от закупения модел. Останалите принадлежности могат да се закупят от отдела за следпродажбено обслужване.

### ПОСТАВЯНЕ НА РЕШЕТЪЧНИЯ РАФТ И ДРУГИТЕ ПРИНАДЛЕЖНОСТИ

Вкарайте решетъчния рафт хоризонтално, като го плъзнете във водачите, като внимавате страната с повдигнатия ръб да сочи нагоре.

Другите принадлежности, например тавата за отцеждане и тавата за печене, се поставят хоризонтално по същия начин като решетъчния рафт.

## ИЗВАЖДАНЕ И ПОСТАВЯНЕ НА ВОДАЧИТЕ

- За да свалите водачите, ги повдигнете и след това внимателно издърпайте долните им части от гнездото им: Сега може да извадите водачите.
- За да поставите водачите обратно, първо ги поставете в горните им гнезда. Дръжте водачите повдигнати, вкарайте ги във фурната и ги спуснете върху долните гнезда.

## ЗАКРЕПВАНЕ НА ПЛЪЗГАЧИТЕ (АКО ИМА)

Свалете водачите от фурната и махнете пластмасовите предпазители от плъзгачите. Закрепете горната скоба на плъзгача към водача и я вкарайте докрай навътре. Спуснете втората скоба на мястото ѝ. За да закрепите водача, натиснете долната част на скобата здраво към водача. Проверете дали плъзгачите се движат свободно. Повторете описаните стъпки за другия водач на същото ниво.

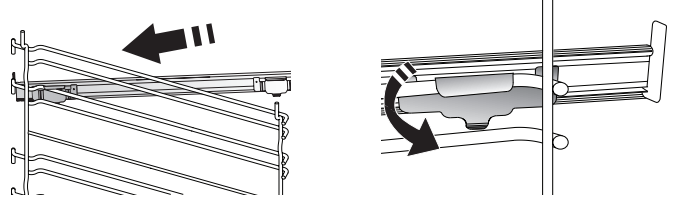

Моля, имайте предвид: Плъзгачите могат да се монтират на всяко от нивата.

# ФУНКЦИИ ЗА ГОТВЕНЕ

# 🕩 РЪЧНИ ФУНКЦИИ

- БЪРЗО ПРЕДВАРИТЕЛНО ЗАГРЯВАНЕ За бързо предварително загряване на фурната.
- КОНВЕНЦИОНАЛНО

За готвене на всякакви ястия само на едно ниво.

• GRILL (ГРИЛ)

За печене на грил на стекове, кебап, наденици, приготвяне на зеленчуков огретен и препичане на хляб. Когато печете месо, препоръчваме да използвате тавата за отцеждане, за да събирате отделяните при печенето сокове: Поставете тавата на някое от нивата под решетъчния рафт и налейте в нея половин литър питейна вода.

• ТУРБО ГРИЛ

За печене на едри парчета месо (джолан, говеждо печено, пиле). Препоръчваме да използвате тавата за отцеждане, за да събирате отделяните при готвенето сокове: Поставете тавата на някое от нивата под решетъчния рафт и налейте в нея половин литър питейна вода.

• FORCED AIR (ФОРСИРАН ВЪЗДУХ)

За готвене на различни храни, изискващи същата температура на готвене, на различни рафтове (максимум три) едновременно. Тази функция може да се използва за готвене на различни храни без преминаване на миризмите от едната храна към другата.

• ФУНКЦИИ СООК 4

За едновременно готвене на четирите нива на различни типове храни, които изискват една и съща температура. Тази функция може да се използва за приготвянето на бисквитки, кейкове, кръгли пици (може и замразени) и пълни менюта. За постигане на най-добри резултати следвайте готварската таблица.

• ПЕЧЕНЕ С КОНВЕКЦИЯ

За готвене на месо и изпичане на торти с пълнеж на само един рафт.

- СПЕЦИАЛНИ ФУНКЦИИ
  - » РАЗМРАЗЯВАНЕ

За по-бързо размразяване на храната. Сложете храната на средния рафт. Оставете храната в опаковката ѝ, за да се избегне изсушаването ѝ отвън.

## » КЕЕР WARM (ПОДДЪРЖАНЕ НА ТОПЛИНАТА)

За запазване на току-що сготвена храна гореща и хрупкава.

#### » BTACBAHE

За оптимално втасване на сладко или солено тесто. За да осигурите качествено втасване, не включвайте функцията, ако фурната е все още гореща след предходното готвене.

#### » СОNVENIENCE (УДОБСТВО)

За приготвяне на полуготови храни, съхранявани на стайна температура или в хладилник (бисквити, различни видове кейкове, ястия с паста и хлебни изделия). Функцията сготвя ястията бързо и внимателно, а може освен това да се използва за затопляне на вече сготвени храни. Не е необходимо предварително загряване на фурната. Следвайте инструкциите върху опаковката на храните.

» MAXI COOKING

За печене на едри парчета месо (над 2,5 kg). Препоръчва се по време на готвенето месото да се обръща, за да се постигне равномерно запичане от двете страни. Най-добре е месото периодично да се полива със соса, за да се избегне изсушаване.

### » ECO FORCED AIR (ECO BEHTИЛАТО)

За препичане на едно ниво на парчета месо с плънка или филе. Прекомерното изсъхване на храната се предотвратява поради слабата, прекъсваща от време на време циркулация на въздуха. При използване на тази ЕСО функция лампата остава изключена по време на готвенето. За да използвате програмата ЕСО и съответно да оптимизирате потреблението на енергия, трябва да не отваряте вратичката на фурната, докато ястието не стане готово.

### **FROZEN BAKE (ПЕЧЕНЕ НА ЗАМРАЗЕНИ)**

Тази функция автоматично избира идеалната температура и режим на готвене за 5 различни типа готови замразени храни. Не е необходимо предварително загряване на фурната.

# 6<sup>th</sup> SENSE

Тези функции позволяват напълно автоматично готвене на всякакъв тип храна. За да използвате тази функция по най-добрия начин, следвайте индикациите в съответната готварска таблица.

Не е необходимо предварително загряване на фурната.

# ИЗПОЛЗВАНЕ НА СЕНЗОРНИЯ ДИСПЛЕЙ

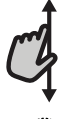

За придвижване в меню или списък:

Просто плъзнете пръста си върху дисплея, за да се придвижвате през елементи и стойности.

#### За да изберете или потвърдите:

Докоснете екрана, за да изберете от менюто стойността или елемента, които желаете.

За да се върнете към предишните екрани: Докоснете 🖌 .

За потвърждаване на настройките и достъп до следващия екран:

Докоснете "SET" или "NEXT".

# УПОТРЕБА ЗА ПРЪВ ПЪТ

# Когато включите уреда за първи път, трябва да конфигурирате продукта.

Настройките могат впоследствие да се променят чрез натискане на 🧬 за достъп до меню "Инструменти".

## 1. ИЗБЕРЕТЕ ЕЗИК

Когато включите уреда за първи път, трябва да изберете език и да сверите часовника.

- Плъзнете през екрана, за да се придвижите през списъка с налични езици.
- Докоснете езика, който Ви е нужен.

Докосването на < ще Ви върне обратно към предишния екран.

## 2. НАСТРОЙВАНЕ НА WIFI

Функцията 6<sup>th</sup> Sense Live Ви позволява да управлявате фурната от разстояние, с помощта на мобилно устройство. За да позволите управлението от разстояние на уреда, трябва първо успешно да завършите процеса на свързване. Този процес е нужен, за да регистрира уреда Ви и да го свърже с домашната мрежа.

 Докоснете "SETUP NOW", за да продължите с настройване на свързването.

В противен случай докоснете "SKIP", за да свържете уреда на по-късен етап.

### КАК ДА НАСТРОИТЕ СВЪРЗВАНЕТО

За да използвате тази функция, ще Ви е нужно: Смартфон или таблет и маршрутизатор за безжична връзка с интернет. Използвайте смарт устройството си, за да проверите дали сигналът на домашната Ви безжична мрежа е достатъчно силен и в близост до уреда.

Минимални изисквания.

Смарт устройство: Android с 1280х720 (или по-висока) разделителна способност на екрана или iOS.

Проверете в магазина за приложения дали е съвместимо с версии за Android или iOS.

Маршрутизатор за безжична връзка: 2,4 Ghz WiFi b/g/n.

### 1. Изтеглете приложението 6<sup>th</sup> Sense Live

Първата стъпка за свързване на уреда Ви е да изтеглите приложението на мобилното си устройство. Приложението 6<sup>th</sup> Sense Live ще Ви преведе през всички стъпки, описани тук. Може да изтеглите приложението 6<sup>th</sup> Sense Live от iTunes или Google Play.

#### 2. Създайте акаунт

Ако не сте го направили досега, трябва да си създадете акаунт. Това ще Ви позволи да свързвате уредите си и също така да ги наблюдавате и управлявате от разстояние.

### 3. Регистрирайте уреда си

Следвайте инструкциите в приложението, за да регистрирате уреда си. Ще Ви е нужен номерът Smart Appliance IDentifier (SAID), за да завършите процеса на регистрация. Може да откриете уникалния код върху заводската табелка, прикачена към уреда.

### 4. Свържете се с WiFi

Следвайте процедурата за настройване "сканиране-засвързване". Приложението ще Ви преведе през процеса на свързване на Вашия уред към безжичната мрежа в дома Ви.

Ако Вашият маршрутизатор поддържа WPS 2.0 (или понова версия), изберете "MANUALLY" (РЪЧНО) и след това докоснете "WPS Setup": Натиснете бутона WPS на Вашия маршрутизатор, за да установите връзка между двете устройства.

Ако е необходимо, можете също така и да свържете уреда ръчно, като използвате "Search for a network" (Търсене на мрежа).

Кодът SAID се използва за синхронизиране на смарт устройството с Вашия уред. MAC адресът се показва за WiFi модула.

Процедурата по свързването ще трябва да се извърши повторно, единствено ако сте променили настройките на Вашия маршрутизатор (напр. име на мрежа, парола или доставчик).

## 3. НАСТРОЙВАНЕ НА ЧАС И ДАТА

Свързването на фурната към Вашата домашна мрежа ще настрои часа и датата автоматично. В противен случай ще трябва да ги нагласите ръчно.

- Докоснете съответните цифри, за да настроите часа.
- Докоснете "SET", за да потвърдите.

След като настроите часа, ще трябва да настроите и датата.

- Докоснете съответните цифри, за да настроите датата.
- Докоснете "SET", за да потвърдите.

След продължително изключване на електрическото захранване трябва да сверите отново часа и датата.

## 4. ЗАДАВАНЕ НА КОНСУМИРАНАТА МОЩНОСТ

Фурната е програмирана за свързване към домашна електрическа инсталация, която позволява включване на уреди с мощност над 3 kW (16 ампера): Ако домашната Ви електрическа инсталация е предназначена за по-малка мощност, трябва да намалите тази стойност (13 ампера).

- Докоснете стойността вдясно, за да изберете мощност.
- Докоснете "ОКАҮ", за да завършите първоначалното настройване.

## 5. ЗАГРЯВАНЕ НА ФУРНАТА

Новата фурна може да изпуска миризми, останали от процеса на нейното производство: това е напълно нормално.

Ето защо, преди да започнете да готвите, Ви препоръчваме да загреете празната фурна, за да премахнете всички възможни миризми.

Отстранете всякакъв защитен картон или прозрачно фолио от фурната и премахнете всички аксесоари от вътрешността ѝ.

#### Загрейте фурната до 200°С за около час.

След първото използване на уреда се препоръчва да проветрите помещението.

# ВСЕКИДНЕВНА УПОТРЕБА

## 1. ИЗБИРАНЕ НА ФУНКЦИЯ

• За да включите фурната, натиснете 💿 или докоснете където и да е на екрана.

Дисплеят Ви позволява да избирате измежду ръчните функции и функциите 6<sup>th</sup> Sense.

- Докоснете основната функция, която Ви е нужна, за достъп до съответното меню.
- Придвижете се надолу или нагоре, за да прегледате списъка.
- Изберете необходимата функция, като я докоснете.

## 2. НАСТРОЙВАНЕ НА РЪЧНИТЕ ФУНКЦИИ

След като сте избрали желаната функция, можете да променяте настройките ѝ. Дисплеят ще покаже настройките, които могат да се променят.

### ТЕМПЕРАТУРА / НИВО НА ГРИЛА

• Придвижете се през препоръчителните стойности и изберете нужната Ви.

Ако функцията позволява, докоснете » 🕅 , за да активирате предварителното загряване.

### продължителност

Не е необходимо да задавате времето за готвене, ако искате да управлявате готвенето ръчно. В режим с програмирано време фурната готви с избрана от Вас продължителност. В края на времето за готвене готвенето спира автоматично.

- За да настроите продължителността, докоснете "Set Cook Time".
- Докоснете съответните цифри, за да настроите нужното Ви време за готвене.
- Докоснете "NEXT", за да потвърдите.

За да отмените настроено времетраене по време на готвене и така да управлявате ръчно спирането на готвене, докоснете стойността на продължителност и след това изберете "STOP".

## 3. НАСТРОЙВАНЕ НА ФУНКЦИИТЕ 6<sup>th</sup> SENSE

Функциите 6<sup>th</sup> Sense Ви позволяват да приготвяте голямо разнообразие от ястия, като избирате от тези, показани в списъка. Повечето настройки за готвене се избират автоматично от уреда, за да се постигнат най-добри резултати.

• Изберете рецепта от списъка.

Функциите са показани по хранителни категории в меню 6<sup>th</sup> SENSE FOOD (вижте съответните таблици) и по характеристиките на рецептата в меню LIFESTYLE.

 След като сте избрали функция, просто посочете характеристиките на храната (количество, тегло, и т.н.), което искате да сготвите, за да постигнете перфектен резултат.

Някои от функциите 6<sup>th</sup> Sense изискват използване на сондата за месо. Вкарайте сондата, преди да изберете функцията. За постигане на най-добри резултати със сондата, следвайте препоръките в съответния раздел.

• Следвайте командите на екрана, които ще Ви водят по време на готвенето.

## 4. НАСТРОЙВАНЕ НА ОТЛОЖЕН СТАРТ

Можете да отложите готвенето, преди да стартирате функция: Функцията ще започне в часа, който предварително сте избрали.

- Докоснете "DELAY" за зададаване на желания от Вас начален час.
- След като зададете желаното отлагане, докоснете "START DELAY", за да стартирате времето на изчакване.
- Поставете храната във фурната и затворете вратичката: Функцията ще започне автоматично след изчисления период.

За да програмирате отложено начало на готвенето, фазата на предварително загряване на фурната трябва да бъде деактивирана: Фурната постепенно ще достигне необходимата температура, което означава, че времето за готвене ще е малко по-дълго от посоченото в готварската таблица.

 За да активирате функцията веднага и да отмените програмираното време на отлагане, докоснете (D).

## 5. СТАРТИРАНЕ НА ФУНКЦИЯТА

 След като сте конфигурирали настройките, докоснете "START", за да активирате функцията.

Ако фурната е гореща и функцията изисква специална максимална температура, на дисплея ще се изведе съобщение. Може да променяте зададени стойности по всяко време на готвенето, като докоснете стойността, която искате да промените.

 Натиснете X, за да спрете активната функция по всяко време.

## 6. PREHEATING (ПРЕДВАРИТЕЛНО ЗАГРЯВАНЕ)

Ако е предварително активирано, след стартиране на функцията на дисплея се показва индикация за състоянието на фазата на предварително загряване. Когато тази фаза приключи, се чува звуков сигнал и на дисплея се извежда информация, че фурната е достигнала зададената температура.

- Отворете вратичката.
- Поставете храната във фурната.
- Затворете вратичката и докоснете "DONE", за да започнете готвенето.

Ако поставите храната във фурната, преди предварителното загряване да завърши, резултатът от готвенето може да не е задоволителен. Отварянето на вратичката по време на фазата за предварително загряване поставя функцията в режим на пауза. Времето за готвене не включва фаза за подгряване.

Можете да промените настройката по подразбиране на възможността за предварително загряване за функциите за готвене, които Ви позволяват да правите това ръчно.

- Изберете функция, която Ви позволява да изберете ръчно функцията за предварително нагряване.
- Докоснете символа 🔊 за включване или изключване на предварителното загряване.

То ще бъде зададено като действие по подразбиране.

## 7. ПОСТАВЯНЕ НА ГОТВЕНЕТО НА ПАУЗА

Някои от функциите 6<sup>th</sup> Sense изискват храната да бъде обърната по време на готвене. Ще чуете сигнал и на

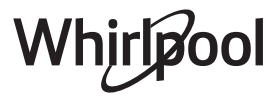

дисплея ще се изпише съответното действие.

- Отворете вратичката.
- Извършете действието, за което дисплеят Ви подканва.
- Затворете вратичката и докоснете "DONE", за да възобновите готвенето.

Преди готвенето да завърши, фурната може по същия начин да Ви подкани да проверите храната.

Ще чуете сигнал и на дисплея ще се изпише съответното действие.

- Проверете храната.
- Затворете вратичката и докоснете "DONE", за да възобновите готвенето.

## 8. КРАЙ НА ГОТВЕНЕТО

Прозвучава сигнал и дисплеят показва, че готвенето е завършило.

При някои функции, щом готвенето приключи, можете допълнително да запечете ястието, да удължите времето на готвене или да запазите функцията като предпочитана.

- Докоснете 🗘 , за да я запазите като предпочитана.
- Изберете "Extra Browning", за да стартирате петминутен цикъл на запичане.
- Докоснете 🕀 , за да удължите готвенето.

## 9. ПРЕДПОЧИТАНИ

Функцията "Предпочитани" запаметява настройките на фурната за Вашите предпочитани рецепти.

Фурната автоматично засича функциите, които най-често използвате. След определен брой използвания ще бъдете подканени да добавите функцията към Вашите предпочитани функции.

## КАК СЕ ЗАПАМЕТЯВА ФУНКЦИЯ

След като функция е приключила, може да докоснете , за да я запазите като предпочитана. Така ще я използвате по-бързо в бъдеще, като запазите същите настройки. Дисплеят Ви позволява да запаметите функцията, като показва до 4 предпочитани времена на хранене включително закуска, обяд, лека закуска и вечеря.

- Докоснете иконите, за да изберете поне една.
- Докоснете "SAVE AS FAVORITE", за да запаметите функцията.

### СЛЕД ЗАПАМЕТЯВАНЕ

След като запаметите функции, като предпочитани, основният екран ще покаже функциите, които сте запаметили за текущото време на деня.

За да прегледате меню "Предпочитани", натиснете 父 : Функциите ще се разделят на различни времена за хранене и ще бъдат направени няколко предложения.

• Докоснете иконата на ястията, за да се покажат съответните списъци.

С докосване на 💿 можете също така да прегледате хронологията на последно използваните функции.

- Придвижете се през подканения от дисплея списък.
- Докоснете желаната рецепта или функция.
- Докоснете "START", за да активирате готвенето.

### ПРОМЯНА НА НАСТРОЙКИТЕ

В екрана Предпочитани може да добавите изображение или

име към всяко предпочитание, за да го персонализирате според Вашите предпочитания.

- Изберете функцията, която искате да промените.
- Докоснете "EDIT".
- Изберете свойството, което искате да промените.
- Докоснете "NEXT": На дисплея ще се покажат новите свойства.
- Докоснете "SAVE", за да потвърдите промените.
- В екрана Favorites ("Предпочитани") можете и да изтривате запаметени функции:
- Докоснете 🎔 на съответната функция.
- Докоснете "REMOVE IT".

Можете да промените и времето за хранене, при което се показват различните ястия:

- Натиснете 💣 .
- Изберете 📰 "Preferences" (Предпочитания).
- Изберете "Times and Dates" (Времена и дати).
- Докоснете "Your Meal Times" (Вашите часове на хранене).
- Придвижете се през списъка и докоснете съответното време.
- Докоснете съответното ястие, за да го промените.

Всеки интервал от време може да се комбинира само с едно ястие.

## 10. ИНСТРУМЕНТИ

Натиснете 💣 , за да отворите меню "Инструменти" по всяко време.

Това позволява избирането на няколко опции и за промяна на настройките и предпочитанията на уреда или дисплея.

# 📀 REMOTE ENABLE (АКТИВИРАНО ДИСТАНЦИОННО

## УПРАВЛЕНИЕ)

За разрешаване на използването на приложението на Whirlpool 6<sup>th</sup> Sense Live.

# 🗵 КУХНЕНСКИ ТАЙМЕР

Тази функция може да се активира, когато се използва функция за готвене или сама по себе си, за да се запазва времето.

След като е стартирана, таймерът ще продължи обратното броене независимо, без да оказва влияние на самата функция.

Таймерът ще продължи обратното броене, показано в горния десен ъгъл на екрана.

Таймерът ще продължи обратното броене, показано в горния десен ъгъл на екрана.

За да върнете на екрана или да извършите промени по кухненския таймер:

- Натиснете 🕉.
- Докоснете 💿 .

Ще се чуе звуков сигнал и ще се изведе индикация на дисплея след като таймерът завърши обратното отброяване на избраното време.

- Докоснете "DISMISS", за да отмените таймера или да нагласите нова продължителност.
- Докоснете "SET NEW TIMER", за да нагласите таймера отново.

# 📀 LIGHT (ОСВЕТЛЕНИЕ)

За да включите или изключите лампата на фурната.

# САМОПОЧИСТВАНЕ

# Активирайте функцията "Самопочистване" за оптимално почистване на вътрешните повърхности.

Препоръчително е да не отваряте вратичката, докато трае цикълът на почистване, за да избегнете загуба на пара, което би повлияло негативно на крайния резултат от почистването.

- Издадете всички принадлежности от фурната, преди да активирате функцията.
- Когато фурната е студена, налейте 200 ml питейна вода на дъното на фурната.
- Докоснете "START", за да активирате функцията за почистване.

След като цикълът е бил избран, е възможно да отложите старта на автоматичното почистване. Докоснете "DELAY", за да зададете времето за завършване, както е посочено в съответния раздел.

# PROBE (СОНДА ЗА МЕСО)

Сондата за месо Ви позволява да измерите вътрешната температура на месото по време на готвене, за да сте сигурни, че то е достигнало оптимална температура. Температурата на фурната е различна според избраната от Вас функция, но готвенето винаги е програмирано да завърши в момента, в който бъде достигната точната температура.

Поставете храната във фурната и свържете сондата за месо в гнездото. Дръжте сондата възможно най-далеч от нагревателя. Затворете вратичката на фурната.

Докоснете 💿 . Можете да избирате между ръчни (според метода на готвене) и б<sup>th</sup> Sense (според типа храна) функции, ако е необходимо или се изисква използването на сондата.

След стартиране на дадена функция за готвене, ако сондата бъде извадена, функцията се отменя.

Винаги изваждайте от гнездото и махайте сондата от фурната, когато изваждате храната.

## ИЗПОЛЗВАНЕ НА СОНДАТА ЗА МЕСО

Поставете храната във фурната и свържете щепсела, като го вкарате в гнездото от дясната страна на фурната.

Кабелът е полутвърд и може да бъде прегъван, колкото е необходимо, за да се вкара сондата в храната по найефективния начин. Уверете се, че по време на готвенето кабелът не се опира в горния нагревателен елемент.

**MECO**: Вкарайте сондата дълбоко в месото, като избягвате костите и сланината. За птиче месо, вкарайте сондата по дължина, в средната част на гърдите, като внимавате да не попаднете в кухина.

**РИБА** (цяла): Разположете върха на сондата в наймесестата част, като избягвате костната структура.

**ПЕЧЕНЕ ВЪВ ФУРНА**: Вкарайте върха на сондата дълбоко в тестото, като огънете кабела така, че да постигнете оптимален ъгъл на сондата. Ако използвате сондата при готвене с функции 6<sup>th</sup> Sense, готвенето ще спре автоматично, когато избраното ястие достигне идеалната вътрешна температура, без да е необходимо да задавате температура на фурната.

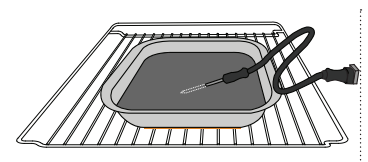

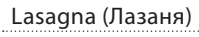

Риба

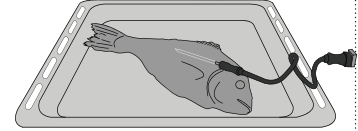

Whole Chicken (Цяло пиле)

Rolls (Кифлички)

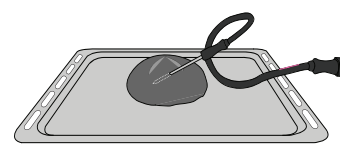

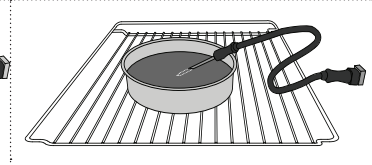

Big Bread (Самун хляб)

Cake (Кейк)

# О МИТЕ (СПИРАНЕ НА ЗВУКА)

Докоснете иконата, за да спрете или пуснете отново всички звуци и аларми.

# КОНТРОЛИРАНО ЗАКЛЮЧВАНЕ

Функцията "Контролирано заключване" Ви позволява да заключите бутоните на сензорното поле, за да не бъдат натиснати случайно.

Активиране на заключването:

• Докоснете иконата 🙆 .

Деактивиране на заключването:

- Докоснете дисплея.
- Плъзнете по показаното съобщение.

## 🚻 MORE MODES (ДОПЪЛНИТЕЛНИ РЕЖИМИ)

# За избиране на режим Sabbath и за достъп до управлението на мощността.

Режимът Sabbath поддържа фурната в режим на печене, докато не бъде деактивиран. Режимът Sabbath използва функцията "Конвенционално готвене". Деактивирани са всички останали цикли на готвене и почистване. Няма да прозвучат сигнали и дисплеят няма да показва промени на температурата. Когато вратичката на фурната бъде отворена или затворена, осветлението няма да светне или изгасне и нагревателните елементи няма да се включат или изключат незабавно.

За деактивиране и изход от режим Sabbath натиснете 🔘 или 🖂 , след което натиснете и задръжте за 3 секунди екрана на дисплея.

# ПРЕДПОЧИТАНИЯ

За промяна на някои от настройките на фурната.

# 🔊 WIFI

За промяна на настройките или конфигуриране на нова домашна мрежа.

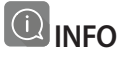

За изключване на режим "Store Demo Mode", нулиране на настройките на уреда и получаване на допълнителна информация за продукта.

# ГОТВАРСКА ТАБЛИЦА

| РЕЦЕПТА                                 | функция | ПРЕДВАРИТЕЛНО<br>ЗАГРЯВАНЕ | ТЕМПЕРАТУРА (°C) | ПРОДЪЛЖИТЕЛНОСТ<br>(Мин.) | РАФТ И<br>ПРИНАДЛЕЖНОСТИ |
|-----------------------------------------|---------|----------------------------|------------------|---------------------------|--------------------------|
|                                         |         | Да                         | 170              | 30 - 50                   | 2                        |
| Кейкове с мая / Пандишпанови<br>кейкове |         | Да                         | 160              | 30 - 50                   | 2                        |
|                                         |         | Да                         | 160              | 30 - 50                   | 4 1<br>5                 |
| Пайове с плънка                         | 4       | Да                         | 160 – 200        | 30 - 85                   | 3                        |
| (чиизкеик, щрудел,<br>ябълков пай)      |         | Да                         | 160 – 200        | 35 - 90                   |                          |
|                                         |         | Да                         | 150              | 20 - 40                   | 3                        |
| F (M C                                  |         | Да                         | 140              | 30 - 50                   | 4                        |
| БИСКВИТКИ / Маслени бИСКВИТИ            |         | Да                         | 140              | 30 - 50                   | 4 1<br>r                 |
|                                         |         | Да                         | 135              | 40 - 60                   | 5 3 1<br>                |
|                                         |         | Да                         | 170              | 20 - 40                   | 3                        |
|                                         |         | Да                         | 150              | 30 - 50                   | 4                        |
| Малки кеикове / Мъфин                   |         | Да                         | 150              | 30 - 50                   |                          |
|                                         |         | Да                         | 150              | 40 - 60                   | 5 <u>3</u> 1<br>         |
|                                         |         | Да                         | 180 - 200        | 30 - 40                   | 3                        |
| Сладкиши от парено тесто                |         | Да                         | 180 - 190        | 35 - 45                   | 4 1<br>                  |
|                                         |         | Да                         | 180 - 190        | 35 - 45 *                 | 5 3 1<br>                |
|                                         |         | Да                         | 90               | 110 - 150                 | 3                        |
| Meringues (Целувки)                     |         | Да                         | 90               | 130 - 150                 | 4 1<br>••••••            |
|                                         |         | Да                         | 90               | 140 - 160 *               | 5 3 1<br>¬               |
|                                         |         | Да                         | 190 - 250        | 15 - 50                   | 2<br>r                   |
| Пица / Хляо / Фокача                    |         | Да                         | 190 - 230        | 20 - 50                   | 4 1<br>¬                 |
| Пица (тънка, дебела, фокача)            |         | Да                         | 220 - 240        | 25 - 50 *                 | 5 3 1<br>¬               |
|                                         |         | Да                         | 250              | 10 - 15                   | 3                        |
| Замразена пица                          |         | Да                         | 250              | 10 - 20                   | 4 1<br>¬                 |
|                                         |         | Да                         | 220 - 240        | 15 - 30                   |                          |
|                                         |         | Да                         | 180 - 190        | 45 - 55                   | 3<br>¬1 <i>r</i>         |
| Солени пайове<br>(зеленчуков пай, киш)  |         | Да                         | 180 - 190        | 45 - 60                   | 4 1<br>Se                |
| ·                                       |         | Да                         | 180 - 190        | 45 - 70 *                 |                          |
|                                         |         | Да                         | 190 - 200        | 20 - 30                   | 3<br>r                   |
| Волован / соленки от многолистно тесто  |         | Да                         | 180 - 190        | 20 - 40                   |                          |
|                                         |         | Да                         | 180 - 190        | 20 - 40 *                 | 5 3 1<br>                |

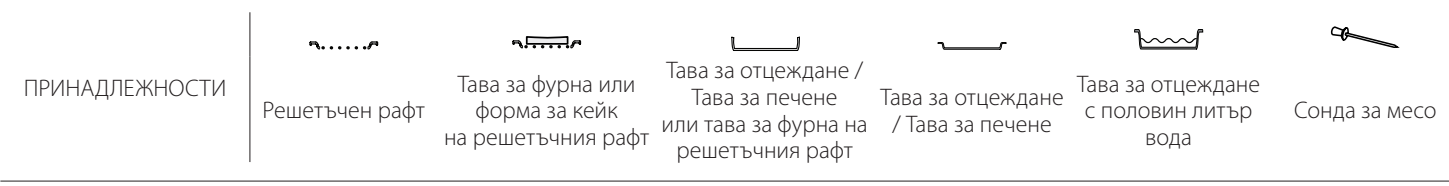

# Whirlpool

| РЕЦЕПТА                                                                                                    | функция          | ПРЕДВАРИТЕЛНО<br>ЗАГРЯВАНЕ | ТЕМПЕРАТУРА (°C)           | ПРОДЪЛЖИТЕЛНОСТ<br>(Мин.) | РАФТ И<br>ПРИНАДЛЕЖНОСТИ                                                                                    |
|----------------------------------------------------------------------------------------------------|------------------|----------------------------|----------------------------|---------------------------|----------------------------------------------------------------------------------------------------|
| Лазаня / Плодови пити / Паста на<br>фурна / Канелони                                                           |                  | Да                         | 190 - 200                  | 45 - 65                   | 3                                                                                                    |
| Агнешко / Телешко / Говеждо /<br>Свинско 1 kg                                                                  |                  | Да                         | 190 - 200                  | 80 - 110                  | 3                                                                                                    |
| Печено свинско с коричка 2 kg                                                                                  | <u></u>          | _                          | 170                        | 110 - 150                 | 2                                                                                                    |
| Пилешко / Заешко / Патешко 1 kg                                                                                |                  | Да                         | 200 - 230                  | 50 - 100                  | 3                                                                                                    |
| Пуешко / Гъше 3 kg                                                                                             |                  | Да                         | 190 - 200                  | 80 - 130                  | 2                                                                                                    |
| Риба на фурна / Риба, обвита в<br>хартия за печене<br>(филета, цяла)                                           |                  | Да                         | 180 - 200                  | 40 - 60                   |                                                                                                    |
| Пълнени зеленчуци<br>(домати, тиквички, патладжани)                                                            |                  | Да                         | 180 - 200                  | 50 - 60                   | 2                                                                                                    |
| Препечен хляб                                                                                                  | ~~~              | _                          | 3 (Високо)                 | 3 - 6                     | 5                                                                                                    |
| Рибни филета / Стекове                                                                                         | ~~~              | -                          | 2 (Средна)                 | 20 - 30 **                | 4 3<br>5                                                                                                    |
| Наденица / Кебапи / Ребърца /<br>Хамбургери                                                                    | ~~~              | _                          | 2 - 3 (Средно –<br>Високо) | 15 - 30 **                | <u>5</u> <u>4</u>                                                                                           |
| Печено пиле 1 – 1,3 kg                                                                                         | *                | -                          | 2 (Средна)                 | 55 - 70 ***               |                                                                                                    |
| Агнешки бутчета / крака                                                                                        |                  | -                          | 2 (Средна)                 | 60 - 90 ***               | 3                                                                                                    |
| Печени картофи                                                                                                 |                  | -                          | 2 (Средна)                 | 35 - 55 ***               | 3                                                                                                    |
| Зеленчуков огретен                                                                                             | **               | -                          | 3 (Високо)                 | 10 - 25                   | 3                                                                                                    |
| Cookies (Бисквитки)                                                                                            | <b>Бисквитки</b> | Да                         | 135                        | 50 - 70                   | 5 4 3 1<br>~ ~ ~                                                                                            |
| Тартове                                                                                                    | <b>Гартове</b>   | Да                         | 170                        | 50 - 70                   | 5 4 3 1<br>S                                                                                                |
| Кръгли пици                                                                                                    | Pizza            | Да                         | 210                        | 40 - 60                   | 5 4 2 1                                                                                                    |
| Пълно меню: Плодов тарт (ниво 5) /<br>лазаня (ниво 3) / месо (ниво 1)                                          |                  | Да                         | 190                        | 40 - 120 *                |                                                                                                    |
| Пълно меню: Плодов тарт (ниво<br>5) / Печени зеленчуци (ниво 4)<br>/ Лазаня (ниво 2) / Късове месо<br>(ниво 1) | <b>Меню</b>      | Да                         | 190                        | 40 - 120 *                | 5 4 2 1<br><b> <u> <u> </u> <u> </u> <u> </u> <u> </u> <u> </u> <u> </u> <u> </u> <u> </u> <u> </u></u></b> |
| Лазаня и месо                                                                                                  |                  | Да                         | 200                        | 50 - 100 *                |                                                                                                    |
| Месо и картофи                                                                                                 |                  | Да                         | 200                        | 45 - 100 *                |                                                                                                    |
| Риба и зеленчуци                                                                                               |                  | Да                         | 180                        | 30 - 50 *                 |                                                                                                    |
| Печено месо с плънка                                                                                           | e                | -                          | 200                        | 80 - 120 *                | 3                                                                                                    |
| Парчета месо<br>(заешко, пилешко, агнешко)                                                                     | e                | -                          | 200                        | 50 - 100 *                | 3                                                                                                    |

\* Приблизителна продължителност на готвенето: може да извадите ястията от фурната по различно време в зависимост от личните Ви предпочитания.

\*\* Обърнете храната при изтичане на половината от времето за готвене (ако се налага).

\*\*\* Обърнете храната при изтичане на две трети от времето за готвене (ако се налага).

#### КАК ДА СЕ ЧЕТЕ ГОТВАРСКАТА ТАБЛИЦА

В таблицата са посочени най-подходящите функции, принадлежности и нива за приготвяне на различни типове храни.

Времената за готвене започват от момента, в който храната се постави във фурната, и не включват предварителното загряване (когато се изисква такова).

Температурите и времето за готвене са приблизителни и зависят от количеството храна и вида на използвания аксесоар.

За начало използвайте най-ниските препоръчителни настройки и ако храната не е достатъчно сготвена, преминете към по-високи настройки.

Използвайте доставените с фурната принадлежности или метални форми за кексове и тави за фурна (за предпочитане тъмно оцветени). Може да използвате също съдове и аксесоари от огнеупорно стъкло (Пирекс) или каменинови такива, но имайте предвид, че продължителността на готвене ще бъде малко по-голяма.

# б готварска таблица

10

| Категория храни |                    | Ниво и<br>принадлежности Количество                  |                                             | Информация за готвенето |                                                                                                    |  |  |
|-----------------|--------------------|------------------------------------------------------|---------------------------------------------|-------------------------|----------------------------------------------------------------------------------------------------|--|--|
| z₽              | Fresh              | Lasagna (Лазаня)                                     |                                             | 500 - 3000 g *          |                                                                                                    |  |  |
| ПАС             | (Прясна)           | Канелони                                             | 2                                           | 500 - 3000 g *          | Пригответе според предпочитаната от Вас рецепта. Залейте                                                                                                    |  |  |
| 4CEPC           | <b>)</b>           | Lasagna (Лазаня)                                     | 2<br><b>n</b> r                             | 500 - 3000 g            | със сос Бешамел и поръсете със сирене, за да се получи перфектно запичане                                                                                   |  |  |
| Ϋ́              | замразена          | Канелони                                             | 2                                           | 500 - 3000 g            |                                                                                                    |  |  |
|                 |                    | Печено говеждо                                       | ~                                           | 600 - 2000 g *          | Намажете с олио и втрийте сол и пипер. Овкусете по Ваш                                                                                                    |  |  |
|                 |                    | Roast veal<br>(Телешко печено)                       | <u>_</u> 3 ~                                | 600 - 2500 g *          | вкус с чесън и подправки. В края на готвенето оставете месото да си почине 15 минути, преди да го разрежете                                                 |  |  |
|                 | Говеждо месо       | Стек                                                 | 5 4<br>•••••••••••••••••••••••••••••••••••• | 2 - 4 cm                | Намажете с олио и розмарин. Втрийте сол и черен пипер.<br>Разпределете поравно върху решетъчния рафт.<br>Обърнете при изтичане на 2/3 от времето на готвене |  |  |
|                 |                    | Хамбургер                                            | 5 4                                         | 1,5 - 3 cm              |                                                                                                    |  |  |
|                 |                    | Печено свинско                                       | <u>_3</u> ~~                                | 600 - 2500 g *          | Намажете с олио и втрийте сол и пипер. Овкусете по Ваш<br>вкус с чесън и подправки. В края на готвенето оставете                                            |  |  |
|                 | Свинско            | Pork Shank<br>(Свинско краче)                        | 3 <b>%</b>                                  | 500 - 2000 g *          | месото да си почине 15 минути, преди да го разрежете                                                                                                    |  |  |
|                 |                    | Свински ребърца                                      | 5 4<br>••••••••••••••••••                   | 500 - 2000 g            | Намажете с олио и поръсете със сол преди готвене.<br>Обърнете при изтичане на 2/3 от времето на готвене                                                     |  |  |
|                 |                    | Бекон                                                | 5 4<br>••••••••••••••••                     | 250 g                   | Разпределете поравно върху решетъчния рафт.<br>Обърнете при изтичане на 3/4 от времето на готвене                                                           |  |  |
|                 | Lamb<br>(Агнешко)  | Агнешко печено                                       | 2 <b>%</b>                                  | 600 - 2500 g *          |                                                                                                    |  |  |
| 0               |                    | Lamb Rack (Агнешки<br>френч рак)                     | 2 <b>~</b>                                  | 500 - 2000 g *          | Намажете с олио и втрийте сол и пипер. Овкусете по Ваш<br>вкус с чесън и подправки. В края на готвенето оставете                                            |  |  |
| MEC             |                    | Lamb Leg<br>(Агнешки бут)                            | <u></u> ~                                   | 500 - 2000 g *          | месото да си почине то минути, преди да го разрежете                                                                                                    |  |  |
|                 |                    | Печено пиле                                          | 2~~~                                        | 600 - 3000 g *          | Намажете с олио и овкусете по Ваш вкус. Втрийте сол и                                                                                                    |  |  |
|                 | _                  | Stuffed Roast<br>Chicken (Пълнено<br>печено пиле)    | <u></u>                                     | 600 - 3000 g *          | пипер. Поставете във фурната, така че страната с гърдите да<br>сочи нагоре                                                                                  |  |  |
|                 | Пиле               | Парчета пиле                                         | <u></u>                                     | 600 - 3000 g *          | Намажете с олио и овкусете по Ваш вкус. Разпределете по равно в тавата за отцеждане с кожата надолу                                                         |  |  |
|                 |                    | Chicken fillet /<br>Breast (Пилешко<br>филе / гърди) | 5 4<br>••••••••                             | 1 - 5 cm                | Намажете с олио и поръсете със сол преди готвене.<br>Обърнете при изтичане на 2/3 от времето на готвене                                                     |  |  |
|                 |                    | Roast Duck<br>(Печена патица)                        | 2 <b>~</b>                                  | 600 - 3000 g *          |                                                                                                    |  |  |
|                 | Roasted Duck       | Stuffed Roast Duck<br>(Пълнена печена<br>патица)     | 2 -                                         | 600 - 3000 g *          | Намажете с олио и втрийте сол и пипер. Овкусете по Ваш<br>вкус с чесън и подправки                                                                          |  |  |
|                 | (печена<br>патица) | Duck Pieces<br>(Парчета патешко)                     | <u>_</u>                                    | 600 - 3000 g *          |                                                                                                    |  |  |
|                 |                    | Duck Fillet / Breast<br>(Патешко филе /<br>гърди)    | 5 4<br>r                                    | 1 - 5 cm                | Намажете с олио и втрийте сол и пипер. Овкусете по Ваш<br>вкус с чесън и подправки.<br>Обърнете при изтичане на 2/3 от времето на готвене                   |  |  |

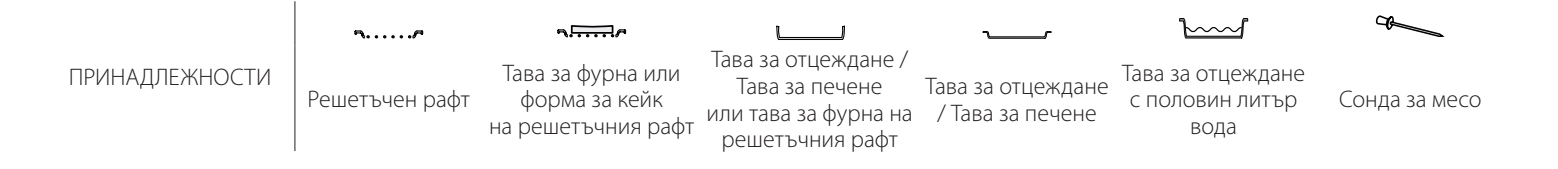

Whirlpool

| Категория храни |                            | Ниво и<br>принадлежности                                           | Количество       | Информация за готвенето |                                                                                                    |  |
|-----------------|----------------------------|--------------------------------------------------------------------|------------------|-------------------------|----------------------------------------------------------------------------------------------------|--|
|                 |                            | Roast Goose                                                        | 2                | 600 - 3000 g *          |                                                                                                    |  |
|                 | Roasted<br>Turkey          | (Печена Гъска)<br>Stuffed Roast Goose<br>(Пълнена печена<br>гъска) | 2 ~~             | 600 - 3000 g *          | Намажете с олио и втрийте сол и пипер. Овкусете по Ваш<br>вкус с чесън и подправки                                                                                                    |  |
|                 | а доозе<br>(Печена         | Turkey Pieces                                                      | 3 ~              | 600 - 3000 g *          |                                                                                                    |  |
| MECO            | пуйка и<br>гъска)          | Fillets / Breast<br>(Филета / Гърди)                               | 5 <u>4</u>       | 1 - 5 cm                | Намажете с олио и овкусете по Ваш вкус. Втрийте сол и<br>пипер. Поставете във фурната, така че страната с гърдите да<br>сочи нагоре.<br>Обърнете при изтичане на 2/3 от времето на готвене                         |  |
|                 |                            | Кебапи                                                             | 5 4              | 1 скара                 | Намажете с олио и поръсете със сол преди готвене.                                                                                                    |  |
|                 | Месни ястия                | Sausages & Wurstel<br>(Наденички и<br>вурстове)                    | 5 4<br>          | 1,5 - 4 cm              | Разпределете при изгичане на 72 от времето на готвене<br>Разпределете поравно върху решетъчния рафт. Надупчете<br>наденичките с вилица, за да не се пръснат.<br>Обърнете при изтичане на 2/3 от времето на готвене |  |
|                 |                            | Salmon (Сьомга)                                                    |                  | 0,2 - 1,5 kg *          |                                                                                                    |  |
|                 |                            | Наке (Хек)                                                         | 3 2 ~            | 0,2 - 1,5 kg *          |                                                                                                    |  |
|                 |                            | Cod (Треска)                                                       | 3 2 <del>~</del> | 0,2 - 1,5 kg *          |                                                                                                    |  |
|                 | Roasted                    | Seabass (Лаврак)                                                   | 3 2 ~            | 0,2 - 1,5 kg *          |                                                                                                    |  |
|                 | whole fish<br>(Печена цяла | Seabream (Фагри)                                                   | 3 2 m            | 0,2 - 1,5 kg *          | Намажете с олио и втрийте сол и пипер. Овкусете по Ваш<br>вкус с чесън и подправки                                                                                                    |  |
|                 | риба)                      | Mullet (Кефал)                                                     | 3 2 a            | 0,2 - 1,5 kg *          |                                                                                                    |  |
|                 |                            | Цяла риба                                                          | 3 2 a            | 0,2 - 1,5 kg *          |                                                                                                    |  |
|                 |                            | Fish In Salt Crust<br>(Риба, запечатана<br>в сол)                  | _ <u>3</u> ~     | 0,2 - 1,5 kg *          |                                                                                                    |  |
|                 |                            | Tuna Steak                                                         | 3 2              | 1 - 3 cm                |                                                                                                    |  |
|                 |                            | Salmon Steak                                                       | 3 2              | 1 - 3 cm                |                                                                                                    |  |
| ИБА             |                            | (CTEK OT CEOMFA)<br>Swordfish Steak                                | 3 2              | 0,5 - 3 cm              |                                                                                                    |  |
| ₽.              | Печени                     | Cod Steak                                                          | 3 2              | 100 - 300 g             |                                                                                                    |  |
|                 | филета и<br>стекове        | Seabass Fillet                                                     | 3 2              | 50 - 150 g              | намажете с олио и втриите сол и пипер. Овкусете по ваш<br>вкус с чесън и подправки                                                                                                    |  |
|                 |                            | (Филе от лаврак)<br>Seabream Fillet                                | 3 2              | 50 - 150 a              |                                                                                                    |  |
|                 |                            | (Филе от фагри)<br>Other Fillets                                   | 3 2              | 0,5 - 3 cm              |                                                                                                    |  |
|                 |                            | (Други филета)<br>Fish Fillets                                     | 3 2              | 0,5 - 3 cm              |                                                                                                    |  |
|                 |                            | (Филета от риба)                                                   | 4                |                         | Поръсете с галета и овкусете с олио, чесън, черен пипер и                                                                                                    |  |
|                 |                            | Gratin Mussels                                                     |                  | една тава               | магданоз                                                                                                    |  |
|                 | Печени<br>морски           | (Миди гратен)                                                      |                  | една тава               |                                                                                                    |  |
|                 | дарове                     | Скариди                                                            | 4 J              | една тава               | Намажете с олио и втрийте сол и пипер. Овкусете по Ваш<br>вкус с чесън и подправки                                                                                                    |  |
|                 |                            | Кралски скариди                                                    | 4 3              | една тава               |                                                                                                    |  |
|                 | _                          | Картофи                                                            | <u></u>          | 500 - 1500 g            | парежете ги на парчета, овкусете с олио, сол и подправки, преди да ги сложите във фурната                                                                                                    |  |
|                 | Печени<br>зеленчуци        | Пълнени<br>зеленчуци                                               | 3                | 100 - 500 д всеки       | Намажете с олио и втрийте сол и пипер. Овкусете по Ваш                                                                                                    |  |
|                 |                            | Други зеленчуци                                                    | 3                | 500 - 1500 g            | вкус с чесън и подправки                                                                                                    |  |
| уЦИ             |                            | Картофи                                                            | 3<br>•r          | 1 тава                  | Нарежете ги на парчета, овкусете с олио, сол и подправки, преди да ги сложите във фурната                                                                                                    |  |
| ЛЕНЧ            |                            | Домати                                                             | 3                | 1 тава                  | Поръсете с галета и овкусете с олио, чесън, черен пипер и<br>магданоз                                                                                                    |  |
| ЗĘ              | Гратен със                 | Чушки                                                              | 3                | 1 тава                  | Пригответе според предпочитаната от Вас рецепта.<br>Поръсете със сирене, за да получите перфектната коричка                                                                                                    |  |
|                 | зеленчуци                  | Броколи                                                            | 3                | 1 тава                  | Пригответе според предпочитаната от Вас ренепта. Задейте                                                                                                    |  |
|                 |                            | Карфиол                                                            | 3                | 1 тава                  | със сос Бешамел и поръсете със сирене, за да се получи                                                                                                    |  |
|                 |                            | Други                                                              | 3                | 1 тава                  | перфектно запичане                                                                                                    |  |

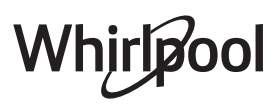

| Категория храни                 |                                         |                                                                                       | :<br>Ниво и<br>принадлежности | Количество      | Информация за готвенето                                                                                                    |
|---------------------------------|-----------------------------------------|---------------------------------------------------------------------------------------|-------------------------------|-----------------|----------------------------------------------------------------------------------------------------|
| КЕЙКОВЕ И СЛАДКИШИ              | Rising cakes<br>(Кейкове с<br>втасване) | Пандишпанов<br>кейк във форма за<br>печене                                            | 2 <b>2</b>                    | 500 - 1200 g *  | Пригответе 500-900 д тесто за пандишпан без мазнина.<br>Поставете го в застлана с хартия за печене и намаслена<br>тава за печене                                                                                                    |
|                                 |                                         | Плодов втасващ<br>кейк във форма за<br>печене                                         | 2                             | 500 - 1200 g *  | Пригответе тесто за торта според предпочитана от Вас<br>рецепта, като използвате нарязани или накълцани<br>пресни плодове. Поставете го в застлана с хартия за<br>печене и намаслена тава за печене                                                 |
|                                 |                                         | Chocolate<br>Rising Cake In<br>Tin (Шоколадов<br>втасващ кейк във<br>форма за печене) | 2                             | 500 - 1200 g *  | Пригответе 500-900 д тесто за пандишпан без мазнина.<br>Поставете го в застлана с хартия за печене и намаслена<br>тава за печене                                                                                                    |
|                                 |                                         | Sponge Cake<br>in Baking Tray<br>(Пандишпанов<br>кейк в тава за<br>печене)            | 2                             | 500 - 1200 g *  | Пригответе 500-900 д тесто за пандишпан без мазнина.<br>Поставете го в застлана с хартия за печене и намаслена<br>тава                                                                                                    |
|                                 | Сладкиши<br>и пайове с<br>плънка        | Cookies<br>(Бисквитки)                                                                | 3                             | 200 - 600 g     | Пригответе 500 g брашно, 200 g подсолено масло, 200 g<br>захар, 2 яйца. Ароматизирайте с плодова есенция.<br>Оставете да се охлади. Разстелете поравно тестото и го<br>оформете, както предпочитате. Сложете бисквитките в<br>тава за печене        |
|                                 |                                         | Croissants (fresh)<br>(Кроасани<br>(пресни))                                          | 3                             | една тава       |                                                                                                    |
|                                 |                                         | Croissants (frozen)<br>(Кроасани<br>(замразени))                                      | 3                             | една тава       | Разпределете поравно в тавата за печене. Оставете да се охладят преди сервиране                                                                                                    |
|                                 |                                         | Choux pastry<br>(Сладкиш от<br>парено тесто)                                          | 3                             | една тава       |                                                                                                    |
|                                 |                                         | Meringues<br>(Целувки)                                                                | 3                             | 10 - 30 g всяка | Пригответе смес за една фурна от 2 яйчни белтъка, 80 g<br>захар и 100 g изсушен кокосов орех. Овкусете с ванилия<br>и бадемова есенция. Оформете на 20-24 парчета върху<br>намаслена тава за печене                                                 |
|                                 |                                         | Tart in tin (Тарт във<br>форма за печене)                                             | 3                             | 400 - 1600 g    | Пригответе 500 g брашно, 200 g подсолено масло, 200 g<br>захар, 2 яйца. Ароматизирайте с плодова есенция.<br>Оставете да се охлади. Разстелете поравно тестото и го<br>сгънете във формата за печене. Напълнете с мармалад и<br>започнете готвенето |
|                                 |                                         | Щрудел                                                                                | 3                             | 400 - 1600 g    | Пригответе смес от кубчета ябълка, кедрови ядки, канела<br>и индийско орехче. Сложете масло в тигана, поръсете<br>със захар и гответе около 10-15 минути. Завийте в тесто и<br>сгънете външната част                                                |
|                                 |                                         | Плодов пай с<br>плънка                                                                | 3<br>••••••                   | 500 - 2000 g    | Покрийте формата за пай с блата и поръсете дъното с<br>галета, която да абсорбира плодовия сок. Напълнете със<br>ситно нарязани пресни плодове, смесени със захар и<br>канела                                                                       |
| SALTY CAKES<br>(СОЛЕНИ КЕЙКОВЕ) | Солен кейк                              |                                                                                       | 2                             | 800 - 1200 g    | Покрийте форма за пай с тесто за 8-10 порции и го<br>надупчете с вилица. Направете плънка за тестото според<br>предпочитаната от Вас рецепта                                                                                                    |
|                                 | Зеленчуков щрудел                       |                                                                                       | <u>_</u>                      | 500 - 1500 g    | Пригответе микс от нарязани зеленчуци. Напръскайте ги<br>с олио и ги сгответе в тиган за 15-20 минути. Оставете да<br>се охлади. Добавете прясно сирене и овкусете със сол,<br>балсамико и подправки. Завийте в тесто и сгънете<br>външната част    |

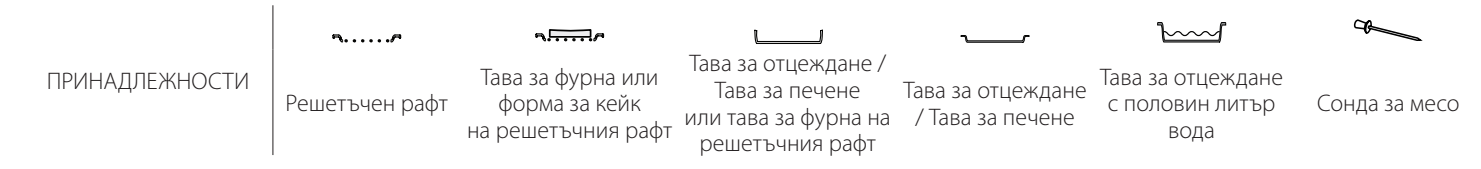

| Категория храни |                                           | Ниво и<br>принадлежности     | Количество             | Информация за готвенето                                                                                                    |  |
|-----------------|-------------------------------------------|------------------------------|------------------------|----------------------------------------------------------------------------------------------------|--|
| ХЛЯБ            | Rolls (Кифлички)                          | <u>_</u> 3_ <b>%</b>         | 60 - 150 g всяка<br>*  | Пригответе тесто съобразно Вашата предпочитана<br>рецепта. Оформете на кифлички преди втасване.<br>Използвайте предназначената функция на фурната за<br>втасване                                       |  |
|                 | Medium Size Bread (Среден размер<br>хляб) | <u></u> ~                    | 200 - 500 g<br>всеки * | Пригответе тесто според предпочитана от Вас рецепта и<br>го оставете в тавата за печене                                                                                                    |  |
|                 | Сандвич руло във форма за<br>печене       |                              | 400 - 600 g<br>всеки * | Пригответе тесто съобразно Вашата предпочитана<br>рецепта. Оставете го във форма за руло, преди да втаса.<br>Използвайте предназначената функция на фурната за<br>втасване                             |  |
|                 | Big Bread (Самун хляб)                    | <u>2</u> ~                   | 700 - 2000 g *         | Пригответе тесто според предпочитана от Вас рецепта и                                                                                                    |  |
|                 | Wholegrain (Пълнозърнест)                 | <u>2</u> ~                   | 500 - 2000 g *         | го оставете в тавата за печене                                                                                                    |  |
|                 | Багети                                    | 3 <b>%</b>                   | 200 - 300 g<br>всяка * | Пригответе тесто съобразно Вашата предпочитана<br>рецепта. Оформете на рула за багети преди втасване.<br>Използвайте предназначената функция на фурната за<br>втасване                                 |  |
|                 | Special Bread (Специален хляб)            | <u>2</u> ~                   | -                      | Пригответе тесто според предпочитана от Вас рецепта и<br>го оставете в тавата за печене                                                                                                    |  |
| ПИЦА            | Тънка пица                                | <b>^</b>                     | кръгла - тава          | Пригответе тесто за пица от 150 ml вода, 15 g прясна мая,                                                                                                    |  |
|                 | Дебела пица                               | <u></u>                      | кръгла - тава          | използвате съответната функция. Разстелете тода втаса, като<br>използвате съответната функция. Разстелете тестото в<br>леко намаслена тава за печене. Добавете топинг като<br>домати, моцарела и шунка |  |
|                 | Замразена пица                            | 2<br>4 1<br>5 3 1<br>5 4 2 1 | 1 - 4 слоя             | Извадете ги от опаковката. Разпределете поравно върху<br>решетъчния рафт                                                                                                    |  |

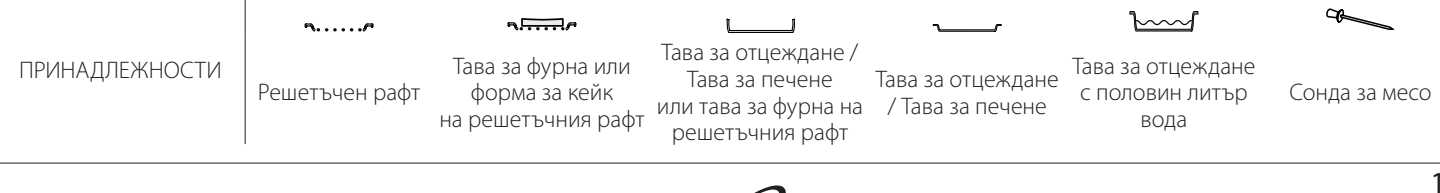

# ПОЧИСТВАНЕ И ПОДДРЪЖКА

Преди да пристъпите към поддръжка или почистване на фурната, се убедете, че не е гореща. Не използвайте уреди за Не използвайте стоманена вълна, стъргалки или абразивни/ корозивни почистващи препарати, тъй като те могат да повредят повърхностите на уреда. Носете предпазни ръкавици. Фурната трябва да се изключи от електрическата мрежа преди извършване на каквито и да било дейности по поддръжка.

#### ВЪНШНИ ПОВЪРХНОСТИ

почистване с пара.

- Почистете повърхностите на фурната с влажна микрофибърна кърпа.
   Ако са много замърсени, добавете няколко капки почистващ препарат с неутрално pH.
   Накрая забършете със суха кърпа.
- Да не се използват корозивни или абразивни почистващи препарати. Ако подобен продукт случайно попадне върху повърхността на уреда, почистете незабавно с влажна микрофибърна кърпа.

#### ВЪТРЕШНИ ПОВЪРХНОСТИ

 След всяко готвене изчакайте фурната да се охлади и я почистете (за предпочитане, докато е още топла), за да отстраните отлаганията и петната от храната. За отстраняване на

### СВАЛЯНЕ И ПОСТАВЯНЕ НА ВРАТИЧКАТА

 За да свалите вратичката, отворете я напълно и завъртете фиксаторите в отворено положение.

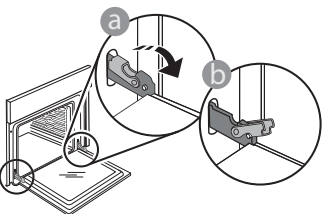

 Затворете вратичката доколкото е възможно. Хванете здраво вратичката с две ръце (не я хващайте за дръжката).

Откачете вратичката, като я затворите още малко и същевременно я изтегляте нагоре, за да излезе от гнездата. Оставете вратичката на подходящо място върху мека повърхност.

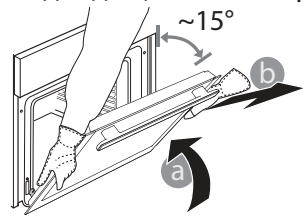

За да поставите вратичката, първо я приближете до фурната, след което вкарайте кукичките на пантите в гнездата така, че да се фиксират в горната си част.

кондензиралата влага при готвене на храни с

да се охлади напълно и избършете влагата с

Вратичката на фурната може се свали за по-

принадлежностите във вода с добавен течен миещ

препарат, като използвате ръкавици за фурна, ако принадлежностите все още са горещи. Остатъци

от храна могат да се премахнат с помощта на четка

Почистете стъклото на вратичката с подходящ

кърпа или гъба.

течен препарат.

лесно почистване.

Веднага след употреба накиснете

**ПРИНАДЛЕЖНОСТИ** 

или гъба.

голямо съдържание на вода, изчакайте фурната

 Спуснете вратичката надолу и я отворете докрай. Спуснете фиксаторите надолу до първоначалното им положение: Проверете дали фиксаторите са спуснати докрай.

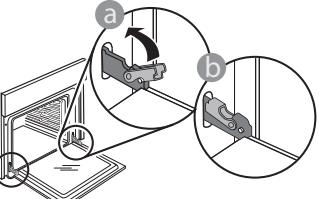

Натиснете леко, за да проверите дали фиксаторите са разположени правилно.

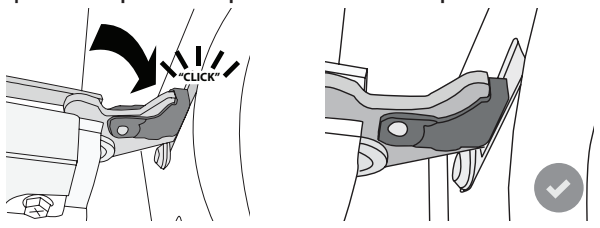

 Пробвайте да затворите вратичката и проверете дали тя застава успоредно на контролния панел. Ако това не е така, повторете посочените погоре стъпки: Вратичката може да се повреди, ако не функционира правилно.

## СМЯНА НА ЛАМПАТА

- Изключете уреда от електрозахранването.
- Свалете водачите.
- Използвайте отвертка, за да отстраните капака на лампата.
- Сменете лампата.
- Поставете отново капака на лампата, като го натиснете силно, докато щракне на място.
- Репозиционирайте водачите.
- Свържете отново фурната към електрическата мрежа.

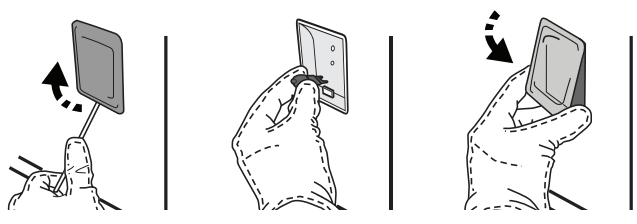

Моля, имайте предвид: Използвайте само халогенни лампи 20-40 W / 230 ~ V тип G9, T300°C. Лампата, използвана в уреда, е специално предназначена за домакински уреди и не е подходяща за осветяване на помещения в дома (Регламент на ЕО 244/2009). Крушките могат да се закупят от нашия отдел за следпродажбено обслужване.

Не пипайте крушките с ръце, тъй като Вашите отпечатъци могат да ги повредят. Не използвайте фурната, преди да поставите на място капачката на лампата.

# Често задавани въпроси относно WIFI

## Кои WiFi протоколи се поддържат?

Вграденият в уреда WiFi адаптер поддържа WiFi b/g/n за държавите в Европа.

#### Какви настройки трябва да се направят в софтуера на маршрутизатора?

Необходимо е маршрутизаторът да се настрои по следния начин: включена мрежа 2,4 GHz, WiFi b/g/n, активирани DHCP и NAT.

## Кои версии на WPS се поддържат?

WPS 2.0 или по-нова. Проверете документацията на маршрутизатора.

#### Има ли разлики при използване на смартфон (таблет) с операционна система Android или iOS?

Може да използвате операционната система, която предпочитате; разлики няма.

#### Може ли да използвам мобилен 3G тетъринг вместо маршрутизатор?

Да, но услугите, предоставяни чрез сървъра (облака), са предвидени за устройства, които имат постоянна връзка с интернет.

#### Как да проверя дали домашната мрежа има връзка с интернет и дали функцията за безжична връзка е активирана?

Може да потърсите домашната мрежа на мобилното си устройство. Преди да опитате, изключете всички други връзки за данни, използвани от устройството.

# Как да проверя дали уредът е свързан с домашната безжична мрежа?

Отворете страницата за конфигуриране на маршрутизатора (вж. ръководството за използване на маршрутизатора) и проверете дали МАС адресът на уреда присъства в списъка на устройствата, с които има безжична връзка.

## Как да науча МАС адреса на уреда?

Натиснете 💣 и след това докоснете 📓 WiFi или погледнете Вашия уред: На него има етикет с посочени SAID и MAC. МАС адресът се състои от комбинация от цифри и букви, започващи с "88:е7".

### Как мога да проверя дали безжичната функция на уреда е активирана?

Използвайте Вашето смарт устройство и приложението 6<sup>th</sup> Sense Live, за да проверите дали мрежата на уреда е видима и свързана към облака. **Може ли нещо да попречи на сигнала да достига до** 

# уреда?

Проверете дали включените в мрежата устройства не използват пълния ѝ капацитет за пренасяне на данни. Проверете дали свързаните чрез WiFi устройства в мрежата не са повече от максималния допустим брой, зададен в маршрутизатора.

### Колко далеч трябва да е маршрутизаторът от фурната?

Обикновено сигналът на WiFi е достатъчно силен да премине през няколко стаи, но това зависи в голяма степен от материала, от който са направени стените. Може да проверите силата на сигнала, като разположите мобилно устройство близо до уреда.

# Какво мога да направя, ако сигналът на безжичната мрежа не достига до уреда?

Може да използвате специални устройства за разширяване на обхвата на домашната безжична мрежа, например точки за достъп, WiFi повторители и устройства за предаване на данните по проводниците на електрическата мрежа (не са включени в комплекта на уреда).

#### Как да науча името и паролата на домашната безжична мрежа?

Проверете документацията на маршрутизатора. Върху маршрутизатора обикновено има етикет с информацията, необходима за отваряне на страницата за настройка от свързано с мрежата устройство.

#### Какво да направя, ако маршрутизаторът използва WiFi канал, зает от съседите?

Настройте рутера да използва Вашия домашен WiFi канал.

# Какво мога да направя, ако 😤 се появява на дисплея или фурната не може да установи стабилна връзка с моя домашен рутер?

Уредът се е свързал с маршрутизатора, но не може да се свърже с интернет. За да свържете уреда с интернет, трябва да проверите настройките на маршрутизатора и/или на доставчика на интернет.

Настройки на маршрутизатора: включен NAT, правилно конфигурирани защитна стена и DHCP. Поддържани видове шифроване на паролата: WEP, WPA, WPA2. За да промените начина на шифроване на паролата, следвайте указанията в документацията на маршрутизатора.

Настройки на доставчика на интернет: Ако доставчикът на интернет ограничава броя МАС адреси, които могат да се свързват с интернет, уредът може да не успява да установи връзка със сървъра (облака). МАС адресът идентифицира еднозначно устройството. Моля, запитайте Вашия доставчик на услугата как да свързвате устройства, различни от компютъра, към Интернет.

#### Как мога да проверя дали се предават данни?

След като настроите връзката, изключете захранването, изчакайте 20 секунди и тогава включете фурната: Проверете дали приложението показва същото състояние, както индикацията върху самия уред. Изберете цикъл или друга опция и проверете състоянието на приложението.

При промяна на определени настройки данните в приложението се обновяват след няколко секунди.

# Как да променя акаунта си към Whirlpool, като запазя връзката на моите уреди?

Можете да си направите нов акаунт, но не забравяйте да изтриете уреда от стария си акаунт, преди да го преместите на новия.

# Смених маршрутизатора — какво трябва да направя?

Може да запазите старите настройки (име на мрежата и парола) или да изтриете старите настройки от уреда и за изпълните отново процедурата за настройване на връзката.

# ОТКРИВАНЕ И ОТСТРАНЯВАНЕ НА НЕИЗПРАВНОСТИ

| Проблем                                                                               | Възможна причина                                                                                                    | Решение                                                                                                    |
|---------------------------------------------------------------------------------------|----------------------------------------------------------------------------------------------------|----------------------------------------------------------------------------------------------------|
| Фурната не работи.                                                                    | Няма захранване с<br>електроенергия.<br>Уредът е изключен от<br>мрежата.                                                                                                    | Проверете дали има напрежение в мрежата и дали<br>фурната е включена към мрежата. Изключете и<br>включете уреда отново, за да видите дали проблемът<br>не е отстранен.                                                                                                    |
| На дисплея се<br>извежда "F",<br>последвано от<br>цифри или букви.                    | Неизправност на фурната.                                                                                                    | Свържете се с най-близкия център за<br>следпродажбено обслужване на клиенти и съобщете<br>числото след буквата F.<br>Натиснете 🇬 , докоснете 🔟 "Info" и след това<br>изберете "Factory Reset". Всички запаметени<br>настройки ще бъдат изтрити.                                                                                                    |
| Прекъсване на<br>електричеството в<br>дома.                                           | Неправилна настройка на<br>мощност.                                                                                                    | Проверете дали домашната инсталация позволява<br>включване на уреди с мощност, по-висока от 3 kW.<br>Ако не, намалете мощността до 13 ампера. За да я<br>промените, натиснете 🧬 , изберете 🎹 "More Modes"<br>и изберете "Power Management".                                                                                                    |
| Функцията не се<br>стартира.<br>Функцията не е<br>налична в режим на<br>демонстрация. | Включен е режим на<br>демонстрация.                                                                                                    | Натиснете 🧬 , докоснете 🔟 "Info" и след това<br>изберете "Store Demo Mode", за да излезете.                                                                                                    |
| Иконата 😤 се<br>показва на дисплея.                                                   | WiFi маршрутизаторът е<br>изключен.<br>Настройките на<br>маршрутизатора са<br>променени.<br>Сигналът на безжичната<br>мрежа не достига до<br>уреда.<br>Фурната не може да<br>направи стабилна връзка с<br>домашната мрежа.<br>Свързването не се<br>поддържа. | Проверете дали WiFi маршрутизаторът е свързан с<br>интернет.<br>Проверете дали WiFi сигналът в близост до уреда е<br>силен.<br>Опитайте да рестартирате маршрутизатора.<br>Вижте раздел "WiFi ЧЗВ".<br>Ако настройките на домашната Ви безжична мрежа са<br>се променили, свържете се с мрежата: Натиснете Ф,<br>докоснете I "WiFi" и след това изберете "Connect to<br>Network". |
| Свързването не се<br>поддържа.                                                        | Дистанционното<br>управление не е<br>позволено в държавата Ви.                                                                                                    | Проверете дали държавата Ви позволява<br>дистанционно управление на електрически уреди<br>преди покупка.                                                                                                    |
| Сензорният<br>дисплей не работи<br>нормално.                                          | Продължителна употреба.<br>Претоварена система.                                                                                                    | Натиснете и задръжте 🔘 за поне 4 секунди.<br>Включете фурната и проверете дали грешката е<br>отстранена.                                                                                                    |

Фирмените политики, стандартната документация и допълнителна информация за уреда можете да намерите, като:

- Използване на QR кода на вашето устройство
- Посетите нашия уебсайт docs.whirlpool.eu
- Или като се свържете с отдела за следпродажбено обслужване (вижте телефонния номер в гаранционната книжка). При контакт с отдела за следпродажбено обслужване съобщавайте кодовете, посочени на идентификационната табелка на вашия уред.

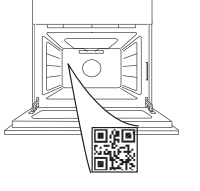

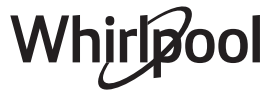

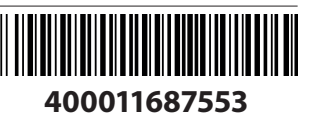

#### Priručnik za vlasnika

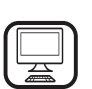

#### ZAHVALJUJEMO VAM NA KUPOVINI PROIZVODA WHIRLPOOL

0

Kako bismo vam mogli pružiti potpuniju pomoć, registrirajte svoj uređaj na adresi **www.whirlpool.eu/register** 

×

0

.

.... 5

..... 7

6

8

9

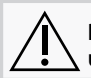

Pažljivo pročitajte sigurnosne upute prije upotrebe uređaja.

# **OPIS PROIZVODA**

1

2

6

3

. . . . . . . . . . .

ŀ

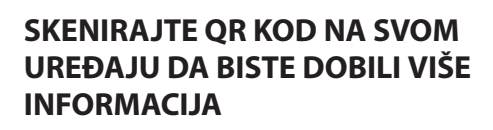

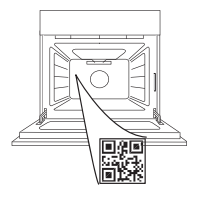

HR

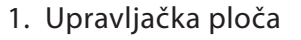

- 2. Ventilator i kružni grijač (ne vidi se)
- 3. Vodilice rešetke (razina je označena na prednjem dijelu pećnice)
- 4. Vrata
- 5. Gornji grijač/grill
- 6. Žarulja
- 7. Točka umetanja sonde za jelo
- 8. Identifikacijska pločica (ne skidati)
- 9. Donji grijač (ne vidi se)

## OPIS UPRAVLJAČKE PLOČE

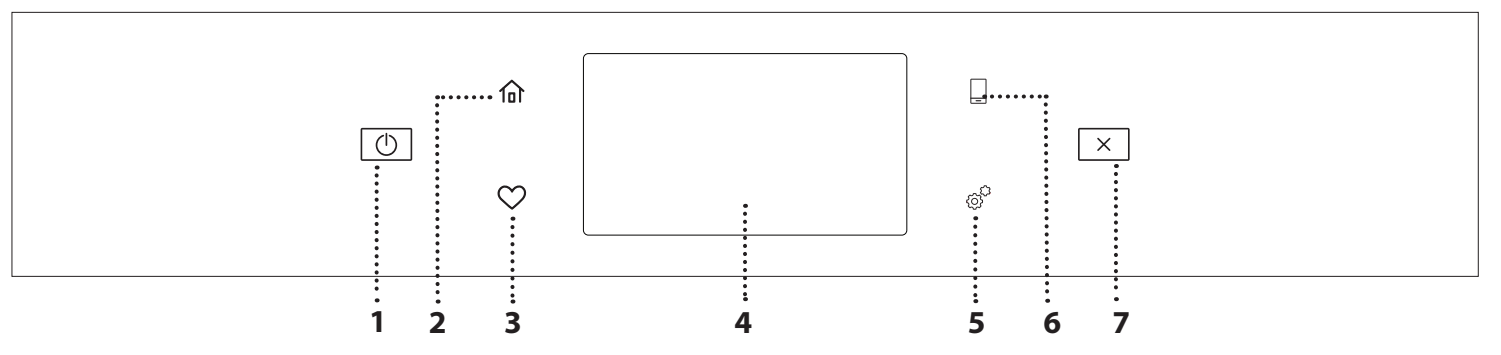

### 1. ON / OFF

Za uključivanje i isključivanje pećnice.

#### 2. POČETNA

Za brz pristup glavnom izborniku.

### 3. FAVORITE (OMILJENO)

Za pronalazak popisa omiljenih funkcija.

## 4. ZASLON

#### 5. ALATI

Za odabir među više opcija i promjenu postavki i omiljenih značajki pećnice.

#### 6. DALJINSKO UPRAVLJANJE

Za omogućavanje upotrebe aplikacije 6<sup>th</sup> Sense Live Whirlpool.

#### 7. PONIŠTI

Za zaustavljanje svih funkcija pećnice osim opcija Sat, Kuhinjski mjerač vremena i Zaključavanje.

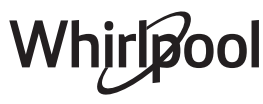

# **DODATNI PRIBOR**

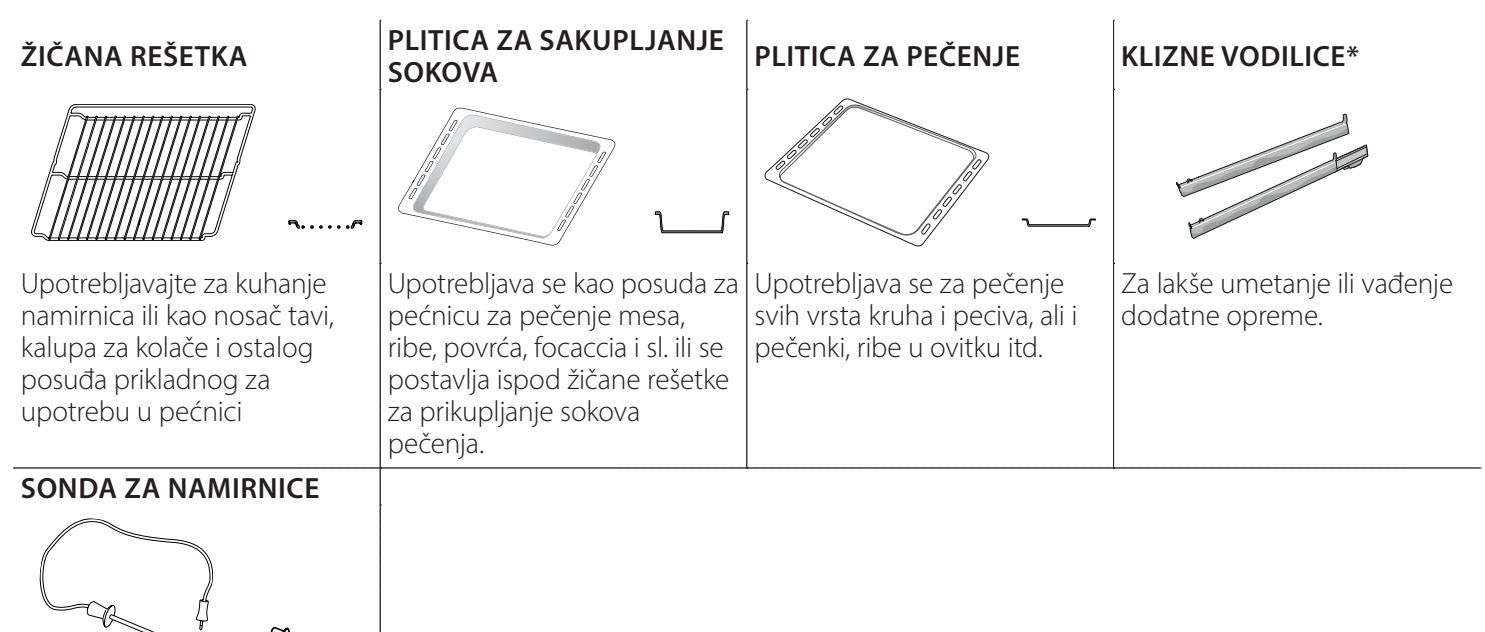

Za točno mjerenje temperature unutar hrane tijekom pečenja. Zahvaljujući njezinim četiri točke osjeta i čvrstom postolju može se upotrebljavati na mesu i ribi, ali i za kruh, kolače i pečene slastice.

\* Dostupno samo na određenim modelima

Broj komada i vrsta dodatnog pribora može varirati, ovisno o kupljenom modelu. Ostali dodatni pribor može se odvojeno kupiti u postprodajnom servisu.

### UMETANJE ŽIČANE REŠETKE I OSTALOG PRIBORA

Rešetku vodoravno umetnite tako da je kliznete kroz vodilice rešetke pazeći da je strana s podignutim rubom okrenuta prema gore.

Ostala dodatna oprema kao što je posuda za prikupljanje sokova i lim za pečenje, postavlja se vodoravno, na isti način kao i rešetka.

#### SKIDANJE I PONOVNO POSTAVLJANJE VODILICA REŠETKI

- Klizne rešetke uklonite tako da podignete vodilice i zatim lagano izvucite donji dio iz sjedišta: vodilice rešetki sada se mogu ukloniti.
- Vodilice rešetki postavite tako da ih najprije postavite u njihovo gornje sjedište. Držeći ih, klizno ih pomaknite u odjeljak za kuhanje, a zatim spustite u položaj donjeg sjedišta.

## POSTAVLJANJE KLIZNIH VODILICA

(AKO JE UREĐAJ OPREMLJEN)

Uklonite vodilice rešetki iz pećnice i uklonite zaštitnu plastiku s kliznih vodilica.

Pričvrstite gornju kopču vodilice na vodilicu rešetke i do kraja je klizno pomaknite. Donju kopču spustite u položaj. Vodilicu učvrstite tako da čvrsto pritisnete donji dio kopče na vodilicu rešetke. Provjerite mogu li se vodilice slobodno pomicati. Ove korake ponovite na drugoj vodilici rešetke na istoj razini.

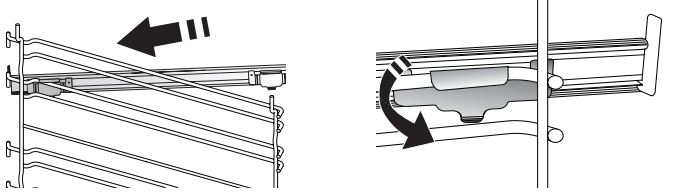

Napominjemo: Klizne vodilice mogu se postaviti na bilo koju razinu.

# FUNKCIJE KUHANJA

## MANUAL FUNCTIONS (FUNKCIJE KOJE SE RUČNO ODABIRU)

- FAST PREHEAT (BRZO ZAGRIJAVANJE) Za brzo prethodno zagrijavanje pećnice.
- CONVENTIONAL (KONVENCIONALNO)
   Za pečenje bilo kojeg jela na samo jednoj razini.
- GRILL (ROŠTILJ)

Za roštiljanje odrezaka, kebaba i kobasica, pripremu gratiniranog povrća ili tostiranje kruha. Kod roštiljanja mesa upotrijebite pliticu za sakupljanje viška tekućine kako bi prikupili sokove koji nastaju tijekom pečenja: Pliticu postavite na bilo koju razinu ispod rešetke i dodajte 500 ml vode.

TURBO GRILL

Roštiljanje velikih komada mesa (butova, rostbifa, pilića). Preporučujemo upotrebu plitice za sakupljanje viška tekućine kako bi prikupili sokove koji nastaju tijekom pečenja: posudu postavite na bilo koju razinu ispod rešetke i dodajte 500 ml vode.

- FORCED AIR (TERMOVENTILACIJA)
   Za istovremeno pečenje različitih jela na istoj temperaturi na nekoliko polica (maksimalno tri). Ova funkcija može se upotrebljavati za pripremu različitih vrsta hrane, a da se mirisi ne prenose s jedne vrste hrane na drugu.
- COOK 4 FUNCTIONS (FUNKCIJE COOK 4)
   Za istovremeno pečenje različitih jela na istoj temperaturi na četiri razine. Ova se funkcija može upotrebljavati za pečenje kolačića, torti, okruglih pizza (i smrznutih) i za pripremu cijelih obroka. Pratite tablicu pečenja da biste dobili najbolje rezultate.
- CONVECTION BAKE (KONVEKCIJSKO PEČENJE)
   Za pečenje mesa i kolača s punjenjem na samo jednoj polici.
- SPECIAL FUNCTIONS (POSEBNE FUNKCIJE)
  - » DEFROST (ODMRZAVANJE)

Za brže odmrzavanje hrane. Stavite hranu na srednju rešetku. Ostavite hranu u njezinom pakiranju kako biste spriječili da se isuši izvana.

# NAČIN UPOTREBE DODIRNOG ZASLONA

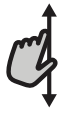

## Za kretanje po izborniku ili popisu:

Jednostavno prijeđite prstima preko zaslona za kretanje po stavkama ili vrijednostima.

## 📎 Za odabir ili potvrđivanje:

Dodirnite zaslon kako biste odabrali željenu vrijednost ili stavku izbornika.

## » KEEP WARM (ODRŽ. TOPLINE)

Za održavanje netom ispečene hrane toplom i hrskavom.

» RISING (DIZANJE)

Za optimalno dizanje slatkih i slanih tijesta. Za održavanje kvalitete dizanja tijesta ne uključujte funkciju ako je pećnica vruća nakon ciklusa kuhanja.

» CONVENIENCE (PRIKLADNOST)

Za kuhanje gotovih jela koja se čuvaju na sobnoj temperaturi ili u hladnjaku (keksi, mješavine za kolače, mufini, jela od tjestenine i krušni proizvodi). Funkcija brzo i lagano kuha sva jela, a može se upotrebljavati i za podgrijavanje već gotovih jela. Pećnicu ne treba zagrijavati. Slijedite upute na pakiranju.

## » MAXI COOKING

Za pripremu velikih komada mesa (većih od 2,5 kg). Preporučuje se okretati meso tijekom pečenja, da bi s obje strane jednako potamnilo. Najbolje ćete rezultate postići povremenim polijevanjem mesa kako biste spriječili da se osuši.

» ECO FORCED AIR (EKO TERMOVENTILACIJA)

Za pečenje punjenih komada mesa i fileta mesa na jednoj rešetki. Pretjerano isušivanje namirnica spriječeno je blagim, intervalnim kruženjem zraka. Kada se upotrebljava funkcija EKO, svjetlo ostaje isključeno tijekom kuhanja. Kako biste upotrebljavali ciklus EKO, a tako i optimizirali potrošnju energije, vrata ne smijete otvarati sve dok jelo nije gotovo.

FROZEN BAKE (PEČENJE ZAMRZ.)

Funkcija automatski odabire idealnu temperaturu pečenja i način za 5 različitih vrsta gotovih smrznutih jela. Pećnicu ne trebate unaprijed zagrijati.

# 6<sup>th</sup> SENSE

One omogućuju kuhanje svih vrsta hrane na potpuno automatski način. Za najbolji način upotrebe funkcije pratite upute u odgovarajućoj tablici kuhanja. Pećnicu ne trebate unaprijed zagrijati.

Za povratak na prethodni zaslon: Dodirnite ≺ . Za potvrdu postavki ili pristup sljedećem zaslonu: Dodirnite "SET" ili "NEXT".

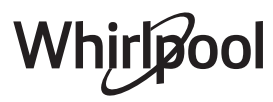

# PRVA UPOTREBA

# Prilikom prvog uključivanja uređaja morat ćete konfigurirati proizvod.

Nakon toga postavke možete promijeniti pritiskanjem 🧬 za pristup izborniku "Tools" (Alati).

## **1. ODABERITE JEZIK**

Morat ćete postaviti jezik i vrijeme kada prvi put uključujete uređaj.

- Prijeđite prstom preko zaslona za kretanje po popisu dostupnih jezika.
- Dodirnite jezik koji želite.
- Ako dodirnete 🔾 , vratit ćete se na prethodni zaslon.

## 2. NAMJEŠTANJE WI-FI POSTAVKI

Značajka 6<sup>th</sup> Sense Live omogućuje vam daljinsko rukovanje pećnicom s mobilnog uređaja. Kako biste omogućili upravljanje uređajem na daljinu, najprije morate uspješno dovršiti postupak povezivanja. Taj je postupak nužan kako biste mogli registrirati svoj uređaj i povezati ga s kućnom mrežom.

 Dodirnite "SETUP NOW" da biste nastavili s postavljanjem veze.

U protivnom dodirnite "SKIP" da biste uređaj povezali kasnije.

## POSTUPAK ZA POSTAVLJANJE VEZE

Za upotrebu ove značajke potrebno vam je sljedeće: Pametni telefon ili tablet i bežični usmjerivač spojen na internet. Upotrijebite svoj pametni uređaj kako biste provjerili je li signal vaše kućne bežične mreže dovoljno snažan u blizini uređaja.

Minimalni zahtjevi.

Pametni uređaj: Android sa zaslonom 1280x720 (ili novijom verzijom) ili s operacijskim sustavom iOS.

U trgovini aplikacija provjerite kompatibilnost aplikacije s Android ili iOS verzijama.

Bežični usmjerivač: 2,4 Ghz Wi-Fi b/g/n.

### 1. Preuzmite aplikaciju 6<sup>th</sup> Sense Live

Prvi korak za povezivanje uređaja jest preuzimanje aplikacije na mobilni uređaj. Aplikacija 6<sup>th</sup> Sense Live vodit će vas kroz sve ovdje navedene korake. Aplikaciju 6<sup>th</sup> Sense Live možete preuzeti iz trgovine iTunes Store ili Google Play Store.

### 2. Stvorite račun

Ako to već niste učinili, morat ćete stvoriti račun. To će vam omogućiti da uređaje umrežite i prikazujete ih i njima upravljate na daljinu.

## 3. Registrirajte svoj uređaj

Pridržavajte se uputa iz aplikacije za registraciju uređaja. Za dovršetak postupka registracije trebat će vam identifikacijski kod pametnog uređaja (Smart Appliance IDentifier (SAID)). To je jedinstveni kod s identifikacijske pločice pričvršćene na proizvod.

### 4. Povežite se s Wi-Fi mrežom

Slijedite upute za postupak skeniranja za povezivanje. Aplikacija će vas voditi kroz postupak povezivanja vašeg uređaja s bežičnom kućnom mrežom.

Ako vaš usmjerivač podržava WPS 2.0 (ili noviji), odaberite "MANUALLY", a zatim dodirnite "WPS Setup": Pritisnite gumb WPS na bežičnom usmjerivaču kako biste uspostavili vezu između dvaju proizvoda.

Ako je to potrebno, proizvod možete i ručno povezati pomoću opcije "Search for a network".

Kod SAID upotrebljava se za sinkronizaciju pametnog uređaja s vašim kućanskim uređajem.

Prikazuje se MAC adresa za Wi-Fi modul.

Postupak povezivanja morat ćete ponovno izvršiti samo ako promijenite postavke usmjerivača (primjerice, naziv mreže, lozinku ili pružatelja podataka).

## 3. POSTAVLJANJE VREMENA I DATUMA

Ako pećnicu povežete s kućnom mrežom, vrijeme i datum postavit će se automatski. U protivnom ćete ih morati postaviti ručno.

- Dodirnite odgovarajuće brojke za postavljanje vremena i datuma.
- Dodirnite "SET" za potvrdu.

Nakon postavljanja vremena morat ćete postaviti datum.

- Dodirnite odgovarajuće brojke za postavljanje datuma.
- Dodirnite "SET" za potvrdu.

Nakon dugotrajnih nestanaka struje, vrijeme i datum moraju se ponovno namjestiti.

## 4. POSTAVLJANJE POTROŠNJE ENERGIJE

Pećnica je programirana za potrošnju razine električne energije kompatibilne s mrežom u domaćinstvu nazivne snage veće od 3 kW (16 ampera): Ako je snaga u vašem domaćinstvu manja, morat ćete smanjiti tu vrijednost (13 ampera).

- Dodirnite vrijednost s desne strane da biste odabrali snagu.
- Dodirnite "OKAY" da biste dovršili početno postavljanje.

## 5. ZAGRIJAVANJE PEĆNICE

Nova pećnica može ispuštati mirise koji su nastali tijekom proizvodnje: to je potpuno uobičajeno. Preporučujemo da, prije početka kuhanja, zagrijete praznu pećnicu da bi se uklonili svi mogući neugodni mirisi.

Uklonite zaštitni karton ili prozirnu foliju iz pećnice i izvadite sav pribor iz unutrašnjosti.

Pećnicu otprilike jedan sat zagrijavajte na 200 °C.

preporučuje se prozračiti prostoriju nakon prve upotrebe uređaja.

# SVAKODNEVNA UPORABA

## **1. ODABERITE FUNKCIJU**

 Za uključivanje pećnice pritisnite 
 ili dodirnite zaslon na bilo kojem mjestu.

Na zaslonu možete birati između ručnih funkcija i funkcija 6<sup>th</sup> Sense.

- Dodirnite glavnu funkciju koja vam je potrebna za pristupanje odgovarajućem izborniku.
- Pomaknite se prema dolje kako biste istražili popis.
- Odaberite potrebnu funkciju tako što ćete je dodirnuti.

## 2. POSTAVLJANJE RUČNIH FUNKCIJA

Nakon odabira željene funkcije možete promijeniti njezine postavke. Na zaslonu će se prikazati postavke koje možete promijeniti.

## **TEMPERATURA / GRILL RAZINA**

Pregledajte predložene vrijednosti i odaberite onu koju želite.

Ako funkcija to dopušta, možete dodirnuti 🔊 da biste uključili zagrijavanje.

## TRAJANJE

Ne morate postavljati vrijeme kuhanja ako želite ručno upravljati kuhanjem. U načinu rada s vremenskim programiranjem pećnica kuha onoliko vremena koliko ste odabrali. Po isteku vremena kuhanja, kuhanje se automatski prekida.

- Za postavljanje trajanja dodirnite "Set Cook Time".
- Dodirnite odgovarajuće brojke da biste postavili željeno vrijeme kuhanja.
- Dodirnite "NEXT" za nastavak.

Za poništavanje postavljanja trajanja kuhanja i ručno upravljanje završetkom kuhanja dodirnite vrijednost trajanja i zatim odaberite "STOP".

## 3. POSTAVLJANJE FUNKCIJA 6<sup>th</sup> SENSE

Funkcije 6<sup>th</sup> Sense omogućuju vam pripremanje raznih jela među onima prikazanim na popisu. Većinu postavki kuhanja automatski odabire uređaj kako bi se postigli najbolji rezultati.

• Odaberite recept s popisa.

Funkcije se prikazuju prema kategorijama namirnica u izborniku "6<sup>th</sup> SENSE FOOD" (pogledajte pripadajuće tablice) i prema značajkama recepta iz izbornika "LIFESTYLE".

 Nakon odabira funkcije jednostavno navedite značajke namirnice (količina, težina itd.) koju želite kuhati za postizanje savršenog rezultata.

Za neke od funkcija 6<sup>th</sup> Sense potrebna je sonda za namirnice. Uključite je prije odabira funkcije. Najbolje rezultate u radu sa sondom možete postići tako da pratite upute u odgovarajućem dijelu.

 Pratite upute na zaslonu kao vodič tijekom postupka kuhanja.

#### 4. POSTAVLJANJE VREMENA ODGODE POKRETANJA

Kuhanje se može odgoditi prije pokretanja funkcije:

Funkcija će se pokrenuti u unaprijed odabrano vrijeme.

- Dodirnite "DELAY" (Odgoda) za postavljanje željenog vremena početka.
- Nakon postavljanja željene odgode dodirnite "START DELAY" za pokretanje odgode.
- Stavite hranu u pećnicu i zatvorite vrata: Funkcija se automatski uključuje nakon isteka izračunatog vremena.

Da bi se programirala odgoda pokretanja kuhanja, mora se onemogućiti faza zagrijavanja pećnice: Pećnica će postupno doseći potrebnu temperaturu što znači da će vrijeme kuhanja biti malo dulje od onog navedenog u tablici kuhanja.

## 5. POKRETANJE FUNKCIJE

Nakon konfiguracije postavki pritisnite "START" za uključivanje funkcije.

Ako je pećnica vruća i funkcija zahtijeva određenu maksimalnu temperaturu, na zaslonu će se prikazati poruka. Postavljene vrijednosti u svakom trenutku kuhanja možete promijeniti dodirivanjem vrijednosti koju želite urediti.

Pritisnite X za prekidanje uključene funkcije u bilo kojem trenutku.

## 6. PREHEATING (ZAGRIJAVANJE)

Ako je ova funkcija prethodno uključena, nakon pokretanja na zaslonu se prikazuje status faze prethodnog zagrijavanja.

Kada ta faza završi, uključuje se zvučni signal i na zaslonu se prikazuje da je pećnica dosegla postavljenu temperaturu.

- Otvorite vrata.
- Namirnice stavite u pećnicu.
- Zatvorite vrata i dodirnite "DONE" za početak kuhanja.

Postavljanje namirnica u pećnicu prije završetka zagrijavanja može nepovoljno utjecati na završne rezultate pečenja. Otvaranje vrata tijekom faze zagrijavanja privremeno će pauzirati fazu. Vrijeme kuhanja ne uključuje fazu zagrijavanja.

Zadanu postavku opcije zagrijavanja možete promijeniti za funkcije kuhanja koje vam omogućuju da to ručno napravite.

- Odaberite funkciju koja vam omogućuje da ručno odaberete funkciju zagrijavanja.
- Dodirnite ikonu M da biste uključili ili isključili zagrijavanje.

Postavit će se kao zadana opcija.

## 7. PAUZIRANJE KUHANJA

U nekim funkcijama 6<sup>th</sup> Sense namirnice treba okrenuti tijekom kuhanja. Oglasit će se zvučni signal i na zaslonu će se prikazati radnja koju treba obaviti.

- Otvorite vrata.
- Izvršite radnju koja je od vas zatražena putem zaslona.

 Zatvorite vrata, zatim dodirnite "DONE" da biste nastavili s kuhanjem.

Prije nego što kuhanje završi pećnica vas na isti način može zatražiti da provjerite hranu.

Oglasit će se zvučni signal i na zaslonu će se prikazati radnja koju treba obaviti.

- Provjerite hranu.
- Zatvorite vrata, zatim dodirnite "DONE" da biste nastavili s kuhanjem.

# 8. KRAJ KUHANJA

Oglasit će se zvučni signal i na zaslonu će se označiti da je pečenje završeno.

Kod nekih funkcija po završetku kuhanja možete dodatno zapeći jelo, produljiti vrijeme kuhanja ili spremiti funkciju pod omiljene.

- Dodirnite  ${\bf Q}$  za spremanje funkcije pod omiljene.
- Odaberite "Extra Browning" da biste pokrenuli ciklus stvaranja korice od pet minuta.
- Dodirnite 🕂 kako biste produljili vrijeme kuhanja.

# 9. FAVORITES (OMILJENI)

# Pod značajkom Omiljeni pohranjene su postavke pećnice za vaše omiljene recepte.

Pećnica automatski otkriva funkcije koje najčešće upotrebljavate. Nakon određenog broja upotreba od vas će se zatražiti da funkciju dodate pod omiljene.

# POSTUPAK ZA SPREMANJE FUNKCIJE

Kada funkcija završi, možete dodirnuti 😯 kako biste istu spremili pod omiljene. Time ćete omogućiti bržu upotrebu dotične funkcije u budućnosti, uz zadržane postavke.

Zaslon vam omogućuje spremanje funkcije prikazom vremena za najviše 4 omiljena jela, uključujući doručak, ručak, užinu i večeru.

- Dodirnite ikone kako biste odabrali najmanje jedno.
- Dodirnite "SAVE AS FAVORITE" za spremanje funkcije.

## NAKON SPREMANJA

Nakon što funkcije spremite pod omiljene na glavnom će se zaslonu prikazati funkcije koje ste spremili za tekuće vrijeme dana.

Za prikaz izbornika omiljenih stavki pritisnite 🖤 : Funkcije će se podijeliti prema različitim vremenima obroka i dobit ćete neke prijedloge.

 Dodirnite ikonu obroka za prikaz odgovarajućih popisa.

Dodirom 🖲 možete pregledati i povijest zadnjih često korištenih funkcija.

- Pregledajte zatraženi popis.
- Dodirnite željeni recept ili funkciju.
- Dodirnite "START" za uključivanje kuhanja.

# PROMJENA POSTAVKI

Na zaslonu Omiljeni možete dodati sliku ili naziv svakom omiljenom jelu kako biste ga prilagodili svojim željama.

Odaberite funkciju koju želite promijeniti.

- Dodirnite "EDIT".
- Odaberite svojstvo koje želite promijeniti.
- Dodirnite "NEXT": na zaslonu će se prikazati nova svojstva.

• Dodirnite "SAVE" kako biste potvrdili izmjene. Na zaslonu Favorites (Omiljene funkcije) možete i izbrisati prethodno spremljene funkcije:

- Dodirnite ♥ na odgovarajućoj funkciji.
- Dodirnite "REMOVE IT".

Možete i promijeniti vrijeme kada će se različita jela prikazati:

- Pritisnite 💣 .
- Odaberite 🖪 "Preferences".
- Odaberite "Times and Dates".
- Dodirnite "Your Meal Times".
- Pregledajte popis i dodirnite odgovarajuće vrijeme.
- Dodirnite odgovarajuće jelo i promijenite ga.

Svako vremensko razdoblje može se kombinirati isključivo s jednim jelom.

## 10. ALATI

Pritisnite 💣 za otvaranje izbornika "Alati" u bilo kojem trenutku.

U ovom izborniku možete birati među više različitih opcija te mijenjati postavke i omiljene značajke proizvoda i zaslona.

# REMOTE ENABLE (DALJINSKO UKLJUČIVANJE)

Za omogućavanje upotrebe aplikacije 6<sup>th</sup> Sense Live Whirlpool.

# KITCHEN TIMER (KUHINJSKI PROGRAMATOR

# VREMENA)

Ova se funkcija može uključiti prilikom upotrebe funkcije kuhanja ili samostalno za mjerenje vremena. Nakon pokretanja programator vremena nastavlja s odbrojavanjem neovisno o samoj funkciji i ne ometajući je.

Programator će nastaviti s odbrojavanjem i prikazat će se u gornjem desnom kutu na zaslonu.

Vremenski će programator nastaviti s odbrojavanjem i prikazuje ga u gornjem desnom kutu na zaslonu.

Postupak za vraćanje ili promjenu kuhinjskog programatora vremena:

- Pritisnite 🔊 .
- Dodirnite 💿 .

Kada mjerač vremena završi s odbrojavanjem odabranog trajanja oglasit će se zvučni signal.

- Dodirnite "DISMISS" kako biste poništili programator vremena ili postavili njegovo novo trajanje.
- Dodirnite "SET NEW TIMER" za ponovno postavljanje programatora vremena.
# 📀 LIGHT (SVJETLO)

Za uključivanje ili isključivanje svjetla pećnice.

## SELF CLEAN (SAMOČIŠĆENJE)

Uključite funkciju "Self Clean" (Samočišćenje) za optimalno čišćenje unutarnjih površina.

Preporučujemo da tijekom ciklusa čišćenja ne otvarate vrata pećnice kako bi se izbjegao gubitak vodene pare jer bi to moglo nepovoljno utjecati na konačni rezultat čišćenja.

- Uklonite dodatan pribor iz pećnice prije uključivanja funkcije.
- Kada je pećnica hladna, ulijte 200 ml pitke vode na dno pećnice.
- Dodirnite "START" za uključivanje funkcije čišćenja.

Kada se ciklus odabere može se odgoditi pokretanje automatskog čišćenja. Dodirnite "DELAY" da biste postavili vrijeme završetka navedeno u odgovarajućem odlomku.

## PROBE (SONDA)

Upotreba sonde omogućuje mjerenje temperature u mesu tijekom pečenja kako no se osiguralo dosezanje optimalne temperature. Temperatura pećnice varira ovisno o odabranoj funkciji, ali je pečenje programirano tako da završava kada se dosegne određena temperatura.

Stavite namirnice u pećnicu i sondu spojite na utičnicu. Održavajte sondu koliko god je to moguće dalje od izvora topline. Zatvorite vrata pećnice.

Dodirnite 💿 . Možete birati između ručnih funkcija (prema načinu kuhanja) i 6<sup>th</sup> Sense (prema vrsti namirnica), ako je upotreba sonde dopuštena ili potrebna.

Kada se započne funkcija kuhanja, ona će se poništiti kada se sonda izvadi.

Sondu uvijek isključite i izvadite iz pećnice kada se namirnice vade.

## UPOTREBA SONDE ZA NAMIRNICE

Jelo stavite u pećnicu i utikač priključite tako da ga umetnete u utičnicu s desne strane odjeljka za kuhanje pećnice.

Kabel je polukruti i može se oblikovati prema potrebi da bi se sonda mogla na najbolji način umetnuti u jelo. Pazite da kabel ne dodiruje gornji grijač prilikom pečenja.

**MESO**: Sondu umetnite duboko u meso izbjegavajući kosti i masna područja. Na piletini sondu umetnite po duljini u središte prsa izbjegavajući šuplja područja. **RIBA** (cijela): Postavite vrh na najdeblji dio

izbjegavajući bodlje.

**PEČENJE U PEĆNICI**: Vrh umetnite duboko u tijesto oblikujući kabel tako da dobijete najbolji kut za sondu. Ako sondu upotrebljavate kada kuhate pomoću funkcija 6<sup>th</sup> Sense, kuhanje će se automatski zaustaviti kada odabrani recept dosegne idealnu temperaturu u unutrašnjosti a da ne treba postaviti temperaturu pećnice.

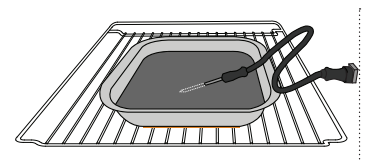

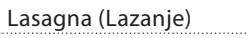

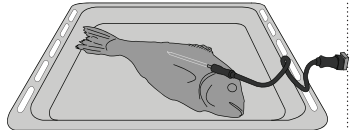

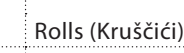

Cijelo pile

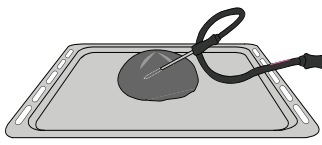

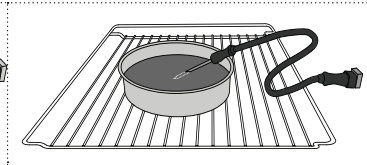

Big Bread (Velika štruca)

Riba

## Torta

## O MUTE (ISKLJUČENJE ZVUKA)

Dodirnite ikonu za isključenje zvuka ili poništenje isključenja zvuka za sve zvukove i alarme.

## CONTROL LOCK (ZAKLJUČAVANJE)

Funkcija "Control Lock" (Zaključavanje) omogućuje vam zaključavanje gumba na dodirnoj podlozi tako da ih ne možete nehotično pritisnuti.

Za uključivanje zaključavanja:

• Dodirnite ikonu 🙆 .

Za isključivanje zaključavanja:

- Dodirnite zaslon.
- Prijeđite prstom preko prikazane poruke.

## 🚻 MORE MODES (VIŠE NAČINA RADA)

# Za odabir načina rada Sabbath i pristup upravljanju snagom.

Način rada Sabbath održava pećnicu u načinu rada za pečenje sve dok se ne isključi. Način rada Sabbath primjenjuje uobičajeni način pečenja. Svi ostali ciklusi kuhanja i čišćenja su onemogućeni. Ne oglašava se niti jedan zvuk i na zaslonu se neće prikazivati promjene temperature. Kada se vrata pećnice otvore ili zatvore, svjetlo pećnice neće se uključiti i grijači se neće odmah uključiti ili isključiti.

Da biste onemogućili ili izašli iz načina rada Sabbath, pritisnite ⓓ ili ⊠ , a zatim pritisnite i 3 sekunde držite zaslon prikaza.

## PREFERENCES (OMILJENE ZNAČAJKE)

Za promjenu više različitih postavki pećnice.

## 🛜 WIFI

Za promjenu postavki ili konfiguraciju nove kućne mreže.

## INFO (INFORMACIJE)

Za isključivanje funkcije "Store Demo Mode" resetiranje proizvoda i prikaz dodatnih informacija o proizvodu.

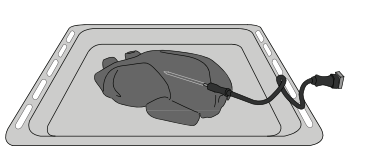

20 (

# TABLICA PEČENJA

| RECEPT                                                                           | FUNKCIJA | ZAGRIJAVANJE | TEMPERATURA (°C) | TRAJANJE (min) | POLICA I<br>PRIBOR                           |
|----------------------------------------------------------------------------------|----------|--------------|------------------|----------------|----------------------------------------------|
|                                                                                  |          | Da           | 170              | 30 – 50        | 2                                            |
| Leavened cakes (Kolači od dizanog<br>tijesta) / Sponge cakesYes (Biskviti)       |          | Da           | 160              | 30 – 50        | 2                                            |
|                                                                                  |          | Da           | 160              | 30 – 50        | 4 1<br>••••••••                              |
| Filled cakes (Nadjevene pite)                                                    |          | Da           | 160 – 200        | 30 – 85        | 3                                            |
| od jabuka), apple pie (pita od jabuka))                                          |          | Da           | 160 – 200        | 35 – 90        | 4 1<br>••••••••                              |
|                                                                                  |          | Da           | 150              | 20 – 40        | _ <u>3</u>                                   |
| Cookies (Kolačići) / Shorthroad (koksi)                                          |          | Da           | 140              | 30 – 50        | 4                                            |
|                                                                                  |          | Da           | 140              | 30 – 50        | 4 1<br>r                                     |
|                                                                                  |          | Da           | 135              | 40 - 60        | 5 3 1<br>~r ¬,                               |
|                                                                                  |          | Da           | 170              | 20 - 40        | 3                                            |
| Small cakes (Mali kolači) / Muffin                                               |          | Da           | 150              | 30 – 50        | 4                                            |
| (mufini)                                                                         |          | Da           | 150              | 30 – 50        | 4 1<br>                                      |
|                                                                                  |          | Da           | 150              | 40 - 60        | 5 3 1<br>~r                                  |
|                                                                                  |          | Da           | 180 – 200        | 30 – 40        | 3                                            |
| Choux buns (Peciva za princes krafne)                                            |          | Da           | 180 – 190        | 35 – 45        |                                              |
|                                                                                  |          | Da           | 180 – 190        | 35 – 45 *      | 5 3 1<br>••••••••••••••••••••••••••••••••••• |
|                                                                                  |          | Da           | 90               | 110 – 150      | <b>3</b>                                     |
| Meringues (Poljupci)                                                             |          | Da           | 90               | 130 – 150      | 4 1<br>•••••••                               |
|                                                                                  |          | Da           | 90               | 140 – 160 *    | 5 3 1<br>¬,                                  |
| Proad (Krub) / Pizza/ Eocaccia (Pogača)                                          |          | Da           | 190 – 250        | 15 – 50        | <b>r</b>                                     |
| bleau (Klull) / Fizza/ Focaccia (Fogaca)                                         |          | Da           | 190 – 230        | 20 – 50        | 4 1<br>•••••••                               |
| Pizza (s tankim/debelim tijestom,<br>focaccia)                                   |          | Da           | 220 – 240        | 25 – 50 *      | 5 3 1<br>                                    |
|                                                                                  |          | Da           | 250              | 10 – 15        | 3                                            |
| Frozen pizza (Zamrznuta pizza)                                                   |          | Da           | 250              | 10 – 20        |                                              |
|                                                                                  |          | Da           | 220 – 240        | 15 – 30        |                                              |
|                                                                                  | 454      | Da           | 180 – 190        | 45 – 55        | 3                                            |
| Savoury pies (Pikantne pite)<br>(vegetable pie (pita s povrćem), guiche)         |          | Da           | 180 – 190        | 45 – 60        | 4 1<br>                                      |
|                                                                                  |          | Da           | 180 – 190        | 45 – 70 *      |                                              |
|                                                                                  |          | Da           | 190 – 200        | 20 – 30        | 3                                            |
| Vols-au-vent (Košarice) / Puff pastry<br>crackers (hrskavci od lisnatog tijesta) |          | Da           | 180 – 190        | 20 – 40        | 4 1                                          |
|                                                                                  |          | Da           | 180 – 190        | 20 - 40 *      | 5 3 1<br>                                    |

|                   | <b>n</b>       | ٦ <i>.</i>                                              |                                                                                           | ~r                                                             | <u>````</u>                                        | B                  |
|-------------------|----------------|---------------------------------------------------------|-------------------------------------------------------------------------------------------|----------------------------------------------------------------|----------------------------------------------------|--------------------|
| DODATNI<br>PRIBOR | Žičana rešetka | Plitica za pećnicu ili<br>kalup za kolače<br>na rešetki | Plitica za sakupljanje<br>sokova/ plitica pečenje ili<br>plitica za pećnicu na<br>rešetki | Plitica za sakupljanje<br>viška tekućine/plitica<br>za pečenje | Plitica za prikupljanje<br>sokova s<br>500 ml vode | Sonda za namirnice |

| RECEPT                                                                                                    | FUNKCIJA     | ZAGRIJAVANJE | TEMPERATURA (°C)            | TRAJANJE (min) | POLICA I<br>PRIBOR |
|----------------------------------------------------------------------------------------------------|--------------|--------------|-----------------------------|----------------|--------------------|
| Lasagne / Flans (voćne pite) / Baked pasta<br>(zapečena tjestenina) / cannelloni                                                                                                    |              | Da           | 190 – 200                   | 45 – 65        | 3                  |
| Lamb (Janjetina) / Veal (teletina) / Beef<br>(govedina) / Pork (svinjetina) 1 kg                                                                                                    |              | Da           | 190 – 200                   | 80 – 110       | 3                  |
| Roast pork with crackling (Pečena svinjetina s hrskavom kožicom) 2 kg                                                                                                    | Ø            | _            | 170                         | 110 – 150      | 2                  |
| Chicken (Piletina) / Rabbit (zečetina) /<br>Duck (pačetina) 1 kg                                                                                                    |              | Da           | 200 – 230                   | 50 – 100       | 3                  |
| Turkey (Puretina) / Goose (guska) 3 kg                                                                                                    |              | Da           | 190 – 200                   | 80 – 130       | 2                  |
| Baked fish (Pečena riba) / en papillote<br>(fillets (file), cijela)                                                                                                    |              | Da           | 180 – 200                   | 40 - 60        | 3                  |
| Stuffed vegetables (Nadjeveno povrće)<br>(tomatoes (rajčice), courgettes (tikvice),<br>aubergines (patlidžani))                                                                       | *            | Da           | 180 – 200                   | 50 – 60        | 2                  |
| Tost                                                                                                    |              | -            | 3 (visoko)                  | 3 - 6          | 5                  |
| Fish fillets (File ribe) / Steaks (odresci)                                                                                                    | ~~~          | _            | 2 (srednja)                 | 20 – 30 **     | 4 3                |
| Sausages (Kobasice) / Kebabs (ražnjići)<br>/ Spare ribs (rebarca) / Hamburgers<br>(pljeskavice)                                                                                       | ~~~          | _            | 2 – 3 (srednja –<br>visoka) | 15 – 30 **     | 5 <u>4</u>         |
| Roast chicken (Pečeno pile) 1 – 1,3 kg                                                                                                    | **           | _            | 2 (srednja)                 | 55 – 70 ***    | 2 1<br>            |
| Leg of lamb (Janjeći but) / Shanks<br>(koljenica)                                                                                                    |              | _            | 2 (srednja)                 | 60 – 90 ***    | 3                  |
| Roast potatoes (Pečeni krumpir)                                                                                                    | **           | -            | 2 (srednja)                 | 35 – 55 ***    | 3                  |
| Vegetable gratin (Zapečeno povrće)                                                                                                    |              | _            | 3 (visoko)                  | 10 – 25        | 3                  |
| Cookies (Kolačići)                                                                                                    | Cookies      | Da           | 135                         | 50 – 70        |                    |
| Tarts (Pite)                                                                                                    | Tarts (Pite) | Da           | 170                         | 50 – 70        | 5 4 3 1<br>        |
| Round pizzas (Okrugle pizze)                                                                                                    | Pizza        | Da           | 210                         | 40 - 60        | 5 4 2 1<br>        |
| Kompletno jelo: Fruit tart (Voćna torta)<br>(razina 5)/ lasagna (lasagne) (razina 3)/<br>meat (meso) (razina 1)                                                                       |              | Da           | 190                         | 40 - 120 *     | 5 3 1<br>          |
| Kompletno jelo: Fruit tart (Voćna torta)<br>(razina 5) / roasted vegetables (pečeno<br>povrće) (razina 4) / lasagna (lazanje) (razina<br>2) / cuts of meat (mesni odresci) (razina 1) | Menu         | Da           | 190                         | 40 – 120 *     |                    |
| Lasagna & Meat (Lazanje i meso)                                                                                                    |              | Da           | 200                         | 50 – 100 *     |                    |
| Meat & Potatoes (Meso i krumpiri)                                                                                                    |              | Da           | 200                         | 45 – 100 *     |                    |
| Fish & Vegetebles (Riba i povrće)                                                                                                    |              | Da           | 180                         | 30 – 50 *      |                    |
| Stuffed roasting joints (Punjena pečenka)                                                                                                    | e            | _            | 200                         | 80 – 120 *     | 3                  |
| Cuts of meat (Mesni odresci)<br>(rabbit (meso ku nića), chicken (piletina),<br>lamb (janjetina))                                                                                      | e            | _            | 200                         | 50 – 100 *     | 3                  |

\* Procijenjeno trajanje: hrana se može izvaditi iz pećnice u različita vremena, ovisno o željama.

\*\* Okrenite hranu na polovici pečenja.

\*\*\* Okrenite hranu na dvije trećine pečenja (po potrebi).

KAKO ČITATI TABLICU PRIPREME HRANE

Tablica prikazuje najbolje funkcije, pribor i razinu koja se upotrebljava za kuhanje različitih vrsta jela.

Vrijeme pečenja započinje u trenutku stavljanja namirnice u pećnicu, ne računajući zagrijavanje (gdje je potrebno).

Temperature kuhanja i trajanje ovise o količini namirnica i upotrijebljenoj vrsti pribora.

Na početku upotrijebite najniže preporučene postavke i, ako namirnice nisu dovoljno kuhane, prebacite na više postavke.

Upotrebljavajte isporučeni dodatni pribor i, po mogućnosti, tamne, metalne kalupe za kolače i posude za pečenje. Možete upotrijebiti i vatrostalne ili kamene posude i pribor, ali imajte na umu da će vrijeme pripreme biti nešto dulje.

# **6 TABLICA PEČENJA**

| Kategorije hrane     |                     | Razina i dodatni pribor            | Količina                                             | Informacije o kuhanju                       |                                                                  |                                                                                                    |
|----------------------|---------------------|------------------------------------|------------------------------------------------------|---------------------------------------------|------------------------------------------------------------------|----------------------------------------------------------------------------------------------------|
| TA (SLO-<br>TNINA)   | Svježe              |                                    | Lasagna<br>(Lazanje)                                 | 2<br>                                       | 500 – 3000 g *                                                   |                                                                                                    |
| KED PAS              | Svjeze              |                                    | Cannelloni<br>(Kaneloni)                             | 2<br>~~~~                                   | 500 – 3000 g *                                                   | Pripremite prema svom omiljenom receptu. Da biste dobili                                                                                                    |
| OLE & BA<br>I ZAPEČE | Frozen              |                                    | Lasagna<br>(Lazanje)                                 | 2                                           | 500 – 3000 g                                                     | pospite sirom                                                                                                    |
| CASSER<br>ŽENAC      | (Smrznu             | ıto)                               | Cannelloni<br>(Kaneloni)                             | 2<br><b></b>                                | 500 – 3000 g                                                     |                                                                                                    |
|                      |                     |                                    | Roast beef<br>(Pečena<br>govedina)                   | <u></u>                                     | 600 – 2000 g *                                                   | Premažite ulje i utrljajte sol i papar. Začinite češnjakom i<br>začinskim biljem prema vlastitom ukusu. Po završetku<br>kubaja purtite da se pajmanje 15 minuta odmara prije  |
|                      | Beef                |                                    | Roast veal<br>(Teleće pečenje)                       | <u>_</u>                                    | 600 – 2500 g *                                                   | rezanja                                                                                                    |
|                      | (Govedi             | na)                                | Steak (Odrezak)                                      | 5 4<br>r <u>h</u> f                         | 2 – 4 cm                                                         | Premažite uljem i ružmarinom. Utrljajte sol i crni papar.<br>Ravnomjerno rasporedite na žičanu policu.<br>Okrenite na 2/3 vremena kuhanja                                     |
|                      |                     |                                    | Hamburger                                            | 5 4                                         | 1,5 – 3 cm                                                       |                                                                                                    |
|                      |                     |                                    | Roast Pork<br>(Svinjsko<br>pečenje)                  | <u></u> ~                                   | 600 – 2500 g *                                                   | Premažite ulje i utrljajte sol i papar. Začinite češnjakom i<br>začinskim biljem prema vlastitom ukusu. Po završetku<br>kuhanja pustite da se naimanje 15 minuta odmara prije |
|                      | Pork                |                                    | Pork Shank<br>(Svinjska<br>koljenica)                | <u></u> ~                                   | 500 – 2000 g *                                                   | rezanja                                                                                                    |
|                      | (Svinjetina)        | ina)                               | Pork Ribs<br>(Svinjska rebra)                        | 5 4<br>•••••••••••••••••••••••••••••••••••• | 500 – 2000 g                                                     | Premažite uljem i pospite solju prije kuhanja.<br>Okrenite na 2/3 vremena kuhanja                                                                                             |
|                      |                     |                                    | Bacon (Slanina)                                      | 5 4<br>•••••••••••••••••••••••••••••••••••• | 250 g                                                            | Ravnomjerno rasporedite na žičanu policu.<br>Okrenite na 3/4 vremena kuhanja                                                                                                  |
| Ô                    | Lamb<br>(Janjetina) | Roast Lamb<br>(Janjeća<br>pečenka) | <u>2</u> ~                                           | 600 – 2500 g *                              | Premažite ulje i utrljajte sol i papar. Začinite češnjakom i     |                                                                                                    |
| (MESC                |                     | na)                                | Lamb Rack<br>(Janjeći kotleti)                       | 2 ~~~                                       | 500 – 2000 g *                                                   | kuhanja pustite da se najmanje 15 minuta odmara prije                                                                                                    |
| MEAT                 |                     |                                    | Lamb Leg<br>(Janjeći but)                            | 2 ~~~                                       | 500 – 2000 g *                                                   | lezanja                                                                                                    |
|                      |                     |                                    | Roast Chicken<br>(Pečena piletina)                   | 2 <b>%</b>                                  | 600 – 3000 g *                                                   |                                                                                                    |
|                      | Chicken             |                                    | Stuffed Roast<br>Chicken<br>(Punjeno<br>pečeno pile) | 2 ~                                         | 600 – 3000 g *                                                   | sol i papar. Umetnite u pećnicu s prsima okrenutima prema<br>gore                                                                                                    |
|                      | (Piletina           | 1)                                 | Chicken Pieces<br>(Komadi<br>piletine)               | <u>3</u> «                                  | 600 – 3000 g *                                                   | Premažite uljem i začinite prema vlastitom ukusu.<br>Ravnomjerno rasporedite po plitici za sakupljanje sokova<br>tanjuru tako da je koža okrenuta prema dolje                 |
|                      |                     |                                    | Chicken fillet<br>/ Breast (Pileći<br>fileti/prsa)   | 5 4<br>•••••••                              | 1 – 5 cm                                                         | Premažite uljem i pospite solju prije kuhanja.<br>Okrenite na 2/3 vremena kuhanja                                                                                             |
|                      |                     |                                    | Roast Duck<br>(Pečena patka)                         | 2~~~                                        | 600 – 3000 g *                                                   |                                                                                                    |
|                      | Roasted             | I                                  | Stuffed Roast<br>Duck (Punjena<br>pečena patka)      | 2 <b>~</b>                                  | 600 – 3000 g *                                                   | Premažite ulje i utrljajte sol i papar. Začinite češnjakom i<br>začinskim biljem prema vlastitom ukusu                                                                        |
|                      | Duck (Po<br>patka)  | ečena                              | Duck Pieces<br>(Komadi<br>pačetine)                  | <u>_3</u> ~                                 | 600 – 3000 g *                                                   |                                                                                                    |
|                      |                     |                                    | Duck Fillet /<br>Breast (Pačji<br>fileti/prsa)       | 5 4<br>r baar                               | 1 – 5 cm                                                         | Premažite ulje i utrljajte sol i papar. Začinite češnjakom i<br>začinskim biljem prema vlastitom ukusu.<br>Okrenite na 2/3 vremena kuhanja                                    |
| DO<br>PR             | datni<br>Ibor       | <b>~</b> .<br>Žičana               | Plitica za p<br>rešetka kalup za                     | pećnicu ili<br>kolače plitica za pe         | <b></b><br>kupljanje Plitica<br>a pečenje ili viška<br>ećnicu na | a za sakupljanje Plitica za prikupljanje tekućine/plitica sokova s Sonda za namirnice                                                                                         |
|                      |                     |                                    | na re                                                | setki reše                                  | tki                                                              | za pecenje 500 ml vode                                                                                                    |

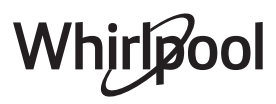

|           | Kategorije                             | hrane                                             | Razina i dodatni pribor                     | Količina       | Informacije o kuhanju                                                                                                    |
|-----------|----------------------------------------|---------------------------------------------------|---------------------------------------------|----------------|----------------------------------------------------------------------------------------------------|
|           |                                        | Roast Goose                                       | 2~~~                                        | 600 – 3000 g * |                                                                                                    |
|           | Roasted                                | Stuffed Roast<br>Goose (Punjena<br>pečena guska)  | 2 ~                                         | 600 – 3000 g * | Premažite ulje i utrljajte sol i papar. Začinite češnjakom i<br>začinskim biljem prema vlastitom ukusu                                                               |
| Ô         | Turkey<br>& Goose<br>(Pečena pura      | Turkey Pieces<br>(Komadi<br>puretine)             | <u></u> ~                                   | 600 – 3000 g * |                                                                                                    |
| MEAT (MES | i guska)                               | Fillets / Breast<br>(Fileti/prsa)                 | 5 4<br>•r based                             | 1 – 5 cm       | Premažite uljem i začinite prema vlastitom ukusu. Utrljajte<br>sol i papar. Umetnite u pećnicu s prsima okrenutima prema<br>gore.<br>Okrenite na 2/3 vremena kuhanja |
|           |                                        | Kebabs (Kebab)                                    | 5 4<br>•••••••                              | 1 rešetka      | Premažite uljem i pospite solju prije kuhanja.<br>Okrenite na 1/2 vremena kuhanja                                                                                    |
|           | Meat dishes<br>(Mesna jela)            | Sausages<br>& Wurstel<br>(Kobasice i<br>hrenovke) | 5 <u>4</u>                                  | 1,5 – 4 cm     | Ravnomjerno rasporedite na žičanu policu. Kobasice<br>probušite vilicom kako ne bi pucale.<br>Okrenite na 2/3 vremena kuhanja                                        |
|           |                                        | Salmon (Losos)                                    | 3 2 <b>~</b>                                | 0,2 – 1,5 kg * |                                                                                                    |
|           |                                        | Hake (Oslić)                                      | 3 2                                         | 0,2 – 1,5 kg * | 2                                                                                                    |
|           |                                        | Cod (Bakalar)                                     | 3 2                                         | 0,2 – 1,5 kg * |                                                                                                    |
|           | Roasted<br>Whole Fish                  | Seabass<br>(Brancin)                              | 3 2 <b>%</b>                                | 0,2 – 1,5 kg * | Premažite ulie i utrliaite sol i papar. Začinite češniakom i                                                                                                    |
|           | (Riba pečena                           | Seabream<br>(Orada)                               | 3 2 m                                       | 0,2 – 1,5 kg * | začinskim biljem prema vlastitom ukusu                                                                                                    |
|           | u komadu)                              | Mullet (Cipal)                                    |                                             | 0,2 – 1,5 kg * | -                                                                                                    |
|           |                                        | Whole Fish                                        | 3 2                                         | 0,2 – 1,5 kg * |                                                                                                    |
|           |                                        | Fish In Salt Crust<br>(Riba u soli)               |                                             | 0,2 – 1,5 kg * |                                                                                                    |
|           |                                        | Tuna Steak<br>(Odrezak od<br>tune)                | 3 2<br>•••••••••••••••••••••••••••••••••••• | 1 – 3 cm       |                                                                                                    |
|           |                                        | Salmon Steak<br>(Odrezak od<br>lososa)            | 3 2<br>•••••••••••••••••••••••••••••••••••• | 1 – 3 cm       |                                                                                                    |
| H (RIBA)  | Roasted                                | Swordfish Steak<br>(Odrezak od<br>sabljarke)      | 3 2<br>•••••••••••••••••••••••••••••••••••• | 0,5 – 3 cm     |                                                                                                    |
| FIS       | steaks<br>(Pečeni fileti i<br>odresci) | Cod Steak<br>(Odrezak od<br>bakalara)             | 3 2<br>••••••••                             | 100 – 300 g    | Premažite ulje i utrljajte sol i papar. Začinite češnjakom i<br>začinskim biljem prema vlastitom ukusu                                                               |
|           | ouresely                               | Seabass Fillet<br>(Fileti brancina)               | 3 2<br>•••••••••••••••••••••••••••••••••••• | 50 – 150 g     |                                                                                                    |
|           |                                        | Seabream Fillet                                   | 3 2                                         | 50 – 150 g     |                                                                                                    |
|           |                                        | Other Fillets<br>(Ostali fileti)                  | 3 2                                         | 0,5 – 3 cm     |                                                                                                    |
|           |                                        | Fish Fillets (Riblji<br>fileti)                   | 3 2<br>•••••••••••••••••••••••••••••••••••• | 0,5 – 3 cm     |                                                                                                    |
|           |                                        | Scallops<br>(Jakobove<br>kapice)                  | <u> </u>                                    | jedna plitica  | Prekrijte mrvicama i začinite uljem, češnjakom, paprom i<br>peršinom                                                                                                 |
|           | Grilled<br>seafood<br>(Pečeni          | Gratin Mussels<br>(Gratinirane<br>dagnje)         | 4                                           | jedna plitica  |                                                                                                    |
|           | morski<br>plodovi)                     | Shrimps<br>(Škampi)                               | 4 3                                         | jedna plitica  | Premažite ulje i utrljajte sol i papar. Začinite češnjakom i začinskim biljem prema vlastitom ukusu                                                                  |
|           |                                        | Prawns (Rakovi)                                   | 4 3<br>•••••••••••••••••••••••••••••••••••• | jedna plitica  |                                                                                                    |

|                                  | Kategorije                                                                                                    | hrane                                                                       | Razina i dodatni pribor | Količina         | Informacije o kuhanju                                                                                                    |  |  |
|----------------------------------|----------------------------------------------------------------------------------------------------|-----------------------------------------------------------------------------|-------------------------|------------------|----------------------------------------------------------------------------------------------------|--|--|
|                                  |                                                                                                    | Potatoes<br>(Krumpir)                                                       | 3                       | 500 – 1500 g     | Narežite na komade, začinite uljem, solju i začinskim biljem prije stavljanja u pećnicu                                                                                                    |  |  |
|                                  | Roasted<br>Vegetables<br>(Pečeno<br>povrće)                                                                                                    | Stuffed<br>Vegetables<br>(Punjeno<br>povrće)                                | 3                       | 100 – 500 g each | Premažite ulje i utrljajte sol i papar. Začinite češnjakom i                                                                                                    |  |  |
| OVRĆE)                           | povice)                                                                                                    | Other<br>Vegetables<br>(Ostalo povrće)                                      | 3                       | 500 – 1500 g     | zacinskim biljem prema vlastitom ukusu                                                                                                    |  |  |
| .ES (PC                          |                                                                                                    | Potatoes<br>(Krumpir)                                                       | 3<br>~                  | 1 polica         | Narežite na komade, začinite uljem, solju i začinskim biljem prije stavljanja u pećnicu                                                                                                    |  |  |
| ETABL                            | _                                                                                                    | Tomatoes<br>(Rajčice)                                                       | 3                       | 1 polica         | Prekrijte mrvicama i začinite uljem, češnjakom, paprom i peršinom                                                                                                    |  |  |
| VEG                              | Gratin<br>Vegetables<br>(Gratinirano                                                                                                    | Peppers<br>(Paprike)                                                        | 3<br>•••••••            | 1 polica         | Pripremite prema svom omiljenom receptu. Pospite sirom da biste dobili savršeno zapečenu koricu                                                                                                    |  |  |
|                                  | povrće)                                                                                                    | Broccoli<br>(Brokula)                                                       | 3                       | 1 polica         |                                                                                                    |  |  |
|                                  |                                                                                                    | Cauliflowers<br>(Cvjetača)                                                  | 3<br>~~~~~~             | 1 polica         | Pripremite prema svom omiljenom receptu. Da biste dobili savršenu zapečenu koricu, vrh prelijte umakom bechamel i                                                                                                    |  |  |
|                                  | •                                                                                                    | Others (Ostalo)                                                             | 3                       | 1 polica         | - pospite short                                                                                                    |  |  |
|                                  |                                                                                                    | Sponge Cake<br>In Tin (Biskvit u<br>kalupu)                                 | 2<br>                   | 500 – 1200 g *   | Pripremite tijesto za biskvit bez masnoće od 500 – 900 g.<br>Ulijte ga u posudu za pečenje prekrivenu papirom i<br>zamašćenu                                                                                                    |  |  |
|                                  | RISING CAKES<br>(Dizani<br>kolači)                                                                                                    | Fruit Rising Cake<br>In Tin (Dizani<br>kolač s voćem u<br>kalupu)           |                         | 500 – 1200 g *   | Pripremite tijesto za biskvit prema omiljenom receptu i<br>dodajte naribane ili narezane komadiće svježeg voća. Ulijte<br>ga u posudu za pečenje prekrivenu papirom i zamašćenu                                                              |  |  |
|                                  |                                                                                                    | Choccolate<br>Rising Cake<br>In Tin (Dizani<br>čokoladni kolač<br>u kalupu) | 2                       | 500 – 1200 g *   | Pripremite tijesto za biskvit bez masnoće od 500 – 900 g.<br>Ulijte ga u posudu za pečenje prekrivenu papirom i<br>zamašćenu                                                                                                    |  |  |
| AČI)                             |                                                                                                    | Sponge Cake<br>in Baking Tray<br>(Biskvit u kalupu<br>za pečenje)           |                         | 500 – 1200 g *   | Pripremite tijesto za biskvit bez masnoće od 500 – 900 g.<br>Ulijte ga u lim za pečenje prekriven papirom i zamašćen                                                                                                    |  |  |
| ORTE I KOL                       |                                                                                                    | Cookies<br>(Kolačići)                                                       | 3                       | 200 – 600 g      | Umijesite tijesto od 500 g brašna, 200 g slanog maslaca, 200<br>g šećera, 2 jaja. Začinite voćnim ekstraktom. Pustite da se<br>ohladi. Ravnomjerno razvaljajte tijesto i oblikujte ga prema<br>želji. Kolačiće složite na pliticu za pečenje |  |  |
| S (TC                            | •                                                                                                    | Kroasani (svježi)                                                           | 3                       | jedna plitica    |                                                                                                    |  |  |
| & PASTRIE                        |                                                                                                    | Croissants<br>(frozen)<br>(Smrznuti<br>kroasani)                            | 3                       | jedna plitica    | Ravnomjerno rasporedite na pliticu za pečenje. Prije<br>posluživanja pustite da se ohladi                                                                                                    |  |  |
| AKES                             | Destries 9                                                                                                    | Choux pastry<br>(Princes krafne)                                            | <b>3</b>                | jedna plitica    |                                                                                                    |  |  |
| 5                                | filled pies<br>(Kolači i<br>kremaste                                                                                                    | Meringues<br>(Poljupci)                                                     | 3                       | 10 – 30 g svaki  | Izradite obrok od 2 bjelanjka, 80 g šećera i 100 g kokosovog<br>brašna. Začinite vanilijom i esencijom badema. Oblikujte u<br>20 – 24 komanda na namašćenom limu za pečenje                                                                  |  |  |
|                                  | torte)                                                                                                    | Tart in tin (Pita u<br>kalupu)                                              | 3<br>••••••             | 400 – 1600 g     | Umijesite tijesto od 500 g brašna, 200 g slanog maslaca, 200<br>g šećera, 2 jaja. Začinite voćnim ekstraktom. Pustite da se<br>ohladi. Ravnomjerni razvaljajte tijesto i sklopite ga u lim.<br>Napunite pekmezom i pecite                    |  |  |
|                                  |                                                                                                    | Strudel (Štrudla)                                                           | 3                       | 400 – 1600 g     | Pripremite smjesu od jabuka narezanih na kockice, pinjola,<br>cimeta i muškatnog oraščića. U lim za pečenje stavite malo<br>maslaca, pospite šećerom i pecite 10 – 15 minuta.<br>Zamotajte tijesto i preklopite vanjski dio                  |  |  |
| Fruit filled pio<br>(Voćna pita) |                                                                                                    | Fruit filled pie<br>(Voćna pita)                                            | 3                       | 500 – 2000 g     | Posudu za pite prekrijte tijestom i dno pospite mrvicama<br>koje će upiti sok. Napunite narezanim svježim voćem<br>pomiješanim sa šećerom i cimetom                                                                                          |  |  |
|                                  | ۹                                                                                                    | <i>P</i> ¬                                                                  |                         |                  |                                                                                                    |  |  |
| DO<br>Pr                         | DODATNI       Plitica za pećnicu ili       Plitica za sakupljanje       Plitica za sakupljanje         PRIBOR       Žičana rešetka       kalup za kolače       plitica za pećnicu na       plitica za pećnicu na         na rešetki       na rešetki       rešetki       za pećnicu na       plitica za pećnicu na |                                                                             |                         |                  |                                                                                                    |  |  |

|                      | Kategorije hrane                                | Razina i dodatni pribor      | Količina           | Informacije o kuhanju                                                                                                    |
|----------------------|-------------------------------------------------|------------------------------|--------------------|----------------------------------------------------------------------------------------------------|
| AKES<br>DLAČI)       | Salty Cake (Slana torta)                        | 2<br>•••••••                 | 800 – 1200 g       | Tijesto stavite u posudu za pitu za 8 – 10 obroka i probodite<br>ga vilicom. Tijesto napunite prema svom omiljenom<br>receptu                                                                                                    |
| SALTY C<br>(SLANI K( | Vegetable Strudel (Povrtna<br>savijača)         |                              | 500 – 1500 g       | Pripremite smjesu narezanog povrća. Pospite uljem i<br>kuhajte u posudu 15 – 20 minuta. Pustite da se ohladi.<br>Dodajte svježi sir i začinite solju, balzamičnim octom i<br>začinima. Zamotajte tijesto i preklopite vanjski dio |
|                      | Rolls (Kruščići)                                | <u>, 3</u> <b>~</b>          | 60 – 150 g svaki*  | Pripremite tijesto prema svom omiljenom receptu za lagani<br>kruh. Oblikujte kruščiće prije dizanja. Upotrijebite funkciju<br>pećnice za dizanje                                                                                  |
|                      | Medium Size Bread (Kruh srednje<br>veličine)    | <u>_</u> 3 ~                 | 200 – 500 g svaki* | Tijesto pripremite prema svom omiljenom receptu i stavite<br>ga na pliticu za pečenje                                                                                                    |
| KRUH)                | Sandwich Loaf in Tin (Sendvič<br>kruh u kalupu) |                              | 400 – 600 g svaki* | Pripremite tijesto prema svom omiljenom receptu za lagani<br>kruh. Oblikujte u kalupu za štruce prije dizanja. Upotrijebite<br>funkciju pećnice za dizanje                                                                        |
| EAD                  | Big Bread (Velika štruca)                       | 2 <b>%</b>                   | 700 – 2000 g *     | Tijesto pripremite prema svom omiljenom receptu i stavite                                                                                                    |
| BRI                  | Wholegrain (Cjelovito zrno)                     | 2 ~                          | 500 – 2000 g *     | ga na pliticu za pečenje                                                                                                    |
|                      | Baguettes (Bageti)                              | , <sup>3</sup> , <b>%</b>    | 200 – 300 g svaki* | Pripremite tijesto prema svom omiljenom receptu za lagani<br>kruh. Oblikujte bagete prije dizanja. Upotrijebite funkciju<br>pećnice za dizanje                                                                                    |
|                      | Special Bread (Posebni kruh)                    | 2~~                          | —                  | Tijesto pripremite prema svom omiljenom receptu i stavite<br>ga na pliticu za pečenje                                                                                                    |
|                      | Pizza Thin (Tanka pizza)                        | 2                            | okrugla – plitica  | Napravite tijesto za pizzu od 150 ml vode, 15 g svježeg                                                                                                    |
| A                    | Pizza Thick (Debela pizza)                      | <u>_</u>                     | okrugla – plitica  | koristeći odgovarajuću funkciju pećnice. Tijesto razvaljajte<br>preko lagano namašćenog lima za pečenje. Dodajte<br>punjenje od rajčica, mozzarelle i šunke                                                                       |
| PIZZA                | Pizza Frozen (Zamrznuta pizza)                  | 2<br>4 1<br>5 3 1<br>5 4 2 1 | 1 – 4 sloja        | Izvadite iz pakovanja. Ravnomjerno rasporedite na žičanu<br>policu                                                                                                    |

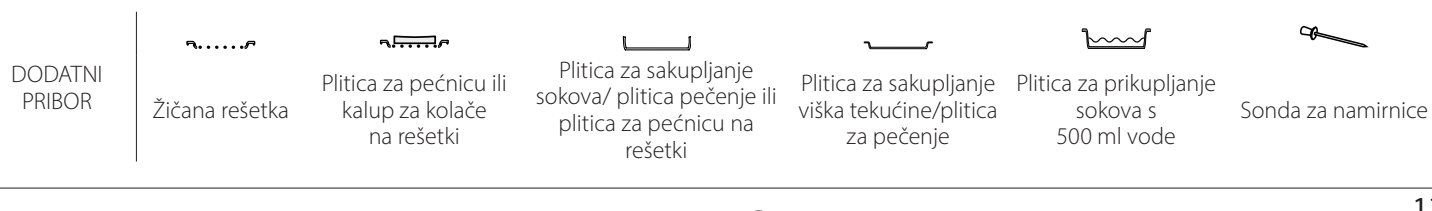

Whirlpool

# ČIŠĆENJE I ODRŽAVANJE

Provjerite je li se uređaj ohladio prije obavljanja zahvata održavanja ili čišćenja. Ne upotrebljavajte parne čistače. Ne upotrebljavajte čeličnu vunu, abrazivne žice ili abrazivna/ korozivna sredstva za čišćenje jer bi to moglo oštetiti površinu uređaja. Nosite zaštitne rukavice. Pećnicu morate iskopčati iz napajanja prije bilo kakvih zahvata održavanja.

### VANJSKE POVRŠINE

- Očistite površine vlažnom krpom od mikrovlakana. Ako su jako prljave, dodajte vodi nekoliko kapi pH neutralnog deterdženta. Dovršite suhom krpom.
- Ne upotrebljavajte nagrizajuća ili abrazivna sredstva za čišćenje. Ako bilo koji od tih proizvoda slučajno dođe u dodir s uređajem, odmah očistite vlažnom krpom od mikro vlakana.

#### **UNUTARNJE POVRŠINE**

 Nakon svake upotrebe ostavite pećnicu da se ohladi i zatim je očistite po mogućnosti dok je još topla kako biste uklonili sve taloge ili mrlje prouzročene ostacima hrane. Kako biste osušili

#### SKIDANJE I POSTAVLJANJE VRATA

1. Vrata skinite tako da ih do kraja otvorite i spustite zasune dok ne dođu u položaj za odbravljivanje.

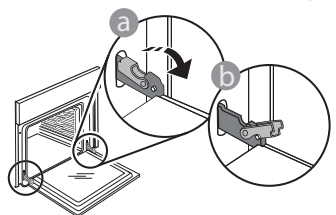

 Zatvorite vrata koliko god to možete. Čvrsto uhvatite vrata s obje ruke; ne držite ih za ručku. Vrata jednostavno skinite tako da ih nastavljate zatvarati dok ih istovremeno vučete prema gore dok se ne otpuste iz ležišta. Stavite vrata sa strane, oslanjajući ih na meku površinu.

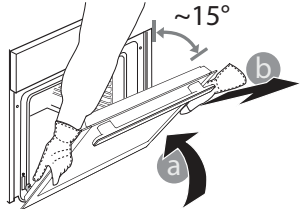

kondenzaciju do koje je došlo zbog kuhanja namirnica s visokim udjelom vlage, pustite da se pećnica do kraja ohladi i zatim je obrišite krpom ili spužvom.

- Staklo vrata čistite odgovarajućim tekućim deterdžentom.
- Radi lakšeg čišćenja, vrata pećnice mogu se izvaditi.

#### **DODATNI PRIBOR**

Dodatni pribor namočite sa sredstvom za pranje posuđa odmah nakon uporabe; upotrijebite rukavice za pećnicu ako su još vrući. Ostatke hrane lako možete ukloniti četkicom ili spužvom.

**Ponovno postavite vrata** pomičući ih prema pećnici, poravnavajući kuke šarki s ležištima i učvršćujući gornji dio na njegovo ležište.

 Spustite vrata pa ih otvorite do kraja. Šarke spustite u njihov početni položaj: provjerite jeste li ih do kraja spustili.

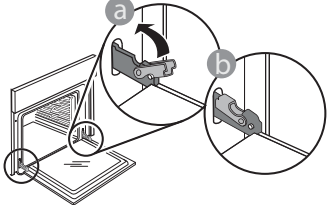

Lagano pritisnite kako biste provjerili jesu li šarke u ispravnom položaju.

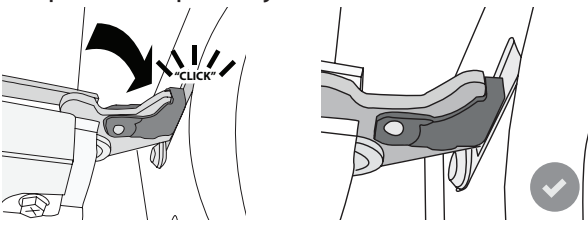

 Pokušajte zatvoriti vrata i provjerite jesu li poravnata s upravljačkom pločom. Ako nisu, ponovite gore opisane korake: Vrata se mogu oštetiti ako ispravno ne rade.

## ZAMJENA ŽARULJE

- Iskopčajte pećnicu iz struje.
- Skinite vodilice rešetke.
- Pomoću odvijača skinite poklopac svjetla.
- Zamijenite žarulju.
- Ponovno postavite poklopac svjetla i jako ga gurnite tako da sjedne na mjesto.
- Ponovno postavite vodilice rešetke.
- Ponovno ukopčajte pećnicu u struju.

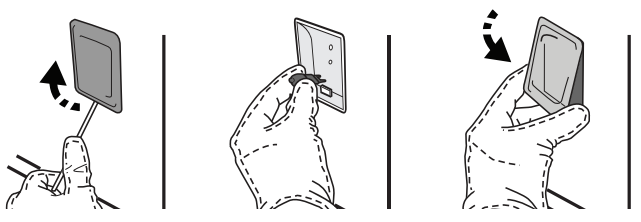

Napomena: Upotrebljavajte samo halogene žarulje od 20 – 40 W / 230 V, tip G9, T300 °C. Žarulja koja se nalazi u uređaju posebno je namijenjena za kućanske uređaje i nije prikladna za rasvjetu u kućanstvu (Uredba EZ 244/2009). Žarulje su dostupne u našem postprodajnom servisu.

Žaruljama ne rukujte goloruki jer bi ih otisci prstiju mogli oštetiti. Ne upotrebljavajte pećnicu prije nego što ponovno postavite pokrov svjetla.

# Česta pitanja za Wi-Fi

#### Koji se Wi-Fi protokoli podržavaju?

Ugrađeni Wi-Fi adapter podržava Wi-Fi b/g/n za europske države.

# Koje postavke treba konfigurirati u softveru usmjerivača?

Potrebne su sljedeće postavke usmjerivača: omogućeno 2,4 GHz, Wi-Fi b/g/n, uključeno DHCP i NAT.

#### Koja je podržana verzija WPS-a?

WPS 2.0 ili noviji. Provjerite dokumentaciju usmjerivača.

#### Ima li nekih razlika između upotrebe pametnog telefona (ili tableta) s operacijskim sustavom Android ili iOS?

Možete upotrebljavati bilo koji operacijski sustav, nema razlika.

# Mogu li upotrijebiti 3G mobilnu mrežu umjesto usmjerivača?

Da, ali usluge oblaka napravljene su za uređaje koji su stalno spojeni na internet.

#### Kako se može provjeriti radi li kućna internetska veza i je li uključena bežična funkcija?

Možete potražiti svoju mrežu na pametnom uređaju. Deaktivirajte sve druge podatkovne veze prije toga.

# Kako mogu provjeriti je li uređaj povezan s mojom kućnom bežičnom mrežom?

Pristupite konfiguraciji svog usmjerivača (pogledajte priručnik usmjerivača) i provjerite je li MAC adresa uređaja navedena na stranici bežično povezanih uređaja.

#### Gdje se može pronaći MAC adresa uređaja?

Pritisnite a i zatim dodirnite WiFi ili adresu potražite na svom uređaju: Na uređaju se nalazi naljepnica sa SAID i MAC adresom. Adresa MAC sastoji se od kombinacije brojki i slova koja započinje s "88:e7".

#### Kako se provjerava je li omogućen bežičan rad uređaja?

S pomoću svog pametnog uređaja i aplikacije 6<sup>th</sup> Sense Live provjerite je li mreža uređaja vidljiva i povezana s oblakom.

# Postoji li nešto što može spriječiti da signal dođe do uređaja?

Provjerite da povezani uređaji ne troše sav dostupni signal. Provjerite da broj uređaja s omogućenom Wi-Fi značajkom ne prekoračuje najveći dopušteni broj uređaja na usmjerivaču.

#### Koliko usmjerivač mora biti udaljen od pećnice?

Obično je Wi-Fi signal dovoljno snažan za pokrivanje nekoliko prostorija, ali to uvelike ovisi o materijalu od kojeg su izrađeni zidovi. Jačinu signala možete provjeriti postavljanjem pametnog uređaja pored kućanskog uređaja.

#### Što se može napraviti ako bežična veza ne dopire do uređaja?

Možete upotrijebiti posebne uređaje za povećanje pokrivenosti Wi-Fi mrežom u vašem domu, primjerice pristupne točke, ponavljače Wi-Fi signala i pojačivač signala za premošćenje strujnim vodom (ne isporučuje se s uređajem).

#### Kako se može pronaći naziv i lozinka za bežičnu mrežu?

Pogledajte dokumentaciju usmjerivača. Obično se na usmjerivaču nalazi naljepnica s informacijama koje su potrebne za otvaranje stranice za postavljanje uređaja s pomoću povezanog uređaja.

#### Što se može učiniti ako moj usmjerivač upotrebljava Wi-Fi kanal iz susjedstva?

Prinudno postavite usmjerivač da upotrebljava vaš kućni Wi-Fi kanal.

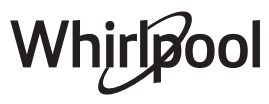

#### Što se može učiniti ako se na zaslonu prikaže ኛ ili ako pećnica ne može uspostaviti stabilnu vezu s kućnim usmjerivačem?

Uređaj se može uspješno povezati s usmjerivačem, ali ne može pristupiti internetu. Kako bi se uređaj spojio na internet, morate provjeriti postavke usmjerivača i/ ili pružatelja usluge.

Postavke usmjerivača: Opcija NAT mora biti uključena, a vatrozid i DHCP pravilno konfigurirani. Podržano šifriranje lozinke: WEP, WPA, WPA2. Ako želite isprobati neku drugu vrstu šifriranja, pogledajte priručnik usmjerivača.

Postavke pružatelja usluge: Ako vaš pružatelj internetskih usluga fiksno odredio broj MAC adresa koje se mogu spojiti na internet, možda nećete moći povezati svoj uređaj na oblak. MAC adresa uređaja ujedno je i njegova jedinstvena identifikacijska oznaka. Obratite se svom pružatelju internetskih usluga da biste saznali kako se na internet spajaju uređaji koji nisu računala.

### Kako se provjerava prenose li se podaci?

Nakon postavljanja mreže isključite napajanje, pričekajte 20 sekundi i zatim uključite pećnicu: Provjerite prikazuje li se UI status uređaja u aplikaciji. Odaberite ciklus ili neku drugu opciju i provjerite status u aplikaciji.

Nekim postavkama potrebno je nekoliko sekundi da se prikažu u aplikaciji.

# Kako se može promijeniti Whirlpool račun, a da se pritom zadrže svi povezani uređaji?

Možete stvoriti novi račun, ali nemojte zaboraviti ukloniti uređaje sa starog računa prije nego što ćete ih prebaciti na novi.

Zamijenio sam usmjerivač, što trebam napraviti? Možete zadržati iste postavke (naziv mreže i lozinka) ili izbrisati prethodne postavke s uređaja i ponovno ih konfigurirati.

# RJEŠAVANJE PROBLEMA

| Problem                                                                               | Mogući uzrok                                                                                                    | Rješenje                                                                                                    |
|---------------------------------------------------------------------------------------|----------------------------------------------------------------------------------------------------|----------------------------------------------------------------------------------------------------|
| Pećnica ne radi.                                                                      | Nestalo je struje.<br>Došlo je do isključenja iz<br>mreže.                                                                                                    | Provjerite ima li struje u mreži i je li pećnica ukopčana u<br>struju. Isključite i ponovno uključite pećnicu kako biste<br>provjerili javlja li se kvar i dalje.                                                                                                    |
| Na zaslonu se<br>prikazuje slovo "F" iza<br>kojeg slijedi broj ili<br>slovo.          | Kvar pećnice.                                                                                                    | Obratite se najbližem postprodajnom servisu za<br>korisnike i navedite broj iza kojeg slijedi slovo "F".<br>Pritisnite 🇬 , dodirnite 💽 "Info" i zatim odaberite<br>"Factory Reset" (Vraćanje tvorničkih postavki). Sve se<br>spremljene postavke brišu.                                                                                                    |
| lsključuje se<br>napajanje u kući.                                                    | Pogrešna postavka snage.                                                                                                    | Provjerite je li nazivna snaga kućne mreže barem viša od<br>3 kW. Ako nije, snagu smanjite na 13 ampera. Da biste<br>promijenili, pritisnite 🌮 , odaberite 阻 "More Modes" i<br>zatim odaberite "Power Management".                                                                                                    |
| Funkcija se ne<br>pokreće.<br>Funkcija nije<br>dostupna u<br>pokaznom načinu<br>rada. | Pokrenut je pokazni način<br>rada.                                                                                                    | Pritisnite 🧬 , dodirnite 國 "Info" i zatim odaberite "Store<br>Demo Mode" za zatvaranje.                                                                                                    |
| Na zaslonu se<br>prikazuje ikona 😤 .                                                  | WiFi usmjerivač je isključen.<br>Promijenjene su postavke<br>usmjerivača.<br>Bežične veze ne dopiru do<br>uređaja.<br>Pećnica ne može uspostaviti<br>stabilnu vezu s kućnom<br>mrežom.<br>Mogućnost povezivanja nije<br>podržana. | Provjerite je li WiFi usmjerivač spojen na internet.<br>Provjerite je li WiFi signal pored uređaja snažan.<br>Pokušajte ponovno pokrenuti usmjerivač.<br>Pogledajte odjeljak "Česta pitanja za Wi-Fi".<br>Ako su se promijenile postavke vaše kućne mreže,<br>povežite se s mrežom: Pritisnite & dodirnite a "Wi-Fi",<br>a zatim odaberite "Connect to Network". |
| Mogućnost<br>povezivanja nije<br>podržana.                                            | Daljinsko upravljanje nije<br>dopušteno u vašoj državi.                                                                                                    | Prije kupnje provjerite je li u vašoj državi dopušteno<br>daljinsko upravljanje elektroničkim uređajima.                                                                                                    |
| Dodirni zaslon ne<br>radi ispravno.                                                   | Produljena upotreba.<br>Preopterećenje sustava.                                                                                                    | Pritisnite i držite 🔘 najmanje 4 sekunde. Uključite<br>pećnicu i provjerite je li kvar i dalje prisutan.                                                                                                    |

Pravila, standardne dokumente i dodatne informacije o proizvodu možete pronaći tako da:

- Koristeći QR kod na Vašem uređaju
- posjetite naše web-mjesto docs.whirlpool.eu
- Možete i **kontaktirati naš postprodajni servis** (broj telefona potražite u knjižici jamstva). Kada se obraćate našem postprodajnom servisnu navedite kodove navedene na identifikacijskoj pločici proizvoda.

Vhirlpool

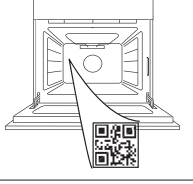

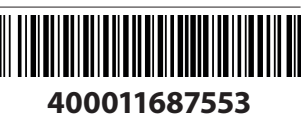

#### Příručka majitele

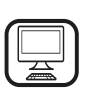

#### DĚKUJEME VÁM, ŽE JSTE SI ZAKOUPILI VÝROBEK ZNAČKY WHIRLPOOL

Přejete-li si získat plnou podporu, zaregistrujte svůj výrobek na **www.whirlpool.eu/register** 

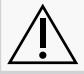

Před použitím spotřebiče si pečlivě přečtěte bezpečnostní pokyny.

## POPIS PRODUKTU

### ABYSTE ZÍSKALI VÍCE INFORMACÍ, NASKENUJTE PROSÍM QR KÓD NA VAŠEM SPOTŘEBIČI

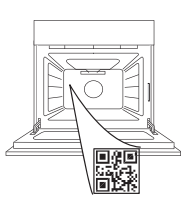

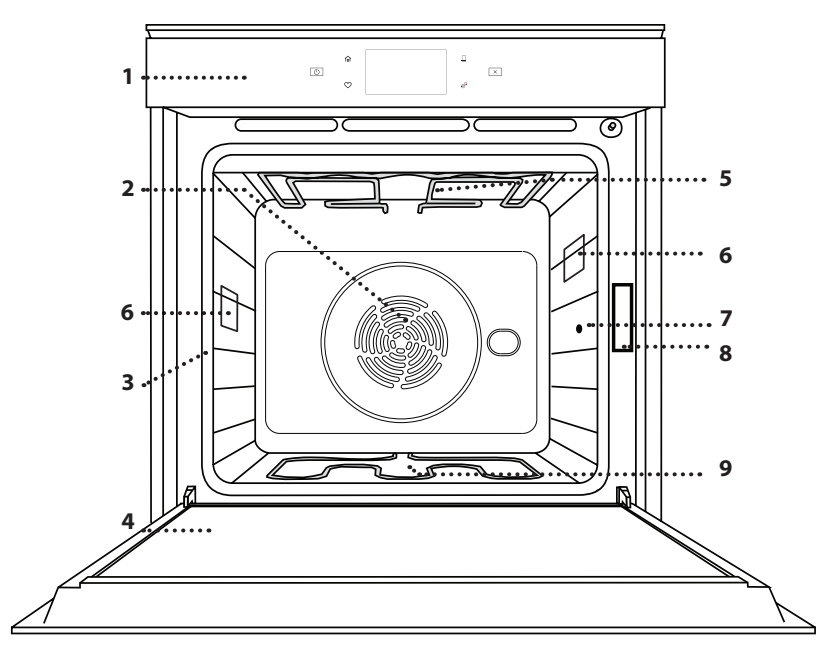

#### 1. Ovládací panel

- Ventilátorové a kruhové topné těleso (není vidět)
- 3. Vodicí mřížky (úroveň je vyznačena na přední straně trouby)
- 4. Dvířka
- 5. Horní topné těleso / gril
- 6. Osvětlení
- 7. Bod vložení sondy do masa
- 8. Identifikační štítek (neodstraňujte)
- 9. Spodní topné těleso (není vidět)

## POPIS OVLÁDACÍHO PANELU

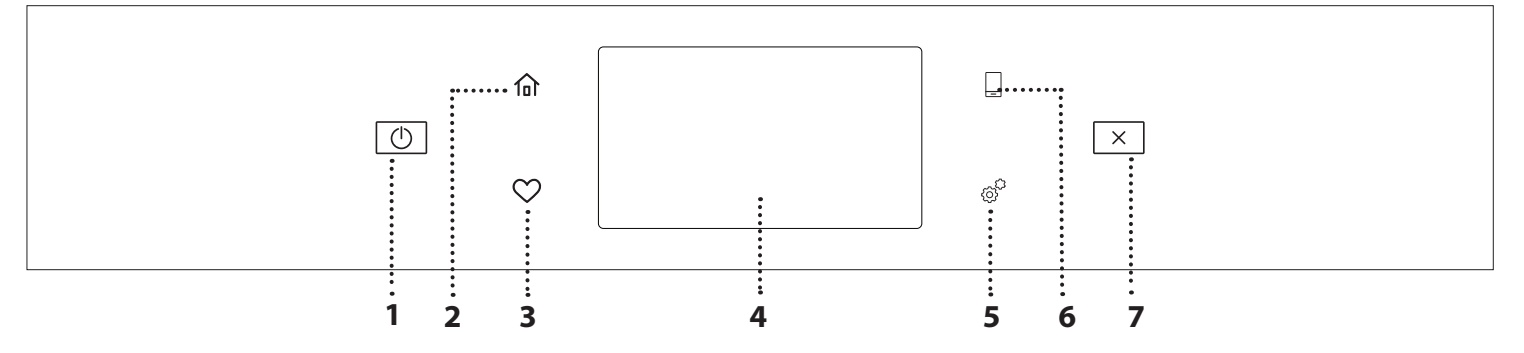

#### 1. ZAPNOUT/VYPNOUT

Pro zapnutí a vypnutí trouby.

#### 2. DOMŮ

Rychlý přístup do hlavní nabídky.

#### 3. OBLÍBENÉ

Pro vyvolání seznamu oblíbených funkcí. 4. DISPLEJ 5. NÁSTROJE Volba z několika možností a také změna nastavení a preferencí

## k troubě.

#### 6. DÁLKOVÉ OVLÁDÁNÍ

Povolení použití aplikace 6<sup>th</sup> Sense Live Whirlpool.

#### 7. ZRUŠIT

Zrušení všech funkcí trouby kromě funkcí Hodiny, Minutka a Zámek ovládání.

CS

# <u> PŘÍSLUŠENSTVÍ</u>

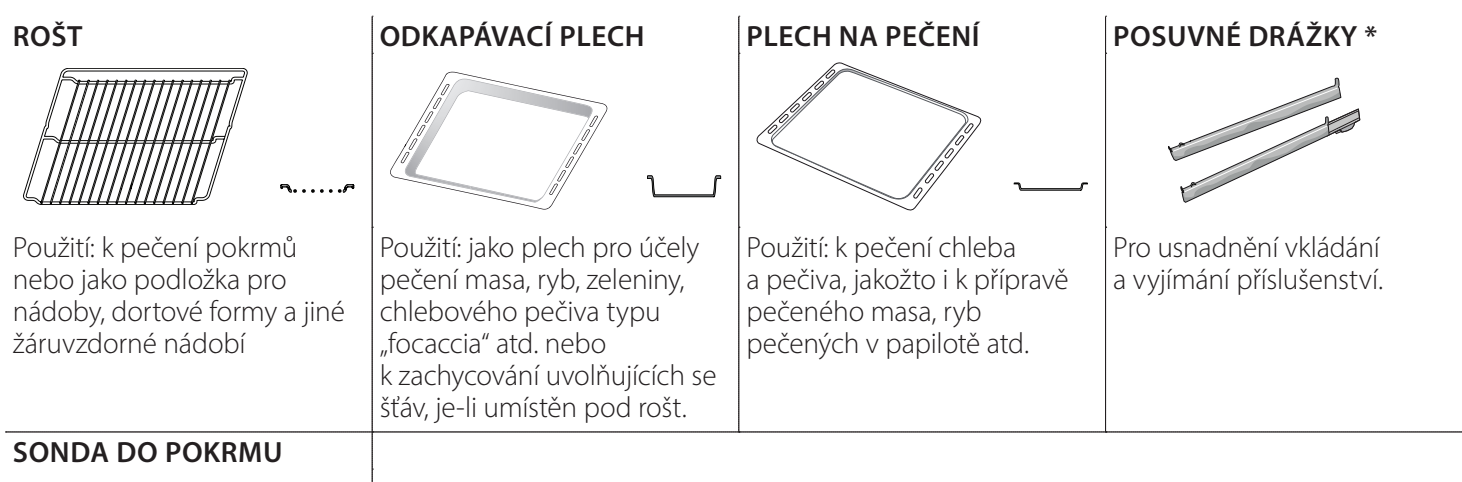

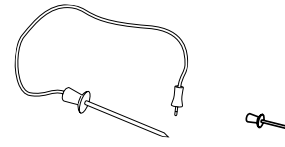

K přesnému měření teploty uvnitř pokrmu během pečení. Díky čtyřem snímacím bodům a pevnému podstavci je možné sondu používat do masa, ryb i chleba, koláčů a pečiva.

\* Dostupné pouze u určitých modelů

Počet kusů a typ příslušenství se může v závislosti na zakoupeném modelu lišit.

V servisním středisku si můžete zakoupit další příslušenství.

## VLOŽENÍ ROŠTU A DALŠÍHO PŘÍSLUŠENSTVÍ

Vložte mřížku horizontálně zasunutím do vodicích roštů, přičemž se ujistěte, že strana se zvednutým okrajem je otočená nahoru.

Další příslušenství, jako je např. odkapávací nebo pečicí plech, se zasunují svisle, a to stejným způsobem jako rošt.

### DEMONTÁŽ A INSTALACE VODICÍCH DRÁŽEK

- Přejete-li si odstranit boční vodicí mřížky, nazdvihněte je a poté lehce zatáhněte za spodní část směrem ven z usazení: Nyní lze boční vodicí mřížky vyjmout.
- Přejete-li si boční vodicí mřížky opět nasadit, nejprve je nasaďte do jejich usazení v horní části. Držte je zdvihnuté a zasuňte je do vnitřní části trouby a poté posuňte směrem dolů do polohy pro usazení v dolní části.

## NASAZENÍ POSUVNÝCH DRÁŽEK

(JSOU-LI U MODELU)

Z trouby odstraňte boční vodicí mřížky a z posuvných drážek ochranné fólie.

Připevněte horní sponu drážky k vodicí mřížce a suňte ji po celé délce až na doraz. Druhou sponu posuňte směrem dolů, dokud nedosáhne správné polohy. Aby byla vodicí mřížka dobře zajištěna, zatlačte pevně spodní část spony oproti vodicí mřížce. Ujistěte se, že drážkami lze volně pohybovat. Postupujte stejně i na druhé straně vodicí mřížky v rámci stejné výškové úrovně.

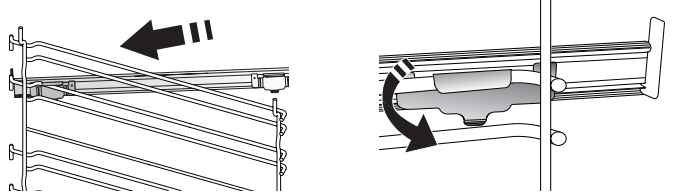

Upozornění: Posuvné drážky lze nainstalovat do kterékoli úrovně.

# FUNKCE PEČENÍ

## RUČNÍ FUNKCE

- RYCHLÉ PŘEDEHŘÁTÍ Pro rychlý předehřev trouby.
- TRADIČNÍ

Slouží k pečení jakéhokoli jídla pouze na jednom roštu.

GRIL

Ke grilování steaků, kebabů a uzenin, k zapékání či gratinování zeleniny nebo k opékání topinek. K zachycení uvolňujících se šťáv při grilování masa doporučujeme použít odkapávací plech: Plech umístěte na kteroukoli úroveň dospod roštu a přidejte 500 ml pitné vody.

TURBOGRIL

K pečení velkých kusů masa (kýt, rostbífů, kuřat). K zachycení uvolňujících se šťáv doporučujeme používat odkapávací plech: Plech umístěte na kteroukoli úroveň dospod roštu a přidejte 500 ml pitné vody.

HORKÝ VZDUCH

Pro přípravu různých druhů jídel, které vyžadují stejnou teplotu na několika výškových úrovních současně (maximálně třech). U této funkce nedochází k vzájemnému přenosu vůní mezi jednotlivými jídly.

**FUNKCE COOK 4** 

Slouží k současné přípravě několika různých jídel, která vyžadují odlišnou teplotu pečení, na čtyřech úrovních. Tato funkce se používá k pečení sušenek, koláčů, kulaté pizzy (i mražené) a k přípravě kompletního pokrmu. Pro dosažení nejlepších výsledků se řiďte pokyny v tabulce pečení.

KONVENČNÍ PEČENÍ

Slouží k pečení masa či plněných koláčů pouze na iedné úrovni.

SPECIÁLNÍ FUNKCE

#### ROZMRAZIT »

Slouží k urychlení rozmrazování potravin. Doporučujeme vložit jídlo do střední úrovně drážek. Jídlo ponechte v původním obalu, aby se povrch příliš nevysušil.

#### » **UCHOVAT TEPLÉ**

Slouží k udržení právě upečených jídel teplých a křupavých.

**KYNUTÍ** »

Slouží k dosažení optimálního vykynutí sladkého nebo slaného těsta. Chcete-li zachovat kvalitu vykynutí, nezapínejte funkci, pokud je trouba stále horká po dokončení cyklu pečení.

#### » POLOTOVARY

Slouží k přípravě polotovarů skladovaných při pokojové teplotě nebo v chladničce (sušenky, prášková směs na koláč, muffiny, těstoviny a pečivo). Tato funkce všechny pokrmy připraví rychle a šetrně. Je možné ji použít také k ohřátí již hotových jídel. Troubu není nutné předehřívat. Dbejte pokynů uvedených na obalu.

## MAXI VAŘENÍ

Slouží k pečení velkých kusů masa (nad 2,5 kg). Během pečení maso obracejte, aby rovnoměrně zhnědlo po obou stranách. Doporučujeme maso občas podlít, aby se příliš nevysušilo.

## EKO HORKÝ VZDUCH

Pro pečení nadívaného masa a řízků na jedné úrovni. Díky pozvolné a střídavé cirkulaci vzduchu je jídlo chráněno před nadměrným vysušením. Je-li úsporná funkce "ECO" aktivní, osvětlení zůstává během pečení vypnuté. Při použití cyklu "ECO", tedy při optimalizaci spotřeby energie, by se dvířka trouby neměla otevírat, dokud se pokrm zcela nedopeče.

## PEČENÍ MRAŽENÉHO

Funkce automaticky zvolí nejlepší teplotu i režim pečení pro 5 různých kategorií hotových mražených jídel. Troubu není třeba předehřívat.

#### 6 6<sup>th</sup> SENSE

Tato funkce umožňuje pečení všech druhů jídel plně automaticky. Abyste použitím této funkce dosáhli co nejlepších výsledků, řiďte se pokyny uvedenými v příslušné tabulce příprav.

Troubu není třeba předehřívat.

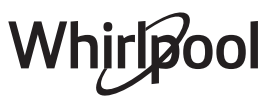

# POUŽÍVÁNÍ DOTYKOVÉHO DISPLEJE

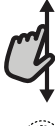

## Pro procházení nabídky nebo seznamu:

Jednoduše potáhněte prstem přes displej a procházejte položkami nebo hodnotami.

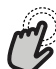

#### Pro volbu či potvrzení:

Klepnutím na obrazovku si vyberte požadovanou hodnotu nebo položku nabídky.

# PŘED PRVNÍM POUŽITÍM

Při prvním zapnutí spotřebiče bude nutné produkt nastavit.

Nastavení je možné později upravit stisknutím tlačítka 🧬, které zajistí přístup do nabídky "Nástroje".

## **1. VOLBA JAZYKA**

Při prvním zapnutí spotřebiče je nutné nastavit jazyk a čas.

- Potažením prstem po obrazovce můžete procházet seznamem dostupných jazyků.
- Klepněte na požadovaný jazyk.

Klepnutím na tlačítko 🔾 se vrátíte zpět na předchozí zobrazení.

## 2. NASTAVENÍ WIFI

Funkce 6<sup>th</sup> Sense Live vám umožňuje troubu obsluhovat vzdáleně přes mobilní zařízení. Aby bylo možné spotřebič ovládat dálkově, musíte nejdříve úspěšně dokončit postup nastavení připojení. Tento postup je nutný pro registraci spotřebiče a připojení k vaší domácí síti.

 Klepnutím na "NASTAVIT NYNÍ" pokračujte na nastavení připojení.

Chcete-li produkt připojit později, klepněte na "PŘESKOČIT".

## NASTAVENÍ PŘIPOJENÍ

Abyste mohli používat tuto funkci, budete potřebovat: chytrý telefon nebo tablet a bezdrátový router připojený k internetu. Pomocí chytrého zařízení zkontrolujte, zda je signál vaší domácí bezdrátové sítě v blízkosti spotřebiče dostatečně silný.

Minimální požadavky.

Chvtré zařízení: Android s rozlišením 1 280 × 720 (nebo vyšším) či iOS.

V obchodě s aplikacemi naleznete informaci o kompatibilitě aplikace s jednotlivými verzemi Android nebo iOS. Bezdrátový router: 2,4 GHz WiFi b/g/n.

### 1. Stáhněte si aplikaci 6<sup>th</sup> Sense Live

Prvním krokem k připojení spotřebiče je stažení aplikace na vaše mobilní zařízení. Aplikace 6<sup>th</sup> Sense Live vás provede všemi kroky, které jsou zde uvedeny. Aplikaci 6<sup>th</sup> Sense Live si můžete stáhnout z iTunes Store nebo Google Play Store.

### 2. Vytvořte si účet

Pokud jste tak ještě neučinili, vytvořte si účet. Umožní vám připojit spotřebiče do sítě, sledovat je i vzdáleně

Pro návrat na předchozí zobrazení: Klepněte na 🔇 . Pro potvrzení nastavení nebo přístup na další obrazovku: Klepněte na "NASTAVIT" nebo "DALŠÍ".

#### ovládat.

#### 3. Zaregistrujte svůj spotřebič

Říďte se pokyny v aplikaci a zaregistrujte svůj spotřebič. K dokončení registračního procesu budete potřebovat číslo Smart Appliance IDentifier (SAID). Tento jedinečný kód najdete na identifikačním štítku připevněném na spotřebiči.

#### 4. Připojení k WiFi

Postupujte podle pokynů k nastavení připojení pomocí skenu. Aplikace vás provede procesem připojení vašeho spotřebiče k bezdrátové síti u vás doma.

Pokud váš router podporuje WPS 2.0 (nebo vyšší), zvolte "RUČNÍ" a poté klepněte na "Nastavení WPS": Na bezdrátovém routeru stiskněte tlačítko WPS, abyste vytvořili připojení mezi oběma zařízeními.

V případě potřeby můžete produkt připojit i ručně pomocí možnosti "Vyhledat síť".

SAID kód se používá k synchronizaci vašeho chytrého zařízení se spotřebičem.

Adresa MAC se zobrazuje pro modul WiFi.

Proces připojení budete muset provést znovu, pouze pokud dojde ke změně nastavení routeru (např. název sítě či heslo nebo poskytovatele sítě).

## 3. NASTAVENÍ DATA A ČASU

Po připojení trouby k vaší domácí síti dojde k automatickému nastavení data a času. Případně budete muset nastavení provést ručně.

- Klepnutím na příslušné číslice nastavte aktuální čas.
- Klepnutím na "NASTAVIT" nastavení potvrďte.

Po nastavení času bude nutné nastavit také datum.

- Klepnutím na příslušné číslice nastavte datum.
- Klepnutím na "NASTAVIT" nastavení potvrďte.

Po dlouhém výpadku sítě musíte čas a datum nastavit znovu.

## 4. NASTAVENÍ SPOTŘEBY ENERGIE

Trouba je naprogramovaná tak, aby spotřebovávala takové množství elektrické energie, kolik umožňuje domácí síť mající hodnotu zatížení vyšší než 3 kW (16 ampérů): Pokud má vaše domácí síť nižší výkon, bude třeba tuto hodnotu snížit (13 ampérů).

- Klepnutím na hodnotu vpravo nastavte výkon.
- Klepnutím na "OK" dokončete prvotní nastavení. •

## 5. ZAHŘÁTÍ TROUBY

Z nové trouby se mohou uvolňovat pachy, které souvisejí s proběhlým procesem výroby: Jedná se o zcela běžný jev.

Před zahájením pečení proto doporučujeme zahřát troubu prázdnou, aby došlo k odstranění případných pachů.

# **BĚŽNÉ POUŽÍVÁNÍ**

### **1. ZVOLTE FUNKCI**

Pro zapnutí trouby stiskněte tlačítko 
 Image: stiskněte tlačítko i meto se dotkněte obrazovky v kterémkoli místě.

Na displeji si můžete vybrat mezi manuálními funkcemi nebo funkcemi "6<sup>th</sup> Sense".

- Klepněte na požadovanou funkci a vstupte do příslušné nabídky.
- Posouváním nahoru nebo dolů můžete procházet seznamem.
- Požadovanou funkci zvolte tím, že na ni klepnete.

### 2. NASTAVENÍ RUČNÍCH FUNKCÍ

Nastavení můžete měnit po provedení výběru požadované funkce. Na displeji se zobrazí nastavení, které lze měnit.

#### TEPLOTA / GRIL-ÚROV.VÝK

 Zvolte si požadovanou hodnotu z nabízeného seznamu.

Pokud to daná funkce umožňuje, můžete klepnutím na » spustit předehřev.

### DOBA TRVÁNÍ

Čas pečení nemusíte nastavovat, pokud chcete pečení řídit ručně. V režimu časovače trouba peče po nastavenou dobu. Na konci doby pečení se vaření automaticky vypne.

- Pro nastavení doby klepněte na "Nastavit dobu přípravy".
- Klepnutím na příslušné číslice nastavte požadovanou dobu pečení.
- Klepnutím na "DALŠÍ" nastavení potvrďte.

Chcete-li během pečení zrušit nastavenou dobu přípravy a pečení ukončit ručně, klepněte na nastavenou dobu pečení a poté zvolte "STOP".

## 3. NASTAVENÍ FUNKCÍ 6<sup>th</sup> SENSE

Funkce 6<sup>th</sup> Sense vám umožňuje připravovat širokou škálu pokrmů ze zobrazené nabídky. Většinu nastavení pečení provádí spotřebič automaticky, aby bylo dosaženo nejlepších výsledků.

• Ze seznamu si vyberte recept.

Funkce se zobrazují podle kategorií pokrmů v nabídce "JÍDLO SE 6<sup>th</sup> SENSE" (viz příslušné tabulky) nebo podle receptů v nabídce "LIFESTYLE".

 Po volbě funkce zadejte vlastnosti pokrmu, který chcete připravit (množství, hmotnost apod.), abyste dosáhli perfektního výsledku.

#### Odstraňte z trouby veškerý ochranný kartonový materiál nebo průhlednou fólii a vyjměte z ní veškeré příslušenství.

# Zahřívejte troubu na 200 °C po dobu přibližně jedné hodiny.

Při prvním použití trouby doporučujeme prostor větrat.

Některé z funkcí "6<sup>th</sup> Sense" vyžadují použití sondy do jídla. Zapojte ji ještě před výběrem funkce. Pro dosažení nejlepších výsledků při použití sondy se řiďte pokyny v příslušném oddíle.

 Postupujte podle pokynů na obrazovce, které vás provedou procesem pečení.

## 4. NASTAVENÍ ČASU ODKLADU SPUŠTĚNÍ

Před spuštěním funkce můžete odložit čas pečení: Funkce se spustí nebo ukončí v předem zvoleném čase.

- Klepnutím na "ODLOŽENÍ" nastavíte požadovaný čas spuštění.
- Po nastavení požadovaného odkladu klepněte na "ODLOŽENÝ START" a doba odkladu se začne odpočítávat.
- Vložte pokrm do trouby a zavřete dvířka: Funkce se spustí automaticky po uplynutí vypočtené doby.

Chcete-li naprogramovat odložený start pečení, musí být fáze předehřívání trouby vypnuta: Trouba dosahuje požadované výše teploty postupně, což znamená, že doby přípravy mohou být o něco delší, než je uvedeno v tabulce pro tepelnou úpravu pokrmů.

 Pokud chcete funkci aktivovat ihned a zrušit naprogramovanou dobu odkladu, klepněte na tlačítko ().

## 5. SPUŠTĚNÍ FUNKCE

 Po dokončení nastavení spusťte funkci klepnutím na "START".

Je-li trouba horká a funkce vyžaduje zvláštní maximální teplotu, na displeji se zobrazí zpráva.

Během pečení můžete kdykoli nastavení změnit klepnutím na hodnotu, kterou si přejete upravit.

 Klepnutím na X můžete kdykoli zastavit aktivovanou funkci.

### 6. PŘEDEHŘEV

Pokud byla tato funkce dříve aktivována, po jejím spuštění se na displeji zobrazí, že fáze předehřátí byla aktivována.

Po dokončení této fáze zazní zvukový signál a displej bude indikovat dosažení nastavené teploty.

- Otevřete dvířka.
- Vložte jídlo do trouby.
- Pro spuštění pečení zavřete dvířka a klepněte na "HOTOVO".

Vložení jídla do trouby před dokončením předehřívání může mít negativní vliv na konečný výsledek přípravy pokrmu. Otevřením dvířek během předehřevu se tato fáze přeruší. Čas pečení fázi předehřátí nezahrnuje. Můžete změnit výchozí nastavení možnosti předehřívání pro funkce vaření, které vám to umožňují ručně.

- Zvolte funkci, která umožňuje zvolit funkci předehřátí ručně.
- Klepnutím na ikonu M předehřátí aktivujete nebo deaktivujete.

To bude nastaveno jako výchozí možnost.

## 7. PŘERUŠENÍ PEČENÍ

Některé funkce 6<sup>th</sup> Sense mohou požadovat otočení jídla během pečení. Zazní zvukový signál a displej bude indikovat, co je třeba udělat.

- Otevřete dvířka.
- Proveďte úkon uvedený na displeji.
- Pro pokračování v pečení zavřete dvířka a klepněte na "HOTOVO".

Před skončením pečení vás může trouba vyzvat ke kontrole pokrmu stejným způsobem.

Zazní zvukový signál a displej bude indikovat, co je třeba udělat.

- Zkontrolujte pokrm.
- Pro pokračování v pečení zavřete dvířka a klepněte na "HOTOVO".

## 8. KONEC PEČENÍ

Zazní zvukový signál a na displeji se zobrazí, že je pečení ukončeno.

U některých funkcí je po dokončení pečení možné dodat pokrmu zlatavou barvu, prodloužit dobu pečení nebo uložit funkci mezi oblíbené.

- Pro uložení funkce mezi oblíbené klepněte na  $\,\, \heartsuit \,$  .
- Volbou "Extra zhnědnutí" se spustí pětiminutový cyklus zapékání.
- Klepnutím na 🕁 prodloužíte dobu pečení.

## 9. OBLÍBENÉ

Funkce Oblíbené vám umožňuje ukládat nastavení trouby pro vaše oblíbené recepty.

Trouba automaticky detekuje funkce, které používáte nejčastěji. Poté, co danou funkci několikrát použijete, vás trouba vyzve, abyste si ji přidali mezi své oblíbené.

## ULOŽENÍ FUNKCE

Po skončení funkce můžete klepnout na  $\Im$  a uložit si ji mezi oblíbené. Budete ji tak v budoucnu moci rychle použít a se stejným nastavením.

Displej vám umožní uložit funkci až pro čtyři oblíbené pokrmy dne včetně snídaně, oběda, svačiny a večeře.

- Klepnutím na ikony zvolte alespoň jednu.
- Klepněte na "OBLÍBENÝ" a funkci uložte.

## PO ULOŽENÍ

Po uložení funkcí mezi oblíbené se na hlavní obrazovce zobrazí uložené funkce pro aktuální denní dobu.

Chcete-li zobrazit nabídku oblíbených funkcí, stiskněte : funkce budou rozděleny podle jednotlivých pokrmů dne a uvidíte několik návrhů.

 Klepněte na ikonu pokrmu pro zobrazení příslušného seznamu. Klepnutí na () vám rovněž umožní prohlížet historii vámi naposledy použitých funkcí.

- Procházejte zobrazeným seznamem.
- Klepněte na požadovaný recept nebo funkci.
- Pečení aktivujete klepnutím na "START".

### ZMĚNA NASTAVENÍ

Na obrazovce s oblíbenými funkcemi můžete k jednotlivým položkám přidávat obrázky nebo názvy, a upravit si je tak podle svých představ.

- Zvolte funkci, kterou chcete upravit.
- Klepněte na "UPRAVIT".
- Zvolte vlastnost, kterou chcete upravit.
- Klepněte na "DALŠÍ": Na displeji se zobrazí nové vlastnosti.
- Klepnutím na "ULOŽIT" změny uložíte.

Na stránce "Oblíbené" můžete také vymazat funkce, které jste uložili:

- Klepněte na ikonu V na dané funkci.
- Klepněte na "ODSTRANIT".

Můžete též upravit čas, kdy se jednotlivé pokrmy zobrazují:

- Stiskněte @<sup>2</sup>.
- Zvolte 🗄 "Preference".
- Zvolte "Časy a data".
- Klepněte na "Vaše časy jídel".
- Procházejte seznamem a klepněte na příslušný čas.
- Klepněte na příslušný pokrm a upravte jej.

Jeden časový úsek je možné zkombinovat pouze s jedním pokrmem.

## 10. NÁSTROJE

Klepnutím na <sup>®</sup> si kdykoli otevřete nabídku "Nástroje". Tato nabídka vám umožňuje výběr z několika možností a též úpravu nastavení nebo preferencí pro váš produkt nebo displej.

## AKTIV. DÁLKOVÉ

Povolení použití aplikace 6<sup>th</sup> Sense Live Whirlpool.

#### 

Tuto funkci je možné aktivovat při použití funkce pečení nebo samostatně pro měření času.

Po spuštění bude minutka odpočítávat čas nezávisle, aniž by nějakým způsobem narušovala funkci.

Minutka bude nadále odpočítávat v pravém horním rohu obrazovky.

Minutka bude nadále odpočítávat v pravém horním rohu obrazovky.

Pro opětovné vyvolání nebo úpravu minutky:

- Stiskněte @<sup>2</sup>.
- 🕖 Klepněte na 📧 .

Po ukončení odpočítávání času nastaveného na časovém spínači zazní signál a na displeji se zobrazí upozornění.

 Klepnutím na "ODMÍTNOUT" minutku zrušte nebo nastavte novou dobu odpočítávání.  Klepnutím na "NASTAVIT NOVOU MINUTKU" minutku znovu nastavíte.

# 📀 SVĚTLO

Slouží k zapnutí/vypnutí světla trouby.

# SAMOČIŠTĚNÍ

Pro optimální čištění vnitřních povrchů aktivujte funkci samočištění "Self-Clean".

Během čisticího cyklu doporučujeme neotevírat dvířka, aby nedocházelo k úniku vodní páry, což by mohlo negativně ovlivnit výsledky čištění.

- Před aktivací funkce z trouby vyjměte veškeré příslušenství.
- Do spodní části studené trouby nalijte 200 ml pitné vody.
- Funkci čištění aktivujte klepnutím na "START".

Po zvolení cyklu je možné odložit začátek automatického čištění. Klepnutím na "ODLOŽENÍ" nastavte čas ukončení uvedený v příslušném odstavci.

# (1) SONDA

Použití teplotní sondy do masa vám umožňuje měřit teplotu uvnitř pokrmu během přípravy, abyste dosáhli optimální hodnoty. Teplota v troubě se liší v závislosti na zvolené funkci, ale pečení je naprogramováno tak, aby skončilo v okamžiku, kdy je dosaženo zadané teploty.

Potravinu vložte do trouby a teplotní sondu zasuňte do zdířky. Sondu umístěte co nejdále od zdroje tepla. Zavřete dvířka trouby.

Klepněte na ① . Pokud je použití sondo povoleno nebo vyžadováno, můžete si zvolit mezi manuální funkcí (podle metody přípravy pokrmu) nebo funkcí 6<sup>th</sup> Sense (podle typu pokrmu).

Je-li funkce již spuštěna, bude v případě vyjmutí sondy zrušena.

Při vyndávání jídla z trouby vždy odpojte i sondu a vyndejte ji také.

## POUŽÍVÁNÍ PEČICÍ SONDY

Jídlo vložte do trouby a sondu zapojte do zásuvky pomocí přípojky, která se nachází na pravé straně trouby.

Kabel je ohebný a lze jej tvarovat podle potřeby, aby bylo možné sondu do pokrmu vložit nejefektivnějším způsobem. Ujistěte, že se sonda během pečení nedotýká horního topného tělesa.

**MASO**: Zapíchněte sondu hluboko do masa, přičemž se vyhněte kostem a tučným místům. U drůbeže sondu zapíchněte podélně do středu prsní části a mimo dutinu.

**RYBY** (celá): Umístěte hrot do nejsilnější části, nikoli do páteře.

**PEČENÍ V TROUBĚ**: Kabel vytvarujte tak, abyste dosáhli optimálního úhlu sondy a její hrot umístěte hluboko do těsta. Pokud používáte sondu při pečení s funkcí 6<sup>th</sup> Sense, pečení se automaticky zastaví, jakmile je u zvolené receptu dosaženo ideální teploty ve střední části pokrmu bez nutnosti nastavovat teplotu v troubě.

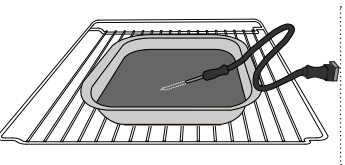

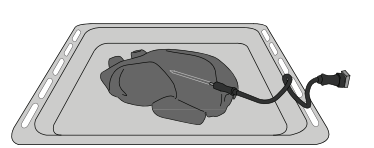

Lasagne

Ryby

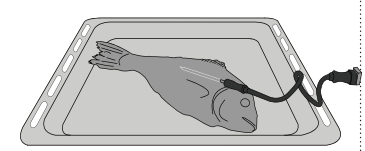

Žemle

Celé kuře

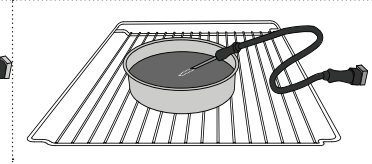

Velký chléb

Koláč

## 

Klepnutím na tuto ikonu můžete ztlumit nebo zrušit ztlumení všech zvuků a výstrah.

## ZÁMEK OVLÁDÁNÍ

"Zámek ovládání" vám umožňuje uzamknout všechna tlačítka na dotykové obrazovce, aby nemohlo dojít k jejich náhodnému stisknutí.

Pro aktivaci zámku:

• Klepněte na ikonu 💿 .

Pro deaktivaci zámku:

- Klepněte na displej.
- Potáhněte prstem směrem nahoru přes zobrazenou zprávu.

## 🔢 VÍCE MÓDŮ

#### Slouží k volbě šábesového režimu a přístupu k řízení výkonu.

Šábesový režim (Sabbath) udržuje troubu v režimu pečení, dokud ji nevypnete. Šábesový režim (sabbath) využívá tradiční funkci. Všechny ostatní pečicí a čisticí cykly jsou deaktivovány. Neuslyšíte žádné tóny a displej nebude indikovat změny teploty. Při otevírání nebo zavírání dvířek trouby se osvětlení trouby nerozsvítí ani nezhasne a topné prvky se ihned nezapnou či nevypnou.

Pro deaktivaci a opuštění šábesového režimu (sabbath) stiskněte ① nebo 🖾 a poté po dobu 3 sekund jemně tlačte na displej obrazovky.

## **PREFERENCE**

Slouží k úpravě některých nastavení trouby.

## 🔊 WIFI

Slouží ke změně nastavení nebo ke konfiguraci nové domácí sítě.

## 

Slouží k vypnutí "Uložit Demo režim", resetu produktu a získání dalších informací o produktu.

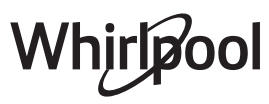

## TABULKA TEPELNÉ ÚPRAVY

| RECEPT                                        | FUNKCE | PŘEDEHŘEV | TEPLOTA (°C) | DOBA TRVÁNÍ (min) | ROŠT<br>A PŘÍSLUŠENSTVÍ |
|-----------------------------------------------|--------|-----------|--------------|-------------------|-------------------------|
|                                               |        | Ano       | 170          | 30–50             | 2                       |
| Kynuté koláče / koláče z piškotového<br>těsta |        | Ano       | 160          | 30–50             | 2                       |
|                                               |        | Ano       | 160          | 30–50             |                         |
| Plněné moučníky                               |        | Ano       | 160–200      | 30–85             | 3                       |
| (cheesecake, závin, ovocný koláč)             |        | Ano       | 160–200      | 35–90             |                         |
|                                               |        | Ano       | 150          | 20-40             | <b>3</b>                |
| Cuženku / lineské načiva                      |        | Ano       | 140          | 30–50             | 4                       |
| Susenky / linecke pecivo                      |        | Ano       | 140          | 30–50             |                         |
|                                               |        | Ano       | 135          | 40–60             |                         |
|                                               |        | Ano       | 170          | 20-40             | 3                       |
| 1/ - 1/ XI /                                  |        | Ano       | 150          | 30–50             | 4                       |
| Kolacky/muttiny                               |        | Ano       | 150          | 30–50             |                         |
|                                               |        | Ano       | 150          | 40–60             |                         |
|                                               |        | Ano       | 180–200      | 30 - 40           | 3                       |
| Odpalované pečivo                             |        | Ano       | 180–190      | 35–45             |                         |
|                                               |        | Ano       | 180–190      | 35-45 *           | 5 3 1<br>               |
|                                               |        | Ano       | 90           | 110–150           | 3                       |
| Pusinky                                       |        | Ano       | 90           | 130–150           |                         |
|                                               |        | Ano       | 90           | 140–160 *         | 5 3 1<br>               |
| Diero / shláh / shláh fosossia"               |        | Ano       | 190–250      | 15–50             | 2                       |
| Pizza / chied / chied "iocaccia               |        | Ano       | 190–230      | 20–50             | 4 1<br>••••••••         |
| Pizza (tenká, silná, focaccia)                |        | Ano       | 220–240      | 25–50 *           | 5 3 1<br>¬              |
|                                               |        | Ano       | 250          | 10 - 15           | 3                       |
| Mražená pizza                                 |        | Ano       | 250          | 10–20             | 4 1<br>•••••••          |
|                                               |        | Ano       | 220–240      | 15–30             |                         |
|                                               | 450    | Ano       | 180–190      | 45–55             | 3                       |
| Slané koláče<br>(zeleninové, quiche)          |        | Ano       | 180–190      | 45–60             | 4 1<br>J                |
|                                               |        | Ano       | 180–190      | 45-70 *           |                         |
|                                               |        | Ano       | 190–200      | 20–30             | 3                       |
| Pečivo z listového těsta                      |        | Ano       | 180–190      | 20-40             |                         |
|                                               |        | Ano       | 180–190      | 20-40 *           | 5 3 1<br>S              |

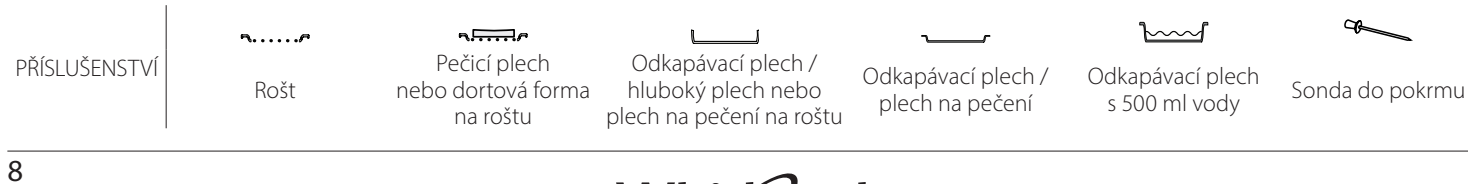

| RECEPT                                                                                                    | FUNKCE             | PŘEDEHŘEV | TEPLOTA (°C)             | DOBA TRVÁNÍ (min) | ROŠT<br>A PŘÍSLUŠENSTVÍ |
|----------------------------------------------------------------------------------------------------|--------------------|-----------|--------------------------|-------------------|-------------------------|
| Lasagne / nákypy / zapékané těstoviny<br>/ cannelloni                                                                      |                    | Ano       | 190–200                  | 45–65             | 3                       |
| Jehněčí/telecí/hovězí/vepřové 1 kg                                                                                         |                    | Ano       | 190–200                  | 80–110            | 3                       |
| Vepřová pečeně s kůží 2 kg                                                                                                 | <u></u>            | _         | 170                      | 110–150           | 2                       |
| Kuře/králík/kachna 1 kg                                                                                                    |                    | Ano       | 200–230                  | 50–100            | 3                       |
| Husa/krocan 3 kg                                                                                                    |                    | Ano       | 190–200                  | 80–130            | 2                       |
| Pečená ryba / v papilotě<br>(filety, vcelku)                                                                               |                    | Ano       | 180–200                  | 40-60             | 3                       |
| Plněná zelenina<br>(rajčata, cukety, lilky)                                                                                | **                 | Ano       | 180–200                  | 50–60             | 2<br>¶                  |
| Topinky/toasty                                                                                                    | ~~~                | -         | 3 (vysoké)               | 3–6               | 5<br>•••••••            |
| Rybí filé / řízky                                                                                                    | ~~~                | -         | 2 (střední)              | 20-30 **          |                         |
| Klobásy/kebaby/žebírka/hamburgery                                                                                          | ~~                 | _         | 2–3 (střední–<br>vysoká) | 15–30 **          | 5 <u>4</u>              |
| Pečené kuře 1–1,3 kg                                                                                                    | *                  | -         | 2 (střední)              | 55–70 ***         |                         |
| Jehněčí kýta/kýty                                                                                                    |                    | _         | 2 (střední)              | 60-90 ***         | 3                       |
| Opékané brambory                                                                                                    | **                 | _         | 2 (střední)              | 35–55 ***         | 3                       |
| Zapékaná zelenina                                                                                                    | *                  | _         | 3 (vysoké)               | 10–25             | 3                       |
| Sušenky                                                                                                    | <u>Sušenky</u>     | Ano       | 135                      | 50–70             |                         |
| Linecké koláče                                                                                                    | Linecké<br>koláče  | Ano       | 170                      | 50–70             |                         |
| Kruhové pizzy                                                                                                    | Pizza              | Ano       | 210                      | 40-60             | 5 4 2 1<br>             |
| Kompletní jídlo: Ovocný koláč<br>(úroveň 5) / lasagne (úroveň 3) /<br>maso (úroveň 1)                                      | ٢                  | Ano       | 190                      | 40-120 *          | 5 3 1<br>               |
| Kompletní jídlo: Ovocný dort<br>(úroveň 5) / pečená zelenina<br>(úroveň 4) / lasagne (úroveň 2) /<br>porce masa (úroveň 1) | <u>کمی</u><br>Menu | Ano       | 190                      | 40-120 *          | 5 4 2 1<br>             |
| Lasagne a maso                                                                                                    |                    | Ano       | 200                      | 50-100 *          |                         |
| Maso a brambory                                                                                                    |                    | Ano       | 200                      | 45-100 *          |                         |
| Ryby a zelenina                                                                                                    |                    | Ano       | 180                      | 30–50 *           |                         |
| Nadívané maso                                                                                                    | e                  | _         | 200                      | 80–120 *          | 3                       |
| Naporcované maso<br>(králičí, kuřecí, jehněčí)                                                                             | e                  | _         | 200                      | 50-100 *          | 3                       |

\* Odhadovaná doba přípravy: Jídlo lze z trouby kdykoli vytáhnout, záleží na vašich požadavcích. \*\* Po uplynutí poloviny doby pečení jídlo obraťte.

\*\*\* Po uplynutí dvou třetin doby pečení jídlo obraťte (je-li to třeba).

#### JAK POUŽÍVAT TABULKU PRO TEPELNOU ÚPRAVU

Tabulka udává nejlepší funkci, příslušenství a úroveň, kterou je třeba použít pro přípravu různých druhů jídel.

Doba pečení se počítá od okamžiku vložení jídla do trouby bez doby předehřevu (je-li nutný).

Teploty a doby vaření jsou přibližné a závisí na množství jídla a typu použitého příslušenství.

Nejprve používejte nejnižší doporučené nastavení a poté přepněte na vyšší stupeň, pokud nebude pokrm dostatečně upečený.

Použijte dodané příslušenství a nejlépe tmavě zbarvené kovové dortové formy a plechy na pečení. Můžete použít také nádoby a příslušenství z pyrexu nebo kameniny, ale pamatujte, že se tím doba pečení mírně prodlouží.

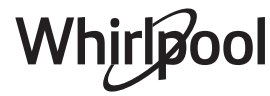

# **TABULKA TEPELNÉ ÚPRAVY**

| Kategorie potravin |                  | Úroveň a příslušenství      | Množství                                    | Informace pro pečení |                                                                                                    |  |
|--------------------|------------------|-----------------------------|---------------------------------------------|----------------------|----------------------------------------------------------------------------------------------------|--|
| NÉ                 | Č                | Lasagne                     |                                             | 500–3 000 g *        |                                                                                                    |  |
| PEČE<br>NY         | Cerstve          | Cannelloni                  | 2 ~~~~~~~~~~~~~~~~~~~~~~~~~~~~~~~~~~~~      | 500–3 000 g *        | Připravta podla sváho oblíhanáho recentu. Zaliita                                                                                     |  |
| TOVI               |                  | Lasagne                     | 2<br>••••••                                 | 500–3 000 g          | bešamelovou omáčkou a posypte sýrem pro dosažení                                                                                      |  |
| KASTRC<br>TĚS      | Mražené          | Cannelloni                  | 2                                           | 500–3 000 g          | ideální zlatavé barvy pokrmu                                                                                                    |  |
|                    |                  | Rostbíf                     | <u>_</u> ~                                  | 600–2 000 g *        | Potřete olejem a poprašte solí a pepřem. Podle vlastní chuti                                                                          |  |
|                    |                  | Telecí pečeně               | &                                           | 600–2 500 g *        | před porcováním nechejte alespoň 15 minut odpočívat                                                                                   |  |
|                    | Hovězí           | Steak                       | 5 4<br>•••••••••••••••••••••••••••••••••••• | 2–4 cm               | Potřete olejem s rozmarýnem. Poprašte solí a pepřem.<br>Rovnoměrně rozložte na mřížku.<br>Po uplynutí 2/3 doby pečení obraťte         |  |
|                    |                  | Hamburger                   | 5 4<br>r                                    | 1,5–3 cm             | Potřata olojom a popračta solí a popřom. Podlo vlastní chuti                                                                          |  |
|                    |                  | Vepřová pečeně              | <u>_</u>                                    | 600–2 500 g *        | dochuťte česnekem a bylinkami. Po ukončení přípravy ještě                                                                             |  |
|                    | Vepřové          | Vepřové koleno              | <u>3</u> «                                  | 500–2 000 g *        | řed porcováním nechejte alespoň 15 minut odpočívat                                                                                    |  |
|                    |                  | Vepřová žebra               | 5 4<br>                                     | 500–2 000 g          | Před pečením potřete olejem a osolte.<br>Po uplynutí 2/3 doby pečení obraťte                                                          |  |
|                    |                  | Slanina                     | 5 4<br>                                     | 250 g                | Rovnoměrně rozložte na mřížku.<br>Po uplynutí 3/4 doby pečení obraťte                                                                 |  |
|                    |                  | Jehněčí pečeně              | 2 <b>%</b>                                  | 600–2 500 g *        | Potřete olejem a popračte solí a pepřem. Podle vlastní chuti                                                                          |  |
| ASO                | Jehněčí          | Jehněčí žebra               | 2 ~~                                        | 500–2 000 g *        | dochuťte česnekem a bylinkami. Po ukončení přípravy ještě                                                                             |  |
| W/                 |                  | Jehněčí Kýta                | 2 ~~                                        | 500–2 000 g *        | pred porcovanim nechejte alespon 15 minut odpocivat                                                                                   |  |
|                    |                  | Pečené kuře                 | 2 ~                                         | 600–3 000 g *        | Potřete olejem a podle své chuti dochuťte bylinkami/                                                                                  |  |
|                    |                  | Pečené kuře<br>s nádivkou   | 2 ~                                         | 600-3 000 g *        | korenim. Popraste soli a peprem. Viozte do trouby prsnim<br>svalem nahoru                                                             |  |
|                    | Kuře             | Kousky kuřete               | <u></u>                                     | 600–3 000 g *        | Potřete olejem a podle své chuti dochuťte bylinkami/<br>kořením. Rozložte rovnoměrně na odkapávací plech<br>stranou s kůží dolů       |  |
|                    |                  | Kuřecí filet /<br>prsa      | 5 4<br>•••••••••••••••••••••••••••••••••••• | 1–5 cm               | Před pečením potřete olejem a osolte.<br>Po uplynutí 2/3 doby pečení obraťte                                                          |  |
|                    |                  | Pečená kachna               | <u>_</u> ~                                  | 600–3 000 g *        |                                                                                                    |  |
|                    |                  | Pečená kachna s<br>nádivkou | 2 ~                                         | 600–3 000 g *        | Potřete olejem a poprašte solí a pepřem. Podle vlastní chuti<br>dochuťte česnekem a bylinkami                                         |  |
|                    | Pečená<br>kachna | Kachní kousky               | <u>3</u> ~                                  | 600–3 000 g *        |                                                                                                    |  |
|                    | касппа           | Kachní plátek /<br>Prsa     | <b>5</b> 4                                  | 1–5 cm               | Potřete olejem a poprašte solí a pepřem. Podle vlastní chuti<br>dochuťte česnekem a bylinkami.<br>Po uplynutí 2/3 doby pečení obraťte |  |

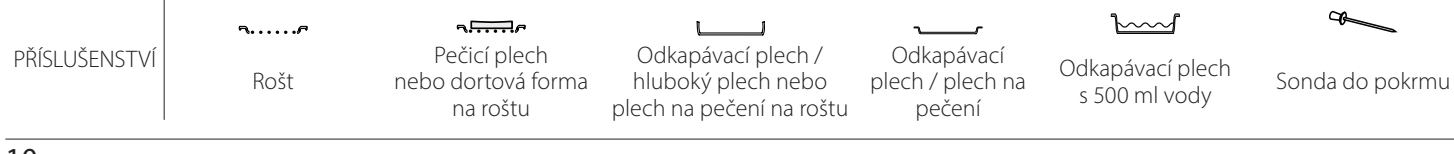

Whirlpool

|        | Kategorie p             | ootravin                    | Úroveň a příslušenství                      | Množství        | Informace pro pečení                                                                                                    |  |  |  |
|--------|-------------------------|-----------------------------|---------------------------------------------|-----------------|----------------------------------------------------------------------------------------------------|--|--|--|
|        |                         | Pečená husa                 | <u>2</u> ~                                  | 600–3 000 g *   |                                                                                                    |  |  |  |
| MASO   |                         | Pečená husa<br>s nádivkou   | 2 ~                                         | 600–3 000 g *   | Potřete olejem a poprašte solí a pepřem. Podle vlastní chuti<br>dochuťte česnekem a bylinkami                                                                                                    |  |  |  |
|        | Pečená krůta            | Kousky krůty                | <u>_</u> 3 ~                                | 600–3 000 g *   |                                                                                                    |  |  |  |
|        | / husa                  | Filet / prsa                | 5 4                                         | 1–5 cm          | Potřete olejem a podle své chuti dochuťte bylinkami/<br>kořením. Poprašte solí a pepřem. Vložte do trouby prsním<br>svalem nahoru.<br>Po uplynutí 2/3 doby pečení obraťte<br>Před pečením potřete olejem a osolte. |  |  |  |
|        |                         | Kebaby                      | ••••••••••••••••••••••••••••••••••••••      | 1 mřížka        | Po uplynutí 1/2 doby pečení obraťte                                                                                                    |  |  |  |
|        | Masová jídla            | Párky & wurstel             | 5 4<br>r <u>b</u> f                         | 1,5–4 cm        | Rovnoměrně rozložte na mřížku. Aby nedošlo k popraskání<br>párků, propíchejte je vidličkou.<br>Po uplynutí 2/3 doby pečení obraťte                                                                                 |  |  |  |
|        |                         | Losos                       |                                             | 0,2–1,5 kg *    | ro appriati 2/3 doby peceni obratte                                                                                                    |  |  |  |
|        |                         | Hejk                        | 3 2 ~                                       | 0,2–1,5 kg *    |                                                                                                    |  |  |  |
|        |                         | Treska                      | 3 2 ~                                       | 0,2–1,5 kg *    |                                                                                                    |  |  |  |
|        | Pečená ryba             | Mořský okoun                | 3 2 ~                                       | 0,2–1,5 kg *    | Potřete olejem a poprašte solí a pepřem. Podle vlastní chuti                                                                                                    |  |  |  |
|        | v celku                 | Pražma                      | 3 2 ~                                       | 0,2–1,5 kg *    | dochuťte česnekem a bylinkami                                                                                                    |  |  |  |
|        |                         | Parmice                     | 3 2 ~                                       | 0,2–1,5 kg *    |                                                                                                    |  |  |  |
|        |                         | Celá ryba                   |                                             | 0,2–1,5 kg *    |                                                                                                    |  |  |  |
|        |                         | Ryba v solné<br>krystě      | 3 ~                                         | 0,2–1,5 kg *    |                                                                                                    |  |  |  |
|        | Rybí filety/<br>řízky   | Tuňákový steak              | 3 2 f                                       | 1–3 cm          |                                                                                                    |  |  |  |
|        |                         | Lososový steak              | 3 2                                         | 1–3 cm          |                                                                                                    |  |  |  |
| ВΥ     |                         | Steak                       | 3 2                                         | 0.5–3 cm        |                                                                                                    |  |  |  |
| RY     |                         | z mečouna<br>Stoak z trosky | 3 2                                         | 100 300 g       |                                                                                                    |  |  |  |
|        |                         | Mořský okoun                | <u> </u>                                    | 100-300 g       | Potřete olejem a poprašte solí a pepřem. Podle vlastní chuti<br>dochuťte česnekem a bylinkami                                                                                                    |  |  |  |
|        |                         | file                        | 3 )                                         | 50–150 g        |                                                                                                    |  |  |  |
|        |                         | Filé pražma                 | <b>nr h</b>                                 | 50–150 g        |                                                                                                    |  |  |  |
|        |                         | Jiné druhy filé             | 2 )                                         | 0,5–3 cm        |                                                                                                    |  |  |  |
|        |                         | Rybí filé                   | <u> </u>                                    | 0,5–3 cm        |                                                                                                    |  |  |  |
|        |                         | Mušle                       |                                             | jeden plech     | Posypte nadrobeným chlebem a ochuťte olejem,<br>česnekem, paprikou a petrželkou                                                                                                    |  |  |  |
|        | Grilované               | Gratinovaní<br>hlemýždi     | 4                                           | jeden plech     |                                                                                                    |  |  |  |
|        | mořské plody            | Garnáty                     | 4 3<br>•••••••••••••••••••••••••••••••••••• | jeden plech     | Potřete olejem a poprašte solí a pepřem. Podle vlastní chuti                                                                                                    |  |  |  |
|        |                         | Krevety                     | 4 3                                         | jeden plech     |                                                                                                    |  |  |  |
|        | Pečená                  | Brambory                    | 3                                           | 500–1 500 g     | Nakrájejte na kousky a před vložením do trouby pokapejte<br>olejem, osolte a dochuťte bylinkami                                                                                                    |  |  |  |
|        | zelenina                | Plněná zelenina             | <u>_</u>                                    | 100–500 g každý | Potřete olejem a poprašte solí a pepřem. Podle vlastní chuti                                                                                                    |  |  |  |
|        |                         | Jiná zelenina               | 3                                           | 500–1 500 g     | dochuťte česnekem a bylinkami                                                                                                    |  |  |  |
| AN     |                         | Brambory                    | 3                                           | 1 plech         | Nakrájejte na kousky a před vložením do trouby pokapejte<br>olejem, osolte a dochuťte bylinkami                                                                                                    |  |  |  |
| ELENII |                         | Rajčata                     | 3                                           | 1 plech         | Posypte nadrobeným chlebem a ochuťte olejem,<br>česnekem, paprikou a petrželkou                                                                                                    |  |  |  |
| N      | Gratinovaná<br>zelenina | Papriky                     | 3                                           | 1 plech         | Připravte podle svého oblíbeného receptu. Pro dosažení<br>ideální zlatavé barvy pokrmu posypejte sýrem                                                                                                    |  |  |  |
|        |                         | Brokolice                   | 3                                           | 1 plech         | Dřiprauta podla sváho oblíhonáho rocentu. Zaliita                                                                                                    |  |  |  |
|        |                         | Květák                      | 3                                           | 1 plech         | bešamelovou omáčkou a posypte sýrem pro dosažení<br>ideální zlatavé barvy pokrmu                                                                                                    |  |  |  |
|        |                         | Jiné                        | )<br>¶                                      | 1 plech         |                                                                                                    |  |  |  |

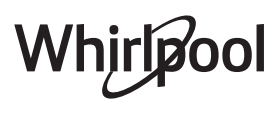

| Kategorie potravin |                              |                                        | Úroveň a příslušenství Množství Informace pro pečení |               |                                                                                                    |  |
|--------------------|------------------------------|----------------------------------------|------------------------------------------------------|---------------|----------------------------------------------------------------------------------------------------|--|
| KOLÁČE a PEČIVO    |                              | Piškot ve formě                        | 2<br>                                                | 500–1 200 g * | Připravte těsto na piškotový koláč bez tuku v množství<br>500–900 g. Nalijte na pečicím papírem vyložený<br>a vymaštěný pečicí plech                                                                                                    |  |
|                    | Kynuté<br>koláče             | Ovocný kynutý<br>koláč ve formě        | 2<br>•••••••                                         | 500–1 200 g * | Připravte těsto na koláč podle svého oblíbeného receptu za<br>použití strouhaného nebo nasekaného čerstvého ovoce.<br>Nalijte na pečicím papírem vyložený a vymaštěný pečicí<br>plech                                                                |  |
|                    |                              | Čokoládový<br>kynutý koláč ve<br>formě |                                                      | 500–1 200 g * | Připravte těsto na piškotový koláč bez tuku v množství<br>500–900 g. Nalijte na pečicím papírem vyložený<br>a vymaštěný pečicí plech                                                                                                    |  |
|                    |                              | Piškot na plechu                       |                                                      | 500–1 200 g * | Připravte těsto na piškotový koláč bez tuku v množství<br>500–900 g. Nalejte na pečicím papírem vyložený<br>a vymaštěný pečicí plech                                                                                                    |  |
|                    | PEČIVO a<br>PLNĚNÉ<br>KOLÁČE | Sušenky                                | <u></u>                                              | 200–600 g     | Vypracujte těsto z 500 g mouky, 200 g soleného másla,<br>200 g cukru a 2 vajec. Přidejte ovocnou esenci. Nechte<br>vychladnout. Těsto rovnoměrně roztáhněte a vytvarujte<br>podle svých představ. Sušenky poklaďte na pečicí plech                   |  |
|                    |                              | Croissanty<br>(čerstvé)                | 3                                                    | jeden plech   |                                                                                                    |  |
|                    |                              | Croissanty<br>(mražené)                | 3                                                    | jeden plech   | Rovnoměrně rozložte na pečicí plech. Před podáváním                                                                                                    |  |
|                    |                              | Zákusky<br>z odpalovaného<br>těsta     | 3                                                    | jeden plech   | nechte vychladnout                                                                                                    |  |
|                    |                              | Pusinky                                | 3                                                    | 10–30 g každý | Ušlehejte 2 vaječné bílky, 80 g cukru a 100 g sušeného<br>kokosu. Ochuťte vanilkou a mandlovým výtažkem.<br>Vytvarujte 20–24 kousků, které pokládejte na vymazaný<br>plech                                                                           |  |
|                    |                              | Ovocný koláč ve<br>formě               | 3<br>••••••                                          | 400–1 600 g   | Vypracujte těsto z 500 g mouky, 200 g soleného másla,<br>200 g cukru a 2 vajec. Přidejte ovocnou esenci. Nechte<br>vychladnout. Těsto rovnoměrně roztáhněte a vložte do<br>formy. Naplňte marmeládou a upečte                                        |  |
|                    |                              | Jablečný závin                         | 3                                                    | 400–1 600 g   | Připravte si směs krájených jablek, piniových ořechů, skořice<br>a muškátového oříšku. Do pánve vložte kousek másla,<br>posypte cukrem a vařte 10–15 minut. Zarolujte spolu<br>s těstem a vnější část přeložte                                       |  |
|                    |                              | Ovocný plněný<br>koláč                 | 3<br><b>~</b>                                        | 500–2 000 g   | Těsto vložte do koláčové formy, jejíž dno vysypte<br>strouhankou, aby nasákla šťávu z ovoce. Naplňte krájeným<br>čerstvým ovocem smíchaným s cukrem a skořicí                                                                                        |  |
| SLANÉ KOLÁČE       | Slaný koláč                  |                                        | 2<br>~~~~~~~~~~~~~~~~~~~~~~~~~~~~~~~~~~~~            | 800–1 200 g   | Těsto vložte do formy na koláč pro 8–10 porcí a propíchejte<br>je vidličkou. Těsto naplňte podle svého oblíbeného receptu                                                                                                    |  |
|                    | Zeleninový závin             |                                        | 2                                                    | 500–1 500 g   | Připravte si směs krájené zeleniny. Pokapejte olejem<br>a připravujte na pánvi po dobu 15–20 minut. Nechte<br>vychladnout. Přidejte čerstvý sýr a dochuťte solí,<br>balzamikovým octem a kořením. Zarolujte spolu s těstem<br>a vnější část přeložte |  |

æ  $\overline{}$ L J Odkapávací plech / hluboký plech nebo plech na pečení na roštu Odkapávací plech / plech na pečení Pečicí plech PŘÍSLUŠENSTVÍ Odkapávací plech Sonda do pokrmu Rošt nebo dortová forma s 500 ml vody na roštu

Whirlpool

| Kategorie potravin |                             | Úroveň a příslušenství                                                      | Množství             | Informace pro pečení                                                                                                    |  |  |
|--------------------|-----------------------------|-----------------------------------------------------------------------------|----------------------|----------------------------------------------------------------------------------------------------|--|--|
| CHLÉB (PECIVO)     | Žemle                       | <u>_3</u> ~                                                                 | 60–150 g každý *     | Připravte těsto podle svého oblíbeného receptu na<br>pšeničný chléb. Před kynutím upravte do tvaru žemle. Na<br>troubě nastavte příslušnou funkci kynutí      |  |  |
|                    | Střední velikost chléb      | <u>_</u> 3 ~                                                                | 200–500 g každý<br>* | Připravte těsto podle svého oblíbeného receptu a rozložte<br>jej na pečicí plech                                                                              |  |  |
|                    | Sendvičový bochník ve formě |                                                                             | 400–600 g každý<br>* | Připravte těsto podle svého oblíbeného receptu na<br>pšeničný chléb. Před kynutím umístěte do nádoby na chléb.<br>Na troubě nastavte příslušnou funkci kynutí |  |  |
|                    | Velký chléb                 | 2 ~                                                                         | 700–2 000 g *        | Připravte těsto podle svého oblíbeného receptu a rozložte                                                                                                    |  |  |
|                    | Celozrnné                   | 2 ~                                                                         | 500–2 000 g *        | jej na pečicí plech                                                                                                    |  |  |
|                    | Bagety                      | <u>_3</u> ~                                                                 | 200–300 g každý<br>* | Připravte těsto podle svého oblíbeného receptu na<br>pšeničný chléb. Před kynutím upravte do tvaru bagety. Na<br>troubě nastavte příslušnou funkci kynutí     |  |  |
|                    | Speciální chléb             | 2 ~                                                                         | -                    | Připravte těsto podle svého oblíbeného receptu a rozložte<br>jej na pečicí plech                                                                              |  |  |
| PIZZA              | Pizza slabá                 | 2                                                                           | kulatý plech         | Těsto na pizzu připravte ze 150 ml vody, 15 g droždí,                                                                                                    |  |  |
|                    | Pizza silná                 | <u></u>                                                                     | kulatý plech         | příslušné funkce trouby. Těsto rozrolujte na lehce vymaštěný pečicí plech. Ozdobte např. rajčaty, mozzarellou a šunkou                                        |  |  |
|                    | Mražená pizza               | $\begin{array}{c} 2 \\ 4 \\ 5 \\ 5 \\ 5 \\ 5 \\ 7 \\ 7 \\ 7 \\ 7 \\ 7 \\ 7$ | 1–4 vrstvy           | Vyjměte z obalu. Rovnoměrně rozložte na mřížku                                                                                                    |  |  |

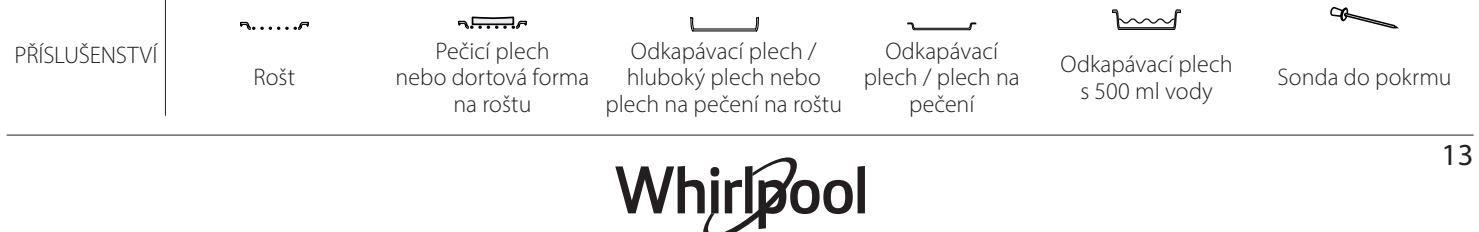

# <u>ČIŠTĚNÍ A ÚDRŽBA</u>

Před prováděním jakékoliv údržby a čištění se ujistěte, že trouba stihla vychladnout. Nepoužívejte parní čističe. Nepoužívejte drátěnku, drsné houbičky ani abrazivní/žíravé prostředky, neboť by tím mohlo dojít k poškození povrchu spotřebiče. Používejte bezpečnostní rukavice. Před prováděním jakékoliv údržby musí být trouba odpojena od elektrické sítě.

### VNĚJŠÍ POVRCHY

- Povrchy čistěte vlhkou utěrkou z mikrovlákna. Jsou-li velmi znečištěné, přidejte několik kapek pH neutrálního čisticího prostředku. Nakonec je otřete suchým hadříkem.
- Nepoužívejte korozivní ani brusné čisticí prostředky. Jestliže se tyto prostředky přesto nedopatřením dostanou do styku s troubou, ihned potřísněný povrch otřete vlhkým hadříkem z mikrovlákna.

### VNITŘNÍ POVRCHY

 Po každém použití nechejte troubu vychladnout a teprve poté ji čistěte – nejlépe, je-li stále ještě teplá, aby se dobře odstraňovaly veškeré

## DEMONTÁŽ A ZPĚTNÁ MONTÁŽ DVÍŘEK

 Přejete-li si dvířka demontovat, zcela je otevřete a posouvejte západky směrem dolů, dokud nedojde k jejich odjištění.

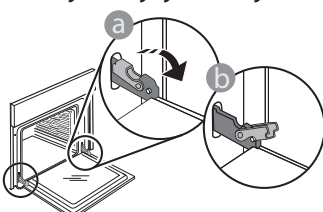

 Dvířka dobře uzavřete. Pevně je držte oběma rukama – nedržte je za rukojeť.
 Dvířka snadno vysadíte tak, že je budete nepřetržitě zavírat a současně za ně táhnout, dokud se neuvolní z usazení. Odložte dvířka na stranu na měkký povrch.

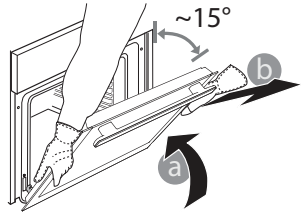

usazeniny nebo zbytky jídla. Pro vysušení kondenzátu vytvořeného v důsledku pečení jídel s vysokým obsahem vody nechejte troubu zcela vychladnout a poté ji vytřete pomocí hadříku nebo houbičky.

- Sklo dveří čistěte vhodným tekutým prostředkem.
- Pro usnadnění čištění lze dvířka vymontovat z pantů.

### PŘÍSLUŠENSTVÍ

Ihned po použití vložte příslušenství do roztoku mycího prostředku na nádobí. Je-li ještě horké, použijte kuchyňské chňapky. Zbytky jídel odstraníte vhodným kartáčkem nebo houbičkou na nádobí.

**Dvířka opět nasadíte** tak, že je přiložíte k troubě, nasměrujete háčky pantů oproti jejich usazení a do příslušného usazení zajistíte i horní část.

 Dvířka posuňte směrem dolů a poté je naplno otevřete. Posuňte západky směrem dolů do jejich původní polohy: Ujistěte se, že jste je posunuli dolů až na doraz.

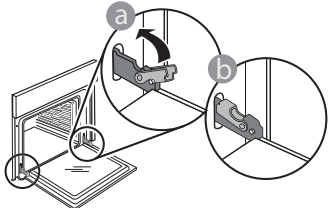

Správnou polohu západek zkontrolujete tak, že na ně lehce zatlačíte.

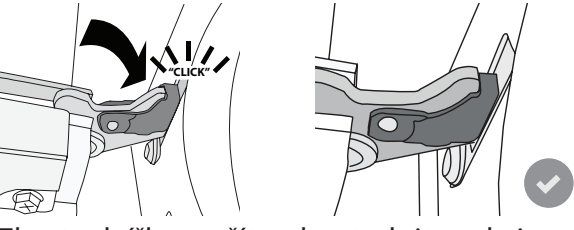

 Zkuste dvířka zavřít a zkontrolujte, zda jsou v jedné rovině s ovládacím panelem. Pokud tomu tak není, výše uvedený postup opakujte: Pokud dvířka správně nefungují, mohou se poškodit.

### VÝMĚNA ŽÁROVKY TROUBY

- Odpojte troubu od elektrické sítě.
- Vyjměte boční vodicí mřížky.
- Pomocí šroubováku sejměte kryt žárovky.
- Vyměňte žárovku.
- Kryt žárovky nasaďte zpět a pevně jej zatlačte, aby dobře zapadl.
- Nainstalujte zpět boční vodicí mřížky.
- Znovu připojte troubu k elektrické síti.

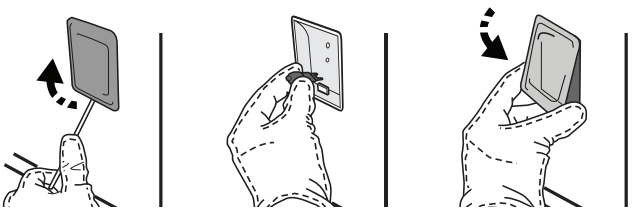

Upozornění: Používejte pouze halogenové žárovky T300 °C, 20–40 W/230 V typu G9. Žárovka, kterou je spotřebič vybaven, je speciálně navržena pro domácí spotřebiče a není vhodná pro všeobecné osvětlení místností v domácnostech (směrnice EU 244/2009). Žárovky lze zakoupit v servisním středisku. Se žárovkami nemanipulujte holýma rukama, neboť otisky prstů je mohou poškodit. Nepoužívejte troubu bez nainstalovaného krytu žárovky.

# Často kladené otázky k Wi-Fi

#### Které Wi-Fi protokoly jsou podporovány?

Instalovaný adaptér Wi-Fi podporuje Wi-Fi b/g/n pro evropské země.

#### Jaká nastavení je třeba nakonfigurovat ve směrovači?

Jsou vyžadována následující nastavení směrovače: povoleno 2,4 GHz, Wi-Fi b/g/n, aktivováno DHCP a NAT.

#### Která verze WPS je podporována?

WPS 2.0 nebo vyšší. Ověřte v dokumentaci ke směrovači.

Existují nějaké rozdíly mezi používáním chytrého telefonu (nebo tabletu) s operačním systémem Android nebo iOS?

Můžete použít libovolný operační systém, kterému dáváte přednost.

# Mohu použít sdílení mobilního internetu 3G namísto směrovače?

Ano, ale cloudové služby jsou navrženy pro trvale připojená zařízení.

# Jak mohu zkontrolovat, zda funguje domácí připojení k internetu a zda jsou povoleny funkce bezdrátového připojení?

Vaši síť můžete vyhledávat prostřednictvím svého inteligentního zařízení. Před pokusem deaktivujte všechna ostatní datová připojení.

# Jak mohu zkontrolovat, zda je spotřebič připojen k mojí domácí bezdrátové síti?

Otevřete konfiguraci vašeho směrovače (viz příručka ke směrovači) a zkontrolujte, zda je MAC adresa spotřebiče uvedena na stránce připojených bezdrátových zařízení.

#### Kde najdu MAC adresu spotřebiče?

Stiskněte a poté klepněte na a "WiFi", popřípadě se podívejte na svůj spotřebič: je na něm štítek s adresami SAID a MAC. Adresa MAC se skládá z kombinace číslic a písmen začínající "88:e7"..

# Jak mohu zkontrolovat, zda je bezdrátová funkce spotřebiče povolena?

Pomocí chytrého zařízení a aplikace 6<sup>th</sup> Sense Live zkontrolujte, zda je síť spotřebiče viditelná a připojena do cloudu.

#### Existuje něco, co může zabránit tomu, aby se signál dostal ke spotřebiči?

Zkontrolujte, zda zařízení, která jste připojili, nevyužívají celou dostupnou šířku pásma. Ujistěte se, že vaše zařízení s povolenou síti WiFi nepřekračují maximální počet povolený směrovačem.

#### Jak daleko by měl být směrovač od trouby?

Obvykle je signál Wi-Fi dostatečně silný, aby pokryl několik místností, ale velmi to závisí na materiálu stěn. Sílu signálu můžete zkontrolovat umístěním chytrého zařízení vedle spotřebiče.

#### Co mohu dělat, když spotřebič není v dosahu bezdrátového připojení?

K rozšíření pokrytí domácí sítě Wi-Fi můžete použít speciální zařízení, jako jsou přístupové body, opakovače Wi-Fi a přemostění prostřednictvím elektrické sítě (nejsou dodávána se spotřebičem).

#### Jak zjistím jméno a heslo své bezdrátové sítě?

Podívejte se do dokumentace ke směrovači. Na směrovači je obvykle štítek s informacemi, které potřebujete k přístupu na stránku nastavení zařízení prostřednictvím připojeného zařízení.

#### Co mám dělat, když můj směrovač používá kanál sousední sítě Wi-Fi?

Nastavte směrovač tak, aby používal kanál vaší domácí sítě Wi-Fi.

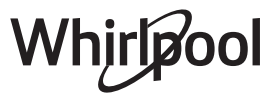

#### Co mám dělat, pokud se na displeji objeví 😤 nebo spotřebič nemůže vytvořit stabilní spojení s mým domácím směrovačem?

Spotřebič může být úspěšně připojen k směrovači, ale nemá přístup k internetu. Pokud chcete spotřebič připojit k internetu, musíte zkontrolovat nastavení směrovače a/nebo operátora.

Nastavení směrovače: Zapnutý NAT, správně nakonfigurovaný firewall a DHCP. Podporovaná šifrování hesla: WEP, WPA, WPA2. Pokud chcete vyzkoušet jiný typ šifrování, nahlédněte prosím do příručky ke směrovači.

Nastavení operátora: Pokud váš poskytovatel internetových služeb určil počet adres MAC, které se mohou připojit k internetu, pravděpodobně nebudete moci připojit váš spotřebič do cloudu. Adresa MAC zařízení je jeho jedinečný identifikátor. Požádejte svého poskytovatele internetových služeb o připojení jiných zařízení než počítačů k internetu.

#### Jak mohu zkontrolovat, zda jsou data přenášena?

Po nastavení sítě vypněte napájení, počkejte 20 sekund a zapněte troubu: Zkontrolujte, zda aplikace zobrazuje stav uživatelského rozhraní spotřebiče. Zvolte cyklus nebo jinou možnost a poté v aplikaci zkontrolujte její stav.

Některá nastavení trvají několik sekund, než se v aplikaci zobrazí.

# Jak mohu změnit svůj účet Whirlpool, ale ponechat své spotřebiče připojené?

Můžete si vytvořit nový účet, ale nezapomeňte odebrat spotřebiče ze starého účtu před jejich přesunutím na váš nový účet.

#### Vyměnil jsem směrovač – co musím udělat?

Můžete buď zachovat stejná nastavení (název sítě a heslo), nebo odstranit předchozí nastavení ze spotřebiče a znovu nakonfigurovat nastavení.

# ODSTRAŇOVÁNÍ ZÁVAD

| Problém                                                                  | Možná příčina                                                                                                    | Řešení                                                                                                    |  |  |
|--------------------------------------------------------------------------|----------------------------------------------------------------------------------------------------|----------------------------------------------------------------------------------------------------|--|--|
| Trouba nefunguje.                                                        | Přerušení napájení.<br>Odpojení od elektrické sítě.                                                                                                    | Zkontrolujte, zda je síť pod napětím a zda je trouba<br>připojená k elektrickému napájení. Vypněte a opět<br>zapněte troubu. Zjistíte tak, zda porucha přetrvává.                                                                                                    |  |  |
| Na displeji je<br>písmeno "F"<br>následované číslem<br>nebo písmenem.    | Trouba je rozbitá.                                                                                                    | Kontaktujte nejbližší centrum poprodejních služeb pro<br>zákazníky a uveďte číslo následující za písmenem "F".<br>Stiskněte 🇬 , klepněte na 🔟 "Info" a poté zvolte<br>"Factory Reset" (Obnovit tovární nastavení). Veškerá<br>uložená nastavení budou vymazána.                                                                                                    |  |  |
| Dojde k výpadku<br>elektrické energie<br>v domě.                         | Chybné nastavení napájení.                                                                                                    | Zkontrolujte, zda je zatížitelnost domácí sítě alespoň<br>3 kW. Pokud není, snižte výkon na 13 ampérů. Pro tuto<br>úpravu stiskněte 🗬 , zvolte 🕕 "Více módů" a poté<br>"Řízení výkonu".                                                                                                    |  |  |
| Funkce se nespustí.<br>Tato funkce není<br>v režimu demo<br>k dispozici. | Je spuštěný režim demo.                                                                                                    | Stiskněte 📽 , klepněte na 🔟 "Info" a poté zvolte "Uložit<br>Demo režim" a opusťte nabídku.                                                                                                    |  |  |
| Na displeji je<br>zobrazena ikona 😤 .                                    | WiFi router je vypnutý.<br>Nastavení routeru se<br>změnilo.<br>Bezdrátové připojení<br>nedosahuje ke spotřebiči.<br>Trouba nemůže navázat<br>stabilní připojení k domácí<br>síti.<br>Konektivita není<br>podporována. | Zkontrolujte, zda je Wi-Fi router připojený k internetu.<br>Zkontrolujte, že je v blízkosti spotřebiče dostatečně silný<br>signál Wi-Fi.<br>Zkuste provést restart routeru.<br>Viz oddíl "Často kladené otázky k WiFi".<br>Pokud se změnilo nastavení vaší bezdrátové domácí sítě,<br>připojte se k síti: Stiskněte 🌮 , klepněte na 🕥 "Wi-Fi"<br>a poté zvolte "Připojení k síti". |  |  |
| Konektivita není<br>podporována.                                         | Vzdálené ovládání není ve<br>vaší zemi povolené.                                                                                                    | Před nákupem ověřte, že je ve vaší zemi povoleno<br>vzdálené ovládání elektronických zařízení.                                                                                                    |  |  |
| Dotykový displej<br>nefunguje správně.                                   | Delší používání.<br>Přetížení systému.                                                                                                    | Podržte stisknuté 🛈 po dobu nejméně 4 sekund.<br>Zapněte troubu a ověřte, zda problém přetrvává.                                                                                                    |  |  |

#### Zásady, standardní dokumentaci a další informace o výrobku naleznete:

- Pomocí QR kódu ve vašem spotřebiči
- na naší webové stránce **docs.whirlpool.eu**,
- případně kontaktujte náš poprodejní servis (telefonní číslo naleznete v záručním listě). Při kontaktování našeho
  poprodejního servisu prosím uveďte kódy na identifikačním štítku produktu.

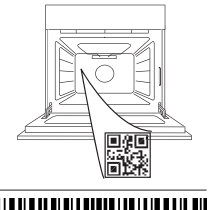

400011687553

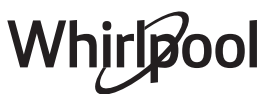

### Εγχειρίδιο ιδιοκτήτη

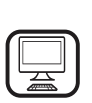

#### ΣΑΣ ΕΥΧΑΡΙΣΤΟΥΜΕ ΠΟΥ ΑΓΟΡΑΣΑΤΕ ΕΝΑ ΠΡΟΪΟΝ WHIRLPOOL

Για να λάβετε πλήρη τεχνική υποστήριξη, παρακαλούμε να καταχωρίσετε τη συσκευή σας στην ιστοσελίδα www.whirlpool.com/register

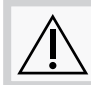

Διαβάστε τις οδηγίες για την ασφάλεια προσεκτικά πριν χρησιμοποιήσετε τη συσκευή.

# ΠΕΡΙΓΡΑΦΗ ΠΡΟΪΟΝΤΟΣ

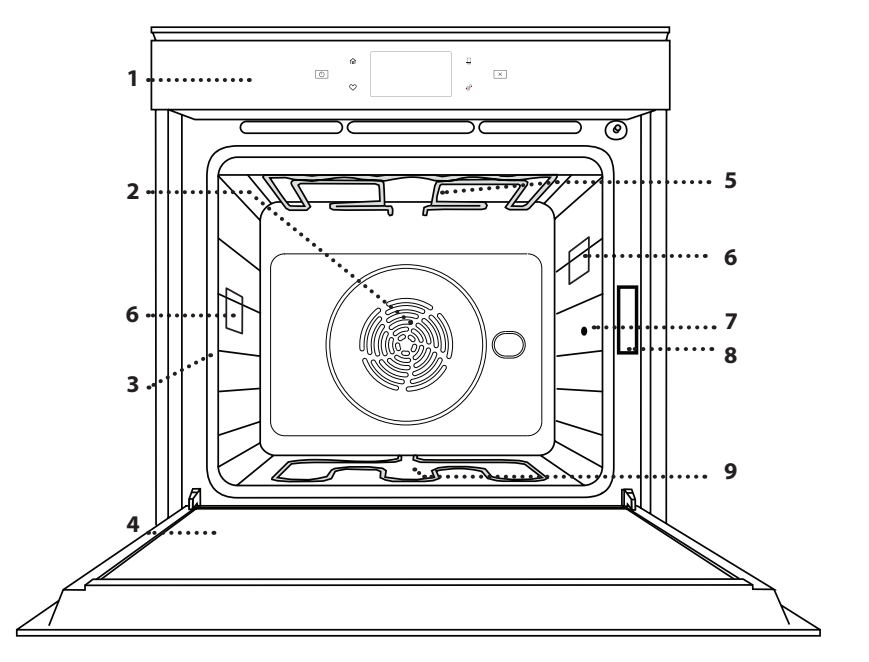

#### ΣΑΡΩΣΤΕ ΤΟΝ ΚΩΔΙΚΟ QR ΣΤΗ ΣΥΣΚΕΥΗ ΣΑΣ ΓΙΑ ΠΕΡΙΣΣΟΤΕΡΕΣ ΠΛΗΡΟΦΟΡΙΕΣ

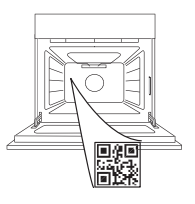

- 1. Πίνακας ελέγχου
- Ανεμιστήρας και κυκλική αντίσταση (δεν είναι ορατή)
- 3. Οδηγοί ραφιού (το επίπεδο υποδεικνύεται στη μπροστινή πλευρά του φούρνου)
- 4. Πόρτα
- 5. Άνω αντίσταση/γκριλ
- 6. Λαμπτήρας
- Σημείο εισαγωγής αισθητήρα τροφίμων
- Πινακίδα αναγνώρισης (να μην αφαιρείται)
- Κάτω αντίσταση (δεν είναι ορατή)

## ΠΕΡΙΓΡΑΦΗ ΤΟΥ ΠΙΝΑΚΑ ΕΛΕΓΧΟΥ

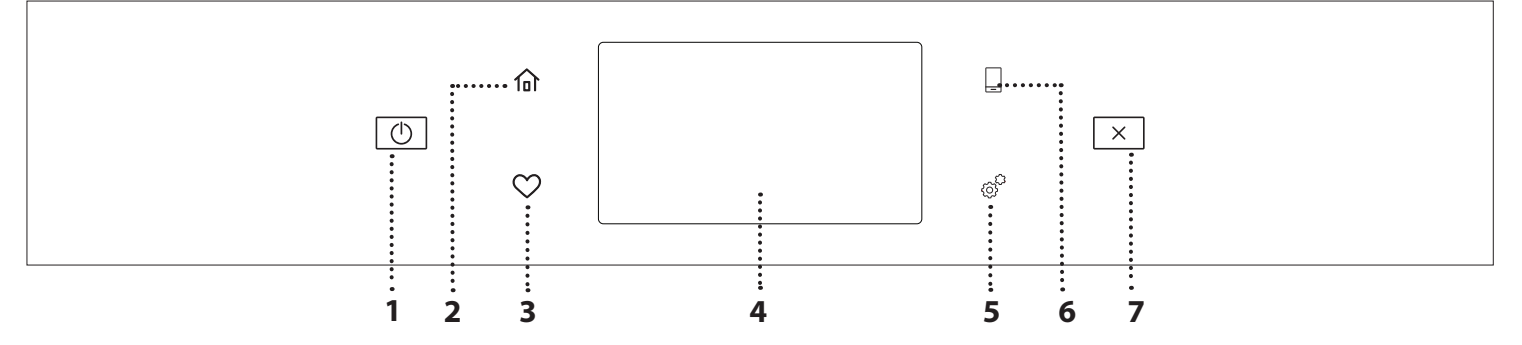

#### 1. ΕΝΕΡΓΟΠΟΙΗΣΗ/ ΑΠΕΝΕΡΓΟΠΟΙΗΣΗ

Για το άναμμα και το σβήσιμο του φούρνου.

#### 2. HOME

Για γρήγορη πρόσβαση στο κύριο μενού.

#### 3. ΑΓΑΠΗΜΕΝΟ

Για εμφάνιση της λίστας των αγαπημένων λειτουργιών. 4. ΟΘΟΝΗ

#### 5. ΕΡΓΑΛΕΙΑ

Για να επιλέξετε από διάφορες επιλογές καθώς και να αλλάξετε τις ρυθμίσεις και τις προτιμήσεις του φούρνου.

#### 6. ΤΗΛΕΧΕΙΡΙΣΤΗΡΙΟ

Για να ενεργοποιήσετε την χρήση της εφαρμογής 6<sup>th</sup> Sense Live Whirlpool.

#### 7. ΑΚΥΡΩΣΗ

Για να σταματήσετε οποιαδήποτε λειτουργία του φούρνου εκτός από το ρολόι, το χρονόμετρο κουζίνας και το κλείδωμα διακοπτών.

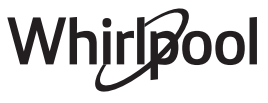

## ΑΞΕΣΟΥΑΡ

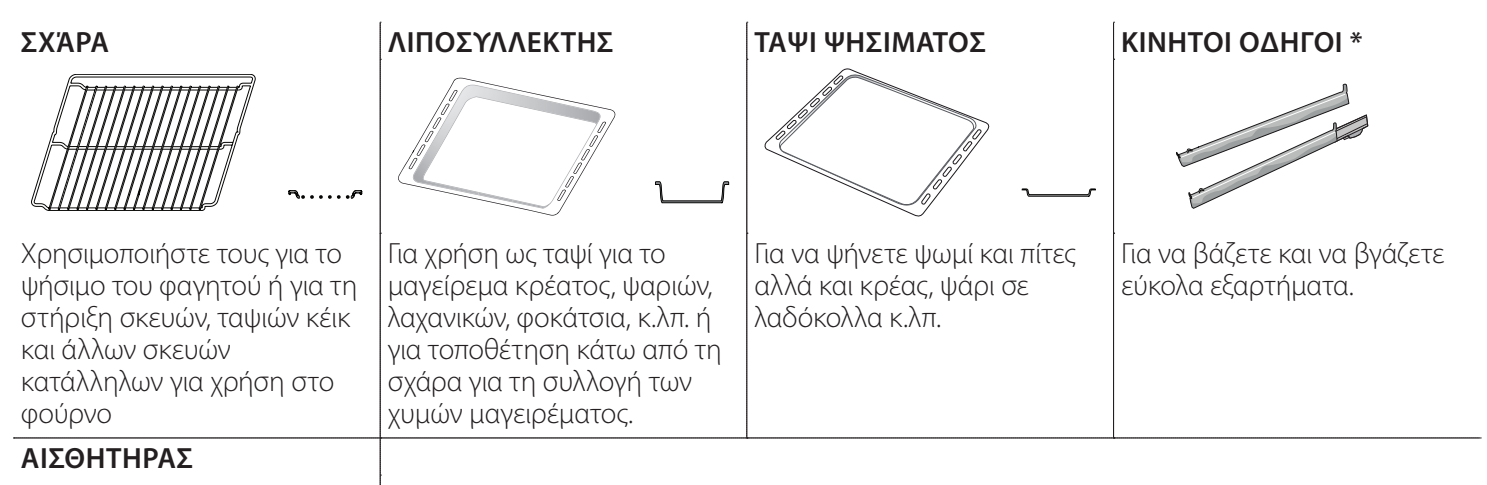

Για να μετράτε την εσωτερική θερμοκρασία του φαγητού κατά το μαγείρεμα. Χάρη στα τέσσερα σημεία ανίχνευσης και την άκαμπτη βάση στήριξης, μπορεί να χρησιμοποιηθεί για κρέας και ψάρι, αλλά και για ψωμί, κέικ και ψητά αρτοσκευάσματα.

\* Διατίθεται μόνο σε ορισμένα μοντέλα

Ο αριθμός και ο τύπος των εξαρτημάτων μπορεί να διαφέρει ανάλογα με το μοντέλο που αγοράσατε. Άλλα αξεσουάρ μπορούν να αγοραστούν χωριστά από το κέντρο εξυπηρέτησης πελατών.

#### ΤΟΠΟΘΕΤΗΣΗ ΤΗΣ ΣΧΑΡΑΣ ΚΑΙ ΑΛΛΩΝ ΕΞΑΡΤΗΜΑΤΩΝ

Τοποθετήστε τη σχάρα οριζόντια σύροντας στους οδηγούς του ραφιού και βεβαιωθείτε ότι η πλευρά με το ανυψωμένο άκρο είναι γυρισμένη προς τα επάνω. Τα άλλα αξεσουάρ, όπως ο λιποσυλλέκτης και το ταψί ψησίματος, τοποθετούνται οριζόντια με τον ίδιο τρόπο όπως η σχάρα.

#### ΑΦΑΙΡΕΣΗ ΚΑΙ ΕΠΑΝΑΤΟΠΟΘΕΤΗΣΗ ΟΔΗΓΩΝ ΡΑΦΙΟΥ

- Για να αφαιρέσετε τους οδηγούς ραφιών, σηκώστε τους οδηγούς και στη συνέχεια τραβήξτε απαλά το κάτω τμήμα έξω από την υποδοχή του: Τώρα μπορείτε να αφαιρέσετε τους οδηγούς ραφιών.
- Για να τοποθετήσετε ξανά τους οδηγούς ραφιών, πρώτα τοποθετήστε τους στην άνω υποδοχή.
   Κρατώντας τους σηκωμένους, σύρετε μέσα στο θάλαμο ψησίματος και κατεβάστε τους στη θέση τους στις κάτω υποδοχές.

#### **ΕΦΑΡΜΟΓΗ ΤΩΝ ΚΙΝΗΤΩΝ ΟΔΗΓΩΝ** (ΕΦΟΣΟΝ ΔΙΑΤΙΘΕΝΤΑΙ)

Αφαιρέστε τους οδηγούς ραφιών από το φούρνο και αφαιρέστε το προστατευτικό πλαστικό από τους κινητούς οδηγούς.

Σφίξτε το άνω κλιπ του κινητού οδηγού στον οδηγό ραφιού και σύρετε τον μέχρι τέρμα. Κατεβάστε το άλλο κλιπ στη θέση τους. Για να ασφαλίσει ο οδηγός, πιέστε το κάτω τμήμα του κλιπ προς τον οδηγό ραφιού. Βεβαιωθείτε ότι οι κινητοί οδηγοί μπορούν να κινηθούν ελεύθερα. Επαναλάβετε τα βήματα στον άλλο οδηγό ραφιού στο ίδιο επίπεδο.

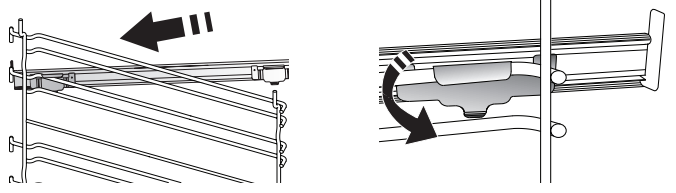

Σημείωση: Οι κινητοί οδηγοί μπορούν να τοποθετηθούν σε οποιοδήποτε ράφι.

## ΛΕΙΤΟΥΡΓΙΕΣ ΜΑΓΕΙΡΕΜΑΤΟΣ

## 🕑 ΧΕΙΡΟΚΙΝΗΤΕΣ ΛΕΙΤΟΥΡΓΙΕΣ

# ΤΑΧΕΙΑ ΠΡΟΘΕΡΜΑΝΣΗ Για τη γρήγορη προθέρμανση του φούρνου.

ΣΥΜΒΑΤΙΚΟ

Για το ψήσιμο οποιουδήποτε είδους φαγητού σε ένα μόνο ράφι.

ГКРІЛ

Για να ψήσετε στο γκριλ μπριζόλες, σουβλάκια, λουκάνικα, λαχανικά ογκρατέν, καθώς και για να φρυγανίσετε ψωμί. Όταν ψήνετε κρέας στο γκριλ, συνιστάται να χρησιμοποιείτε τον λιποσυλλέκτη για τη συλλογή των χυμών ψησίματος: Τοποθετήστε τον δίσκο σε οποιοδήποτε επίπεδο κάτω από τη σχάρα και προσθέστε 500 ml πόσιμο νερό.

ГРНГОРО ГКРІЛ

Για να ψήσετε μεγάλα κομμάτια κρέατος (μπούτια, ροστ μπιφ, κοτόπουλο). Συνιστάται να χρησιμοποιείτε το λιποσυλλέκτη για τη συλλογή των χυμών ψησίματος: Τοποθετήστε το ταψί σε οποιοδήποτε επίπεδο κάτω από τη σχάρα και προσθέστε 500 ml πόσιμο νερό.

• ΕΞΑΝΑΓΚΑΣΜΕΝΟΣ ΑΕΡΑΣ

Για ψήσιμο διαφορετικών τροφίμων που απαιτούν την ίδια θερμοκρασία σε διαφορετικά επίπεδα (μέγιστο τρία) ταυτόχρονα. Αυτή η λειτουργία μπορεί να χρησιμοποιηθεί για το ψήσιμο διαφορετικών φαγητών χωρίς να μεταφέρονται οσμές από το ένα φαγητό στο άλλο.

• ΛΕΙΤΟΥΡΓΙΕΣ COOK 4

Για το μαγείρεμα διαφορετικών φαγητών που απαιτούν την ίδια θερμοκρασία μαγειρέματος σε τέσσερα επίπεδα ταυτόχρονα. Αυτή η λειτουργία μπορεί να χρησιμοποιηθεί για να ψήσετε μπισκότα, κέικ, στρογγυλή πίτσα (και κατεψυγμένη) και να προετοιμάσετε ένα πλήρες γεύμα. Ακολουθήστε τον πίνακα μαγειρέματος για να έχετε καλύτερα αποτελέσματα.

• ΨΗΣΙΜΟ ΣΤΟΝ ΦΟΥΡΝΟ ΜΕ ΑΕΡΑ

Για να μαγειρέψετε κρέας, να ψήσετε κέικ με γέμιση σε ένα μόνο ράφι.

- ΕΙΔΙΚΕΣ ΛΕΙΤΟΥΡΓΙΕΣ
  - » ΞΕΠΑΓΩΜΑ

Για να επιταχύνετε την απόψυξη των τροφών. Τοποθετήστε το φαγητό στο μεσαίο επίπεδο σχάρας. Συνιστάται να αφήνετε το φαγητό στη συσκευασία του, ώστε να μην ξεραθεί εξωτερικά.

# ΠΩΣ ΝΑ ΧΡΗΣΙΜΟΠΟΙΗΣΕΤΕ ΤΗΝ ΟΘΟΝΗ ΑΦΗΣ

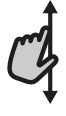

### Για κύλιση του μενού ή μιας λίστας:

Απλά σύρετε το δάκτυλό σας στην οθόνη για να μετακινηθείτε στα στοιχεία ή τις τιμές.

### 📎 Για επιλογή ή επιβεβαίωση:

Πατήστε την οθόνη για να επιλέξετε την τιμή ή το στοιχείο που απαιτείται από το μενού.

### » ΔΙΑΤΗΡΗΣΗ ΘΕΡΜΟΚΡΑΣΙΑΣ ΦΑΓΗΤΟΥ

Για να διατηρήσετε ζεστό και τραγανό το φαγητό που μόλις ψήσατε.

#### » ΦΟΥΣΚΩΜΑ

Για το ιδανικό φούσκωμα γλυκιάς ή αλμυρής ζύμης. Για να εξασφαλίσετε την ποιότητα φουσκώματος, μην ενεργοποιείτε τη λειτουργία αν ο φούρνος είναι ακόμη ζεστός μετά από έναν κύκλο ψησίματος.

#### » ΕΤΟΙΜΟ ΦΑΓΗΤΟ

Για να μαγειρέψετε έτοιμα φαγητά, αποθηκευμένα σε θερμοκρασία δωματίου ή στο ψυγείο (μπισκότα, κέικ, μάφιν, πιάτα ζυμαρικών και προϊόντα ψωμιού). Η λειτουργία αυτή ψήνει όλα τα φαγητά γρήγορα και ομαλά και μπορεί να χρησιμοποιηθεί και για το ζέσταμα ήδη μαγειρεμένου φαγητού. Δεν χρειάζεται να προθερμάνετε το φούρνο. Ακολουθήστε τις οδηγίες στη συσκευασία του προϊόντος.

#### » ΨΗΣΙΜΟ ΜΑΧΙ

Για να ψήσετε μεγάλα κομμάτια κρέατος (άνω των 2,5 κιλών). Για ομοιόμορφο ροδοκοκκίνισμα και στις δύο πλευρές, συνιστάται να γυρίσετε το κρέας κατά το ψήσιμο. Είναι καλό να περιχύνετε το κρέας με ζωμό σε τακτά χρονικά διαστήματα για να μη στεγνώσει.

#### » ΕCO ΜΕ ΕΞΑΝΑΓΚΑΣΜΕΝΟ ΑΕΡΑ

Για το ψήσιμο γεμιστών κομματιών και φιλέτων κρέατος σε ένα μόνο ράφι. Το στέγνωμα του φαγητού αποτρέπεται με διακεκομμένη, απαλή κυκλοφορία αέρα. Όταν χρησιμοποιείται η οικονομική λειτουργία ECO, το φωτάκι θα παραμείνει σβηστό κατά τη διάρκεια ψησίματος. Για να χρησιμοποιήσετε τον κύκλο ECO (Οικονομικό) και κατά συνέπεια να βελτιώσετε την κατανάλωση ρεύματος, η πόρτα του φούρνου δεν πρέπει να ανοίξει έως ότου το φαγητό να είναι εντελώς μαγειρεμένο.

### • ΨΗΣΙΜΟ ΚΑΤΕΨΥΓΜΕΝΩΝ

Η λειτουργία αυτή επιλέγει αυτόματα την ιδανική θερμοκρασία και λειτουργία ψησίματος για 5 διαφορετικούς τύπους ήδη κατεψυγμένων φαγητών. Δεν χρειάζεται να προθερμάνετε το φούρνο.

## 6<sup>th</sup> SENSE

Επιτρέπουν το ψήσιμο του φαγητού εντελώς αυτόματα. Για να χρησιμοποιήσετε αυτήν τη λειτουργία με τον καλύτερο τρόπο, ακολουθήστε τις οδηγίες στον σχετικό πίνακα μαγειρέματος. Δεν χρειάζεται να προθερμάνετε το φούρνο.

Για επιστροφή στην προηγούμενη οθόνη: Πατήστε ζ. Για επιβεβαίωση των ρυθμίσεων ή πρόσβαση στην επόμενη οθόνη:

Πατήστε "ΡΥΘΜΙΣΗ" ή "ΕΠΟΜΕΝΟ".

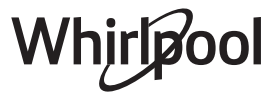

# ΠΡΩΤΗ ΧΡΗΣΗ

# Θα χρειαστεί να διαμορφώσετε το προϊόν όταν ανάψετε τη συσκευή για πρώτη φορά.

Μπορείτε επίσης να αλλάξετε τις ρυθμίσεις και σε δεύτερο χρόνο πιέζοντας 🔗 για πρόσβαση στο μενού "Εργαλεία".

### 1. ΕΠΙΛΕΞΤΕ ΓΛΩΣΣΑ

Θα χρειαστεί να ρυθμίσετε τη γλώσσα και την ώρα όταν ανάψετε τη συσκευή για πρώτη φορά.

- Σύρετε το δάχτυλό σας πάνω στην οθόνη για κύλιση της λίστας διαθέσιμων γλωσσών.
- Πατήστε τη γλώσσα που σας ενδιαφέρει.

Πατώντας το 🕻 θα επιστρέψετε στην προηγούμενη οθόνη.

## 2. ΡΥΘΜΙΣΗ WIFI

Η λειτουργία 6<sup>th</sup> Sense Live σας επιτρέπει να λειτουργείτε το φούρνο από μακριά μέσω μιας κινητής συσκευής. Για να ενεργοποιήσετε την συσκευή από απόσταση, θα χρειαστεί πρώτα να ολοκληρώσετε τη διαδικασία σύνδεσης. Αυτή η διαδικασία είναι απαραίτητη για την Εγγραφή της συσκευής σας και τη σύνδεσή της στο οικιακό σας δίκτυο.

 Πατήστε "ΑΜΕΣΗ ΡΥΘΜΙΣΗ" για να προχωρήσετε στη ρύθμιση της σύνδεσης.

Διαφορετικά, πατήστε "ΠΑΡΑΛΕΙΨΗ" για να συνδέσετε το προϊόν σας αργότερα.

### ΠΩΣ ΘΑ ΡΥΘΜΙΣΕΤΕ ΤΗ ΣΥΝΔΕΣΗ

Για να χρησιμοποιήσετε αυτήν τη λειτουργία θα χρειαστείτε: Ένα smartphone ή tablet και έναν ασύρματο δρομολογητή συνδεδεμένο στο Internet. Χρησιμοποιήστε την έξυπνη συσκευή σας για να βεβαιωθείτε ότι το ασύρματο σήμα του οικιακού δικτύου σας είναι αρκετά ισχυρό κοντά στη συσκευή.

Ελάχιστες απαιτήσεις.

Έξυπνη συσκευή: Android με οθόνη 1280x720 (ή μεγαλύτερη) ή iOS.

Δείτε στο App Store τη συμβατότητα της εφαρμογής με τις εκδόσεις Android ή iOS.

Ασύρματο router: 2,4Ghz WiFi b/g/n.

### 1. Κατεβάστε την εφαρμογή 6<sup>th</sup> Sense Live

Το πρώτο βήμα για τη σύνδεση της συσκευής είναι να κατεβάσετε την εφαρμογή στην κινητή συσκευή σας. Η εφαρμογή 6<sup>th</sup> Sense Live θα σας οδηγήσει σε όλα τα βήματα που αναφέρονται εδώ. Μπορείτε να κατεβάσετε την εφαρμογή 6<sup>th</sup> Sense Live από το iTunes Store ή από το Google Play Store.

### 2. Δημιουργήστε έναν λογαριασμό

Αν δεν έχετε ήδη, θα πρέπει να δημιουργήσετε ένα λογαριασμό. Αυτό θα σας επιτρέψει να δικτυώσετε τις συσκευές σας, να τις βλέπετε και να τις ελέγχεται από μακριά.

#### 3. Καταχωρίστε τη συσκευή σας

Ακολουθήστε τις οδηγίες στην εφαρμογή και καταχωρίστε τη συσκευή σας. Θα χρειαστείτε έναν αριθμό Smart Appliance IDentifier (SAID) για να ολοκληρώσετε τη διαδικασία καταχώρισης. Μπορείτε να βρείτε τον μοναδικό κωδικό στην πινακίδα αναγνώρισης που είναι τοποθετημένη στο προϊόν.

## 4. Σύνδεση WiFi

Ακολουθήστε τη διαδικασία ρύθμισης με σάρωση για σύνδεση. Η εφαρμογή θα σας καθοδηγήσει στη διαδικασία σύνδεσης της συσκευής σας στο ασύρματο δίκτυο του σπιτιού σας.

Αν το router σας υποστηρίζει WPS 2,0 (ή μεγαλύτερο), επιλέξτε "XEIPOKINHTO" και μετά πατήστε "Ρύθμιση WPS": Πατήστε το κουμπί WPS στο ασύρματο router σας για να γίνει η σύνδεση ανάμεσα στα δύο προϊόντα.

Αν είναι απαραίτητο, μπορείτε να συνδέσετε το προϊόν μη αυτόματα χρησιμοποιώντας την "Αναζήτηση δικτύου".

Ο κωδικός SAID χρησιμοποιείται για τον συγχρονισμό μιας έξυπνης συσκευής με τη συσκευή σας.

Η διεύθυνση MAC εμφανίζεται για τη μονάδα WiFi.

Η διαδικασία σύνδεσης θα χρειαστεί να πραγματοποιηθεί ξανά μόνο αν αλλάξετε τις ρυθμίσεις του δρομολογητή σας (π.χ. όνομα δικτύου ή κωδικός πρόσβασης ή πάροχος δεδομένων).

### 3. ΡΥΘΜΙΣΗ ΩΡΑΣ ΚΑΙ ΗΜΕΡΟΜΗΝΙΑΣ

Η σύνδεση του φούρνου με το οικιακό σας δίκτυο θα ρυθμίσει αυτόματα την ώρα και την ημερομηνία. Διαφορετικά θα χρειαστεί να τα ρυθμίσετε χειροκίνητα.

- Πατήστε τους σχετικούς αριθμούς για να ρυθμίσετε την ώρα της ημέρας.
- Πατήστε "ΡΥΘΜΙΣΗ" για επιβεβαίωση.

Αφού ρυθμίσετε την ώρα, θα χρειαστεί να ρυθμίσετε και την ημερομηνία.

- Πατήστε τους σχετικούς αριθμούς για να ρυθμίσετε την ημερομηνία.
- Πατήστε "ΡΥΘΜΙΣΗ" για επιβεβαίωση.

Μετά από μεγάλη διακοπή ρεύματος, πρέπει να ρυθμίσετε ξανά την ώρα και την ημερομηνία.

## 4. ΡΥΘΜΙΣΤΕ ΤΗΝ ΚΑΤΑΝΑΛΩΣΗ ΕΝΕΡΓΕΙΑΣ

Ο φούρνος είναι προγραμματισμένος να καταναλώνει ηλεκτρική ενέργεια σε επίπεδο συμβατό με το οικιακό δίκτυο με ισχύ μεγαλύτερη από 3 kW (16 Ampere): Αν στην οικία σας χρησιμοποιείται χαμηλότερη ισχύς, θα χρειαστεί να την μειώσετε την ισχύ (13 Ampere).

- πατήστε την τιμή στα δεξιά για να επιλέξετε την ισχύ.
- Πατήστε "ENTAΞΕΙ" για την ολοκλήρωση της αρχικής ρύθμισης.

## 5. ΘΕΡΜΑΝΣΗ ΦΟΥΡΝΟΥ

Ένας καινούργιος φούρνος μπορεί να εκλύει οσμές που έχουν παραμείνει από την διαδικασία κατασκευής: Αυτό είναι απόλυτα φυσιολογικό.

Προτού ξεκινήσετε να μαγειρεύετε φαγητό, συνιστούμε επομένως να θερμαίνετε τον φούρνο όταν είναι άδειος, ώστε να απομακρυνθούν τυχόν οσμές.

Αφαιρέστε τυχόν προστατευτικό χαρτόνι ή διαφανή μεμβράνη από τον φούρνο και αφαιρέστε τυχόν εξαρτήματα από το εσωτερικό του.

**Ζεστάνετε το φούρνο στους 200 °C για περίπου μία ώρα.** Συνιστάται να αερίσετε το χώρο μετά τη χρήση της συσκευής για πρώτη φορά.

# ΚΑΘΗΜΕΡΙΝΗ ΧΡΗΣΗ

## 1. ΕΠΙΛΟΓΗ ΛΕΙΤΟΥΡΓΙΑΣ

Για να ανάψετε το φούρνο, πατήστε ① ή οπουδήποτε στην οθόνη.

Η οθόνη σας επιτρέπει να επιλέξετε ανάμεσα στις Χειροκίνητες λειτουργίες και τις λειτουργίες 6<sup>th</sup> Sense.

- Πατήστε την κύρια λειτουργία που χρειάζεστε για να έχετε πρόσβαση στο αντίστοιχο μενού.
- Μετακινηθείτε προς τα επάνω ή προς τα κάτω για να εξερευνήσετε τη λίστα.
- Επιλέξτε τη λειτουργία που θέλετε, πατώντας την.

## 2. ΡΥΘΜΙΣΗ ΧΕΙΡΟΚΙΝΗΤΩΝ ΛΕΙΤΟΥΡΓΙΩΝ

Αφού επιλέξετε τη λειτουργία που θέλετε, μπορείτε να αλλάξετε τις ρυθμίσεις. Στην οθόνη θα εμφανιστούν οι ρυθμίσεις που μπορούν να αλλάξουν.

### ΘΕΡΜΟΚΡΑΣΙΑ / ΕΠΙΠΕΔΟ GRILL

 Μετακινηθείτε στις προτεινόμενες τιμές και επιλέξτε αυτήν που θέλετε.

Αν το επιτρέπει η λειτουργία, μπορείτε να πατήσετε 🕬 για ενεργοποίηση της προθέρμανσης.

### ΔΙΑΡΚΕΙΑ

Δεν είναι απαραίτητο να ρυθμίσετε το χρόνο μαγειρέματος αν σκοπεύετε να χειριστείτε το μαγείρεμα χειροκίνητα. Σε λειτουργία με χρονομέτρηση, ο φούρνος μαγειρεύει για το χρονικό διάστημα που επιλέγετε. Στο τέλος του χρόνου μαγειρέματος, το μαγείρεμα σταματάει αυτόματα.

- Για να επιλέξετε τη διάρκεια, πατήστε "Μετρών την ώραν".
- Πατήστε τους σχετικούς αριθμούς για να ρυθμίσετε τη διάρκεια ψησίματος.
- Πατήστε "NEXT" (ΕΠΟΜΕΝΟ) για επιβεβαίωση.

Για να ακυρώσετε μια καθορισμένη διάρκεια, κατά τη διάρκεια του μαγειρέματος, ώστε να διαχειριστείτε χειροκίνητα το τέλος του μαγειρέματος, πατήστε την τιμή διάρκειας και, στη συνέχεια, επιλέξτε "ΔΙΑΚΟΠΗ".

## 3. ΡΥΘΜΙΣΤΕ ΤΙΣ ΛΕΙΤΟΥΡΓΙΕΣ 6<sup>th</sup> SENSE

Οι λειτουργίες 6<sup>th</sup> Sense σας επιτρέπουν να ετοιμάσετε μια μεγάλη ποικιλία πιάτων, επιλέγοντας από αυτά που εμφανίζονται στη λίστα. Οι περισσότερες ρυθμίσεις μαγειρέματος επιλέγονται αυτόματα από τη συσκευή για να επιτευχθούν τα καλύτερα αποτελέσματα.

Επιλέξτε μια συνταγή από τη λίστα.

Οι λειτουργίες εμφανίζονται ανά κατηγορίες τροφίμων στο μενού "ΛΙΣΤΑ ΦΑΓΗΤΟΥ 6<sup>th</sup> SENSE" (βλ. σχετικούς πίνακες) και με βάση τα χαρακτηριστικά της συνταγής στο μενού "LIFESTYLE".

 Αφού επιλέξετε μια λειτουργία, απλά υποδείξτε το χαρακτηριστικό του φαγητού (ποσότητα, βάρος, κλπ.) που θέλετε να μαγειρέψετε για να πετύχετε το τέλειο αποτέλεσμα.

Ορισμένες από τις λειτουργίες 6<sup>th</sup> Sense απαιτούν τη χρήση του αισθητήρα. Τοποθετήστε το πριν επιλέξετε τη λειτουργία. Για καλύτερα αποτελέσματα με τον αισθητήρα, ακολουθήστε τις συμβουλές στη σχετική ενότητα.

 Ακολουθήστε τις οδηγίες στην οθόνη που θα σας καθοδηγήσουν κατά τη διαδικασία ψησίματος.

## 4. ΡΥΘΜΙΣΗ ΚΑΘΥΣΤΕΡΗΣΗΣ ΩΡΑΣ ΕΝΑΡΞΗΣ

Μπορείτε να καθυστερήσετε το μαγείρεμα πριν ξεκινήσετε μια

λειτουργία: Η λειτουργία θα ξεκινήσει τη στιγμή που θα επιλέξετε εκ των προτέρων.

- Πατήστε "ΚΑΘΥΣΤΕΡΗΣΗ" για να ρυθμίσετε την ώρα έναρξης που επιθυμείτε.
- Μόλις ρυθμίσετε την καθυστέρηση που θέλετε, πατήστε "START DELAY" (ΚΑΘΥΣΤΕΡΗΣΗ ΕΝΑΡΞΗΣ) για να ξεκινήσει ο χρόνος αναμονής.
- Βάλτε το φαγητό στο φούρνο και κλείστε την πόρτα: Η λειτουργία θα ξεκινήσει αυτόματα μετά το χρονικό διάστημα που υπολογίστηκε.

Για να προγραμματίσετε έναν καθυστερημένο χρόνο έναρξης μαγειρέματος πρέπει να απενεργοποιήσετε τη φάση προθέρμανσης του φούρνου: Ο φούρνος θα φτάσει στην επιθυμητή θερμοκρασία βαθμιαία, κάτι που σημαίνει ότι οι χρόνοι μαγειρέματος θα είναι ελαφρώς μεγαλύτεροι από αυτούς που αναγράφονται στον πίνακα μαγειρέματος.

 Για την άμεση ενεργοποίηση της λειτουργίας και διαγραφή του προγραμματισμένου χρόνου καθυστέρησης, πατήστε το .

## 5. ΕΝΑΡΞΗ ΛΕΙΤΟΥΡΓΙΑΣ

 Μόλις επιλέξετε τις ρυθμίσεις, πατήστε "ΕΝΑΡΞΗ" για να ενεργοποιηθεί η λειτουργία.

Εάν ο φούρνος είναι ζεστός και η λειτουργία απαιτεί μια συγκεκριμένη μέγιστη θερμοκρασία, θα εμφανιστεί ένα μήνυμα στην οθόνη. Μπορείτε να αλλάξετε τις τιμές που έχουν οριστεί οποιαδήποτε στιγμή κατά τη διάρκεια του μαγειρέματος αγγίζοντας την τιμή που θέλετε να τροποποιήσετε.

Οποιαδήποτε στιγμή, πατήστε 🔀 για να διακοπεί η ενεργή λειτουργία.

## 6. ΠΡΟΘΕΡΜΑΝΣΗ

Αν έχει προηγουμένως ενεργοποιηθεί, μόλις ξεκινήσει η λειτουργία, η οθόνη δείχνει τη λειτουργία προθέρμανσης. Μόλις ολοκληρωθεί αυτή η φάση, εκπέμπεται ένα ηχητικό σήμα και στην οθόνη εμφανίζεται η ένδειξη ότι ο φούρνος έφτασε στην επιλεγμένη θερμοκρασία.

- Ανοίξτε την πόρτα.
- Τοποθετήστε το φαγητό στο φούρνο.
- Κλείστε την πόρτα και πατήστε "DONE" (ΤΕΛΟΣ) για να ξεκινήσει το ψήσιμο.

Η τοποθέτηση του φαγητού στο φούρνο πριν ολοκληρωθεί η προθέρμανση ενδέχεται να έχει ανεπιθύμητα αποτελέσματα για το τελικό μαγείρεμα. Το άνοιγμα της πόρτας κατά τη φάση προθέρμανσης θα σταματήσει τη λειτουργία. Ο χρόνος μαγειρέματος δεν περιλαμβάνει τη φάση προθέρμανσης.

Μπορείτε να αλλάξετε την προεπιλογή της ρύθμισης προθέρμανσης για τις λειτουργίες μαγειρέματος που σας επιτρέπουν να το κάνετε χειροκίνητα.

- Επιλέξτε μια λειτουργία που σας επιτρέπει να επιλέξετε τη λειτουργία προθέρμανσης με μη αυτόματο τρόπο.
- Πατήστε το εικονίδιο 🕬 για να ενεργοποιήσετε ή να απενεργοποιήσετε την προθέρμανση.

Θα οριστεί ως προεπιλεγμένη επιλογή.

## 7. ΠΑΥΣΗ ΜΑΓΕΙΡΕΜΑΤΟΣ

Ορισμένες συνταγές μαγειρέματος 6<sup>th</sup> Sense απαιτούν να γυρίσετε ή να ανακατέψετε το φαγητό κατά το ψήσιμο. Ένα ηχητικό σήμα θα ηχήσει και η οθόνη εμφανίζει την ενέργεια που πρέπει να γίνει.

- Ανοίξτε την πόρτα.
- Κάντε την ενέργεια που σας ζητείται από την οθόνη.
- Κλείστε την πόρτα και πατήστε "ΤΕΛΟΣ" για να συνεχίσετε το ψήσιμο.

Πριν τελειώσει το ψήσιμο, ο φούρνος μπορεί να σας προτρέψει να ελέγξετε το φαγητό με τον ίδιο τρόπο.

Ένα ηχητικό σήμα θα ηχήσει και η οθόνη εμφανίζει την ενέργεια που πρέπει να γίνει.

- Ελέγξτε το φαγητό.
- Κλείστε την πόρτα και πατήστε "ΤΕΛΟΣ" για να συνεχίσετε το ψήσιμο.

### 8. ΤΕΛΟΣ ΨΗΣΙΜΑΤΟΣ

Εκπέμπεται ένα ηχητικό σήμα και στην οθόνη εμφανίζεται η ένδειξη ότι το μαγείρεμα ολοκληρώθηκε.

Με ορισμένες λειτουργίες, αφού τελειώσει το ψήσιμο, μπορείτε να δώσετε στο πιάτο σας επιπλέον ρόδισμα, να παρατείνετε το χρόνο μαγειρέματος ή να αποθηκεύσετε τη λειτουργία ως αγαπημένη.

- πατήστε το 🗘 για αποθήκευση στα αγαπημένα.
- Επιλέξτε "Επιπλέον ρόδισμα" για να ξεκινήσει ο πεντάλεπτος κύκλος ροδίσματος.
- Πατήστε το 🕂 για παράταση του ψησίματος.

### 9. ΑΓΑΠΗΜΕΝΑ

# Η λειτουργία Αγαπημένα αποθηκεύει τις ρυθμίσεις για την αγαπημένη σας συνταγή.

Ο φούρνος εντοπίζει αυτόματα τις λειτουργίες που χρησιμοποιείτε συχνότερα. Μετά από έναν ορισμένο αριθμό χρήσεων, θα σας ζητηθεί να προσθέσετε τη λειτουργία στα αγαπημένα σας.

### ΠΩΣ ΝΑ ΑΠΟΘΗΚΕΥΣΕΤΕ ΜΙΑ ΛΕΙΤΟΥΡΓΙΑ

Μόλις τελειώσει η λειτουργία, μπορείτε να πατήστε το  $\ colored P$  για να την αποθηκεύσετε στα αγαπημένα. Αυτό θα σας επιτρέψει να το χρησιμοποιήσετε γρήγορα στο μέλλον διατηρώντας τις ίδιες ρυθμίσεις.

Η οθόνη σας επιτρέπει να αποθηκεύσετε τη

λειτουργία, υποδεικνύοντας έως και 4 ώρες φαγητού, συμπεριλαμβανομένου του πρωινού, του γεύματος, του σνακ και του δείπνου.

- Πατήστε τα εικονίδια για να επιλέξετε τουλάχιστον ένα.
- Πατήστε "SAVE AS FAVORITE" (ΑΓΑΠΗΜΕΝΗ) για να αποθηκευτεί η λειτουργία.

#### ΑΦΟΥ ΑΠΟΘΗΚΕΥΤΕΙ

Μόλις αποθηκεύσετε τις λειτουργίες στα αγαπημένα, η αρχική οθόνη εμφανίζει τις λειτουργίες που αποθηκεύσατε για την τρέχουσα ώρα της ημέρας.

Για να εμφανίσετε το μενού αγαπημένων, πατήστε 💟 : Οι λειτουργίες θα χωριστούν ανά διαφορετικές ώρες φαγητού και θα γίνουν ορισμένες προτάσεις.

Πατήστε το εικονίδιο γευμάτων για να δείτε τη σχετική λίστα.

Πιέζοντας και το σας επιτρέπει να δείτε το ιστορικό των πιο πρόσφατων λειτουργιών που χρησιμοποιήθηκαν.

- Μετακινηθείτε στην εμφανιζόμενη λίστα.
- Πατήστε τη συνταγή ή τη λειτουργία που θέλετε.
- Πατήστε "START" (ENAPEH) για να ενεργοποιηθεί το μαγείρεμα.

#### ΑΛΛΑΓΗ ΡΥΘΜΙΣΕΩΝ

Στην οθόνη Αγαπημένα, μπορείτε να προσθέσετε μια εικόνα ή το όνομα του αγαπημένου προκειμένου να το εξατομικεύσετε στις προτιμήσεις.

- Επιλέξτε τη λειτουργία που θέλετε να αλλάξετε.
- πατήστε "EDIT" (ΕΠΕΞΕΡΓΑΣΙΑ).
- Επιλέξτε το χαρακτηριστικό που θέλετε να αλλάξετε.
- Πατήστε "NEXT" (ΕΠΟΜΕΝΟ): Στην οθόνη εμφανίζονται τα νέα χαρακτηριστικά.
- Πατήστε "ΑΠΟΘΗΚΕΥΣΗ" για επιβεβαίωση των αλλαγών.

Στην οθόνη αγαπημένων μπορείτε επίσης να διαγράψετε λειτουργίες που έχετε αποθηκεύσει:

- Πατήστε το 🖤 στη σχετική λειτουργία.
- Πατήστε "ΚΑΤΑΡΓΗΣΗ".

Μπορείτε επίσης να αλλάξετε την ώρα των εμφανιζόμενων γευμάτων:

- Πατήστε 💣.
- Επιλέξτε 🔳 "Preferences" (Προτιμήσεις).
- Επιλέξτε "Times and Dates" (Ώρες και ημερομηνίες).
- Πατήστε "Your Meal Times" (Χρόνοι γευμάτων).
- Μετακινηθείτε στη λίστα και πατήστε τη σχετική ώρα.
- Πατήστε το σχετικό γεύμα για να το αλλάξετε.

Κάθε χρονική περίοδος μπορεί να συνδυαστεί μόνο με ένα γεύμα.

### 10. ΕΡΓΑΛΕΙΑ

Πατήστε 💣 για να ανοίξετε το μενού "Εργαλεία" οποιαδήποτε στιγμή.

Αυτό το μενού σάς δίνει τη δυνατότητα κάνετε διάφορες επιλογές και να αλλάξετε τις ρυθμίσεις ή τις προτιμήσεις για το προϊόν ή την οθόνη.

## 📀 ΑΠΟΜΑΡΎΣΜΕΝΗ ΕΝΕΡΓΟΠΟΙΗΣΗ

Για να ενεργοποιήσετε την χρήση της εφαρμογής 6<sup>th</sup> Sense Live Whirlpool.

## ΣΥΡΟΝΟΔΙΑΚΟΠΤΗΣ

Αυτή η λειτουργία μπορεί να ενεργοποιηθεί είτε όταν χρησιμοποιείτε μια λειτουργία μαγειρέματος είτε μόνο για να μετρήσετε το χρόνο.

Αφού ξεκινήσει, ο χρονοδιακόπτης θα κάνει την αντίστροφη μέτρηση ανεξάρτητα χωρίς να παρεμβάλλεται στην ίδια τη λειτουργία.

Ο χρονοδιακόπτης θα συνεχίσει τη μέτρηση στην κάτω δεξιά γωνία της οθόνης.

Ο χρονοδιακόπτης θα συνεχίσει τη μέτρηση, η οποία εμφανίζεται στην άνω δεξιά γωνία της οθόνης.

Για να ανακτήσετε ή να αλλάξετε το χρονόμετρο της κουζίνας:

- Πατήστε 💣.
- Πατήστε ③ .

Θα παραχθεί ένα ηχητικό σήμα και θα υποδειχθεί στην οθόνη μόλις ο χρονοδιακόπτης ολοκληρώσει την αντίστροφη μέτρηση του επιλεγμένου χρόνου.

- Πατήστε "ΜΑΤΑΙΩΣΗ" για διαγραφή του χρονοδιακόπτη ή μια νέα χρονική διάρκεια.
- Πατήστε "ΡΥΘΜΙΣΤΕ ΝΕΟ ΧΡΟΝΟΔΙΑΚΟΠΤΗ" για να ρυθμίσετε το χρονοδιακόπτη ξανά.

# <u>ο</u>φΩΣ

Για να ανάψετε ή να σβήσετε το λαμπτήρα του φούρνου.

## С

# Ενεργοποιήστε τη λειτουργία "Καθαρή" για βέλτιστο καθαρισμό των εσωτερικών επιφανειών.

Συνιστάται να μην ανοίξετε την πόρτα κατά τη διάρκεια του κύκλου καθαρισμού για να αποφύγετε την απώλεια ατμού που θα μπορούσε να επηρεάσει αρνητικά το τελικό αποτέλεσμα καθαρισμού.

- Αφαιρέστε τα αξεσουάρ από τον φούρνο πριν ενεργοποιήσετε τη λειτουργία.
- Όταν ο φούρνος είναι κρύος, ρίξτε 200 ml πόσιμο νερό στην κάτω επιφάνεια του φούρνου.
- Πατήστε "ΕΝΑΡΞΗ" για να ενεργοποιηθεί η λειτουργία καθαρισμού.

Μόλις επιλέξετε τον κύκλο, μπορείτε να καθυστερήσετε την έναρξη του αυτόματου καθαρισμού. Πατήστε "ΚΑΘΥΣΤΕΡΗΣΗ" για να ρυθμίσετε το τέλος του χρόνου που υποδεικνύεται στη σχετική παράγραφο.

# Π ΑΙΣΘΗΤΗΡΑΣ

Η χρήση του αισθητήρα σας επιτρέπει μετράτε την εσωτερική θερμοκρασία του κρέατος κατά το ψήσιμο ώστε να εξασφαλίζετε ότι φτάνει στην τέλεια θερμοκρασία. Η θερμοκρασία του φούρνου διαφέρει ανάλογα με τη λειτουργία που έχετε επιλέξει, αλλά το ψήσιμο προγραμματίζεται πάντα να τελειώνει μόλις επιτευχθεί η επιλεγμένη θερμοκρασία.

Τοποθετήστε το φαγητό στο φούρνο και συνδέστε τον αισθητήρα φαγητού στην πρίζα. Διατηρήστε τον αισθητήρα όσο μακριά γίνεται από την πηγή θερμότητας. Κλείστε την πόρτα του φούρνου.

Πατήστε 💿 . Μπορείτε να επιλέξετε μεταξύ της χειροκίνητης λειτουργίας (βάσει μεθόδου ψησίματος) και της λειτουργίας 6<sup>th</sup> Sense (ανάλογα με τον τύπο φαγητού) αν επιτρέπεται ή απαιτείται η χρήση του αισθητήρα.

Μόλις ξεκινήσει μια λειτουργία, θα διαγραφεί αν αφαιρεθεί ο αισθητήρας. Να αποσυνδέετε πάντα και να αφαιρείτε τον καθετήρα από το φούρνο όταν βγάζετε το φαγητό.

### ΧΡΗΣΗ ΤΟΥ ΑΙΣΘΗΤΗΡΑ ΦΑΓΗΤΟΥ

Τοποθετήστε το φαγητό στο φούρνο και συνδέστε το φις εισάγοντάς το στην πρίζα που υπάρχει στη δεξιά πλευρά του θαλάμου του φούρνου.

Το καλώδιο είναι ημι-άκαμπτο και μπορεί να διαμορφωθεί κατά τις ανάγκες σας για να εισαχθεί ο αισθητήρας στο φαγητό με τον πιο αποτελεσματικό τρόπο. Βεβαιωθείτε ότι το καλώδιο δεν ακουμπάει στην άνω αντίσταση κατά το ψήσιμο.

**ΚΡΕΑΣ**: Εισαγάγετε τον αισθητήρα φαγητού βαθιά μέσα στο κρέας, αποφεύγοντας τα κόκαλα ή τα τμήματα με λίπος. Για πουλερικά, εισαγάγετε τον αισθητήρα σε όλο του το μήκος στο κέντρο του στήθους, αποφεύγοντας τις κοιλότητες.

**ΨΑΡΙ** (ολόκληρο): Τοποθετήστε τη μύτη στο πιο χοντρό τμήμα, αποφεύγοντας τα αγκάθια.

ΨΗΣΙΜΟ ΣΤΟ ΦΟΥΡΝΟ: Τοποθετήστε τη μύτη βαθιά μέσα στη ζύμη, διαμορφώνοντας το καλώδιο για να επιτύχετε τη βέλτιστη γωνία του αισθητήρα. Αν χρησιμοποιείτε τον αισθητήρα όταν ψήνετε με τις λειτουργίες 6<sup>th</sup> Sense, το ψήσιμο θα σταματήσει αυτόματα όταν η επιλεγμένη συνταγή φτάσει στην ιδανική θερμοκρασία στο κέντρο, χωρίς να χρειάζεται να ρυθμίσετε τη θερμοκρασία του φούρνου.

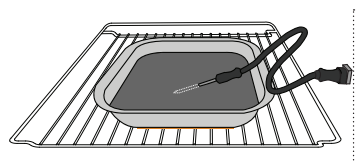

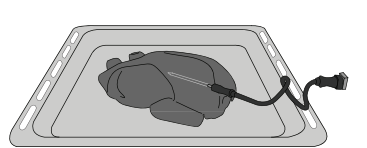

Ολόκληρο κοτόπουλο

Λαζάνια

Ψάρια

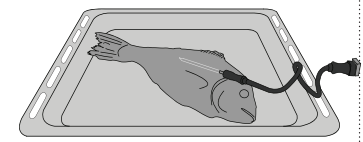

Ψωμάκια

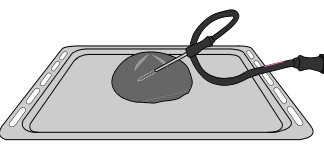

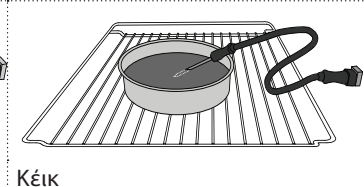

Μεγάλο ψωμί

## ΟΣΙΓΑΣΗ

Πατήστε το εικονίδιο για σίγαση ή κατάργηση σίγασης όλων των ήχων και των συναγερμών.

## (i) ΚΛΕΙΔΩΜΑ ΔΙΑΚΟΠΤΩΝ

Το "Κλείδωμα διακοπτών" σας επιτρέπει να κλειδώσετε τα κουμπιά στον πίνακα αφής έτσι ώστε να μην πατηθούν τυχαία. Για να ενεργοποιήσετε το κλείδωμα:

• Πατήστε το εικονίδιο 🙆 .

Για να απενεργοποιήσετε το κλείδωμα:

- Πατήστε την οθόνη.
- Σύρετε προς τα πάνω το μήνυμα που εμφανίζεται.

## ΙΙ ΠΕΡΙΣΣΟΤΕΡΕΣ ΛΕΙΤΟΥΡΓΙΕΣ

#### Για την επιλογή της λειτουργίας Sabbath και την πρόσβαση στη Διαχείριση ισχύος.

Η λειτουργία Sabbath διατηρεί το φούρνο σε λειτουργία ψησίματος μέχρι να απενεργοποιηθεί. Η λειτουργία Sabbath χρησιμοποιεί τη συμβατική λειτουργία. Όλοι οι άλλοι κύκλοι ψησίματος και καθαρισμού είναι απενεργοποιημένοι. Δεν θα ακουστούν ήχοι και οι ενδείξεις δεν υποδεικνύουν αλλαγές θερμοκρασίας. Όταν η πόρτα του φούρνου ανοίξει ή κλείσει, η λυχνία του φούρνου δεν ανάβει ή σβήνει και τα στοιχεία θέρμανσης δεν θα ενεργοποιηθούν ή θα απενεργοποιηθούν αμέσως.

Για να απενεργοποιήσετε την έξοδο από τη λειτουργία Sabbath, πιέστε το 💿 ή το 🖾 , στη συνέχεια κρατήστε πατημένη την οθόνη για 3 δευτερόλεπτα.

## ΕΠΡΟΤΙΜΗΣΕΙΣ

Για αλλαγή πολλών ρυθμίσεων του φούρνου.

## 🔊 WIFI

Για αλλαγή ρυθμίσεων ή διαμόρφωση ενός νέου οικιακού δικτύου.

## ΟΠΛΗΡΟΦΟΡΙΕΣ

Για απενεργοποίηση του "Λειτουργία επίδειξης καταστήματος", επαναφορά του προϊόντος και για περαιτέρω πληροφορίες σχετικά με το προϊόν.

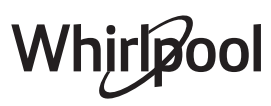

## ΠΙΝΑΚΑΣ ΨΗΣΙΜΑΤΟΣ

| ΣΥΝΤΑΓΗ                                      | ΛΕΙΤΟΥΡΓΙΑ | ΠΡΟΘΕΡΜΑΝΣΗ | ΘΕΡΜΟΚΡΑΣΙΑ (°C) | ΔΙΑΡΚΕΙΑ (λεπτά) | ΡΑΦΙΑ ΚΑΙ<br>ΕΞΑΡΤΗΜΑΤΑ                     |
|----------------------------------------------|------------|-------------|------------------|------------------|---------------------------------------------|
|                                              |            | Ναι         | 170              | 30 - 50          | 2                                           |
| Κέικ με ζύμη που φουσκώνει/αφράτα<br>κέικ    |            | Ναι         | 160              | 30 - 50          | 2                                           |
|                                              |            | Ναι         | 160              | 30 - 50          |                                             |
| Πίτες με γέμιση (τσιζκέικ, στρούντελ,        | 450<br>50  | Ναι         | 160 – 200        | 30 - 85          | 3                                           |
| μηλόπιτα)                                    |            | Ναι         | 160 – 200        | 35 - 90          | 4 1<br>•••••••••••••••••••••••••••••••••••• |
|                                              |            | Ναι         | 150              | 20 - 40          | _ <u>3</u>                                  |
| Μπιακότα / Κουλουράκια                       |            | Ναι         | 140              | 30 - 50          | <b>4</b>                                    |
| Μποκοτα / Κουλουρακία                        |            | Ναι         | 140              | 30 - 50          | 4 1<br>rr                                   |
|                                              |            | Ναι         | 135              | 40 - 60          | 5 3 1<br>                                   |
|                                              |            | Ναι         | 170              | 20 - 40          | 3                                           |
| Μικοά κάικ / Μάχριμ                          |            | Ναι         | 150              | 30 - 50          | 4                                           |
| Μικρά κεικ / Μάφιν                           |            | Ναι         | 150              | 30 - 50          | 4 1<br>r                                    |
|                                              |            | Ναι         | 150              | 40 - 60          | 5 <u>3</u> 1<br>                            |
|                                              |            | Ναι         | 180 - 200        | 30 - 40          | 3                                           |
| Σουδάκια                                     |            | Ναι         | 180 - 190        | 35 - 45          | 4 1<br>••••••                               |
|                                              |            | Ναι         | 180 - 190        | 35 - 45 *        | 5 3 1<br>•••••••                            |
|                                              |            | Ναι         | 90               | 110 - 150        | 3                                           |
| Μαρέγκα                                      |            | Ναι         | 90               | 130 - 150        | 4 1<br>••••••                               |
|                                              |            | Ναι         | 90               | 140 - 160 *      | 5 3 1<br>¬                                  |
| Πίτσα / Ψωμί / Φοκάτσια                      |            | Ναι         | 190 - 250        | 15 - 50          | 2                                           |
|                                              |            | Ναι         | 190 - 230        | 20 - 50          | 4 1<br>¬                                    |
| Πίτσα (λεπτή, χοντρή, φοκάτσια)              |            | Ναι         | 220 - 240        | 25 - 50 *        | 5 3 1<br>¬                                  |
|                                              |            | Ναι         | 250              | 10 - 15          | 3                                           |
| Κατεψυγμένη πίτσα                            |            | Ναι         | 250              | 10 - 20          |                                             |
|                                              |            | Ναι         | 220 - 240        | 15 - 30          |                                             |
|                                              |            | Ναι         | 180 - 190        | 45 - 55          | 3<br>••••••                                 |
| Αλμυρές πίτες<br>(χορτόπιτα, κις)            |            | Ναι         | 180 - 190        | 45 - 60          | 4 1<br>•••••••                              |
|                                              |            | Ναι         | 180 - 190        | 45 - 70 *        |                                             |
|                                              |            | Ναι         | 190 - 200        | 20 - 30          | 3                                           |
| Βολοβάν / αλμυρά κράκερ με φύλλο<br>κρούστας |            | Ναι         | 180 - 190        | 20 - 40          |                                             |
|                                              |            | Ναι         | 180 - 190        | 20 - 40 *        | 5 3 1<br>~                                  |

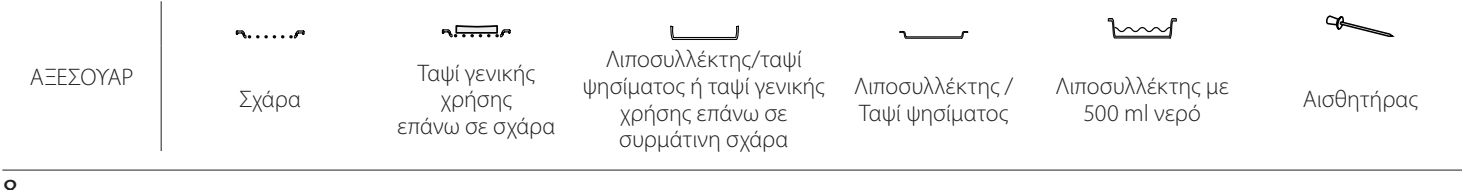

# Whirlpool
| ΣΥΝΤΑΓΗ                                                                                                    | ΛΕΙΤΟΥΡΓΙΑ          | ΠΡΟΘΕΡΜΑΝΣΗ | ΘΕΡΜΟΚΡΑΣΙΑ (°C)        | ΔΙΑΡΚΕΙΑ (λεπτά) | ΡΑΦΙΑ ΚΑΙ<br>ΕΞΑΡΤΗΜΑΤΑ |
|----------------------------------------------------------------------------------------------------|---------------------|-------------|-------------------------|------------------|-------------------------|
| Λαζάνια/Φλαν/Ζυμαρικά στο φούρνο/<br>Κανελόνια                                                                       |                     | Ναι         | 190 - 200               | 45 - 65          | 3                       |
| Αρνί / Μοσχάρι / Βοδινό / Χοιρινό 1 kg                                                                               |                     | Ναι         | 190 - 200               | 80 - 110         | 3                       |
| Ψητό χοιρινό με κρούστα 2 kg                                                                                         | <u>o</u>            | _           | 170                     | 110 - 150        | 2                       |
| Κοτόπουλο / κουνέλι / πάπια 1 kg                                                                                     |                     | Ναι         | 200 - 230               | 50 - 100         | 3                       |
| Γαλοπούλα / Χήνα 3 kg                                                                                                |                     | Ναι         | 190 - 200               | 80 - 130         | 2                       |
| Ψάρι στο φούρνο / σε λαδόκολλα<br>(φιλέτο, ολόκληρο)                                                                 |                     | Ναι         | 180 - 200               | 40 - 60          | 3                       |
| Γεμιστά λαχανικά<br>(ντομάτες, κολοκυθάκια, μελιτζάνες)                                                              | ***                 | Ναι         | 180 - 200               | 50 - 60          | 2                       |
| Φρυγανισμένο ψωμί                                                                                                    | ~~~                 | _           | 3 (υψηλή)               | 3 - 6            | 5<br><b>56</b>          |
| Φιλέτα ψαριού/ μπριζόλες                                                                                             | ~~                  | _           | 2 (μεσαία)              | 20 - 30 **       |                         |
| Λουκάνικα / σουβλάκια / παϊδάκια /<br>χάμπουργκερ                                                                    | ~~                  |             | 2- 3 (μεσαία-<br>υψηλή) | 15 - 30 **       | <u>5</u> <u>4</u>       |
| Ψητό κοτόπουλο 1-1,3 kg                                                                                              |                     | _           | 2 (μεσαία)              | 55 - 70 ***      |                         |
| Μπούτι αρνίσιο / Κότσι                                                                                               |                     | _           | 2 (μεσαία)              | 60 - 90 ***      | 3                       |
| Ψητές πατάτες                                                                                                    | **                  | _           | 2 (μεσαία)              | 35 - 55 ***      | 3                       |
| Λαχανικά ογκρατέν                                                                                                    | *                   | _           | 3 (υψηλή)               | 10 - 25          | 3                       |
| Cookies (Μπισκότα)                                                                                                   | <b>Μ</b> πισκότα    | Ναι         | 135                     | 50 - 70          |                         |
| Τάρτες                                                                                                    | <u>ως</u><br>Τάρτες | Ναι         | 170                     | 50 - 70          | 5 4 3 1<br>             |
| Στρογγυλές πίτσες                                                                                                    | <u>ων</u><br>Πίτσα  | Ναι         | 210                     | 40 - 60          | 5 4 2 1<br>             |
| Πλήρες γεύμα: Τάρτα φρούτων (επίπεδο<br>5) / Λαζάνια (επίπεδο 3) / Κρέας<br>(επίπεδο 1)                              |                     | Ναι         | 190                     | 40 - 120 *       |                         |
| Πλήρες γεύμα: Τάρτα (Επίπεδο 5) / ψητά<br>λαχανικά (επίπεδο 4) / λαζάνια (επίπεδο<br>2) / κομμάτια κρέας (επίπεδο 1) | <u>κ</u><br>Μενού   | Ναι         | 190                     | 40 - 120 *       | 5 4 <u>2</u> 1          |
| Λαζάνια και κρέας                                                                                                    |                     | Ναι         | 200                     | 50 - 100 *       |                         |
| Κρέας και πατάτες                                                                                                    |                     | Ναι         | 200                     | 45 - 100 *       |                         |
| Ψάρι και λαχανικά                                                                                                    |                     | Ναι         | 180                     | 30 - 50 *        |                         |
| Γεμιστά κομμάτια ψητά                                                                                                | e                   |             | 200                     | 80 - 120 *       | 3                       |
| Κομμάτια κρέατος<br>(κουνέλι, κοτόπουλο, αργί)                                                                       | e                   | _           | 200                     | 50 - 100 *       | 3                       |

\* Εκτιμώμενη χρονική διάρκεια: Μπορείτε να αφαιρείτε το φαγητό από το φούρνο σε διαφορετικούς χρόνους, ανάλογα με την προσωπική προτίμηση.

\*\* Γυρίστε το φαγητό στο μέσο του συνολικού χρόνου ψησίματος.

\*\*\* Γυρίστε το φαγητό στα δύο τρίτα του συνολικού χρόνου ψησίματος (αν είναι απαραίτητο).

#### ΤΡΟΠΟΣ ΑΝΑΓΝΩΣΗΣ ΤΟΥ ΠΙΝΑΚΑ ΨΗΣΙΜΑΤΟΣ

Στον πίνακα αναφέρεται η καλύτερη λειτουργία, εξαρτήματα και επίπεδο που πρέπει να χρησιμοποιηθούν για τους διαφορετικούς τύπους φαγητού. Η διάρκεια ψησίματος ξεκινά από τη στιγμή που τοποθετείται το φαγητό στο φούρνο, χωρίς να περιλαμβάνεται η προθέρμανση (εάν χρειάζεται). Οι θερμοκρασίες και οι χρόνοι μαγειρέματος είναι κατά προσέγγιση και εξαρτώνται από την ποσότητα του φαγητού και τον τύπο αξεσουάρ που χρησιμοποιούνται. Χρησιμοποιήστε τις χαμηλότερες συνιστώμενες ρυθμίσεις για να ξεκινήσετε και εάν το φαγητό δεν μαγειρεύεται αρκετά, τότε μεταβείτε σε υψηλότερες ρυθμίσεις.

Χρησιμοποιήστε τα αξεσουάρ που παρέχονται και κατά προτίμηση σκουρόχρωμες μεταλλικές φόρμες γλυκού και ταψιά γενικής χρήσης. Μπορείτε επίσης να χρησιμοποιήσετε σκεύη και αξεσουάρ από πιρέξ ή στεατίτη, ωστόσο πρέπει να λάβετε υπόψη ότι ο χρόνος μαγειρέματος θα είναι λίγο μεγαλύτερος.

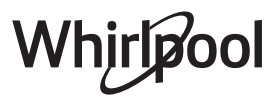

|                          | Κατηγορίες τρ | οφίμων                           | Επίπεδο και αξεσουάρ                        | Ποσότητα        | Πληροφορίες μαγειρέματος                                                                                                    |
|--------------------------|---------------|----------------------------------|---------------------------------------------|-----------------|----------------------------------------------------------------------------------------------------|
| Z Z                      | <b>*</b> /    | Λαζάνια                          | 2                                           | 500 - 3000 γρ.* |                                                                                                    |
| A POA<br>O               | Φρεσκα        | Κανελόνια                        | 2                                           | 500 - 3000 γρ.* | Πορετομιάστε σύμαν για με τον ανατομένο σας συνταγιά                                                                                                    |
| Σ KATΣ<br>MAPIK<br>DOYPN | Kamada        | Λαζάνια                          | 2<br>^r                                     | 500 - 3000 γρ.  | Ρίξτε τη μπεσαμέλ επάνω και σκορπίστε το τυρί για τέλειο<br>οδοκοκκίνισμα                                                                                             |
| QALHT<br>KAI ZY          | τρόφιμα       | Κανελόνια                        | 2<br><b></b>                                | 500 - 3000 γρ.  |                                                                                                    |
|                          |               | Ροστ μπιφ                        | ~                                           | 600 - 2000 γρ.* | Πασπαλίστε με ελαιόλαδο και τρίψτε με αλάτι και πιπέρι.<br>Καρυκεύστε με σκόρδο και βότανα κατά προτίμηση. Στο                                                        |
|                          |               | Ψητό μοσχάρι                     | <u>_</u> 3 ~                                | 600 - 2500 үр.* | τέλος του μαγειρέματος αφήστε το για τουλάχιστον 15<br>λεπτά πριν το τεμαχίσετε                                                                                       |
|                          | Βοδινό        | Μπριζόλα                         | 5 4<br>•••••••••••••••••••••••••••••••••••• | 2 - 4 cm        | Πασπαλίστε με λάδι και δεντρολίβανο. Τρίψτε με αλάτι και<br>μαυροπίπερο. Απλώστε ομοιόμορφα στη σχάρα.<br>Γυρίστε το στα 2/3 του χρόνου ψησίματος                     |
|                          |               | Χάμπουργκερ                      | 5 4<br>                                     | 1,5 - 3 cm      | Πασπαλίστε με ελαιόλαδο και τρίψτε με αλάτι και πιπέρι.                                                                                                    |
|                          | Χοιρινό       | Ψητό χοιρινό                     | <u>_</u> 3 ~~                               | 600 - 2500 γρ.* | Καρυκεύστε με σκόρδο και βότανα κατά προτίμηση. Στο<br>τέλος του μανειρέματος αφήστε το για τουλάχιστον 15                                                            |
|                          |               | Χοιρινό κότσι                    | 3 ~~~                                       | 500 - 2000 γρ.* | λεπτά πριν το τεμαχίσετε                                                                                                    |
|                          |               | Χοιρινά<br>παϊδάκια              | 5 4                                         | 500 - 2000 γρ.  | Αλείψτε με λάδι και πασπαλίστε με αλάτι πριν από το<br>μαγείρεμα.<br>Γυρίστε το στα 2/3 του χρόνου ψησίματος                                                          |
|                          |               | Μπέικον                          | 5 4                                         | 250 γ           | Απλώστε ομοιόμορφα στη σχάρα.                                                                                                    |
|                          |               | Ψητό αργί                        | 2 2                                         | 600 - 2500 vo*  | Ιυρίστε το στα 3/4 του χρονού ψησιματός                                                                                                    |
| ΞΑΣ                      | Αρνί          | Παϊδάκια<br>αρνιού               | 2                                           | 500 - 2000 γρ.* | Πασπαλίστε με ελαιόλαδο και τρίψτε με αλάτι και πιπέρι.<br>Καρυκεύστε με σκόρδο και βότανα κατά προτίμηση. Στο<br>τέλος του μαγειρέματος αφήστε το για τουλάχιστον 15 |
| KPI                      | •             | Μπούτι αρνιού                    | 2~~~                                        | 500 - 2000 γρ.* | λεπτά πριν το τεμαχίσετε                                                                                                    |
|                          |               | Ψητό<br>κοτόπουλο                | 2 <b>%</b>                                  | 600 - 3000 үр.* | Πασπαλίστε με λάδι και καρυκεύστε κατά προτίμηση. Τρίψτε                                                                                                    |
|                          |               | Γεμιστό ψητό<br>κοτόπουλο        | 2 ~                                         | 600 - 3000 γρ.* | με αλατι και πιπερι. Βαλιε το στο φουρνο με την πλευρα του<br>στήθους προς τα επάνω                                                                                   |
|                          | Κοτόπουλο     | Κομμάτια<br>κοτόπουλου           | <u>3</u> ~                                  | 600 - 3000 γρ.* | Πασπαλίστε με λάδι και καρυκεύστε κατά προτίμηση.<br>Απλώστε ομοιόμορφα στον λιποσυλλέκτη με την πλευρά<br>του δέρματος προς τα κάτω                                  |
|                          |               | Φιλέτο /<br>στήθος<br>κοτόπουλου | 5 4                                         | 1 - 5 cm        | Αλείψτε με λάδι και πασπαλίστε με αλάτι πριν από το<br>μαγείρεμα.<br>Γυρίστε το στα 2/3 του χρόνου ψησίματος                                                          |
|                          |               | Ψητή πάπια                       | <u>2</u> ~                                  | 600 - 3000 γρ.* | · · · · · · · · · · · · · · · · · · ·                                                                                                    |
|                          |               | Γεμιστή ψητή<br>πάπια            | 2 ~                                         | 600 - 3000 үр.* | Πασπαλίστε με ελαιόλαδο και τρίψτε με αλάτι και πιπέρι.<br>Καρικεύστε με σκόρδο και βάτανα κατά προτίμηση                                                             |
|                          | Ψητή πάπια    | Κομμάτια<br>πάπιας               | <u>_3</u> ~                                 | 600 - 3000 yp.* |                                                                                                    |
|                          |               | Φιλέτο /<br>στήθος πάπιας        | 5 4                                         | 1 - 5 cm        | Πασπαλίστε με ελαιόλαδο και τρίψτε με αλάτι και πιπέρι.<br>Καρυκεύστε με σκόρδο και βότανα κατά προτίμηση.<br>Γυρίστε το στα 2/3 του χρόνου ψησίματος                 |

ΑΞΕΣΟΥΑΡ

Σχάρα

**~....**/

Ταψί γενικής χρήσης επάνω σε σχάρα

Λιποσυλλέκτης/ταψί ψησίματος ή ταψί γενικής χρήσης επάνω σε συρμάτινη σχάρα

Λιποσυλλέκτης / Ταψί ψησίματος Λιποσυλλέκτης με 500 ml νερό æ

Αισθητήρας

Whirlpool

|       | Κατηγορίες τροφίμων    |                                  | Επίπεδο και αξεσουάρ                         | Ποσότητα        | Πληροφορίες μαγειρέματος                                                                                                    |  |  |
|-------|------------------------|----------------------------------|----------------------------------------------|-----------------|----------------------------------------------------------------------------------------------------|--|--|
|       |                        | Ψητή χήνα                        | 2 ~~~                                        | 600 - 3000 γρ.* |                                                                                                    |  |  |
|       |                        | Γεμιστή ψητή<br>χήνα             | <u>2</u> ~                                   | 600 - 3000 γρ.* | Πασπαλίστε με ελαιόλαδο και τρίψτε με αλάτι και πιπέρι.<br>Καρυκεύστε με σκόρδο και βότανα κατά προτίμηση                                                                                   |  |  |
|       | Ψητή<br>γαλοπούλα      | Κομμάτια<br>γαλοπούλας           | <u></u> ~                                    | 600 - 3000 γρ.* |                                                                                                    |  |  |
| KPEAΣ | και χηνα               | Φιλέτο /<br>στήθος               | 5 4<br>r based                               | 1 - 5 cm        | Πασπαλίστε με λάδι και καρυκεύστε κατά προτίμηση. Τρίψτε<br>με αλάτι και πιπέρι. Βάλτε το στο φούρνο με την πλευρά του<br>στήθους προς τα επάνω.<br>Γυρίστε το στα 2/3 του χρόνου ψησίματος |  |  |
|       | Πιάτα                  | Σουβλάκια                        | 5 <u>4</u>                                   | 1 σχάρα         | Αλείψτε με λάδι και πασπαλίστε με αλάτι πριν από το<br>μαγείρεμα.<br>Γυρίστε το στα 1/2 του χρόνου ψησίματος                                                                                |  |  |
|       | κρέατος                | Λουκάνικα και<br>wurstel         | 5 4<br><b>r</b> <u>h</u> f                   | 1,5 - 4 cm      | Απλώστε ομοιόμορφα στη σχάρα. Τρυπήστε τα λουκάνικα<br>με ένα πιρούνι για να αποφύγετε να ανοίξουν.<br>Γυρίστε το στα 2/3 του χρόνου ψησίματος                                              |  |  |
|       |                        | Σολομός                          | 3 2 <b>~</b>                                 | 0,2 - 1,5 kg *  |                                                                                                    |  |  |
|       |                        | Μουρούνα                         | 3 2 <b>~</b>                                 | 0,2 - 1,5 kg *  |                                                                                                    |  |  |
|       |                        | Μπακαλιάρος                      | 3 2 <b>~</b>                                 | 0,2 - 1,5 kg *  |                                                                                                    |  |  |
|       |                        | Λαβράκι                          | 3 2 <b>~</b>                                 | 0,2 - 1,5 kg *  |                                                                                                    |  |  |
|       | Ολόκληρο<br>ψητό ψάρι  | Τσιπούρα                         | 3 <u>2</u> ~                                 | 0,2 - 1,5 kg *  | Πασπαλίστε με ελαιόλαδο και τρίψτε με αλάτι και πιπέρι.<br>Καρυκεύστε με σκόρδο και βότανα κατά προτίμηση                                                                                   |  |  |
|       |                        | Κέφαλος                          | 3 <u>2</u> ~                                 | 0,2 - 1,5 kg *  |                                                                                                    |  |  |
|       |                        | Ολόκληρο<br>ψάρι                 | 3 2 <b>~</b>                                 | 0,2 - 1,5 kg *  |                                                                                                    |  |  |
|       |                        | Ψάρι σε<br>αλατισμένη<br>κρούστα | <u></u>                                      | 0,2 - 1,5 kg *  |                                                                                                    |  |  |
|       |                        | Φιλέτο τόνου                     | 3 2<br>••••••••••••••••••••••••••••••••••••  | 1 - 3 cm        |                                                                                                    |  |  |
| PIA   |                        | Φιλέτο<br>σολομού                | 3 2<br>••••••••••••••••••••••••••••••••••••  | 1 - 3 cm        |                                                                                                    |  |  |
| ΨA    |                        | Φιλέτο ξιφία                     | 3 2<br>••••••••••••••••••••••••••••••••••••  | 0,5 - 3 cm      |                                                                                                    |  |  |
|       | Ψητά<br>ωλέτα και      | Φιλέτο<br>μπακαλιάρου            | 3 2<br>••••••••••••••••••••••••••••••••••••  | 100 - 300 γρ.   | Πασπαλίστε με ελαιόλαδο και τρίψτε με αλάτι και πιπέρι.                                                                                                    |  |  |
|       | μπριζόλες              | Φιλέτο<br>λαβράκι                | 3 <u>2</u>                                   | 50 - 150 γρ.    | Καρυκεύστε με σκόρδο και βότανα κατά προτίμηση                                                                                                    |  |  |
|       |                        | Φιλέτο<br>τσιπούρα               | 3 2<br>••••••••••••••••••••••••••••••••••••  | 50 - 150 γρ.    |                                                                                                    |  |  |
|       |                        | Άλλα φιλέτα                      | 3 2<br>••••••••••••••••••••••••••••••••••••  | 0,5 - 3 cm      |                                                                                                    |  |  |
|       |                        | Φιλέτα ψαριού                    | 3 2<br>••••••••••••••••••••••••••••••••••••  | 0,5 - 3 cm      |                                                                                                    |  |  |
|       |                        | Χτένια                           | 4                                            | ένας δίσκος     | Καλύψτε με τριμμένο ψωμί και καρυκεύστε με λάδι, σκόρδο<br>και μαϊδανό                                                                                                    |  |  |
|       | ΨΗΤΑ                   | Μύδια γκρατέν                    | 4                                            | ένας δίσκος     |                                                                                                    |  |  |
|       | ΘΑΛΑΣΣΙΝΑ<br>ΣΤΟ ΓΚΡΙΛ | Γαρίδες                          | 4 <u>3</u>                                   | ένας δίσκος     | Πασπαλίστε με ελαιόλαδο και τρίψτε με αλάτι και πιπέρι.<br>Καρικεύστε με σκάρδο και βάτανα κατά πορτίμηση                                                                                   |  |  |
|       |                        | Γαρίδες                          | 4 3<br>•·····••••••••••••••••••••••••••••••• | ένας δίσκος     | παροκεύοτε με οκορού και ροτάνα κατά προτιμηση                                                                                                    |  |  |

|      | Κατηγορίες τροφίμων            |                                      | Επίπεδο και αξεσουάρ | Ποσότητα                   | Πληροφορίες μαγειρέματος                                                                                                    |  |  |
|------|--------------------------------|--------------------------------------|----------------------|----------------------------|----------------------------------------------------------------------------------------------------|--|--|
|      |                                | Πατάτες                              | 3                    | 500 - 1500 γρ.             | Κόψτε σε κομματάκια, καρυκεύστε με λάδι, αλάτι και<br>μυρωδικά πριν το τοποθετήσετε στο φούρνο                                                                                                    |  |  |
|      | Ψητά<br>λαχανικά               | Γεμιστά<br>λαχανικά                  | 3                    | 100 - 500 γρ. το<br>καθένα | Πασπαλίστε με ελαιόλαδο και τρίψτε με αλάτι και πιπέρι.                                                                                                    |  |  |
|      |                                | Άλλα λαχανικά                        | <u></u>              | 500 - 1500 γρ.             | Καρυκεύστε με σκόρδο και βότανα κατά προτίμηση                                                                                                    |  |  |
| IKA  |                                | Πατάτες                              | 3<br><b>^</b>        | 1 δίσκος                   | Κόψτε σε κομματάκια, καρυκεύστε με λάδι, αλάτι και<br>μυρωδικά πριν το τοποθετήσετε στο φούρνο                                                                                                    |  |  |
| AXAN |                                | Ντομάτες                             | 3<br>~~~~~r          | 1 δίσκος                   | Καλύψτε με τριμμένο ψωμί και καρυκεύστε με λάδι, σκόρδο<br>και μαϊδανό                                                                                                    |  |  |
| <    |                                | Πιπεριές                             | 3<br><b>~~~~</b>     | 1 δίσκος                   | Προετοιμάστε σύμφωνα με την αγαπημένη σας συνταγή.<br>Σκορπίστε το τυρί για τέλειο ροδοκοκκίνισμα                                                                                                    |  |  |
|      | INFAILIN                       | Μπρόκολο                             | 3                    | 1 δίσκος                   | <b>n</b>                                                                                                    |  |  |
|      |                                | Κουνουπίδι                           | 3                    | 1 δίσκος                   | ΤΙροετοιμαστε συμφωνα με την αγαπημενη σας συνταγη.<br>Ρίξτε τη μπεσαμέλ επάνω και σκορπίστε το τυρί για τέλειο<br>οοδοκοκκίνισμα                                                                                                    |  |  |
|      |                                | Άλλα                                 | 3<br>•====r          | 1 δίσκος                   |                                                                                                    |  |  |
|      |                                | Παντεσπάνι σε<br>φόρμα               |                      | 500 - 1200 γρ.*            | Προετοιμάστε ένα μείγμα από άπαχο αφράτο κέικ 500-900<br>γρ. Ρίξτε το στο γεμάτο και λαδωμένο ταψί ψησίματος                                                                                                    |  |  |
|      | Αφράτα<br>κέικ                 | Αφράτο κέικ<br>φρούτων σε<br>φόρμα   | 2                    | 500 - 1200 γρ.*            | Προετοιμάστε ένα μείγμα κέικ σύμφωνα με την αγαπημένη<br>σας συνταγή χρησιμοποιώντας τεμαχισμένα ή κομμένα σε<br>φέτες φρέσκα φρούτα. Ρίξτε το στο γεμάτο και λαδωμένο<br>ταψί ψησίματος                                                                             |  |  |
|      |                                | Αφράτο κέικ<br>σοκολάτας σε<br>φόρμα |                      | 500 - 1200 γρ.*            | Προετοιμάστε ένα μείγμα από άπαχο αφράτο κέικ 500-900<br>γρ. Ρίξτε το στο γεμάτο και λαδωμένο ταψί ψησίματος                                                                                                    |  |  |
|      |                                | Παντεσπάνι σε<br>ταψί                | 2                    | 500 - 1200 γρ.*            | Προετοιμάστε ένα μείγμα από άπαχο αφράτο κέικ 500-900<br>γρ. Ρίξτε το στο γεμάτο και λαδωμένο ταψί ψησίματος                                                                                                    |  |  |
|      |                                | Cookies<br>(Μπισκότα)                | 3                    | 200 - 600 γρ               | Ετοιμάστε μια ζύμη με 500 γρ. αλεύρι, 200 γρ. αλατισμένο<br>βούτυρο, 200 γρ. ζάχαρη, 2 αυγά. Καρυκεύστε με<br>αρωματικά φρούτων. Αφήστε το να κρυώσει. Απλώστε<br>ομοιόμορφα τη ζύμη και δώστε το σχήμα που προτιμάτε.<br>Απλώστε τα μπισκότα σε ένα δίσκο ψησίματος |  |  |
| ΥKA  |                                | Κρουασάν<br>(φρέσκα)                 | _ <u>3</u>           | ένας δίσκος                |                                                                                                    |  |  |
| KALI |                                | Κρουασάν<br>(κατεψυγμένα)            | _ <u>3</u>           | ένας δίσκος                | Απλώστε ομοιόμορφα στο δίσκο ψησίματος. Αφήστε το να<br>κρυώσει πριν το σερβίρετε                                                                                                    |  |  |
| Keïk |                                | Ζύμη για σου                         | 3                    | ένας δίσκος                |                                                                                                    |  |  |
|      | Γλυκά και<br>γεμιστές<br>πίτες | Μαρέγκα                              | <u></u>              | 10 - 30 γρ. το<br>καθένα   | Ανακατέψτε τα ασπράδια 2 αυγών, 80 γρ. ζάχαρη και 100 γρ.<br>αποξηραμένη καρύδα. Προσθέστε βανίλια και εκχύλισμα<br>αμύγδαλου. Σχηματίστε 20-24 κομμάτια σε λαδωμένο ταψί<br>ψησίματος                                                                               |  |  |
|      | , miles                        | Τάρτα σε<br>φόρμα                    | 3                    | 400 - 1600 γρ.             | Ετοιμάστε μια ζύμη με 500 γρ. αλεύρι, 200 γρ. αλατισμένο<br>βούτυρο, 200 γρ. ζάχαρη, 2 αυγά. Καρυκεύστε με<br>αρωματικά φρούτων. Αφήστε το να κρυώσει. Απλώστε<br>ομοιόμορφα τη ζύμη και διπλώστε την. Γεμίστε με<br>μαρμελάδα και ψήστε                             |  |  |
|      |                                | Στρούντελ                            | <u>_</u>             | 400 - 1600 γρ.             | Ετοιμάστε ένα μείγμα από μήλο σε κύβους, κουκουνάρια,<br>κανέλα και μοσχοκάρυδο. Βάλτε λίγο βούτυρο σε ένα<br>σκεύος, πασπαλίστε με ζάχαρη και ψήστε για 10-15 λεπτά.<br>Τυλίξτε το σε ζύμη και διπλώστε το εξωτερικό κομμάτι                                        |  |  |
|      |                                | Πίτα με<br>φρούτα                    | 3<br><b>1</b> r      | 500 - 2000 γρ.             | Καλύψτε εσωτερικά ένα πιάτο με ζύμη και πασπαλίστε το<br>κάτω μέρος με ψίχουλα ψωμιού για να απορροφήσουν το<br>χυμό από τα φρούτα. Γεμίστε με κομμένα φρέσκα φρούτα<br>ανακατεμένα με ζάχαρη και κανέλα                                                             |  |  |

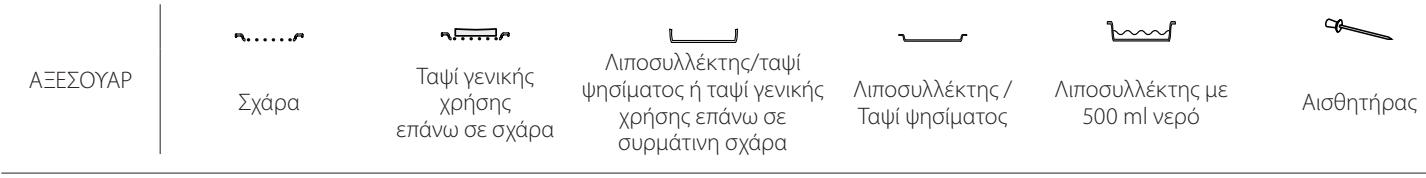

. . .

•••

|             | Κατηγορίες τροφίμων        | Επίπεδο και αξεσουάρ                    | Ποσότητα                     | Πληροφορίες μαγειρέματος                                                                                                    |
|-------------|----------------------------|-----------------------------------------|------------------------------|----------------------------------------------------------------------------------------------------|
| AAMYPA KEÏK | Αλμυρό κέικ                | 2                                       | 800 - 1200 γρ.               | Γεμίστε ένα πιάτο πίτας για 8-10 μερίδες με τη ζύμη και<br>τρυπήστε με ένα πιρούνι. Γεμίστε τη ζύμη σύμφωνα με την<br>αγαπημένη συνταγή της                                                                                                    |
|             | Στρούντελ λαχανικών        | <u></u>                                 | 500 - 1500 γρ.               | Προετοιμάστε ένα μείγμα με κομμένα λαχανικά.<br>Πασπαλίστε με λάδι και ψήστε σε ένα ταψί για 15-20 λεπτά.<br>Αφήστε το να κρυώσει. Προσθέστε φρέσκο τυρί και<br>καρυκεύστε με αλάτι, βαλσαμικό ξύδι και μπαχαρικά. Τυλίξτε<br>το σε ζύμη και διπλώστε το εξωτερικό κομμάτι |
|             | Ψωμάκια                    | <u>3</u> a                              | 60 - 150 γρ. το<br>καθένα *  | Προετοιμάστε τη ζύμη σύμφωνα με την αγαπημένη σας<br>συνταγή για ελαφρύ ψωμί. Σχηματίστε ψωμάκια πριν<br>φουσκώσει. Χρησιμοποιήστε την ειδική λειτουργία<br>φουσκώματος του φούρνου                                                                                        |
|             | Ψωμί μεσαίου μεγέθους      | <u></u>                                 | 200 - 500 γρ. το<br>καθένα * | Ετοιμάστε τη ζύμη σύμφωνα με τη συνταγή σας και<br>τοποθετήστε την σε ένα ταψί ψησίματος                                                                                                    |
| IMI         | Καρβέλι σάντουιτς σε φόρμα | 2                                       | 400 - 600 γρ. το<br>καθένα * | Προετοιμάστε τη ζύμη σύμφωνα με την αγαπημένη σας<br>συνταγή για ελαφρύ ψωμί. Πριν από το φούσκωμα<br>σχηματίστε ένα δοχείο ζύμης. Χρησιμοποιήστε την ειδική<br>λειτουργία φουσκώματος του φούρνου                                                                         |
| β           | Μεγάλο ψωμί                | 2 ~                                     | 700 - 2000 γρ.*              | Ετοιμάστε τη ζύμη σύμφωνα με τη συντανή σας και                                                                                                    |
|             | Ολικής άλεσης              | 2 ~                                     | 500 - 2000 γρ.*              | τοποθετήστε την σε ένα ταψί ψησίματος                                                                                                    |
|             | Μπαγκέτες                  | <u></u>                                 | 200 - 300 γρ. το<br>καθένα * | Προετοιμάστε τη ζύμη σύμφωνα με την αγαπημένη σας<br>συνταγή για ελαφρύ ψωμί. Σχηματίστε ψωμάκια πριν<br>φουσκώσει. Χρησιμοποιήστε την ειδική λειτουργία<br>φουσκώματος του φούρνου                                                                                        |
|             | Ειδικό ψωμί                | 2 ~~~                                   | —                            | Ετοιμάστε τη ζύμη σύμφωνα με τη συνταγή σας και<br>τοποθετήστε την σε ένα ταψί ψησίματος                                                                                                    |
|             | Λεπτή πίτσα                | 2                                       | στρογγυλό<br>- δίσκος        | Προετοιμάστε τη ζύμη για πίτσα με 150 ml νερό, 15 γρ.<br>φρέσκια μαγιά, 200 -225 γρ. αλεύρι, λάδι και αλάτι.                                                                                                    |
| T           | Χοντρή πίτσα               | <u>_</u>                                | στρογγυλό<br>- δίσκος        | Φουσκώστε το χρησιμοποιώντας την ειδική λειτουργία του<br>φούρνου. Απλώστε τη ζύμη σε ένα ελαφρώς λαδωμένο ταψί<br>ψησίματος. Προσθέστε υλικά όπως τομάτες, μοτσαρέλα και<br>ζαμπόν                                                                                        |
| ΠΙΤΣΑ       | Κατεψυγμένη πίτσα          | 2<br>4 1<br>5 3 1<br>5 4 2 1<br>5 4 2 1 | 1 - 4 στρώσεις               | Αφαιρέστε από τη συσκευασία. Απλώστε ομοιόμορφα στη<br>σχάρα                                                                                                    |

|          | <b>n</b> . | <i>٦</i>                                 |                                                                                      | ~r                                | <u>```</u>                      | æ          |
|----------|------------|------------------------------------------|--------------------------------------------------------------------------------------|-----------------------------------|---------------------------------|------------|
| ΑΞΕΣΟΥΑΡ | Σχάρα      | Ταψί γενικής<br>χρήσης<br>επάνω σε σχάρα | Λιποσυλλέκτης/ταψί<br>ψησίματος ή ταψί γενικής<br>χρήσης επάνω σε<br>συρμάτινη σχάρα | Λιποσυλλέκτης /<br>Ταψί ψησίματος | Λιποσυλλέκτης με<br>500 ml νερό | Αισθητήρας |
|          |            |                                          |                                                                                      |                                   |                                 |            |

Whirlpool

# ΚΑΘΑΡΙΣΜΟΣ ΚΑΙ ΣΥΝΤΗΡΗΣΗ

Βεβαιωθείτε ότι η συσκευή έχει κρυώσει πριν προχωρήσετε σε συντήρηση ή καθαρισμό. Μην χρησιμοποιείτε ατμοκαθαριστές.

Μην χρησιμοποιείτε μεταλλικά σφουγγαράκια, λειαντικά συρματάκια ή λειαντικά/ διαβρωτικά καθαριστικά, καθώς μπορεί να καταστρέψουν τις επιφάνειες της συσκευής. Φοράτε προστατευτικά γάντια. Η συσκευή πρέπει να αποσυνδεθεί από την παροχή ρεύματος πριν από οποιαδήποτε εργασία συντήρησης.

### ΕΞΩΤΕΡΙΚΕΣ ΕΠΙΦΑΝΕΙΕΣ

 Καθαρίστε τις επιφάνειες με ένα υγρό πανί από μικροΐνες.

Εάν υπάρχουν πολλές ακαθαρσίες, προσθέστε στο νερό λίγες σταγόνες απορρυπαντικού με ουδέτερο pH. Σκουπίστε με ένα στεγνό πανί.

 Μην χρησιμοποιείτε διαβρωτικά ή αποξεστικά απορρυπαντικά. Εάν κάποιο από αυτά τα προϊόντα έρθει κατά λάθος σε επαφή με τις επιφάνειες της συσκευής, καθαρίστε το αμέσως με ένα υγρό πανί με μικροΐνες.

### ΕΣΩΤΕΡΙΚΕΣ ΕΠΙΦΑΝΕΙΕΣ

 Μετά από κάθε χρήση, αφήστε το φούρνο να κρυώσει και μετά καθαρίστε τον, κατά προτίμηση ενώ είναι ακόμα ζεστός, για να αφαιρέσετε τα υπολείμματα ή τους λεκέδες από

### ΑΦΑΙΡΕΣΗ ΚΑΙ ΕΠΑΝΑΤΟΠΟΘΕΤΗΣΗ ΠΟΡΤΑΣ

 Για να αφαιρέσετε την πόρτα, ανοίξτε εντελώς και κατεβάστε τα άγκιστρα έως ότου φτάσουν σε θέση απασφάλισης.

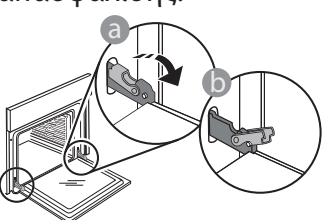

 Κλείστε την πόρτα όσο περισσότερο μπορείτε. Πιάστε καλά την πόρτα και με τα δύο χέρια – μην την κρατάτε από τη χειρολαβή. Απλά αφαιρέστε την πόρτα ενώ την κλείνετε τραβώντας προς τα επάνω ταυτόχρονα έως ότου βγει από την έδρα της. Ακουμπήστε την πόρτα στη μία πλευρά, πάνω σε μια μαλακή επιφάνεια.

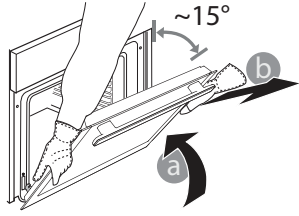

τα τρόφιμα. Για να στεγνώσει τυχόν υγρασία που δημιουργήθηκε λόγω ψησίματος φαγητού με υψηλή περιεκτικότητα σε νερό, αφήστε το φούρνο να κρυώσει εντελώς και στη συνέχεια καθαρίστε τον με ένα ύφασμα ή ένα σφουγγάρι.

- Καθαρίζετε το κρύσταλλο της πόρτας με ειδικό υγρό απορρυπαντικό.
- Για να διευκολύνετε τον καθαρισμό του φούρνου, μπορείτε να βγάλετε την πόρτα.

### ΑΞΕΣΟΥΑΡ

Αφήστε τα να μουλιάσουν σε νερό με απορρυπαντικό μετά τη χρήση. Χρησιμοποιήστε γάντια φούρνου για το χειρισμό τους, εάν είναι ακόμη ζεστά. Τα υπολείμματα φαγητών μπορούν να αφαιρεθούν εύκολα με κατάλληλη βούρτσα ή σφουγγαράκι.

Επανατοποθετήστε την πόρτα μετακινώντας την προς την πλευρά του φούρνου, ευθυγραμμίζοντας τους γάντζους των μεντεσέδων με τις έδρες τους και ασφαλίζοντας την επάνω πλευρά στην έδρα του κάθε μεντεσέ.

 Χαμηλώστε την πόρτα και στη συνέχεια ανοίξτε την εντελώς. Χαμηλώστε τα άγκιστρα στην αρχική τους θέση: Βεβαιωθείτε ότι τα κατεβάσατε εντελώς κάτω.

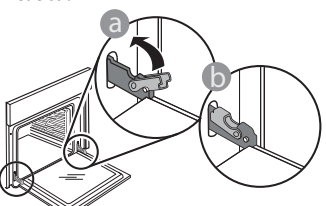

Ασκήστε ελαφριά πίεση για να βεβαιωθείτε ότι τα άγκιστρα βρίσκονται στη σωστή θέση.

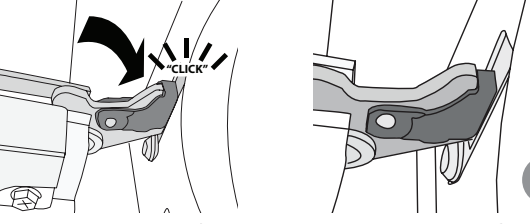

4. Δοκιμάστε να κλείσετε την πόρτα και βεβαιωθείτε ότι είναι ευθυγραμμισμένη με τον πίνακα ελέγχου. Διαφορετικά, επαναλάβετε τα παραπάνω βήματα: Αν δεν λειτουργεί κανονικά μπορεί να προκληθεί ζημιά στην πόρτα.

### ΑΝΤΙΚΑΤΑΣΤΑΣΗ ΛΑΜΠΤΗΡΑ

- Αποσυνδέστε το φούρνο από την ηλεκτρική τροφοδοσία.
- Αφαιρέστε τα ράφια.
- Χρησιμοποιήστε ένα κατσαβίδι για να βγάλετε το κάλυμμα της λάμπας.
- Αντικαταστήστε τον λαμπτήρα.
- Τοποθετήστε ξανά το κάλυμμα του λαμπτήρα, ενώ το πιέζετε σταθερά μέχρι να ασφαλίσει στη θέση του.
- Τοποθετήστε ξανά τα ράφια.
- Συνδέστε ξανά το φούρνο στην ηλεκτρική τροφοδοσία.

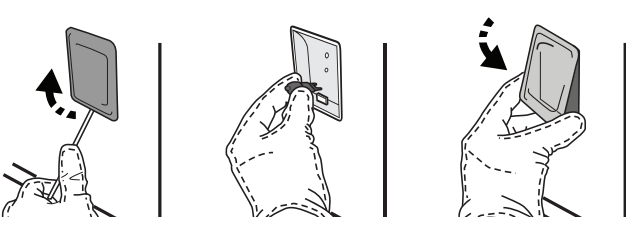

Σημείωση: Να χρησιμοποιείτε μόνο λαμπτήρες αλογόνου 20-40 W/230 ~ V τύπου G9, T300°C. Ο λαμπτήρας που χρησιμοποιείται στη συσκευή είναι ειδικά σχεδιασμένος για οικιακές συσκευές και δεν είναι κατάλληλος για το γενικό φωτισμό δωματίου μέσα στο σπίτι (Κανονισμός ΕΚ αριθ. 244/2009). Μπορείτε να προμηθευτείτε τους λαμπτήρες από το Κέντρο Τεχνικής Υποστήριξης.

Μη χειρίζεστε τους λαμπτήρες με γυμνά χέρια καθώς τα αποτυπώματα μπορεί να τους καταστρέψουν. Μην χρησιμοποιήσετε το φούρνο πριν τοποθετήσετε ξανά το καπάκι του λαμπτήρα.

# **WIFI ΣΥΧΝΕΣ ΕΡΩΤΗΣΕΙΣ**

### Ποια πρωτόκολλα WiFi υποστηρίζονται;

Ο εγκατεστημένος προσαρμογέας υποστηρίζει WiFi b/g/n για Ευρωπαϊκές χώρες.

# Ποιες ρυθμίσεις πρέπει να γίνουν στο λογισμικό του δρομολογητή (router);

Απαιτούνται οι παρακάτω ρυθμίσεις δρομολογητή: 2,4 GHz ενεργοποιημένη, WiFi b/g/n, DHCP και NAT ενεργό.

### Ποια έκδοση WPS υποστηρίζεται;

WPS 2,0 ή νεότερη. Ελέγξτε την τεκμηρίωση του δρομολογητή.

#### Υπάρχουν διαφορές ανάμεσα στη χρήση ενός smartphone (ή tablet) με Android ή iOS?

Μπορείτε να χρησιμοποιήσετε όποιο λειτουργικό επιθυμείτε, δεν υπάρχει διαφορά.

#### Μπορώ να χρησιμοποιήσω την τεχνολογία 3G tethering (πρόσβαση στο διαδίκτυο μέσω κινητού ή άλλης συσκευής) αντί για δρομολογητή;

Nαι, αλλά οι υπηρεσίες cloud έχουν σχεδιαστεί για μόνιμα συνδεδεμένες συσκευές.

#### Πώς μπορώ να ελέγξω εάν η σύνδεση στο Διαδίκτυο του σπιτιού μου λειτουργεί και η ασύρματη λειτουργία είναι ενεργοποιημένη;

Μπορείτε να αναζητήσετε το δίκτυό σας στην έξυπνη συσκευή σας. Απενεργοποιήστε οποιαδήποτε άλλη σύνδεση δεδομένων πριν δοκιμάσετε.

# Πώς μπορώ να ελέγξω αν η συσκευή είναι συνδεδεμένη στο οικιακό ασύρματο δίκτυο;

Μεταβείτε στη διαμόρφωση του δρομολογητή σας (βλ. εγχειρίδιο του δρομολογητή) και ελέγξτε αν η διεύθυνση MAC της συσκευής παρατίθεται στη σελίδα ασύρματων συνδεδεμένων συσκευών.

### Πού μπορώ να βρω τη διεύθυνση ΜΑC της συσκευής;

Πατήστε 📽 μετά πατήστε 📓 WiFi ή κοιτάξτε τη συσκευή σας: Υπάρχει μια ετικέτα που δείχνει τη διεύθυνση SAID και MAC. Η MAC address συνίσταται από έναν συνδυασμό αριθμών και γραμμάτων ξεκινώντας με "88:e7".

# Πώς μπορώ να ελέγξω αν η ασύρματη λειτουργία της συσκευής είναι ενεργοποιημένη;

Χρησιμοποιήστε την έξυπνη συσκευή σας και την εφαρμογή 6<sup>th</sup> Sense Live για να ελέγξετε αν το δίκτυο της συσκευής είναι ορατό και συνδεδεμένο με το cloud.

### Υπάρχει κάτι που εμποδίζει το σήμα να φτάσει στη συσκευή?

Βεβαιωθείτε ότι οι συσκευές που έχετε συνδέσει δεν χρησιμοποιούν όλο το διαθέσιμο εύρος ζώνης. Βεβαιωθείτε ότι οι συσκευές με δυνατότητα WiFi δεν υπερβαίνουν τον μέγιστο αριθμό που επιτρέπεται από τον δρομολογητή.

# Πόσο μακριά πρέπει να είναι ο δρομολογητής από το φούρνο;

Κανονικά το σήμα WiFi είναι αρκετά ισχυρό για να καλύψει μερικά δωμάτια, αλλά αυτό εξαρτάται σε μεγάλο βαθμό από το υλικό από το οποίο είναι κατασκευασμένοι οι τοίχοι. Μπορείτε να ελέγξετε την ισχύ του σήματος τοποθετώντας την έξυπνη συσκευή σας δίπλα στη συσκευή.

#### Τι μπορώ να κάνω εάν η ασύρματη σύνδεση μου δεν φτάνει στη συσκευή;

Μπορείτε να χρησιμοποιήσετε συγκεκριμένες συσκευές για να επεκτείνετε την κάλυψη WiFi στο σπίτι σας, όπως σημεία πρόσβασης, αναμεταδότες WiFi και γέφυρες μεταφοράς ηλεκτρικής ενέργειας (δεν παρέχονται με τη συσκευή).

#### Πώς μπορώ να βρω τον κωδικό πρόσβασης για το ασύρματο δίκτυό μου;

Ελέγξτε την τεκμηρίωση του δρομολογητή. Συνήθως υπάρχει ένα αυτοκόλλητο στον δρομολογητή που εμφανίζει τις πληροφορίες που χρειάζεστε για να φτάσετε στη σελίδα ρύθμισης της συσκευής χρησιμοποιώντας μια συνδεδεμένη συσκευή. Τι μπορώ να κάνω αν ο δρομολογητής μου χρησιμοποιεί το κανάλι WiFi της γειτονιάς; Ρυθμίστε τον δρομολογητή προκειμένου να χρησιμοποιήσει το οικιακό κανάλι WiFi.

#### Τι μπορώ να κάνω αν εμφανίζεται στην οθόνη το 😤 ή αν ο φούρνος δεν μπορεί να δημιουργήσει σταθερή σύνδεση με τον οικιακό δρομολογητή;

Η συσκευή μπορεί να έχει συνδεθεί με επιτυχία στον δρομολογητή, αλλά δεν είναι σε θέση να έχει πρόσβαση στο Διαδίκτυο. Για να συνδέσετε τη συσκευή στο Διαδίκτυο, θα πρέπει να ελέγξετε τις ρυθμίσεις του δρομολογητή ή/και του φορέα.

Ρυθμίσεις δρομολογητή: ΝΑΤ πρέπει να είναι οη, το τείχος προστασίας και το DHCP πρέπει να είναι κατάλληλα διαμορφωμένα. Υποστηρίζεται κρυπτογράφηση κωδικού πρόσβασης: WEP, WPA,WPA2. Για να δοκιμάσετε διαφορετική κρυπτογράφηση, ανατρέξτε στο εγχειρίδιο του δρομολογητή. Ρυθμίσεις φορέα: Εάν ο πάροχος υπηρεσιών διαδικτύου έχει καθορίσει τον αριθμό των διευθύνσεων MAC που μπορούν να συνδεθούν στο Διαδίκτυο, μπορεί να μην μπορείτε να συνδέσετε τη συσκευή σας στο cloud. Η διεύθυνση MAC μιας συσκευής είναι το μοναδικό αναγνωριστικό της. Ρωτήστε τον πάροχο υπηρεσιών Διαδικτύου για το πώς να συνδέσετε άλλες συσκευές εκτός των υπολογιστών στο Διαδίκτυο.

### Πώς μπορώ να ελέγξω αν μεταδίδονται δεδομένα;

Αφού ρυθμίσετε το δίκτυο, απενεργοποιήστε τη συσκευή, περιμένετε 20 δευτερόλεπτα και, στη συνέχεια, ανάψτε το φούρνο: Ελέγξτε ότι η εφαρμογή εμφανίζει την κατάσταση του UI (Περιβάλλον Χρήστη) της συσκευής. Επιλέξτε έναν κύκλο ή κάντε μια άλλη επιλογή για να ελέγξετε την κατάστασή της στην εφαρμογή.

Ορισμένες ρυθμίσεις χρειάζονται μερικά δευτερόλεπτα για να εμφανιστούν στην εφαρμογή.

Πώς μπορώ να αλλάξω το λογαριασμό Whirlpool αλλά να διατηρήσω τις συσκευές μου συνδεδεμένες;

Μπορείτε να δημιουργήσετε έναν νέο λογαριασμό, αλλά να θυμάστε να καταργήσετε τις συσκευές σας από τον παλιό σας λογαριασμό πριν τις μετακινήσετε στον νέο σας λογαριασμό.

Άλλαξα τον δρομολογητή μου - τι πρέπει να κάνω; Μπορείτε είτε να διατηρήσετε τις ίδιες ρυθμίσεις (όνομα δικτύου και κωδικό πρόσβασης) είτε να διαγράψετε τις προηγούμενες ρυθμίσεις από τη συσκευή και να προσαρμόσετε ξανά τις ρυθμίσεις.

# ΑΝΤΙΜΕΤΩΠΙΣΗ ΠΡΟΒΛΗΜΑΤΩΝ

| Πρόβλημα                                                                                          | Πιθανή αιτία                                                                                                    | Λύση                                                                                                    |
|---------------------------------------------------------------------------------------------------|----------------------------------------------------------------------------------------------------|----------------------------------------------------------------------------------------------------|
| Ο φούρνος δεν<br>λειτουργεί.                                                                      | Διακοπή ρεύματος.<br>Αποσύνδεση από την<br>παροχή ρεύματος.                                                                                                    | Βεβαιωθείτε ότι ο φούρνος τροφοδοτείται με ρεύμα<br>και ότι είναι σωστά συνδεδεμένος στην πρίζα. Σβήστε<br>και ανάψτε ξανά το φούρνο για να διαπιστώσετε εάν η<br>βλάβη παραμένει.                                                                                                    |
| Στην οθόνη<br>εμφανίζεται<br>το γράμμα "F"<br>ακολουθούμενο από<br>έναν αριθμό ή ένα<br>γράμμα.   | Βλάβη φούρνου.                                                                                                    | Επικοινωνήστε με το πλησιέστερο Κέντρο Εξυπηρέτησης<br>Πελατών και αναφέρετε τον αριθμό μετά το γράμμα "F".<br>Πατήστε 🇬 , πατήστε 💷 "Info" και στη συνέχεια<br>επιλέξτε "Factory Reset" (Επαναφορά εργοστασιακών<br>ρυθμίσεων). Όλες οι αποθηκευμένες ρυθμίσεις<br>διαγράφονται.                                                                                                    |
| Το οικιακό ρεύμα<br>διακόπτεται.                                                                  | Λανθασμένη ρύθμιση<br>ισχύος.                                                                                                    | Βεβαιωθείτε ότι το οικιακό δίκτυο έχει ισχύ τουλάχιστον<br>πάνω από 3 kW. Διαφορετικά, αυξήστε την ισχύ στα 13<br>Ampere. Για να το αλλάξετε, πατήστε 🧬 , επιλέξτε 🚻<br>"Περισσότερες λειτουργίες" και μετά επιλέξτε "Διαχείριση<br>ισχύος".                                                                                                    |
| Η λειτουργία δεν<br>ξεκινάει.<br>Η λειτουργία δεν<br>είναι διαθέσιμη στη<br>λειτουργία επίδειξης. | Ο τρόπος λειτουργίας<br>επίδειξης βρίσκεται σε<br>εξέλιξη.                                                                                                    | Πατήστε 🧬 , πατήστε 🔟 "Info" και μετά επιλέξτε<br>"Λειτουργία επίδειξης καταστήματος" για έξοδο.                                                                                                    |
| Το εικονίδιο 😤<br>εμφανίζεται στην<br>οθόνη.                                                      | Ο δρομολογητής WiFi είναι<br>απενεργοποιημένος.<br>Οι ρυθμίσεις του<br>δρομολογητή έχουν<br>αλλάξει.<br>Οι ασύρματες συνδέσεις δεν<br>φτάνουν στη συσκευή.<br>Ο φούρνος δεν μπορεί να<br>δημιουργήσει σταθερή<br>σύνδεση με το οικιακό<br>δίκτυο.<br>Δεν υποστηρίζεται η<br>συνδεσιμότητα. | Ελέγξτε αν ο δρομολογητής WiFi συνδέεται στο<br>διαδίκτυο.<br>Ελέγξτε αν είναι καλή η ισχύς του σήματος WiFi κοντά<br>στη συσκευή.<br>Δοκιμάστε να επανεκκινήσετε τον δρομολογητή.<br>Ανατρέξτε στην ενότητα "WIFI ΣΥΧΝΕΣ ΕΡΩΤΗΣΕΙΣ".<br>Αν έχουν αλλάξει οι ρυθμίσεις του ασύρματου δικτύου<br>σας, συνδεθείτε με το δίκτυο: Πατήστε 💣 , πατήστε 💿<br>"WiFi" και μετά επιλέξτε "Σύνδεση στο δίκτυο". |
| Δεν υποστηρίζεται η<br>συνδεσιμότητα.                                                             | Στη χώρα σας<br>δεν επιτρέπεται η<br>απομακρυσμένη λειτουργία.                                                                                                    | Πριν από την αγορά, ελέγξτε αν στη χώρα σας<br>επιτρέπεται η απομακρυσμένη λειτουργία ηλεκτρονικών<br>συσκευών.                                                                                                    |
| Η οθόνη αφής δεν<br>λειτουργεί κανονικά.                                                          | Παρατεταμένη χρήση.<br>Σύστημα υπερφορτωμένο.                                                                                                    | Κρατήστε πατημένο το 🛈 για τουλάχιστον 4<br>δευτερόλεπτα. Ανάψτε το φούρνο για να δείτε αν το<br>πρόβλημα παραμένει.                                                                                                    |

Μπορείτε να βρείτε πολιτικές, τυπική τεκμηρίωση και πρόσθετες πληροφορίες προϊόντος:

- Χρήση του κωδικού QR στη συσκευή σας
- Την ιστοσελίδα μας docs.whirlpool.eu
- Εναλλακτικά, μπορείτε να επικοινωνήσετε με την Υπηρεσία εξυπηρέτησης πελατών (Βλ. τηλεφωνικό αριθμό στο βιβλιαράκι εγγύησης). Όταν επικοινωνείτε με το Κέντρο εξυπηρέτησης πελατών, αναφέρατε τους κωδικούς που αναγράφονται στην ετικέτα αναγνώρισης προϊόντος.

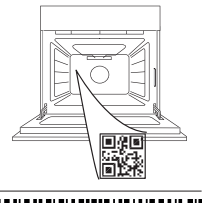

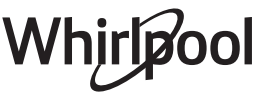

### Vásárlói kézikönyv

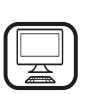

#### KÖSZÖNJÜK, HOGY A WHIRLPOOL TERMÉKÉT VÁLASZTOTTA

0

Teljes körű szolgáltatásaink eléréséhez, kérjük, regisztrálja termékét honlapunkon: **www.whirlpool.eu/register** 

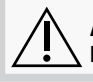

A készülék használata előtt olvassa el figyelmesen a Biztonsági útmutatót.

×

0

.

.... 5

..... 7

6

8

9

# TERMÉKLEÍRÁS

1

2

6

3

. . . . . . . . . . .

ŀ

### A TOVÁBBI INFORMÁCIÓK ELÉRÉSÉHEZ OLVASSA BE A KÉSZÜLÉKÉN TALÁLHATÓ QR-KÓDOT

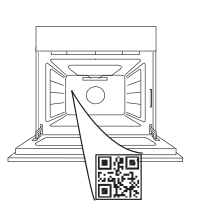

HU

- 1. Kezelőpanel
- 2. Ventilátor és kör alakú fűtőelem (nem látható)
- 3. Polcvezető sínek (a szintek a sütő elején vannak feltüntetve)
- 4. Ajtó
- 5. Felső fűtőelem/grill
- 6. Világítás
- 7. Az ételszonda helye
- 8. Azonosító lemez (ne távolítsa el)
- 9. Alsó fűtőelem (nem látható)

## A KEZELŐPANEL BEMUTATÁSA

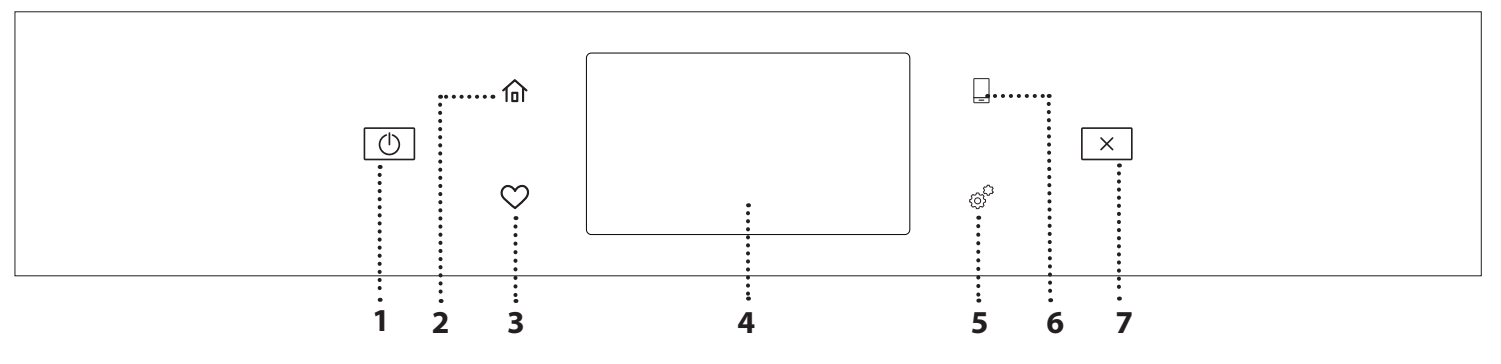

BE /KI
 A sütő be- és kikapcsolása.

 KEZDŐKÉPERNYŐ
 Gyors hozzáférés a főmenühöz.

### 3. KEDVENCEK

Megnyitja a leggyakrabban használt funkciók listáját.

#### 4. KIJELZŐ 5. ESZKÖZÖK

ltt számtalan opció közül választhat, és módosíthatja a sütő beállításait.

### 6. TÁVVEZÉRLÉS

A 6<sup>th</sup> Sense Live Whirlpool alkalmazás használatának engedélyezése.

### 7. MÉGSE

A sütő minden funkcióját leállítja, kivéve az órát, az időzítőt és a gombzárat.

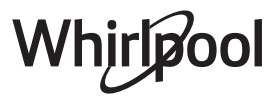

# <u>TARTOZÉKOK</u>

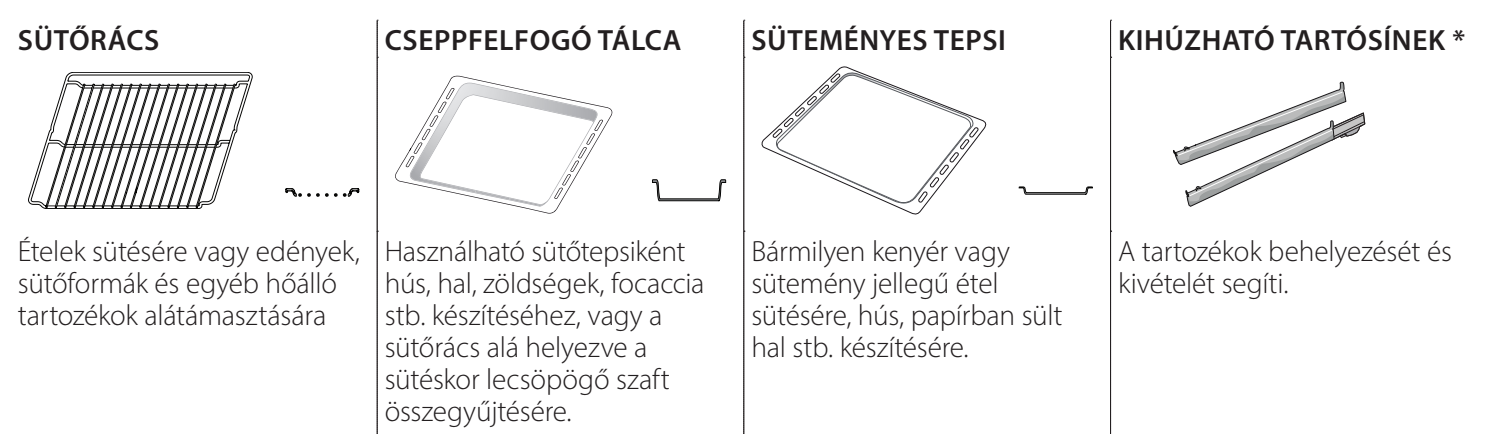

### ÉTELSZONDA

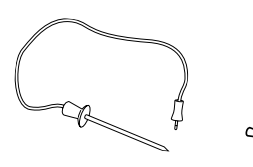

Az ételek maghőmérsékletének készítés közbeni pontos mérésére szolgál. Négy érzékelőpontjának és a merev támasztéknak köszönhetően használható húsokhoz, halakhoz, de akár kenyérhez, tortákhoz és süteményekhez is.

\* Kizárólag bizonyos típusok esetén

A tartozékok száma és típusa a megvásárolt modelltől függ.

A készülékhez ingyenesen nem járó egyéb tartozékok a vevőszolgálatnál külön megvásárolhatók.

### A SÜTŐRÁCS ÉS EGYÉB TARTOZÉKOK BEHELYEZÉSE

Tegye be a sütőrácsot vízszintesen a polcvezető sínek mentén, és ügyeljen rá, hogy a rács felfelé hajló vége valóban felfelé álljon.

Más tartozékokat, mint például a cseppfelfogó tálcát és a sütőtepsit is vízszintesen kell behelyezni a sütőbe, a sütőrácsokhoz hasonló módon.

#### A POLCVEZETŐ SÍNEK ELTÁVOLÍTÁSA ÉS VISSZAHELYEZÉSE

- A polcvezető sínek eltávolításához emelje fel a síneket, majd óvatosan húzza ki az alsó részt a helyéből: A polcvezető sínek ekkor már eltávolíthatók.
- A polcvezető sínek visszahelyezéséhez először illessze azokat vissza a felső illesztésekbe. Felfelé tartva csúsztassa őket a sütőtérbe, majd engedje le őket az alsó illesztésben lévő helyzetükbe.

#### A KIHÚZHATÓ TARTÓSÍNEK FELSZERELÉSE (HA VANNAK)

Távolítsa el a polcvezető síneket a sütőből, és távolítsa el a védő műanyagot a kihúzható tartósínekről.

Rögzítse a tartósín felső kapcsát a polcvezető sínhez, majd csúsztassa végig annak mentén ütközésig. Engedje le a helyére a másik kapcsot. A polcvezető sín rögzítéséhez erőteljesen nyomja neki a kapocs alját a polcvezető sínnek. Győződjön meg arról, hogy a tartósínek szabadon tudnak mozogni. Ismételje meg ezeket a lépéseket az azonos szinten lévő másik polcvezető sínnel is.

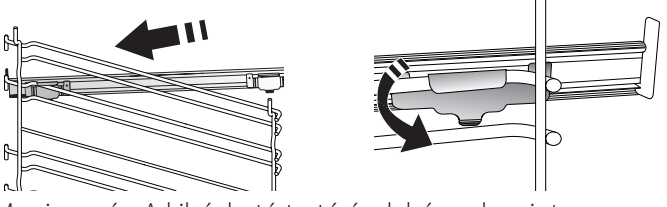

Megjegyzés: A kihúzható tartósínek bármely szintre felszerelhetők.

# SÜTÉSI FUNKCIÓK

# 🕕 KÉZI FUNKCIÓK

- GYORS ELŐMELEGÍTÉS
   A sütő gyors előmelegítése.
- HAGYOMÁNYOS (ALSÓ ÉS FELSŐ SÜTÉS) Tetszőleges étel egyetlen szinten történő sütése.
- GRILLFŰTŐTEST

Steak, kebab és kolbászok grillezése, rakott zöldségek sütése és kenyérpirítás. Hús sütésekor javasoljuk a cseppfelfogó tálca használatát a kicsöpögő húslé és szaft összegyűjtéséhez: Helyezze a tálcát a sütőrács alatt lévő bármelyik szintre, és öntsön bele 500 ml vizet.

TURBÓ GRILL

Nagy egybesült húsok sütése (báránycomb, marhahús, csirke). Javasoljuk a cseppfelfogó tálca használatát a kicsöpögő húslé és szaft összegyűjtéséhez: Helyezze a tálcát a sütőrács alatt lévő bármelyik szintre, és öntsön bele 500 ml vizet.

HŐLÉGBEFÚVÁS

Ugyanazt az elkészítési hőmérsékletet igénylő, de különböző ételek több (legfeljebb három) szinten történő egyidejű sütése. Ezzel a funkcióval úgy készíthet el különböző ételeket egyszerre, hogy azok nem veszik át egymás illatát.

## COOK 4 FUNKCIÓK

Ez akkor hasznos, ha egyszerre négy szinten olyan különböző ételeket süt, amelyek azonos hőfokon készülnek. Lehet vele kekszeket, tortákat, kerek pizzát (akár fagyasztottan) sütni, vagy akár egy teljes menüt elkészíteni egyszerre. Kövesse a sütési táblázat javaslatait a legjobb eredmény elérése érdekében.

LÉGKEVERÉSES SÜTÉS

Hús vagy töltött torták sütéséhez egyszerre csak egy szinten.

SPECIÁLIS FUNKCIÓK

## » KIOLVASZTÁS

Az ételek gyorsabb kiolvasztása. Helyezze az ételt a középső szintre. Hagyja az ételt a csomagolásában, hogy ne száradjon ki a külseje.

## » MELEGEN TARTÁS

A frissen elkészült ételek melegen és ropogósan tartása.

## » KELESZTÉS

Sós vagy édes tészták optimális mértékű kelesztése. A kelesztés sikere érdekében ne aktiválja ezt a funkciót, ha az előző sütési ciklus miatt a sütő még mindig forró.

## » KÉNYELEM

Hűtőben tárolt vagy szobahőmérsékletű, félkész ételek (keksz, süteménymix, muffin, tésztaételek és péksütemények) elkészítéséhez. A funkció minden ételt gyorsan és kíméletesen készít el. Használható korábban elkészített főtt ételek újramelegítésére is. A sütőt nem szükséges előmelegíteni. Kövesse a termékek csomagolásán található utasításokat.

### » MAXI COOKING (MAXI SÜTÉS)

Nagyobb darab húsok sütése egyben (2,5 kg felett). Sütés közben ajánlatos forgatni a húst, hogy mindkét oldala egyenletesen tudjon pirulni. Érdemes a húst időnként meglocsolni, nehogy kiszáradjon.

### » ECO HŐLÉGBEFÚVÁS

Töltött sültek és húsfilék egy szinten történő sütéséhez. A kíméletes, szakaszos hőlégbefúvás megakadályozza az étel túlzott mértékű kiszáradását. Az ECO funkció használatakor a lámpa kikapcsolva marad a sütés ideje alatt. Az ECO ciklus használatához és így az energiafogyasztás optimalizálásához a sütőajtót nem szabad kinyitni addig, amíg az étel el nem készült.

## FAGYASZTOTT TÉSZTA

Ez a funkció automatikusan kiválasztja a legjobb sütési hőmérsékletet és módot a gyorsfagyasztott készételek 5 különböző kategóriájához. A sütőt nem szükséges előmelegíteni.

## 6<sup>th</sup> SENSE

Ez a funkció bármilyen típusú étel automatikus sütéséhez való. A funkció megfelelő használatához kövesse a vonatkozó sütési táblázat utasításait. A sütőt nem szükséges előmelegíteni.

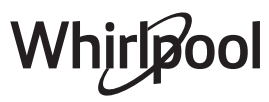

# AZ ÉRINTŐKÉPERNYŐS KIJELZŐ HASZNÁLATA

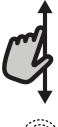

## Böngészés a menüben vagy a listákban:

Egyszerűen húzza végig az ujját a kijelzőn az értékek vagy menüelemek mozgatásához.

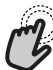

### Kiválasztás vagy mentés:

Érintse meg a kijelzőt a kívánt érték vagy menüelem kiválasztásához.

# ELSŐ HASZNÁLAT

A legelső használatkor meg kell adni a termék alapbeállításait.

Ezeket a beállításokat később bármikor megváltoztathatja, ha a gombot megnyomva belép a "Tools" (Eszközök) menübe.

### 1. A NYELV KIVÁLASZTÁSA

A készülék első bekapcsolásakor be kell állítani a kívánt nyelvet és a pontos időt.

- Húzza végig az ujját a kijelzőn, és válassza ki a kívánt nyelvet a listából.
- Érintse meg a kívánt nyelv nevét.
- A 🕻 gombot megérintve visszaléphet az előző képernyőre.

## 2. A WIFI BEÁLLÍTÁSA

A készülék 6<sup>th</sup> Sense Live funkciója segítségével távolról is irányíthatja a sütőt egy okoseszközről. A sütő távvezérléséhez először el kell végeznie a távvezérlés beállítását. Ez a művelet elengedhetetlen a készülék regisztrációjához és otthoni hálózatra való csatlakoztatásához.

 Érintse meg a "BEÁLLÍTÁS MOST" gombot a kapcsolat beállításához.

Ha a "UGRÁS" gombot választja, a kapcsolatot beállíthatja egy későbbi időpontban.

### A KAPCSOLAT BEÁLLÍTÁSA

Ehhez a funkcióhoz a következőkre lesz szüksége: Okostelefon vagy tablet és az internetre csatlakoztatott vezeték nélküli router. Egy okoseszköz segítségével ellenőrizze, hogy a készülék közelében kellően erős-e az otthoni vezeték nélküli hálózati jel.

Minimális rendszerkövetelmények.

Okoseszköz: Android, 1280x720 (vagy nagyobb) felbontású képernyővel vagy iOS.

Az App Store-ban ellenőrizheti, hogy az alkalmazás kompatibilis-e az Android vagy iOS verziójával.

Vezeték nélküli router: 2,4 GHz WIFI b/g/n.

### 1. A 6<sup>th</sup> Sense Live alkalmazás letöltése

Az első lépés a sütő csatlakoztatásához az alkalmazás letöltése az okoseszközre. A 6<sup>th</sup> Sense Live alkalmazás végigvezeti Önt a kapcsolat beállításának itt felsorolt lépésein. A 6<sup>th</sup> Sense Live alkalmazást letöltheti az iTunes Store-ból vagy a Google Play Store-ból is.

### 2. Fiók létrehozása

Ha még nem tette meg, most létre kell hoznia egy saját fiókot. Ennek segítségével hálózatba rendezheti készülékeit, és távolról felügyelheti és vezérelheti azokat.

### 3. Regisztrálja készülékét

**Visszalépés az előző képernyőre:** Érintse meg a(z) **〈** ikont.

A beállítások mentéséhez vagy a következő képernyőre lépéshez:

Érintse meg a "BEÁLLÍTÁS" vagy a "KÖVETKEZŐ" gombot.

Kövesse az alkalmazás utasításait a készülék regisztrációjához. A regisztrációhoz szüksége lesz a készülék Smart Appliance IDentifier (SAID) kódjára. Ezt az egyedi azonosító kódot a termék azonosító tábláján találja.

### 4. Csatlakozás a WIFI-hálózathoz

Kövesse a beállítási folyamat ("scan-to-connect") lépéseit. Az alkalmazás végigvezeti Önt a készülék otthoni vezeték nélküli hálózathoz való csatlakoztatásának lépésein.

Ha az Ön routere támogatja a WPS 2.0 (vagy újabb) rendszert, válassza a "KÉZI" opciót, majd érintse meg a "WPS beállítás" gombot: Nyomja meg a vezeték nélküli routeren a WPS gombot a két készülék közötti kapcsolat létrehozásához.

Ha szükséges, a terméket manuálisan is csatlakoztathatja a "Search for a network" (Hálózat keresése) opcióval.

Az SAID-kód az okoseszköz és a készülék szinkronizálásához szükséges.

Megjelenik a WIFI-modulhoz tartozó MAC-cím.

A csatlakoztatást csak akkor kell újra elvégezni, ha Ön megváltoztatja a router beállításait (pl. hálózat neve, jelszó vagy adatszolgáltató).

## 3. DÁTUM ÉS IDŐ BEÁLLÍTÁSA

A sütő otthoni hálózatra való csatlakoztatásakor az időt és a dátumot a rendszer automatikusan beállítja. Ellenkező esetben ezeket manuálisan kell beállítani.

- Érintse meg a vonatkozó számjegyeket, és állítsa be a pontos időt.
- Érintse meg a "BEÁLLÍTÁS" gombot a mentéshez.

Az idő beállítása után be kell állítani a dátumot.

- Érintse meg a megfelelő számokat a dátum beállításához.
- Érintse meg a "BEÁLLÍTÁS" gombot a mentéshez.

Hosszabb áramkimaradás után ismét be kell állítani az időt és a dátumot.

## 4. AZ ENERGIAFOGYASZTÁS BEÁLLÍTÁSA

A sütő úgy van beprogramozva, hogy annyi elektromos áramot fogyasszon, amennyi kompatibilis a 3 kW-nál (16 amper) nagyobb besorolású lakossági áramhálózattal: Ha az Ön hálózata ennél alacsonyabb teljesítményű, a készüléken ezt az értéket 13 amperre kell csökkentenie.

- Érintse meg a jobb oldali értéket a teljesítmény kiválasztásához.
- Érintse meg az "OKAY" gombot az alapbeállítás mentéséhez.

## 5. A SÜTŐ FELMELEGÍTÉSE

Az új sütő a gyártásból visszamaradt szagot bocsáthat ki: ez teljesen normális.

Ezért mielőtt a sütőt étel készítésére használná, azt javasoljuk, hogy melegítse fel üresen a lehetséges szagok eltávolítása érdekében.

# NAPI HASZNÁLAT

## 1. A FUNKCIÓ KIVÁLASZTÁSA

- A sütő kikapcsolásához nyomja meg a 

   <u>O</u> gombot, vagy érintse meg a kijelzőt bárhol.
- A kijelzőn választhat a Kézi és a 6<sup>th</sup> Sense funkciók közül.
- Érintse meg a kívánt funkciót. Ekkor megjelenik a funkcióhoz tartozó menü.
- Mozgassa a listát fel-le, és ismerkedjen meg az elérhető opciókkal.
- Érintse meg a kívánt opciót a kiválasztáshoz.

### 2. KÉZI FUNKCIÓK BEÁLLÍTÁSA

A kívánt funkció kiválasztása után megváltoztathatja a funkció beállításait. A kijelzőn láthatók a módosítható beállítások.

### HŐMÉRSÉKLET / GRILLFOKOZAT

 Léptessen végig a javasolt értékeken, és válassza ki az Önnek legmegfelelőbbet.

Ha a funkció engedélyezi, a 🔊 gombot megérintve elindíthatja az előmelegítést.

### IDŐTARTAM

Ha a sütést manuálisan kívánja vezérelni, nem kell sütési időtartamot megadnia. Időzített üzemmódban viszont a sütő a beállított időtartamig működik. A sütési idő végén a sütés automatikusan leáll.

- Az időtartam beállításához érintse meg a "Állítsa be a sütési időt" gombot.
- A megfelelő számokat megérintve állítsa be a kívánt sütési időt.
- A "KÖVETKEZŐ" gombot megérintve mentse el a beállítást.

Ha egy előre beállított sütési időtartamot törölni szeretne, hogy manuálisan fejezze be a sütést, érintse meg az időtartam értéket, majd a "STOP" gombot.

## 3. A 6<sup>th</sup> SENSE FUNKCIÓK BEÁLLÍTÁSA

A 6<sup>th</sup> Sense funkciók segítségével számtalan olyan ételt elkészíthet, amelyek a listában is szerepelnek. A legtöbb sütési beállítást a készülék automatikusan elvégzi a legjobb sütési eredmény elérése érdekében.

Válasszon egy receptet a listából.

A funkciókat ételkategóriákra bontva találja a "6<sup>th</sup> SENSE ÉLELMISZERLISTA" menüben (lásd vonatkozó táblázat), illetve a receptek sajátosságai alapján csoportosítva a "LIFESTYLE" menüben.

• A funkció kiválasztása után csupán az elkészítendő étel jellemzőit kell megadnia (mennyiség, súly stb.) a tökéletes eredmény eléréséhez. Távolítson el minden védőkartont vagy átlátszó filmréteget a sütőről, és távolítson el minden tartozékot a belsejéből. Melegítse a sütőt 200 °C-on nagyjából egy órán keresztül.

A készülék első használatát követően érdemes kiszellőztetni a helyiséget.

Bizonyos 6<sup>th</sup> Sense funkciókhoz ételszondát kell használni. A funkció kiválasztása előtt csatlakoztassa a szondát. A legjobb eredmény elérése érdekében kövesse a vonatkozó részben található javaslatokat.

• Kövesse a kijelzőn megjelenő utasításokat a sütési folyamat során.

### 4. INDÍTÁSI IDŐ KÉSLELTETÉSÉNEK BEÁLLÍTÁSA

A sütést elhalaszthatja a funkció indítása előtt: A funkció az Ön által előre beállított időpontban kapcsol be.

- Érintse meg a "KÉSLELTETÉS" gombot a kívánt indítási idő megadásához.
- A kívánt késleltetés beállítása után érintse meg a "KÉSLELTETETT INDÍTÁS" gombot a várakozási idő indításához.
- Helyezze az ételt a sütőbe, és csukja be az ajtót: A készülék kiszámítja a szükséges várakozási időt, majd a megfelelő időpontban automatikusan elindítja a funkciót.

Ha a sütéshez késleltetett indítást állít be, az előmelegítést ki kell kapcsolni: A sütő a szükséges hőmérsékletet fokozatosan éri el, tehát a sütési idők kissé hosszabbak lesznek a sütési táblázatban megadott időtartamoknál.

## 5. A FUNKCIÓ INDÍTÁSA

 A beállítások elvégzése után érintse meg a "INDÍTÁS" gombot a funkció indításához.

Ha a sütő forró, és a funkciónak egy adott maximum hőmérsékletre van szüksége, a kijelzőn értesítés jelenik meg. A kívánt értéket megérintve, sütés közben bármikor módosíthatja a beállított értékeket.

 Az éppen futó funkció bármikor leállítható az X gombbal.

## 6. ELŐMELEGÍTÉS

Ha előzőleg aktiválta, a funkció indítása után a kijelzőn nyomon követhető az előmelegítés állapota.

Az előmelegítési fázis végeztével hangjelzés hallható, és a kijelző kiírja, hogy a sütő elérte a szükséges hőmérsékletet.

- Nyissa ki az ajtót.
- Helyezze be az ételt.
- Csukja be az ajtót, és érintse meg a "KÉSZ" gombot a sütés megkezdéséhez.

Ha az ételt az előmelegítési fázis befejezése előtt teszi a sütőbe, a sütési eredmény elmaradhat a várttól. Az ajtó kinyitásakor az előmelegítés leáll/szünetel. A sütési időbe nem számít bele az előmelegítési szakasz.

Az előmelegítési opcióra vonatkozó alapértelmezett beállítás módosítható azoknál a sütési funkcióknál, ahol

lehetséges a manuális beállítás.

- Válasszon olyan funkciót, amelynél manuálisan kiválasztható az előmelegítési funkció.
- Érintse meg az ikont Szelőmelegítés be- vagy kikapcsolásához.

Ekkor ez lesz az alapértelmezett beállítás.

### 7. A SÜTÉS SZÜNETELTETÉSE

Egyes 6<sup>th</sup> Sense funkcióknál szükség lehet az étel megfordítására sütés közben. Hangjelzés hallatszik, és a kijelzőn látható a végrehajtandó művelet.

- Nyissa ki az ajtót.
- Kövesse a kijelzőn megjelenő utasítást.
- Csukja be az ajtót, majd érintse meg a "KÉSZ" gombot a sütés folytatásához.

A sütés befejezése előtt a sütő ugyanígy felkérheti arra, hogy ellenőrizze az étel állapotát.

Hangjelzés hallatszik, és a kijelzőn látható a végrehajtandó művelet.

- Ellenőrizze az ételt.
- Csukja be az ajtót, majd érintse meg a "KÉSZ" gombot a sütés folytatásához.

### 8. A SÜTÉS VÉGE

Hangjelzés hallatszik, és a kijelző jelzi, hogy a sütés befejeződött.

Bizonyos funkciók esetében, miután a sütés befejeződött, az ételt meg is lehet pirítani a sütési idő meghosszabbításával, vagy el lehet menteni a funkciót a kedvencek közé.

- A \$\mathcal{C}\$ gombot megérintve a funkciót elmentheti a kedvencek közé.
- Az "Extra barnítás" opciót választva elindul egy befejező, 5 perces pirítási ciklus.
- Érintse meg a 

   gombot a sütés meghosszabbításához.

### 9. KEDVENCEK

# A Kedvencek funkcióval elmentheti kedvenc receptjei beállításait.

A sütő automatikusan felismeri a leggyakrabban használt funkciókat. Ha egy funkciót gyakran használ, a készülék felajánlja, hogy mentse a funkciót a kedvencek közé.

### FUNKCIÓ MENTÉSE

Amikor egy funkció befejeződik, a 😯 gombbal elmentheti azt a kedvencek közé. Így a jövőben gyorsabban hozzáférhet ugyanezekhez a beállításokhoz.

A kijelzőn elmentheti a funkciót akár 4 kedvenc étkezési időponthoz (reggeli,ebéd, nassolnivaló, vacsora).

- Válasszon legalább egyet ezek közül, a megfelelő ikont megérintve.
- Érintse meg a "KEDVENC" gombot a funkció mentéséhez.

### **MENTÉS UTÁN**

Miután elmentett néhány funkciót a kedvencek közé, a főképernyő megjeleníti ezeket az adott napszakhoz elmentett funkciókat.

A kedvencek menü megnyitásához nyomja meg a 🛇 ikont: A készülék a funkciókat napszak szerint csoportosítja, és néhány javaslattal szolgál.  Érintse meg az élelmiszerek ikont a vonatkozó listák megjelenítéséhez.

A la ikont megérintve megjelenítheti a legutóbb használt funkciók listáját is.

- Léptessen végig a listában.
- Érintse meg a kívánt receptet vagy funkciót.
- Érintse meg a "INDÍTÁS" gombot a sütés megkezdéséhez.

### **BEÁLLÍTÁSOK MÓDOSÍTÁSA**

A Kedvencek képernyőn akár képet is hozzáadhat, vagy elnevezheti kedvenc receptjeit a személyre szabottabb felhasználói élmény érdekében.

- Válassza ki a módosítani kívánt funkciót.
- Érintse meg az "SZERKESZTÉS" gombot.
- Válassza ki a módosítani kívánt tulajdonságot.
- Érintse meg a "KÖVETKEZŐ" gombot: A kijelzőn megjelennek az új tulajdonságok.
- Érintse meg a "MENTÉS" gombot a változások mentéséhez.

A Kedvencek képernyőn a korábban elmentett funkciókat ki is törölheti:

- Érintse meg az adott funkcióhoz tartozó 🎔 jelet.
- Érintse meg a "TÁVOLÍTSA EL" gombot.

Módosíthatja azt is, hogy milyen napszakban jelenjenek meg az egyes receptek:

- Nyomja meg a 💣 gombot.
- Válassza a 🗉 "Preferenciák" opciót.
- Válassza a "ldők és dátumok" opciót.
- Érintse meg a "Étkezési idő" gombot.
- Válassza ki a listából a vonatkozó időt.
- Érintse meg azt az ételt, amelynek sütési időpontját erre kívánja módosítani.

Minden időponthoz csak egy ételt lehet hozzárendelni.

### 10. ESZKÖZÖK

Nyomja meg a 💣 gombot a "Eszközök" menü megnyitásához.

Ebben a menüben számtalan opció közül választhat, beállításokat módosíthat, vagy személyre szabhatja a készülék vagy a kijelző működését.

# TÁVOLI ENGEDÉLYEZÉS

A 6<sup>th</sup> Sense Live Whirlpool alkalmazás használatának engedélyezése.

## KONYHAI IDŐZÍTŐ

Ez a funkció egy sütési funkció közben vagy önállóan, időmérésre is használható.

Indítás után az időzítő a funkciót nem befolyásolva, attól függetlenül számol tovább.

# Az időzítő a kijelző jobb felső sarkában folytatja a visszaszámlálást.

Az időzítő folytatja a visszaszámlálást, amely a képernyő jobb felső sarkában látható.

A konyhai időzítő leállítása vagy átállítása:

• Nyomja meg a @<sup>2</sup> gombot.

### • Érintse meg a(z) 💿 ikont.

Amikor az időzítőn beállított időtartam letelik, hangjelzés lesz hallható, és a kijelző is jelzi.

- Érintse meg a "ELUTASÍTÁS" gombot az időzítő leállításához vagy új időzítés beállításához.
- Érintse meg a "ÁLLÍTSON BE ÚJ IDŐZÍTŐT" gombot az időzítő újbóli beállításához.

# 📀 VILÁGÍTÁS

A sütővilágítás bekapcsolása vagy kapcsolása.

# ÖNTISZTÍTÁS

# A belső felületek optimális tisztításához használja az "Öntisztítás" funkciót.

A tisztítási ciklus ideje alatt lehetőleg ne nyissa ki a sütő ajtaját, mert ekkor vízgőz távozhat, ami hátrányosan befolyásolja a végső tisztítási eredményt.

- A funkció bekapcsolása előtt ki kell venni a sütőből a tartozékokat.
- Ha a sütő lehűlt, öntsön 200 ml ivóvizet a sütő aljára.
- Érintse meg a "START" gombot a tisztítás indításához.

A ciklus indítása után még be lehet állítani egy késleltetést, így az automata tisztítás később fog elindulni. Érintse meg a "KÉSLELTETÉS" gombot, és állítson be egy befejezési időpontot a vonatkozó bekezdés utasításai szerint.

# SZONDA

A szonda a hús maghőmérsékletének készítés közbeni mérésére szolgál az optimális hőmérséklet eléréséhez. A sütő hőmérséklete a kiválasztott funkciónak megfelelően eltérő lehet, de a sütési folyamat a megadott hőmérséklet elérésekor mindig befejeződik.

Helyezze az ételt a sütőbe, és csatlakoztassa a szondát az aljzathoz. A szondát tartsa a lehető legtávolabb a hőforrástól. Csukja be a sütő ajtaját.

Érintse meg a(z) 💿 ikont. Választhat a manuális (sütési módszer szerint) és a 6<sup>th</sup> Sense (élelmiszertípus szerint) funkciók között, ha a szonda használata engedélyezett vagy szükséges.

Ha egy sütési funkció közben kihúzza az ételszondát, a funkció leáll. Mielőtt kiveszi a sütőből az ételt, először mindig húzza ki a szondát a csatlakozóból, és vegye ki az ételből.

## AZ ÉTELSZONDA HASZNÁLATA

Helyezze be az ételt a sütőbe, majd csatlakoztassa a csatlakozódugót a sütő sütőterének jobb oldalán lévő aljzatba.

A kábel közepesen merev és szükség esetén hajlítható annak érdekében, hogy a szondát a leghatékonyabb módon helyezze az ételbe. Győződjön meg arról, hogy a sütés során a kábel nem ér a felső fűtőelemhez.

**HÚS**: Szúrja az ételszondát a húsba, de lehetőleg ne a csontok és a zsíros részek közelébe. Szárnyasok esetében hosszanti irányban szúrja a szondát a mellhús közepébe, de kerülje el az üreges részeket.

**HAL** (egész): Helyezze a szonda hegyét a hús legvastagabb részébe, és kerülje ki a csontokat.

**SÜTÉS**: Szúrja a szonda hegyét mélyen a tésztába, úgy alakítva a kábelt, hogy a szonda optimális szögben legyen.

Ha a szondát a 6<sup>th</sup> Sense funkciókkal együtt használja, a sütés automatikusan befejeződik, amint az étel eléri az ideális maghőmérsékletet, anélkül, hogy be kellene állítania a sütő hőmérsékletét.

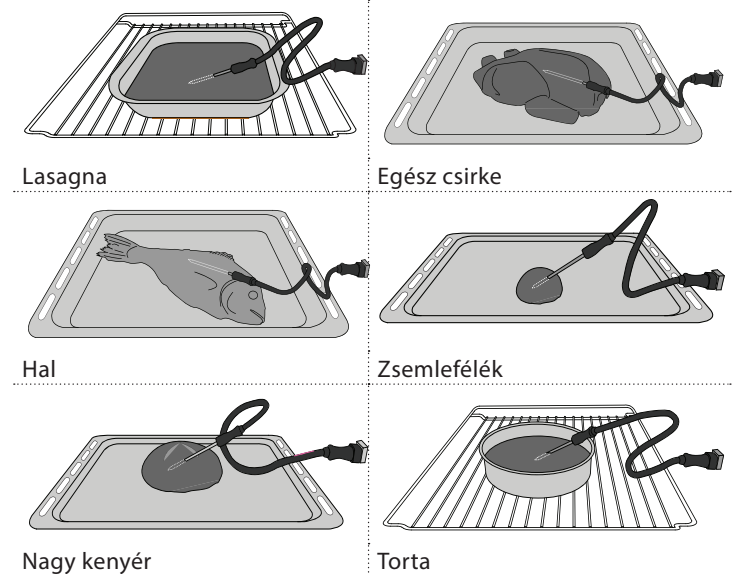

# 

Érintse meg az ikont a sütő összes hangjának és riasztásának elnémításához vagy a némítás feloldásához.

## KEZELŐSZERVEK ZÁROLÁSA

A "Kezelőszervek zárolása" lezárja az érintőképernyőt, így azt nem lehet véletlenül megnyomni.

A gombzár aktiválásához:

- Érintse meg a 🙆 ikont.
- A gombzár feloldásához:
- Érintse meg a kijelzőt.
- Húzza felfelé a megjelenő üzenetet.

## TOVÁBBI ÜZEMMÓDOK

# A Sabbath üzemmód kiválasztása és az Energiagazdálkodás menü elérése.

Amíg a Sabbath üzemmód aktív, a sütő sütési üzemmódban van. A Sabbath üzemmód hagyományos funkciót használ. Minden egyéb sütési és tisztítási ciklus ki van kapcsolva. Nincs hangjelzés, és a kijelző nem mutatja a hőmérséklet változásait. Amikor a sütő ajtaját kinyitja vagy becsukja, a sütő világítása nem kapcsol be vagy ki, és a fűtőelemek sem fognak azonnal be- vagy kikapcsolni. A Sabbath üzemmód kikapcsolásához nyomja meg a ① vagy az ☑ gombot, majd tartsa lenyomva a kijelzőt 3 másodpercig.

## E PREFERENCIÁK

A sütő számtalan beállításának módosítása.

## 🔊 WIFI

Beállítások módosítása vagy új otthoni hálózat konfigurálása.

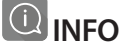

A "Demo üzemmód tárolása" kikapcsolása, a termék visszaállítása és a készülékkel kapcsolatos további információk megjelenítése.

# FŐZÉSI TÁBLÁZAT

| RECEPT                                                | FUNKCIÓ    | ELŐMELEGÍTÉS | HŐMÉRSÉKLET<br>(°C) | IDŐTARTAM (perc) | POLC ÉS<br>TARTOZÉKOK                        |
|-------------------------------------------------------|------------|--------------|---------------------|------------------|----------------------------------------------|
|                                                       |            | lgen         | 170                 | 30–50            | 2                                            |
| Kelt sütemények / Piskóta                             |            | lgen         | 160                 | 30–50            | 2                                            |
|                                                       |            | lgen         | 160                 | 30–50            | 4 1<br>J                                     |
| Töltött piték                                         |            | lgen         | 160 - 200           | 30 - 85          | 3                                            |
| (sajttorta, rétes, almás pite)                        |            | lgen         | 160 - 200           | 35 - 90          | 4 1<br>5                                     |
|                                                       |            | lgen         | 150                 | 20 - 40          |                                              |
| Aprésütemények / Keksz                                |            | lgen         | 140                 | 30–50            | 4                                            |
| Aprosulemenyek / Keksz                                |            | lgen         | 140                 | 30–50            | 4 1<br>r                                     |
|                                                       |            | lgen         | 135                 | 40-60            | 5 3 1<br>                                    |
|                                                       |            | lgen         | 170                 | 20 - 40          | 3                                            |
| Kingha torto (Muffin                                  |            | lgen         | 150                 | 30–50            | 4                                            |
| KISEDD LOFLA / MUITIN                                 |            | lgen         | 150                 | 30–50            |                                              |
|                                                       |            | lgen         | 150                 | 40-60            | 5 3 1<br>~ ~ ~                               |
|                                                       |            | lgen         | 180 - 200           | 30-40            | 3                                            |
| Képviselőfánk                                         |            | lgen         | 180–190             | 35 - 45          |                                              |
|                                                       |            | lgen         | 180–190             | 35 - 45 *        | 5 3 1<br>••••••••••••••••••••••••••••••••••• |
|                                                       |            | lgen         | 90                  | 110 - 150        | 3                                            |
| Habcsók                                               |            | lgen         | 90                  | 130 - 150        | 4 1<br>•••••••                               |
|                                                       |            | lgen         | 90                  | 140 - 160 *      | 5 3 1<br>¬                                   |
| Dizza / konyér / focaccia                             |            | lgen         | 190–250             | 15 - 50          | 2                                            |
| Fizza / Kellyel / locaccia                            |            | lgen         | 190 - 230           | 20 - 50          | 4 1<br>¬                                     |
| Pizza (vékony, vastag, focaccia)                      |            | lgen         | 220 - 240           | 25 - 50 *        | 5 3 1<br>¬                                   |
|                                                       |            | lgen         | 250                 | 10 - 15          | 3                                            |
| Fagyasztott pizza                                     |            | lgen         | 250                 | 10 - 20          | 4 1<br>¬                                     |
|                                                       |            | lgen         | 220 - 240           | 15 - 30          |                                              |
|                                                       | 450<br>200 | lgen         | 180–190             | 45 - 55          | 3<br>¶                                       |
| Sós pite<br>(zöldséges pite, quiche)                  |            | lgen         | 180–190             | 45-60            | 4 1<br>1                                     |
|                                                       |            | lgen         | 180–190             | 45 - 70 *        |                                              |
|                                                       |            | lgen         | 190–200             | 20-30            | 3                                            |
| Vol-au-vent / leveles tésztából készült<br>süteménvek |            | lgen         | 180–190             | 20 - 40          |                                              |
|                                                       |            | lgen         | 180–190             | 20 - 40 *        | 5 3 1<br><b></b>                             |

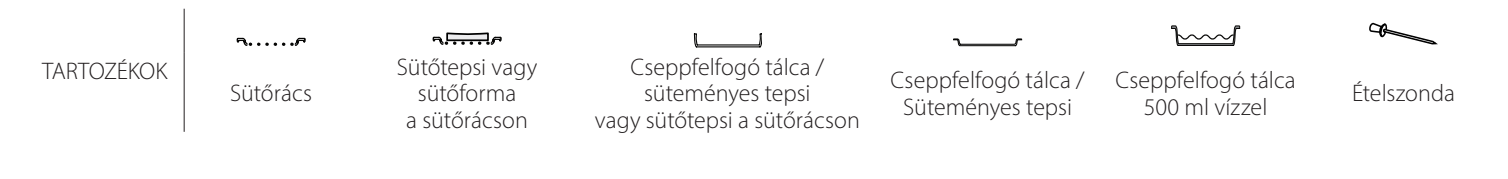

# Whirlpool

| RECEPT                                                                                                    | FUNKCIÓ | ELŐMELEGÍTÉS | HŐMÉRSÉKLET<br>(°C)     | IDŐTARTAM (perc) | POLC ÉS<br>TARTOZÉKOK     |
|----------------------------------------------------------------------------------------------------|---------|--------------|-------------------------|------------------|---------------------------|
| Lasagna/felfújtak/tepsis tészta/<br>cannelloni                                                                           |         | lgen         | 190–200                 | 45-65            | 3                         |
| Bárány/borjú/marha/sertés, 1 kg                                                                                          |         | lgen         | 190–200                 | 80–110           | 3                         |
| Bőrös sertéssült 2 kg                                                                                                    | <u></u> | -            | 170                     | 110 - 150        | 2                         |
| Csirke/nyúl/kacsa, 1 kg                                                                                                  |         | lgen         | 200–230                 | 50–100           | 3                         |
| Pulyka/liba, 3 kg                                                                                                    |         | lgen         | 190–200                 | 80 - 130         | 2                         |
| Sült/sütőpapírban sült hal<br>(filé, egész)                                                                              |         | lgen         | 180 - 200               | 40-60            | 3                         |
| Töltött zöldségek<br>(paradicsom, cukkini, padlizsán)                                                                    | *       | lgen         | 180 - 200               | 50 - 60          | 2                         |
| Pirítós                                                                                                    | ~~~     | -            | 3 (magas)               | 3 - 6            | 5<br>5                    |
| Halfilék / Sült szelet                                                                                                   | ~~~     | -            | 2 (közepes)             | 20 - 30 **       |                           |
| Kolbász / Kebabfélék / Oldalas /<br>Hamburger                                                                            |         | -            | 2-3 (közepes–<br>magas) | 15 - 30 **       | 5 <u>4</u>                |
| Sült csirke 1-1,3 kg                                                                                                    | *       | -            | 2 (közepes)             | 55 - 70 ***      |                           |
| Báránycomb/csülök                                                                                                    | **      | -            | 2 (közepes)             | 60 - 90 ***      | 3                         |
| Sült burgonya                                                                                                    |         | -            | 2 (közepes)             | 35 - 55 ***      | 3                         |
| Csőben sült zöldség                                                                                                    | *       | -            | 3 (magas)               | 10 - 25          | 3                         |
| Aprósütemények                                                                                                    | Cookies | lgen         | 135                     | 50 - 70          |                           |
| Tarts                                                                                                    | Tarts   | lgen         | 170                     | 50 - 70          | 5 4 3 1<br>               |
| Kerek pizza                                                                                                    | Pizza   | lgen         | 210                     | 40-60            | 5 4 2 1<br>Name Name Name |
| Teljes fogás: Gyümölcsös pite (5. szint) /<br>lasagne (3. szint) / hús (1. szint)                                        |         | lgen         | 190                     | 40 - 120 *       |                           |
| Teljes fogás: Gyümölcsös pite (5. szint)<br>/ sült zöldségek (4. szint) / lasagne (2.<br>szint) / hússzeletek (1. szint) | Menu    | lgen         | 190                     | 40 - 120 *       |                           |
| Lasagne és hús                                                                                                    |         | lgen         | 200                     | 50 - 100 *       |                           |
| Hús és burgonya                                                                                                    |         | lgen         | 200                     | 45 - 100 *       |                           |
| Hal és zöldségek                                                                                                    |         | lgen         | 180                     | 30 - 50 *        |                           |
| Töltött sültek                                                                                                    | e       | -            | 200                     | 80 - 120 *       | 3                         |
| Hússzeletek<br>(nyúl, csirke, bárány)                                                                                    | e       | _            | 200                     | 50 - 100 *       | 3                         |

\* Becsült időtartam: Az ételek kivehetők a sütőből ettől eltérő időpontokban is, személyes preferenciáktól függően.

\*\* A sütési idő felénél fordítsa meg az ételt.

\*\*\* Fordítsa meg az ételt a sütési idő kétharmadánál (ha szükséges).

#### A SÜTÉSI TÁBLÁZAT HASZNÁLATA

Ez a táblázat a különböző típusú ételekhez legjobban használható funkciót, tartozékokat és szintet tartalmazza.

A sütési idő az étel sütőbe helyezésével kezdődik, nem tartalmazza az előmelegítést (ahol ez szükséges).

A főzési hőmérsékletek és idők hozzávetőleges értékek, a pontos érték az étel mennyiségétől és a használt tartozéktípustól függ.

Először a javasolt legalacsonyabb beállítást használja, és ha az étel nem készül megfelelően, váltson magasabb beállításra.

Használja a mellékelt tartozékokat, valamint lehetőleg sötét színű fém süteményes formákat és tepsiket. Ugyancsak használhat jénai vagy kőtálakat és tartozékokat, de ne feledje, hogy a sütési időtartamok kissé hosszabbak lesznek.

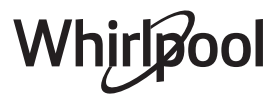

|                     | FŐZÉSI         | TÁBLÁZA                | T                                           |               |                                                                                                    |
|---------------------|----------------|------------------------|---------------------------------------------|---------------|----------------------------------------------------------------------------------------------------|
|                     | Élelmiszer-ka  | ategóriák              | Szint és tartozékok                         | Mennyiség     | Sütési információk                                                                                                    |
| × ×                 |                | Lasagna                | 2                                           | 500-3000 g *  |                                                                                                    |
| ÉTEL<br>ÉSZT        | Friss          | Cannelloni             | 2 ~                                         | 500–3000 g *  | Készítse el a kedvenc receptje szerint. Öntsön                                                                                                    |
| ΊŤΙ<br>LT TI        | _              | Lasagna                | 2                                           | 500-3000 g    | <ul> <li>besamelszószt a tetejére, és a tökéletes piritáshoz szórja<br/>meg sajttal</li> </ul>                                                     |
| EGΥ<br>SÜ           | Fagyasztott    | Cannelloni             | 2                                           | 500-3000 g    |                                                                                                    |
| • • • • • • • • • • |                | Marhasült              | <u>_</u> 3 ~                                | 600–2000 g *  | Kenje meg olajjal, sózza és borsozza. Ízesítse fokhagymával                                                                                        |
|                     |                | Borjúsült              | 3                                           | 600–2500 g *  | és zöldfűszerekkel ízlés szerint. Sütés után pihentesse<br>legalább 15 percig, mielőtt felvágná                                                    |
|                     | Marha          | Steak                  | 5 4<br>                                     | 2-4 cm        | Kenje meg olajjal, és fűszerezze rozmaringgal. Sózza és<br>borsozza. Terítse szét egyenletesen a rácspolcon.                                       |
|                     |                | Hamburgor              | 5 4                                         | 15-3 cm       | A sutesi ido 2/3-anal iorditsa meg                                                                                                    |
|                     |                | Sortássült             | <u>nr <u>h</u></u>                          | 600, 2500 a * | Kenje meg olajjal, sózza és borsozza. Ízesítse fokhagymával                                                                                        |
|                     |                | Sortáclábozár          | 3                                           | 500_2000 g *  | legalább 15 percig, mielőtt felvágná                                                                                                    |
|                     | Sertés         | Sertésoldalas          | 5 4<br><u>5 4</u>                           | 500-2000 g    | Sütés előtt kenje meg olajjal és sózza meg.<br>A sütési idő 2/3-ánál fordítsa meg                                                                  |
|                     |                | Szalonna               | 5 4<br>•r <u>b</u>                          | 250 g         | Ossza szét egyenletesen a sütőrácson.<br>A sütési idő 3/4-énél fordítsa meg                                                                        |
|                     | Bárány         | Báránysült             | 2 ~                                         | 600–2500 g *  |                                                                                                    |
| IÚS                 |                | Bárányborda            | 2                                           | 500–2000 g *  | és zöldfűszerekkel ízlés szerint. Sütés után pihentesse                                                                                            |
| <u> </u>            |                | Báránycomb             | 2                                           | 500–2000 g *  | legalább 15 percig, mielőtt felvágná                                                                                                    |
|                     | Csirke         | Sült csirke            | 2                                           | 600–3000 g *  | Kania mag olajial ás ízlás szarint fűszarazza. Sázza ás                                                                                            |
|                     |                | Töltött sült<br>csirke | 2 ~~~                                       | 600–3000 g *  | borsozza. Tegye a sütőbe a mellehúsával felfelé                                                                                                    |
|                     |                | Csirkedarabok          | <u></u> ~                                   | 600–3000 g *  | Kenje meg olajjal, és ízlés szerint fűszerezze. Oszlassa el<br>egyenletesen a cseppfelfogó tálcán a bőrös résszel lefelé                           |
|                     |                | Csirkefilé / Mell      | 5 4<br>                                     | 1-5 cm        | Sütés előtt kenje meg olajjal és sózza meg.<br>A sütési idő 2/3-ánál fordítsa meg                                                                  |
|                     |                | Kacsasült              | 2 <b>%</b>                                  | 600–3000 g *  |                                                                                                    |
|                     |                | Töltött sült<br>kacsa  | 2 ~                                         | 600–3000 g *  | Kenje meg olajjal, sózza és borsozza. Ízesítse fokhagymával<br>és zöldfűszerekkel ízlés szerint                                                    |
|                     | Sült kacsa     | Kacsadarabok           | <u>_</u> 3 ~                                | 600–3000 g *  |                                                                                                    |
|                     |                | Kacsafilé / mell       | 5 4<br>r <u>}</u>                           | 1-5 cm        | Kenje meg olajjal, sózza és borsozza. Ízesítse fokhagymával<br>és zöldfűszerekkel ízlés szerint.<br>A sütési idő 2/3-ánál fordítsa meg             |
| •••••               |                | Libasült               | 2                                           | 600–3000 a *  | / Sates no 2/5 and rotalist meg                                                                                                    |
|                     |                | Töltött sült liba      | 2                                           | 600–3000 a *  | Kenje meg olajjal, sózza és borsozza. Ízesítse fokhagymával                                                                                        |
|                     | Sült pulyka és | Pulykadarabok          | 3                                           | 600–3000 g *  | és zoldfüszerekkel izlés szerint                                                                                                    |
| НÚS                 | liba           | Filé / mell            | 5 4                                         | 1-5 cm        | Kenje meg olajjal, és ízlés szerint fűszerezze. Sózza és<br>borsozza. Tegye a sütőbe a mellehúsával felfelé.<br>A sütési idő 2/3-ánál fordítsa meg |
| ÷                   |                | Kebab                  | 5 4                                         | 1 rács        | Sütés előtt kenje meg olajjal és sózza meg.<br>A sütési idő felénél fordítsa meg                                                                   |
|                     | Húsételek      | Kolbász és virsli      | 5 4<br>•••••••••••••••••••••••••••••••••••• | 1,5-4 cm      | Ossza szét egyenletesen a sütőrácson. Szurkálja meg a<br>kolbászokat, hogy ne hasadjanak meg.<br>A sütési idő 2/3-ánál fordítsa meg                |

#### æ $\overline{}$ م.<del>.....</del>ه **¬...**, L \_1 ٦. Cseppfelfogó tálca / süteményes tepsi TARTOZÉKOK Sütőtepsi vagy Cseppfelfogó tálca / Cseppfelfogó tálca Sütőrács sütőforma Ételszonda Süteményes tepsi 500 ml vízzel vagy sütőtepsi a sütőrácson a sütőrácson

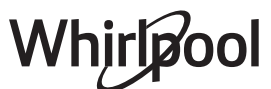

|       | Élelmiszer-ka           | ntegóriák               | Szint és tartozékok                         | Mennyiség    | Sütési információk                                                                     |
|-------|-------------------------|-------------------------|---------------------------------------------|--------------|----------------------------------------------------------------------------------------|
|       |                         | Lazac                   |                                             | 0,2–1,5 kg * |                                                                                        |
|       | •                       | Szürke tőkehal          | 3 2 m                                       | 0,2–1,5 kg * |                                                                                        |
|       | •<br>•<br>•<br>•        | Tőkehal                 | 3 2 <b>~</b>                                | 0,2–1,5 kg * |                                                                                        |
|       | c                       | Tengeri sügér           | 3 2 ~                                       | 0,2–1,5 kg * | Kenje meg olajjal, sózza és borsozza. Ízesítse fokhagymával                            |
|       | Sult egesz hal          | Vörös durbincs          |                                             | 0,2–1,5 kg * | és zöldfűszerekkel ízlés szerint                                                       |
|       |                         | Márna                   | 3 2 m                                       | 0,2–1,5 kg * |                                                                                        |
|       |                         | Egész hal               | 3 <u>2</u>                                  | 0,2–1,5 kg * |                                                                                        |
|       |                         | Hal sókéregben          | <u>3</u> ~                                  | 0,2–1,5 kg * |                                                                                        |
|       |                         | Tonhalsteak             | 3 2<br>••••••                               | 1-3 cm       |                                                                                        |
|       |                         | Lazacsteak              | 3 2<br>•••••••••••••••••••••••••••••••••••• | 1-3 cm       |                                                                                        |
| IAL   |                         | Kardhalsteak            | 3 2<br>••••••••                             | 0,5-3 cm     |                                                                                        |
| Т     | Sült filék és           | Tőkehalsteak            | 3 2<br>•••••••••••••••••••••••••••••••••••• | 100-300 g    | Kenie meg olajial sózza és borsozza. Ízesítse fokbagymával                             |
|       | szeletek                | Tengeri sügér<br>filé   | 3 2<br>•••••••••••••••••••••••••••••••••••• | 50-150 g     | és zöldfűszerekkel ízlés szerint                                                       |
|       |                         | Vörös durbincs<br>filé  | 3 2<br>•••••••••••••••••••••••••••••••••••• | 50-150 g     |                                                                                        |
|       |                         | Egyéb filék             | 3 2<br>•••••••••••••••••••••••••••••••••••• | 0,5-3 cm     |                                                                                        |
|       |                         | Halfilé                 | 3 2<br>•••••••••••••••••••••••••••••••••••• | 0,5-3 cm     |                                                                                        |
|       |                         | Fésűkagyló              | 4                                           | egy tálca    | Bundázza zsemlemorzsába, ízesítse olajjal, fokhagymával,<br>borssal és petrezselyemmel |
|       | Grillezett              | Csőbensült<br>kékkagyló | 4                                           | egy tálca    |                                                                                        |
|       | élelmiszerek            | Koktélrák               | 4 3<br>•••••••••••••••••••••••••••••••••••• | egy tálca    | Kenje meg olajjal, sózza és borsozza. Ízesítse fokhagymával                            |
|       |                         | Rákok                   | 4 3<br>•••••••••••••••••••••••••••••••••••• | egy tálca    | es zoidiuszelekkei izles szennt                                                        |
|       | c                       | Burgonya                | <u>3</u>                                    | 500–1500 g   | Darabolja fel, ízesítse olajjal, sóval és zöldfűszerekkel, mielőtt<br>a sütőbe teszi   |
|       | Sult<br>zöldségek       | Töltött<br>zöldségek    | 3                                           | 100–500 g/db | Kenie meg olajial, sózza és borsozza. Ízesítse fokhagymával                            |
|       |                         | Egyéb zöldségek         | 3                                           | 500–1500 g   | és zöldfűszerekkel ízlés szerint                                                       |
| GEK   |                         | Burgonya                | 3                                           | egy tálca    | Darabolja fel, ízesítse olajjal, sóval és zöldfűszerekkel, mielőtt<br>a sütőbe teszi   |
| ÖLDSÉ |                         | Paradicsom              | 3<br>••                                     | egy tálca    | Bundázza zsemlemorzsába, ízesítse olajjal, fokhagymával,<br>borssal és petrezselyemmel |
| Ň     | Csőbensült<br>zöldségek | Paprika                 | 3<br>••••••                                 | egy tálca    | Készítse el a kedvenc receptje szerint. Szórja meg sajttal,<br>hogy szépen megpiruljon |
|       |                         | Brokkoli                | 3                                           | egy tálca    | Készítse el a kedvenc recentie szerint. Öntsön                                         |
|       |                         | Karfiol                 | 3                                           | egy tálca    | besamelszószt a tetejére, és a tökéletes pirításhoz szórja                             |
|       |                         | Egyéb                   | 3                                           | egy tálca    | meg sajttal                                                                            |

| Élelmiszer-kategóriák |                | Szint és tartozékok               | Mennyiség    | Sütési információk |                                                                                                    |  |
|-----------------------|----------------|-----------------------------------|--------------|--------------------|----------------------------------------------------------------------------------------------------|--|
|                       |                | Piskóta<br>formában               | 2<br>••••••• | 500–1200 g *       | Állítson össze 500-900 g zsírszegény piskótatésztát.<br>Vajazzon ki egy sütőformát, tegyen bele sütőpapírt, és<br>öntse bele a tésztát                                                                                                    |  |
| -                     | Kolt torták    | Gyümölcsös kelt<br>torta formában | 2<br>5       | 500–1200 g *       | Készítsen tésztát kedvenc receptje szerint darabolt vagy<br>szeletelt gyümölccsel. Vajazzon ki egy sütőformát, tegyen<br>bele sütőpapírt, és öntse bele a tésztát                                                                                       |  |
|                       | Reit tortak    | Csokoládés kelt<br>torta formában | 2            | 500–1200 g *       | Állítson össze 500-900 g zsírszegény piskótatésztát.<br>Vajazzon ki egy sütőformát, tegyen bele sütőpapírt, és<br>öntse bele a tésztát                                                                                                    |  |
|                       |                | Piskóta tepsiben                  | 2<br>••••••  | 500–1200 g *       | Állítson össze 500-900 g zsírszegény piskótatésztát.<br>Vajazzon ki egy sütőtálcát, tegyen bele sütőpapírt, és öntse<br>bele a tésztát                                                                                                    |  |
| TORTÁK ÉS SÜTEMÉNYEK  |                | Aprósütemények                    | 3            | 200-600 g          | Gyúrjon tésztát 500 g lisztből, 200 g sózott vajból, 200 g<br>cukorból és 2 tojásból. Ízesítse gyümölcsaromával. Hagyja<br>lehűlni. Terítse szét a tésztát egyenletesen a kívánt formára.<br>Tegye az aprósüteményt a sütőtepsire                       |  |
|                       | Sütemény       | Croissant-ok<br>(frissen)         | 3            | egy tálca          |                                                                                                    |  |
|                       |                | Croissant<br>(fagyasztott)        | 3            | egy tálca          | Össza szét egyenletesen a tepsin. Tálalás előtt várja meg,<br>míg kihűl                                                                                                    |  |
|                       |                | Fánk                              | 3            | egy tálca          |                                                                                                    |  |
|                       |                | Habcsók                           | 3            | 10-30 g/db         | Készítsen el egy adagot 2 tojásfehérje, 80 g cukor és 100 g<br>kókuszreszelék felhasználásával. Ízesítse vaníliával és<br>mandulaaromával. Formázzon belőle 20-24 darabot, és<br>tegye a kizsírozott sütőtepsire                                        |  |
|                       | töltött pite   | Omlós sütemény<br>formában        | 3            | 400-1600 g         | Gyúrjon tésztát 500 g lisztből, 200 g sózott vajból, 200 g<br>cukorból és 2 tojásból. Ízesítse gyümölcsaromával. Hagyja<br>lehűlni. Terítse szét egyenletesen a tésztát, és hajtogassa<br>egy sütőformába. Töltse meg narancslekvárral, és süsse<br>meg |  |
|                       |                | Rétes                             | 3            | 400-1600 g         | Készítsen tölteléket szeletelt almából és fenyőmagból, majd<br>ízesítse fahéjjal és szerecsendióval. Tegyen az edénybe egy<br>kis vajat, szórja meg cukorral, és főzze 10-15 percig. Tekerje<br>fel, és hajtsa be a végeit                              |  |
|                       |                | Gyümölcsös pite                   | 3            | 500-2000 g         | Oszlassa el a tésztát egy piteformában, majd szórjon rá<br>zsemlemorzsát, hogy az felszívja a gyümölcs levét. Töltse<br>meg feldarabolt friss gyümölcsből, cukorból és fahéjból<br>készült keverékkel                                                   |  |
| MÉNYEK                | Sós sütemények |                                   | 2            | 800-1200 g         | Egy 8-10 személyes piteformát béleljen ki tésztával, és<br>szurkálja meg egy villával. Töltse meg a tésztát kedvenc<br>töltelékével                                                                                                    |  |
| SÓS SÜTEN             | Zöldséges réte | 25                                | 2            | 500–1500 g         | Készítsen keveréket darabolt zöldségekből. Locsolja meg<br>olajjal, és süsse serpenyőben 15-20 percig. Hagyja lehűlni.<br>Adjon hozzá túrót, ízesítse sóval, balzsamecettel és<br>fűszerekkel. Tekerje fel, és hajtsa be a végeit                       |  |

TARTOZÉKOK

م**تببیت** Sütőtepsi vagy sütőforma a sütőrácson

۶....۶

Sütőrács

Cseppfelfogó tálca / süteményes tepsi vagy sütőtepsi a sütőrácson

Whirlpool

Cseppfelfogó tálca / Süteményes tepsi

٦.

Cseppfelfogó tálca 500 ml vízzel

Ételszonda

æ

12

|       | Élelmiszer-kategóriák    | Szint és tartozékok                                                                                    | Mennyiség      | Sütési információk                                                                                                    |  |  |
|-------|--------------------------|----------------------------------------------------------------------------------------------------|----------------|----------------------------------------------------------------------------------------------------|--|--|
| ΥÉR   | Zsemlefélék              | <u>_</u> 3 ~~                                                                                          | 60–150 g/db *  | Készítsen egy könnyű kenyértésztát kedvenc receptje<br>alapján. Kelesztés előtt formázzon belőle kifliket. A<br>kelesztéshez használja a sütő kelesztés funkcióját   |  |  |
|       | Közepes méretű kenyér    | <u> </u>                                                                                               | 200–500 g/db * | Készítsen egy könnyű kenyértésztát kedvenc receptje<br>alapján és helyezze egy sütményes tepsibe                                                                     |  |  |
|       | Szendvicskenyér formában |                                                                                                    | 400–600 g/db * | Készítsen egy könnyű kenyértésztát kedvenc receptje<br>alapján. A kelesztéshez tegye egy kenyérsütő formába. A<br>kelesztéshez használja a sütő kelesztés funkcióját |  |  |
| KEN   | Nagy kenyér              | 2 ~~                                                                                                   | 700–2000 g *   | Készítsen egy könnyű kenyértésztát kedvenc receptje                                                                                                    |  |  |
|       | Teljes kiőrlésű          | 2 <b>%</b>                                                                                             | 500–2000 g *   | alapján és helyezze egy sütményes tepsibe                                                                                                    |  |  |
|       | Baguette                 | <u>_3</u> ~                                                                                            | 200–300 g/db * | Készítsen egy könnyű kenyértésztát kedvenc receptje<br>alapján. Formázzon bagetteket kelesztés előtt. A<br>kelesztéshez használja a sütő kelesztés funkcióját        |  |  |
|       | Speciális kenyér         | 2 ~                                                                                                    | -              | Készítsen egy könnyű kenyértésztát kedvenc receptje<br>alapján és helyezze egy sütményes tepsibe                                                                     |  |  |
| PIZZA | Pizza, vékony            |                                                                                                    | kerek tálca    | Készítse el a pizzatésztát a következő összetevőkből: 150 ml                                                                                                    |  |  |
|       | Pizza, vastag            | 2                                                                                                    | kerek tálca    | használja a sütő kelesztés funkcióját. Nyújtsa ki a tésztát egy<br>enyhén kivajazott sütőtepsire. Tegyen rá például<br>paradicsomot, mozzarella sajtot és sonkát     |  |  |
|       | Pizza, fagyasztott       | $\begin{array}{c} 2\\ 4\\ 5\\ 5\\ 5\\ 5\\ 5\\ 6\\ 7\\ 7\\ 7\\ 7\\ 7\\ 7\\ 7\\ 7\\ 7\\ 7\\ 7\\ 7\\ 7\\$ | 1-4 réteg      | Vegye ki a csomagolásból. Terítse szét egyenletesen a<br>sütőrácson                                                                                                  |  |  |

TARTOZÉKOK

Sütőtepsi vagy sütőforma

a sütőrácson

م.....۶

Sütőrács

L \_1 Cseppfelfogó tálca / süteményes tepsi vagy sütőtepsi a sütőrácson

Cseppfelfogó tálca / Cseppfelfogó tálca Süteményes tepsi 500 ml vízzel

٦.

 $\underline{\ }$ 

Ételszonda

æ

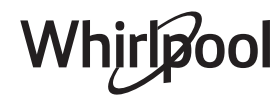

# TISZTÍTÁS ÉS KARBANTARTÁS

Bármilyen karbantartási vagy tisztítási munka előtt győződjön meg arról, hogy a sütő teljesen kihűlt. Ne használjon fémből készült vagy egyéb súrolópárnát vagy maró/ súroló hatású tisztítószereket, mert ezek károsíthatják a készülék felületeit. Viseljen védőkesztyűt. A sütőt bármilyen karbantartási munka előtt le kell választani az elektromos hálózatról.

Ne használjon gőzzel tisztító berendezéseket.

### KÜLSŐ BURKOLATOK

• A felületeket nedves, mikroszálas törlőkendővel tisztítsa.

Ha erősen szennyezett a felület, pár csepp pHsemleges tisztítószert tegyen a kendőre. Törölje le egy száraz törlőkendővel.

 Ne használjon maró vagy súroló hatású tisztítószereket. Ha ezek közül bármelyik termék véletlenül kapcsolatba kerül a készülék felületével, azonnal tisztítsa meg a készüléket egy nedves, mikroszálas törlőkendővel.

### **BELSŐ BURKOLATOK**

 Minden használat után hagyja kihűlni a sütőt, de lehetőleg akkor takarítsa ki, amikor még meleg,

### AZ AJTÓ LEVÉTELE ÉS VISSZAHELYEZÉSE

 Az ajtó levételéhez nyissa ki teljesen, és engedje le a kallantyúkat, amíg kioldási helyzetbe nem kerülnek.

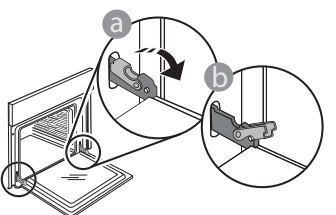

 Csukja be az ajtót, amennyire tudja. Fogja meg erősen az ajtót két kézzel – ne a fogantyúnál fogva tartsa.

Egyszerűen távolítsa el az ajtót úgy, hogy folytatja a becsukását, és ezzel egyidejűleg húzza felfelé, amíg kireteszelődik az illesztéséből. Helyezze le az ajtót az egyik oldalára egy puha felületen.

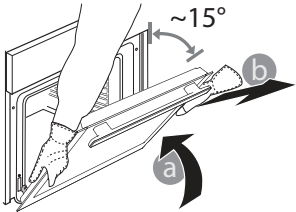

és távolítsa el az ételfoltokat és lerakódásokat. A magas nedvességtartalmú ételek sütése során kicsapódott párát a teljesen kihűlt sütőből egy ronggyal vagy szivaccsal törölje ki.

- Az ajtó üvegét megfelelő folyékony tisztítószerrel tisztítsa.
- A sütő ajtaját a tisztítás megkönnyítése érdekében le lehet venni.

### TARTOZÉKOK

A tartozékokat minden használat után áztassa be mosogatószeres vízbe, használjon sütőkesztyűt, ha még forrók. Az ételmaradékok mosogatókefével vagy szivaccsal távolíthatók el.

**Illessze vissza az ajtót** úgy, hogy a sütő elé emeli, az ajtón található mélyedéseket a zsanérok kampóira illeszti, majd rögzíti a felső részt a zsanérba.

 Engedje le az ajtót, majd nyissa ki teljesen. Engedje le a kallantyúkat az eredeti helyzetükbe: győződjön meg arról, hogy teljes mértékben leengedte őket.

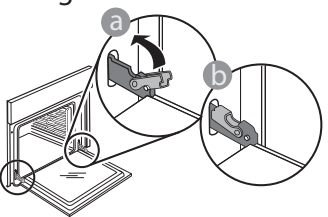

Óvatos nyomással ellenőrizze, hogy a kallantyúk megfelelő helyzetben vannak-e.

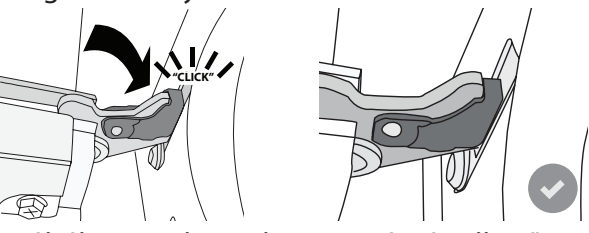

4. Próbálja meg becsukni az ajtót, és ellenőrizze, hogy illeszkedik-e a kezelőpanelhez. Ha nem, akkor ismételje meg a fenti lépéseket: Az ajtó megsérülhet, ha nem megfelelően működik.

## A BELSŐ VILÁGÍTÁS CSERÉJE

- Válassza le a sütőt az elektromos hálózatról.
- Vegye ki a polcvezető síneket.
- Csavarhúzóval emelje ki a lámpabúrát.
- Cserélje ki az izzót.
- Helyezze vissza a lámpabúrát, és nyomja be határozottan, amíg a helyére nem kattan.
- Tegye vissza a polcvezető síneket.
- Csatlakoztassa vissza a sütőt az elektromos hálózatra.

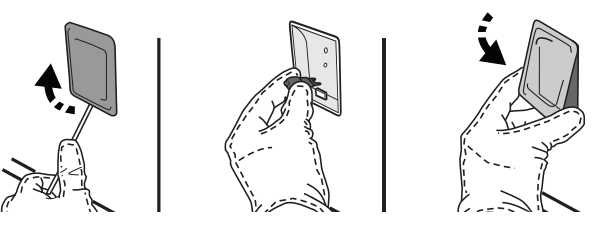

Ne feledje: Kizárólag 20-40 W/230 V, G9, T300 °C típusú halogénizzókat használjon. A termékben lévő izzót kifejezetten háztartási gépekhez tervezték, ezért helyiségek megvilágítására nem alkalmas (244/2009/EK rendelet). Az izzólámpák beszerezhetők a vevőszolgálattól.

Ne nyúljon az izzóhoz csupasz kézzel, mert az ujjlenyomatok károsíthatják az izzót. Ne működtesse a sütőt, ha a lámpabura nincs visszahelyezve.

# WIFI GYIK

### Milyen WIFI-protokollt támogat a készülék?

A beszerelt WIFI-adapter az európai országokban érvényes WIFI b/g/n beállítást támogatja.

# Milyen beállításokat kell használni a router szoftverénél?

A szükséges routerbeállítások: 2,4 GHz, WIFI b/g/n, aktív DHCP és NAT.

#### Melyik WPS-verziót támogatja a készülék? WPS 2,0 vagy újabb verzió. Olvassa el a router dokumentációját.

Van különbség az Android és az iOS rendszert használó mobiltelefonok (vagy táblagépek) között? Bármelyik operációs rendszert használhatja, ezek

#### között nincs különbség. A tetheringhez használható router helyett 3G-adatátvitel?

lgen, de a felhő alapú szolgáltatásokat állandó internetkapcsolattal rendelkező készülékekhez tervezték.

#### Hogyan ellenőrizhető, hogy az otthoni internetkapcsolat és a vezeték nélküli funkció működik-e?

A hálózatot egy okoseszköz segítségével tudja megkeresni. Mielőtt megkeresné, kapcsolja ki a többi adatkapcsolatot.

# Hogyan ellenőrizhetem, hogy a készülék csatlakozik-e az otthoni vezeték nélküli hálózatra?

Lépjen be a router konfigurációs oldalára (lásd router útmutatója), és ellenőrizze, hogy a készülék MACcíme szerepel-e a vezeték nélkül csatlakoztatott eszközök listáján.

### Hol találom meg a készülék MAC-címét?

Nyomja meg a <sup>©</sup> ikont, majd érintse meg a WIFI-t, vagy keresse meg a készüléken: keresse meg a címkét, amelyen megtalálható az SAID-kód és a MAC-cím. A MAC-cím számok és betűk kombinációja, amely a "88:e7" kóddal kezdődik.

### Hogyan ellenőrizhető, hogy be van-e kapcsolva a készülék vezeték nélküli funkciója?

Az okoseszköz és a 6<sup>th</sup> Sense Live alkalmazás segítségével ellenőrizze, hogy a készülék hálózata látható-e, illetve csatlakozik-e a felhő alapú szolgáltatáshoz.

# Mi akadályozhatja meg, hogy a jel eljusson a készülékhez?

Ellenőrizze, hogy a csatlakoztatott eszközök nem foglalják-e le a teljes elérhető sávszélességet. Ellenőrizze, hogy a WIFI-t használható eszközök száma nem haladja-e meg a router által engedélyezett maximális számot.

#### Mekkora távolság lehet a router és a sütő között? Normál esetben a WIFI-jel elég erős ahhoz, hogy néhány szobával arrébb is fogni lehessen, de ez nagyban függ a falak anyagától. A jelerősség ellenőrzéséhez tegye az okoseszközt a készülék mellé.

# Mi a teendő, ha a vezeték nélküli kapcsolat nem elérhető a készüléknél?

Az otthoni WIFI-hálózat lefedettsége megnövelhető bizonyos készülékekkel, mint pl. hozzáférési pontok, WIFI jelismétlők és powerline adapterek használatával (ezek nem tartozékok).

# Hol találom a vezeték nélküli hálózatom nevét és jelszavát?

Olvassa el a router dokumentációját. A routeren általában található egy címke azokkal az adatokkal, melyek segítségével a csatlakoztatott eszközről hozzáférhet a készülék beállításaihoz.

### Mi a teendő, ha a routerem valamelyik szomszéd WIFIcsatornáját használja?

Állítsa be a routert úgy, hogy az otthoni wifi-csatornát használja.

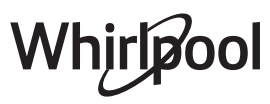

#### Mi a teendő, ha a kijelzőn az 😤 ikon látható, vagy a sütő nem tud megfelelően csatlakozni az otthoni routerhez?

Előfordulhat, hogy a készülék csatlakozik a routerhez, de az internetre nem sikerül csatlakoznia. Ha csatlakoztatni kívánja a készüléket az internetre, ellenőrizze a router és/vagy a szolgáltató beállításait.

Routerbeállítások: A NAT legyen bekapcsolva, a tűzfalat és a DHCP-t pedig megfelelően kell konfigurálni. Támogatott jelszótitkosítás: WEP, WPA, WPA2. Más titkosítási típus használatához lásd a router útmutatóját.

Szolgáltatói beállítások: Ha az internetszolgáltató korlátozza az internetre csatlakoztatható MAC-címek számát, előfordulhat, hogy a készülék nem csatlakoztatható a felhő alapú szolgáltatáshoz. A MAC-cím a készülék egyedi azonosítója. Forduljon az internetszolgáltatóhoz, ha tudni szeretné, hogyan csatlakoztathatók az internetre a számítógéptől eltérő eszközök.

### Hogyan ellenőrizhető, hogy működik-e az adatátvitel?

A hálózat létrehozása után kapcsolja ki a sütőt, várjon 20 másodpercet, majd kapcsolja vissza: Ellenőrizze, hogy az alkalmazás kijelzi-e a készülék felhasználói felületének állapotát. Válasszon egy másik ciklust vagy opciót, és ellenőrizze annak állapotát az alkalmazásban.

Bizonyos beállítások esetén néhány másodperc szükséges ahhoz, hogy az adatok megjelenjenek az alkalmazásban.

# Hogyan válthatok Whirlpool fiókot úgy, hogy a csatlakozó készülékeim megmaradjanak?

Létrehozhat egy új fiókot, de ne feledje a készüléket kitörölni a régi fiókból, mielőtt megpróbálná az új fiókhoz társítani.

### Kicseréltem a routert, mi a teendő?

Megtarthatja a meglévő beállításokat (hálózati nevet és jelszót), vagy törölheti az előző beállításokat a készülékből, és ismét elvégezheti a beállítási folyamatot.

# A PROBLÉMÁK MEGOLDÁSA

| Probléma                                                              | Lehetséges ok                                                                                                    | Megoldás                                                                                                    |
|-----------------------------------------------------------------------|----------------------------------------------------------------------------------------------------|----------------------------------------------------------------------------------------------------|
| A készülék nem<br>működik.                                            | Áramkimaradás.<br>Nincs csatlakoztatva a<br>hálózathoz.                                                                                                    | Ellenőrizze, hogy van-e hálózati feszültség, és hogy a<br>sütő elektromos bekötése megtörtént-e. Kapcsolja ki a<br>sütőt, majd kapcsolja be újra, hogy lássa, fennáll-e még<br>a probléma.                                                                                                    |
| A kijelzőn az "F" betű,<br>majd egy szám vagy<br>egy betű látható.    | Sütőhiba.                                                                                                    | Hívja a legközelebbi ügyfélszolgálatot, és olvassa be az<br>"F" betű után látható számot.<br>Nyomja meg a @ <sup>o</sup> gombot, érintse meg az @ "Info" jelet,<br>majd válassza a "Factory Reset" (Gyári beállítások<br>visszaállítása) opciót. Minden mentett beállítás törlődik.                                                                                                    |
| Áramkimaradás.                                                        | Helytelen áramfogyasztási<br>beállítás.                                                                                                    | Ellenőrizze, hogy a háztartási elektromos hálózat<br>teljesítménye legalább 3 kW. Ha nem ez a helyzet,<br>csökkentse a teljesítménybeállítást 13 amperre. A<br>módosításhoz nyomja meg a 🌮 gombot, válassza a 🔢<br>"További üzemmódok" opciót, majd a<br>"Teljesítménykezelés" opciót.                                                                                                    |
| A funkció nem indul.<br>A funkció nem<br>elérhető Demo<br>üzemmódban. | A Bolti demó üzemmód fut.                                                                                                    | Nyomja meg a 💣 gombot, érintse meg az 🔯 "Info"<br>opciót, majd válassza a "Demo üzemmód tárolása" opciót<br>a kilépéshez.                                                                                                    |
| A kijelzőn a 😤 ikon<br>látható.                                       | A WIFI router ki van<br>kapcsolva.<br>A router beállításai<br>megváltoztak.<br>A vezeték nélküli kapcsolat<br>nem éri el a készüléket.<br>A sütő nem képes stabilan<br>kapcsolódni az otthoni<br>hálózatra.<br>A kapcsolódást nem<br>támogatja a hálózat. | Ellenőrizze, hogy a WIFI-router csatlakozik-e az<br>internetre.<br>Ellenőrizze, hogy a WIFI-jel kellően erős-e a készülék<br>közelében.<br>Próbálja újraindítani a routert.<br>Lásd a "WIFI GYIK" fejezetben.<br>Ha az otthoni vezeték nélküli hálózatának beállításai<br>megváltoztak, újra csatlakoztatni kell a készüléket a<br>hálózatra: Nyomja meg a <sup>®</sup> gombot, érintse meg a<br>"WIFI" opciót, majd válassza a "Csatlakozás<br>hálózathoz" parancsot. |
| A csatlakozást nem<br>támogatja a rendszer.                           | Az Ön országában nem<br>engedélyezett a távoli<br>vezérlés.                                                                                                    | Vásárlás előtt nézzen utána, hogy az Ön országában<br>engedélyezett-e az elektromos készülékek távoli<br>vezérlése.                                                                                                    |
| Az érintőképernyő<br>nem működik<br>megfelelően.                      | Elhasználódás.<br>A rendszer túltöltődése.                                                                                                    | Tartsa lenyomva a 🛈 gombot legalább 4 másodpercig.<br>Kapcsolja be a sütőt, és ellenőrizze, hogy a hiba<br>továbbra is fennáll-e.                                                                                                    |

A szabályzatok, a szabványos dokumentáció és a termékkel kapcsolatos további információk elérhetők:

- A készüléken lévő QR-kód használata
- a docs.whirlpool.eu honlapon
- Vagy vegye fel a kapcsolatot a vevőszolgálattal (a telefonszámot lásd a garanciafüzetben). Amennyiben a vevőszolgálathoz fordul, kérjük, adja meg a termék adattábláján feltüntetett kódokat.

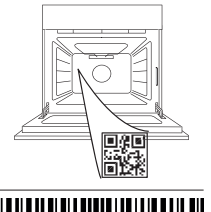

400011687553

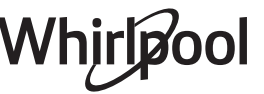

### Instrukcja użytkownika

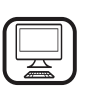

DZIĘKUJEMY ZA ZAKUP PRODUKTU WHIRLPOOL

W celu uzyskania kompleksowej pomocy prosimy zarejestrować urządzenie na stronie www.whirlpool.eu/register

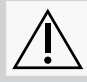

Przed użyciem urządzenia należy uważnie przeczytać instrukcje bezpieczeństwa.

## **OPIS PRODUKTU**

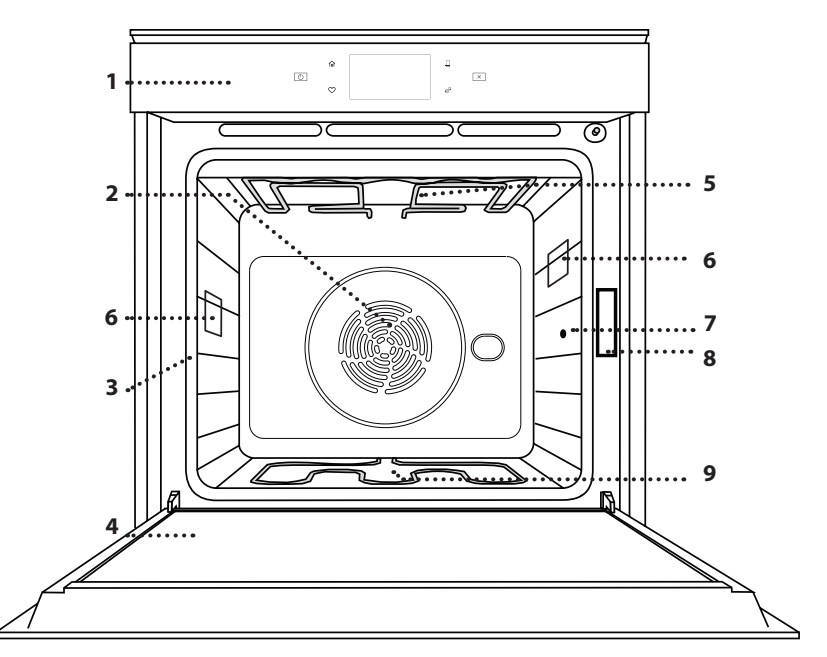

### W CELU UZYSKANIA SZCZEGÓŁOWYCH INFORMACJI, NALEŻY ZESKANOWAĆ KOD QR NA URZĄDZENIU

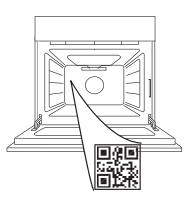

- 1. Pulpit sterujący
- 2. Wentylator i grzałka okrągła (niewidoczne)
- 3. Prowadnice półek (poziom jest zaznaczony na froncie piekarnika)
- 4. Drzwiczki
- 5. Grzałka górna/grill
- 6. Oświetlenie
- 7. Miejsce umieszczenia sondy do potraw
- 8. Tabliczka znamionowa (nie usuwać)
- 9. Dolna grzałka (niewidoczna)

### **OPIS PANELU STEROWANIA**

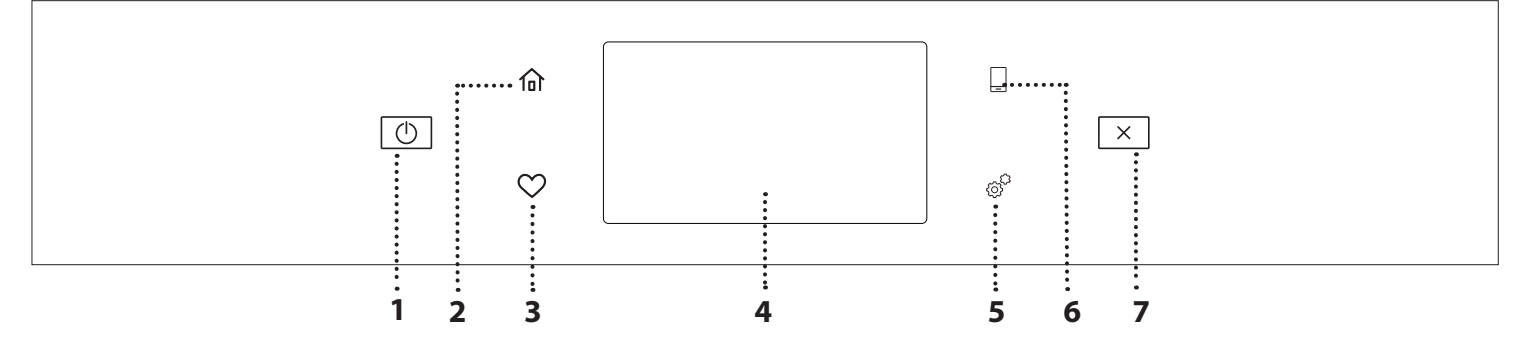

#### 1. WŁĄCZANIE/WYŁĄCZANIE

Włączanie i wyłączanie piekarnika. 2. MENU GŁÓWNE

Szybki dostęp do głównego menu.

### 3. ULUBIONE

Odtworzenie listy ulubionych funkcji. **4. WYŚWIETLACZ** 

#### 4. WYSWIETLACZ

### 5. NARZĘDZIA

Do wybierania spośród kilku opcji piekarnika oraz do zmiany ustawień i preferencji.

### **6. ZDALNE STEROWANIE**

Możliwość skorzystania z aplikacji 6<sup>th</sup> Sense Live Whirlpool.

### 7. ANULUJ

Przerwanie działania danej funkcji urządzenia poza zegarem, minutnikiem kuchennym oraz blokadą elementów sterujących.

# AKCESORIA

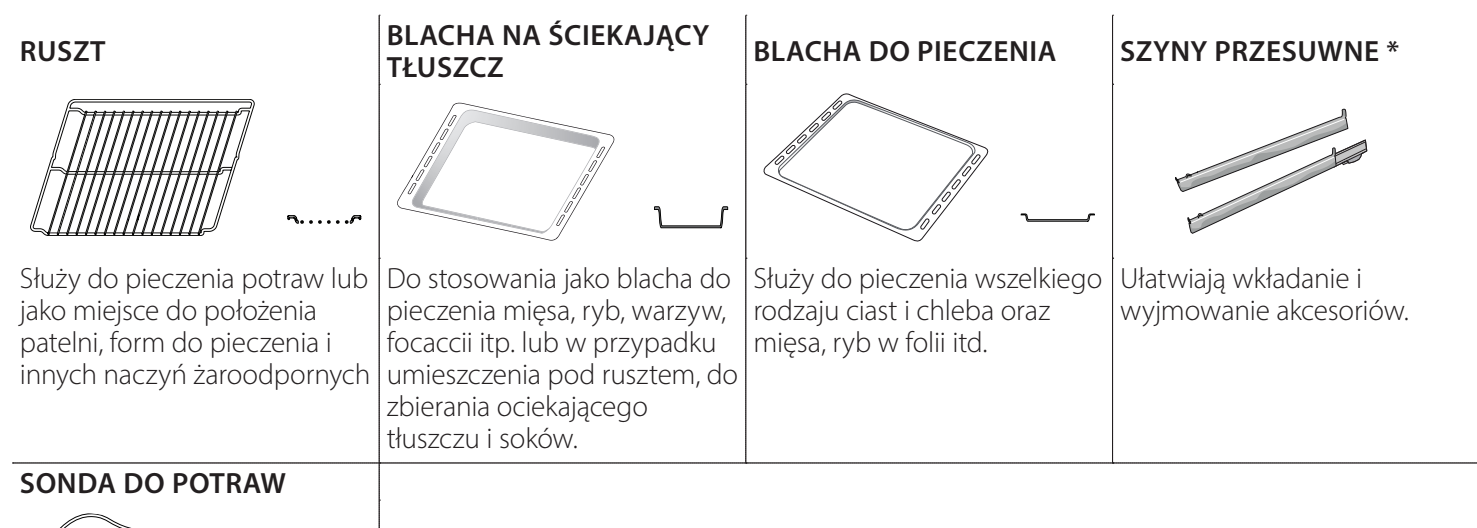

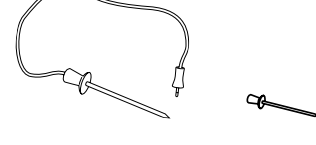

Służy do dokładnego pomiaru temperatury wewnątrz potraw podczas pieczenia. Dzięki jej czterem punktom pomiarowym i sztywnemu podparciu może być stosowana do mięsa i ryb, a także do chleba, ciast i wypieków.

\* Dostępne tylko w wybranych modelach

Liczba i rodzaj akcesoriów może różnić się w zależności od zakupionego modelu. Dodatkowe akcesoria można nabyć oddzielnie w serwisie.

### UMIESZCZANIE RUSZTU I INNYCH AKCESORIÓW

Umieścić ruszt poziomo, przesuwając go wzdłuż prowadnic i upewniając się, że strona z uniesioną krawędzią jest skierowana ku górze.

Inne akcesoria, takie jak blacha na ściekający tłuszcz czy blacha do pieczenia, są wsuwane poziomo, w taki sam sposób, jak ruszt.

### WYJMOWANIE I PONOWNY MONTAŻ DRABINEK

- Aby wyjąć prowadnice półek, należy je podnieść i następnie delikatnie wyciągnąć dolną część z miejsca zamocowania: Teraz można wyjąć prowadnice.
- Aby z powrotem włożyć prowadnice półek, najpierw trzeba je umieścić w górnym miejscu zamocowania. Trzymając prowadnice uniesione ku górze, wsunąć je do piekarnika, a następnie opuścić do dolnego miejsca zamocowania.

### **MONTOWANIE PRZESUWNYCH PROWADNIC**

(JEŚLI TA OPCJA JEST DOSTĘPNA) Wyjąć prowadnice półki z piekarnika i zdjąć plastikowe zabezpieczenie z przesuwnych prowadnic. Zamocować górny zacisk szyny do prowadnicy półki i przesunąć ją wzdłuż tak daleko, jak to możliwe. Opuścić drugi zacisk tak, aby znalazł się w odpowiednim miejscu. Aby zabezpieczyć prowadnicę, należy docisnąć mocno dolną część zacisku do prowadnicy półki. Sprawdzić, czy prowadnice przesuwają się swobodnie. Powtórzyć powyższe czynności dla drugiej prowadnicy półki na tym samym poziomie.

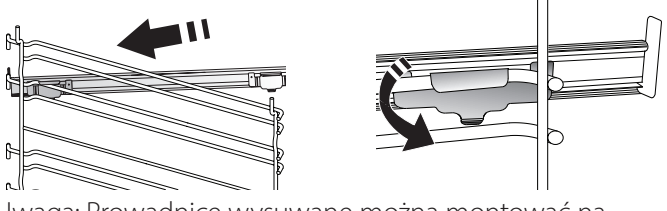

Uwaga: Prowadnice wysuwane można montować na dowolnym poziomie.

# FUNKCJE PIECZENIA

# **FUNKCJE RĘCZNE**

- SZYBKIE PODGRZEWANIE WSTĘPNE W celu szybkiego nagrzania piekarnika.
- KONWENCJONALNE

Do pieczenia dowolnego rodzaju potraw na jednym poziomie.

• GRILL

Do grillowania steków, kebabów i kiełbasek, do zapiekania warzyw lub do przyrumieniania pieczywa. Podczas grillowania mięsa zaleca się zastosowanie blachy na ściekający tłuszcz: Blachę na ściekający tłuszcz można umieścić na dowolnym poziomie poniżej rusztu i nalać do niej 500 ml wody pitnej.

TURBO GRILL

Do pieczenia dużych kawałków mięsa (udziec, rostbef, kurczak). Zalecamy zastosowanie blachy na ściekający tłuszcz: Blachę na ściekający tłuszcz można umieścić na dowolnym poziomie poniżej blachy do pieczenia i nalać do niej ok. 500 ml wody pitnej.

## WYMUSZONY NADMUCH

Do gotowania różnych potraw wymagających tej samej temperatury gotowania na kilku półkach (maksymalnie trzech) jednocześnie. Funkcja ta pozwala na pieczenie bez wzajemnego przenikania się zapachów pieczonych potraw.

FUNKCJE COOK 4

Do pieczenia różnych potraw w tej samej temperaturze, jednocześnie na czterech poziomach. Funkcji tej można używać do pieczenia ciasteczek, ciast, okrągłej pizzy (również mrożonej) oraz do przygotowywania całych posiłków. Należy postępować zgodnie ze wskazówkami z tabeli pieczenia, aby uzyskać najlepsze rezultaty.

KONWEKCYJNE PIECZENIE

Do pieczenia mięsa, ciast z nadzieniem tylko na jednej półce.

• FUNKCJE SPECJALNE

## » ROZMRAŻANIE

Do przyspieszania rozmrażania artykułów spożywczych. Zaleca się umieszczenie potrawy na środkowym poziomie. Zaleca się pozostawienie potrawy w opakowaniu, aby zapobiec wysuszeniu jej powierzchni.

### » UTRZYMAJ CIEPŁE

Pozwala utrzymać ciepło i chrupkość świeżo upieczonych potraw.

### » WYRASTANIE

Zapewnia optymalne wyrastanie różnych rodzajów ciast. Aby zachować wysoką jakość wyrastania ciasta, nie należy włączać tej funkcji, kiedy urządzenie jest wciąż nagrzane po poprzednim cyklu pieczenia.

### » WYGODA

Do podgrzewania gotowych potraw, przechowywanych w temperaturze pokojowej lub w lodówce (biszkopty, różne ciasta, muffinki, dania z makaronu oraz pieczywo). Za pomocą tej funkcji można szybko i delikatnie upiec wszelkie potrawy oraz podgrzać wcześniej upieczoną potrawę. Nie trzeba wstępnie nagrzewać piekarnika. Należy przestrzegać wskazówek dotyczących przygotowania podanych na opakowaniu.

### » MAXI COOKING

Do pieczenia dużych kawałków mięs (powyżej 2,5 kg). Zaleca się obrócenie mięsa podczas pieczenia w celu zapewnienia równomiernego przyrumienienia z obu stron. Od czasu do czasu należy podlać mięso, aby nie dopuścić do jego nadmiernego wysuszenia.

### » TERMOOBIEG ECO

Do pieczenia nadziewanych kawałków mięsa i filetów na jednej półce. Potrawy są zabezpieczone przed nadmiernym wysychaniem dzięki łagodnemu, przerywanemu obiegowi powietrza. Jeżeli funkcja ECO jest włączona, światełko kontrolki pozostanie wyłączone podczas pieczenia. Aby skorzystać z funkcji ECO i tym samym zoptymalizować zużycie energii, drzwiczki piekarnika nie powinny być otwierane, dopóki potrawa nie będzie gotowa.

## MROŻONY WYPIEK

Funkcja automatycznie dobiera optymalną temperaturę oraz tryb pieczenia dla 5 różnych kategorii gotowych dań mrożonych. Nie trzeba wstępnie nagrzewać piekarnika.

## 6<sup>th</sup> SENSE

Funkcja ta umożliwia w pełni zautomatyzowane pieczenie wszystkich rodzajów potraw. Aby najlepiej wykorzystać możliwości tej funkcji, należy stosować się do wskazówek zawartych w danej tabeli pieczenia. Nie trzeba wstępnie nagrzewać piekarnika.

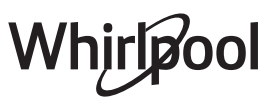

# JAK KORZYSTAĆ Z DOTYKOWEGO WYŚWIETLACZA

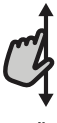

### Aby przewinąć menu lub listę:

Wystarczy przeciągnąć palcem wzdłuż wyświetlacza, aby przewinać pozycje lub wartości.

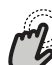

### Aby wybrać lub zatwierdzić:

Dotknąć ekranu, aby wybrać wymaganą wartość lub pozycję z menu.

# **PIERWSZE UŻYCIE**

Przy pierwszym uruchomieniu urządzenia należy je skonfigurować.

Ustawienia można ponownie zmienić poprzez naciśnięcie 🧬 , aby wejść do menu "Narzędzia".

### 1. WYBÓR JĘZYKA

Przy pierwszym uruchomieniu urządzenia należy ustawić język i czas.

- Przeciągnąć palcem wzdłuż ekranu, aby przewinąć listę dostępnych języków.
- Dotknąć wybranego języka.

Dotknięcie 🕻 umożliwi powrót do poprzedniego ekranu.

### 2. USTAWIENIE WIFI

Funkcja 6<sup>th</sup> Sense Live pozwala na zdalną obsługę piekarnika z urządzenia mobilnego. Aby umożliwić zdalne sterowanie urządzeniem, należy najpierw pomyślnie wykonać procedurę konfiguracji połączenia. Ta procedura jest konieczna w celu rejestracji posiadanego urządzenia oraz podłączenia go do sieci domowej.

 Dotknąć "SKONFIGURUJ TERAZ", aby rozpocząć konfigurację połączenia.

W przeciwnym razie dotknąć "POMIŃ", aby odłożyć połączenie urządzenia na później.

### W JAKI SPOSÓB SKONFIGUROWAĆ POŁĄCZENIE

Aby użyć tej funkcji, należy posiadać: Smartfon lub tablet oraz bezprzewodowy router podłączony do internetu. Należy użyć inteligentnego urządzenia, aby sprawdzić, czy sygnał domowej sieci bezprzewodowej w pobliżu urządzenia jest silny.

Minimalne wymagania.

Urządzenie mobilne: Android z ekranem o rozdzielczości 1280x720 (lub wyższej) lub iOS.

Sprawdź na App store (platforma z aplikacjami) kompatybilność aplikacji z wersją systemu Android lub iOS.

Bezprzewodowy router: 2,4Ghz WiFi b/g/n.

### 1. Pobranie aplikacji 6<sup>th</sup> Sense Live

Pierwszym krokiem do połączenia urządzenia jest pobranie aplikacji na urządzenie mobilne. Aplikacja 6<sup>th</sup> Sense Live poprowadzi użytkownika przez wszystkie opisane tutaj kroki. Można pobrać aplikację 6<sup>th</sup> Sense Live ze sklepu iTunes Store lub Google Play Store.

### 2. Utworzenie konta

Jeśli jeszcze nie zostało to zrobione, należy utworzyć konto. Umożliwi to połączenie posiadanych urządzeń w sieć oraz ich Aby powrócić do poprzedniego ekranu: dotknąć 🖌 .

Aby potwierdzić ustawienia lub przejść do następnego ekranu: Dotknąć "USTAW" lub "DALEJ".

zdalny podgląd i sterowanie.

### 3. Zarejestrowanie posiadanego urządzenia

Zarejestrować posiadane urządzenie zgodnie ze wskazówkami aplikacji. Potrzebny będzie numer identyfikacyjny urządzenia mobilnego (SAID), aby zakończyć proces rejestracji. Unikalny kod można znaleźć na tabliczce znamionowej dołączonej do urządzenia.

#### 4. Podłączenie do WiFi

Postępować zgodnie z procedurą scan-to-connect (skanowanie w celu połączenia). Aplikacja poprowadzi użytkownika przez proces podłączenia urządzenia do bezprzewodowej sieci domowej.

Jeśli posiadany router obsługuje WPS 2,0 (lub wyższy), wybrać "RĘCZNE", a następnie dotknąć "Konfiguracja WPS": W bezprzewodowym routerze nacisnąć przycisk WPS w celu nawiązania połączenia między dwoma urządzeniami.

Jeśli będzie to konieczne można również połączyć urządzenie ręcznie za pomocą opcji "Szukanie sieci".

Kod SAID jest używany do synchronizacji urządzenia mobilnego z posiadanym urządzeniem.

Adres MAC jest wyświetlany dla modułu WiFi.

Procedura połączenia będzie musiała być powtórzona, jedynie jeśli zmienione zostaną ustawienia posiadanego routera (np. nazwa sieci lub hasło lub dostawca danych).

### 3. USTAWIANIE GODZINY ORAZ DATY

Połączenie piekarnika z domową siecią sprawi, że godzina i data ustawią się automatycznie. W przeciwnym razie konieczne będzie ręczne ustawienie godziny i daty.

- Wprowadzić odpowiednie liczby, aby ustawić godzinę.
- Dotknąć "USTAW", aby potwierdzić.

Po ustawieniu godziny należy ustawić datę.

- Wprowadzić odpowiednie liczby, aby ustawić datę.
- Dotknąć "USTAW", aby potwierdzić.

Po długiej przerwie w zasilaniu należy ponownie ustawić godzinę i datę.

### 4. USTAWIANIE ZUŻYCIA ENERGII

Piekarnik jest zaprogramowany tak, aby zużywać energię elektryczną w stopniu zgodnym z poborem mocy przez domową instalację elektryczną, większym niż 3 kW (16 amperów): Jeśli w gospodarstwie domowym wykorzystywana jest mniejsza moc, należy zmniejszyć tę wartość (13 amperów).

- Dotknąć wartości po prawej stronie, aby wybrać moc.
- Dotknąć "OK", aby zakończyć początkową konfigurację.

## 5. ROZGRZEWANIE PIEKARNIKA

Nowe urządzenie może mieć wyczuwalny zapach, który jest pozostałością po produkcji: jest to zjawisko normalne. Przed przystąpieniem do przygotowywania potraw zaleca się rozgrzanie pustego piekarnika w celu pozbycia się niepożądanych zapachów.

## CODZIENNA EKSPLOATACJA

### **1. WYBIERANIE FUNKCJI**

Aby włączyć piekarnik, nacisnąć 
 Iub dotknąć ekranu w dowolnym miejscu.

Wyświetlacz pozwala na wybór pomiędzy funkcją Ręczne a funkcjami 6<sup>th</sup> Sense.

- Dotknąć głównej żądanej funkcji, aby przejść do odpowiedniego menu.
- Przewijać do góry lub w dół, aby zapoznać się z listą.
- Wybrać żądaną funkcję, dotykając jej.

### 2. USTAWIANIE FUNKCJI RĘCZNYCH

Po wybraniu żądanej funkcji istnieje możliwość zmiany jej ustawień. Na wyświetlaczu będą pojawiać się ustawienia, które można zmieniać.

### **TEMPERATURA / POZIOM GRILLA**

 Przewinąć sugerowane wartości i wybrać żądaną wartość.
 Jeśli pozwala na to dana funkcja można dotknąć M, aby aktywować nagrzewanie wstępne.

### **CZAS TRWANIA**

Nie trzeba ustawiać czasu pieczenia, jeśli ma być używany tryb ręczny. W trybie ograniczonym czasowo piekarnik piecze potrawę przez ustawiony wcześniej okres. Po zakończeniu czasu pieczenia kończy się ono automatycznie.

- Aby ustawić czas trwania pieczenia, dotknąć "Ustaw czas gotowania".
- Wprowadzić odpowiednie liczby, aby ustawić żądany czas pieczenia.
- Dotknąć "DALEJ", aby potwierdzić.

Aby anulować ustawiony czas trwania pieczenia podczas pieczenia i dalej zarządzać ręcznie końcowym etapem pieczenia, dotknąć ustawionego czasu trwania pieczenia i wybrać "STOP".

### 3. USTAWIANIE FUNKCJI 6<sup>th</sup> SENSE

Funkcje 6<sup>th</sup> Sense umożliwiają przygotowywanie szerokiej gamy potraw poprzez wybranie potrawy z listy. Większość ustawień pieczenia jest wybierana automatycznie przez urządzenie w celu osiągnięcia najlepszych rezultatów.

• Wybrać przepis z listy.

Funkcje wyświetlają się według kategorii jedzenia w menu "POTRAWA 6<sup>th</sup> SENSE" (patrz odpowiednie tabele) oraz według właściwości przepisu w menu "LIFESTYLE".

 Po wybraniu funkcji należy po prostu wskazać cechy potrawy (ilość, waga itp.), która ma być pieczona, aby uzyskać idealny efekt.

Niektóre z funkcji 6<sup>th</sup> Sense wymagają użycia sondy do potraw. Włączyć sondę przed wybraniem funkcji. Aby uzyskać najlepsze wyniki z sondą, postępować zgodnie ze wskazówkami w odpowiedniej sekcji.

#### Należy usunąć z piekarnika karton ochronny lub przezroczystą folię i wyjąć z jego wnętrza wszelkie akcesoria. Rozgrzać piekarnik do 200° C na około godzinę.

Po pierwszym użyciu urządzenia zaleca się przewietrzyć pomieszczenie.

Postępować zgodnie z instrukcjami wyświetlanymi na ekranie, aby przejść przez proces gotowania.

### 4. USTAWIANIE OPÓŹNIENIA STARTU PIECZENIA

Można opóźnić pieczenie przed rozpoczęciem działania funkcji: Funkcja rozpocznie działanie o godzinie, która zostanie wcześniej ustawiona.

- Naciśnij "OPÓŹNIENIE", aby ustawić wymaganą godzinę.
- Po ustawieniu żądanego opóźnienia, dotknąć "OPÓŹNIENIE ROZPOCZĘCIA", aby rozpocząć czas oczekiwania.
- Włożyć potrawę do piekarnika i zamknąć drzwiczki: Funkcja rozpocznie działanie automatycznie po okresie, który został obliczony.

Aby zaprogramować opóźniony czas rozpoczęcia gotowania, faza nagrzewania piekarnika musi być wyłączona: Piekarnik będzie stopniowo nagrzewał się do wymaganej temperatury, co oznacza, że czas pieczenia będzie nieco dłuższy niż podany w tabeli pieczenia.

 Aby natychmiast włączyć funkcję i anulować zaprogramowany czas opóźnienia, dotknąć (D).

### 5. WŁĄCZANIE FUNKCJI

 Po skonfigurowaniu ustawień, dotknąć "ROZPOCZNIJ", aby aktywować funkcję.

Jeśli piekarnik jest gorący, a funkcja wymaga konkretnej temperatury maksymalnej, na wyświetlaczu pojawi się komunikat.

W każdym momencie podczas pieczenia można zmienić wartości, które zostały ustawione, dotykając wartości, która ma być zmieniona.

 Nacisnąć X , aby zatrzymać aktywną funkcję w każdym momencie.

### 6. NAGRZEWANIE

Jeśli wcześniej została aktywowana, po włączeniu funkcji wyświetlacz pokazuje status fazy wstępnego nagrzewania. Po zakończeniu tej fazy zostanie wyemitowany sygnał dźwiękowy, a na wyświetlaczu pojawi się komunikat, że piekarnik osiągnął ustawioną temperaturę.

- Otworzyć drzwiczki.
- Włożyć danie.
- Zamknąć drzwiczki i dotknąć "WYKONANO", aby rozpocząć pieczenie.

Umieszczenie potraw w piekarniku przed końcem procesu wstępnego nagrzewania może mieć wpływ na jakość przygotowywanych potraw. Otwarcie drzwiczek w trakcie fazy wstępnego nagrzewania wstrzyma nagrzewanie piekarnika. Czas pieczenia nie zawiera fazy wstępnego nagrzewania.

Można zmienić domyślne ustawienie opcji podgrzewania dla funkcji gotowania, które umożliwiają robienie tego ręcznie.

 Wybierz funkcję, która umożliwia ręczne wybranie funkcji podgrzewania. Naciśnij ikonę 🔊 , aby włączyć lub wyłączyć wstępne podgrzewanie.

Zostanie to ustawione jako opcja domyślna.

## 7. WSTRZYMYWANIE PIECZENIA

Niektóre funkcje 6<sup>th</sup> Sense wymagają obracania potrawy podczas pieczenia. Urządzenie wyda sygnał dźwiękowy, a na wyświetlaczu pojawi się wskazówka mówiąca o konieczności wykonania czynności.

- Otworzyć drzwiczki.
- Przeprowadzić czynność wskazaną na wyświetlaczu.
- Zamknąć drzwiczki, następnie dotknąć "WYKONANO", aby wznowić pieczenie.

Przed zakończeniem pieczenia piekarnik może wyświetlić polecenie sprawdzenia potrawy w ten sam sposób.

Urządzenie wyda sygnał dźwiękowy, a na wyświetlaczu pojawi się wskazówka mówiąca o konieczności wykonania czynności.

- Sprawdzić potrawę.
- Zamknąć drzwiczki, następnie dotknąć "WYKONANO", aby wznowić pieczenie.

## 8. KONIEC PIECZENIA

Sygnał dźwiękowy i wskazanie na wyświetlaczu oznaczają, że pieczenie zostało zakończone.

Przy niektórych funkcjach, po zakończeniu pieczenia można dodatkowo przyrumienić potrawę, wydłużyć czas pieczenia lub zapisać funkcję jako ulubioną.

- Dotknąć 🗘 , aby zapisać w Ulubionych.
- Wybrać "Dodatkowe przyrumienienie", aby rozpocząć pięciominutowy cykl przyrumieniania.
- Dotknąć 🛨 , aby przedłużyć pieczenie.

## 9. ULUBIONE

# Funkcja Ulubione przechowuje ustawienia piekarnika dla ulubionych przepisów użytkownika.

Piekarnik automatycznie wykryje najczęściej używane funkcje. Po kilku użyciach danego przepisu urządzenie zaproponuje dodanie funkcji do Ulubionych.

## JAK ZAPISAĆ FUNKCJĘ

Po zakończeniu funkcji można dotknąć 🗘 , aby zapisać ją jako ulubioną. Umożliwi to szybkie używanie danej funkcji w przyszłości przy zachowaniu tych samych ustawień. Wyświetlacz umożliwia zapisanie funkcji, wskazując maksymalnie cztery pory ulubionych posiłków, w tym śniadania, obiadu, przekąski i kolacji.

- Dotknąć ikony, aby wybrać przynajmniej jeden posiłek.
- Dotknąć "ULUBIONY", aby zapisać funkcję.

### WCZEŚNIEJ ZAPISANE

Funkcje, które zostaną zapisane jako ulubione, będą wyświetlane na głównym ekranie dla danej pory dnia. Aby zobaczyć menu Ulubione, nacisnąć 💭 : Funkcje będą podzielone według pory posiłku i podane będą pewne sugestie.

• Dotknąć ikony posiłków, aby wyświetlić odpowiednie listy. Dotknięcie (\*) umożliwia również przeglądanie historii ostatnio używanych funkcji.

• Przewinąć zaproponowaną listę.

- Dotknąć żądanego przepisu lub funkcji.
- Dotknąć "ROZPOCZNIJ", aby rozpocząć pieczenie.

### ZMIANA USTAWIEŃ

Na ekranie Ulubionych można dodać obraz lub nazwę, aby dostosować funkcję do swoich preferencji.

- Wybrać funkcję, która ma być zmieniona.
- Dotknąć "EDYCJA".
- Wybrać właściwość, która ma być zmieniona.
- Dotknąć "DALEJ": Wyświetlacz pokaże nowe właściwości.
- Dotknąć "ZAPISZ", aby zatwierdzić zmiany.

Na ekranie Ulubionych można również usuwać funkcje, które zostały zapisane:

- 🔹 Dotknąć 🎔 na danej funkcji.
- Dotknąć "USUŃ TO".

Można również zmienić godzinę, o której są wyświetlane różne posiłki:

- Nacisnąć 
   <sup>©</sup>.
- Wybrać 🗉 "Preferencje".
- Wybrać "Godziny i daty".
- Dotknąć "Twoje godziny posiłków".
- Przewinąć listę i dotknąć odpowiedniej godziny.
- Dotknąć nazwy odpowiedniego posiłku, aby go zmienić.
- Każdy przedział czasowy można połączyć tylko z jednym posiłkiem.

## 10. NARZĘDZIA

Nacisnąć O , aby otworzyć menu "Narzędzia" w dowolnym momencie.

To menu umożliwia wybór spośród kilku opcji oraz zmianę ustawień lub preferencji dla urządzenia lub wyświetlacza.

# UAKTYWNIANIE ZDALNE

Możliwość skorzystania z aplikacji 6<sup>th</sup> Sense Live Whirlpool.

#### 

Tę funkcję można aktywować podczas używania jakiejś funkcji pieczenia lub jedynie do zachowania czasu.

Po włączeniu funkcji minutnik kuchenny będzie nadal niezależnie odliczać czas, nie zakłócając działania funkcji. Minutnik będzie nadal odliczał czas w prawym górnym rogu ekranu.

Minutnik kuchenny będzie nadal odliczał czas w prawym górnym rogu ekranu.

Aby przywrócić lub zmienić minutnik kuchenny:

- Nacisnąć 🚳 .
- Dotknąć 💿 .

Kiedy odliczanie wybranego czasu dobiegnie końca, pojawi się komunikat na wyświetlaczu i rozlegnie się sygnał dźwiękowy.

- Dotknąć "ODRZUĆ", aby anulować ustawienia minutnika lub ustawić nowy czas trwania.
- Dotknąć "USTAW NOWY MINUTNIK", aby ponownie ustawić minutnik.

## 

Aby włączyć/wyłączyć lampę piekarnika.

# 

Uruchomić funkcję "Samoczyszczenie" w celu optymalnego oczyszczenia wewnętrznych powierzchni urządzenia.

W trakcie cyklu czyszczenia zaleca się nie otwierać drzwiczek piekarnika. W przeciwnym razie wydostająca się z komory piekarnika para wodna może negatywnie wpłynąć na rezultat czyszczenia.

- Przed włączeniem tej funkcji wyjąć wszystkie akcesoria z piekarnika.
- Kiedy piekarnik jest zimny, wlać na jego dno 200 ml wody pitnej.
- Dotknąć "ROZPOCZNIJ", aby aktywować funkcję czyszczenia.

Po wybraniu cyklu można opóźnić rozpoczęcie automatycznego czyszczenia. Dotknąć "OPÓŹNIENIE", aby ustawić czas zakończenia czyszczenia, zgodnie z opisem w odpowiednim paragrafie.

### 

Sonda do mięsa umożliwia mierzenie temperatury wewnątrz potraw podczas pieczenia. Zapewnia to osiągnięcie optymalnej temperatury potrawy. Temperatura w piekarniku różni się w zależności od wybranej funkcji, ale zakończenie gotowania jest zawsze zaprogramowane po osiągnięciu określonej temperatury.

Umieścić potrawę w piekarniku i podłączyć sondę do potraw do gniazda. Trzymać sondę jak najdalej od źródła ciepła, jak to możliwe. Zamknąć drzwiczki piekarnika.

Dotknąć (10). Jeżeli użycie sondy jest dozwolone lub wymagane, można wybrać pomiędzy funkcjami ręcznymi (wg metody gotowania) i 6<sup>th</sup> Sense (wg rodzaju potrawy).

Jeśli po rozpoczęciu funkcji pieczenia sonda zostanie usunięta, wówczas funkcja zostanie anulowana.

Odłączyć od gniazda i wyjąć z piekarnika podczas każdego wyjmowania potraw.

## KORZYSTANIE Z SONDY DO POTRAW

Włożyć potrawę do piekarnika i podłączyć wtyczkę, wkładając ją do gniazdka znajdującego się na prawej stronie komory piekarnika.

Kabel jest półsztywny i może być ukształtowany zgodnie z potrzebą, aby włożyć sondę do potrawy w najbardziej efektywny sposób. Upewnić się, czy kabel nie dotyka górnego elementu grzejnego podczas gotowania.

**MIĘSO**: Umieścić sondę do potraw głęboko w pieczonym mięsie, omijając kości i tłuste fragmenty. W przypadku drobiu, umieścić sondę na całej długości w środku piersi, omijając puste przestrzenie.

**RYBY** (w całości): Umieścić końcówkę sondy w najgrubszym miejscu, omijając ości.

**PIECZENIE W PIEKARNIKU**: Włożyć końcówkę głęboko do ciasta, kształtując kabel, aby uzyskać optymalny kąt sondy. Jeśli użytkownik użyje sondy podczas gotowania z funkcjami 6<sup>th</sup> Sense, gotowanie zostanie przerwane automatycznie, gdy wybrany przepis osiągnie idealną temperaturę wewnętrzną, bez konieczności ustawiania temperatury piekarnika.

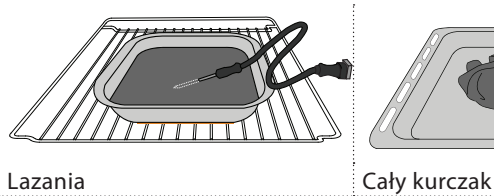

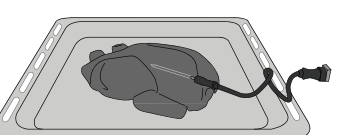

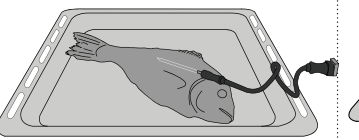

Bułki

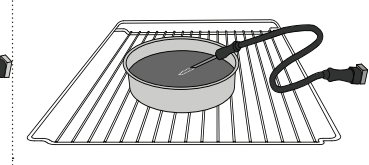

Chleb duży

Ryby

## Ciasto

#### 

Dotknąć ikony, aby wyciszyć lub anulować wyciszenie wszystkich dźwięków i alarmów.

## BLOKADA ELEMENTÓW STERUJĄCYCH

Funkcja "Blokady elementów sterujących" umożliwia zablokowanie przycisków na ekranie dotykowym, aby nie można ich było nacisnąć przez przypadek. Aby aktywować blokade:

Aby aktywować blokadę:

• Dotknąć ikony 🙆 .

Aby dezaktywować blokadę:

- Dotknąć wyświetlacza.
- Przeciągnąć palcem w górę po wyświetlonym komunikacie.

## **WIĘCEJ TRYBÓW**

### Aby wybrać tryb szabatu lub uzyskać dostęp do pozycji Moc.

Tryb szabatu umożliwia działanie piekarnika w trybie pieczenia do momentu jego wyłączenia. Tryb szabatu wykorzystuje działanie konwencjonalne. Wszystkie pozostałe cykle pieczenia i czyszczenia są wyłączone. Nie są emitowane ostrzeżenia dźwiękowe, a na wyświetlaczu nie pokazują się zmiany temperatury. W przypadku otwarcia lub zamknięcia drzwiczek piekarnika oświetlenie piekarnika nie włączy się ani nie wyłączy, a elementy grzewcze nie włączą się natychmiast ani nie wyłączą się.

W celu wyłączenia i wyjścia z trybu szabatu nacisnąć ⓪ lub ∝ , a następnie nacisnąć i przytrzymać ekran wyświetlacza przez 3 sekundy.

## E PREFERENCJE

Do zmiany kilku ustawień piekarnika.

## 🔊 WIFI

Do zmiany ustawień lub konfigurowania nowej domowej sieci.

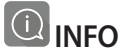

Do wyłączania "Zapamiętaj tryb demonstracyjny", resetowania urządzenia oraz pozyskiwania dalszych informacji o urządzeniu.

# TABELA PIECZENIA

| PRZEPIS                                                                      | FUNKCJA     | NAGRZEWANIE | TEMPERATURA<br>(°C) | CZAS TRWANIA<br>(Min.) | BLACHY I<br>AKCESORIA |
|------------------------------------------------------------------------------|-------------|-------------|---------------------|------------------------|-----------------------|
|                                                                              |             | Tak         | 170                 | 30–50                  | 2                     |
| Leavened cakes / Sponge cakes (Ciasta<br>drożdżowe / biszkopty)              |             | Tak         | 160                 | 30–50                  | 2                     |
|                                                                              |             | Tak         | 160                 | 30–50                  |                       |
| Filled cakes (Ciasta z nadzieniem)                                           | 45          | Tak         | 160 – 200           | 30 - 85                | 3                     |
| (szarlotka))                                                                 |             | Tak         | 160 – 200           | 35 - 90                | 4 1<br>5              |
|                                                                              |             | Tak         | 150                 | 20 - 40                | 3                     |
| Ciasteczka / Shortbread (Kruche                                              |             | Tak         | 140                 | 30–50                  | 4                     |
| ciasteczka)                                                                  |             | Tak         | 140                 | 30–50                  | 4 1<br>r              |
|                                                                              |             | Tak         | 135                 | 40-60                  |                       |
|                                                                              |             | Tak         | 170                 | 20 - 40                | 3                     |
|                                                                              |             | Tak         | 150                 | 30–50                  | 4                     |
| Small cakes / Muffin (Clastka / Muffiny)                                     |             | Tak         | 150                 | 30–50                  |                       |
|                                                                              |             | Tak         | 150                 | 40-60                  |                       |
|                                                                              |             | Tak         | 180 - 200           | 30 - 40                | 3                     |
| Choux buns (Ptysie)                                                          |             | Tak         | 180 - 190           | 35–45                  |                       |
|                                                                              |             | Tak         | 180 - 190           | 35 - 45 *              |                       |
|                                                                              |             | Tak         | 90                  | 110 - 150              | 3                     |
| Bezy                                                                         |             | Tak         | 90                  | 130 - 150              | 4 1<br>••••••••       |
|                                                                              |             | Tak         | 90                  | 140 - 160 *            | 5 3 1<br>S            |
| Diaza / Chloh / Fococcia                                                     |             | Tak         | 190–250             | 15–50                  | 2                     |
|                                                                              |             | Tak         | 190 - 230           | 20–50                  | 4 1<br>~~~~           |
| Pizza (Thin, thick, focaccia) ((na cienkim<br>lub grubym cieście, focaccia)) |             | Tak         | 220 - 240           | 25 - 50 *              |                       |
|                                                                              |             | Tak         | 250                 | 10 - 15                | 3                     |
| Mrożona pizza                                                                |             | Tak         | 250                 | 10 - 20                | 4 1<br>               |
|                                                                              |             | Tak         | 220 - 240           | 15 - 30                |                       |
|                                                                              | 4.74<br>7.4 | Tak         | 180 - 190           | 45 - 55                | 3                     |
| (Tarty pikantne                                                              |             | Tak         | 180 - 190           | 45–60                  |                       |
| (warzywne, zapiekanki))                                                      |             | Tak         | 180 - 190           | 45 - 70 *              |                       |
|                                                                              |             | Tak         | 190–200             | 20-30                  | 3                     |
| Vols-au-vent / Puff pastry crackers<br>(Nadziewane ciasto francuskie/        |             | Tak         | 180 - 190           | 20 - 40                | 4 1<br>r              |
| przekąski z ciasta ptysiowego)                                               |             | Tak         | 180 - 190           | 20 - 40 *              | 5 3 1<br>             |

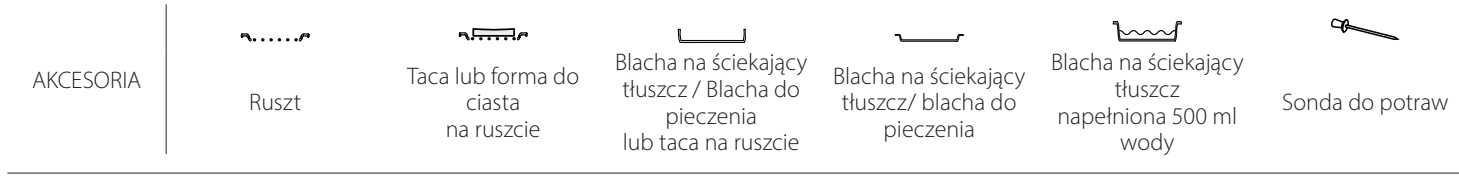

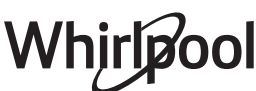

| PRZEPIS                                                                                                    | FUNKCJA    | NAGRZEWANIE | TEMPERATURA<br>(°C)          | CZAS TRWANIA<br>(Min.) | BLACHY I<br>AKCESORIA |
|----------------------------------------------------------------------------------------------------|------------|-------------|------------------------------|------------------------|-----------------------|
| Lazania / flan/ Baked pasta (zapiekanka<br>makaronowa) / cannelloni                                                                                     |            | Tak         | 190–200                      | 45-65                  | 3                     |
| Jagnięcina / Cielęcina / Wołowina /<br>Wieprzowina 1kg                                                                                                  |            | Tak         | 190–200                      | 80–110                 | 3                     |
| Roast pork with crackling (Kotlety<br>wieprzowe z chrupiącą skórką) 2 kg                                                                                | <u>م</u>   | _           | 170                          | 110 - 150              | 2                     |
| Kurczak / Rabbit (Królik) / Duck (Kaczka)<br>1 kg                                                                                                    |            | Tak         | 200–230                      | 50-100                 | 3                     |
| Turkey / Goose (Indyk / Gęś) 3 kg                                                                                                    |            | Tak         | 190–200                      | 80 - 130               | 2                     |
| Baked fish / en papillote (fillets, whole)<br>(Ryba pieczona/ potrawy pieczone w<br>papierze<br>(filet, w całości))                                     |            | Tak         | 180 - 200                    | 40-60                  |                       |
| Warzywa faszerowane<br>(pomidory, courgettes (cukinia),<br>aubergines (bakłażan))                                                                       | *          | Tak         | 180 - 200                    | 50 - 60                | 2<br>¶                |
| Toast (Tost)                                                                                                    | ~~~        | -           | 3 (Wysoka)                   | 3 - 6                  | 5<br>•••••••          |
| Fish fillets / Steaks (Filety / kawałki ryb)                                                                                                    | ~~         | -           | 2 (Środkowa)                 | 20 - 30 **             | 4 3<br>               |
| Sausages (Kiełbaski)/ kebab/ Spare ribs<br>(żeberka)/ hamburger                                                                                         | ~~~        | -           | 2 - 3 (Środkowa<br>– Wysoka) | 15 - 30 **             | 5 <u>4</u>            |
| Pieczony kurczak 1-1,3 kg                                                                                                    | ***<br>*** | -           | 2 (Środkowa)                 | 55 - 70 ***            |                       |
| Udziec jagnięcy/ Shanks (golonka)                                                                                                    |            | -           | 2 (Środkowa)                 | 60 - 90 ***            | 3                     |
| Roast potatoes (Pieczone ziemniaki)                                                                                                    | **         | -           | 2 (Środkowa)                 | 35 - 55 ***            | 3                     |
| Vegetable gratin (Zapiekane warzywa)                                                                                                    | ***        | _           | 3 (Wysoka)                   | 10 - 25                | 3                     |
| Ciasteczka                                                                                                    | Ciasteczka | Tak         | 135                          | 50 - 70                |                       |
| Tarty                                                                                                    | Tarty      | Tak         | 170                          | 50 - 70                |                       |
| Pizza okrągła                                                                                                    | Pizza      | Tak         | 210                          | 40-60                  |                       |
| Pełne danie: Fruit tart (Tarta owocowa)<br>(poziom 5)/lazania (poziom 3)/mięso<br>(poziom 1)                                                            |            | Tak         | 190                          | 40 - 120 *             |                       |
| Pełne danie: Fruit tart (Tarta owocowa)<br>(poziom 5)/ pieczone warzywa (poziom<br>4) / lazania (poziom 2) / cuts of meat<br>(plastry mięsa) (poziom 1) | Menu       | Tak         | 190                          | 40 - 120 *             | 5 4 2 1<br>           |
| Lazania i mięso                                                                                                    |            | Tak         | 200                          | 50 - 100 *             |                       |
| Mięso i ziemniaki                                                                                                    |            | Tak         | 200                          | 45 - 100 *             |                       |
| Ryby i Vegetebles (warzywa)                                                                                                    |            | Tak         | 180                          | 30 - 50 *              |                       |
| Stuffed roasting joints (Nadziewane i<br>pieczone kawałki mięsa)                                                                                        | e          | -           | 200                          | 80 - 120 *             | 3                     |
| Cuts of meat (Plastry mięsa)<br>(rabbit (królik), kurczak, jagnięcina)                                                                                  | e          | -           | 200                          | 50 - 100 *             | 3                     |

\* Szacowany czas: Potrawy można wyjmować z piekarnika w różnym czasie, w zależności od indywidualnych preferencji.

\*\* Obrócić potrawę po upływie połowy czasu pieczenia.

\*\*\* Obrócić potrawę po upływie 2/3 czasu pieczenia (w razie potrzeby).

JAK POSŁUGIWAĆ SIĘ TABELĄ PIECZENIA

Tabela zawiera listę najkorzystniejszych funkcji, akcesoriów i poziomów pieczenia dla różnych rodzajów potraw.

Czasy pieczenia są liczone od momentu włożenia potrawy do piekarnika, z wyjątkiem potraw wymagających nagrzewania wstępnego.

Temperatura i czas przyrządzania są przybliżone i zależą od ilości potraw i rodzaju użytych akcesoriów.

Na początku należy stosować najniższe zalecane ustawienia, a jeśli potrawy nie są wystarczająco dobrze przyrządzane, należy przejść do wyższych ustawień.

Zaleca się stosowanie akcesoriów dołączonych w zestawie lub, w miarę możliwości, blach lub form do pieczenia z ciemnego metalu. Można stosować również naczynia i akcesoria ze szkła żaroodpornego (pyrex) lub ceramiczne. Czas pieczenia nieco się wtedy wydłuży.

# 

| Kategorie żywności               |                    | Poziom i akcesoria                 | llość                                     | Informacje dotyczące przygotowywania potraw |                                                                                                    |  |  |
|----------------------------------|--------------------|------------------------------------|-------------------------------------------|---------------------------------------------|----------------------------------------------------------------------------------------------------|--|--|
| ZAPIEKANKA I<br>PIECZONY MAKARON | Fresh<br>(Świeże)  | Lazania                            |                                           | 500 - 3000 g *                              |                                                                                                    |  |  |
|                                  |                    | Cannelloni                         |                                           | 500 - 3000 g *                              | Przygotować według ulubionego przepisu. Aby uzyskać                                                                                       |  |  |
|                                  | Mrożone            | Lazania                            | 2<br>~~~~~~~~~~~~~~~~~~~~~~~~~~~~~~~~~~~~ | 500 - 3000 g                                | posypać serem                                                                                                    |  |  |
|                                  |                    | Cannelloni                         | 2                                         | 500 - 3000 g                                |                                                                                                    |  |  |
|                                  | Wołowina           | Pieczeń wołowa                     | ~                                         | 600 - 2000 g *                              | Posmarować olejem i natrzeć solą i pieprzem. Doprawić                                                                                     |  |  |
|                                  |                    | Pieczeń cielęca                    | <u></u> ~                                 | 600 - 2500 g *                              | zakończeniu pieczenia, a przed rozkrojeniem, odstawić na<br>przynajmniej 15 minut                                                         |  |  |
|                                  |                    | Stek                               | 5 4<br>                                   | 2 - 4 cm                                    | Posmarować olejem i rozmarynem. Natrzeć solą i czarnym<br>pieprzem. Rozłożyć równomiernie na ruszcie.<br>Obrócić przy 2/3 czasu pieczenia |  |  |
|                                  |                    | Hamburger                          | 5 4<br>••••••••                           | 1,5 - 3 cm                                  | Posmarować olejem i natrzeć sola i pjeprzem. Doprawić                                                                                     |  |  |
|                                  | Wieprzowina        | Pieczona<br>wieprzowina            | <u></u>                                   | 600 - 2500 g *                              | czosnkiem i ziołami zgodnie z preferencjami. Po<br>zakończeniu pieczenia, a przed rozkrojeniem, odstawić na                               |  |  |
|                                  |                    | Golonka<br>wieprzowa               | 3 <b>%</b>                                | 500 - 2000 g *                              | przynajmniej 15 minut                                                                                                    |  |  |
|                                  |                    | Żeberka<br>wieprzowe               | 5 4<br>r                                  | 500 - 2000 g                                | Przed pieczeniem należy natrzeć olejem i posolić.<br>Obrócić przy 2/3 czasu pieczenia                                                     |  |  |
|                                  |                    | Bekon                              | 5 4<br>r                                  | 250 g                                       | Rozłożyć równomiernie na ruszcie.<br>Obrócić na drugą stronę przy 3/4 czasu pieczenia                                                     |  |  |
| 0                                | Jagnięcina         | Pieczona<br>jagnięcina             | 2 ~                                       | 600 - 2500 g *                              | Posmarować olejem i natrzeć solą i pieprzem. Doprawić                                                                                     |  |  |
| MIĘSO                            |                    | Żeberka<br>jagnięce                | <u>2</u> ~                                | 500 - 2000 g *                              | czosnkiem i ziołami zgodnie z preferencjami. Po<br>zakończeniu pieczenia, a przed rozkrojeniem, odstawić na                               |  |  |
|                                  |                    | Udziec jagnięcy                    | 2                                         | 500 - 2000 g *                              | przynajmniej 15 minut                                                                                                    |  |  |
|                                  | Kurczak            | Pieczony<br>kurczak                | <u>2</u> ~                                | 600 - 3000 g *                              | Posmarować olejem i doprawić według gustu. Natrzeć solą                                                                                   |  |  |
|                                  |                    | Pieczony<br>kurczak<br>faszerowany | 2 ~~~                                     | 600 - 3000 g *                              | i pieprzem. Umieścić w piekarniku częścią piersiową do<br>góry                                                                            |  |  |
|                                  |                    | Porcje kurczaka                    | <u></u>                                   | 600 - 3000 g *                              | Posmarować olejem i doprawić według gustu. Rozłożyć<br>równomiernie w blasze na ściekający tłuszcz, skórką do dołu                        |  |  |
|                                  |                    | Filet / Pierś z<br>kurczaka        | 5 4<br>r                                  | 1 - 5 cm                                    | Przed pieczeniem należy natrzeć olejem i posolić.<br>Obrócić przy 2/3 czasu pieczenia                                                     |  |  |
|                                  | Pieczona<br>kaczka | Pieczona kaczka                    | 2 ~                                       | 600 - 3000 g *                              |                                                                                                    |  |  |
|                                  |                    | Pieczona kaczka<br>faszerowana     | 2 ~                                       | 600 - 3000 g *                              | Posmarować olejem i natrzeć solą i pieprzem. Doprawić<br>czosnkiem i ziołami według gustu                                                 |  |  |
|                                  |                    | Porcje kaczki                      | <u>_</u>                                  | 600 - 3000 g *                              |                                                                                                    |  |  |
|                                  |                    | Filet / Pierś z<br>kaczki          | 5 4<br>r hand                             | 1 - 5 cm                                    | Posmarować olejem i natrzeć solą i pieprzem. Doprawić<br>czosnkiem i ziołami zgodnie z preferencjami.<br>Obrócić przy 2/3 czasu pieczenia |  |  |

æ *م*....... **¬...**, L \_1 Blacha na ściekający tłuszcz / Blacha do Blacha na ściekający tłuszcz napełniona 500 ml wody Blacha na ściekający tłuszcz/ blacha do Taca lub forma do AKCESORIA Ruszt Sonda do potraw ciasta pieczenia lub taca na na ruszcie pieczenia ruszcie
| Kategorie żywności |                            | Poziom i akcesoria Ilość    |                                             | Informacje dotyczące przygotowywania potraw |                                                                                                    |  |
|--------------------|----------------------------|-----------------------------|---------------------------------------------|---------------------------------------------|----------------------------------------------------------------------------------------------------|--|
|                    |                            | Pieczona gęś                | 2 <b>~</b>                                  | 600 - 3000 g *                              |                                                                                                    |  |
|                    |                            | Pieczona gęś<br>faszerowana | <u>2</u> , «                                | 600 - 3000 g *                              | Posmarować olejem i natrzeć solą i pieprzem. Doprawić<br>czosnkiem i ziołami według gustu                                                                      |  |
|                    | Pieczony                   | Porcje indyka               | <u></u>                                     | 600 - 3000 g *                              |                                                                                                    |  |
| MIĘSO              | indyk i gęś                | Filet / Pierś               |                                             | 1 - 5 cm                                    | Posmarować olejem i doprawić według gustu. Natrzeć solą<br>i pieprzem. Umieścić w piekarniku częścią piersiową do<br>góry.<br>Obrócić przy 2/3 czasu pieczenia |  |
|                    |                            | Kebab                       | 5 4<br>•• <u>b</u>                          | 1 kratka                                    | Obrócić przy 1/2 czasu pieczenia                                                                                                    |  |
|                    | Dania mięsne               | Kiełbasy i<br>parówki       | 5 4<br>•••••••••••••••••••••••••••••••••••• | 1,5 - 4 cm                                  | Rozłożyć równomiernie na ruszcie. Nakłuć kiełbaski<br>widelcem, aby zapobiec ich pękaniu.<br>Obrócić przy 2/3 czasu pieczenia                                  |  |
|                    |                            | Łosoś                       | 3 2 ~                                       | 0,2 - 1,5 kg *                              |                                                                                                    |  |
|                    |                            | Morszczuk                   | 3 2 <b>~</b>                                | 0,2 - 1,5 kg *                              |                                                                                                    |  |
|                    |                            | Dorsz                       | 3 <u>2</u>                                  | 0,2 - 1,5 kg *                              |                                                                                                    |  |
|                    | Pieczona                   | Labraks                     |                                             | 0,2 - 1,5 kg *                              | Posmarować olejem i natrzeć sola i pieprzem. Doprawić                                                                                                    |  |
|                    | ryba w<br>całości          | Morlesz                     | 3 <u>2</u>                                  | 0,2 - 1,5 kg *                              | czosnkiem i ziołami według gustu                                                                                                    |  |
|                    |                            | Barwena                     | 3 <u>2</u>                                  | 0,2 - 1,5 kg *                              |                                                                                                    |  |
|                    |                            | Ryba w całości              | 3 <u>2</u>                                  | 0,2 - 1,5 kg *                              |                                                                                                    |  |
|                    |                            | Ryba w posypce<br>solnei    | 3 &                                         | 0,2 - 1,5 kg *                              |                                                                                                    |  |
|                    | Pieczone<br>filety i steki | Stek z tuńczyka             | 3 2<br>••••••••••••••••••••••••             | 1 - 3 cm                                    |                                                                                                    |  |
|                    |                            | Stek z łososia              | 3 2<br>•••••••••••••••••••••••••••••••••••• | 1 - 3 cm                                    |                                                                                                    |  |
| ßΥ                 |                            | Stek z miecznika            | 3 2<br>•••••••••••••••••••••••••••••••••••• | 0,5 - 3 cm                                  |                                                                                                    |  |
| R                  |                            | Cod Steak (Stek             | 3 2                                         | 100 - 300 g                                 | Posmarować olejem i natrzeć sola i njenrzem                                                                                                    |  |
|                    |                            | Filet z labraksa            | 3 2<br>3f                                   | 50-150 g                                    | Doprawić czosnkiem i ziołami według gustu                                                                                                    |  |
|                    |                            | Filet z morlesza            | 3 2                                         | 50-150 g                                    |                                                                                                    |  |
|                    |                            | Other Fillets               | 3 2                                         | 0,5 - 3 cm                                  | -                                                                                                    |  |
|                    |                            | Filety rybne                | 3 2                                         | 0,5 - 3 cm                                  |                                                                                                    |  |
|                    |                            | Przegrzebki                 | 4                                           | jedna taca                                  | Posypać bułką tartą i doprawić olejem, czosnkiem, papryką i<br>pietruszką                                                                                      |  |
|                    | Owoce morza                | Zapiekane<br>małże          | 4                                           | jedna taca                                  |                                                                                                    |  |
|                    | grillowane                 | Krewetki                    | 4 3<br>•••••••••••••••••••••••••••••••••••• | jedna taca                                  | Posmarować olejem i natrzeć solą i pieprzem. Doprawić                                                                                                    |  |
|                    |                            | Krewetki<br>koktajlowe      | 4 <u>3</u>                                  | jedna taca                                  | Czoshkiem i ziołami według gustu                                                                                                    |  |
|                    |                            | Ziemniaki                   | 3                                           | 500 - 1500 g                                | Przed umieszczeniem w piekarniku pokroić na kawałki,<br>doprawić olejem, solą i ziołami                                                                        |  |
|                    | Pieczone<br>warzywa        | Warzywa<br>faszerowane      | 3                                           | 100 - 500 g na<br>każde                     | Posmarować olejem i natrzeć solą i pieprzem. Doprawić                                                                                                    |  |
|                    |                            | Inne warzywa                |                                             | 500 - 1500 g                                | czosnkiem i złołami według gustu                                                                                                    |  |
| MA.                |                            | Ziemniaki                   | 3                                           | 1 taca                                      | Przed umieszczeniem w piekarniku pokroić na kawałki,<br>doprawić olejem, solą i ziołami                                                                        |  |
| WARZY              |                            | Pomidory                    | 3                                           | 1 taca                                      | Posypać bułką tartą i doprawić olejem, czosnkiem, papryką i<br>pietruszką                                                                                      |  |
|                    | Zapiekane<br>warzywa       | Papryka                     | 3                                           | 1 taca                                      | Przygotować według ulubionego przepisu. Aby uzyskać idealne przyrumienienie, posypać serem                                                                     |  |
|                    |                            | Brokuły                     | 3                                           | 1 taca                                      | Przydotować według ulubionego przepisu. Aby uzyskać                                                                                                    |  |
|                    |                            | Kalafior                    | 3                                           | 1 taca                                      | doskonałe przyrumienienie, polać sosem beszamelowym i                                                                                                    |  |
|                    |                            | Inne                        | 3<br>•                                      | 1 taca                                      | posypac serem                                                                                                    |  |

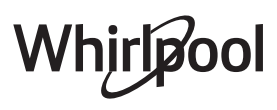

| Kategorie żywności |                       | Poziom i akcesoria                    | llość                                     | Informacje dotyczące przygotowywania potraw |                                                                                                    |  |
|--------------------|-----------------------|---------------------------------------|-------------------------------------------|---------------------------------------------|----------------------------------------------------------------------------------------------------|--|
|                    |                       | Biszkopt w<br>blasze                  | 2<br>~~~~                                 | 500 - 1200 g *                              | Przygotować beztłuszczowe ciasto biszkoptowe o wadze<br>500-900 g. Wylać na wyłożoną papierem do pieczenia i<br>nasmarowaną tłuszczem formę                                                                                                    |  |
|                    | Ciasta                | Owocowe ciasto<br>rosnące w<br>formie | 2<br>•••••••                              | 500 - 1200 g *                              | Przygotować ciasto według ulubionego przepisu, używając<br>rozdrobnionych lub pokrojonych w plastry świeżych<br>owoców. Wylać na wyłożoną papierem do pieczenia i<br>nasmarowaną tłuszczem formę                                                         |  |
|                    | rosnące               | Ciasto<br>czekoladowe w<br>formie     | 2<br>~~~~~~~~~~~~~~~~~~~~~~~~~~~~~~~~~~~~ | 500 - 1200 g *                              | Przygotować beztłuszczowe ciasto biszkoptowe o wadze<br>500-900 g. Wylać na wyłożoną papierem do pieczenia i<br>nasmarowaną tłuszczem formę                                                                                                    |  |
|                    |                       | Biszkopt w tacy<br>do pieczenia       | 2<br>~~~~~~~~~~~~~~~~~~~~~~~~~~~~~~~~~~~~ | 500 - 1200 g *                              | Przygotować beztłuszczowe ciasto biszkoptowe o wadze<br>500-900 g. Wlać na wyłożoną papierem do pieczenia i<br>nasmarowaną tłuszczem blachę do pieczenia                                                                                                 |  |
| ARNICZE            |                       | Ciasteczka                            | 3                                         | 200-600 g                                   | Przygotować ciasto z 500 g mąki, 200 g solonego masła,<br>200 g cukru i 2 jajek. Do smaku dodać aromat owocowy.<br>Pozostawić do ostygnięcia. Rozciągnąć równomiernie ciasto<br>i uformować żądany kształt. Położyć ciasteczka na blasze do<br>pieczenia |  |
| Y PIE              |                       | Croissanty<br>(fresh) ((świeże))      | 3                                         | jedna taca                                  |                                                                                                    |  |
| (ROB               |                       | Croissanty<br>(mrożone)               | 3                                         | jedna taca                                  | Rozłożyć równomiernie na blasze do pieczenia. Przed podaniem pozostawić do ostygnięcia                                                                                                    |  |
| M I W              |                       | Ciasto ptysiowe                       | 3                                         | jedna taca                                  |                                                                                                    |  |
| CIASTA             | Wyroby<br>piekarnicze | Bezy                                  | <u></u>                                   | 10 - 30 g na<br>sztukę                      | Zrobić masę z 2 białek, 80 g cukru i 100 g wiórków<br>kokosowych. Przyprawić wanilią i aromatem migdałowym.<br>Uformować 20-24 porcji na natłuszczonej blasze do<br>pieczenia                                                                            |  |
|                    | nadzieniem            | Tarta w blasze                        | 3<br>••••••                               | 400 - 1600 g                                | Przygotować ciasto z 500 g mąki, 200 g solonego masła,<br>200 g cukru i 2 jajek. Do smaku dodać aromat owocowy.<br>Pozostawić do ostygnięcia. Rozciągnąć równomiernie ciasto<br>i ułożyć na blasze. Wypełnić marmoladą i piec                            |  |
|                    |                       | Strudel                               | <u>_</u>                                  | 400 - 1600 g                                | Przygotować mieszankę z jabłka pokrojonego w kostkę,<br>orzeszków piniowych, cynamonu i gałki muszkatołowej.<br>Włożyć na patelnię trochę masła, posypać cukrem i piec<br>przez 10-15 minut. Zawinąć nadzienie w cieście, zaginając<br>zewnętrzną część  |  |
|                    |                       | Ciasto z<br>owocami                   | 3<br><b>5</b>                             | 500 - 2000 g                                | Wyłożyć ciastem naczynie do wypieku ciasta i posypać jego<br>spód bułką tartą, by wchłonęła sok wyciekający z owoców.<br>Wypełnić masą przygotowaną ze świeżych, krojonych<br>owoców zmieszanych z cukrem i cynamonem                                    |  |

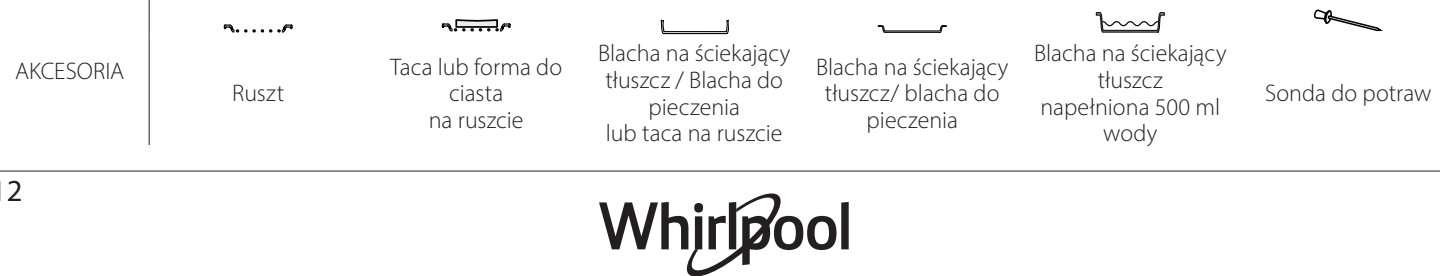

|              | Kategorie żywności           | Poziom i akcesoria                                                          | llość                      | Informacje dotyczące przygotowywania potraw                                                                                                    |
|--------------|------------------------------|-----------------------------------------------------------------------------|----------------------------|----------------------------------------------------------------------------------------------------|
| SŁONE CIASTA | Słone ciasto                 | 2<br><b>J</b>                                                               | 800 - 1200 g               | Wyłożyć ciastem naczynie pozwalające na wypiek 8-10<br>porcji i nakłuć ciasto widelcem. Dodać farsz zgodnie ze<br>swoim ulubionym przepisem                                                                                                    |
|              | Strudel warzywny             | <u></u>                                                                     | 500 - 1500 g               | Przygotować mieszankę krojonych warzyw. Skropić olejem i<br>smażyć na patelni przez 15-20 minut. Pozostawić do<br>ostygnięcia. Dodać świeży ser i doprawić solą, octem<br>balsamicznym i przyprawami. Zawinąć nadzienie w cieście,<br>zaginając zewnętrzną część |
|              | Bułki                        | <u>3</u> a                                                                  | 60 - 150 g na<br>sztukę *  | Przygotować ciasto według ulubionej receptury na<br>pieczywo lekkie. Uformować bułki przed wyrośnięciem.<br>Użyć funkcji piekarnika przeznaczonej specjalnie do<br>wyrastania                                                                                    |
|              | Chleb średniej wielkości     | <u>_</u>                                                                    | 200 - 500 g na<br>sztukę * | Przygotować ciasto zgodnie z ulubionym przepisem i<br>umieścić je na blasze do pieczenia                                                                                                    |
| HLEB         | Bochenek kanapkowy w formie  | 2<br>                                                                       | 400 - 600 g na<br>sztukę * | Przygotować ciasto według ulubionej receptury na<br>pieczywo lekkie. Przed wyrośnięciem umieścić w formie do<br>pieczenia chleba. Użyć funkcji piekarnika przeznaczonej<br>specjalnie do wyrastania                                                              |
| Ð            | Chleb duży                   | 2 ~                                                                         | 700 - 2000 g *             | Przygotować ciasto zgodnie z ulubionym przepisem i                                                                                                    |
|              | Pełnoziarniste               | 2 ~                                                                         | 500 - 2000 g *             | umieścić je na blasze do pieczenia                                                                                                    |
|              | Bagietki                     | <u></u>                                                                     | 200 - 300 g na<br>sztukę * | Przygotować ciasto według ulubionej receptury na<br>pieczywo lekkie. Uformować bagietki przed wyrośnięciem.<br>Użyć funkcji piekarnika przeznaczonej specjalnie do<br>wyrastania                                                                                 |
|              | Chleb nietypowy              | <u>2</u> ~                                                                  | -                          | Przygotować ciasto zgodnie z ulubionym przepisem i<br>umieścić je na blasze do pieczenia                                                                                                    |
|              | Pizza na cienkim cieście     | 2                                                                           | okrągła - taca             | Przygotować ciasto na pizzę, używając 150 ml wody, 15 g                                                                                                    |
| PIZZA        | Pizza na grubym cieście      |                                                                             | okrągła - taca             | do wyrośnięcia, używając specjalnej funkcji piekarnika.<br>Rozprowadzić ciasto na lekko natłuszczonej blasze do<br>pieczenia. Dodać dodatki, np. pomidory, ser mozzarella i<br>szynkę                                                                            |
|              | Pizza Frozen (Pizza mrożona) | $\begin{array}{c} 2 \\ 4 \\ 5 \\ 5 \\ 5 \\ 5 \\ 7 \\ 5 \\ 7 \\ 7 \\ 7 \\ 7$ | 1 - 4 poziomy              | Wyjąć danie z opakowania. Rozłożyć równomiernie na<br>ruszcie                                                                                                    |

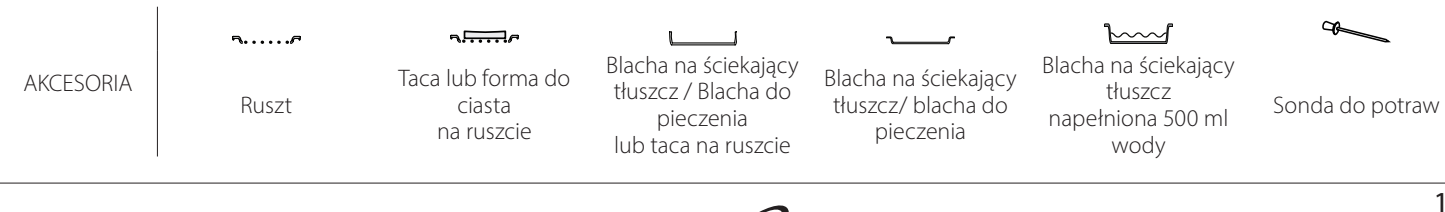

### CZYSZCZENIE I KONSERWACJA

Przed przystąpieniem do jakichkolwiek czynności serwisowych lub czyszczenia upewnić się, że piekarnik ostygł. Nie stosować urządzeń czyszczących parą. Nie stosować wełny szklanej, szorstkich gąbek lub ściernych/ żrących środków do czyszczenia, ponieważ mogą one uszkodzić powierzchnie urządzenia. Używać rękawic ochronnych.

#### POWIERZCHNIE ZEWNĘTRZNE

 Powierzchnie należy czyścić wilgotną ściereczką z mikrofibry. Jeśli są silnie zabrudzone, dodać kilka kropel

detergentu o neutralnym pH. Wytrzeć do sucha ściereczką.

 Nie stosować żrących ani ściernych detergentów. Jeśli tego rodzaju substancje zostały przypadkowo rozprowadzone po powierzchni urządzenia, należy natychmiast je usunąć za pomocą wilgotnej ściereczki z mikrofibry.

#### **POWIERZCHNIE WEWNĘTRZNE**

 Po każdym użyciu pozostawić piekarnik do schłodzenia, a następnie oczyścić, najlepiej jeżeli urządzenie jest jeszcze ciepłe i usunąć

#### ZDEJMOWANIE I ZAKŁADANIE DRZWICZEK

1. Aby zdjąć drzwiczki, należy je całkowicie otworzyć i odblokować, opuszczając zaczepy.

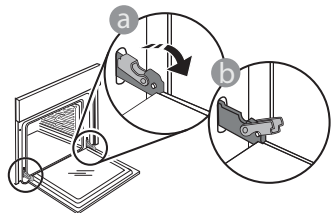

 Przymknąć drzwiczki, tak dokładnie, jak to możliwe. Mocno przytrzymać drzwiczki obiema rękami – nie trzymać ich za uchwyt. Można teraz łatwo zdjąć drzwiczki, dociskając je przez cały czas i jednocześnie wyciągając do góry, aż wysuną się z miejsc zamocowania. Odłożyć drzwiczki na bok, umieszczając je na miękkim podłożu.

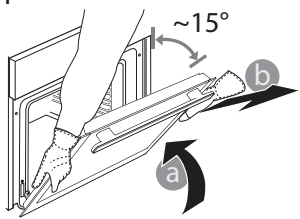

Przed przystąpieniem do jakichkolwiek czynności serwisowych upewnić się, że piekarnik został odłączony od zasilania.

resztki jedzenia lub plamy. Aby usunąć wilgoć zgromadzoną podczas pieczenia produktów o dużej zawartości wody, pozostawić piekarnik do całkowitego schłodzenia, a następnie osuszyć szmatką lub gąbką.

- Wyczyścić szybę drzwiczek odpowiednim płynem do mycia.
- Aby ułatwić sobie czyszczenie piekarnika, można zdemontować drzwiczki.

#### AKCESORIA

Po każdym użyciu zanurzyć akcesoria w wodzie z dodatkiem płynu do mycia naczyń. Jeśli akcesoria są jeszcze gorące, do przenoszenia założyć rękawice kuchenne. Resztki żywności można łatwo usunąć za pomocą szczoteczki lub gąbki do mycia naczyń.

Założyć drzwiczki, przysuwając je w stronę piekarnika, wyrównując haki zawiasów z miejscami ich zamocowania i blokując górną część na swoim miejscu.

 Opuścić drzwiczki, a następnie całkowicie je otworzyć. Opuścić zaczepy do ich pierwotnego położenia: Upewnić się, czy zostały opuszczone do końca.

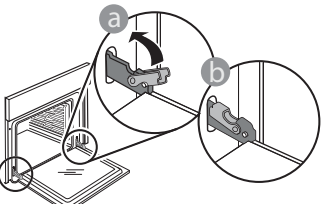

Delikatnie nacisnąć, aby sprawdzić, czy położenie zaczepów jest prawidłowe.

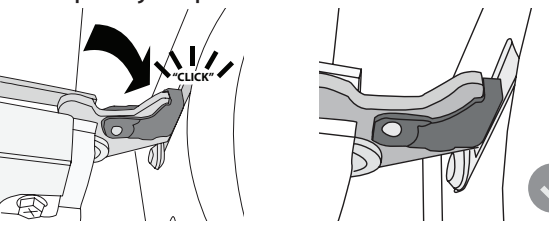

 Spróbować zamknąć drzwiczki i sprawdzić, czy ich położenie jest wyrównane z panelem sterowania. Jeśli nie, powtórzyć wyżej opisane czynności: Drzwiczki mogą ulec zniszczeniu, jeśli nie działają prawidłowo.

#### WYMIANA LAMPY

- Odłączyć piekarnik od zasilania.
- Wyjąć prowadnice poziomów.
- Za pomocą śrubokręta otworzyć osłonę lampy.
- Wymienić lampę.
- Zamontować osłonę lampy, dociskając ją mocno, aż zatrzaśnie się na miejscu.
- Włożyć z powrotem prowadnice półek.
- Ponownie podłączyć urządzenie do zasilania.

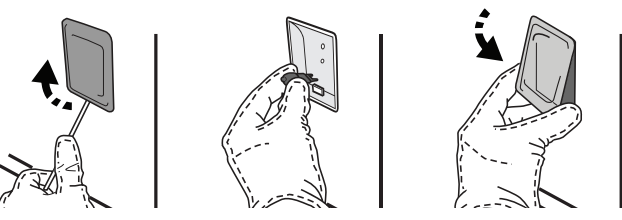

Uwaga: Stosować tylko żarówki halogenowe o mocy 20-40 W/230 V typ G9, T300°C. Żarówka stosowana w tym piekarniku jest przeznaczona do urządzeń domowych i nie nadaje się do ogólnego oświetlania pomieszczeń w gospodarstwie domowym (dyrektywa WE 244/2009). Żarówki można kupić w autoryzowanym serwisie.

Nie dotykać żarówek gołymi rękami - ślady palców pozostawione na powierzchni mogą doprowadzić do uszkodzenia żarówek. Nie używać piekarnika, dopóki osłona lampy nie zostanie ponownie zamontowana.

# Najczęściej Zadawane Pytania (FAQ) dot. WIFI

#### Które protokoły WiFi są obsługiwane?

Zainstalowany adapter WiFi obsługuje standardy przesyłania danych WiFi b/g/n dla krajów europejskich.

### Które ustawienia należy skonfigurować w oprogramowaniu routera?

Wymagane są następujące ustawienia routera: włączone 2,4 GHz, WiFi b/g/n, aktywne DHCP i NAT.

#### Która wersja WPS jest obsługiwana?

WPS 2,0 lub wyższa. Sprawdzić w dokumentacji routera.

#### Czy są jakieś różnice między używaniem smartfona (lub tabletu) z systemem Android a używaniem smartfona (lub tabletu) z systemem iOS?

Można używać dowolnego systemu operacyjnego, nie ma to znaczenia.

#### Czy zamiast routera mogę używać funkcji tetheringu z telefonu komórkowego jako modemu do sieci 3G?

Tak, lecz usługi chmury są opracowane dla urządzeń na stałe połączonych z internetem.

#### Jak mogę sprawdzić czy moje domowe połączenie internetowe działa a funkcja łączności bezprzewodowej jest włączona?

Możesz poszukać swojej sieci na swoim urządzeniu typu smart. Wyłącz wszystkie inne połączenia transmisji danych, zanim spróbujesz wyszukać swoją sieć.

# Jak mogę sprawdzić, czy urządzenie jest podłączone do mojej domowej sieci bezprzewodowej?

Należy wejść w konfigurację routera (patrz instrukcja obsługi routera) i sprawdzić, czy adres MAC urządzenia jest wymieniony na liście urządzeń połączonych z daną siecią bezprzewodową.

### Gdzie mogę znaleźć adres MAC urządzenia?

Nacisnąć 🇬 , a następnie dotknąć 📓 WiFi lub spojrzeć na swoje urządzenie: jest na nim umieszczona etykieta z adresem SAID oraz MAC. Adres MAC składa się z kombinacji cyfr i liter rozpoczynających się od "88:e7".

# Jak mogę sprawdzić, czy obsługa bezprzewodowa urządzenia jest włączona?

Użyj swojego urządzenia typu smart oraz aplikacji 6<sup>th</sup> Sense Live, aby sprawdzić czy sieć urządzenia jest widoczna i połączona z chmurą.

#### Czy jest coś, co może utrudniać dotarcie sygnału do urządzenia?

Należy sprawdzić, czy urządzenia, które są połączone z siecią, nie zużywają całej dostępnej szerokości pasma. Upewnić się, czy ilość urządzeń z włączoną funkcją połączenia z WiFi nie przekracza maksymalnej liczby dozwolonej dla routera.

#### Jak daleko powinien być ustawiony router od piekarnika?

W normalnych warunkach sygnał WiFi jest dostatecznie mocny, aby pokryć kilka pomieszczeń, lecz zależy to w dużym stopniu od materiału, z którego wykonane są ściany. Można sprawdzić moc sygnału, umieszczając inteligentne urządzenie obok sprzętu.

# Co mogę zrobić, jeśli moje połączenie bezprzewodowe nie dociera do urządzenia?

Aby rozszerzyć zasięg swojego domowego WiFi, można użyć specjalnych urządzeń, takich jak punkty dostępu, wzmacniacze sygnału WiFi oraz adaptery sieciowe power line (nie są one dostarczane w komplecie z urządzeniem).

#### Jak mogę znaleźć nazwę oraz hasło do mojej sieci bezprzewodowej?

Należy sprawdzić w dokumentacji routera. Zazwyczaj na routerze znajduje się naklejka z informacjami, których potrzebuje użytkownik w celu uzyskania dostępu do strony konfiguracji za pomocą urządzenia podłączonego do internetu.

#### Co mam zrobić, jeśli mój router korzysta z kanału WiFi znajdującego się w sąsiedztwie?

Należy wymusić używanie przez router domowego kanału WiFi. Co mogę zrobić, jeśli na wyświetlaczu pojawi się symbol i lub piekarnik nie będzie w stanie nawiązać stabilnego połączenia z routerem domowym? Możliwe, że urządzenie zdołało połączyć się z routerem, ale nie może połączyć się z Internetem. Aby połączyć urządzenie z internetem, należy sprawdzić ustawienia routera oraz dostawcy Internetu.

Ustawienia routera: Funkcja NAT musi być włączona, zapora sieciowa i DHCP muszą być prawidłowo skonfigurowane. Obsługiwane szyfrowanie haseł: WEP, WPA, WPA2. Aby wypróbować inny rodzaj szyfrowania, skorzystać z informacji zamieszczonych w instrukcji obsługi routera.

Ustawienia dostawcy internetu: Jeśli liczba adresów MAC, które mogą połączyć się z Internetem, została określona przez dostawcę usług internetowych, połączenie urządzenia z chmurą może nie być możliwe. Adres MAC urządzenia jest jego unikalnym identyfikatorem. Należy zapytać dostawcę usług internetowych, jak podłączyć do Internetu urządzenia inne niż komputery.

#### Jak mogę sprawdzić, czy dane są przesyłane?

Po skonfigurowaniu ustawień sieci należy wyłączyć urządzenie, odczekać 20 sekund i ponownie włączyć piekarnik: Sprawdzić, czy aplikacja pokazuje status UI urządzenia. Wybrać cykl lub inną opcję i sprawdzić jej status w aplikacji.

Niektóre ustawienia wyświetlają się w aplikacji dopiero po kilku sekundach.

#### Jak mogę zmienić swoje konto Whirlpool i jednocześnie mieć cały czas połączenie z moimi urządzeniami?

Można stworzyć nowe konto, ale należy pamiętać, aby usunąć swoje urządzenia ze starego konta przed przeniesieniem ich na nowe konto.

#### Zmieniłem router - co powinienem zrobić?

Można albo zachować te same ustawienia (nazwa sieci i hasło), albo usunąć poprzednie ustawienia z urządzenia i skonfigurować je na nowo.

### **ROZWIĄZYWANIE PROBLEMÓW**

| Problem                                                                                 | Możliwa przyczyna                                                                                                    | Rozwiązanie                                                                                                    |
|-----------------------------------------------------------------------------------------|----------------------------------------------------------------------------------------------------|----------------------------------------------------------------------------------------------------|
| Piekarnik nie działa.                                                                   | Awaria zasilania.<br>Urządzenie odłączone od<br>zasilania.                                                                                                    | Sprawdzić, czy działa zasilanie i czy urządzenie jest<br>prawidłowo podłączone do sieci. Wyłączyć piekarnik i<br>włączyć go ponownie, aby sprawdzić, czy usterka nie<br>ustąpiła.                                                                                                    |
| Wyświetlacz<br>pokazuje literę "F",<br>po której następuje<br>liczba lub litera.        | Awaria piekarnika.                                                                                                    | Skontaktować się z najbliższym Biurem Obsługi Klienta i<br>podać numer następujący po literze "F".<br>Nacisnąć 🇬 , dotknąć 📵 "Info" i wybrać "Factory Reset"<br>(Reset fabryczny). Wszystkie zapisane ustawienia<br>użytkownika zostają anulowane.                                                                                                    |
| Zasilanie w domu<br>zostaje wyłączone.                                                  | Błąd ustawień poboru mocy.                                                                                                    | Sprawdzić, czy pobór mocy domowej sieć elektrycznej<br>ma wartość nie mniejszą niż 3 kW. W przeciwnym<br>wypadku zmniejszyć moc do 13 amperów. W tym celu<br>należy nacisnąć 🧬 , wybrać 🖽 "Więcej Trybów", a<br>następnie wybrać "Moc".                                                                                                    |
| Funkcja nie włącza<br>się.<br>Ta funkcja nie jest<br>dostępna w tryb<br>demonstracyjny. | Tryb demonstracyjny jest<br>uruchomiony.                                                                                                    | Nacisnąć 🧬 , dotknąć 🔟 "Info", a następnie wybrać<br>"Zapamiętaj tryb demonstracyjny", aby wyjść.                                                                                                    |
| Na wyświetlaczu<br>pojawi się ikona 😤.                                                  | Router WiFi jest wyłączony.<br>Ustawienia routera zostały<br>zmienione.<br>Połączenie bezprzewodowe<br>nie dociera do urządzenia.<br>Urządzenie nie jest w stanie<br>uzyskać stałego połączenia<br>z domową siecią.<br>Połączenie nie jest<br>obsługiwane. | Sprawdzić, czy router WiFi jest połączony z internetem.<br>Sprawdzić, czy siła sygnału WiFi blisko urządzenia jest<br>wystarczająco mocna.<br>Spróbować uruchomić router ponownie.<br>Zobacz rozdział "Najczęściej Zadawane Pytania (FAQ)<br>dot. WiFi".<br>Jeśli ustawienia domowej sieci bezprzewodowej zostały<br>zmienione, należy połączyć się z siecią: Nacisnąć 🍄 ,<br>dotknąć 📓 "WiFi", a następnie wybrać "Połącz z siecią". |
| Połączenie nie jest<br>obsługiwane.                                                     | Obsługa zdalna nie<br>jest dozwolona w kraju<br>użytkownika.                                                                                                    | Należy sprawdzić przed zakupem czy w danym kraju<br>dozwolona jest zdalna obsługa urządzeń elektrycznych.                                                                                                    |
| Wyświetlacz<br>dotykowy nie działa<br>prawidłowo.                                       | Zbyt długie użytkowanie.<br>Przeciążenie systemu.                                                                                                    | Przytrzymać 🛈 przez co najmniej cztery sekundy.<br>Włączyć piekarnik i sprawdzić, czy problem nadal<br>występuje.                                                                                                    |

Zasady, standardową dokumentację oraz dodatkowe informacje o produkcie można znaleźć:

- Korzystanie z kodu QR w urządzeniu
- Odwiedzając naszą stronę internetową docs.whirlpool.eu
- Ewentualnie można, skontaktować się naszą obsługą posprzedażową (patrz numer telefonu w książeczce gwarancyjnej). W przypadku kontaktu z naszą obsługą posprzedażową, prosimy podać kody z tabliczki znamionowej produktu.

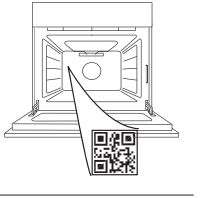

400011687553

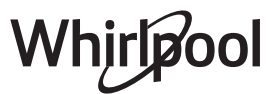

#### Manual de utilizare

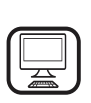

#### VĂ MULȚUMIM CĂ AȚI ACHIZIȚIONAT UN PRODUS WHIRLPOOL

Pentru a beneficia de servicii complete de asistență, vă rugăm să vă înregistrați produsul pe **www.whirlpool.eu/register** 

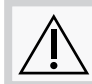

Înainte de a utiliza aparatul, citiți cu atenție instrucțiunile privind siguranța.

### DESCRIEREA PRODUSULUI

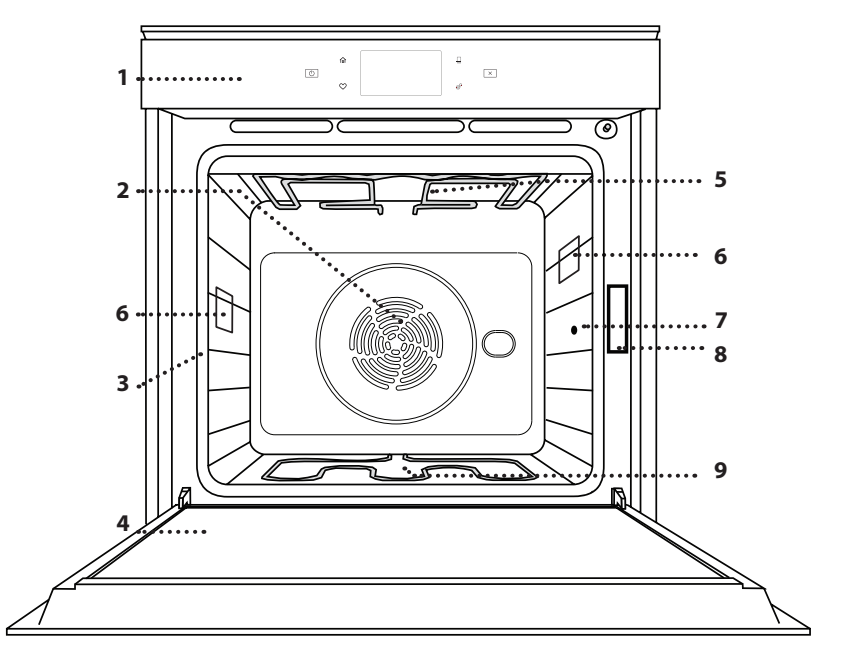

#### DESCRIEREA PANOULUI DE COMANDĂ

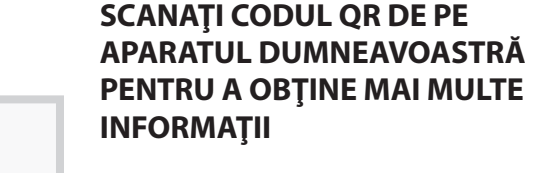

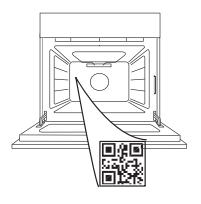

RO

- 1. Panou de comandă
- 2. Ventilator și rezistență circulară (nu sunt vizibile)
- 3. Ghidaje pentru grătar (nivelul este indicat pe partea frontală a cuptorului)
- 4. Uşă
- 5. Rezistență superioară/grill
- 6. Bec
- 7. Punct de inserție sondă pentru alimente
- 8. Plăcuță cu date de identificare (a nu se demonta)
- 9. Rezistență inferioară (nu este vizibilă)

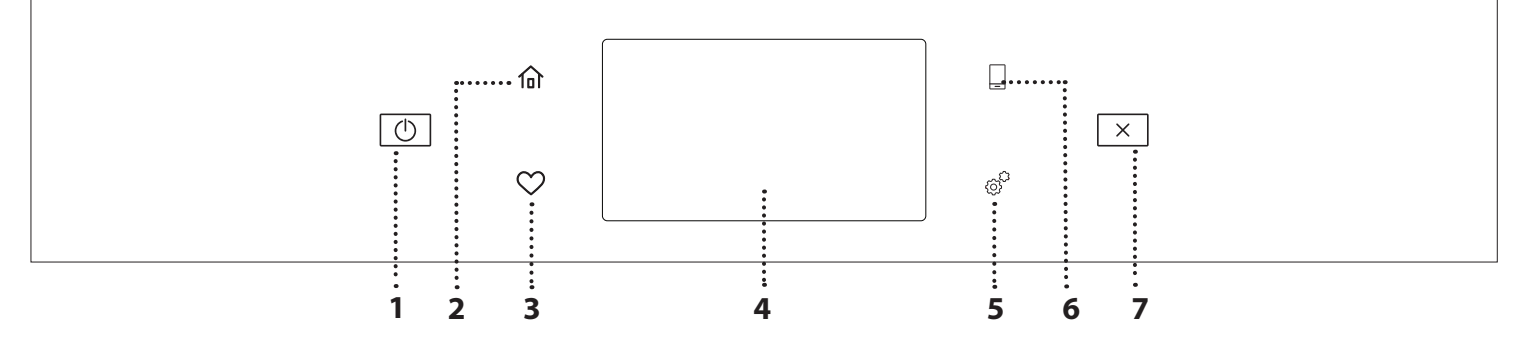

#### 1. PORNIT / OPRIT

Pentru pornirea și oprirea cuptorului.

#### 2. ECRAN PRINCIPAL

Pentru accesarea rapidă a meniului principal.

#### 3. PREFERINŢĂ

Pentru accesarea listei de funcții favorite.

#### 4. AFIŞAJ

#### 5. UNELTE

Pentru a alege din mai multe opțiuni și, de asemenea, pentru a modifica setările cuptorului și preferințele.

#### 6. CONTROL LA DISTANȚĂ

Pentru a activa utilizarea aplicației Whirlpool 6<sup>th</sup> Sense Live.

#### 7. ANULARE

Pentru a opri orice funcție a cuptorului, cu excepția funcțiilor Clock (Ceas), Cronometru de bucătărie și Blocare control.

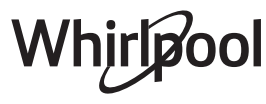

### ACCESORII

#### **GRĂTAR METALIC**

Utilizare pentru prepararea alimentelor sau ca suport pentru tigăi, forme pentru prăjituri și alte articole ale accesoriilor pentru gătit adecvate pentru cuptor

#### SONDĂ PENTRU ALIMENTE

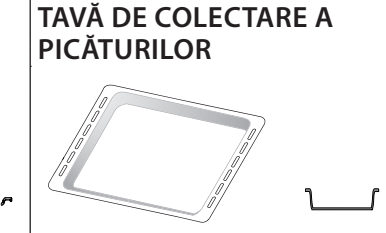

Pentru utilizare ca tavă de cuptor pentru a prepara carne, pește, legume, focaccia etc. sau poziționarea sub grătarul metalic pentru a colecta zeama rezultată în urma preparării.

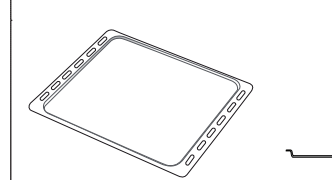

TAVĂ DE COPT

Utilizare pentru coacerea tuturor tipurilor de pâine și produselor de patiserie, dar și pentru fripturi, pește în papiotă etc.

#### GHIDAJE CULISANTE \*

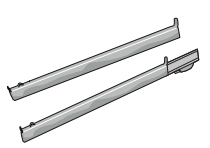

Pentru a facilita introducerea sau scoaterea accesoriilor.

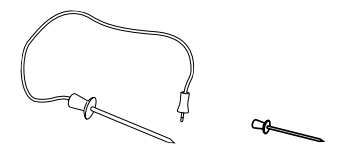

Pentru a măsura corect temperatura internă a alimentelor în timpul preparării. Datorită celor patru puncte de detectare și suportului rigid cu care este dotată, sonda poate fi utilizată pentru carne și pește, precum și pentru pâine, prăjituri și produse de patiserie coapte în cuptor.

\* Disponibile numai la anumite modele

Numărul și tipul de accesorii poate varia în funcție de modelul achiziționat.

Alte accesorii pot fi achiziționate separat de la serviciul de asistență tehnică post-vânzare.

#### INTRODUCEREA GRĂTARULUI METALIC ȘI A ALTOR ACCESORII

Introduceți grătarul metalic orizontal, culisându-l pe ghidaje și asigurându-vă că partea cu marginea ridicată este orientată în sus.

Alte accesorii, cum ar fi tava de colectare a picăturilor și tava de copt, sunt introduse orizontal, în același mod ca grătarul metalic.

#### DEMONTAREA ȘI REMONTAREA GHIDAJELOR PENTRU GRĂTAR

- Pentru a demonta ghidajele pentru grătar, ridicațile și apoi trageți ușor partea inferioară din locaș: Ghidajele pentru grătar pot fi acum demontate.
- Pentru a remonta ghidajele pentru grătar, reintroduceţi-le mai întâi în locaşul superior. Menţinându-le ridicate, culisaţi-le în compartimentul pentru preparare, apoi coborâţi-le în poziţia aferentă în locaşul inferior.

#### MONTAREA GHIDAJELOR CULISANTE (DACĂ INTRĂ ÎN DOTARE)

Demontați ghidajele pentru grătar din cuptor și îndepărtați folia protectoare din plastic de pe șinele culisante.

Cuplați clema superioară a ghidajului pe ghidajul pentru grătar și culisați-l până la capăt. Coborâți și cealaltă clemă în poziție. Pentru a fixa ghidajul, apăsați ferm porțiunea inferioară a clemei pe ghidajul pentru grătar. Asigurați-vă că șinele se pot deplasa liber. Repetați acești pași și pentru celălalt ghidaj pentru grătar de la același nivel.

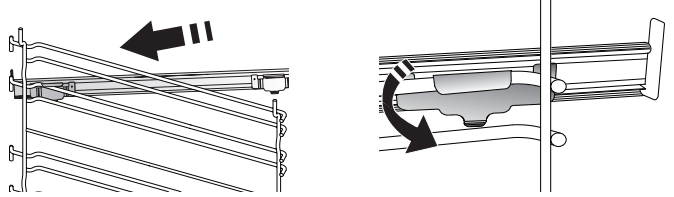

Vă rugăm să rețineți: Șinele culisante pot fi montate pe orice nivel.

### FUNCȚII DE PREPARARE

### FUNCȚII MANUALE

- PREÎNCĂLZIRE RAPIDĂ
   Pentru preîncălzirea rapidă a cuptorului.
- CONVENŢIONAL

Pentru a prepara orice fel de alimente, pe un singur nivel.

• GRILL

Pentru prepararea la grill a medalioanelor, frigăruilor și cârnaților, pentru a gratina legume sau pentru a prăji pâinea. Atunci când frigeți carne la grătar, vă recomandăm să utilizați o tavă de colectare a picăturilor pentru a colecta zeama rezultată în urma preparării: Poziționați tava pe oricare dintre nivelurile de sub grătarul metalic și adăugați 500 ml de apă potabilă.

#### GRILL TURBO

Pentru a frige bucăți mari de carne (pulpe, mușchi de vită, carne de pui). Vă recomandăm să utilizați o tavă de colectare a picăturilor pentru a colecta zeama rezultată în urma preparării: Poziționați tava pe oricare dintre nivelurile de sub grătarul metalic și adăugați 500 ml de apă potabilă.

#### AER FORŢAT

Pentru prepararea diferitor alimente care necesită aceeași temperatură de preparare, pe mai multe niveluri (maximum trei) în același timp. Această funcție poate fi folosită pentru a prepara diverse alimente fără ca mirosurile să treacă de la un aliment la altul.

• FUNCŢII COOK 4

Pentru prepararea diferitelor alimente care necesită aceeași temperatură de preparare, pe patru niveluri în același timp. Această funcție poate fi utilizată pentru a prepara fursecuri, prăjituri, pizza rotundă (și congelată) și pentru a prepara o masă completă. Respectați tabelul cu informații privind prepararea pentru a obține cele mai bune rezultate.

COACERE PRIN CONVECȚIE

Pentru a prepara carnea, a coace prăjituri cu umplutură numai pe un singur nivel.

- FUNCȚII SPECIALE
  - » DECONGELARE

Pentru a accelera decongelarea alimentelor. Poziționați alimentele pe nivelul din mijloc. Lăsați alimentele în ambalaj pentru a se evita deshidratarea acestora la suprafață.

# UTILIZAREA AFIŞAJULUI TACTIL

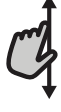

#### Pentru a derula într-un meniu sau o listă:

Trageți pur și simplu cu degetul pe afișaj pentru a derula printre elemente sau valori.

#### Pentru a selecta sau a confirma:

Atingeți ecranul pentru a selecta valoarea sau elementul de meniu dorit.

#### » MENŢINERE LA CALD

Pentru a menține calde și crocante alimentele proaspăt gătite.

#### » CREȘTERE

Pentru dospirea optimă a aluaturilor dulci sau sărate. Pentru a menține calitatea dospirii, nu activați funcția în cazul în care cuptorul este încă fierbinte după finalizarea unui ciclu de preparare.

#### » CONFORTABIL

Pentru a găti alimente semipreparate, depozitate la temperatura camerei sau în frigider (biscuiți, mix pentru prăjituri, brioșe, diverse tipuri de paste și produse de panificație). Funcția prepară toate felurile de mâncare rapid și delicat și poate, de asemenea, să fie utilizată pentru a încălzi mâncarea deja preparată. Nu este necesar să preîncălziți cuptorul. Urmați instrucțiunile de pe ambalaj.

#### » MAXI COOKING

Pentru prepararea bucăților mari de carne (peste 2,5 kg). Se recomandă să întoarceți carnea în timpul procesului de preparare, pentru a obține o rumenire uniformă pe ambele părți. Se recomandă să o stropiți din când în când pentru a nu se usca excesiv.

#### » AER FORȚAT ECO

Pentru prepararea fripturilor umplute și a fileurilor de carne pe un singur nivel. Alimentele nu se usucă excesiv datorită circulației delicate și intermitente a aerului. Atunci când se utilizează funcția ECO, lumina va rămâne stinsă pe parcursul desfășurării procesului de preparare. Pentru a utiliza ciclul ECO și, în consecință, pentru a optimiza consumul de energie, ușa cuptorului nu trebuie deschisă până când alimentele nu sunt gătite complet.

#### COACERE PRODUSE CONGELATE

Funcția selectează automat temperatură ideală și cel mai bun mod de preparare pentru 5 tipuri diferite de alimente congelate. Nu este necesară preîncălzirea cuptorului.

### 6<sup>th</sup> SENSE

Acestea permit gătirea complet în mod automat a tuturor tipurilor de alimente. Pentru a utiliza în mod optim această funcție, urmați indicațiile din tabelul cu informații privind prepararea.

Nu este necesară preîncălzirea cuptorului.

Pentru a reveni la ecranul anterior:

#### Atingeți < .

**Pentru a confirma setările sau a accesa ecranul următor:** Atingeți "SETARE" sau "URMĂTORUL".

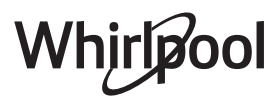

### PRIMA UTILIZARE

# Atunci când porniți aparatul pentru prima dată, va trebui să configurați produsul.

Setările pot fi modificate ulterior apăsând @ pentru a accesa meniul "Unelte".

#### 1. SELECTAREA LIMBII

Când porniți pentru prima dată aparatul, trebuie să setați mai întâi limba și ora.

- Trageți cu degetul pe ecran pentru a derula lista cu limbile disponibile.
- Apăsați pe limba dorită.

Dacă atingeți < , veți reveni la ecranul anterior.

#### 2. CONFIGURAREA REŢELEI WIFI

Caracteristica 6<sup>th</sup> Sense Live vă permite să acționați cuptorul de la distanță de pe un dispozitiv mobil. Pentru a activa controlul de la distanță al aparatului, mai întâi trebuie să finalizați cu succes procesul de conectare. Acest proces este necesar pentru a vă înregistra aparatul și pentru a-l conecta la rețeaua dumneavoastră de domiciliu.

• Atingeți "SETAȚI ACUM" pentru a continua configurarea conexiunii.

În caz contrar, atingeți "OMITERE" pentru a vă conecta la produs ulterior.

#### CONFIGURAREA CONEXIUNII

Pentru a utiliza această funcție, este necesar să dețineți: Un smartphone sau o tabletă și un router fără fir conectat la internet. Utilizați dispozitivul inteligent pentru a verifica dacă semnalul rețelei fără fir de domiciliu este puternic lângă aparat.

Cerințe minime.

Dispozitiv inteligent: Android cu ecran de 1280x720 (sau mai mare) sau iOS.

Consultați pe App Store compatibilitatea aplicației cu versiunile de Android sau iOS.

Router fără fir: 2,4 GHz WiFi b/g/n.

#### 1. Descărcați aplicația 6<sup>th</sup> Sense Live

Primul pas în conectarea aparatului este de a descărca aplicația pe dispozitivul mobil. Aplicația 6<sup>th</sup> Sense Live vă va ghida prin toți pașii enumerați aici. Puteți descărca aplicația 6<sup>th</sup> Sense Live din iTunes Store sau magazinul Google Play.

#### 2. Creați un cont

Dacă nu aveți un cont încă, va trebui să Creați un cont. Acesta vă va permite să conectați în rețea aparatele și, de asemenea, să le vizualizați și să le controlați de la distanță.

#### 3. Înregistrați-vă aparatul

Urmați instrucțiunile furnizate de aplicație pentru a vă înregistra aparatul. Veți avea nevoie de numărul Smart Appliance IDentifier (SAID) (Identificatorul aparatului inteligent) pentru a finaliza procesul de înregistrare. Puteți afla acest cod unic de pe plăcuța cu date de identificare atașată la produs.

#### 4. Conectați-vă la WiFi

Urmați procedura de configurare prin scanare pentru conectare. Aplicația vă va dirija pe parcursul procesului de conectare a aparatului la rețeaua fără fir din locuința dumneavoastră.

Dacă routerul dumneavoastră acceptă WPS 2.0 (sau mai mare), selectați "MANUAL", apoi apăsați pe "Setare WPS": Pe routerul fără fir, apăsați butonul WPS pentru a stabili o conexiune între cele două produse.

# Dacă este necesar, puteți conecta manual produsul utilizând opțiunea "Căutare rețea".

Codul SAID este utilizat pentru a sincroniza un dispozitiv inteligent cu aparatul dumneavoastră.

Adresa MAC este afișată pentru modulul WiFi.

Procedura de conectare va trebui efectuată din nou numai dacă modificați setările routerului (de exemplu, numele rețelei, parola sau furnizorul de date).

#### 3. SETAREA OREI ȘI A DATEI

Conectarea cuptorului la rețeaua de domiciliu va seta ora și data în mod automat. În caz contrar, va fi necesar să le setați manual.

- Atingeți cifrele relevante pentru a seta ora.
- Apăsați "SETARE" pentru a confirma.

După ce ați setat ora, va trebui să setați data.

- Atingeți numerele relevante pentru a seta data.
- Apăsați "SETARE" pentru a confirma.

După întreruperea alimentării cu energie electrică pentru o perioadă lungă de timp, trebuie să setați din nou ora și data.

#### 4. SETAȚI CONSUMUL DE ENERGIE

Cuptorul este programat pentru a consuma un nivel de energie electrică compatibil cu rețeaua internă, care are o capacitate de peste 3 kW (16 A): Dacă locuința este alimentată cu putere mai mică, va trebui să reduceți această valoare (13 A).

- Atingeți valoarea din partea dreaptă pentru a selecta puterea.
- Atingeți "OK" pentru a finaliza configurarea inițială.

#### 5. ÎNCĂLZIȚI CUPTORUL

Un cuptor nou poate emana mirosuri rămase din timpul procesului de fabricație: Acest lucru este absolut normal.

Prin urmare, înainte de a începe să preparați alimentele, vă recomandăm să încălziți cuptorul gol pentru a îndepărta posibilele mirosuri neplăcute.

Îndepărtați elementele de protecție din carton sau foliile transparente ale cuptorului și scoateți accesoriile din interiorul acestuia.

Încălziți cuptorul la 200 °C timp de aproximativ o oră.

Se recomandă să aerisiți încăperea după utilizarea aparatului pentru prima dată.

### UTILIZAREA ZILNICĂ

#### **1. SELECTAȚI O FUNCȚIE**

• Pentru a porni cuptorul, apăsați 💿 sau atingeți oriunde pe ecran.

Afişajul vă permite să alegeți între funcțiile Manual și 6<sup>th</sup> Sense.

- Atingeți funcția principală dorită pentru a accesa meniul corespunzător.
- Derulați în sus sau în jos pentru a explora lista.
- Atingeți funcția dorită pentru a o selecta.

#### 2. SETAREA FUNCȚIILOR MANUALE

După selectarea funcției dorite, puteți modifica setările acesteia. Pe afișaj vor fi prezentate setările care pot fi modificate.

#### NIVEL DE TEMPERATURĂ / DE PUTERE PENTRU GRILL

 Derulaţi printre valorile sugerate şi selectaţi-o pe cea dorită.

Dacă funcția permite acest lucru, puteți să atingeți 🔊 🖟 pentru a activa preîncălzirea.

#### DURATĂ

Nu este necesar să setați durata de preparare dacă doriți să gestionați manual procesul de preparare. În modul de temporizare, cuptorul gătește pe durata de timp selectată. La finalizarea duratei de preparare, procesul de preparare se oprește în mod automat.

- Pentru a seta durata, apăsați pe "Setați timpul de gătit".
- Atingeți cifrele relevante pentru a seta durata de preparare dorită.
- Atingeți "URMĂTORUL" pentru a confirma.

Pentru a anula o durată setată în timpul preparării și pentru a gestiona astfel manual finalizarea preparării, atingeți valoarea duratei și apoi selectați "STOP".

#### 3. SETAREA FUNCŢIILOR 6<sup>th</sup> SENSE

Funcțiile 6<sup>th</sup> Sense vă permit să preparați o gamă largă de feluri de mâncare, alegând dintre cele prezentate în listă. Majoritatea setărilor de preparare sunt selectate în mod automat de aparat pentru cele mai bune rezultate.

Alegeți o rețetă din listă.

Funcțiile sunt afișate pe categorii de alimente în meniul "ALIMENTE GĂTITE CU FUNCȚIA 6<sup>th</sup> SENSE" (consultați tabelele corespunzătoare) și în funcție de caracteristicile rețetei din meniul "LIFESTYLE".

• După selectarea unei funcții, indicați pur și simplu caracteristica dorită a alimentului (cantitate, greutate etc.) pentru a obține rezultate perfecte de preparare.

Anumite funcții 6<sup>th</sup> Sense necesită utilizarea unei sonde pentru alimente. Conectați-o înainte de a selecta funcția. Pentru obținerea celor mai bune rezultate de preparare folosind sonda, urmați cu atenție recomandările din secțiunea corespunzătoare.

• Respectați instrucțiunile de pe ecran pentru a vă ghida în procesul de preparare.

#### 4. SETAREA DURATEI DE TEMPORIZARE A PORNIRII

Puteți să întârziați prepararea înainte de porni o funcție: Funcția va porni la ora selectată de dumneavoastră în prealabil.

- Atingeţi "ÎNTÂRZIERE" pentru a seta ora de pornire dorită.
- După ce ați setat durata de temporizare dorită, atingeți "PORNIRE CU ÎNTÂRZIERE" pentru a porni perioada de așteptare.
- Introduceți alimentele în cuptor și închideți ușa: Funcția va porni automat după intervalul de timp calculat.

Pentru a programa o oră de începere temporizată a procesului de preparare, trebuie dezactivată etapa de preîncălzire a cuptorului: Cuptorul va atinge treptat temperatura necesară, adică duratele de preparare vor fi puțin mai lungi decât cele indicate în tabelul cu informații privind prepararea.

 Pentru a activa funcția imediat și pentru a anula durata de temporizare programată, atingeți ().

#### 5. ACTIVAREA FUNCȚIEI

 După ce ați configurat setările, atingeți "START" pentru a activa funcția.

Dacă cuptorul este fierbinte și funcția necesită o temperatură maximă specifică, va apărea un mesaj pe afișaj. Puteți să modificați valorile setate în orice moment al

procesului de preparare, atingând valoarea pe care doriți să o modificați.

 Apăsați X pentru a opri funcția activă în orice moment.

#### 6. PREÎNCĂLZIR

În cazul în care a fost activată anterior, după pornirea funcției, afișajul va indica starea etapei de preîncălzire. După finalizarea acestei etape, se va emite un semnal sonor, iar pe afișaj se va indica atingerea temperaturii setate.

- Deschideți ușa.
- Introduceți alimentele.
- Închideţi uşa şi atingeţi "TERMINAT" pentru a porni prepararea.

Introducerea alimentelor în cuptor înainte de finalizarea preîncălzirii poate avea un efect negativ asupra rezultatului de preparare final. Deschiderea ușii în timpul fazei de preîncălzire o va întrerupe pentru un timp. Durata de preparare nu include si faza de preîncălzire.

Puteți modifica setarea implicită a opțiunii de preîncălzire pentru funcțiile de preparare care permit realizarea acestui lucru manual.

- Selectați o funcție care vă permite să selectați funcția de preîncălzire manual.
- Atingeți pictograma <sup>№</sup> pentru a activa sau dezactiva preîncălzirea.

Aceasta va fi setată ca opțiune implicită.

#### 7. ÎNTRERUPEREA PREPARĂRII

Anumite funcții 6<sup>th</sup> Sense vor necesita întoarcerea alimentelor în timpul procesului de preparare. Se va emite un semnal sonor, iar pe afișaj va fi indicată acțiunea care trebuie desfășurată.

- Deschideţi uşa.
- Efectuați acțiunea solicitată pe afișaj.
- Închideţi uşa şi atingeţi "TERMINAT" pentru a relua prepararea.

Înainte ca procesul de preparare să se sfârșească, cuptorul vă poate solicita să verificați alimentele în același mod.

Se va emite un semnal sonor, iar pe afișaj va fi indicată acțiunea care trebuie desfășurată.

- Verificați alimentele.
- Închideţi uşa şi atingeţi "TERMINAT" pentru a relua prepararea.

#### 8. FINALIZAREA PREPARĂRII

Va fi emis un semnal sonor, iar pe afișaj se va indica faptul că prepararea a fost finalizată.

În cazul anumitor funcții, după ce procesul de preparare s-a finalizat, puteți să rumeniți suplimentar preparatul, să extindeți durata de preparare sau să memorați funcția ca favorită.

- Selectați "Rumenire suplimentară" pentru a activa un ciclu de rumenire de cinci minute.
- Atingeți 🕀 pentru a prelungi procesul de preparare.

#### 9. PREFERINŢE

# Caracteristica Preferințe memorează setările cuptorului pentru rețetele dumneavoastră favorite.

Cuptorul detectează automat funcțiile pe care le folosiți cel mai des. După un anumit număr de utilizări, vi se va solicita să adăugați funcția la preferințe.

#### SALVAREA UNEI FUNCȚII

De îndată ce funcția s-a încheiat, puteți apăsa pentru a o salva ca preferată. Aceasta vă permite să o utilizați rapid în viitor, păstrând aceleași setări.

Afișajul vă permite să salvați funcția indicând până la 4 ore de masă preferate, inclusiv mic dejun, prânz, gustare și cină.

- Atingeți pictogramele pentru a selecta cel puțin una.
- Atingeți "PREFERINȚE" pentru a salva funcția.

#### DUPĂ SALVARE

De îndată ce aveți funcții salvate ca preferate, ecranul principal va afișa funcțiile pe care le-ați salvat pentru ora curentă din zi.

Pentru a vizualiza meniul preferințe, apăsați pe 父 : funcțiile vor fi împărțite după diferitele ore de masă și se vor oferi unele sugestii.

 Atingeţi pictograma pentru preparate pentru a vizualiza listele aferente.

Atingând 💿 puteți de asemenea să vizualizați istoricul funcțiilor utilizate cel mai recent.

• Derulați prin lista solicitată.

- Atingeți rețeta sau funcția dorită.
- Atingeți "START" pentru a activa prepararea.

#### **MODIFICAREA SETĂRILOR**

Pe ecranul Preferințe puteți să adăugați o imagine sau un nume la fie care preparat preferat pentru a particulariza potrivit preferințelor.

- Selectați funcția pe care doriți să o modificați.
- Atingeți "EDITARE".
- Selectați caracteristica pe care doriți să o modificați.
- Atingeţi "URMĂTORUL": Pe afişaj vor apărea noile caracteristici.

• Atingeți "SALVARE" pentru a confirma modificările. Pe ecranul Preferințe puteți, de asemenea, să ștergeți funcțiile salvate:

- Atingeţi ♥ aferentă funcţiei.
- Atingeți "ELIMINĂ".

Puteți, de asemenea, să modificați ora pentru diferite preparate:

- Apăsați pe @<sup>0</sup>.
- Selectați 🗉 "Preferințe".
- Selectați "Ore și date".
- Atingeți "Orele pentru mesele dvs.".
- Derulați în listă și atingeți ora corespunzătoare.
- Atingeți preparatul relevant pentru a-l modifica.

Fiecare interval orar poate fi combinat numai cu un preparat.

#### 10. UNELTE

Apăsați 💣 pentru a deschide meniul "Unelte" în orice moment.

Acest meniu vă permite să alegeți dintre numeroasele opțiuni și, de asemenea, să modificați setările sau preferințele pentru produs sau afișaj.

### 📀 ACTIVARE DE LA DISTANȚĂ

Pentru a activa utilizarea aplicației Whirlpool 6<sup>th</sup> Sense Live.

### CRONOMETRU DE BUCĂTĂRIE

Această funcție poate fi activată fie când utilizați o funcție de preparare, fie doar când măsurați timpul.

După activare, temporizatorul va continua numărătoarea inversă în mod independent, fără a influența funcția în sine.

Temporizatorul va continua numărătoarea inversă în colțul din dreapta sus al ecranului.

Temporizatorul va continua numărătoarea inversă în colțul din dreapta sus al ecranului.

Pentru a apela sau a modifica cronometrul de bucătărie:

- Apăsați pe @<sup>0</sup>.
- Atingeți 🖸 .

Odată ce temporizatorul a finalizat numărătoarea inversă a duratei de timp selectate, se va emite un semnal sonor, iar pe afișaj va fi indicat acest lucru.

 Atingeți "RESPINGERE" pentru a anula temporizatorul sau pentru a seta o nouă durată pentru temporizator.  Atingeţi "SETAŢI CRONOMETRU NOU" pentru a seta din nou temporizatorul.

### 

Pentru a aprinde sau a stinge becul din cuptor.

### 🖻 AUTO-CURĂȚARE

# Activați funcția "Auto-curățare" pentru curățarea optimă a suprafețelor interioare.

Este recomandat să nu deschideți ușa cuptorului în timpul derulării ciclului de curățare, pentru a evita pierderea vaporilor de apă, aspect ce poate compromite rezultatul final de curățare.

- Scoateţi toate accesoriile din cuptor înainte de a activa funcţia.
- Atunci când cuptorul este rece, turnaţi 200 ml de apă potabilă în partea inferioară a cuptorului.
- Atingeți "START" pentru a activa funcția de curățare.

După selectarea ciclului, puteți amâna pornirea curățării automate. Atingeți "ÎNTÂRZIERE" pentru a seta ora de finalizare, așa cum este indicat în paragraful aferent.

# Sondă

Folosirea sondei vă permite să măsuraţi temperatura internă a cărnii în timpul preparării pentru a asigura atingerea temperaturii optime. Temperatura cuptorului variază în conformitate cu funcţia selectată, însă procesul de preparare este întotdeauna programat să se finalizeze odată ce temperatura specificată a fost atinsă. Introduceţi alimentele în cuptor și conectaţi sonda pentru alimente la priză. Țineţi sonda cât mai departe posibil de sursa de căldură. Închideţi uşa cuptorului. Atingeţi () . Puteţi alege între funcţiile manuale (în funcţie de metoda de preparare) și funcțiile 6<sup>th</sup> Sense (în

funcție de metodă de preparare) și funcțiile 6ºº Sense (în funcție de tipul alimentelor) dacă utilizarea sondei este permisă sau necesară.

Odată ce o funcție de preparare a fost pornită, va fi anulată dacă sonda este scoasă.

Întotdeauna deconectați și scoateți sonda din cuptor când scoateți alimentele.

#### UTILIZAREA SONDEI DE ALIMENTE

Introduceți alimentele în cuptor și conectați ștecherul la priza prevăzută pe partea dreaptă a compartimentului pentru preparare al cuptorului.

Cablul este semi-rigid și poate fi modelat după cum este necesar pentru a introduce sonda în alimente în modul cel mai eficient. Asigurați-vă că cablul nu atinge rezistența superioară în timpul preparării.

**CARNE**: Introduceți sonda adânc în carne, evitând zonele osoase sau cele cu grăsime. În cazul cărnii de pasăre, introduceți sonda pe lungime în centrul pieptului, evitând porțiunile goale.

**PEȘTE** (întreg): Poziționați vârful în partea cea mai groasă, evitând oasele.

**COACERE LA CUPTOR**: Introduceți vârful adânc în aluat modelând cablul pentru a obține unghiul optim al sondei. Dacă utilizați sonda în procesul de coacere cu funcțiile 6<sup>th</sup> Sense, prepararea va fi oprită automat când rețeta selectată atinge temperatura internă ideală, fără a fi necesar să setați temperatura cuptorului.

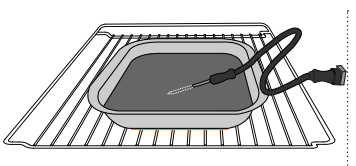

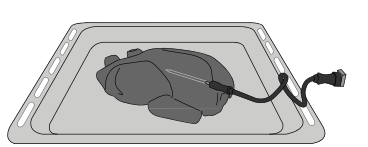

Lasagna

Pește

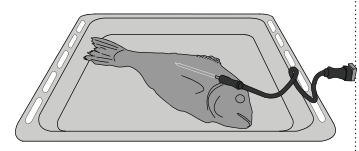

Chifle

Pui întrea

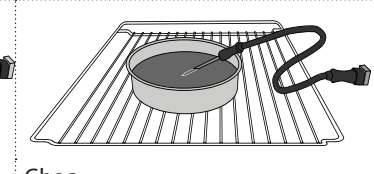

Pâine mare

Chec

### 🖸 FĂRĂ SUNET

Atingeți pictograma pentru a dezactiva sau pentru a activa toate sunetele și alarmele.

### **BLOCARE CONTROL**

Funcția "Blocare control" vă permite să blocați butoanele de pe panoul tactil astfel încât să nu poată fi apăsate în mod accidental.

Pentru a activa blocarea:

• Atingeți pictograma 🙆 .

Pentru a dezactiva blocarea:

- Atingeţi afişajul.
- Trageți în sus cu degetul pe mesajul indicat.

### LE MODURI

# Pentru a selecta modul Sabat și pentru a accesa opțiunea Putere.

Modul Sabat menține cuptorul în modul coacere până la dezactivare. Modul Sabat utilizează funcția convențională. Toate celelalte cicluri de preparare și curățare sunt dezactivate. Nu vor fi emise tonuri și afișajele nu vor indica modificările de temperatură. Atunci când ușa cuptorului este deschisă sau închisă, becul cuptorului nu se va aprinde sau stinge și rezistențele nu vor fi pornite sau oprite imediat.

Pentru a dezactiva și ieși din modul Sabat, apăsați ⓪ sau ⊠ , apoi apăsați și mențineți apăsat afișajul timp de 3 secunde.

### **PREFERINȚE**

Pentru a modifica mai multe setări ale cuptorului.

### 🔊 WIFI

Pentru a modifica setările sau pentru a configura o nouă rețea la domiciliu.

### (i) INFO

Pentru a opri funcția "Memorare mod demo", pentru a reseta produsul și pentru a obține mai multe informații despre produs.

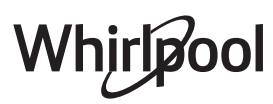

### TABEL CU INFORMAȚII PRIVIND PREPARAREA

| REŢETĂ                                                                       | FUNCȚIE | PREÎNCĂLZIRE | TEMPERATURĂ<br>(°C) | DURATĂ (min.) | GRĂTAR ȘI<br>ACCESORII                                                                                                   |
|------------------------------------------------------------------------------|---------|--------------|---------------------|---------------|----------------------------------------------------------------------------------------------------|
|                                                                              |         | Da           | 170                 | 30 - 50       | 2                                                                                                    |
| Leavened cakes (Torturi dospite) /<br>Sponge cakes (pandispanuri)            |         | Da           | 160                 | 30 - 50       | 2                                                                                                    |
|                                                                              |         | Da           | 160                 | 30 - 50       | 4 1<br>5                                                                                                    |
| Filled cakes (Prăjituri umplute)                                             |         | Da           | 160 – 200           | 30 - 85       | 3                                                                                                    |
| (cheesecake (prajitura cu branza),<br>ștrudel, apple pie (plăcintă cu mere)) |         | Da           | 160 – 200           | 35 - 90       | 4 1<br>5                                                                                                    |
|                                                                              |         | Da           | 150                 | 20 - 40       | 3                                                                                                    |
| Cookies (Fursecuri) / Shortbread                                             |         | Da           | 140                 | 30 - 50       | 4                                                                                                    |
| (biscuiți fragezi)                                                           |         | Da           | 140                 | 30 - 50       |                                                                                                    |
|                                                                              |         | Da           | 135                 | 40 - 60       |                                                                                                    |
|                                                                              |         | Da           | 170                 | 20 - 40       | 3                                                                                                    |
| Small cakes (Prăjiturele) / Muffin                                           |         | Da           | 150                 | 30 - 50       | 4                                                                                                    |
| (brioșe)                                                                     |         | Da           | 150                 | 30 - 50       |                                                                                                    |
|                                                                              |         | Da           | 150                 | 40 - 60       | 5 3 1<br>                                                                                                    |
|                                                                              |         | Da           | 180 - 200           | 30 - 40       | 3                                                                                                    |
| Choux buns (Choux à la crème)                                                |         | Da           | 180 - 190           | 35 - 45       | 4 1<br>••••••••                                                                                                    |
|                                                                              |         | Da           | 180 - 190           | 35 - 45 *     | 5 3 1<br>¬r                                                                                                    |
|                                                                              |         | Da           | 90                  | 110 - 150     | 3                                                                                                    |
| Bezele                                                                       |         | Da           | 90                  | 130 - 150     | 4 1<br>¬                                                                                                    |
|                                                                              |         | Da           | 90                  | 140 - 160 *   | 5 3 1<br>¬                                                                                                    |
| Dizza / Proad (pâipo) / Focaccia                                             |         | Da           | 190 - 250           | 15 - 50       | 2                                                                                                    |
| rizza / breau (paine) / rocaccia                                             |         | Da           | 190 - 230           | 20 - 50       | 4 1<br>s                                                                                                    |
| Pizza (blat subțire, blat pufos, focaccia)                                   |         | Da           | 220 - 240           | 25 - 50 *     | 5 3 1<br>¬                                                                                                    |
|                                                                              |         | Da           | 250                 | 10 - 15       | 3                                                                                                    |
| Pizza congelată                                                              |         | Da           | 250                 | 10 - 20       | 4 1<br>••••••                                                                                                    |
|                                                                              |         | Da           | 220 - 240           | 15 - 30       |                                                                                                    |
| Savoury pios (Plăcipto picanto)                                              | *       | Da           | 180 - 190           | 45 - 55       | 3                                                                                                    |
| (vegetable pie (plăcintă cu legume),<br>quiche)                              |         | Da           | 180 - 190           | 45 - 60       | 4 1<br>                                                                                                    |
| 441010/                                                                      |         | Da           | 180 - 190           | 45 - 70 *     |                                                                                                    |
|                                                                              |         | Da           | 190 - 200           | 20 - 30       | 3                                                                                                    |
| Vol-au-vent / Puff pastry crackers<br>(pateuri din aluat de foietaj)         |         | Da           | 180 - 190           | 20 - 40       |                                                                                                    |
| -                                                                            |         | Da           | 180 - 190           | 20 - 40 *     | 5 3 1<br>The second second second second second second second second second second second second second second second se |

C.  $\overline{}$ ۹....۶ L J Tavă de cuptor sau Tavă de colectare a picăturilor Tavă de colectare a Tavă de colectare a ACCESORII Grătar Sondă pentru formă pentru prăjituri, / tavă de copt sau tavă de pe grătar metalic cuptor, pe grătar metalic picăturilor/Tavă de picăturilor metalic alimente cu 500 ml de apă copt

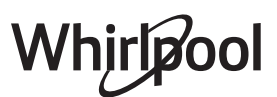

| REŢETĂ                                                                                                    | FUNCȚIE   | PREÎNCĂLZIRE | TEMPERATURĂ<br>(°C)         | DURATĂ (min.) | GRĂTAR ȘI<br>ACCESORII |
|----------------------------------------------------------------------------------------------------|-----------|--------------|-----------------------------|---------------|------------------------|
| Lasagna / Tartă cu fructe / Baked pasta<br>(paste la cuptor) / Cannelloni                                                   |           | Da           | 190 - 200                   | 45 - 65       | 3                      |
| Miel / viţel / vită / porc 1 kg                                                                                             |           | Da           | 190 - 200                   | 80 - 110      | 3                      |
| Friptură de porc cu șorici 2 kg                                                                                             | ©₽<br>,   |              | 170                         | 110 - 150     | 2                      |
| Carne de pui / Rabbit (viepure) / Duck<br>(rață), 1 kg                                                                      |           | Da           | 200 - 230                   | 50 - 100      | 3                      |
| Turkey / Goose (Carne de curcan/<br>gâscă), 3 kg                                                                            |           | Da           | 190 - 200                   | 80 - 130      | 2                      |
| Baked fish / en papillote (Pește la<br>cuptor / în papiotă)<br>(fileuri, întreg)                                            |           | Da           | 180 - 200                   | 40 - 60       | 3                      |
| Legume umplute<br>(roșii, courgettes (dovlecei), aubergines<br>(vinete))                                                    | 42        | Da           | 180 - 200                   | 50 - 60       | 2                      |
| Pâine prăjită                                                                                                    | ~~~       |              | 3 (Ridicat)                 | 3 - 6         | 5<br>•••••••           |
| Fileuri / Friptură de pește                                                                                                 | ~~~       | _            | 2 (Mediu)                   | 20 - 30 **    |                        |
| Sausages (Cârnați) / kebab / coaste /<br>hamburgeri                                                                         | ~~~       |              | 2 - 3 (Medie -<br>Ridicată) | 15 - 30 **    | 5 <u>4</u>             |
| Friptură de pui 1-1,3 kg                                                                                                    | *         | _            | 2 (Mediu)                   | 55 - 70 ***   |                        |
| Pulpă de miel / Shanks (Gambă)                                                                                              |           |              | 2 (Mediu)                   | 60 - 90 ***   | 3                      |
| Cartofi copți                                                                                                    |           |              | 2 (Mediu)                   | 35 - 55 ***   | 3                      |
| Legume gratinate                                                                                                    |           |              | 3 (Ridicat)                 | 10 - 25       | 3                      |
| Fursecuri                                                                                                    | Fursecuri | Da           | 135                         | 50 - 70       |                        |
| Tarte                                                                                                    | Tarte     | Da           | 170                         | 50 - 70       | 5 4 3 1<br>S           |
| Pizza rotundă                                                                                                    | Pizza     | Da           | 210                         | 40 - 60       |                        |
| Masă completă: Tartă cu fructe (nivelul<br>5) / lasagna (nivelul 3) / carne (nivelul 1)                                     |           | Da           | 190                         | 40 - 120 *    |                        |
| Masă completă: Tartă cu fructe (nivel<br>5) / legume la cuptor (nivel 4) / lasagna<br>(nivel 2) / bucăți de carne (nivel 1) | Meniu     | Da           | 190                         | 40 - 120 *    | 5 4 2 1<br>            |
| Lasagna și carne                                                                                                    |           | Da           | 200                         | 50 - 100 *    |                        |
| Carne și cartofi                                                                                                    |           | Da           | 200                         | 45 - 100 *    |                        |
| Pește și legume                                                                                                    |           | Da           | 180                         | 30 - 50 *     |                        |
| Stuffed roasting joints (Fripturi umplute)                                                                                  | e         |              | 200                         | 80 - 120 *    | 3                      |
| Bucăți de carne<br>(rabbit (iepure), pui, miel)                                                                             | e         |              | 200                         | 50 - 100 *    | 3                      |

\* Durata de timp estimată: Preparatele pot fi scoase din cuptor la intervale de timp diferite, în funcție de preferințele personale.

\*\* Întoarceți alimentele la jumătatea duratei de preparare.

\*\*\* Întoarceți alimentele după ce au trecut două treimi din durata de preparare (dacă este necesar).

#### CITIREA TABELULUI CU INFORMAȚII PRIVIND PREPARAREA

Tabelul indică funcțiile, accesoriile și nivelurile optime care trebuie utilizate pentru a găti diferite tipuri de alimente.

Duratele de preparare încep din momentul în care alimentele sunt introduse în cuptor, fără a se lua în calcul și preîncălzirea (în cazurile în care este necesară).

Temperaturile și duratele de preparare au caracter orientativ și depind de cantitatea de alimente și de tipul de accesorii utilizate.

La început, folosiți cele mai mici setări recomandate, apoi, dacă alimentele nu sunt gătite suficient, treceți la setări mai mari.

Se recomandă să folosiți accesoriile din dotare, precum și tăvi de copt și forme pentru prăjituri din metal, de culoare închisă. De asemenea, puteți folosi cratițe și accesorii Pyrex sau din ceramică, dar, în cazul acestora, duratele de preparare vor fi puțin mai mari.

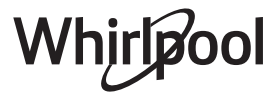

#### **6** TABEL CU INFORMAȚII PRIVIND PREPARAREA

| Categorii de alimente |             | Nivel și accesorii           | Cantitate                                   | Informații privind prepararea |                                                                                                    |  |
|-----------------------|-------------|------------------------------|---------------------------------------------|-------------------------------|----------------------------------------------------------------------------------------------------|--|
| OR                    | Dressests   | Lasagna                      |                                             | 500 - 3000 g *                |                                                                                                    |  |
| NĂ ȘI<br>CUPT         | Proaspete   | Cannelloni                   | 2                                           | 500 - 3000 g *                | Preparați în conformitate cu rețeta favorită. Turnați sosul                                                                                                    |  |
| TOC/                  | Commelate   | Lasagna                      | 2<br>                                       | 500 - 3000 g                  | rumenire perfectă                                                                                                    |  |
| PA                    | congelate   | Cannelloni                   | 2                                           | 500 - 3000 g                  |                                                                                                    |  |
|                       |             | Muşchi de vită               | <u>_</u>                                    | 600 - 2000 g *                | Ungeți cu ulei și frecați cu sare și piper. Condimentați cu                                                                                                    |  |
|                       |             | Friptură de vițel            | <u>_3</u> ~                                 | 600 - 2500 g *                | procesului de preparare, lăsați preparatul să stea cel puțin<br>15 minute înainte de a tăia                                                                               |  |
|                       | Vită        | Friptură                     | 5 4<br>•••••••••••••••••••••••••••••••••••• | 2 - 4 cm                      | Ungeți cu ulei și rozmarin. Frecați cu sare și piper negru.<br>Distribuiți uniform pe grătarul de sârmă.<br>Întoarceți după ce s-au scurs 2/3 din durata de preparare     |  |
|                       |             | Hamburger                    | 5 4<br>•••••••••••••••••••••••••••••••••••• | 1,5 - 3 cm                    | Ungeți cu ulei și frecați cu sare și piper. Condimentați cu                                                                                                    |  |
|                       | Porc        | Friptură de porc             | <u>3</u> ~                                  | 600 - 2500 g *                | usturoi și ierburi aromatice după preferință. La finalul<br>procesului de preparare, lăsați preparatul să stea cel puțin                                                  |  |
|                       |             | Rasol de porc                | <u></u>                                     | 500 - 2000 g *                | 15 minute înainte de a tăia                                                                                                    |  |
|                       |             | Coaste de porc               | 5 4<br>•• • • • • • • • • • • • • • • •     | 500 - 2000 g                  | Ungeți cu ulei și presărați sare înainte de preparare.<br>Întoarceți după ce s-au scurs 2/3 din durata de preparare                                                       |  |
|                       |             | Şuncă                        | 5 4<br>•••••••                              | 250 g                         | Distribuiți uniform pe grătarul metalic.<br>Întoarceți după ce s-au scurs 3/4 din durata de preparare                                                                     |  |
|                       | Miel        | Friptură de miel             | 2~~~                                        | 600 - 2500 g *                | Ungeți cu ulei și frecați cu sare și piper. Condimentați cu                                                                                                    |  |
| RNE                   |             | Coaste de miel               | 2 ~~~                                       | 500 - 2000 g *                | usturoi și ierburi aromatice după preferință. La finalul<br>procesului de preparare, lăsati preparatul să stea cel puțin                                                  |  |
| ۵<br>U                |             | Pulpă de miel                | <u>2</u> ~                                  | 500 - 2000 g *                | 15 minute înainte de a tăia                                                                                                    |  |
|                       |             | Friptură de pui<br>la cuptor | 2 ~~~                                       | 600 - 3000 g *                | Ungeți cu ulei și condimentați în funcție de preferință.                                                                                                    |  |
|                       |             | Friptură de pui<br>umplut    | 2~~~                                        | 600 - 3000 g *                | Frecați cu sare și piper. Întroduceți în cuptor cu pieptul în<br>sus                                                                                                    |  |
|                       | Pui         | Bucăți de pui                | <u></u>                                     | 600 - 3000 g *                | Ungeți cu ulei și condimentați în funcție de preferință.<br>Distribuiți uniform în tava de colectare a picăturilor, cu<br>partea cu piele orientată în jos                |  |
|                       |             | File / Piept de<br>pui       | 5 4<br>r                                    | 1 - 5 cm                      | Ungeți cu ulei și presărați sare înainte de preparare.<br>Întoarceți după ce s-au scurs 2/3 din durata de preparare                                                       |  |
|                       |             | Friptură de rață             | 2~~~                                        | 600 - 3000 g *                |                                                                                                    |  |
|                       |             | Friptură de rață<br>umplută  | 2 ~                                         | 600 - 3000 g *                | Ungeți cu ulei și frecați cu sare și piper. Condimentați cu<br>usturoi și ierburi aromatice după preferință                                                               |  |
|                       | Rață friptă | Rață bucăți                  | <u>3</u> ~                                  | 600 - 3000 g *                |                                                                                                    |  |
|                       |             | File / Piept de<br>rață      | 5 4<br>•r • •                               | 1 - 5 cm                      | Ungeți cu ulei și frecați cu sare și piper. Condimentați cu<br>usturoi și ierburi aromatice după preferință.<br>Întoarceți după ce s-au scurs 2/3 din durata de preparare |  |

ACCESORII

۹....۶ Grătar metalic pe grătar metalic

L J Tavă de cuptor sau Tavă de colectare a picăturilor Tavă de colectare a formă pentru prăjituri, / tavă de copt sau tavă de cuptor, pe grătar metalic

Whirlpool

picăturilor/Tavă de copt

 $\overline{}$ Tavă de colectare a picăturilor cu 500 ml de apă

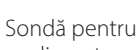

CA.

alimente

| Categorii de alimente |                                     | Nivel și accesorii                | Cantitate                                   | Informații privind prepararea |                                                                                                    |  |
|-----------------------|-------------------------------------|-----------------------------------|---------------------------------------------|-------------------------------|----------------------------------------------------------------------------------------------------|--|
|                       |                                     | Friptură de<br>gâscă la cuptor    | 2~~~                                        | 600 - 3000 g *                |                                                                                                    |  |
|                       |                                     | Friptură de                       | 2                                           | 600 - 3000 g *                | Ungeți cu ulei și frecați cu sare și piper. Condimentați cu                                           |  |
|                       | Curcan și                           | gasca umpiuta<br>Bucăti de curcan | 3                                           | 600 - 3000 a *                | ustaror și lerban aromatice dabă prefennță                                                            |  |
| RNE                   | gasca la<br>cuptor                  |                                   |                                             | g                             | Ungeți cu ulei și condimentați în funcție de preferință.                                              |  |
|                       |                                     | Fileuri / piept                   | 5 4                                         | 1 - 5 cm                      | Frecați cu sare și piper. Introduceți în cuptor cu pieptul în                                         |  |
| CA                    |                                     |                                   |                                             |                               | Întoarceți după ce s-au scurs 2/3 din durata de preparare                                             |  |
|                       |                                     | Kebab                             | 5 4                                         | 1 grătar                      | Ungeți cu ulei și presărați sare înainte de preparare.                                                |  |
|                       | Mâncăruri cu                        |                                   | •                                           |                               | Intoarceți după ce s-au scurs 1/2 din durata de preparare                                             |  |
|                       | carne                               | Cârnați și<br>crenvursti          | 5 4<br>5r                                   | 1,5 - 4 cm                    | furculiță pentru a evita plesnirea.                                                                   |  |
| •••••                 |                                     | -                                 | 3 7 ~                                       |                               | Întoarceți după ce s-au scurs 2/3 din durata de preparare                                             |  |
|                       |                                     | Somon                             |                                             | 0,2 - 1,5 kg *                |                                                                                                    |  |
|                       |                                     | Merluciu                          |                                             | 0,2 - 1,5 kg *                |                                                                                                    |  |
|                       | ,<br>,<br>,<br>,                    | Cod                               |                                             | 0,2 - 1,5 kg *                |                                                                                                    |  |
|                       | Pește întreg                        | Biban                             |                                             | 0,2 - 1,5 kg *                | Ungeți cu ulei și frecați cu sare și piper. Condimentați cu                                           |  |
|                       | la cuptor                           | Doradă                            |                                             | 0,2 - 1,5 kg *                | usturoi și ierburi aromatice dupa preferința                                                          |  |
|                       |                                     | Chefal                            |                                             | 0,2 - 1,5 kg *                |                                                                                                    |  |
|                       |                                     | Pește întreg                      |                                             | 0,2 - 1,5 kg *                |                                                                                                    |  |
|                       |                                     | de sare                           | <u>`</u> *                                  | 0,2 - 1,5 kg *                |                                                                                                    |  |
|                       | Fileuri la<br>cuptor și<br>fripturi | Friptură de ton                   | 3 2<br>•••••••••••••••••••••••••••••••••••• | 1 - 3 cm                      |                                                                                                    |  |
| ш                     |                                     | Friptură de<br>somon              | 3 2<br>•••••••••••••••••••••••••••••••••••• | 1 - 3 cm                      |                                                                                                    |  |
| ЪĘŢТ                  |                                     | Friptură de<br>peste spadă        | 3 2<br>•••••••••••••••••••••••••••••••••••• | 0,5 - 3 cm                    |                                                                                                    |  |
|                       |                                     | Friptură de cod                   | 3 2                                         | 100 - 300 g                   | Ungeți cu ulei și frecați cu sare și piper. Condimentați cu                                           |  |
|                       |                                     | File de biban                     | 3 2                                         | 50 - 150 g                    | usturoi și ierburi aromatice după preferință                                                          |  |
|                       |                                     | File de doradă                    | 3 2<br>••••••••                             | 50 - 150 g                    |                                                                                                    |  |
|                       |                                     | Alte fileuri                      | 3 2<br>•••••••••••••••••••••••••••••••••••• | 0,5 - 3 cm                    |                                                                                                    |  |
|                       |                                     | Fileuri de pește                  | 3 2<br>•••••••••••••••••••••••••••••••••••• | 0,5 - 3 cm                    |                                                                                                    |  |
|                       |                                     | Scoici                            | 4                                           | o tavă                        | Acoperiți cu pesmet și condimentați cu ulei, usturoi, piper și<br>pătrunjel                           |  |
|                       | Fructe de                           | Midii gratinate                   | 4                                           | o tavă                        |                                                                                                    |  |
|                       | grătar                              | Creveți                           | 4 3<br>•••••••••••••••••••••••••••••••••••• | o tavă                        | Ungeți cu ulei și frecați cu sare și piper. Condimentați cu                                           |  |
|                       |                                     | Creveți roz                       | 4 <u>3</u>                                  | o tavă                        | usturoi și ierburi aromatice după preferința                                                          |  |
|                       | Logumolo                            | Cartofi                           | 3                                           | 500 - 1500 g                  | Tăiați în bucăți, condimentați cu ulei, sare și ierburi<br>aromatice înainte de a introduce în cuptor |  |
|                       | cuptor                              | Legume<br>umplute                 | 3                                           | 100 - 500 g<br>fiecare        | Ungeți cu ulei și frecați cu sare și piper. Condimentați cu                                           |  |
|                       |                                     | Alte legume                       | 3                                           | 500 - 1500 g                  | usturoi și ierburi aromatice după preferință                                                          |  |
| ME                    |                                     | Cartofi                           | 3<br>•••••••                                | 1 tavă                        | Tăiați în bucăți, condimentați cu ulei, sare și ierburi<br>aromatice înainte de a introduce în cuptor |  |
| LEGUI                 |                                     | Roșii                             | 3                                           | 1 tavă                        | Acoperiți cu pesmet și condimentați cu ulei, usturoi, piper și<br>pătrunjel                           |  |
|                       | Legume<br>gratinate                 | Ardei                             | 3                                           | 1 tavă                        | Preparați în conformitate cu rețeta favorită. Presărați brânză pentru o rumenire perfectă             |  |
|                       |                                     | Broccoli                          | 3                                           | 1 tavă                        | Preparați în conformitate cu reteta favorită. Turnati sosul                                           |  |
|                       |                                     | Conopidă                          | 3                                           | 1 tavă                        | bechamel deasupra și presărați brânză pentru a obține o                                               |  |
|                       |                                     | Altele                            | 3<br>••••••                                 | 1 tavă                        |                                                                                                    |  |

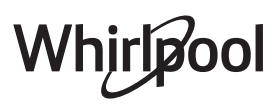

|                  | Categorii d              | e alimente                                                 | Nivel și accesorii | Cantitate         | Informații privind prepararea                                                                                                    |
|------------------|--------------------------|------------------------------------------------------------|--------------------|-------------------|----------------------------------------------------------------------------------------------------|
|                  |                          | Pandişpan în<br>formă                                      | 2<br>              | 500 - 1200 g *    | Preparați un aluat de 500-900 g pentru un pandișpan fără<br>grăsimi. Turnați-l într-o tavă de copt tapetată cu hârtie de<br>copt și unsă cu ulei                                                                                                    |
|                  | Prăjituri cu<br>agent de | Prăjitură cu<br>agent de<br>creștere și fructe<br>în formă |                    | 500 - 1200 g *    | Pregătiți o compoziție de prăjitură conform rețetei preferate,<br>utilizând fructe proaspete tăiate cuburi sau felii. Turnați-l<br>într-o tavă de copt tapetată cu hârtie de copt și unsă cu ulei                                                                                                    |
|                  | creștere                 | Tort de<br>Ciocolata                                       | 2                  | 500 - 1200 g *    | Preparați un aluat de 500-900 g pentru un pandișpan fără<br>grăsimi. Turnați-l într-o tavă de copt tapetată cu hârtie de<br>copt și unsă cu ulei                                                                                                    |
|                  |                          | Pandișpan în<br>tavă de copt                               | 2<br>••••••        | 500 - 1200 g *    | Preparați un aluat de 500-900 g pentru un pandișpan fără<br>grăsimi. Turnați-l într-o tavă de copt tapetată cu hârtie de<br>copt și unsă cu ulei                                                                                                    |
| DE PATISERIE     |                          | Fursecuri                                                  | 3                  | 200 - 600 g       | Preparați un aluat din 500 g de făină, 200 g de unt sărat, 200<br>g de zahăr și 2 ouă. Adăugați esență de fructe pentru<br>aromă. Lăsați să se răcească. Întindeți uniform aluatul și<br>modelați-l după preferință. Așezați fursecurile pe o tavă de<br>copt                                                       |
| ISUC             |                          | Croissante<br>(proaspoto)                                  | _3                 | o tavă            |                                                                                                    |
| PRO[             | Patiserie și<br>plăcinte | Croissante<br>(congelate)                                  | 3                  | o tavă            | Distribuiți uniform în tava de copt. Lăsați să se răcească<br>înainte de a servi                                                                                                    |
| JRI ŞI           |                          | Choux a la                                                 |                    | o tavă            |                                                                                                    |
| PRĂJITL          |                          | Bezele                                                     | 3                  | 10 - 30 g fiecare | Preparați un aluat din 2 albușuri de ou, 80g zahăr și 100g<br>nucă de cocos deshidratată. Adăugați esență de vanilie și<br>migdale. Modelați 20-24 de bucăți pe tava de copt unsă                                                                                                    |
|                  |                          | Tartă în formă                                             | 3                  | 400 - 1600 g      | Preparați un aluat din 500 g de făină, 200 g de unt sărat, 200<br>g de zahăr și 2 ouă. Adăugați esență de fructe pentru<br>aromă. Lăsați să se răcească. Întindeți uniform aluatul și<br>pliați-l într-o formă. Umpleți cu marmeladă și gătiți                                                                      |
|                  |                          | Ştrudel                                                    | 3                  | 400 - 1600 g      | Pregătiți un amestec de mere tăiate cubulețe, semințe de<br>pin, scorțișoară și nucșoară. Puneți puțin unt într-o tigaie,<br>presărați zahăr și gătiți timp de 10-15 minute. Faceți un rulou<br>din foietaj și pliați părțile exterioare                                                                            |
|                  |                          | Plăcintă<br>umplută cu<br>fructe                           | 3                  | 500 - 2000 g      | Așezați foietajul într-o tavă pentru plăcinte și presărați<br>pesmet în partea inferioară pentru a absorbi zeama<br>fructelor. Umpleți cu amestecul de fructe proaspete tăiate,<br>cu zahăr și scorțișoară                                                                                                    |
| PRĂJITURI SĂRATE | Prăjitură sărat          | ă                                                          | 2<br>•••••••       | 800 - 1200 g      | Așezați foietajul într-o tavă de plăcintă pentru 8-10 porții și<br>înțepați-l cu o furculiță. Umpleți foietajul în conformitate cu<br>rețeta favorită                                                                                                    |
|                  | Ştrudel cu legume        |                                                            | 2                  | 500 - 1500 g      | Preparați un amestec de legume tăiate în bucăți. Turnați<br>puțin ulei peste acestea și gătiți-le într-o tigaie timp de<br>15-20 de minute. Lăsați să se răcească. Adăugați brânză<br>proaspătă și condimentați cu sare, oțet balsamic și<br>mirodenii. Faceți un rulou din foietaj și pliați părțile<br>exterioare |

ACCESORII

Grătar metalic

L J Tavă de cuptor sauTavă de colectare a picăturilorTavă de colectare aformă pentru prăjituri,/ tavă de copt sau tavă depicăturilor/Tavă depe grătar metaliccuptor, pe grătar metaliccopt

Whirlpool

 $\underline{}$ Tavă de colectare a picăturilor cu 500 ml de apă

Sondă pentru alimente

Q.

|       | Categorii de alimente         | Nivel și accesorii                                                                              | Cantitate                | Informații privind prepararea                                                                                                    |  |
|-------|-------------------------------|-------------------------------------------------------------------------------------------------|--------------------------|----------------------------------------------------------------------------------------------------|--|
|       | Chifle                        | <u></u>                                                                                         | 60 - 150 g fiecare<br>*  | Preparați aluatul după rețeta dumneavoastră favorită pentru<br>pâine dietetică. Modelați sub formă de chifle înainte de a<br>dospi. Utilizați funcția de dospire aferentă a cuptorului                       |  |
|       | Pâine de mărime medie         | <u></u> ~                                                                                       | 200 - 500 g<br>fiecare * | Preparați aluatul conform rețetei favorite și puneți-l într-o<br>tavă de copt                                                                                                    |  |
| ÂINE  | Pâine pentru sandviș în formă |                                                                                                 | 400 - 600 g<br>fiecare * | Preparați aluatul după rețeta dumneavoastră favorită pentru<br>pâine dietetică. Introduceți aluatul într-o tavă pentru<br>franzelă înainte de a dospi. Utilizați funcția de dospire<br>aferentă a cuptorului |  |
| P     | Pâine mare                    | 2 ~                                                                                             | 700 - 2000 g *           | Preparați aluatul conform rețetei favorite și puneți-l într-o                                                                                                    |  |
|       | Cereale integrale             | 2 ~                                                                                             | 500 - 2000 g *           | tavă de copt                                                                                                    |  |
|       | Baghete                       | <u>_</u> 3 ~                                                                                    | 200 - 300 g<br>fiecare * | Preparați aluatul după rețeta dumneavoastră favorită pentru<br>pâine dietetică. Modelați sub formă de baghete înainte de a<br>dospi. Utilizați funcția de dospire aferentă a cuptorului                      |  |
|       | Pâine specială                | 2 ~                                                                                             | —                        | Preparați aluatul conform rețetei favorite și puneți-l într-o<br>tavă de copt                                                                                                    |  |
|       | Pizza subțire                 | 2                                                                                               | tavă rotundă             | Preparați un aluat pentru pizza folosind 150 ml de apă, 15 g                                                                                                    |  |
| PIZZA | Pizza groasă                  |                                                                                                 | tavă rotundă             | folosind funcția aferentă a cuptorului. Rulați aluatul într-o<br>tavă de copt unsă cu puțin ulei. Adăugați ingrediente, cum<br>ar fi roșii, mozzarella și șuncă                                              |  |
|       | Pizza congelată               | $\begin{array}{c} 2 \\ 4 \\ 5 \\ 5 \\ 5 \\ 4 \\ 2 \\ 1 \\ 1 \\ 1 \\ 1 \\ 1 \\ 1 \\ 1 \\ 1 \\ 1$ | 1 - 4 straturi           | Scoateți din ambalaj. Distribuiți uniform pe grătarul metalic                                                                                                    |  |

ACCESORII

Grătar metalic *م*......

\_ L Tavă de cuptor sauTavă de colectare a picăturilorTavă de colectare aformă pentru prăjituri,/ tavă de copt sau tavă depicăturilor/Tavă depe grătar metaliccuptor, pe grătar metaliccopt

 $\mathbf{b}$ Tavă de colectare a picăturilor cu 500 ml de apă

Sondă pentru alimente

æ

# Whirlpool

# CURĂȚAREA ȘI ÎNTREȚINEREA

Asigurați-vă că s-a răcit cuptorul înainte de efectuarea oricăror activități de întreținere sau curățare. Nu utilizați bureți de sârmă, bureți abrazivi sau produse de curățare abrazive/corozive, deoarece acestea ar putea deteriora suprafața aparatului. Purtați mănuși de protecție. Cuptorul trebuie să fie deconectat de la rețeaua electrică înainte de a efectua orice fel de operație de întreținere.

Nu utilizați aparate de curățare cu aburi.

#### SUPRAFEŢELE EXTERIOARE

 Curăţaţi suprafeţele cu ajutorul unei lavete umede din microfibre.
 Dacă acestea sunt foarte murdare, adăugaţi câteva

picături de detergent cu pH neutru. La final, ștergeți-le cu o lavetă uscată.

 Nu folosiţi detergenţi corozivi sau abrazivi. Dacă un asemenea produs intră accidental în contact cu suprafeţele aparatului, curăţaţi-l imediat cu o lavetă din microfibre umedă.

#### SUPRAFEŢELE INTERIOARE

 După fiecare utilizare, lăsați cuptorul să se răcească și apoi curățați-l, de preferat cât încă este cald, pentru a îndepărta depunerile sau petele cauzate de resturile de alimente. Pentru a îndepărta

#### DEMONTAREA ȘI REMONTAREA UȘII

1. **Pentru a demonta ușa**, deschideți-o complet și coborâți dispozitivele de oprire până când se află în poziția de deblocare.

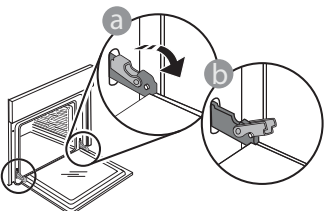

 Închideţi uşa cât de mult posibil. Apucaţi bine uşa cu ambele mâini – nu o ţineţi de mâner. Demontaţi pur şi simplu uşa, continuând să o închideţi şi trăgând-o în sus în acelaşi timp, până când se eliberează din locaş. Lăsaţi uşa deoparte, sprijinită pe o suprafaţă moale.

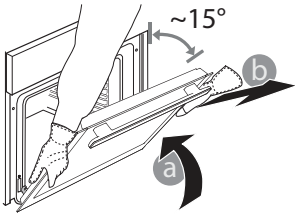

condensul care s-a format în urma preparării alimentelor cu un conținut de apă ridicat, lăsați cuptorul să se răcească complet și apoi ștergeți-l folosind o lavetă sau un burete.

- Utilizați un detergent lichid adecvat pentru a curăța geamul ușii.
- Uşa cuptorului poate fi demontată pentru a facilita curăţarea.

#### ACCESORII

După utilizare, puneți accesoriile la înmuiat în apă cu detergent lichid de spălare, manipulându-le cu mănuși pentru cuptor dacă sunt încă fierbinți. Resturile de mâncare pot fi îndepărtate cu o perie de curățare sau cu un burete.

**Remontați ușa** deplasând-o spre cuptor, aliniind cuplajele balamalelor cu locașurile și fixând partea superioară în locaș.

 Coborâţi uşa şi apoi deschideţi-o complet. Coborâţi dispozitivele de oprire în poziţia iniţială: Asiguraţi-vă că le-aţi coborât complet.

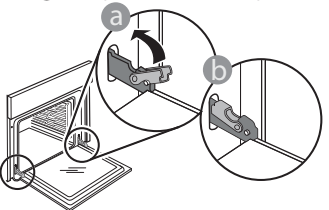

Aplicați o presiune ușoară pentru a verifica dacă dispozitivele de oprire se află în poziția corectă.

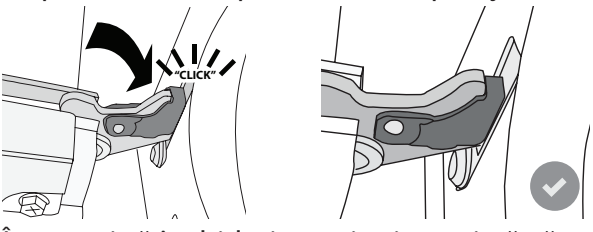

4. Încercaţi să închideţi uşa şi asiguraţi-vă că se aliniază cu panoul de comandă. În caz contrar, repetaţi paşii de mai sus: Uşa s-ar putea deteriora dacă nu funcţionează corespunzător.

#### ÎNLOCUIREA BECULUI

- Deconectați cuptorul de la rețeaua de alimentare cu energie electrică.
- Scoateți ghidajele pentru grătar.
- Folosind o şurubelniţă drept pârghie, scoateţi capacul becului.
- Înlocuiţi becul.
- Puneți la loc capacul becului și împingeți-l cu putere până când se fixează.
- Remontați ghidajele pentru grătar.
- Conectați din nou cuptorul la rețeaua de alimentare cu energie electrică.

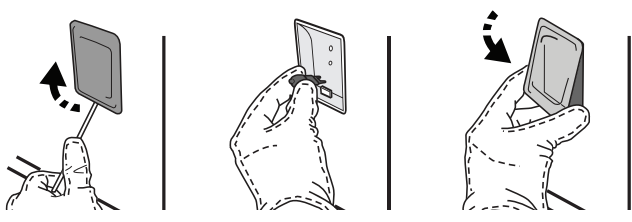

Vă rugăm să rețineți: Utilizați numai becuri cu halogen de 20-40 W/230 ~ V, de tip G9, T300 °C. Becul din interiorul produsului este proiectat special pentru aparate de uz casnic și nu este destinat iluminatului unei încăperi dintr-o locuință (Regulamentul CE nr. 244/2009). Becurile sunt disponibile la serviciul nostru de asistență tehnică post-vânzare.

Nu manevrați becurile cu mâinile neprotejate deoarece vârfurile degetelor dumneavoastră le-ar putea deteriora. Nu folosiți cuptorul până ce capacul becului nu a fost montat la loc.

### Întrebări frecvente referitoare la WIFI

#### Ce protocoale WiFi sunt suportate?

În țările europene, adaptorul WiFi instalat suportă WiFi b/g/n.

# Ce setări trebuie configurate în software-ul routerului?

Este necesară efectuarea următoarelor setări ale routerului: 2,4 GHz activat, WiFi b/g/n, DHCP și NAT activat.

#### Ce versiune de WPS este suportată?

WPS 2.0 sau o versiune ulterioară. Consultați documentația din dotarea routerului.

# Există diferențe la utilizarea unui smartphone (sau a unei tablete) cu sistem de operare Android sau iOS?

Puteți utiliza orice sistem de operare preferați, nu există diferențe.

#### Pot să utilizez partajarea conexiunii mobile la internet 3G în locul unui router?

Da, însă serviciile cloud sunt concepute pentru dispozitive conectate permanent.

Ce verificări trebuie să fac pentru a vedea dacă conexiunea mea la internetul de la domiciliu este funcțională, iar funcționalitatea fără fir este activată? Puteți căuta rețeaua dumneavoastră pe dispozitivul inteligent. Dezactivați toate celelalte conexiuni de date înainte de a încerca.

#### Ce verificări trebuie să fac pentru a vedea dacă aparatul este conectat la rețeaua fără fir de la domiciliu?

Accesați configurația routerului dumneavoastră (consultați manualul routerului) și verificați dacă adresa MAC a aparatului apare pe pagina cu lista de dispozitive fără fir conectate.

#### Unde pot să găsesc adresa MAC a aparatului?

Apăsați pe 🌮 , apoi atingeți 📓 WiFi sau uitați-vă la dispozitivul dumneavoastră: Există o etichetă pe care sunt afișate adresele SAID și MAC. Adresa Mac constă dintr-o combinație de cifre și litere care începe cu "88:e7".

#### Cum pot verifica dacă funcționalitatea fără fir a aparatului este activată?

Folosind dispozitivul dumneavoastră inteligent și aplicația 6<sup>th</sup> Sense Live, puteți verifica dacă rețeaua aparatului este vizibilă și conectată la cloud.

# Există modalități de a împiedica semnalul să ajungă la aparat?

Verificați dacă dispozitivele conectate utilizează întreaga lățime a benzii de internet. Asigurați-vă că dispozitivele dumneavoastră conectate la WiFi nu depășesc numărul maxim permis de router.

#### La ce distanță trebuie să se afle routerul de cuptor? În mod normal, semnalul WiFi este suficient de puternic pentru a acoperi mai multe încăperi, însă

contează foarte mult și materialul din care sunt construiți pereții. Puteți verifica puterea semnalului amplasând un dispozitiv inteligent lângă aparat.

#### Ce pot să fac în cazul în care conexiunea mea fără fir nu ajunge la aparat?

Puteți utiliza dispozitive specifice pentru a extinde acoperirea WiFi de domiciliu, precum puncte de acces, repetoare de semnal WiFi sau adaptoare Powerline (neincluse împreună cu aparatul).

**Cum pot afla numele și parola rețelei mele fără fir?** Consultați documentația din dotarea routerului. De obicei, pe router există un autocolant care prezintă informațiile de care aveți nevoie pentru a accesa pagina de setare a dispozitivului, folosind un dispozitiv conectat.

# Cum procedez în cazul în care routerul meu utilizează un canal WiFi de la vecini?

Faceți tot posibilul ca routerul să utilizeze propriul canal WiFi de domiciliu.

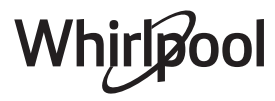

#### Ce pot face dacă 😤 apare pe afișaj sau dacă cuptorul nu poate să stabilească o conexiune stabilă cu routerul de domiciliu?

Aparatul a fost conectat cu succes la router, dar nu poate să se conecteze la internet. Pentru a conecta aparatul la internet, trebuie să verificați setările routerului și/sau ale purtătorului.

Setările routerului: NAT trebuie să fie activat, paravanul de protecție și DHCP trebuie să fie configurate corespunzător. Criptarea parolei suportată: WEP, WPA, WPA2. Pentru a încerca un tip diferit de criptare, vă rugăm să consultați manualul routerului.

Setările purtătorului: Dacă furnizorul dumneavoastră de servicii de internet a stabilit numărul de adrese MAC ce se pot conecta la internet, probabil că nu veți putea să conectați aparatul la cloud. Adresa MAC a dispozitivului este identificatorul său unic. Vă rugăm să solicitați furnizorului de internet informații despre modul de conectare la internet a altor dispozitive decât computerele.

#### Cum pot verifica dacă datele sunt transmise?

După configurarea rețelei, opriți alimentarea, așteptați 20 de secunde, după care porniți cuptorul: Verificați dacă aplicația indică starea UI a aparatului. Selectați un ciclu sau altă opțiune și verificați-i evoluția pe aplicație.

Pentru unele setări, durează câteva secunde înainte ca acestea să fie afișate în aplicație.

#### Cum să procedez dacă vreau să îmi schimb contul Whirlpool, dar să păstrez celelalte aparate conectate? Puteți crea un cont nou, dar nu uitați să eliminați asocierea aparatului dumneavoastră la contul vechi înainte de a le asocia contului nou.

#### Mi-am schimbat routerul, ce trebuie să fac?

Puteți să păstrați aceleași setări (numele și parola rețelei) sau să ștergeți setările anterioare de la aparat și să configurați din nou setările.

### **REMEDIEREA DEFECȚIUNILOR**

| Problemă                                                                        | Cauză posibilă                                                                                                    | Soluție                                                                                                    |
|---------------------------------------------------------------------------------|----------------------------------------------------------------------------------------------------|----------------------------------------------------------------------------------------------------|
| Cuptorul nu<br>funcționează.                                                    | Pană de curent.<br>Deconectare de la rețeaua<br>electrică.                                                                                                    | Asigurați-vă că nu este întrerupt curentul electric, iar<br>cuptorul este conectat la rețeaua electrică. Opriți și<br>reporniți cuptorul, pentru a verifica dacă defecțiunea<br>persistă.                                                                                                    |
| Pe afişaj apare litera<br>"F" urmată de un<br>număr sau o literă.               | Defecțiune cuptor.                                                                                                    | Contactați cel mai apropiat centru de servicii de<br>asistență tehnică post-vânzare pentru clienți și precizați<br>numărul care este prezentat după litera "F".<br>Apăsați pe 🍄 , atingeți 🔟 "Info" și apoi selectați<br>"Factory Reset" (Resetare la valorile din fabrică). Toate<br>setările salvate vor fi șterse.                                                                                                    |
| Energia electrică din<br>locuință se întrerupe.                                 | Nivel de putere incorect.                                                                                                    | Verificați dacă rețeaua de domiciliu are o capacitate de<br>peste 3 kW. În caz contrar, reduceți puterea la 13 A.<br>Pentru a modifica, apăsați pe 🌮 , selectați 🖽 "Alte<br>moduri" și apoi selectați "Putere".                                                                                                    |
| Funcția nu se<br>activează.<br>Funcția nu este<br>disponibilă în modul<br>demo. | Modul demo este în<br>funcțiune.                                                                                                    | Apăsați pe 🗬 , atingeți 🔟 "Info" și apoi selectați<br>"Memorare mod demo" pentru a ieși.                                                                                                    |
| Pictograma ኛ apare<br>pe afişaj.                                                | Routerul WiFi este oprit.<br>Setările routerului au fost<br>modificate.<br>Conexiunile fără fir nu ajung<br>la aparat.<br>Cuptorul nu reușește să<br>stabilească o conexiune la<br>rețeaua de domiciliu.<br>Conectivitatea nu este<br>suportată. | Verificați dacă routerul WiFi este conectat la internet.<br>Verificați dacă puterea semnalului WiFi este<br>corespunzătoare în apropierea aparatului.<br>Încercați să reporniți routerul.<br>consultați secțiunea "Întrebări frecvente legate de WiFi".<br>Dacă au fost modificate setările rețelei dumneavoastră<br>fără fir de domiciliu, conectați la rețea: Apăsați pe Ø <sup>o</sup> ,<br>atingeți 🔊 "WiFi" și selectați "Conectare la rețea". |
| Conectivitatea nu<br>este suportată.                                            | Operarea de la distanță<br>nu este permisă în țara<br>dumneavoastră.                                                                                                    | Înainte de achiziționare, verificați dacă țara<br>dumneavoastră permite operarea de la distanță a<br>aparatelor electronice.                                                                                                    |
| Afişajul ecranului<br>tactil nu<br>funcţionează<br>corespunzător.               | Utilizare prelungită.<br>Sistem supraîncărcat.                                                                                                    | Apăsați și mențineți apăsat ① timp de cel puțin 4<br>secunde. Porniți cuptorul și verificați dacă defecțiunea<br>persistă.                                                                                                    |

Politicile, documentația standard și informații suplimentare despre produs pot fi găsite:

- Utilizarea codului QR de la aparat
- Vizitând site-ul nostru web **docs.whirlpool.eu**
- Ca alternativă, contactați serviciul nostru de asistență tehnică post-vânzare (Consultați numărul de telefon din certificatul de garanție). Când contactați serviciul nostru de asistență tehnică post-vânzare, precizați codurile specificate pe plăcuța cu date de identificare a produsului dumneavoastră.

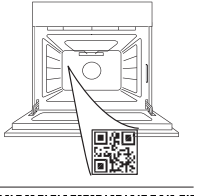

400011687553

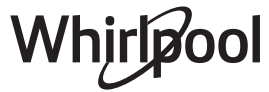

#### Priručnik vlasnika

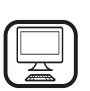

#### HVALA ŠTO STE KUPILI PROIZVOD KOMPANIJE WHIRLPOOL

0

Kako biste dobili kompletniju podršku, registrujte svoj uređaj na **www.whirlpool.eu/register** 

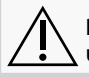

Pažljivo pročitajte bezbednosna uputstva pre upotrebe uređaja.

×

0

.

.... 5

. . . . . 7

6

8

9

50

### **OPIS PROIZVODA**

1

2

6

3

. . . . . . . . . . .

 $\overline{\cdot}$ 

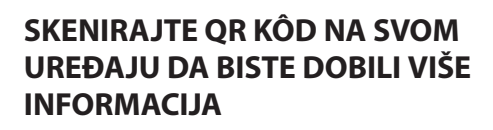

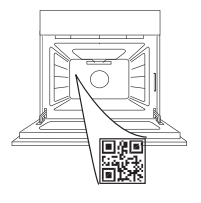

SR

- 1. Kontrolna tabla
- 2. Ventilator i kružni grejač (nije vidljiv)
- 3. Vođice

(nivo je prikazan na prednjem delu pećnice)

- 4. Vrata
- 5. Gornji grejač / roštilj
- 6. Lampica
- 7. Tačka umetanja sonde za hranu
- 8. Pločica za identifikaciju (ne uklanjajte je)
- 9. Donji grejač (nije vidljiv)

#### **OPIS KONTROLNE TABLE**

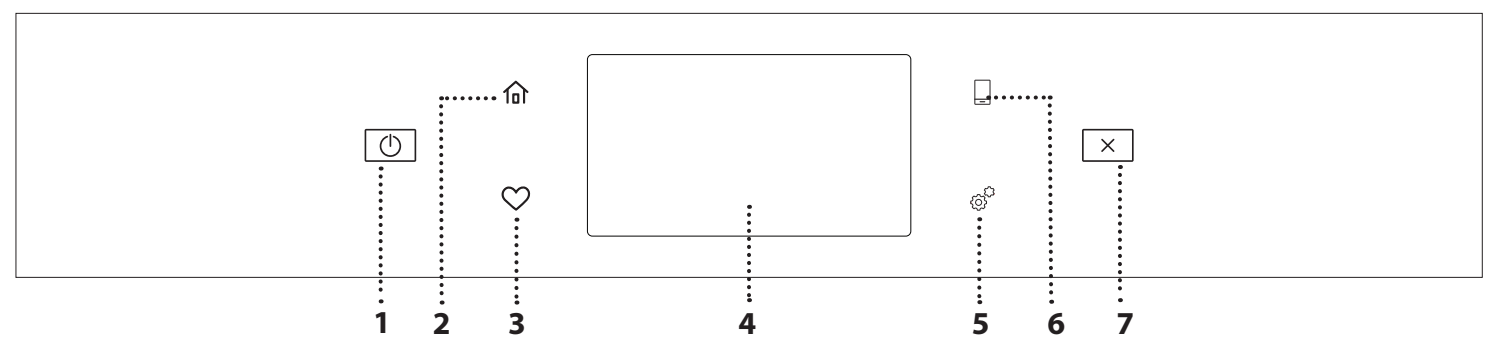

#### 1. UKLJUČIVANJE/ISKLJUČIVANJE Za isključivanje i uključivanje pećnice.

#### 2. POČETNO

Za brz pristup glavnom meniju.

#### 3. OMILJENA

Za pozivanje liste omiljenih funkcija.

#### 4. EKRAN

#### 5. ALATKE

Za biranje između nekoliko opcija i takođe za promenu podešavanja i željenih postavki pećnice.

#### 6. DALJINSKO UPRAVLJANJE

Za omogućavanje korišćenja Whirlpool aplikacije 6<sup>th</sup> Sense Live.

#### 7. OTKAŽI

Za zaustavljanje svih funkcija pećnice osim sata, kuhinjskog tajmera i zaključavanja kontrola.

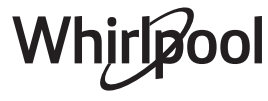

### **DODATNI PRIBOR**

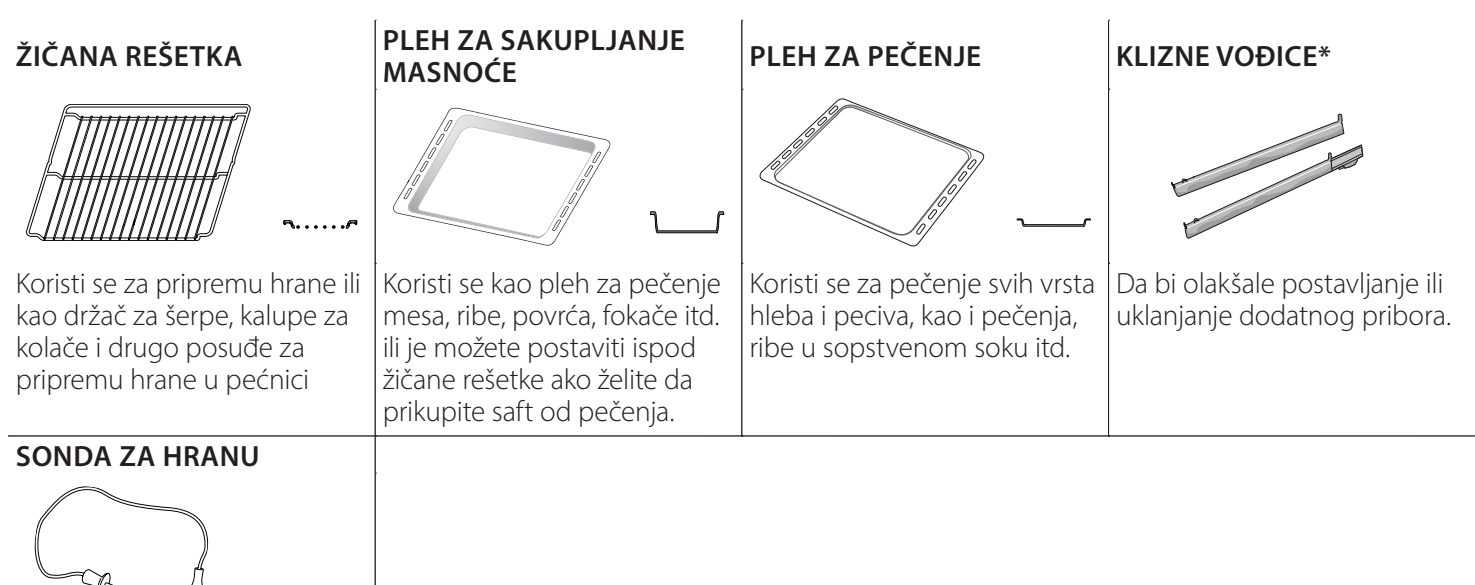

Za precizno merenje temperature u unutrašnjosti namirnica tokom pečenja. Zahvaljujući četiri tačke procene i čvrstom držaču, može da se koristi za meso i ribu, kao i za hleb, kolače i peciva.

\* Dostupno samo na određenim modelima

Količina i vrsta pribora može se razlikovati u zavisnosti od kupljenog modela.

Drugi dodatni pribor se može kupiti odvojeno iz postprodajnog servisa.

#### STAVLJANJE REŠETKI I DRUGIH DODATAKA

Horizontalno ubacite žičanu rešetku tako što ćete je klizanjem pomeriti niz vođice, pritom vodeći računa da strana sa podignutom ivicom bude okrenuta nagore.

Dodatni pribor, kao što je posuda za kapanje i pleh za pečenje, se postavlja horizontalno na isti način kao i žičana rešetka.

#### UKLANJANJE I PONOVNO POSTAVLJANJE VOĐICA

- Da biste uklonili vođice, podignite ih i nežno izvucite donji deo iz ležišta: Vođice se sada mogu izvaditi.
- Za njihovo ponovno postavljanje, potrebno je da ih prvo postavite u gornje ležište. Držeći ih, pustite ih da skliznu u unutrašnji deo pećnice, a potom ih spustite u položaj u donjem ležištu.

#### POSTAVLJANJE KLIZNIH VOĐICA (AKO POSTOJE)

Uklonite vođice iz pećnice i zaštitnu plastiku sa kliznih vođica.

Pričvrstite gornju žabicu klizača za vođicu i pomerite klizanjem do kraja. Donju žabicu spustite na željeni položaj. Da biste pričvrstili vođicu, donji deo žabice pričvrstite za nju. Vodite računa da se klizači slobodno kreću. Ponovite ove korake na drugoj vođici na istom nivou.

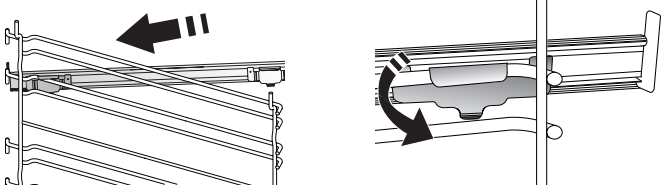

Obratite pažnju na sledeće: Klizne vođice se mogu postaviti na bilo koji nivo.

### **COOKING FUNCTIONS (FUNKCIJE ZA PEČENJE)**

### MANUAL FUNCTIONS (RUČNE FUNKCIJE)

- FAST PREHEAT (BRZO ZAGREVANJE) Za brzo predzagrevanje pećnice.
- CONVENTIONAL (KONVENCIONALNO)
   Za pripremu svih vrsta jela samo na jednoj rešetki.
- GRILL

Koristi se za pečenje kotleta, ražnjića i kobasica, gratiniranog povrća ili za tostiranje hleba na roštilju. Kada grilujete meso, preporučujemo da koristite pleh za skupljanje masnoće da biste prikupili sokove od pečenja: Postavite pleh na bilo koji nivo ispod rešetke i dodajte 500 ml vode za piće.

• TURBO GRILL (TURBO ROŠTILJ)

Koristi se za pečenje velikih komada mesa (but, pečena govedina, piletina). Predlažemo da koristite pleh za skupljanje masnoće da biste prikupili sokove od pečenja: Postavite pleh na bilo koji nivo ispod rešetke i dodajte 500 ml vode za piće.

• FORCED AIR (KRUŽENJE VAZDUHA)

Za istovremenu pripremu različitih jela na istoj temperaturi na nekoliko rešetki (najviše tri). Ova funkcija može da se koristi za spremanje različitih vrsta jela, a da se mirisi ne mešaju međusobno.

• FUNKCIJE "COOK 4"

Za istovremenu pripremu različitih jela na istoj temperaturi na četiri nivoa. Ova funkcija može da se koristi za pripremanje keksa, torti, okruglih pica (i zamrznutih), kao i za pripremu kompletnog obroka. Da biste dobili najbolje rezultate, pratite tabele za pripremu hrane.

- CONVECTION BAKE (KONVEKCIONO PEČENJE)
   Za pripremu mesa, pečenje kolača sa punjenjem samo na jednoj rešetki.
- SPECIAL FUNCTIONS (POSEBNE FUNKCIJE)
  - » DEFROST (ODMRZAVANJE)

Za ubrzavanje odmrzavanja hrane. Stavite hranu na srednju policu. Ostavite hranu u pakovanju da biste sprečili da se isuši na spoljnoj strani.

- » KEEP WARM (ODRŽAVANJE TOPLOTE)
   Za održavanje tek pripremljene hrane toplom i hrskavom.
- » RISING (DIZANJE TESTA)

Koristi se za optimalno dizanje slatkog ili pikantnog testa. Kako bi se očuvao kvalitet nadolaženja testa, nemojte aktivirati ovu funkciju ukoliko je pećnica još uvek topla nakon ciklusa pripremanja hrane.

#### » CONVENIENCE (PRAKTIČNO)

Za pripremu gotove hrane, čuvane na sobnoj temperaturi ili u frižideru (biskviti, smese za kolače, mafini, jela od testenine ili proizvodi od testa). Funkcija sva jela priprema brzo i lagano, a takođe se može koristiti za podgrevanje već pripremljene hrane. Nije potrebno predzagrevanje pećnice. Sledite uputstva na pakovanju.

» MAXI COOKING

Za spremanje velikih komada mesa (težih od 2,5 kg). Preporučujemo vam da meso tokom pečenja okrenete kako bi se ravnomerno ispeklo. Najbolje bi bilo da meso povremeno prelijete sokom sa dna posude kako se ne bi isušilo.

#### » ECO FORCED AIR (EKO KRUŽ. VAZ.)

Za pripremu punjenog mesa i fileta na jednoj rešetki. Zahvaljujući blagom i naizmeničnom kruženju vazduha, hrana neće biti previše suva nakon pečenja. Kada se koristi funkcija ECO, svetlo je isključeno tokom pečenja. Da bi se koristio ciklus ECO i time smanjila potrošnja energije, vrata pećnice ne bi trebalo otvarati dok se hrana ne skuva u potpunosti.

# FROZEN BAKE (PEČENJE ZAMRZNUTE HRANE) Funkcija automatski bira idealnu temperaturu kuvanja i režim za 5 različitih tipova gotove smrznute hrane. Pećnica ne mora da bude unapred zagrejana.

### 6<sup>th</sup> SENSE

Omogućavaju da se sve vrste hrane ispeku potpuno automatski. Da biste na najbolji način koristili ovu funkciju, sledite uputstva na odgovarajućoj tabeli za kuvanje.

Pećnića ne mora da bude unapred zagrejana.

### **KAKO SE KORISTI DISPLEJ NA DODIR**

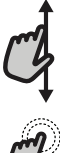

#### Da biste se kretali kroz meni ili listu:

Jednostavno prevucite prstom preko displeja da biste se kretali kroz stavke ili vrednosti.

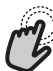

#### Da biste izabrali ili potvrdili:

Dodirnite ekran da biste izabrali vrednost ili stavku menija koja vam je potrebna.

### PRVA UPOTREBA

Potrebno je da konfigurišete proizvod prilikom prvog uključivanja uređaja.

Podešavanja se mogu naknadno promeniti pritiskom na 🧬 da biste pristupili meniju "Tools" (Alatke).

#### **1. ODABIR JEZIKA**

Treba da podesite jezik i vreme prilikom prvog uključivanja uređaja.

- Prevucite preko ekrana da biste se kretali kroz listu dostupnih jezika.
- Dodirnite željeni jezik.

Dodirivanjem **<** vraćate se na prethodni ekran.

#### 2. PODEŠAVANJE WIFI MREŽE

Funkcija 6<sup>th</sup> Sense Live vam omogućava da daljinski upravljate pećnicom sa mobilnog uređaja. Da biste omogućili daljinsku kontrolu uređaja, prvo morate uspešno da završite postupak podešavanja povezanosti. Ovaj postupak je neophodan kako biste registrovali svoj uređaj i povezali ga na bežičnu mrežu u svom domu.

• Dodirnite opciju "SETUP NOW" (Podesi sada) da biste nastavili sa podešavanjem veze.

U suprotnom, dodirnite opciju "SKIP" (Preskoči) da biste kasnije povezali svoj proizvod.

#### KAKO SE PODEŠAVA VEZA

Da biste koristili ovu funkciju potrebno vam je: Pametni telefon ili tablet i bežični ruter povezan na internet. Koristite svoj pametni uređaj da biste proverili da li je vaša signal vaše kućne bežične mreže jak u blizini uređaja.

Minimalni zahtevi.

Pametan uređai: Android sa ekranom 1280x720 (ili većim) ili iOS.

U prodavnici aplikacija pogledajte kompatibilnost sa Android ili iOS verzijama.

#### Bežični ruter: 2,4 Ghz WiFi b/g/n.

#### 1. Preuzimanje aplikacije 6<sup>th</sup> Sense Live

Prvi korak u povezivanju vašeg uređaja jeste preuzimanje aplikacije na pametni uređaj. Aplikacija 6<sup>th</sup> Sense Live vas vodi kroz sve korake koji su ovde navedeni. Aplikaciju 6<sup>th</sup> Sense Live možete preuzeti sa iTunes Store ili Google Play Store.

#### 2. Kreiranje naloga

Ako to već niste uradili, potrebno je da kreirate nalog. Ovo će vam omogućiti da umrežite svoje uređaje i takođe da ih daljinski pratite i kontrolišete.

Da biste se vratili na prethodni ekran: Dodirnite **〈** . Da biste potvrdili podešavanje ili pristupili sledećem ekranu: Dodirnite "SET" ili "NEXT".

#### 3. Registrujte svoj uređaj

Sledite uputstva u aplikaciji da biste registrovali svoj uređaj. Potreban vam je broj identifikatora pametnih uređaja (SAID) da biste završili proces registracije. Možete pronaći njegov jedinstveni kod na identifikacionoj pločici koja se nalazi na proizvodu.

#### 4. Povezivanje na WiFi mrežu

Sledite proceduru podešavanja skeniranja za povezivanje. Aplikacija vas vodi kroz proces povezivanja uređaja na bežičnu mrežu u vašem domu. Ako vaš ruter podržava verziju WPS 2.0 (ili noviju), izaberite "MANUALLY", a zatim dodirnite "WPS Setup": Pritisnite dugme WPS na bežičnom ruteru da biste uspostavili vezu između dva proizvoda.

Ako je potrebno, takođe možete ručno povezati uređaj pomoću opcije "Search for a network" (Pretraži mreže).

SAID kod se koristi za sinhronizovanje pametnog uređaja sa vašim uređajem.

MAC adresa se prikazuje za WiFi modul.

Procedura povezivanja se obavlja ponovo samo ako promenite podešavanja rutera (npr. naziv mreže, lozinku ili dobavljača podataka).

#### 3. PODEŠAVANJE VREMENA I DATUMA

Povezivanjem pećnice na vašu kućnu mrežu se automatski podešavaju vreme i datum. U suprotnom je potrebno da ih ručno podesite.

- Dodirnite odgovarajuće brojeve da biste podesili doba dana.
- Dodirnite "SET" za potvrdu.

Kada podesite vreme, potrebno je da podesite datum.

- Dodirnite odgovarajuće brojeve da biste podesili datum.
- Dodirnite "SET" za potvrdu.

Nakon dugotrajnog prekida u napajanju, potrebno je da ponovo podesite vreme i datum.

#### 4. PODEŠAVANJE POTROŠNJE ENERGIJE

Pećnica je programirana tako da koristi nivo električnog napajanja koji je kompatibilan sa napajanjem domaćinstva koje ima tarifu veću od 3 kW (16 ampera): Ako se u vašem domaćinstvu koristi manje napajanje, potrebno je da smanjite ovu vrednost (13 ampera).

- Kliknite na vrednost sa desne strane da biste izabrali • snagu.
- Dodirnite opciju "OKAY" da biste završili početno podešavanje.

#### 5. ZAGREVANJE PEĆNICE

Nova pećnica može ispuštati mirise zaostale nakon procesa proizvodnje: to je sasvim normalno. Stoga preporučujemo da, pre nego počnete sa pripremom hrane, pećnicu zagrejete praznu, kako se izgubili mogući neprijatni mirisi.

## SVAKODNEVNA UPOTREBA

#### **1. IZABERITE FUNKCIJU**

 Da biste uključili pećnicu, pritisnite 
 ili dodirnite bilo koji deo ekrana.

Displej vam pruža izbor između funkcija Manual (Ručno) i 6<sup>th</sup> Sense.

- Dodirnite glavnu funkciju koja vam je potrebna da biste pristupili odgovarajućem meniju.
- Krećite se nadole ili nagore da biste pretražili listu.
- Izaberite željenu funkciju tako što ćete je dodirnuti.

#### 2. PODEŠAVANJE RUČNIH FUNKCIJA

Nakon što ste odabrali željenu funkciju, možete izmeniti njena podešavanja. Na displeju će se pojaviti podešavanja koja se mogu promeniti.

#### TEMPERATURA/NIVO GRILOVANJA

 Krećite se kroz predložene vrednosti i izaberite željenu.
 Ako to funkcija omogućava, možete dodirnuti 🔊 da biste aktivirali predzagrevanje.

#### TRAJANJE

Ne morate podešavati vreme pripreme hrane ukoliko želite da ručno upravljate istim. U vremenski ograničenom režimu, pećnica peče onoliko dugo koliko vi izaberete. Na kraju vremena pečenja, pečenje se automatski zaustavlja.

- Da biste podesili trajanje, dodirnite opciju "Set Cook Time" (Podesi vreme pečenja).
- Dodirnite odgovarajuće brojeve da biste podesili željeno vreme pečenja.
- Dodirnite opciju "NEXT" (Sledeće) za potvrdu.

Da biste otkazali podešeno trajanje tokom pečenja i na taj način ručno upravljali završetkom pečenja, dodirnite vrednost trajanja, a zatim izaberite opciju "STOP".

#### 3. PODEŠAVANJE 6<sup>th</sup> SENSE FUNKCIJA

6<sup>th</sup> Sense funkcije vam omogućavaju pripremanje različitih obroka biranjem između onih prikazanih na listi. Većinu podešavanja pečenja uređaj bira automatski kako bi se postigli najbolji rezultati.

• Izaberite recept sa liste.

Funkcije se prikazuju po kategorijama hrane u meniju "6<sup>th</sup> SENSE FOOD" (vidite odgovarajuće tabele) i po karakteristikama recepata u meniju "LIFESTYLE".

 Kada izaberete funkciju, jednostavno naznačite karakteristiku hrane (količinu, težinu itd.) koju želite da pripremite da biste postigli savršen rezultat.

Neke 6<sup>th</sup> Sense funkcije zahtevaju korišćenje sonde za hranu. Postavite je pre nego što izaberete funkciju. Za najbolje rezultate sa sondom, sledite predloge u odgovarajućem odeljku.

#### Skinite sve zaštitne kartone ili providne folije sa pećnice i uklonite iz nje sav dodatni pribor. Zagrejte pećnicu na 200 °C na otprilike sat vremena.

Preporučuje se provetravanje prostorije nakon prve upotrebe uređaja.

 Sledite zahteve na ekranu koji vas vode kroz proces pečenja.

#### 4. PODEŠAVANJE ODLAGANJA VREMENA POČETKA

Možete odložiti pečenje pre pokretanja funkcije: Funkcija će početi u vreme koje ste unapred izabrali.

- Dodirnite "DELAY" (Odloži) da biste podesili potrebno vreme početka.
- Kada podesite željeno odlaganje, dodirnite "START DELAY" da biste pokrenuli vreme čekanja.
- Stavite hranu u pećnicu i zatvorite vrata: Funkcija se pokreće automatski nakon izračunatog vremenskog perioda.

Da biste programirali odloženo vreme počeka pripreme hrane, mora biti onemogućena faza predzagrevanja: Pećnica postepeno dostiže potrebnu temperaturu, što znači da je vreme pripreme hrane nešto duže od onog koje je navedeno u tabeli pripreme hrane.

 Da biste odmah aktivirali funkciju i otkazali programirano vreme odlaganja, dodirnite (D).

#### 5. POKRETANJE FUNKCIJE

 Kada konfigurišete podešavanja, dodirnite "START" da biste aktivirali funkciju.

Ako je pećnica vrela, a funkcija zahteva određenu maksimalnu temperaturu, na ekranu će se prikazati poruka. U bilo kom trenutku možete promeniti podešene vrednosti takana na čanja da didagajena da utika izvijena da sta

tokom pečenja dodirivanjem vrednosti koju želite da izmenite.
Pritisnite X da biste prekinuli aktivnu funkciju u bilo kom trenutku.

#### 6. PREDZAGREVANJE

Ako je prethodno aktivirana, na displeju se prikazuje status faze predzagrevanja kada se funkcija pokrene. Kada se ova faza završi, oglašava se zvučni signal, a na displeju se prikazuje da je pećnica postigla podešenu temperaturu.

- Otvorite vrata.
- Stavite hranu u pećnicu.
- Zatvorite vrata i dodirnite "DONE" da biste započeli pečenje.

Stavljanje hrane u pećnicu pre završetka procesa predzagrevanja može imati kontraefekat na konačan rezultat pečenja. Otvaranje vrata tokom faze predzagrevanja je pauzira. Vreme kuvanja ne uključuje fazu predzagrevanja.

Možete da promenite podrazumevano podešavanje opcije za predzagrevanje za funkcije kuvanja koje omogućavaju da to ručno obavite.

Izaberite funkciju koja vam omogućava da ručno

izaberete funkciju predzagrevanja.

Kliknite na ikonu M da biste aktivirali ili deaktivirali predzagrevanje.

Biće podešeno kao podrazumevana opcija.

#### 7. PAUZIRANJE PEČENJA

Neke od 6<sup>th</sup> Sense funkcija zahtevaju da se hrana okrene tokom pečenja. Oglasiće se zvučni signal i na displeju se prikazuje šta je potrebno uraditi.

- Otvorite vrata.
- Obavite radnju naznačenu na displeju.
- Zatvorite vrata, a zatim dodirnite opciju "DONE" da biste nastavili pečenje.

Pre nego što se pečenje završi, može se pojaviti zahtev da proverite hranu na isti način.

Oglasiće se zvučni signal i na displeju se prikazuje šta je potrebno uraditi.

- Proverite hranu.
- Zatvorite vrata, a zatim dodirnite opciju "DONE" da biste nastavili pečenje.

#### 8. ZAVRŠETAK PRIPREME HRANE

Oglasiće se zvučni signal i na ekranu će se prikazati kada je hrana gotova.

Kod nekih funkcija, kada se pečenje završi, možete dodatno zapeći, produžiti vreme pečenja ili sačuvati funkciju kao omiljenu.

- Dodirnite 🗘 da biste je sačuvali kao omiljenu.
- Izaberite opciju "Extra Browning" (Dodatno zapeci) da biste započeli petominutni ciklus tokom kog se stvara zapečena korica.
- Dodirnite (+) da biste produžili pečenje.

#### 9. FAVORITES (OMILJENO)

## Funkcija Omiljeno čuva podešavanja pećnice za vaše omiljene recepte.

Pećnica automatski detektuje funkcije koje najčešće koristite. Nakon određenog broja korišćenja, pojavljuje se zahtev da dodate funkciju u omiljene.

#### KAKO SAČUVATI FUNKCIJU

Kada se funkcija završi, možete dodirnuti 🖓 da biste je sačuvali kao omiljenu. Ovo vam omogućava da je ubuduće brzo koristite, zadržavajući ista podešavanja. Displej vam omogućava da sačuvate funkciju prikazujući vreme za 4 omiljena obroka uključujući doručak, ručak, užinu i večeru.

- Dodirnite ikone da biste izabrali najmanje jedan.
- Dodirnite "SAVE AS FAVORITE" da biste sačuvali funkciju.

#### KADA SE SAČUVA

Kada sačuvate funkcije kao omiljene, na glavnom displeju se prikazuju funkcije koje ste sačuvali za trenutno doba dana.

Da biste pregledali meni omiljenih, pritisnite 🛇 : Funkcije se dele po različitim periodima za obroke i ponuđeni su neki predlozi.

• Dodirnite ikonu obroka da biste prikazali odgovarajuće liste.

Dodirivanje 💿 vam takođe omogućava da pregledate istoriju poslednjih korišćenih funkcija.

- Krećite se kroz prikazanu listu.
- Dodirnite željeni recept ili funkciju.
- Dodirnite "START" da biste aktivirali pečenje.

#### PROMENA PODEŠAVANJA

Na ekranu Favorites (Omiljeno), možete dodati sliku ili naziv svakoj omiljenoj stavci da biste je prilagodili svojim željenim postavkama.

- Izaberite funkciju koju želite da promenite.
- Dodirnite "EDIT" (Uredi).
- Izaberite svojstvo koje želite da izmenite.
- Dodirnite opciju "NEXT" (Sledeće): na displeju se prikazuju nova svojstva.
- Dodirnite "SAVE" (Sačuvaj) da biste potvrdili izmene. Na ekranu Favorites (Omiljeno), takođe možete obrisati funkcije koje ste sačuvali:
- Dodirnite ♥ odgovarajuću funkciju.
- Dodirnite "REMOVE IT".

Takođe možete promeniti vreme kada se različiti obroci prikazuju:

- Pritisnite @<sup>2</sup>.
- Izaberite III "Preferences".
- Izaberite "Times and Dates".
- Dodirnite "Your Meal Times".
- Krećite se kroz listu i dodirnite odgovarajuće vreme.
- Dodirnite odgovarajući obrok da biste ga promenili.

Svako polje za vreme se može kombinovati samo sa jednim obrokom.

#### 10. ALATKE

Pritisnite 💣 da biste otvorili meni "Tools" u bilo kom trenutku.

Ovaj meni vam omogućava da birate između nekoliko opcija i da promenite podešavanja ili željene postavke za svoj proizvod ili displej.

### REMOTE ENABLE (DALJINSKO OMOGUĆAVANJE)

Za omogućavanje korišćenja Whirlpool aplikacije 6<sup>th</sup> Sense Live.

### KUHINJSKI TAJMER

Ova funkcija se može aktivirati prilikom korišćenja funkcije ili samo za vreme.

Kada se pokrene, tajmer će odbrojavati nezavisno, bez ikakvog uticaja na funkciju.

Tajmer će nastaviti odbrojavanje u gornjem desnom uglu ekrana.

Tajmer će nastaviti odbrojavanje prikazano u gornjem desnom uglu ekrana.

Da biste vratili ili promenili kuhinjski tajmer:

• Pritisnite 💣 .

• Dodirnite 💿 .

Oglasiće se zvučni signal i ekran će pokazati kada tajmer završi sa odbrojavanjem izabranog vremena.

Whirlpool

- Dodirnite "DISMISS" da biste otkazali tajmer ili podesili novo trajanje tajmera.
- Dodirnite "SET NEW TIMER" da biste ponovo podesili taimer.

### LIGHT (SVETLO)

Za uključivanje ili isključivanje svetla u pećnici.

#### • SAMOČIŠĆENJE

Aktivirajte funkciju "Self Clean" (Samočišćenje) za optimalno čišćenje unutrašnjih površina.

Preporučuje se da ne otvarate vrata pećnice tokom ciklusa čišćenia, kako biste sprečili gubitak vodene pare što može imati kontraefekat na konačan rezultat čišćenia.

- Uklonite sav dodatni pribor iz pećnice pre aktiviranja • funkcije.
- Kada je pećnica hladna, sipajte 200 ml vode za piće na • njeno dno.
- Dodirnite "START" da biste aktivirali funkciju čišćenja. •

Kada se ciklus izabere, možete da odložite početak automatskog čišćenja. Dodirnite "DELAY" da biste podesili vreme završetka navedeno u odgovarajućem poglavlju.

### PROBE (SONDA)

Upotreba sonde vam omogućava da izmerite temperaturu u unutrašnjosti mesa tokom pečenja, kako biste se postarali da je dostiglo optimalnu temperaturu. Temperatura pećnice se razlikuje u zavisnosti funkcije koju ste izabrali, ali kuvanje je uvek programirano da se završi kada se postigne navedena temperatura.

Stavite hranu u pećnicu i povežite sondu za hranu na utičnicu. Sondu držite što je moguće dalje od izvora toplote. Zatvorite vrata pećnice.

Dodirnite 🕕 . Možete birati između ručnih (prema načinu pečenja) i 6<sup>th</sup> Sense (prema vrsti hrane) funkcija ako je korišćenje sonde dozvoljeno ili zahtevano.

Kada se funkcija pečenja započne, otkazuje se ako se sonda ukloni.

Uvek isključite i uklonite sondu iz pećnice prilikom vađenja hrane.

#### KORIŠĆENJE SONDE ZA HRANU

Stavite hranu u rernu i povežite utikač umetanjem u priključak koji se nalazi sa desne strane odeljka za pečenje u rerni.

Kabl je polukrut i može da se oblikuje po potrebi, radi umetanja sonde u hranu na najefikasniji način. Vodite računa da kabl ne dodiruje gornji grejač tokom kuvanja.

MESO: Sondu ubacite duboko u meso, van kostiju i područja sa masnoćom. Za živinu, ubacite sondu po dužini u centar grudi, van šupljih područja.

**RIBA** (cela): Postavite vrh u najdeblji deo, izbegavajući vrhove kostiju.

**PEČENJE U PEĆNICI**: Ubacite vrh duboko u testo oblikujući kabl tako da postignete optimalni ugao sonde. Ako sondu koristite prilikom pripremanja hrane pomoću 6<sup>th</sup> Sense funkcija, pečenje će se automatski zaustaviti kada izabrani recept postigne idealnu temperaturu u unutrašnjosti, bez potrebe za podešavanjem temperature pećnice.

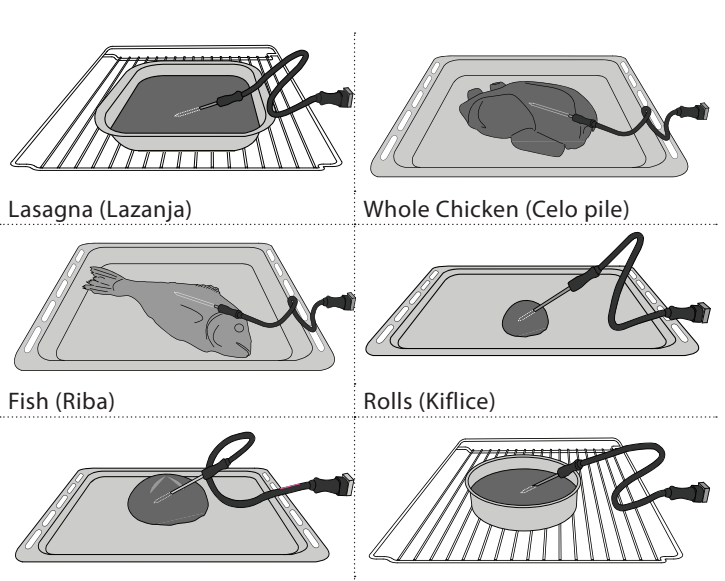

Big Bread (Pogača)

Cake (Torta)

### MUTE (ISKLJUČIVANJE TONA)

Dodirnite ikonu da biste isključili ili uključili sve zvuke i alarme.

### CONTROL LOCK (ZAKLJUČAVANJE KONTROLA)

"Control Lock" (Zaključavanje komandi) vam omogućava da zaključate tastere na dodirnoj tabli kako ne bi mogla slučajno da se pritisnu.

Da biste aktivirali zaključavanje:

Dodirnite 🗿 ikonu.

Da biste deaktivirali zaključavanje:

- Dodirnite displej.
- Prevucite nagore prikazanu poruku.

### 🕕 JOŠ REŽIMA

#### Za biranje režima Sabbath i pristupanje upravljanju napajanja.

Režim Sabbath zadržava pećnicu u režimu pečenja dok se ne omogući. Režim Sabbath koristi funkciju "Conventional" (konvencionalno). Svi drugi ciklusi kuvanja i čišćenja su onemogućeni. Neće se oglasiti nikakav ton, a na displejima neće biti označene promene temperature. Kada se vrata pećnice otvore ili zatvore, svetlo u njoj se neće uključiti ili isključiti, a grejači se neće odmah uključiti ili isključiti.

Da biste onemogućili i izašli iz režima Sabbath, pritisnite 🔘 ili  $\square$ , pa pritisnite i zadržite ekran displeja na 3 sekunde.

#### PREFERENCES (ŽELJENE POSTAVKE)

Za promenu nekoliko podešavanja pećnice.

### WIFI

Za promenu podešavanja ili konfigurisanje nove kućne mreže.

### INFO (INFORMACIJE)

Za isključivanje opcije "Store Demo Mode", resetovanja proizvoda i dobijanje dodatnih informacija o proizvodu.

### TABELA ZA PEČENJE

| RECEPT                                                                                                    | FUNKCIJA | PREDZAGREVANJE | TEMPERATURA (°C) | Trajanje (min) | POLICA I<br>DODATNI PRIBOR                   |
|----------------------------------------------------------------------------------------------------|----------|----------------|------------------|----------------|----------------------------------------------|
|                                                                                                    |          | Da             | 170              | 30–50          | 2                                            |
| Leavened cakes / Sponge cakes<br>(Kolači sa kvascem / patišpanii)                                              |          | Da             | 160              | 30–50          | 2                                            |
| (                                                                                                    |          | Da             | 160              | 30–50          |                                              |
| Filled cakes<br>(cheesecake strudel apple pie)                                                                 | *        | Da             | 160–200          | 30–85          | 3                                            |
| (Kolači sa nadevom<br>(čizkejk, štrudla, pita sa jabukama))                                                    |          | Da             | 160–200          | 35–90          | 4 1<br>S                                     |
|                                                                                                    |          | Da             | 150              | 20–40          | 3                                            |
| Cookies / Shortbread                                                                                           |          | Da             | 140              | 30–50          | 4                                            |
| (Keks / škotski kolačić)                                                                                       |          | Da             | 140              | 30–50          |                                              |
|                                                                                                    |          | Da             | 135              | 40–60          |                                              |
|                                                                                                    |          | Da             | 170              | 20-40          | 3                                            |
|                                                                                                    |          | Da             | 150              | 30–50          | 4                                            |
| Small cakes / Muffin (Sítni kolači / mafin)                                                                    |          | Da             | 150              | 30–50          | 4 1<br>r                                     |
|                                                                                                    |          | Da             | 150              | 40–60          | 5 3 1<br>                                    |
|                                                                                                    |          | Da             | 180–200          | 30–40          | 3                                            |
| Choux buns (Princes krofne)                                                                                    |          | Da             | 180–190          | 35–45          |                                              |
|                                                                                                    |          | Da             | 180–190          | 35–45*         | 5 3 1<br>S                                   |
|                                                                                                    |          | Da             | 90               | 110–150        | 3                                            |
| Meringues (Puslice)                                                                                            |          | Da             | 90               | 130–150        |                                              |
|                                                                                                    |          | Da             | 90               | 140–160*       |                                              |
| Pizza / Bread / Focaccia                                                                                       |          | Da             | 190–250          | 15–50          | 2                                            |
| (Pica / hleb / fokača)                                                                                         |          | Da             | 190–230          | 20–50          | 4 1<br>•••••••                               |
| Pizza (Thin, thick, focaccia)<br>(Pica (tanka, debela, fokača))                                                |          | Da             | 220–240          | 25–50*         | 5 3 1<br>••••••••••••••••••••••••••••••••••• |
|                                                                                                    |          | Da             | 250              | 10–15          | 3                                            |
| Frozen pizza (Zamrznuta pica)                                                                                  |          | Da             | 250              | 10–20          |                                              |
|                                                                                                    |          | Da             | 220–240          | 15–30          |                                              |
|                                                                                                    | -        | Da             | 180–190          | 45–55          | 3                                            |
| Savoury pies (vegetable pie, quiche)<br>(Pikantne pite (pita od povrća, kiš))                                  |          | Da             | 180–190          | 45–60          |                                              |
|                                                                                                    |          | Da             | 180–190          | 45–70*         |                                              |
|                                                                                                    |          | Da             | 190–200          | 20–30          | 3                                            |
| Vols-au-vent / Puff pastry crackers<br>(Volovani / lisnato testo / krekeri)                                    |          | Da             | 180–190          | 20-40          |                                              |
|                                                                                                    |          | Da             | 180–190          | 20-40*         | 5 3 1<br>State State                         |
| Lasagna / Flans / Baked pasta /<br>Cannelloni (Lazanje / Pite sa punjenjem /<br>Zapečena testenina / Kaneloni) |          | Da             | 190–200          | 45–65          | 3                                            |

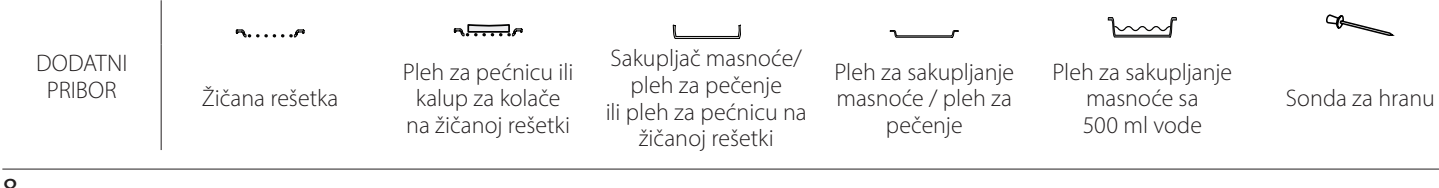

| RECEPT                                                                                                    | FUNKCIJA       | PREDZAGREVANJE | TEMPERATURA (°C)       | Trajanje (min) | POLICA I<br>DODATNI PRIBOR |
|----------------------------------------------------------------------------------------------------|----------------|----------------|------------------------|----------------|----------------------------|
| Lamb / Veal / Beef / Pork 1 kg (Jagnjetina /<br>Teletina / Govedina / Svinjetina 1 kg)                                                                                                    |                | Da             | 190–200                | 80–110         | 3                          |
| Roast pork with crackling 2 kg (Pečena svinjetina sa hrskavom koricom 2 kg)                                                                                                    | <u></u>        | _              | 170                    | 110–150        | 2                          |
| Chicken / Rabbit / Duck 1 kg (Pile/zec/<br>patka od 1 kg)                                                                                                    |                | Da             | 200–230                | 50–100         | 3                          |
| Turkey / Goose 3 kg<br>(Ćurka/guska od 3 kg)                                                                                                    |                | Da             | 190–200                | 80–130         | 2                          |
| Baked fish / en papillote (fillets, whole)<br>(Pečena riba/u foliji (fileti, cela))                                                                                                    |                | Da             | 180–200                | 40-60          | 3                          |
| Stuffed vegetables (tomatoes,<br>courgettes, aubergines) (Punjeno povrće<br>(paradajz, tikvice, plavi patlidžan))                                                                                                    |                | Da             | 180–200                | 50–60          | 2                          |
| Tost                                                                                                    | ~~             | -              | 3 (visoka)             | 3–6            | 5<br>••••••                |
| Fish fillets / Steaks (Filei/odresci ribe)                                                                                                    | ~~~            | _              | 2 (srednji)            | 20-30**        |                            |
| Sausages / Kebabs / Spare ribs /<br>Hamburgers (Kobasice / ražnjići / svinjska<br>rebra / pljeskavice)                                                                                                    | ~~~            | _              | 2–3 (srednji – visoki) | 15–30**        | 5 4<br>•••••••             |
| Roast chicken 1-1.3 kg<br>(Pečeno pile 1–1,3 kg)                                                                                                    | *              | -              | 2 (srednji)            | 55–70***       |                            |
| Leg of lamb / Shanks<br>(Jagnjeći but / potkolenice)                                                                                                    | *              | _              | 2 (srednji)            | 60-90***       | 3                          |
| Roast potatoes (Pečeni krompir)                                                                                                    | *              | _              | 2 (srednji)            | 35–55***       | 3                          |
| Vegetable gratin (Povrće gratinirano)                                                                                                    | *              | _              | 3 (visoka)             | 10–25          | 3                          |
| Cookies (Keks)                                                                                                    | Cookies (Keks) | Da             | 135                    | 50–70          | 5 4 3 1<br>rr              |
| Tarts (Pite)                                                                                                    | Tarts (Pite)   | Da             | 170                    | 50–70          | 5 4 3 1<br>                |
| Round pizzas (Okrugla pizza)                                                                                                    | Pizza          | Da             | 210                    | 40–60          | 5 4 2 1<br>1               |
| Complete meal:<br>Fruit tart (level 5) / lasagna (level 3) /<br>meat (level 1)<br>(Kompletan obrok: Voćni kolač (nivo 5) /<br>lazanje (nivo 3) / meso (nivo 1))                                                                                   |                | Da             | 190                    | 40-120*        | 5 3 1<br>Ninne Ninne L     |
| Complete meal:<br>Fruit tart (level 5) / roasted vegetables<br>(level 4) / lasagna (level 2) / cuts of meat<br>(level 1) (Kompletan obrok: Voćni kolač<br>(nivo 5) / pečeno povrće (nivo 4) / lazanje<br>(nivo 2) / isečeni komadi mesa (nivo 1)) | ریمی Meni      | Da             | 190                    | 40–120*        |                            |
| Lasagna & Meat (Lazanja i meso)                                                                                                    |                | Da             | 200                    | 50–100*        |                            |
| Meat & Potatoes (Meso i krompir)                                                                                                    |                | Da             | 200                    | 45-100*        |                            |
| Fish & Vegetebles (Riba i povrće)                                                                                                    |                | Da             | 180                    | 30–50*         | 4 1<br>•••••••             |
| Stuffed roasting joints (Punjeno meso)                                                                                                    | e              | _              | 200                    | 80-120*        | 3                          |
| Cuts of meat (rabbit, chicken, lamb)<br>(Komadi mesa (zečetina, piletina,<br>jagnjetina))                                                                                                    | e              | _              | 200                    | 50–100*        | 3                          |

\* Predviđena dužina trajanja: hranu možete po sopstvenoj želji izvaditi iz pećnice i u neko drugo vreme.

\*\* Okrenite hranu na polovini procesa pripreme.

\*\*\* Okrenite hranu na dve trećine procesa pripreme (ukoliko je potrebno).

KAKO SE ČITA TABELA ZA PRIPREMU HRANE

Na tabeli su prikazani najbolja funkcija, dodaci i nivo koje treba koristiti za pripremu različitih vrsta jela.

Vreme trajanja pripreme hrane počinje od trenutka kada se hrana stavi u pećnicu, isključujući predzagrevanje (ukoliko je potrebno).

Temperature i vremena pripreme hrane približni su i zavise od količine hrane,

kao i od tipa dodatnog pribora koji se koristi.

U početku koristite najniža preporučena podešavanja, a ako hrana nije dovoljno termički obrađena, pređite na više postavke.

Koristite dostavljen dodatni pribor i po mogućstvu metalne plehove za kolače i plehove za pečenje tamne boje. Možete koristiti i posuđe i dodatke i pribor od vatrostalnog stakla i keramike, ali imajte u vidu da je tada vreme pripreme jela malo duže.

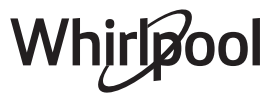

# **6 TABELA ZA PEČENJE**

| Kategorije hrane                                         |                                   | Nivo i pribor Količina                                |                                             | Informacije o kuvanju                                    |                                                                                                    |  |
|----------------------------------------------------------|-----------------------------------|-------------------------------------------------------|---------------------------------------------|----------------------------------------------------------|----------------------------------------------------------------------------------------------------|--|
| o_≦                                                      |                                   | Lasagna (Lazanja)                                     | 2 ~~~~~~~~~~~~~~~~~~~~~~~~~~~~~~~~~~~~      | 500–3000 g *                                             |                                                                                                    |  |
| CASSEROLE & BAKE<br>PASTA (KASEROLA<br>ZAPEČENA TESTENIN | Fresh (Sveže)                     | Cannelloni<br>(Kaneloni)                              | 2                                           | 500–3000 g *                                             | Pripremite po svom omiljenom receptu. Prelijte bešamel<br>sosom i pospite sirom da biste dobili savršenu zapečenu<br>koricu                                        |  |
|                                                          |                                   | Lasagna (Lazanja)                                     | 2<br>~                                      | 500–3000 g                                               |                                                                                                    |  |
|                                                          | Zamrznuto                         | Cannelloni<br>(Kaneloni)                              | 2<br>•••••••                                | 500–3000 g                                               |                                                                                                    |  |
| AESO)                                                    | Beef<br>(Govedina)                | Roast beef (Pečena<br>govedina)                       | <u>_</u> 3_~                                | 600–2000 g *                                             | Premažite uljem i utrljajte so i biber. Začinite belim lukom i<br>začinskim biljem po želji. Na kraju pečenja pustite da<br>odstoji najmanje 15 minuta pre sečenja |  |
|                                                          |                                   | Roast veal (Pečena<br>teletina)                       | <u></u> ~                                   | 600–2500 g *                                             |                                                                                                    |  |
|                                                          |                                   | Steak (Odrezak)                                       | 5 4<br>r hand                               | 2 – 4 cm                                                 | Premažite uljem i ruzmarinom. Utrljajte so i crni biber.<br>Rasporedite jednako po žičanoj rešetki.<br>Okrenite na 2/3 vremena pečenja                             |  |
|                                                          |                                   | Hamburger                                             | 5 4<br>r                                    | 1,5–3 cm                                                 |                                                                                                    |  |
|                                                          | Pork<br>(Svinjetina)              | Roast Pork (Pečena<br>svinjetina)                     | <u></u> ~                                   | 600–2500 g *                                             | Premažite uljem i utrljajte so i biber. Začinite belim lukom i<br>začinskim biljem po želji. Na kraju pečenja pustite da                                           |  |
|                                                          |                                   | Pork Shank<br>(Svinjska<br>potkolenica)               | <u>3</u> ~                                  | 500–2000 g *                                             | odstoji najmanje 15 minuta pre sečenja                                                                                                    |  |
|                                                          |                                   | Pork Ribs (Svinjska<br>rebarca)                       | 5 4<br>•••••••••••••••••••••••••••••••••••• | 500–2000 g                                               | Pre pečenja premažite uljem i posolite.<br>Okrenite na 2/3 vremena pečenja                                                                                         |  |
|                                                          |                                   | Bacon (Slanina)                                       | 5 4<br>•••••••                              | 250 g                                                    | Rasporedite jednako po žičanoj rešetki.<br>Okrenite na 3/4 vremena pečenja                                                                                         |  |
|                                                          | Lamb<br>(Jagnjeće)                | Roast Lamb<br>(Pečena<br>jagnjetina)                  | 2 ~                                         | 600–2500 g *                                             | Premažite uljem i utrljajte so i biber. Začinite belim lukom<br>začinskim biljem po želji. Na kraju pečenja pustite da<br>odstoji najmanje 15 minuta pre sečenja   |  |
|                                                          |                                   | Lamb Rack<br>(Jagnjeća rebra)                         | 2 ~                                         | 500–2000 g *                                             |                                                                                                    |  |
| AEAT (I                                                  |                                   | Lamb Leg<br>(Jagnjeći but)                            | <u>2</u> ~                                  | 500–2000 g *                                             |                                                                                                    |  |
| ~                                                        |                                   | Roast Chicken<br>(Pečena piletina)                    | 2 <b>%</b>                                  | 600–3000 g *                                             | - Bromažita uliam i zažinita na žaliji Ultrliaita sa i hihar Stavita                                                                                               |  |
|                                                          | Chicken<br>(Piletina)             | Stuffed Roast<br>Chicken (Punjena<br>pečena piletina) | 2 @                                         | 600–3000 g *                                             | u pećnicu tako da grudi budu okrenute nagore                                                                                                    |  |
|                                                          |                                   | Chicken Pieces<br>(Komadi piletine)                   | <u></u>                                     | 600–3000 g *                                             | Premažite uljem i začinite po želji. Ravnomerno rasporedite<br>po plehu za skupljanje masnoće tako da strana sa kožom<br>bude okrenuta nadole                      |  |
|                                                          |                                   | Chicken fillet /<br>Breast (Pileći file/<br>prsa)     | 5 4<br>•••••••••••••••••••••••••••••••••••• | 1–5 cm                                                   | Pre pečenja premažite uljem i posolite.<br>Okrenite na 2/3 vremena pečenja                                                                                         |  |
|                                                          | Roasted<br>Duck (Pečena<br>patka) | Roast Duck<br>(Pečena patka)                          | 2 <b>%</b>                                  | 600–3000 g *                                             |                                                                                                    |  |
|                                                          |                                   | Stuffed Roast Duck<br>(Punjena pečena<br>patka)       | 2 @                                         | 600–3000 g *                                             | Premažite uljem i utrljajte so i biber. Začinite belim lukom i<br>začinskim biljem po želji                                                                        |  |
|                                                          |                                   | Duck Pieces<br>(Pačetina u<br>komadima)               | <u>_3</u> ~                                 | 600–3000 g *                                             |                                                                                                    |  |
|                                                          |                                   | Duck Fillet / Breast<br>(Pačiji file/prsa)            | 5 4<br>•••••••                              | 1–5 cm                                                   | Premažite uljem i utrljajte so i biber. Začinite belim lukom i<br>začinskim biljem po želji.<br>Okrenite na 2/3 vremena pečenia                                    |  |
|                                                          | ••••••                            | ÷                                                     | <u>.</u>                                    | · · · <del>i</del> · · · · · · · · · · · · · · · · · · · | ······································                                                                                                    |  |

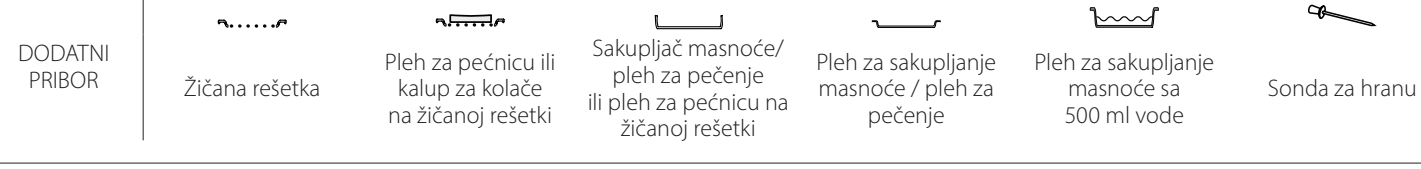

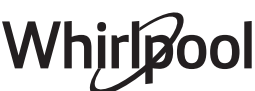

| Kategorije hrane |                                                             | Nivo i pribor                                          | Količina                                    | Informacije o kuvanju |                                                                                                    |  |
|------------------|-------------------------------------------------------------|--------------------------------------------------------|---------------------------------------------|-----------------------|----------------------------------------------------------------------------------------------------|--|
| MEAT (MESO)      | Roasted<br>Turkey<br>& Goose<br>(Pečena ćurka<br>i guska)   | Roast Goose<br>(Pečena guska)                          | 2 ~                                         | 600–3000 g *          |                                                                                                    |  |
|                  |                                                             | Stuffed Roast<br>Goose (Punjena<br>pečena guska)       | 2                                           | 600–3000 g *          | Premažite uljem i utrljajte so i biber. Začinite belim lukon<br>začinskim biljem po želji                                                              |  |
|                  |                                                             | Turkey Pieces<br>(Komadi ćuretine)                     | <u></u>                                     | 600–3000 g *          |                                                                                                    |  |
|                  |                                                             | Fillets / Breast<br>(Fileti/grudi)                     | 5 4<br>r <u>2</u>                           | 1–5 cm                | Premažite uljem i začinite po želji. Utrljajte so i biber. Stavite<br>u pećnicu tako da grudi budu okrenute nagore.<br>Okrenite na 2/3 vremena pečenja |  |
|                  | Meat dishes<br>(Jela od mesa)                               | Kebabs (Ražnjići)                                      | 5 4<br>r                                    | 1 rešetka             | Pre pečenja premažite uljem i posolite.<br>Okrenite na 1/2 vremena pečenja                                                                             |  |
|                  |                                                             | Sausages &<br>Wurstel (Kobasice i<br>nemačke kobasice) | 5 4                                         | 1,5–4 cm              | Rasporedite jednako po žičanoj rešetki. Kobasice probušite<br>viljuškom da biste sprečili da popucaju.<br>Okrenite na 2/3 vremena pečenja              |  |
|                  |                                                             | Salmon (Losos)                                         | 3 <u>2</u> <del>~</del>                     | 0,2–1,5 kg *          | ······                                                                                                    |  |
|                  |                                                             | Hake (Oslić)                                           | 3 2 m                                       | 0,2–1,5 kg *          |                                                                                                    |  |
|                  |                                                             | Cod (Bakalar)                                          |                                             | 0,2–1,5 kg *          |                                                                                                    |  |
|                  | Roasted                                                     | Seabass (Brancin)                                      | 3 2 m                                       | 0,2–1,5 kg *          | Promažita uliam i utrliaita sa i bibar Začinita balim lukom i                                                                                          |  |
|                  | (Pečena cela<br>riba)                                       | Seabream (Orada)                                       | 3 2 m                                       | 0,2–1,5 kg *          | začinskim biljem po želji                                                                                                    |  |
|                  |                                                             | Mullet (Cipal)                                         | 3 2 a                                       | 0,2–1,5 kg *          |                                                                                                    |  |
|                  |                                                             | Whole Fish<br>(Cela riba)                              | 3 2 <del>2</del>                            | 0,2–1,5 kg *          |                                                                                                    |  |
|                  |                                                             | Fish In Salt Crust<br>(Riba u kori od soli)            | <u>_</u>                                    | 0,2–1,5 kg *          |                                                                                                    |  |
|                  | Roasted fillets<br>& steaks<br>(Pečeni fileti i<br>odresci) | Tuna Steak<br>(Tuna odrezak)                           | 3 2<br>•••••••••••••••••••••••••••••••••••• | 1–3 cm                |                                                                                                    |  |
| 2                |                                                             | Salmon Steak<br>(Odrezak lososa)                       | 3 2<br>•••••••••••••••••••••••••••••••••••• | 1–3 cm                |                                                                                                    |  |
| ISH (RIBA)       |                                                             | Swordfish Steak<br>(Odrezak<br>sabljarke)              | 3 2<br>r <u>}</u>                           | 0,5–3 cm              |                                                                                                    |  |
| ш.<br>           |                                                             | Cod Steak<br>(Odrezak bakalara)                        | 3 2<br>r <u>hann</u>                        | 100–300 g             | Premažite uljem i utrljajte so i biber. Začinite belim lukom i<br>začinskim biljom po želji                                                            |  |
|                  |                                                             | Seabass Fillet<br>(Filet brancina)                     | 3 2<br><b>r</b> <u></u>                     | 50–150 g              |                                                                                                    |  |
|                  |                                                             | Seabream Fillet<br>(Filet orade)                       | 3 2<br>r <u>2</u>                           | 50–150 g              |                                                                                                    |  |
|                  |                                                             | Other Fillets<br>(Drugi fileti)                        | 3 2<br>r                                    | 0,5–3 cm              |                                                                                                    |  |
|                  |                                                             | Fish Fillets<br>(Riblji fileti)                        | 3 <u>2</u>                                  | 0,5–3 cm              |                                                                                                    |  |
|                  | Grilled<br>seafood<br>(Grilovani<br>morski<br>plodovi)      | Scallops<br>(Morski češljevi)                          | 4                                           | jedan pleh            | Prekrijte prezlama i začinite uljem, belim lukom, biberom i peršunom                                                                                   |  |
|                  |                                                             | Gratin Mussels<br>(Gratin dagnje)                      | 4                                           | jedan pleh            |                                                                                                    |  |
|                  |                                                             | Shrimps (Škampi)                                       | 4 3<br>•·····••• •••••••                    | jedan pleh            | Premažite uljem i utrljajte so i biber. Začinite belim lukom i<br>začinskim biljem po želij                                                            |  |
|                  |                                                             | Prawns (Račići)                                        | 4 <u>3</u>                                  | jedan pleh            |                                                                                                    |  |

|                     | Kategorije                                              | hrane                                                                              | Nivo i pribor                             | Količina        | Informacije o kuvanju                                                                                                    |  |
|---------------------|---------------------------------------------------------|------------------------------------------------------------------------------------|-------------------------------------------|-----------------|----------------------------------------------------------------------------------------------------|--|
| VEGETABLES (POVRĆE) | Poastad                                                 | Potatoes (Krompir)                                                                 | 3                                         | 500–1500 g      | lsecite na komade, začinite uljem, solju i začinskim biljem<br>pre stavljanja u pećnicu                                                                                                    |  |
|                     | Vegetables<br>(Pečeno<br>povrće)                        | Stuffed Vegetables<br>(Punjeno povrće)                                             | 3                                         | 100–500 g svaki | Premažite uljem i utrljajte so i biber. Začinite belim lukom<br>začinskim biljem po želji                                                                                                    |  |
|                     |                                                         | Other Vegetables<br>(Drugo povrće)                                                 | 3                                         | 500–1500 g      |                                                                                                    |  |
|                     | Gratin<br>Vegetables<br>(Smrznuto<br>povrće)            | Potatoes (Krompir)                                                                 | 3<br>~~~~~~~~~~~~~~~~~~~~~~~~~~~~~~~~~~~~ | 1 pleh          | lsecite na komade, začinite uljem, solju i začinskim biljem<br>pre stavljanja u pećnicu                                                                                                    |  |
|                     |                                                         | Tomatoes<br>(Paradajz)                                                             | 3<br>•                                    | 1 pleh          | Prekrijte prezlama i začinite uljem, belim lukom, biberom i peršunom                                                                                                    |  |
|                     |                                                         | Peppers (Paprike)                                                                  | 3<br>∿                                    | 1 pleh          | Pripremite po svom omiljenom receptu. Pospite sirom da<br>biste dobili savršenu zapečenu koricu                                                                                                    |  |
|                     |                                                         | Broccoli (Brokoli)                                                                 | 3                                         | 1 pleh          |                                                                                                    |  |
|                     |                                                         | Cauliflowers<br>(Karfiol)                                                          | 3                                         | 1 pleh          | Pripremite po svom omiljenom receptu. Prelijte bešamel<br>sosom i pospite sirom da biste dobili savršenu zapečenu<br>koricu                                                                                                    |  |
|                     |                                                         | Drugo                                                                              | 3<br>•                                    | 1 pleh          | noneu -                                                                                                    |  |
| RTE I KOLAČI)       | Rising cakes<br>(Kolači sa<br>narastanjem)              | Sponge Cake In<br>Tin (Patišpanj u<br>kalupu)                                      | 2<br>                                     | 500–1200 g *    | Pripremite posni patišpanj od 500–900 g. Sipajte u ravan<br>podmazan pleh                                                                                                    |  |
|                     |                                                         | Fruit Rising Cake<br>In Tin (Voćni kolač<br>sa narastanjem u<br>kalupu)            | 2<br>,                                    | 500–1200 g *    | Pripremite testo za kolač prema svom omiljenom receptu<br>sa narendanim ili iseckanim svežim voćem. Sipajte u ravan<br>podmazan pleh                                                                                                    |  |
|                     |                                                         | Chocolate Rising<br>Cake In Tin<br>(Čokoladni kolač<br>sa narastanjem u<br>kalupu) | 2                                         | 500–1200 g *    | Pripremite posni patišpanj od 500–900 g. Sipajte u ravan<br>podmazan pleh                                                                                                    |  |
|                     |                                                         | Sponge Cake<br>in Baking Tray<br>(Patišpanj u plehu<br>za pečenje)                 | 2<br>~~~~~~~~~~~~~~~~~~~~~~~~~~~~~~~~~~~~ | 500–1200 g *    | Pripremite posni patišpanj od 500–900 g. Sipajte u ravan<br>podmazan pleh za pečenje                                                                                                    |  |
|                     | Pastries &<br>filled pies<br>(Peciva i<br>punjene pite) | Cookies (Keks)                                                                     | 3                                         | 200–600 g       | Napravite smesu od 500 g brašna, 200 g slanog putera,<br>200 g šećera, 2 jajeta. Poboljšajte ukus dodavanjem voćne<br>arome. Pustite da se ohladi. Ravnomerno razvucite testo i<br>oblikujte po želji. Stavite kolačiće u pleh za pečenje |  |
| IES (To             |                                                         | Croissants (fresh)<br>(Kroasani (sveži))                                           | 3                                         | jedan pleh      |                                                                                                    |  |
| CAKES & PASTRIE     |                                                         | Croissants<br>(frozen) (Kroasani<br>(zamrznuti))                                   | <u>_</u>                                  | jedan pleh      | Ravnomerno rasporedite na plehu za pečenje. Pustite da<br>se ohladi pre posluživanja                                                                                                    |  |
|                     |                                                         | Choux Pastry<br>(Princes krofne)                                                   | 3                                         | jedan pleh      |                                                                                                    |  |
|                     |                                                         | Meringues<br>(Puslice)                                                             | 3                                         | 10–30 g svaki   | Pripremite smesu od 2 belanceta, 80 g šećera i 100 g<br>kokosovog brašna. Začinite aromom vanile i badema.<br>Formirajte 20-24 komada na podmazanom plehu za<br>pečenje                                                                   |  |
|                     |                                                         | Tart In Tin (Tart u<br>kalupu)                                                     | 3<br><b>`````</b> r                       | 400–1600 g      | Napravite smesu od 500 g brašna, 200 g slanog putera,<br>200 g šećera, 2 jajeta. Poboljšajte ukus dodavanjem voćne<br>arome. Pustite da se ohladi. Ravnomerno razvucite testo i<br>stavite u kalup. Napunite marmeladom i pecite          |  |
|                     |                                                         | Strudel (Štrudla)                                                                  | 3                                         | 400–1600 g      | Pripremite smesu od jabuka iseckanih na kockice, pinjola,<br>cimeta i oraščića. Stavite malo putera u posudu, poprskajte<br>šećerom i pecite 10–15 minuta. Urolajte ga u testu i savijte<br>spoljašnji deo                                |  |
|                     |                                                         | Fruit filled pie<br>(Punjena voćna<br>pita)                                        | 3                                         | 500–2000 g      | Testo stavite u posudu za pitu i dno pospite prezlama da bi<br>upile sok od voća. Napunite iseckanim svežim voćem<br>pomešanim sa šećerom i cimetom                                                                                       |  |

DODATNI PRIBOR

Žičana rešetka

Pleh za pećnicu ili kalup za kolače na žičanoj rešetki

Sakupljač masnoće/ pleh za pečenje ili pleh za pećnicu na žičanoj rešetki

Pleh za sakupljanje masnoće / pleh za pečenje

2

Pleh za sakupljanje masnoće sa 500 ml vode

 $\mathbf{b}$ 

Sonda za hranu

æ

# Whirlpool
|                      | Kategorije hrane                                 | Nivo i pribor                           | Količina          | Informacije o kuvanju                                                                                                    |
|----------------------|--------------------------------------------------|-----------------------------------------|-------------------|----------------------------------------------------------------------------------------------------|
| KES<br>ITE)          | Salty cake (Slana pita)                          | 2<br>^                                  | 800–1200 g        | Stavite testo u pleh za pitu za 8–10 porcija i probušite ga<br>viljuškom. Nafilujte testo po svom omiljenom receptu                                                                                                    |
| SALTY CA<br>(SLANE P | Vegetable Strudel (Štrudla sa<br>povrćem)        | <u>_</u>                                | 500–1500 g        | Pripremite mešavinu iseckanog povrća. Poprskajte uljem i<br>pržite na tiganju 15–20 minuta. Pustite da se ohladi.<br>Dodajte svež sir i začinite solju, balzamiko sirćetom i<br>začinima. Urolajte ga u testu i savijte spoljašnji deo |
|                      | Rolls (Kiflice)                                  | <u>_3</u> ~                             | 60–150 g svaki *  | Pripremite testo prema Vašem omiljenom receptu za<br>lagani hleb. Formirajte rolnice pre nego što naraste.<br>Koristite funkciju pećnice za narastanje                                                                                 |
|                      | Medium Size Bread<br>(Hleb srednje veličine)     | <u>_</u>                                | 200–500 g svaki * | Spremite testo po svom omiljenom receptu i stavite ga u<br>pleh za pečenje                                                                                                    |
| (HELB)               | Sandwich Loaf in Tin<br>(Sendvič vekna u kalupu) |                                         | 400–600 g svaki * | Pripremite testo prema Vašem omiljenom receptu za<br>lagani hleb. Oblikujte je u posudi za veknu pre nego što<br>nadođe. Koristite funkciju pećnice za narastanje                                                                      |
| EAD (                | Big Bread (Pogača)                               | 2~~~                                    | 700–2000 g *      | Spremite testo po svom omiljenom receptu i stavite ga u                                                                                                    |
| BR                   | Wholegrain (Integralno)                          | 2 <b>%</b>                              | 500–2000 g *      | pleh za pečenje                                                                                                    |
|                      | Baguettes (Bageti)                               | <u></u> ~                               | 200–300 g svaki * | Pripremite testo prema Vašem omiljenom receptu za<br>lagani hleb. Formirajte rolnice bageta pre nego što naraste.<br>Koristite funkciju pećnice za narastanje                                                                          |
|                      | Special Bread (Poseban hleb)                     | 2 ~                                     | -                 | Spremite testo po svom omiljenom receptu i stavite ga u<br>pleh za pečenje                                                                                                    |
|                      | Tanka pizza                                      | 2                                       | okrugli – pleh    | Napravite pizza testo od 150 ml vode, 15 g kvasca, 200–225<br>g brašna ulia i soli. Neka testo naraste pomoću određene                                                                                                    |
|                      | Pizza Thick (Debela pizza)                       | <u></u>                                 | okrugli – pleh    | funkcije pećnice. Razvijte testo u blago podmazani pleh za<br>pečenje. Dodajte nadeve kao što su paradajz, mocarela i<br>šunka                                                                                                    |
| PIZZA                | Pizza Frozen (Zamrznuta pizza)                   | 2<br>4 1<br>5 3 1<br>5 4 2 1<br>5 4 2 1 | 1–4 sloja         | Izvadite iz pakovanja. Rasporedite jednako po žičanoj<br>rešetki                                                                                                    |

DODATNI PRIBOR

م.....

Žičana rešetka

Pleh za pećnicu ili . kalup za kolače

م.<del>.....</del>ه

na žičanoj rešetki

Sakupljač masnoće/ pleh za pečenje ili pleh za pećnicu na žičanoj rešetki

Pleh za sakupljanje masnoće / pleh za pečenje

٦.

 $\sim\sim\sim$ Pleh za sakupljanje masnoće sa 500 ml vode

Sonda za hranu

æ

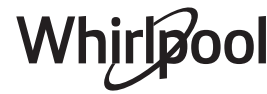

## ČIŠĆENJE I ODRŽAVANJE

Proverite da li se uređaj ohladio pre nego što započnete održavanje ili čišćenje. Nemojte da koristite uređaje za čišćenje parom. Ne koristite vunene žice, abrazivne sunđere ili abrazivna/korozivna sredstva za čišćenje, jer oni mogu da oštete površinu uređaja. Koristite zaštitne rukavice. Uređaj mora da bude isključen iz struje pre izvođenja bilo kakvih radova na održavanju.

#### SPOLJAŠNJE POVRŠINE

- Površine čistite vlažnom krpom sa mikrovlaknima. Ukoliko su veoma prljave, dodajte nekoliko kapi pH–neutralnog deterdženta. Na kraju obrišite suvom krpom.
- Nemojte koristiti korozivne ili abrazivne deterdžente. Ako bilo koji od tih proizvoda slučajno dođe u kontakt sa površinom uređaja, odmah prebrišite vlažnom krpom sa mikrovlaknima.

#### UNUTRAŠNJE POVRŠINE

 Nakon svake upotrebe, ostavite pećnicu da se ohladi, a zatim je očistite, poželjno dok je još uvek topla, kako biste uklonili sve naslage ili mrlje

#### SKIDANJE I PONOVO POSTAVLJANJE VRATA

1. **Da biste skinuli vrata**, otvorite ih potpuno i spustite kvačice sve dok se ne otključaju.

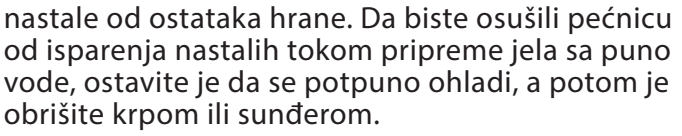

- Staklo na vratima čistite odgovarajućim tečnim deterdžentom.
- Vrata pećnice mogu da se skinu da bi se olakšalo čišćenje.

#### **DODATNI PRIBOR**

Nakon upotrebe dodataka, potopite ih u rastvor sa deterdžentom, koristeći rukavice za pećnicu ukoliko su još uvek vrući. Ostaci hrane se mogu lako ukloniti pomoću četke za pranje ili sunđera.

**Ponovo postavite vrata** tako što ćete ih podići ka pećnici, poravnajte kuke sa šarki sa ležištem i postavite gornji deo vrata u njihovo ležište.

3. Spustite vrata, a potom ih potpuno otvorite. Spustite kvačice na njihovu prvobitnu poziciju: Proverite da li ste ih spustili potpuno.

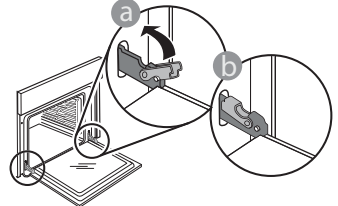

Nežno ih pritisnite kako biste se uverili da su kvačice u dobrom položaju.

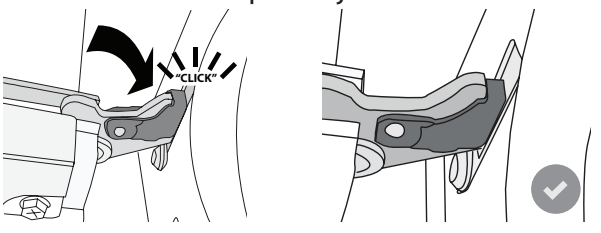

4. Pokušajte da zatvorite vrata i proverite da li su u istoj ravni sa kontrolnom tablom. Ukoliko nisu, ponovite gore opisane korake: Vrata se mogu oštetiti ukoliko nisu nameštena kako treba.

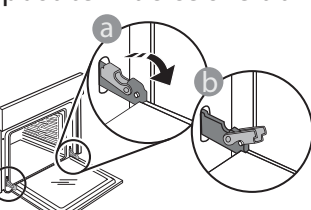

 Zatvorite vrata koliko god je moguće. Čvrsto držite vrata sa obe ruke – ne držite ih za dršku. Jednostavno skinite vrata tako što ćete nastaviti da ih zatvarate dok ih istovremeno povlačite nagore i oslobađate iz njihovog ležišta. Položite vrata da leže na jednoj strani, na mekanoj površini.

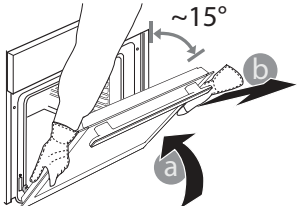

#### ZAMENA LAMPICE

- Isključite pećnicu iz struje.
- Uklonite vođice.
- Pomoću šrafcigera odvojite poklopac lampice.
- Zamenite lampicu.
- Ponovo postavite poklopac lampice, čvrsto ga gurnuvši napred dok ne klikne žabica koja označava da je postavljen na odgovarajuće mesto.
- Ponovo postavite vođice.
- Ponovo priključite rernu na električnu mrežu.

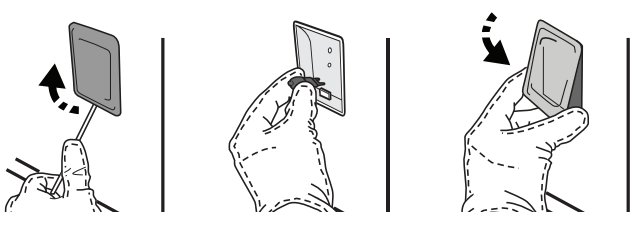

Obratite pažnju na sledeće: Koristite samo halogene sijalice 20–40 W/230 ~ V tipa G9, T300 °C. Sijalica koja se koristi u ovom aparatu je posebno dizajnirana za kućne aparate i nije pogodna za sobno osvetljenje u domaćinstvu (EC pravilnik 244/2009). Sijalice se mogu nabaviti u našem postprodajnom servisu.

Sijalicama ne rukujte golim rukama, jer jagodice mogu da ih oštete. Ne koristite pećnicu dok ponovo ne postavite poklopac za svetlo.

### Najčešća pitanja u vezi sa WIFI mrežom

#### Koji WiFi protokoli su podržani?

Instalirani WiFi adapter podržava WiFi b/g/n za evropske zemlje.

## Koja podešavanja je potrebno konfigurisati na softveru rutera?

Potrebna su sledeća podešavanja rutera: 2,4 GHz omogućeno, WiFi b/g/n, DHCP i NAT aktivirano.

#### Koja je verzija WPS-a podržana?

WPS 2.0 ili novija. Proverite dokumentaciju rutera. Postoji li bilo kakva razlika između korišćenja

## pametnog telefona (ili tableta) sa Android ili iOS?

Možete koristiti operativni sistem koji želite, nema razlike.

## Mogu li da koristim mobilno 3G povezivanje umesto rutera?

Da, ali usluge oblaka su dizajnirane za trajno povezane uređaje.

#### Kako mogu da proverim da li moja kućna internet veza radi i da li je bežična funkcija omogućena?

Možete pretražiti svoju mrežu na pametnom uređaju. Onemogućite sve druge veze podataka pre nego što pokušate.

#### Kako mogu da proverim da li je uređaj povezan na moju kućnu bežičnu mrežu?

Pristupite konfiguraciji rutera (vidite priručnik za ruter) i proverite da li je MAC adresa uređaja navedena na stranici povezanih bežičnih uređaja.

**Gde mogu da pronađem MAC adresu uređaja?** Pritisnite <sup>(a)</sup>, a zatim dodirnite <sup>(a)</sup> WiFi ili pogledajte na svom uređaju: Postoji nalepnica koja prikazuje SAID i MAC adrese. The MAC address consists of a combination of numbers and letters starting with "88:e7".

## How can I check whether the appliance's wireless functionality is enabled?

Koristite pametni uređaj i aplikaciju 6<sup>th</sup> Sense Live da biste proverili da li je mreža uređaja vidljiva i povezana na oblak.

## Da li bilo šta može da spreči da signal dosegne do uređaja?

Proverite da li uređaji koje ste povezali ne koriste sav dostupan propusni opseg. Vodite računa da vaši uređaji sa omogućenom WiFi mrežom ne prekorače maksimalan broj koji dozvoljava ruter.

#### Koliko ruter treba da bude udaljen od pećnice? Normalno je WiFi signal dovoljno jak da pokrije

nekoliko prostorija, ali ovo umnogome zavisi od materijala od kog su izrađeni zidovi. Jačinu signala možete proveriti postavljanjem pametnog uređaja pored uređaja.

#### Šta mogu da uradim ako moja bežična konekcija ne doseže do uređaja?

Možete koristiti posebne uređaje da biste proširili pokrivenost svoje kućne WiFi mreže, kao što su pristupne tačke, WiFi pojačivači i mrežni mostovi električnih vodova (ne dostavljaju se uz uređaj).

#### Kako mogu da pronađem naziv i lozinku svoje bežične mreže?

Pogledajte dokumentaciju rutera. Obično na ruteru postoji nalepnica koja pokazuje informacije koje su vam potrebne za pristupanje stranici za podešavanje uređaja pomoću povezanog uređaja.

#### Šta mogu da uradim ako moj ruter koristi susedni WiFi kanal?

Podesite ruter tako da koristi vaš kućni WiFi kanal.

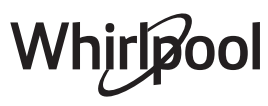

#### Šta da radim ako se na displeju prikaže ኛ , ili ako pećnica ne može da uspostavi stabilnu vezu mojim kućnim ruterom?

Moguće da je uređaj uspešno povezan na ruter, ali ne može da pristupi internetu. Da biste povezali uređaj na internet, potrebno je da proverite podešavanja rutera i/ili prenosnika.

Podešavanja rutera: NAT mora da bude uključen, mrežna barijera i DHCP moraju biti pravilno konfigurisani. Podržano šifrovanje lozinke: WEP, WPA, WPA2. Da biste pokušali sa drugim tipom šifrovanja, pogledajte priručnik rutera.

Podešavanja prenosnika: Ako vaš dobavljač internet usluga ima fiksni broj MAC adresa koje mogu da se povežu na internet, moguće da nećete moći da povežete svoj uređaj na oblak. MAC adresa uređaja je njegov jedinstveni identifikator. Zamolite svog pružaoca internet usluga da vam objasni kako se sa internetom povezuju uređaji koji ne spadaju u računare.

#### Kako da proverim da li se podaci prenose?

Nakon podešavanja mreže, isključite napajanje, sačekajte 20 sekundi, a zatim uključite pećnicu: Proverite da li aplikacija prikazuje status korisničkog interfejsa uređaja. Izaberite ciklus ili drugu opciju i proverite njegov status u aplikaciji.

Nekim podešavanjima je potrebno nekoliko sekundi da bi se pojavila u aplikaciji.

## Kako mogu da promenim svoj Whirlpool nalog, ali da zadržim svoje povezane uređaje?

Možete da napravite nov nalog, ali ne zaboravite da povučete zahtev za uređaj sa starog naloga pre nego što ih premestite na novi.

#### Promenio sam ruter – šta treba da uradim?

Možete da zadržite ista podešavanja (naziv i lozinku mreže) ili da obrišete prethodna podešavanja sa uređaja i ponovo ih konfigurišete.

### **OTKLANJANJE PROBLEMA**

| Problem                                                                   | Mogući uzrok                                                                                                    | Rešenje                                                                                                    |
|---------------------------------------------------------------------------|----------------------------------------------------------------------------------------------------|----------------------------------------------------------------------------------------------------|
| Pećnica ne radi.                                                          | Nestanak struje.<br>Isključenje iz električne<br>mreže.                                                                                                    | Proverite da li postoji dovod električne energije i da li<br>je pećnica priključena na električnu mrežu. Isključite<br>pećnicu i ponovo je uključite kako biste proverili da li je<br>kvar i dalje prisutan.                                                                                                    |
| Na ekranu se<br>prikazuje slovo "F" uz<br>slovo ili broj.                 | Kvar pećnice.                                                                                                    | Kontaktirajte najbliži Postprodajni servis za klijente i<br>recite im broj koji se pojavljuje uz slovo "F".<br>Pritisnite & , dodirnite @ "Info" i zatim izaberite "Factory<br>Reset". Sva sačuvana podešavanja će se obrisati.                                                                                                    |
| Kućno napajanje se<br>isključuje.                                         | Podešavanje snage je<br>pogrešno.                                                                                                    | Proverite da li vaša kućna mreža ima tarifu više od 3 kW.<br>Ako nema, smanjite snagu na 13 ampera. Da biste<br>promenili, pritisnite 🗬 , izaberite 🖽 "More Modes", a<br>zatim izaberite "Power Management".                                                                                                    |
| Funkcija se ne<br>pokreće.<br>Funkcija nije<br>dostupna u demo<br>režimu. | Demo režim je pokrenut.                                                                                                    | Pritisnite & , dodirnite 🔟 "Info", a zatim izaberite "Store<br>Demo Mode" da biste izašli.                                                                                                    |
| Ikona 😤 se prikazuje<br>na displeju.                                      | WiFi ruter je isključen.<br>Podešavanja rutera su<br>promenjena.<br>Bežična veza ne doseže do<br>uređaja.<br>Pećnica ne može da<br>uspostavi stabilnu vezu sa<br>kućnom mrežom.<br>Povezanost nije podržana. | Proverite da li je WiFi ruter povezan na internet.<br>Proverite da li je WiFi signal u blizini uređaja snažan.<br>Pokušajte da restartujete ruter.<br>Vidite odeljak "Najčešća pitanja u vezi sa WiFi mrežom".<br>Ako su podešavanja vaše kućne bežične mreže<br>promenjena, povežite se na mrežu: Pritisnite 🇬 ,<br>dodirnite 📓 "WiFi" i zatim izaberite "Connect to network". |
| Mogućnost<br>povezivanja nije<br>podržana.                                | Daljinsko rukovanje nije<br>dozvoljeno u vašoj zemlji.                                                                                                    | Pre kupovine proverite da li vaša zemlja dozvoljava<br>daljinsko upravljanje elektronskim uređajima.                                                                                                    |
| Displej sa ekranom<br>osetljivim na dodir<br>ne radi pravilno.            | Produžena upotreba.<br>Preopterećen sistem.                                                                                                    | Pritisnite i zadržite 🔟 najmanje 4 sekunde. Uključite<br>pećnicu i vidite da li kvar i dalje postoji.                                                                                                    |

Smernice, standardna dokumentacija i dodatne informacije o proizvodu se mogu naći:

- Korišćenje QR koda na uređaju
- sa naše internet stranice **docs.whirlpool.eu**
- Takođe, možete kontaktirati naš postprodajni servis (broj se nalazi u garantnoj knjižici). Prilikom kontaktiranja našeg postprodajnog servisa, navedite šifru koja se nalazi na pločici za identifikaciju proizvoda.

Vhirlpool

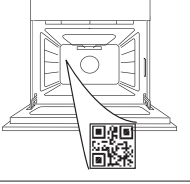

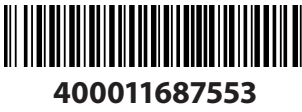

#### Návod na obsluhu

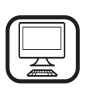

#### ĎAKUJEME, ŽE STE SI KÚPILI VÝROBOK WHIRLPOOL

Aby sme vám mohli lepšie poskytovať pomoc, zaregistrujte, prosím, svoj spotrebič na **www.whirlpool.eu/register** 

<u>\</u>

Prv než spotrebič začnete používať, pozorne si prečítajte Bezpečnostné pokyny.

## OPIS SPOTREBIČA

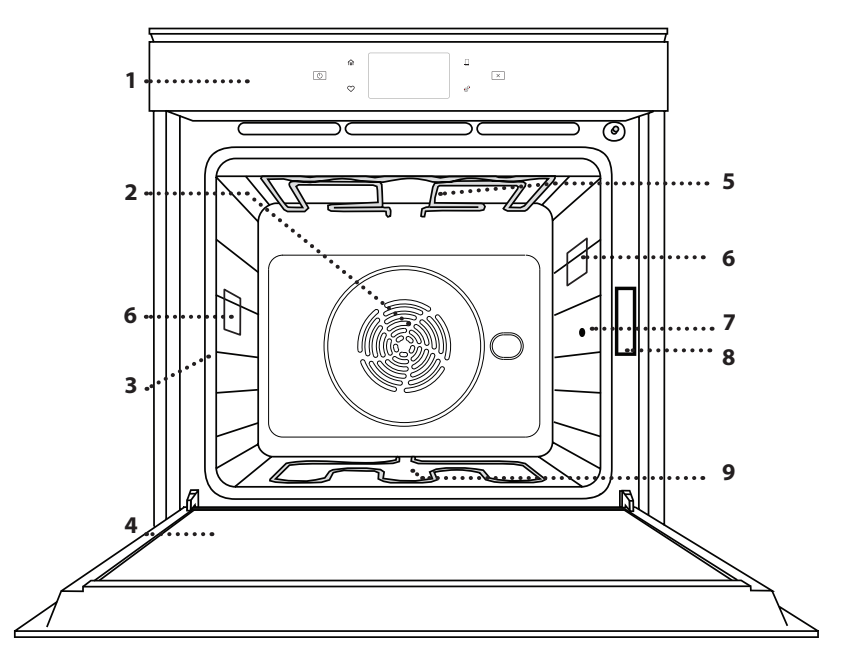

#### VIAC INFORMÁCIÍ ZÍSKATE, AK OSKENUJETE QR KÓD NA VAŠOM SPOTREBIČI

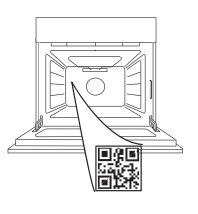

SK

- 1. Ovládací panel
- Ventilátor a okrúhly ohrevný článok (nie je viditeľný)
- 3. Vodiace lišty
- (úroveň je uvedená v prednej časti rúry)
- 4. Dvierka
- 5. Horný ohrevný článok/gril
- 6. Žiarovka
- 7. Miesto zasunutia potravinovej sondy
- 8. Výrobný štítok (neodstraňujte)
- 9. Spodný ohrevný článok (nie je viditeľný)

#### OPIS OVLÁDACIEHO PANELA

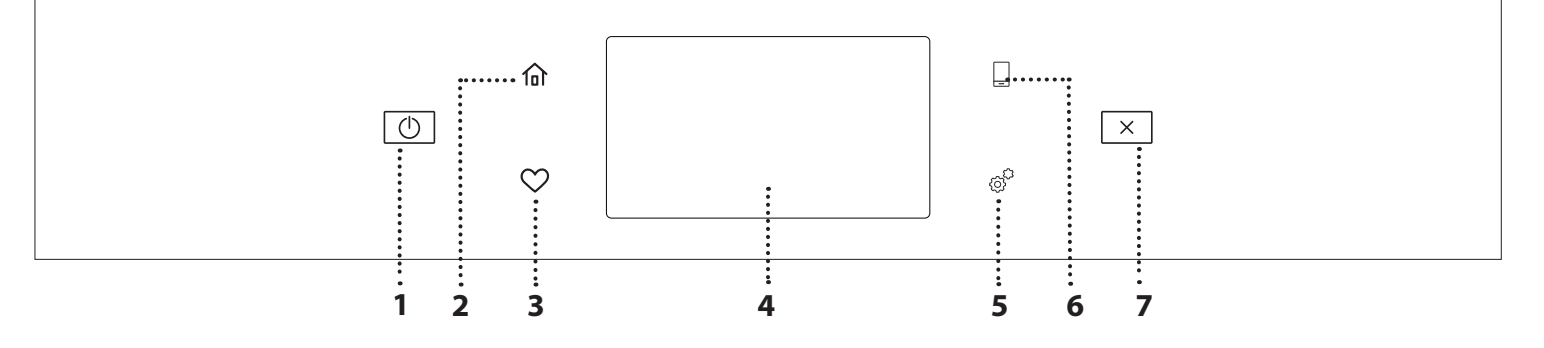

#### 1. ZAP/VYP

Na zapnutie a vypnutie rúry.

#### 2. DOMOV

Na rýchly prístup do hlavného menu.

#### 3. OBĽÚBENÉ

Na vybratie zoznamu vašich obľúbených funkcií.

#### 4. DISPLEJ

5. NÁSTROJE

Na výber z niekoľkých možností a tiež na zmenu nastavení rúry a preferencií.

#### 6. DIAĽKOVÉ OVLÁDANIE

Aby bolo možné používať aplikáciu Whirlpool 6<sup>th</sup> Sense Live.

#### 7. ZRUŠIŤ

Na zastavenie hociktorej funkcie rúry okrem hodín, minútky a zámku ovládania.

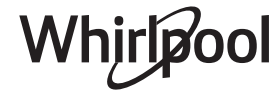

## <u>PRÍSLUŠENSTVO</u>

#### NÁDOBA NA ROŠT PLECH NA PEČENIE POSUVNÉ BEŽCE \* **ODKVAPKÁVANIE** Používa sa na prípravu jedál Používa sa ako pekáč na Používa sa na pečenie Na ľahšie vloženie a vyberanie alebo ako držiak na hrnce, pečenie mäsa, rýb, zeleniny, akéhokoľvek chleba príslušenstva. focaccie a pod. alebo na formy na koláče a iné nádoby a cukrárenských výrobkov, ale vhodné na pečenie v rúre zachytávanie štiav pod tiež pečeného mäsa, rýb pečených v alobale atď. roštom.

Na presné meranie teploty vnútri jedál počas pečenia. Vďaka štyrom snímacím bodom a pevnej podpere ju možno používať na mäso i ryby, ale aj na chlieb, koláče a pečené zákusky.

POTRAVINOVÁ SONDA

\*K dispozícii len na niektorých modeloch

Množstvo a typy príslušenstva sa môžu meniť v závislosti od zakúpeného modelu. Ďalšie príslušenstvo sa dá kúpiť samostatne v servisných strediskách.

#### VLOŽENIE ROŠTU A INÉHO PRÍSLUŠENSTVA

Vložte rošt vodorovne posúvaním po vodiacich lištách tak, aby boli zdvihnuté okraje obrátené nahor. Ostatné príslušenstvo, ako nádoba na odkvapkávanie a plech na pečenie, sa vsúva vodorovne, rovnako ako rošt.

#### VYBERANIE A VSÁDZANIE VODIACICH LÍŠT

- Vodiace lišty vyberiete tak, že nadvihnete koľajničky a potom opatrne vytiahnete spodnú časť zo sedla: Vodiace lišty teraz možno vybrať.
- Pri opätovnom nasadzovaní vodiacich líšt ich najprv znova nasaďte do horného sedla. Zdvihnuté ich zasuňte do priestoru rúry a potom uložte do spodného sedla.

#### NASADENIE POSUVNÝCH BEŽCOV

(AK SÚ VO VÝBAVE)

Vyberte vodiace lišty z rúry a z posuvných bežcov odstráňte ochranné plasty.

Pripevnite vrchnú svorku bežca na vodiacu lištu a nasuňte, pokiaľ to ide. Druhú svorku spustite na miesto. Vodiacu lištu zaistíte tak, že potlačíte spodnú časť svorky pevne o vodiacu lištu. Presvedčte sa, či sa bežce môžu voľne pohybovať. Zopakujte tieto kroky na druhej vodiacej lište na tej istej úrovni.

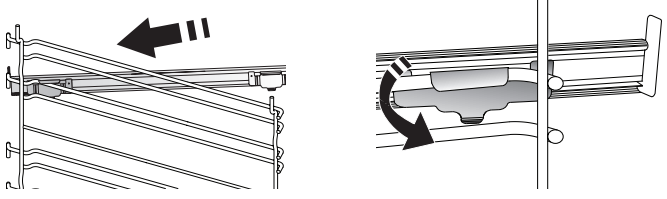

Upozornenie: Posuvné bežce možno nasadiť na hociktorej úrovni.

### FUNKCIE PRÍPRAVY JEDLA

### MANUÁLNE FUNKCIE

 RÝCHLE PREDHRIEVANIE Na rýchle predhriatie rúry.

TRADIČNÉ

Na prípravu ľubovoľného jedla iba na úrovni jedného roštu.

• GRIL

Na grilovanie steakov, kebabov a klobás, gratinovanie zeleniny alebo opekanie chleba. Pri grilovaní mäsa používajte nádobu na zachytávanie tuku a šťavy z pečenia: Umiestnite nádobu na hociktorú úroveň pod rošt a nalejte do nej 500 ml pitnej vody.

TURBO GRIL

Na pečenie veľkých kusov mäsa (stehná, rozbif, kurča). Odporúčame používať nádobu na zachytávanie šťavy z pečenia: Umiestnite nádobu na hociktorú úroveň pod rošt a nalejte do nej 500 ml pitnej vody.

HORÚCI VZDUCH

Na prípravu rôznych druhov jedla, ktorých príprava vyžaduje rovnakú teplotu, na niekoľkých úrovniach (maximálne troch) zároveň. Túto funkciu možno použiť pri pečení rôznych jedál tak, aby sa aróma jedného jedla neprenášala na druhé.

• FUNKCIE COOK 4

Na prípravu rôznych druhov jedla, ktorých príprava vyžaduje rovnakú teplotu, na štyroch úrovniach zároveň. Túto funkciu možno použiť na prípravu sušienok, koláčov, okrúhlej pizze (aj mrazenej) a na prípravu kompletného jedla. Najlepšie výsledky získate, keď sa budete držať tabuľky.

KONVEKČNÉ PEČENIE

Na prípravu mäsa, pečenie koláčov s plnkou iba na jednej úrovni.

#### ŠPECIÁLNE FUNKCIE

#### » ROZMRAZIŤ

Na urýchlenie rozmrazenia potravín. Odporúča sa vložiť jedlo do strednej polohy v rúre. Odporúčame nechať potraviny vo svojom obale, aby sa zamedzilo vysušovaniu povrchu.

#### » UCHOVAŤ TEPLÉ

Na udržiavanie chrumkavosti a teploty práve upečených jedál.

» **KYSNUTIE** 

Na optimálne kysnutie sladkého alebo slaného cesta. Na zachovanie kvality kysnutia neaktivujte funkciu, ak je rúra ešte horúca po cykle prípravy jedla.

#### » KOMFORT

Na prípravu hotových jedál uskladnených pri izbovej teplote alebo v chladničke (čajové pečivo, koláč z práškovej zmesi, mafiny, cestovinové jedlá a pekárenské výrobky). Táto funkcia pečie všetky jedlá rýchlo a jemne. Môže sa použiť aj na ohriatie už hotového jedla. Rúru netreba predhrievať. Postupujte podľa pokynov na obale jedla.

#### » MAXI COOKING

Na pečenie veľkých kusov mäsa (kusy väčšie ako 2,5 kg). Počas pečenia sa odporúča mäso obracať, aby sa dosiahlo rovnomerné zhnednutie na oboch stranách. Ideálne je z času načas mäso oblievať šťavou, aby nevyschlo.

#### » EKO VHÁŇANÝ VZDUCH

Na pečenie plnených kusov mäsa a rezňov mäsa na jedinej úrovni. Miernou prerušovanou cirkuláciou vzduchu sa zabraňuje nadmernému vysušovaniu jedla. Keď sa používa táto EKO funkcia, počas pečenia je svetlo vypnuté. Pri používaní cyklu EKO a na optimalizáciu spotreby energie by sa dvierka rúry nemali otvárať, až kým jedlo nie je celkom hotové.

#### PEČENIE MRAZENÝCH JEDÁL

Funkcia automaticky volí najvhodnejšiu teplotu a režim pečenia pre 5 rôznych kategórií mrazených hotových jedál. Rúru netreba predhrievať.

### 6<sup>th</sup> SENSE

Tieto funkcie umožňujú prípravu všetkých typov jedla úplne automaticky. Aby ste ich využili čo najlepšie, držte sa pokynov v príslušnej tabuľke. Rúru netreba predhrievať.

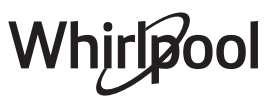

## AKO POUŽÍVAŤ DOTYKOVÝ DISPLEJ

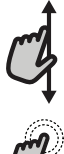

**Ako prechádzať v ponuke alebo zozname:** Potiahnutím prstom po displeji môžete

prechádzať položky v ponuke alebo hodnoty.

Ak chcete vybrať alebo potvrdiť:

Ťuknutím po obrazovke zvoľte hodnotu alebo položku ponuky, ktorú chcete.

## PRVÉ POUŽITIE

#### Pri prvom zapnutí musíte spotrebič konfigurovať.

#### 1. ZVOĽTE JAZYK

Budete potrebovať nastaviť jazyk a čas, keď prvýkrát zapnete spotrebič.

- Prejdite prstom po obrazovke v zozname dostupných jazykov.
- Ťuknite na požadovaný jazyk.

Ťuknutím na 🕻 sa vrátite na predchádzajúcu obrazovku.

#### 2. NASTAVENIE WI-FI

Funkcia 6<sup>th</sup> Sense Live vám umožňuje ovládať rúru na diaľku z mobilného zariadenia. Aby bolo diaľkové ovládanie možné, najprv musíte úspešne ukončiť proces pripojenia. Tento proces je potrebný na registráciu vášho spotrebiča a pripojenie k domácej sieti.

 Ak chcete pokračovať s nastavením pripojenia, ťuknite na NASTAVIŤ HNEĎ.

Ak chcete pripojiť spotrebič neskôr, ťuknite na PRESKOČIŤ.

#### AKO NASTAVIŤ PRIPOJENIE

Aby ste mohli používať túto funkciu, potrebujete: smartfón alebo tablet a Wi-Fi router pripojený na internet. Pomocou svojho smart zariadenia skontrolujte, či je signál vašej domácej siete blízko spotrebiča silný.

Minimálne požiadavky.

Smart zariadenie: Android s rozlíšením displeja 1 280  $\times$  720 (alebo vyšším) alebo iOS.

V app store skontrolujte kompatibilitu s verziami Android alebo iOS.

Wi-Fi router: 2,4 GHz Wi-Fi b/g/n.

#### 1. Stiahnite si aplikáciu 6<sup>th</sup> Sense Live

Ako prvý krok pre pripojenie spotrebiča si musíte stiahnuť aplikáciu do svojho mobilného zariadenia. Aplikácia 6<sup>th</sup> Sense Live vás povedie cez všetky kroky, ktoré sú tu uvedené. Aplikáciu 6<sup>th</sup> Sense Live si môžete stiahnuť z iTunes Store alebo Google Play Store.

#### 2. Vytvorte si účet

Ak ste tak ešte neurobili, potrebujete si vytvoriť účet. To vám umožní pripojiť vaše spotrebiče do siete a tiež si ich pozerať a ovládať na diaľku. Návrat na predchádzajúcu obrazovku: Ťuknite na く. Na potvrdenie nastavení alebo otvorenie ďalšej obrazovky: Ťuknite na NASTAVIŤ alebo ĎALŠIE.

#### 3. Zaregistrujte svoj spotrebič

Zaregistrujte svoj spotrebič podľa pokynov aplikácie. Na dokončenie procesu registrácie budete potrebovať identifikátor Smart spotrebiča (SAID). Tento jedinečný kód nájdete na identifikačnom štítku pripojenom na spotrebiči.

#### 4. Pripojenie na Wi-Fi

Pri nastavovaní postupuje podľa krokov "skenovať a pripojit". Aplikácia vás prevedie celým procesom pripojenia spotrebiča k domácej Wi-Fi sieti. Ak váš router podporuje WPS 2.0 (alebo vyšší), zvoľte MANUÁLNE, potom ťuknite na Nastavenie WPS: Na bezdrôtovom routeri stlačte tlačidlo WPS pre vytvorenie spojenia medzi oboma zariadeniami. V prípade potreby môžete spotrebič pripojiť aj

(Hľadanie siete).

SAID kód sa používa na zosynchronizovanie inteligentného zariadenia so spotrebičom.

Zobrazí sa adresa MAC pre Wi-Fi modul.

Postup pripojenia treba zopakovať iba vtedy, ak zmeníte nastavenia routera (napr. názov siete alebo heslo alebo poskytovateľa).

#### 3. NASTAVENIE ČASU A DÁTUMU

Po pripojení rúry k domácej sieti sa čas a dátum nastavia automaticky. Inak ich musíte nastaviť automaticky.

- Na nastavenie času ťuknite na príslušné čísla.
- Potvrďte ťuknutím na NASTAVIŤ.

Po nastavení času musíte nastaviť dátum.

- Na nastavenie dátumu ťuknite na príslušné čísla.
- Potvrďte ťuknutím na NASTAVIŤ.

Po dlhom výpadku napájania je potrebné čas a dátum znova nastaviť.

#### 4. NASTAVTE SPOTREBU ENERGIE

Rúra je naprogramovaná na spotrebu elektrickej energie na úrovni kompatibilnej so sieťou v domácnosti s menovitým výkonom vyšším ako 3 kW (16 ampérov): Ak vaša domácnosť používa nižší výkon, musíte túto hodnotu znížiť (13 ampérov).

- Pre voľbu výkonu ťuknite na hodnotu vpravo.
- Počiatočné nastavenie dokončíte ťuknutím na OK.

#### 5. ZOHREJTE RÚRU

Z novej rúry môžu vychádzať pachy, ktoré zostali z výroby: Je to úplne normálne. Preto vám odporúčame, skôr ako sa pustíte do prípravy jedla, zohriať rúru prázdnu, aby sa odstránili prípadné pachy.

## KAŽDODENNÉ POUŽÍVANIE

#### **1. VYBERTE FUNKCIU**

Zapnite rúru stlačením 
 Image: Standard Standard St

Displej vám umožní vybrať si medzi funkciami Manuálne a 6<sup>th</sup> Sense.

- Ťuknite na hlavnú požadovanú funkciu, aby ste sa dostali do príslušnej ponuky.
- Prechádzajte v zozname smerom nahor alebo nadol.
- Ťuknutím zvoľte požadovanú funkciu.

#### 2. NASTAVENIE MANUÁLNYCH FUNKCIÍ

Po zvolení požadovanej funkcie môžete zmeniť jej nastavenia. Na displeji sa zobrazia nastavenia, ktoré sa dajú zmeniť.

#### TEPLOTA / ÚROVEŇ GRILU

 Prechádzajte ponúkanými hodnotami a zvoľte požadovanú.

Ak to funkcia dovoľuje, môžete ťuknúť na ∞∅, čím sa aktivuje predhriatie.

#### TRVANIE

Čas prípravy jedla nastavovať nemusíte, ak chcete riadiť pečenie manuálne:. V režime nastaveného času rúra pečie po celý zvolený čas. Na konci času sa príprava jedla automaticky zastaví.

- Pre nastavenie trvania ťuknite na Nastaviť čas pečenia.
- Na nastavenie požadovaného času prípravy ťuknite na príslušné čísla.
- Potvrďte ťuknutím na ĎALŠIE.

Ak chcete nastavené trvanie zrušiť počas prípravy jedla a dokončiť ju manuálne, ťuknite na hodnotu trvania a potom zvoľte STOP.

#### 3. NASTAVENIE FUNKCIE 6<sup>th</sup> SENSE

Funkcie 6<sup>th</sup> Sense vám umožňujú pripraviť širokú škálu jedál spomedzi tých, čo sú uvedené v zozname. Na dosiahnutie najlepších výsledkov si väčšinu nastavení pre prípravu jedla spotrebič zvolí automaticky.

• Vyberte si recept zo zoznamu.

Funkcie sú zobrazené podľa kategórií jedla v ponuke 6<sup>th</sup> SENSE JEDLO (pozri príslušné tabuľky) a podľa funkcií receptu v ponuke LIFESTYLE.

 Po zvolení funkcie iba označte vlastnosti potraviny (množstvo, hmotnosť a pod.), ktorú chcete pripravovať, aby ste dosiahli perfektný výsledok.

#### Z rúry odstráňte všetky ochranné diely z lepenky alebo priehľadnej fólie a vyberte z nej príslušenstvo. Zohrievajte rúru na 200 °C zhruba jednu hodinu.

Po prvom použití spotrebiča sa odporúča miestnosť vyvetrať.

Pri niektorých funkciách 6<sup>th</sup> Sense sa vyžaduje použitie potravinovej sondy. Zastrčte ju pred voľbou funkcie. Najlepšie výsledky so sondou dosiahnete, ak sa budete riadiť odporúčaniami v príslušnej časti.

 Pokyny na displeji vás povedú procesom prípravy jedla.

#### 4. NASTAVENIE ČASU ODKLADU SPUSTENIA

Pred spustením funkcie môžete prípravu jedla odložiť: Funkcia sa začne alebo skončí v čase, ktorý vopred zvolíte.

- Ťuknutím na "ŠTART" nastavíte požadovaný čas začiatku spustenia funkcie.
- Po nastavení požadovaného odkladu ťuknite na "START DELAY" a začne sa čas čakania.
- Vložte jedlo do rúry a zatvorte dvierka: Funkcia sa spustí automaticky po vypočítanom čase.

Ak chcete naprogramovať čas odloženého štartu pečenia, fáza predhrievania rúry musí byť vypnutá: Rúra dosiahne želanú teplotu postupne, čo znamená, že časy pečenia budú o trochu dlhšie ako tie, čo sú uvedené v tabuľke prípravy jedál.

 Funkciu môžete okamžite aktivovať a zrušiť naprogramovaný čas odloženia stlačením (b).

#### 5. SPUSTENIE FUNKCIE

 Po konfigurovaní nastavenia ťuknutím na ŠTART funkciu aktivujete.

Ak je rúra horúca a funkcia vyžaduje špecifickú maximálnu teplotu, na displeji sa zobrazí správa.

Nastavené hodnoty môžete kedykoľvek počas prípravy jedla zmeniť ťuknutím na hodnotu, ktorú chcete upraviť.

Funkciu kedykoľvek zastavíte stlačením 🔀 .

#### 6. PREDHRIEVANIE

Keď bola funkcia predtým aktivovaná, po spustení sa na displeji ukáže stav fázy predhriatia.

Po skončení tejto fázy sa ozve zvukový signál a na displeji sa ukáže, že rúra dosiahla nastavenú teplotu.

- Otvorte dvierka.
- Vložte jedlo do rúry.
- Zatvorte dvierka a ťuknutím na HOTOVÉ spustíte varenie.

Ak vložíte jedlo do rúry pred skončením predhrievania, môže to mať nepriaznivý účinok na konečný výsledok. Otvorenie dvierok počas fázy predhriatia ju pozastaví. Do času prípravy jedla nie je započítaná fáza predhriatia.

Predvolené nastavenie predhriatia pre jednotlivé druhy varenia môžete zmeniť pomocou manuálne nastaviteľných funkcií.

- Vyberte funkciu, ktorá dovoľuje manuálne nastaviť funkciu predhriatia.
- Predhriatie zapnete alebo vypnete ťuknutím na ikonku <sup>№</sup>.

Bude nastavená ako štandardná voliteľná funkcia.

#### 7. ZASTAVENIE PRÍPRAVY JEDLA

Pri niektorých funkciách 6<sup>th</sup> Sense bude potrebné jedlo počas prípravy obrátiť. Zaznie zvukový signál a na displeji sa zobrazí správa, čo treba urobiť.

- Otvorte dvierka.
- Vykonajte, čo ukazuje displej.
- Zatvorte dvierka, potom ťuknutím na HOTOVÉ pokračujte v príprave jedla.

Pred ukončením prípravy jedla vás rúra môže vyzvať, aby ste rovnakým spôsobom jedlo skontrolovali. Zaznie zvukový signál a na displeji sa zobrazí správa, čo treba urobiť.

- Skontrolujte jedlo.
- Zatvorte dvierka, potom ťuknutím na HOTOVÉ pokračujte v príprave jedla.

#### 8. UKONČENIE PRÍPRAVY JEDLA

Ozve sa zvukový signál a na displeji sa zobrazí, že príprava jedla je skončená.

Pri niektorých funkciách po skončení prípravy jedla môžete čas varenia predĺžiť, aby jedlo zhnedlo, alebo funkciu uložiť ako obľúbenú.

- Ak ju chcete uložiť ako obľúbenú, ťuknite na \Q .
- Päťminútový cyklus na zhnednutie spustíte zvolením funkcie Extra zhnednutie.
- Ťuknite na 🕀 na predĺženie prípravy jedla.

#### 9. OBĽÚBENÉ

## Funkcia Obľúbené ukladá nastavenia rúry pre vaše obľúbené recepty.

Rúra automaticky zistí funkcie, ktoré používate najčastejšie. Potom, ako funkciu použijete niekoľkokrát, rúra vás vyzve, aby ste ju pridali medzi obľúbené.

#### AKO ULOŽIŤ FUNKCIU

Po skončení funkcie môžete ťuknúť na 🗘 a uložíte ju ako obľúbenú. To vám umožní používať ju v budúcnosti rýchlo so zachovaním rovnakých nastavení.

Displej vám umožní uložiť funkciu zobrazením 4 zvyčajných časov jedenia vrátane raňajok, obeda, občerstvenia a večere.

- Ťuknutím na ikonky zvoľte aspoň jeden.
- Funkciu uložíte ťuknutím na NAJOBĽÚBENEJŠIE.

#### PO ULOŽENÍ

Keď ste funkcie uložili ako obľúbené, na hlavnej obrazovke sa zobrazia funkcie, ktoré máte nastavené na aktuálny čas dňa.

Ak si chcete pozrieť ponuku obľúbených funkcií, stlačte  $\bigcirc$  : Funkcie budú rozdelené podľa rôznych časov jedenia s niekoľkými ponúkanými návrhmi.

 Príslušný zoznam sa zobrazí ťuknutím na ikonu jedál. Ťuknutím na 💿 sa vám zobrazí aj história funkcií použitých naposledy.

- Posúvajte sa vo vyznačenom zozname.
- Ťuknite na recept alebo funkciu, ktorú chcete.
- Prípravu jedla aktivujete ťuknutím na ŠTART.

#### ZMENA NASTAVENÍ

Na obrazovke obľúbených môžete pridať obrázok alebo názov ku každej obľúbenej funkcii a prispôsobiť podľa želania.

- Vyberte funkciu, ktorú chcete zmeniť.
- Ťuknite na UPRAVIŤ.
- Vyberte vlastnosť, ktorú chcete zmeniť.
- Ťuknite na ĎALŠIE: na displeji sa zobrazia nové vlastnosti.
- Zmeny potvrďte ťuknutím na ULOŽIŤ.

Na obrazovke obľúbených funkcií môžete tiež vymazať tie, ktoré ste uložili:

- Ťuknite ♥ na relevantnej funkcii.
- Ťuknite na ODSTRÁNIŤ.

Môžete zmeniť aj čas, kedy sa zobrazujú jednotlivé jedlá:

- Stlačte @<sup>2</sup>.
- Zvoľte ፤ Preferencie.
- Zvoľte Časy a dátumy.
- Ťuknite na vaše časy jedál.
- Prechádzajte zoznam a ťuknite na príslušný čas.
- Ťuknite na príslušné jedlo, ktoré chcete zmeniť.

Každý časový úsek možno kombinovať iba s jedným jedlom.

#### 10. NÁSTROJE

Stlačením Stedykoľvek otvoríte ponuku "Nástroje". Táto ponuka vám umožní vybrať z niekoľkých možností a zmeniť nastavenia alebo preferencie pre váš spotrebič alebo displej.

### 🗿 AKTIV. DIAĽKOVÉ

Aby bolo možné používať aplikáciu Whirlpool 6<sup>th</sup> Sense Live.

### 🗵 ΜΙΝÚΤΚΑ

Túto funkciu možno aktivovať buď pri použití funkcie prípravy jedla, alebo samostatne na sledovanie času. Po spustení bude časovač ďalej odpočítavať bez ohľadu na funkciu samotnú.

Časovač bude pokračovať v odpočítavaní a zobrazí sa v pravom hornom rohu displeja.

Časovač bude pokračovať v odpočítavaní a zobrazí sa v pravom hornom rohu displeja.

Na vyvolanie alebo zmenu časovača:

- Stlačte @<sup>2</sup>.
- Ťuknite na 💿 .

Keď časovač dokončí odpočítavanie zvoleného času, ozve sa zvukový signál.

- Ak ťuknete na ODMIETNUŤ, časovač zrušíte alebo môžete nastaviť nové trvanie.
- Whirlpool

 Na opätovné nastavenie časovača ťuknite na NASTAVIŤ NOVÝ ČASOVAČ.

### 📀 SVETLO

Na zapnutie/vypnutie osvetlenia rúry.

### SAMOČISTENIE

## Vnútorné povrchy optimálne vyčistíte aktivovaním funkcie Samočistenie.

Odporúča sa dvierka rúry počas cyklu čistenia neotvárať, aby neunikla vodná para, čo by mohlo nepriaznivo ovplyvniť konečný výsledok čistenia.

- Pred aktivovaním tejto funkcie vyberte z rúry všetko príslušenstvo.
- Keď je rúra studená, nalejte na dno 200 ml pitnej vody.
- Funkciu čistenia aktivujete ťuknutím na ŠTART.

Po zvolení cyklu je možné odložiť spustenie automatického čistenia. Ťuknite na ODLOŽIŤ a nastavte čas ukončenia, ako je uvedené v príslušnom odseku.

## Sonda

Používanie sondy vám umožňuje merať teplotu vnútri jedla počas jeho prípravy, aby ste zabezpečili dosiahnutie optimálnej teploty. Teplota v rúre sa môže líšiť podľa zvolenej funkcie, ale pečenie je vždy naprogramované tak, aby sa skončilo po dosiahnutí určenej teploty.

Vložte jedlo do rúry a zapojte potravinovú sondu do zásuvky. Sonda musí byť čo najďalej od zdroja tepla. Zatvorte dvierka rúry.

Ťuknite na 💿 . Ak je použitie sondy dovolené alebo vyžadované, môžete si vybrať medzi manuálnymi funkciami (podľa metódy prípravy jedla) a funkciami 6<sup>th</sup> Sense (podľa typu jedla).

Ak bola funkcia prípravy jedla spustená, po vybratí sondy sa zruší.

Keď jedlo vyberáte z rúry, sondu vždy vytiahnite zo zásuvky a vyberte.

#### POUŽÍVANIE POTRAVINOVEJ SONDY

Vložte jedlo do rúry a zastrčte zástrčku do prípojky na pravej strane vo vnútri rúry.

Kábel je čiastočne pevný a možno ho podľa tvarovať tak, aby sa sonda dala zastrčiť do jedla čo najefektívnejšie. Presvedčte sa, či sa kábel počas pečenia nedotýka horného výhrevného článku.

**MÄSO**: Zasuňte potravinovú sondu hlboko do mäsa, tak aby ste sa vyhli kostiam a mastným častiam. Pri hydine zasuňte sondu po dĺžke do stredu pŕs a vyhnite sa dutým častiam.

**RYBY** (celé): Umiestnite hrot do najhrubšej časti, vyhnite sa ostňom.

**PEČENIE V RÚRE**: Zasuňte hrot hlboko do cesta, pričom kábel vytvarujete tak, aby bola sonda v optimálnom uhle. Ak používate sondu pri príprave jedla s funkciami 6<sup>th</sup> Sense, pečenie sa automaticky zastaví, keď zvolený recept dosiahne ideálnu vnútornú teplotu potraviny bez potreby nastavovať teplotu rúry.

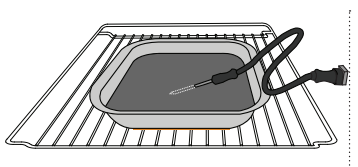

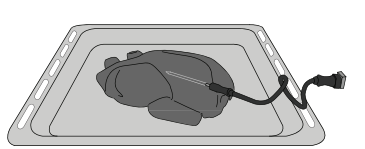

Lasagne

Ryby

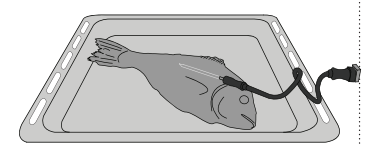

Rožky

Celé kurča

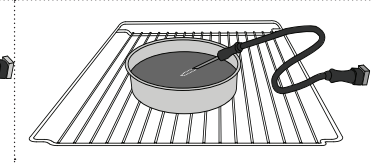

Veľký chlieb

Koláč

### 🖸 stlmiť

Ťuknutím na ikonu stlmíte alebo zapnete všetky zvuky a alarmy.

### ZÁMOK OVLÁDANIA

Zámok ovládania vám umožňuje uzamknúť tlačidlá na dotykovej klávesnici, aby nemohlo dôjsť k náhodnému stlačeniu.

Aktivovanie zámku:

• Ťuknite na ikonu 💿 .

Na deaktivovanie zámku:

- Ťuknite na displej.
- Prejdite prstom nahor po zobrazenej správe.

### 🚻 ĎALŠIE REŽIMY

## Na voľbu Sviatočného režimu a otvorenie Riadenia výkonu.

Sviatočný režim udržiava rúru v režime pečenia, až kým ho nedeaktivujete. Sviatočný režim využíva funkciu tradičného pečenia. Všetky ostatné cykly prípravy jedla a čistenia sú deaktivované. Zvukové signály sú vypnuté a displej nebude zobrazovať zmeny teploty. Keď sa dvierka rúry otvoria alebo zatvoria, osvetlenie rúry sa nezapne a nevypne a výhrevné články sa nebudú okamžite zapínať a vypínať.

Ak chcete deaktivovať alebo zatvoriť Sviatočný režim, stlačte alebo 
, potom stlačte a na 3 sekundy podržte obrazovku displeja.

### PREFERENCIE

Na zmenu niekoľkých nastavení rúry.

### 🔊 WIFI

Na zmenu nastavení alebo konfiguráciu novej domácej siete.

### () INFO

Na vypnutie Uložiť režim Demo, resetovanie spotrebiča a získanie ďalších informácií o výrobku.

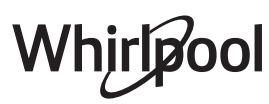

## TABUĽKA PRÍPRAVY JEDÁL

| RECEPT                                               | FUNKCIA  | PREDOHREV | TEPLOTA (°C) | TRVANIE (min) | ROŠT A PRÍSLUŠENSTVO |
|------------------------------------------------------|----------|-----------|--------------|---------------|----------------------|
|                                                      |          | Áno       | 170          | 30 – 50       | 2                    |
| Kysnuté koláče / Piškótové koláče                    |          | Áno       | 160          | 30 – 50       | 2                    |
|                                                      |          | Áno       | 160          | 30 – 50       | 4 1<br>z             |
| Plnené koláče<br>(tvorobový koláč, čtrúdľa, jablkový | 4%<br>48 | Áno       | 160 – 200    | 30 – 85       | 3                    |
| koláč)                                               |          | Áno       | 160 – 200    | 35 – 90       | 4 1<br>5             |
|                                                      |          | Áno       | 150          | 20 – 40       | <u>_</u>             |
| Sučienku / linecké costo                             |          | Áno       | 140          | 30 – 50       | 4                    |
| Susienky / intecke cesto                             |          | Áno       | 140          | 30 – 50       | 4 1<br>              |
|                                                      |          | Áno       | 135          | 40 - 60       | 5 3 1<br>            |
|                                                      |          | Áno       | 170          | 20 - 40       |                      |
| Maló torty / Mafin                                   |          | Áno       | 150          | 30 – 50       | 4                    |
|                                                      |          | Áno       | 150          | 30 – 50       | 4 1<br>              |
|                                                      |          | Áno       | 150          | 40 - 60       | 5 3 1<br>r ~r        |
|                                                      |          | Áno       | 180 – 200    | 30 - 40       | 3                    |
| Odpaľované cesto                                     |          | Áno       | 180 – 190    | 35 – 45       | 4 1<br>•••••••       |
|                                                      |          | Áno       | 180 – 190    | 35 – 45 *     | 5 3 1<br>            |
|                                                      |          | Áno       | 90           | 110 – 150     | <u></u>              |
| Snehové pusinky                                      |          | Áno       | 90           | 130 – 150     | 4 1<br>              |
|                                                      |          | Áno       | 90           | 140 – 160 *   | 5 3 1<br>•••••••     |
| Pizza / chlieh / focaccia                            |          | Áno       | 190 – 250    | 15 – 50       | 2                    |
|                                                      |          | Áno       | 190 – 230    | 20 – 50       | 4 1<br>••••••        |
| Pizza (tenká, hrubá, focaccia)                       |          | Áno       | 220 – 240    | 25 – 50 *     | 5 3 1<br>¬           |
|                                                      |          | Áno       | 250          | 10 – 15       | <u>_</u>             |
| Mrazená pizza                                        |          | Áno       | 250          | 10 – 20       |                      |
|                                                      |          | Áno       | 220 - 240    | 15 – 30       |                      |
|                                                      | 4.4      | Áno       | 180 – 190    | 45 – 55       | 3                    |
| Pikantné koláče<br>(zeleninové, slané)               |          | Áno       | 180 – 190    | 45 – 60       | 4 1<br>              |
|                                                      |          | Áno       | 180 – 190    | 45 – 70 *     |                      |
|                                                      |          | Áno       | 190 – 200    | 20 – 30       | 3                    |
| Slané a sladké odpaľované cesto                      |          | Áno       | 180 – 190    | 20 - 40       |                      |
|                                                      |          | Áno       | 180 – 190    | 20 - 40 *     | 5 3 1<br>S           |

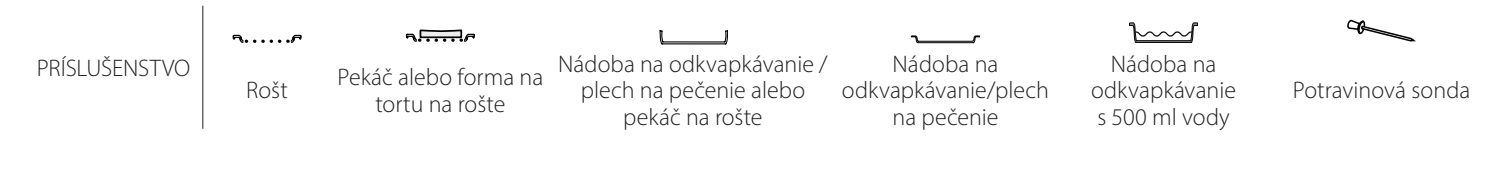

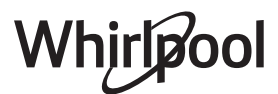

| RECEPT                                                                                                    | FUNKCIA                       | PREDOHREV | TEPLOTA (°C)                | TRVANIE (min) | ROŠT A PRÍSLUŠENSTVO      |
|----------------------------------------------------------------------------------------------------|-------------------------------|-----------|-----------------------------|---------------|---------------------------|
| Lasagne/nákypy/zapekané cestoviny/<br>cannelloni                                                                     |                               | Áno       | 190 – 200                   | 45 – 65       | 3                         |
| Jahňacie / Teľacie / Hovädzie / Bravčové<br>1 kg                                                                     |                               | Áno       | 190 – 200                   | 80 – 110      | 3                         |
| Bravčové pečené s kožou 2 kg                                                                                         | <u></u>                       | _         | 170                         | 110 – 150     | 2                         |
| Kurča / Králik / Kačica 1 kg                                                                                         |                               | Áno       | 200 – 230                   | 50 – 100      | 3                         |
| Morka / Hus 3 kg                                                                                                    |                               | Áno       | 190 – 200                   | 80 – 130      | 2                         |
| Pečené ryby/Ryby pečené v alobale<br>(filety, celé)                                                                  |                               | Áno       | 180 – 200                   | 40 – 60       | 3                         |
| Plnená zelenina (paradajky, cukety,<br>baklažány)                                                                    | *                             | Áno       | 180 – 200                   | 50 – 60       | 2                         |
| Hrianka                                                                                                    | ~~                            | -         | 3 (vysoká)                  | 3 – 6         | 5<br>••••••               |
| Rybie filé / filety                                                                                                  | ~~~                           | _         | 2 (stredná)                 | 20 – 30 **    |                           |
| Klobásky / kebaby / rebierka /<br>hamburgery                                                                         | ~~                            | _         | 2 – 3 (stredná<br>– vysoká) | 15 – 30 **    | 5 <u>4</u>                |
| Pečené kurča 1 – 1,3 kg                                                                                              | *                             | -         | 2 (stredná)                 | 55 – 70 ***   |                           |
| Jahňacie stehno / Koleno                                                                                             | *                             | _         | 2 (stredná)                 | 60 – 90 ***   | 3                         |
| Pečené zemiaky                                                                                                    |                               | _         | 2 (stredná)                 | 35 – 55 ***   | 3                         |
| Gratinovaná zelenina                                                                                                 |                               | _         | 3 (vysoká)                  | 10 – 25       | 3                         |
| Cookies (Sušienky)                                                                                                   | <u>کی </u><br>Sušienky        | Áno       | 135                         | 50 – 70       |                           |
| Koláče z krehkého cesta                                                                                              | Koláče<br>z krehkého<br>cesta | Áno       | 170                         | 50 – 70       | 5 4 3 1<br>••••••• •••••• |
| Okrúhla pizza                                                                                                    | Pizza                         | Áno       | 210                         | 40 - 60       |                           |
| Úplné jedlo: Ovocná torta (úroveň 5)/<br>lasagne (úroveň 3)/mäso (úroveň 1)                                          |                               | Áno       | 190                         | 40 – 120 *    | 5 3 1<br>Simile Simile L  |
| Úplné jedlo: Ovocný koláč (úroveň 5)<br>/ pečená zelenina (úroveň 4) / lasagne<br>(úroveň 2) / kúsky mäsa (úroveň 1) | ر <u>مین</u><br>Menu          | Áno       | 190                         | 40 – 120 *    |                           |
| Lasagne a mäso                                                                                                    |                               | Áno       | 200                         | 50 – 100 *    |                           |
| Mäso a zemiaky                                                                                                    |                               | Áno       | 200                         | 45 - 100 *    | 4 1<br>                   |
| Ryba so zeleninou                                                                                                    |                               | Áno       | 180                         | 30 – 50 *     |                           |
| Plnené kusy mäsa                                                                                                    | e                             | _         | 200                         | 80 – 120 *    | 3                         |
| Kusy mäsa<br>(králik, kurča, jahňa)                                                                                  | e                             | _         | 200                         | 50 – 100 *    | 3                         |

\* Odhadovaný čas trvania: Jedlá môžete z rúry vybrať v inom čase, v závislosti od osobných preferencií.

\*\* V polovici pečenia jedlo obráťte.

\*\*\* Po uplynutí dvoch tretín času pečenia jedlo podľa potreby obrátiť.

#### AKO ČÍTAŤ TABUĽKU PRÍPRAVY JEDÁL

V tabuľke sú uvedené najvhodnejšie funkcie, príslušenstvo a úroveň na prípravu rôznych typov jedál.

Čas prípravy jedla sa začína jeho vložením do rúry, bez zarátania času predhrievania (keď sa vyžaduje).

Teploty a časy varenia sú približné a závisia od množstva jedla a typu použitého príslušenstva.

Zo začiatku používajte najnižšie odporúčané nastavené hodnoty, a ak jedlo nie je dostatočne hotové, hodnoty zvyšujte.

Používajte dodané príslušenstvo a uprednostňujte tmavé kovové pekáče a plechy. Okrem toho môžete použiť nádoby a príslušenstvo z varného skla alebo kameniny, nezabudnite však, že pečenie sa trochu predĺži.

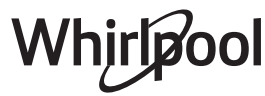

# **TABUĽKA PRÍPRAVY JEDÁL**

|         | Kategórie         | potravín                | Úroveň a príslušenstvo                      | Množstvo        | Informácie o varení                                                                                                    |
|---------|-------------------|-------------------------|---------------------------------------------|-----------------|----------------------------------------------------------------------------------------------------|
| VINA    | Čovatvá           | Lasagne                 |                                             | 500 – 3 000 g * |                                                                                                    |
| É JEDLO | Cerstve           | Cannelloni              | 2                                           | 500 – 3 000 g * | Pripravte podľa svojho obľúbeného receptu. Na vrch nalejte                                                                            |
| PEKANÁ  | Μτοτορό           | Lasagne                 | 2                                           | 500 – 3 000 g   | dokonalé zapečenie                                                                                                    |
| A ZA    | Midzelle          | Cannelloni              | 2<br>•••••••                                | 500 – 3 000 g   |                                                                                                    |
|         |                   | Pečené hovädzie<br>mäso | <u> </u>                                    | 600 – 2 000 g * | Potrite olejom a posypte soľou a korením. Podľa vlastnej                                                                              |
|         |                   | Pečená teľacina         | <u> </u>                                    | 600 – 2 500 g * | nechajte pred krájaním odstáť aspoň 15 minút                                                                                          |
|         | Hovädzie          | Steak                   | 5 4<br>~r <u>~</u> ~~                       | 2 – 4 cm        | Potrite olejom a rozmarínom. Posypte soľou a čiernym<br>korením. Rovnomerne rozložte na drôtený rošt.<br>Po 2/3 času prípravy obráťte |
|         |                   | Hamburger               | 5 4<br>•••••••••••••••••••••••••••••••••••• | 1,5 – 3 cm      | Patrita alajam a pasunta salau a karaním Dadľa vlastnoj                                                                               |
|         |                   | Pečené<br>bravčové      | <u></u> ~                                   | 600 – 2 500 g * | chuti ochuťte cesnakom a bylinkami. Po ukončení varenia                                                                               |
|         |                   | Bravčové koleno         | <u></u>                                     | 500 – 2 000 g * | nechajte pred krajanim odstat aspon 15 minut                                                                                          |
|         | Bravčové          | Bravčové<br>rebierka    | 5 4<br>•••••••••••••••••••••••••••••••••••• | 500 – 2 000 g   | Pred prípravou pomastite olejom a osoľte.<br>Po 2/3 času prípravy obráťte                                                             |
|         |                   | Slanina                 | 5 4<br>•••••••••••••••••••••••••••••••••••• | 250 g           | Rovnomerne rozložte na rošt.<br>Po 3/4 času prípravy obráťte                                                                          |
| 0       |                   | Pečená<br>jahňacina     | <u>2</u> ~                                  | 600 – 2 500 g * | Potrite oleiom a posypte soľou a korením. Podľa vlastnei                                                                              |
| MÄS     | Jahňacie          | Jahňacie karé           | 2 ~                                         | 500 – 2 000 g * | chuti ochuťte cesnakom a bylinkami. Po ukončení varenia                                                                               |
|         |                   | Jahňacie stehno         | <u>2</u> , «                                | 500 – 2 000 g * | nechajte pred krajanim oustat aspon 15 minut                                                                                          |
|         |                   | Pečené kurča            | <u>2</u> «                                  | 600 – 3 000 g * | Potrite olejom a podľa seba ochuťte. Posypte soľou                                                                                    |
|         |                   | Plnené opekané<br>kura  | 2~~~                                        | 600 – 3 000 g * | a korením. Vložte do rúry prsiami smerom nahor                                                                                        |
|         | Kurča             | Kuracie kúsky           | <u>3</u> ~                                  | 600 – 3 000 g * | Potrite olejom a podľa seba ochuťte. Rovnomerne rozložte<br>v odkvapkávacej nádobe s kožou smerom nadol                               |
|         |                   | Kuracie filé/prsia      | 5 4<br>r <u></u>                            | 1 – 5 cm        | Pred prípravou pomastite olejom a osoľte.<br>Po 2/3 času prípravy obráťte                                                             |
|         |                   | Pečená kačka            | <u>2</u> ~                                  | 600 – 3 000 g * |                                                                                                    |
|         |                   | Plnená pečená<br>kačka  | <u>2</u> ~                                  | 600 – 3 000 g * | Potrite olejom a posypte soľou a korením. Podľa vlastnej<br>chuti ochuťte cesnakom a bylinkami                                        |
|         | Pečené<br>kačacie | Kačacie kúsky           | <u> </u>                                    | 600 – 3 000 g * |                                                                                                    |
|         |                   | Kačacie filé/<br>prsia  | 5 4<br>r <u>h</u>                           | 1 – 5 cm        | Potrite olejom a posypte soľou a korením. Podľa vlastnej<br>chuti ochuťte cesnakom a bylinkami.<br>Po 2/3 času prípravy obráťte       |

PRÍSLUŠENSTVO

¬.....

Rošt

L J Pekáč alebo forma na Nádoba na odkvapkávanie / pekáč na rošte

Nádoba na plech na pečenie alebo odkvapkávanie/plech na pečenie

s 500 ml vody

Nádoba na odkvapkávanie

Potravinová sonda

æ

tortu na rošte

|       | Kategórie p                                                                                                    | ootravín                 | Úroveň a príslušenstvo                      | Množstvo          | Informácie o varení                                                                                                    |
|-------|----------------------------------------------------------------------------------------------------|--------------------------|---------------------------------------------|-------------------|----------------------------------------------------------------------------------------------------|
|       |                                                                                                    | Pečená hus               | 2 ~                                         | 600 – 3 000 g *   |                                                                                                    |
|       |                                                                                                    | Plnená pečená<br>hus     | 2 ~                                         | 600 – 3 000 g *   | Potrite olejom a posypte soľou a korením. Podľa vlastnej<br>chuti ochuťte cesnakom a bylinkami                                       |
|       | Pečená<br>morka a bus                                                                                                    | Morčacie kúsky           | 3                                           | 600 – 3 000 g *   |                                                                                                    |
| MÄSO  |                                                                                                    | Filé / prsíčka           | 5 4<br>r baad                               | 1 – 5 cm          | Potrite olejom a podľa seba ochuťte. Posypte soľou<br>a korením. Vložte do rúry prsami smerom nahor.<br>Po 2/3 času prípravy obráťte |
|       | Mäcitó                                                                                                    | Kebab                    | 5 4<br>••••••••••••••••••                   | 1 rošt            | Pred prípravou pomastite olejom a osoľte.<br>Po 1/2 času prípravy obráťte                                                            |
|       | pokrmy                                                                                                    | Klobásy a párky          | 5 4<br>r <u>baar</u>                        | 1,5 – 4 cm        | Rovnomerne rozložte na rošt. Prepichnite klobásy vidličkou,<br>aby sa predišlo ich puknutiu.<br>Po 2/3 času prípravy obráťte         |
|       |                                                                                                    | Losos                    | 3 2 <del>~</del>                            | 0,2 – 1,5 kg **   |                                                                                                    |
|       |                                                                                                    | Merlúza<br>európska      |                                             | 0,2 – 1,5 kg **   |                                                                                                    |
|       |                                                                                                    | Treska                   |                                             | 0,2 – 1,5 kg **   |                                                                                                    |
|       | Celá pečená                                                                                                    | Morský okúň              | 3 2 <b>~</b>                                | 0,2 – 1,5 kg **   | Potrite oleiom a posypte soľou a korením. Podľa vlastnei                                                                             |
|       | ryba                                                                                                    | Pražma morská            | 3 2 <b>~</b>                                | 0,2 – 1,5 kg **   | chuti ochuťte cesnakom a bylinkami                                                                                                   |
|       |                                                                                                    | Mugil                    |                                             | 0,2 – 1,5 kg **   |                                                                                                    |
|       |                                                                                                    | Celá ryba                | 3 2 ~                                       | 0,2 – 1,5 kg **   |                                                                                                    |
|       |                                                                                                    | Ryba v soľnej<br>kruste  | <u>_</u> 3 ~                                | 0,2 – 1,5 kg **   |                                                                                                    |
|       |                                                                                                    | Pečený tuniak            | 3 2<br>                                     | 1 – 3 cm          |                                                                                                    |
|       |                                                                                                    | Steak z lososa           | 3 2<br>                                     | 1 – 3 cm          |                                                                                                    |
| ΥBΥ   |                                                                                                    | Steak z mečúňa           | 3 2<br>                                     | 0,5 – 3 cm        |                                                                                                    |
| ~     | Pečené filé                                                                                                    | Steak z tresky           | 3 2<br>                                     | 100 – 300 g       | Potrite alejom a posvote salau a korením. Podľa vlastnej                                                                             |
|       | a steaky                                                                                                    | Filé z morského<br>okúňa | 3 2<br>•••••••••••••••••••••••••••••••••••• | 50 – 150 g        | chuti ochuťte cesnakom a bylinkami                                                                                                   |
|       |                                                                                                    | Filé z pražmy            | 3 2<br>•••••••••••••••••••••••••••••••••••• | 50 – 150 g        |                                                                                                    |
|       |                                                                                                    | Ostatné filé             | 3 2<br>•••••••••••••••••••••••••••••••••••• | 0,5 – 3 cm        |                                                                                                    |
|       |                                                                                                    | Rybie filé               | 3 2<br>•••••••••••••••••••••••••••••••••••• | 0,5 – 3 cm        |                                                                                                    |
|       | Filé z pražmy     3. 2     50 – 150 g       Ostatné filé     3. 2     0,5 – 3 cm       Rybie filé     3. 2     0,5 – 3 cm       Mušle svätého     4     jeden plech       Gratinované     Mušle svätého     4       Gratinované     4     jeden plech       Krevety     4. 3     jeden plech       Garnáty     4. 3     jeden plech       Genáty     4. 3     jeden plech       Popekaná     Garnáty     4. 3       Iná zelenina     3. 500 – 1500 g       Iná zelenina     3. 500 – 1500 g       Vervety     3. 500 – 1500 g       Potrite olejom a posypte soľou a korením. Podľa vlastnej chuti ochutte cesnakom a bylinkami       Jobe na plech     Nakrájajte na kúsky a pred vložením do rúry ochutte oleju soľou a bylinkovou arómou       Plená zelenina     3. 500 – 1 500 g       Iná zelenina     3. 500 – 1 500 g       Cemiaky     3. 1 plech       Nakrájajte na kúsky a pred vložením do rúry ochutte oleju soľou a bylinkovou arómou       Paradajky     3. 1 plech       Nakrájajte na kúsky a pred vložením do rúry ochutte olejon, cesnakom, čiernym korením a petržlenom |                          |                                             |                   |                                                                                                    |
|       | Grilovanó                                                                                                    | Gratinované              | 4                                           | jeden plech       |                                                                                                    |
|       | morské plody                                                                                                    | Krevety                  | 4 3                                         | jeden plech       | Potrite olejom a posypte soľou a korením. Podľa vlastnej                                                                             |
|       |                                                                                                    | Garnáty                  | 4 3<br>•••••••••••••••••••••••••••••••••••• | jeden plech       | chati ochatic ceshakorra byinkarni                                                                                                   |
|       | Opekaná                                                                                                    | Zemiaky                  | 3                                           | 500 – 1 500 g     | Nakrájajte na kúsky a pred vložením do rúry ochuťte olejom,<br>soľou a bylinkovou arómou                                             |
|       | zelenina                                                                                                    | Plnená zelenina          | 3                                           | 100 – 500 g každý | Potrite olejom a posypte soľou a korením. Podľa vlastnej                                                                             |
|       |                                                                                                    | lná zelenina             | 3                                           | 500 – 1 500 g     | chuti ochuťte cesnakom a bylinkami                                                                                                   |
| AN    |                                                                                                    | Zemiaky                  | 3<br><b>5</b>                               | 1 plech           | Nakrájajte na kúsky a pred vložením do rúry ochuťte olejom,<br>soľou a bylinkovou arómou                                             |
| ELENI |                                                                                                    | Paradajky                | 3<br><b>^</b> ^                             | 1 plech           | Obaľte v strúhanke a ochuťte olejom, cesnakom, čiernym korením a petržlenom                                                          |
| Ν     | Gratinovaná<br>zelenina                                                                                                    | Paprika                  | 3                                           | 1 plech           | Pripravte podľa svojho obľúbeného receptu. Posypte syrom,<br>aby ste dosiahli dokonalé zapečenie                                     |
|       |                                                                                                    | Brokolica                | 3<br>••••••                                 | 1 plech           | Prinravte podľa svojho obľúheného recentu. Na vrch paloito                                                                           |
|       |                                                                                                    | Karfiol                  | 3                                           | 1 plech           | běšamelovú omáčku a posypte syrom, aby ste dosiahli                                                                                  |
|       |                                                                                                    | Iné                      | 3                                           | 1 plech           | dokonalé zapečenie                                                                                                    |

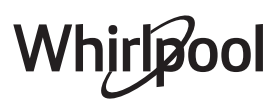

|         | Kategórie p    | ootravín                                                | Úroveň a príslušenstvo                    | Množstvo        | Informácie o varení                                                                                                    |
|---------|----------------|---------------------------------------------------------|-------------------------------------------|-----------------|----------------------------------------------------------------------------------------------------|
|         |                | Koláč<br>z piškótového<br>cesta vo forme                | 2<br>~~~~~~~~~~~~~~~~~~~~~~~~~~~~~~~~~~~~ | 500 – 1 200 g * | Pripravte piškótový koláč bez tuku s hmotnosťou 500 –<br>900 g. Nalejte do vystlanej a vymastenej formy na pečenie                                                                                                    |
|         | Kysnutá        | Kysnutý ovocný<br>koláč vo forme                        | 2<br>                                     | 500 – 1 200 g * | Pripravte cesto na koláč podľa svojho obľúbeného receptu<br>s nastrúhaným alebo nakrájaným čerstvým ovocím. Nalejte<br>do vystlanej a vymastenej formy na pečenie                                                                      |
|         | koláče         | Kysnutý<br>čokoládový<br>koláč vo forme                 | 2                                         | 500 – 1 200 g * | Pripravte piškótový koláč bez tuku s hmotnosťou 500 –<br>900 g. Nalejte do vystlanej a vymastenej formy na pečenie                                                                                                    |
|         |                | Koláč<br>z piškótového<br>cesta na plechu<br>na pečenie | 2                                         | 500 – 1 200 g * | Pripravte piškótový koláč bez tuku s hmotnosťou 500 –<br>900 g. Nalejte do vystlaného a namazaného plechu na<br>pečenie                                                                                                    |
| SKY     |                | Cookies<br>(Sušienky)                                   | 3_                                        | 200 – 600 g     | Pripravte cesto z 500 g múky, 200 g slaného masla, 200 g<br>cukru a 2 vajíčok. Ochuťte ovocnou esenciou. Nechajte<br>vychladnúť. Cesto rovnomerne vyvaľkajte a vykrajujte<br>z neho tvary podľa želania. Sušienky rozložte na plech    |
| ÁKU     |                | Croissanty<br>(čerstvé)                                 | 3                                         | jeden plech     |                                                                                                    |
| ΕΑΖ     |                | Croissanty<br>(mrazené)                                 | 3                                         | jeden plech     | Rozložte rovnomerne na plechu na pečenie. Pred<br>podávaním pechaite vychladnúť                                                                                                    |
| oLÁČ    |                | Odpaľované                                              | 3                                         | jeden plech     |                                                                                                    |
| Ŷ       | Zákusky        | Snehové<br>pusinky                                      | 3                                         | 10 – 30 g každá | Pripravte dávku z 2 bielkov, 80 g cukru a 100 g strúhaného<br>kokosu. Ochuťte vanilkou a mandľovou esenciou. Vytvaruje<br>do 20 – 24 kúskov na vymastenom plechu na pečenie                                                            |
|         | koláče         | Koláč<br>z krehkého cesta<br>vo forme                   | 3<br>~~~~                                 | 400 – 1 600 g   | Pripravte cesto z 500 g múky, 200 g slaného masla, 200 g<br>cukru a 2 vajíčok. Ochuťte ovocnou esenciou. Nechajte<br>vychladnúť. Cesto rovnomerne vyvaľkajte a vložte do formy.<br>Naplňte marmeládou a upečte                         |
|         |                | Závin                                                   | 3                                         | 400 – 1 600 g   | Pripravte zmes nakrájaných jabĺk, píniových orieškov, škorice<br>a muškátového orieška. Vložte do kastróla trochu masla,<br>posypte cukrom a varte 10 – 15 minút. Rozvaľkajte do cesta<br>a preložte vonkajšou časťou                  |
|         |                | Koláč plnený<br>ovocím                                  | 3                                         | 500 – 2 000 g   | Do formy na koláč rozložte cesto a jeho dno posypte<br>strúhankou, aby sa absorbovala šťava z ovocia. Naplňte ho<br>nakrájaným čerstvým ovocím zmiešaným s cukrom<br>a škoricou                                                        |
| OLÁČE   | Slaný koláč    |                                                         | 2                                         | 800 – 1 200 g   | Do formy na koláč rozložte cesto na 8 – 10 porcií<br>a poprepichujte ho vidličkou. Cesto naplňte podľa svojho<br>obľúbeného receptu                                                                                                    |
| SLANÉ K | Zeleninový záv | in                                                      | 2                                         | 500 – 1 500 g   | Pripravte zmes nakrájanej zeleniny. Polejte olejom a varte<br>v panvici 15 – 20 minút. Nechajte vychladnúť. Pridajte<br>čerstvý syr a ochuťte soľou, balzamikovým octom<br>a korením. Rozvaľkajte do cesta a preložte vonkajšou časťou |

PRÍSLUŠENSTVO

Rošt

Pekáč alebo forma na tortu na rošte Nádoba na odkvapkávanie / Nádoba na plech na pečenie alebo odkvapkávanie/plech pekáč na rošte na pečenie

J

L

 $\sim$ Nádoba na odkvapkávanie s 500 ml vody æ

Potravinová sonda

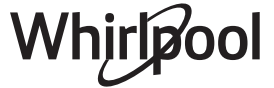

|      | Kategórie potravín       | Úroveň a príslušenstvo                                                                         | Množstvo          | Informácie o varení                                                                                                    |
|------|--------------------------|------------------------------------------------------------------------------------------------|-------------------|----------------------------------------------------------------------------------------------------|
|      | Rožky                    | <u>_</u> 3 ~                                                                                   | 60 – 150 g každý  | Pripravte cesto podľa obľúbeného receptu na kyprý chlieb.<br>Pred kysnutím pečivo vytvarujte. Použite špeciálnu funkciu<br>rúry na kysnutie           |
|      | Chlieb strednej veľkosti | <u>3</u> ~                                                                                     | 200 – 500 g každý | Pripravte cesto podľa svojho obľúbeného receptu a uložte<br>ho na plech                                                                               |
| -IEB | Sendvič vo forme         | 2                                                                                              | 400 – 600 g každý | Pripravte cesto podľa obľúbeného receptu na kyprý chlieb.<br>Pred kysnutím vložte do nádoby na fašírky. Použite<br>špeciálnu funkciu rúry na kysnutie |
| CHI  | Veľký chlieb             | 2 <b>%</b>                                                                                     | 700 – 2 000 g *   | Pripravte cesto podľa svojho obľúbeného receptu a uložte                                                                                              |
|      | Celozrnná                | 2 <b>%</b>                                                                                     | 500 – 2 000 g *   | ho na plech                                                                                                    |
|      | Bagety                   | <u></u> ~                                                                                      | 200 – 300 g každý | Pripravte cesto podľa obľúbeného receptu na kyprý chlieb.<br>Pred kysnutím pečivo vytvarujte na bagetu. Použite<br>špeciálnu funkciu rúry na kysnutie |
|      | Špeciálny chlieb         | 2 ~~~                                                                                          | -                 | Pripravte cesto podľa svojho obľúbeného receptu a uložte<br>ho na plech                                                                               |
|      | Tenká pizza              | r                                                                                              | okrúhla – plech   | Pripravte pizzové cesto zo 150 ml vody, 15 g čerstvého                                                                                                |
| 4    | Hrubá pizza              | <u>_</u>                                                                                       | okrúhla – plech   | pomocou určenej funkcje rúry. Vyvaľkajte cesto do tukom<br>jemne vymazaného plechu na pečenie. Navrch pridajte<br>paradajky, syr mozzarellu a šunku   |
| PIZZ | Mrazená pizza            | $\begin{array}{c} 2\\ 4\\ 5\\ 5\\ 5\\ 6\\ 7\\ 7\\ 7\\ 7\\ 7\\ 7\\ 7\\ 7\\ 7\\ 7\\ 7\\ 7\\ 7\\$ | 1 – 4 vrstvy      | Vyberte z obalu. Rovnomerne rozložte na rošt                                                                                                    |

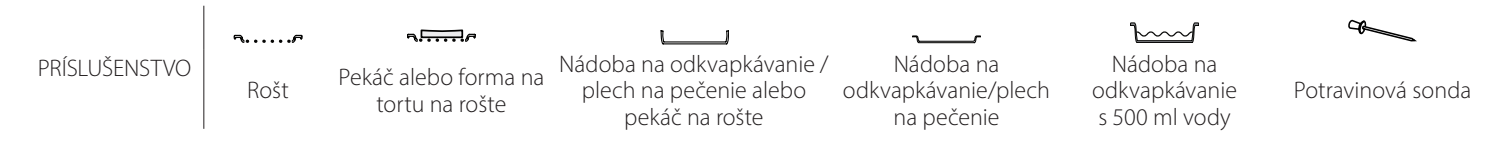

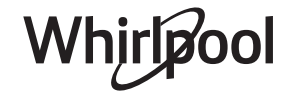

## <u>ČISTENIE A ÚDRŽBA</u>

Pred údržbou alebo čistením sa presvedčte, či rúra vychladla. Nepoužívajte parné čističe. Nepoužívajte drôtenku, drsné čistiace potreby alebo abrazívne/ korozívne čistiace prostriedky, pretože by mohli poškodiť povrch spotrebiča. Používajte ochranné rukavice. Pred vykonávaním údržby musíte rúru odpojiť od elektrickej siete.

#### VONKAJŠIE POVRCHY

- Povrchy čistite vlhkou utierkou z mikrovlákna. Ak je povrch veľmi špinavý, pridajte do vody niekoľko kvapiek pH neutrálneho čistiaceho prípravku. Poutierajte suchou utierkou.
- Nepoužívajte korozívne ani abrazívne čistiace prostriedky. Ak sa niektorý z týchto produktov dostane neúmyselne do kontaktu s povrchmi spotrebiča, okamžite ho poutierajte vlhkou utierkou z mikrovlákna.

#### VNÚTORNÉ POVRCHY

 Po každom použití nechajte rúru vychladnúť a potom ju vyčistite, najlepšie, ak je ešte teplá, a odstráňte zvyšky jedla alebo škvrny spôsobené

#### **VYBRATIE A NASADENIE DVIEROK**

1. Ak chcete dvierka vybrať, celkom ich otvorte a stiahnite úchytky, až sú v polohe odomknutia.

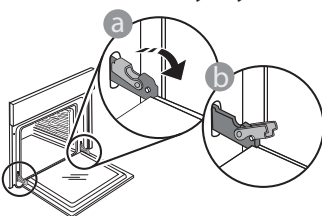

 Zatvorte dvierka, pokiaľ to ide. Pevne dvierka chyťte oboma rukami – nedržte ich za rukoväť. Dvierka jednoducho vyberiete tak, že ich budete ďalej zatvárať a pritom ťahať nahor, až kým sa neuvoľnia. Dvierka odložte nabok na mäkký povrch.

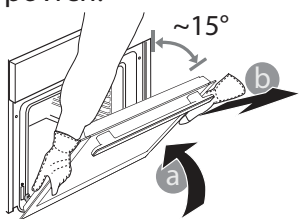

zvyškami jedla. V prípade, že sa pri pečení jedla s vysokým obsahom vody vytvorila kondenzácia, nechajte rúru úplne vychladnúť a potom ju utrite handričkou alebo špongiou.

- Sklo dvierok očistite vhodnými tekutými čistiacimi prostriedkami.
- Vybratie dvierok uľahčuje čistenie.

#### PRÍSLUŠENSTVO

Ihneď po použití príslušenstvo namočte do vody, do ktorej ste pridali umývací prostriedok, a ak je príslušenstvo horúce, pri manipulácii používajte rukavice. Zvyšky jedál sa ľahko dajú odstrániť kefkou alebo špongiou.

**Dvierka opäť nasadíte tak,** že ich priložíte k rúre, zarovnáte háčiky pántov s dosadacími plochami a upevníte vrchnú časť na sedlo.

 Dvierka spustite a potom celkom otvorte. Úchytky sklopte do pôvodnej polohy: Dbajte, aby ste ich sklopili úplne.

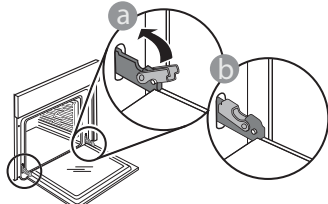

Opatrne potlačte, aby ste skontrolovali, či sú úchytky v správnej polohe.

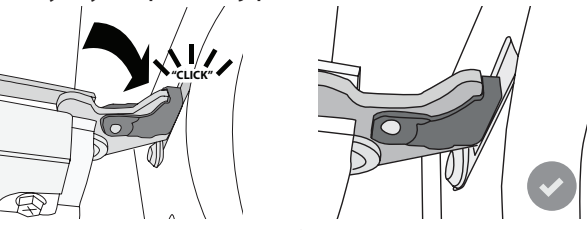

 Skúste dvierka zatvoriť a skontrolujte, či sú zarovno s ovládacím panelom. Ak nie, zopakujte predchádzajúce kroky: Pri nesprávnom fungovaní by sa dvierka mohli poškodiť.

#### VÝMENA ŽIAROVKY

- Odpojte rúru od elektrického napájania.
- Vyberte vodiace lišty.
- Pomocou skrutkovača vypáčte kryt svietidla.
- Vymeňte žiarovku.
- Vráťte kryt svietidla na miesto a zatlačte ho, aby správne zapadol na miesto.
- Znovu nasaďte vodiace lišty.
- Rúru opäť zapojte k elektrickému napájaniu.

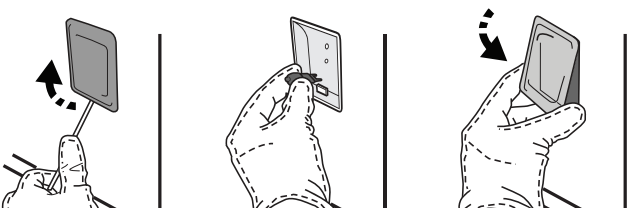

Upozornenie: Používajte iba halogénové žiarovky 20 – 40 W/230 V typu G9, T300°C. Žiarovka používaná vo vnútri spotrebiča je špeciálne určená pre domáce spotrebiče a nie je vhodná na bežné osvetľovanie miestností v domácnosti (Nariadenie ES 244/2009). Žiarovky dostanete v našom autorizovanom servise.

Nechytajte žiarovky holými rukami, pretože odtlačky prstov by ich mohli poškodiť. Rúru nepoužívajte, kým nenamontujete kryt žiarovky.

## Často kladené otázky o Wi-Fi

#### Ktoré Wi-Fi protokoly sú podporované?

Nainštalovaný Wi-Fi adaptér podporuje Wi-Fi b/g/n pre európske krajiny.

## Ktoré nastavenia v softvéri routera je potrebné konfigurovať?

Sú potrebné nasledovné nastavenia routera: pásmo 2,4 GHz, WiFi b/g/n, DHCP a NAT aktivované.

#### Ktorá verzia WPS je podporovaná?

WPS 2.0 alebo vyššia. Pozrite si dokumentáciu routera.

#### Sú nejaké rozdiely medzi používaním smartfónu (alebo tabletu) s operačným systémom Android alebo iOS?

Môžete používať operačný systém, ktorý chcete, rozdiel v tom nie je.

## Môžem namiesto routera používať mobilný 3G tethering?

Áno, ale cloudové služby sú určené pre trvalo pripojené zariadenia.

## Ako môžem skontrolovať, či moje domáce pripojenie na internet funguje a Wi-Fi je povolené?

Môžete vyhľadať svoju sieť na smart zariadení. Predtým, než to skúsite, vypnite iné dátové pripojenia..

## Ako môžem skontrolovať, či je spotrebič pripojený na moju domácu bezdrôtovú sieť?

Otvorte si konfiguráciu routera (pozri návod k routeru) a skontrolujte, či je MAC adresa spotrebiča uvedená na stránke bezdrôtovo pripojených zariadení.

#### Kde nájdem MAC adresu spotrebiča?

Stlačte 🗳 , potom ťuknite na 📓 WiFi alebo pozrite na spotrebič: Je na ňom nálepka, kde je uvedené SAID a MAC adresa. MAC adresa pozostáva z kombinácie čísel a písmen, ktoré začínajú takto: "88:e7".

#### Ako môžem skontrolovať, či je bezdrôtová funkcia spotrebiča povolená?

Pomocou smart zariadenia a aplikácie 6<sup>th</sup> Sense Live skontrolujte, či je sieť spotrebiča viditeľná a pripojená ku cloudu.

## Môže niečo zabraňovať tomu, aby sa signál dostal k spotrebiču?

Skontrolujte, či pripojené spotrebiče nezaberajú celú dostupnú šírku pásma. Presvedčte sa, či vaše zariadenia s povolenou Wi-Fi neprekračujú maximálny počet, ktorý povoľuje router.

#### Ako ďaleko by mal byť router od rúry?

Za normálnych okolností je Wi-Fi signál dostatočne silný na pokrytie niekoľkých miestností, ale veľmi to závisí od materiálu, z ktorého sú postavené steny. Silu signálu môžete skontrolovať tak, že položíte svoje smart zariadenie vedľa spotrebiča.

## Čo môžem urobiť, ak moje bezdrôtové pripojenie nedosahuje po spotrebič?

Môžete použiť špeciálne zariadenia na rozšírenie pokrytia domácej Wi-Fi, ako sú prístupové body, Wi-Fi opakovače a power line adaptéry (nedodávajú sa so spotrebičom).

## Ako môžem zistiť názov a heslo mojej bezdrôtovej siete?

Pozrite si dokumentáciu routera. Na routeri je zvyčajne nálepka s informáciami, ktoré potrebujete, aby ste sa dostali na stránku nastavenia zariadenia pomocou pripojeného zariadenia.

#### Čo môžem urobiť, ak môj router využíva Wi-Fi kanál zo susedstva?

Usmerniť router, aby používal váš domáci WiFi kanál.

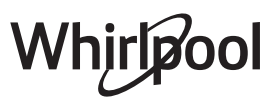

#### Čo môžem urobiť, ak sa na displeji zobrazí ኛ alebo ak rúra nedokáže nadviazať stabilné pripojenie s mojim domácim routerom?

Spotrebič sa mohol úspešne pripojiť k routeru, ale nemôže sa dostať k internetu. Aby sa spotrebič pripojil na internet, budete musieť skontrolovať nastavenie routera alebo poskytovateľa.

Nastavenia routera: NAT musí byť zapnuté, firewall a DHCP správne nakonfigurované. Podporované šifrovanie hesla: WEP, WPA, WPA2. Ak chcete skúsiť iný typ šifrovania, preštudujte si návod k routeru.

Nastavenia poskytovateľa: Ak váš poskytovateľ internetových služieb pevne stanovil počet adries MAC, ktoré sa môžu pripojiť na internet, možno nebudete môcť pripojiť svoj spotrebič ku cloudu. Adresa MAC zariadenia je jeho jedinečný identifikátor. Spýtajte sa svojho poskytovateľa internetových služieb, ako možno na internet pripojiť iné zariadenia okrem počítačov.

#### Ako môžem skontrolovať, či sa údaje prenášajú?

Po nastavení siete vypnite napájanie, počkajte 20 sekúnd a zapnite rúru: Skontrolujte, či aplikácia zobrazuje stav používateľského rozhrania spotrebiča. Zvoľte cyklus alebo inú možnosť a skontrolujte stav v aplikácii.

Pri niektorých nastaveniach trvá niekoľko sekúnd, kým sa zobrazia v aplikácii.

## Ako môžem zmeniť svoj Whirlpool účet, ale nechať spotrebiče pripojené?

Môžete si vytvoriť nový účet, ale nezabudnite spotrebiče odstrániť zo starého účtu, až potom ich môžete presunúť na nový.

#### Vymenil som router, čo mám urobiť?

Buď si môžete nechať tie isté nastavenia (názov siete a heslo) alebo vymazať predchádzajúce nastavenia zo spotrebiča a znova nastavenie konfigurovať.

## **RIEŠENIE PROBLÉMOV**

| Problém                                                              | Možná príčina                                                                                                    | Riešenie                                                                                                    |
|----------------------------------------------------------------------|----------------------------------------------------------------------------------------------------|----------------------------------------------------------------------------------------------------|
| Rúra nefunguje.                                                      | Výpadok prúdu.<br>Odpojenie od elektrickej<br>siete.                                                                                                    | Skontrolujte, či je elektrická sieť pod napätím a či je<br>rúra pripojená k elektrickej sieti. Rúru vypnite a znova<br>zapnite a skontrolujte, či sa problém odstránil.                                                                                                    |
| Na displeji svieti<br>písmeno "F" a za ním<br>číslo alebo písmeno.   | Porucha rúry.                                                                                                    | Obráťte sa na najbližší popredajný servis a uveďte číslo,<br>ktoré nasleduje po písmene "F".<br>Stlačte 🎯 , ťuknite na 🔟 Info a potom zvoľte "Factory<br>Reset" (Pôvodné nastavenia). Všetky uložené nastavenia<br>budú vymazané.                                                                                                    |
| V domácnosti sa<br>vypne prúd.                                       | Nastavenie výkonu je<br>nesprávne.                                                                                                    | Preverte, či vaša domáca sieť má výkon viac ako 3 kW. Ak<br>nie, znížte výkon rúry na 13 ampérov. Pre zmenu stlačte                                                                                                    |
| Funkcia sa nespúšťa.<br>V demo režime<br>funkcia nie je<br>dostupná. | Je spustený demo režim.                                                                                                    | Stlačte 🧬 , ťuknite na 🔟 Info a na ukončenie potom<br>zvoľte Uložiť režim Demo.                                                                                                    |
| Na displeji sa zobrazí<br>ikona 😤.                                   | WiFi router je vypnutý.<br>Nastavenia routera sa<br>zmenili.<br>Bezdrôtové pripojenie<br>nedosahuje po spotrebič.<br>Rúra nemôže vytvoriť<br>stabilné spojenie<br>s domácou sieťou.<br>Spojenie nie je<br>podporované. | Skontrolujte, či je WiFi router pripojený k internetu.<br>Skontrolujte, či je signál WiFi v blízkosti spotrebiča silný.<br>Skúste reštartovať router.<br>Pozrite sa do časti Často kladené otázky o WiFi.<br>Ak sa zmenili nastavenia vašej domácej Wi-Fi siete,<br>pripojte sa k sieti: Stlačte 🇬 , ťuknite na 📓 Wi-Fi<br>a zvoľte Pripojenie k sieti. |
| Spojenie nie je<br>podporované.                                      | Vzdialené ovládanie<br>vo vašej krajine nie je<br>dovolené.                                                                                                    | Pred kúpou si overte, či vaša krajina dovoľuje vzdialené<br>ovládanie elektronických spotrebičov.                                                                                                    |
| Displej dotykovej<br>obrazovky nefunguje<br>správne.                 | Dlhé používanie.<br>Preťažený systém.                                                                                                    | Stlačte a podržte 回 aspoň na 4 sekundy. Zapnite rúru<br>a zistite, či problém pretrváva.                                                                                                    |

#### Zásady, štandardnú dokumentáciu a ďalšie informácie o výrobku nájdete:

- Použitie QR kódu vo vašom spotrebiči
- Na našej webovej stránke docs.whirlpool.eu
- Prípadne sa obráťte na náš popredajný servis (telefónne číslo nájdete v záručnej knižke). Pri kontaktovaní nášho popredajného servisu uveďte, prosím, kódy z výrobného štítku vášho spotrebiča.

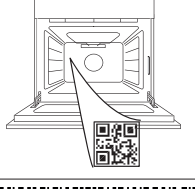

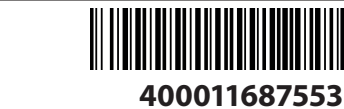

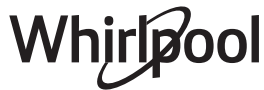

#### Proizvajalčeva navodila za uporabo

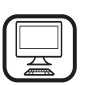

HVALA, KER STE SE ODLOČILI ZA IZDELEK WHIRLPOOL Če želite celovitejšo pomoč, vas prosimo, da izdelek

registrirate na spletni strani **www.whirlpool.eu/.register** 

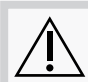

Pred uporabo aparata pozorno preberite varnostna navodila.

### **OPIS IZDELKA**

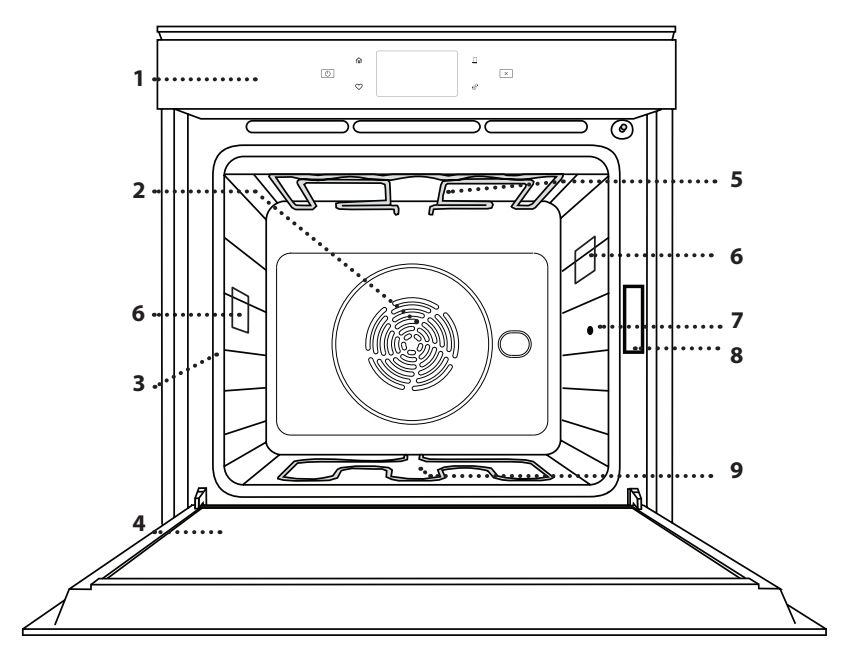

#### ZA PODROBNEJŠE INFORMACIJE POSKENIRAJTE KODO QR NA NAPRAVI

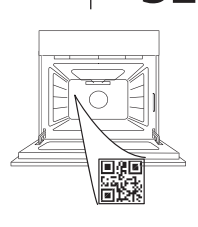

SL

- 1. Nadzorna plošča
- 2. Ventilator in okrogli grelnik (ni viden)
- 3. Vodila za pekače (višina je navedena na sprednjem delu pečice)
- 4. Vrata
- 5. Zgornji grelnik/žar
- 6. Luč
- 7. Vtičnica temperaturne sonde za hrano
- 8. Identifikacijska ploščica (ostati mora nameščena)
- 9. Spodnji grelnik (ni viden)

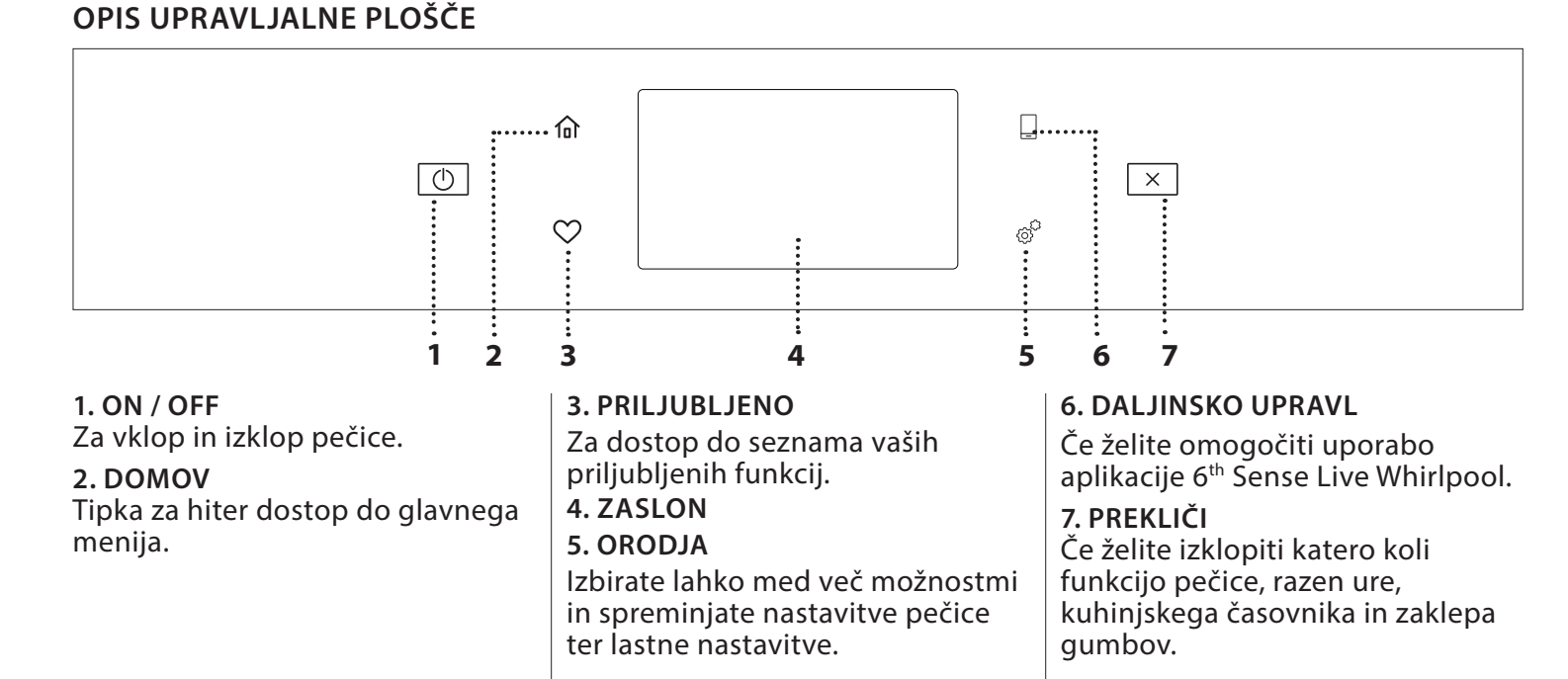

### PRIBOR

#### REŠETKA

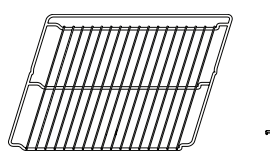

Uporabljajte jo za pripravo hrane ali kot podporo za ponve, tortne modele in drugo posodo, ki je odporna na toploto

#### SONDA ZA HRANO

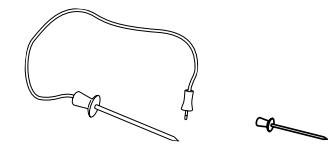

Za natančno merjenje temperature jedra živila med pripravo. Zaradi štirih točk zaznavanja in toge podpore ga lahko uporabljate za meso in ribe, pa tudi za kruh, torte in pecivo.

\* Na voljo le pri določenih modelih

Število in vrsta pribora se lahko razlikuje glede na kupljeni model. Druge kose pribora je mogoče posebej kupiti pri servisni službi.

PRESTREZNI PEKAČ

Lahko ga uporabite za

sokov.

pripravo mesa, rib, zelenjave

pod rešetko za prestrezanje

in fokače oz. ga namestite

#### VSTAVLJANJE REŠETKE IN DRUGEGA PRIBORA V PEČICO

Rešetko vodoravno vstavite tako, da jo potisnete vzdolž vodil, pri čemer mora biti stran s privzdignjenim robom usmerjena navzgor.

Drug pribor, kot npr. prestrezni pekač in univerzalni pekač, vstavite vodoravno, in sicer na enak način kot rešetko.

#### ODSTRANJEVANJE IN PONOVNO VSTAVLJANJE VODIL ZA PEKAČE

- Če želite odstraniti vodila za pekače, dvignite vodila in spodnji del nežno povlecite iz vpetja: zdaj lahko odstranite vodila za pekače.
- Za vnovično namestitev vodil za pekače, vodila najprej vstavite nazaj v zgornji del vpetja. V pokončnem položaju jih pomaknite v notranjost aparata, nato jih ustrezno namestite v spodnji del vpetja.

#### NAMEŠČANJE DRSNIH VODIL (ČE SO NA VOLJO)

Iz pečice umaknite vodila za pekače in z drsnih vodil odstranite plastično zaščito.

Privijte zgornjo sponko drsnih vodil na vodila za pekače in jo pomaknite vzdolž vodil, kolikor gre. Pritisnite in namestite še drugo sponko. Da vodila zavarujete, spodnji del sponke čvrsto pritisnite na vodila za pekače. Prepričajte se, da je mogoče drsna vodila nemoteno premakniti. Postopek ponovite na drugem vodilu za pekače, ki je na enaki višini.

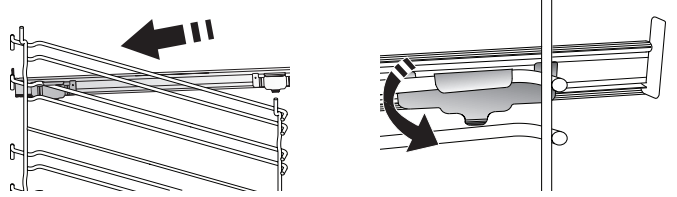

Opomba: Drsna vodila lahko namestite na katero koli višino.

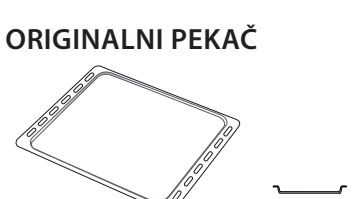

Za peko kruha in peciva ter tudi za pečenke, ribe v lastnem soku itd.

#### DRSNA VODILA. \*

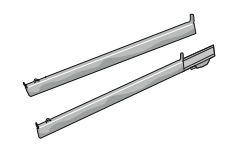

Za lažje vstavljanje ali odstranjevanje pribora.

## FUNKCIJE PEČICE

### MANUAL FUNCTIONS (ROČNE FUNKCIJE)

- FAST PREHEAT (HITRO PREDGRETJE) Za hitro predgretje pečice.
- CONVENTIONAL (KLASIČNO)
   Za pripravo vseh vrst jedi na eni višini.
- GRILL (ŽAR)

Za pripravo zrezkov, ražnjičev in klobas na žaru ter za pripravo gratinirane zelenjave ali popekanje kruha. Kadar pripravljate meso na žaru, priporočamo, da uporabite pekač za prestrezanje soka mesa: pekač vstavite na katero koli višino pod rešetko in dodajte 500 ml pitne vode.

• TURBO GRILL (HITRI ŽAR)

Za peko velikih kosov mesa (stegno, goveja pečenka, piščanec). Priporočamo, da uporabite pekač za prestrezanje soka mesa: pekač vstavite na katero koli višino pod rešetko in dodajte 500 ml pitne vode.

#### FORCED AIR (TERMOVENTILACIJSKA PRIPRAVA) Za pripravo različne hrane pri enaki temperaturi in na več višinah hkrati (najmanj na treh). To funkcijo lahko uporabite za pripravo različnih vrst hrane, ne da bi se vonj jedi prenašal z ene na drugo.

- COOK 4 FUNCTIONS (FUNKCIJE COOK 4)
   Za pripravo različnih živil, ki zahtevajo enako temperaturo, na štirih višinah hkrati. Funkcijo lahko uporabite za peko piškotov, tort, okrogle pice (tudi zamrznjene) in za pripravo celotnega obroka. Za doseganje najboljših rezultatov upoštevajte preglednico za pripravo.
- CONVECTION BAKE (KONVEKCIJSKA PEKA)
   Za pripravo mesa in peko peciva z nadevom samo na eni višini.
- SPECIAL FUNCTIONS (POSEBNE FUNKCIJE)
  - » DEFROST (ODMRZOVANJE)
     Za hitrejše odmrzovanja hrane. Živila položite na srednjo višino. Živila pustite v embalaži, da se ne posušijo na zunanji strani.
  - » KEEP WARM (OHRANJANJE JEDI TOPLIH)

### UPORABA ZASLONA NA DOTIK

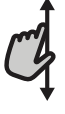

#### Za pomikanje po meniju ali seznamu:

Za pomikanje med postavkami ali vrednostmi enostavno povlecite s prstom po zaslonu.

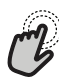

#### Za izbiro ali potrditev:

Za izbiro želene vrednosti ali postavke menija se dotaknite zaslona. Da pravkar pripravljena živila ostanejo vroča in hrustljava.

#### » RISING (VZHAJANJE)

Za čim boljše vzhajanje sladkega ali slanega testa. Funkcije ne vklopite, če je pečica po zaključeni pripravi hrane še vedno vroča. Tako boste zagotovili kakovostno vzhajanje testa.

» CONVENIENCE (HITRA PRIPRAVA)

Za pripravo že pripravljenih jedi, shranjenih pri sobni temperaturi ali v hladilniku (piškoti, mešanice za torte, mafini, jedi iz testenin in krušni izdelki). Funkcija hitro in nežno pripravi vse jedi in se lahko uporabi tudi za pogrevanje že pripravljenih živil. Predgretje pečice ni potrebno. Upoštevajte navodila na embalaži.

#### » MAXI COOKING

Za pečenje velikih kosov mesa (nad 2,5 kg). Priporočamo, da meso med pečenjem obrnete, da se enakomerneje zapeče. Priporočamo, da meso na vsake toliko časa polijete in tako preprečite izsušitev.

#### » ECO FORCED AIR (TERMOVENTILAC. EKO) Za prinzeva polnianih počenk in zvotkov pol

Za pripravo polnjenih pečenk in zrezkov na eni višini. Hrana se ne bo prekomerno izsušila, saj za njeno pripravo skrbi nežno in občasno kroženje zraka. Ko je v uporabi funkcija ECO, med pripravo hrane v pečici luč ne gori. Za dobro izkoriščanje funkcije ECO in varčevanje z energijo vrat pečice ne odpirajte pred koncem priprave hrane.

 FROZEN BAKE (PEKA ZAMRZNJENIH JEDI)
 Funkcija samodejno izbere idealno temperaturo in način priprave za 5 različnih vrst pripravljenih zamrznjenih živil. Pečice ni treba predhodno segrevati.

### 6<sup>th</sup> SENSE

Slednje omogočajo, da se vse vrste živil pripravijo povsem samodejno. Za najboljše rezultate z uporabo teh funkcij sledite navodilom v posameznih preglednicah za pripravo jedi. Pečice ni treba predhodno segrevati.

za vrnitev na prejšnji zaslon:
Dotaknite se 
Potrditev nastavitev ali dostop do naslednjega zaslona:
dotaknite se "SET" ali "NEXT".

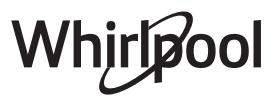

### PRVA UPORABA

#### Ko aparat prvič vklopite, morate izdelek konfigurirati.

Nastavitve lahko naknadno spremenite s pritiskom na @ za dostop do menija "Tools".

#### 1. IZBIRA JEZIKA

Ko aparat prvič vklopite, morate nastaviti jezik in čas.

- Za pomikanje po seznamu razpoložljivih jezikov povlecite po zaslonu.
- Dotaknite se želenega jezika.

z dotikom 🔾 se boste vrnili na prejšnji zaslon.

#### 2. NASTAVITEV BREZŽIČNEGA OMREŽJA WIFI

Funkcija 6<sup>th</sup> Sense Live vam omogoča daljinsko upravljanje pečice z mobilne naprave. Če želite omogočiti daljinsko upravljanje aparata, morate najprej uspešno zaključiti postopek povezave. Ta postopek je potreben za registracijo aparata in njegovo povezavo z domačim omrežjem.

 Za vzpostavitev povezave se dotaknite "SETUP NOW".

V nasprotnem primeru, če želite izdelek povezati kasneje, se dotaknite "SKIP".

#### KAKO NASTAVITI POVEZAVO

Za uporabo te funkcije boste potrebovali: Pametni telefon ali tablični računalnik in brezžični usmerjevalnik, povezan z internetom. Prosimo, uporabite svojo pametno napravo, da preverite, ali je signal vašega domačega brezžičnega omrežja blizu aparata dovolj močan.

Minimalne zahteve.

Pametna naprava: Android z ločljivostjo zaslona 1280x720 (ali višjo) ali iOS.

V trgovini z aplikacijami preverite združljivost aplikacije z različicami Android ali iOS.

Brezžični usmerjevalnik: 2,4 Ghz WiFi b/g/n.

#### 1. Prenesite aplikacijo 6<sup>th</sup> Sense Live

Prvi korak pri povezovanju vašega aparata je prenos aplikacije na vašo mobilno napravo. Aplikacija 6<sup>th</sup> Sense Live vas bo vodila skozi vse korake, navedene v nadaljevanju. Aplikacijo 6<sup>th</sup> Sense Live lahko prenesete iz trgovine iTunes ali trgovine Google Play.

#### 2. Ustvarite račun

Če tega še niste storili, boste morali ustvariti račun. To vam bo omogočilo, da svoj aparat povežete z omrežjem in ga tudi daljinsko nadzorujete in upravljate.

#### 3. Registrirajte svoj aparat

Za registracijo aparata sledite navodilom v aplikaciji. Za dokončanje postopka registracije boste potrebovali identifikacijsko številko pametne naprave (SAID). Njeno edinstveno kodo lahko najdete na identifikacijski tablici, ki je nameščena na izdelku.

### 4. Povežite se z domačim brezžičnim omrežjem

Sledite postopku nastavitve skeniranja za

povezovanje. Aplikacija vas bo vodila skozi proces povezovanja vašega aparata z brezžičnim omrežjem v vašem domu.

Če vaš usmerjevalnik podpira WPS 2.0 (ali višjo), izberite "MANUALLY" in se nato dotaknite "WPS Setup": Za vzpostavitev povezave med dvema izdelkoma pritisnite tipko WPS na brezžičnem usmerjevalniku.

#### Če je treba, lahko izdelek povežete tudi ročno z uporabo "Search for a network".

Koda SAID se uporablja za sinhronizacijo pametne naprave z vašim aparatom.

Naslov MAC je prikazan za modul WiFi.

Postopek povezave boste morali ponovno izvesti samo v primeru, da spremenite nastavitve usmerjevalnika (npr. omrežno ime ali geslo ali ponudnika podatkov).

#### 3. NASTAVITEV ČASA IN DATUMA

S povezovanjem pečice z domačim omrežjem bosta čas in datum nastavljena samodejno. V nasprotnem primeru ju boste morali nastaviti ročno.

- Če želite nastaviti čas, se dotaknite ustreznih številk.
- Za potrditev se dotaknite "SET".

Ko nastavite čas, boste morali nastaviti datum.

- Če želite nastaviti datum, se dotaknite ustreznih številk.
- Za potrditev se dotaknite "SET".

Po daljšem izpadu električne energije je treba čas in datum nastaviti znova.

#### 4. NASTAVITE PORABO ELEKTRIČNE ENERGIJE

Pečica je nastavljena tako, da je stopnja porabljene električne energije združljiva z domačim električnim omrežjem z močjo nad 3 kW (16 amperov): če v svojem gospodinjstvu uporabljate nižjo moč, morate to vrednost znižati (13 amperov).

- Za izbiro moči se dotaknite vrednosti na desni.
- Za dokončanje začetne nastavitve se dotaknite "OKAY".

#### 5. OGREVANJE PEČICE

Nova pečica lahko oddaja vonjave, ki so nastale med izdelavo aparata: to je povsem običajno. Priporočamo, da pred pripravo hrane segrejete prazno pečico, da tako odstranite vse morebitne vonjave.

Iz pečice odstranite morebiten zaščitni karton ali prozorno folijo in iz njene notranjosti odstranite ves pribor.

Pustite delovati pečico pri 200 °C približno eno uro. Po prvi uporabi aparata priporočamo, da prezračite prostor namestitve.

### VSAKODNEVNA UPORABA

#### **1. IZBIRA FUNKCIJE**

Za vklop pečice pritisnite 
 I ali se kjerkoli dotaknite zaslona.

Zaslon vam omogoča izbiro med funkcijami Ročno in 6<sup>th</sup> Sense.

- Dotaknite se želene glavne funkcije za dostop do ustreznega menija.
- Za pregled seznama se pomaknite navzgor ali navzdol.
- Želeno funkcijo izberite tako, da se je dotaknete.

#### 2. NASTAVITEV ROČNIH FUNKCIJ

Ko ste izbrali želeno funkcijo, jo lahko spremenite v nastavitvah. Na zaslonu se bodo prikazale nastavitve, ki jih lahko spremenite.

#### TEMPERATURA/STOPNJA ŽARA

• Pomikajte se po predlaganih vrednostih in izberite tisto, ki jo potrebujete.

Če funkcija to omogoča, lahko z dotikom 🔊 vklopite predgretje.

#### TRAJANJE

Če želite celoten postopek kuhanja opraviti ročno, časa priprave ni treba nastaviti. V časovnem načinu priprava v pečici traja toliko časa, kolikor ste nastavili. Ob koncu časa priprave se priprava samodejno ustavi.

- Če želite nastaviti trajanje, se dotaknite "Set Cook Time".
- Če želite nastaviti zahtevani čas priprave, se dotaknite ustreznih številk.
- Za potrditev se dotaknite "NEXT".

Če želite preklicati nastavljeno trajanje med pripravo in ročno upravljati konec priprave, se dotaknite vrednosti trajanja in nato izberite "STOP".

#### 3. NASTAVITEV FUNKCIJ 6<sup>th</sup> SENSE

Funkcije 6<sup>th</sup> Sense omogočajo pripravo raznovrstnih jedi, ki lahko izberete med tistimi, prikazanimi na seznamu. Večino nastavitev priprave izbere samodejno aparat in tako zagotovi doseganje najboljših rezultatov.

Izberite recept s seznama.

Funkcije so prikazane po kategorijah živil v meniju "6<sup>th</sup> SENSE FOOD" (glejte ustrezne preglednice) in po značilnostih recepta v meniju "LIFESTYLE".

 Ko izberete funkcijo, enostavno označite lastnost živila (količino, težo itd.), ki jo želite pripraviti, da dosežete popoln rezultat.

Nekatere izmed funkcij 6<sup>th</sup> Sense zahtevajo uporabo sonde za hrano. Pred izbiro funkcije sondo priključite v vtičnico. Za najboljše rezultate s sondo upoštevajte predloge v ustreznem poglavju.

• Sledite navodilom na zaslonu, ki vas vodijo skozi postopek priprave.

#### 4. NASTAVITEV ČASOVNEGA ZAMIKA VKLOPA

Pred vklopom funkcije lahko za pripravo nastavite časovni zamik: Funkcija se bo vklopila ob vnaprej izbranem času.

- Za nastavitev želenega začetnega časa se dotaknite "DELAY".
- Ko nastavite želeni časovni zamik, se dotaknite "START DELAY", da se začne odštevanje časovnega zamika.
- Vstavite hrano v pečico in zaprite vrata: Funkcija se bo vklopila samodejno po izteku nastavljenega časovnega zamika.

Pri programirjanju zamika začetka pečenja mora biti faza predgretja pečice onemogočena: Pečica se bo na izbrano temperaturo ogrela postopoma, kar pomeni, da bodo časi priprave malo daljši od tistih, navedenih v preglednici za pripravo.

 Če želite funkcijo vklopiti takoj in preklicati nastavljeni časovni zamik, se dotaknite (b).

#### 5. VKLOP FUNKCIJE

• Po konfiguraciji nastavitev se za vklop funkcije dotaknite "START".

Če je pečica vroča in funkcija zahteva določeno najvišjo temperaturo, se bo na zaslonu prikazalo sporočilo. Vrednosti, ki so bile nastavljene, lahko med pripravo kadarkoli spremenite tako, da se dotaknete vrednosti, ki jo želite spremeniti.

Za izklop vklopljene funkcije lahko kadarkoli pritisnete X.

#### 6. PREHEATING (PREDGRETJE)

Če je bilo predhodno vklopljeno, se ob vklopu funkcije na zaslonu prikaže stanje faze predgretja.

Ko je ta faza zaključena, se zasliši zvočni signal, na zaslonu pa se prikaže, da je pečica dosegla nastavljeno temperaturo.

- Odprite vrata.
- Živila položite v pečico.
- Zaprite vrata in se dotaknite "DONE" za začetek priprave.

Če živila v pečico položite pred koncem predgretja, lahko to negativno vpliva na končni rezultat priprave hrane. Če med predgretjem odprete vrata pečice, se bo predgretje začasno ustavilo. Čas priprave ne vključuje predgretja.

Spremenite lahko privzeto nastavitev predgretja za funkcije kuhanja, ki vam omogočajo ročno izbiro.

- Izberite funkcijo, ki vam omogoča ročno izbiro funkcije predgretja.
- Pritisnite ikono <sup>№</sup> za vklop ali izklop predgretja. Nastavljeno bo kot privzeta možnost.

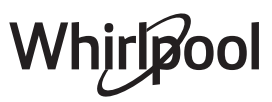

#### 7. ZAČASNA ZAUSTAVITEV PRIPRAVE

Nekatere funkcije 6<sup>th</sup> Sense bodo med pripravo zahtevale obračanje živil. Oglasi se zvočni signal in na zaslonu se pokaže dejanje, ki ga morate opraviti.

- Odprite vrata.
- Izvedite dejanje, h kateremu vas pozove aparat.
- Zaprite vrata in se za nadaljevanje priprave dotaknite "DONE".

Pred koncem priprave vas lahko pečica na enak način opozori, da preverite živila.

Oglasi se zvočni signal in na zaslonu se pokaže dejanje, ki ga morate opraviti.

- Preverite živila.
- Zaprite vrata in se za nadaljevanje priprave dotaknite "DONE".

#### 8. KONEC PRIPRAVE HRANE

Zasliši se zvočni signal in na prikazovalniku se prikaže sporočilo, da je priprava končana.

Ko je priprava končana, lahko z nekaterimi funkcijami vaše jedi dodatno zapečete, podaljšate čas priprave ali funkcijo shranite kot priljubljeno.

- Če želite shraniti kot priljubljeno, se dotaknite \$\varphi\$ .
- Za vklop petminutnega cikla za porjavitev jedi izberite "Extra Browning".
- Če želite podaljšati čas priprave, se dotaknite 🕀 .

#### 9. FAVORITES (PRILJUBLJENO)

Funkcija Priljubljene shrani nastavitve pečice za vaše najljubše recepte.

Pečica samodejno zazna funkcije, ki jih uporabljate najpogosteje. Po določenem številu uporab boste pozvani, da funkcijo dodate med svoje priljubljene.

#### SHRANJEVANJE FUNKCIJE

Ko je funkcija končana, se lahko dotaknete  $\bigcirc$ , da jo shranite kot priljubljeno. To vam bo omogočilo, da jo v prihodnosti hitro uporabite, obenem pa ohranite enake nastavitve.

Zaslon vam omogoča, da funkcijo shranite tako, da označite do 4 priljubljene čase obrokov, ki vključujejo zajtrk, kosilo, prigrizek in večerjo.

- Dotaknite se ikon in izberite najmanj eno.
- Če želite funkcijo shraniti, se dotaknite "SAVE AS FAVORITE".

#### KO JE FUNKCIJA SHRANJENA

Ko funkcije shranite kot priljubljene, se na glavnem zaslonu prikažejo funkcije, ki ste jih shranili za trenutni čas dneva.

Če si želite ogledati priljubljeni meni, pritisnite 💙 : Funkcije bodo razdeljene glede na različne čase obroka in ponujeno vam bo nekaj predlogov.

 Če želite prikazati ustrezne sezname, se dotaknite ikone obrokov.

Z dotikom 💿 vam bo omogočen tudi ogled zgodovine nazadnje uporabljenih funkcij.

- Pomikajte se po ponujenem seznamu.
- Dotaknite se želenega recepta ali funkcije.

• Za začetek priprave se dotaknite "START".

#### SPREMINJANJE NASTAVITEV

Na zaslonu Priljubljene lahko dodate sliko ali poimenujete vsako priljubljeno funkcijo in jo prilagodite lastnim željam.

- Izberite funkcijo, ki jo želite spremeniti.
- Dotaknite se "EDIT".
- Izberite lastnost, ki jo želite spremeniti.
- Dotaknite se "NEXT": na zaslonu bodo prikazane nove lastnosti.
- Za potrditev vaših sprememb se dotaknite "SAVE". Na zaslonu Favorites (Priljubljeno) lahko tudi izbrišete funkcije, ki ste jih shranili:
- Dotaknite se ♥ na ustrezni funkciji.
- Dotaknite se "REMOVE IT".

Prav tako lahko spremenite čas za prikaz različnih obrokov:

- Pritisnite 💣 .
- Izberite 🗉 "Preferences".
- Izberite "Times and Dates".
- Dotaknite se "Your Meal Times".
- Pomaknite se po seznamu in se dotaknite ustreznega časa.
- Dotaknite se ustreznega obroka, da ga spremenite.

Vsakemu časovnemu polju lahko dodelite samo en obrok.

#### 10. ORODJA

## Če želite odpreti meni "Tools", lahko v vsakem trenutku pritisnete

V tem meniju lahko izbirate med številnimi možnostmi in tudi spremenite nastavitve ali možnosti za svoj izdelek ali zaslon.

### REMOTE ENABLE (DALJINSKO OMOGOČANJE)

Če želite omogočiti uporabo aplikacije 6<sup>th</sup> Sense Live Whirlpool.

### 🔇 KITCHEN TIMER (KUHINJSKI ČASOVNIK)

Ta funkcija se lahko vklopi bodisi ob uporabi funkcije priprave ali sama za sledenje času priprave.

Ko se zažene, bo časovnik neodvisno odšteval, ne da bi posegal v samo funkcijo.

Časovnik bo še naprej odšteval v zgornjem desnem kotu zaslona.

Časovnik bo še naprej odšteval, kot bo prikazano v zgornjem desnem kotu zaslona.

#### Če želite poiskati ali spremeniti kuhinjski časovnik:

- Pritisnite @
- Dotaknite se 💿 .

Ko se nastavljen čas izteče, se zasliši zvočni signal, ustrezno opozorilo se prikaže tudi na prikazovalniku.

- Če želite časovnik preklicati ali nastavite novo trajanje časovnika, se dotaknite "DISMISS".
- Če želite časovnik ponovno nastaviti, se dotaknite "SET NEW TIMER".

## 📀 LIGHT (LUČ)

Za vklop ali izklop luči pečice.

### SELF-CLEAN (SAMODEJNO ČIŠČENJE)

## • Vklopite funkcijo "Self-Clean" za optimalno čiščenje notranjih površin.

priporočamo, da med čiščenjem ne odpirate vrat pečice, s čimer preprečite uhajanje vodne pare. Izguba vodne pare bi lahko negativno vplivala na rezultat čiščenja.

- Pred vklopom funkcije iz pečice odstranite vse pripomočke.
- Ko je pečica hladna, na dno pečice vlijte 200 ml pitne vode.
- Za vklop funkcije čiščenja se dotaknite "START".

Ko ste izbrali cikel, lahko za vklop samodejnega čiščenja nastavite časovni zamik. Za nastavitev končnega časa se dotaknite "DELAY", kot je navedeno v ustreznem poglavju.

### PROBE (SONDA)

Z uporabo sonde lahko merite temperaturo sredice mesa med pripravo, da zagotovite doseganje optimalne temperature. Temperatura pečice se razlikuje glede na funkcijo, ki ste jo izbrali, vendar je priprava vedno nastavljena tako, da se konča, ko je dosežena določena temperatura.

Živilo postavite v pečico in sondo za hrano priključite v vtičnico. Sonda naj bo čim dlje od vira toplote. Zaprite vrata pečice.

Dotaknite se (). Če je uporaba sonde dovoljena oziroma zahtevana lahko izbirate med ročnimi funkcijami (glede na način priprave) in funkcijami 6<sup>th</sup> Sense (glede na vrsto živila).

Po vklopu funkcije priprave boste z odstranitvijo sonde slednjo preklicali.

Ko živilo vzamete ven iz pečice, sondo vedno izključite iz vtičnice in jo odstranite.

#### UPORABA SONDE ZA HRANO

Živila položite v pečico in priključite vtič tako, da ga vstavite v priključek, ki se nahaja na desni strani od notranjega prostora pečice.

Kabel je poltrden in ga je mogoče oblikovati po potrebi, da se sonda najučinkoviteje vstavi v živilo. Prepričajte se, da se kabel med kuhanjem ne dotika zgornjega grelnega telesa.

**MESO**: Sondo potisnite globoko v meso, pri čemer se izognite koščenim in mastnim mestom. Pri perutnini sondo vstavite vzdolžno v sredino prsi, pri čemer se izognite votlim delom.

**RIBA** (cela): Zapičite konico v najdebelejši del, pri čemer se izognite kostem.

**PEČENJE V PEČICI**: Zapičite konico globoko v testo in oblikujte kabel, da dosežete optimalen kot sonde. Če sondo uporabljate pri kuhanju s funkcijo 6<sup>th</sup> Sense, se kuhanje samodejno ustavi, ko izbrani recept doseže idealno temperaturo jedra, ne da bi bilo treba nastaviti temperaturo pečice.

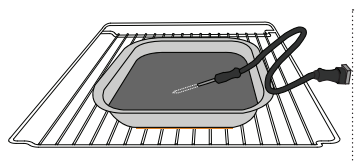

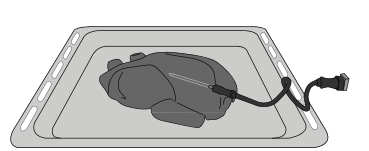

Lazanja

Ribe

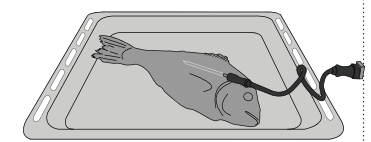

Žemlje

Cel piščanec

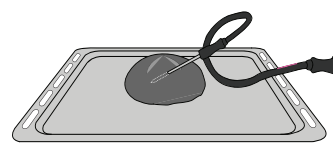

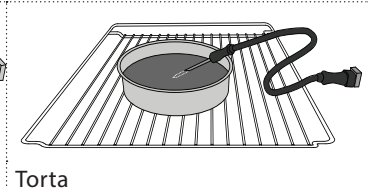

Big bread (Velik kruh)

### MUTE (IZKLOP ZVOKA)

Če želite izklopiti ali vklopiti vse zvoke in opozorila, se dotaknite ikone.

### CONTROL LOCK (ZAKLEPANJE TIPK)

"Zaklepanje tipk" vam omogoča, da zaklenete upravljalne tipke na sledilni ploščici, tako da jih ne morete naključno pritisniti.

Za vklop zaklepa:

Za izklop zaklepa:

- Dotaknite se zaslona.
- Povlecite navzgor na prikazano sporočilo.

### III MORE MODES (VEČ NAČINOV)

Za izbiro načina Sabat in dostop do upravljanja porabe. V načinu Sabat pečica ostane vklopljena v načinu pečenja, dokler ni izklopljena. V načinu Sabat se uporablja običajna funkcija. Vsi drugi cikli kuhanja in čiščenja so onemogočeni. Zvočni toni se ne oglasijo, na prikazovalnikih pa se ne prikažejo spremembe temperature. Ko se vrata pečice odprejo ali zaprejo, se lučka pečice ne prižge ali ugasne, grelni elementi pa se ne vklopijo ali izklopijo takoj.

Če želite onemogočiti in izklopiti način Sabat, pritisnite 🔘 ali 🖾 , nato pritisnite in 3 sekunde držite zaslonski zaslon.

### PREFERENCES (LASTNE NASTAVITVE)

Za spreminjanje različnih nastavitev pečice.

### 🔊 WIFI

Za spreminjanje nastavitev ali konfiguracijo novega domačega omrežja.

### INFO (INFORMACIJE)

Za izklop "Store Demo Mode", ponastavitev izdelka in pridobitev dodatnih informacij o izdelku.

### PREGLEDNICA ZA PRIPRAVO JEDI

| RECEPT                                                                                 | FUNKCIJA     | PREDGRE-<br>VANJE | TEMPERATURA (°C) | TRAJANJE (Min.) | REŠETKA IN<br>PRIBOR |
|----------------------------------------------------------------------------------------|--------------|-------------------|------------------|-----------------|----------------------|
|                                                                                        |              | Da                | 170              | 30-50           | 2                    |
| Leavened cakes / Sponge cakes (Kvašeno<br>pecivo/biskvitne torte)                      |              | Da                | 160              | 30–50           | 2                    |
|                                                                                        |              | Da                | 160              | 30–50           | 4 1<br>S             |
| Filled cakes (cheesecake, strudel, apple pie)                                          |              | Da                | 160–200          | 30-85           | 3                    |
| (Nadevano pecivo<br>(skutina torta, jabolčni zavitek, jabolčna pita))                  |              | Da                | 160–200          | 35–90           | 4 1<br>S             |
|                                                                                        |              | Da                | 150              | 20-40           | 3                    |
| Cooliios / Chouthurond (Dižlioti /uppalani u ižlioti)                                  |              | Da                | 140              | 30–50           | 4                    |
| Cookies / Shortbread (Piskou/masieni piskou)                                           |              | Da                | 140              | 30–50           | 4 1<br>rr            |
|                                                                                        |              | Da                | 135              | 40-60           | 5 3 1<br>~r ~        |
|                                                                                        |              | Da                | 170              | 20–40           | 3                    |
| Small calles ( Mutter (Kolački (Materi)                                                |              | Da                | 150              | 30–50           | 4                    |
|                                                                                        |              | Da                | 150              | 30–50           |                      |
|                                                                                        |              | Da                | 150              | 40-60           | 5 3 1<br>~r ~r       |
|                                                                                        |              | Da                | 180–200          | 30-40           | 3                    |
| Choux buns (Princeske)                                                                 |              | Da                | 180–190          | 35–45           |                      |
|                                                                                        |              | Da                | 180–190          | 35-45 *         | 5 3 1<br>¬           |
|                                                                                        |              | Da                | 90               | 110–150         | 3                    |
| Meringues (Beljakovi poljubčki)                                                        |              | Da                | 90               | 130–150         | 4 1<br>s             |
|                                                                                        |              | Da                | 90               | 140–160 *       | 5 3 1<br>¬           |
| Pizza / Bread / Focaccia (Pica/kruh/fokača)                                            |              | Da                | 190–250          | 15–50           | 2                    |
|                                                                                        |              | Da                | 190–230          | 20–50           | 4 1<br>•••••••       |
| Pizza (Thin, thick, focaccia) (Pica (tanka,<br>debela, fokača))                        |              | Da                | 220-240          | 25–50 *         | 5 3 1<br>••••••••    |
|                                                                                        |              | Da                | 250              | 10–15           | 3                    |
| Frozen pizza (Zamrznjena pica)                                                         |              | Da                | 250              | 10–20           |                      |
|                                                                                        |              | Da                | 220–240          | 15–30           |                      |
| Cavour piec (vegetable aie quiche) (Clane                                              | 4,54<br>9 \$ | Da                | 180–190          | 45–55           | 3                    |
| pite                                                                                   |              | Da                | 180–190          | 45-60           | 4 1<br>••••••••      |
| עבוביו וומיוומ אוגמ, אוגמ ב דומשפיטודון)                                               |              | Da                | 180–190          | 45–70 *         | 5 3 1                |
|                                                                                        |              | Da                | 190–200          | 20-30           | 3                    |
| Vols-au-vent / Puff pastry crackers (Maslene<br>paštetke/krekerji iz listnatega testa) |              | Da                | 180–190          | 20-40           |                      |
| . ,,                                                                                   |              | Da                | 180–190          | 20-40 *         | 5 3 1<br>            |
|                                                                                        |              |                   |                  | L               | · ~                  |

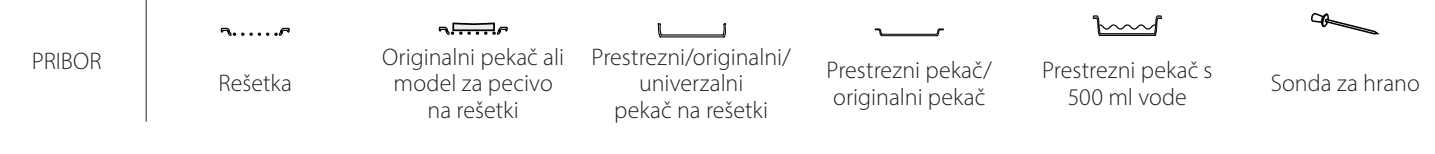

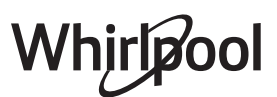

| RECEPT                                                                                                    | FUNKCIJA     | PREDGRE-<br>VANJE | TEMPERATURA (°C)     | TRAJANJE (Min.) | REŠETKA IN<br>PRIBOR |
|----------------------------------------------------------------------------------------------------|--------------|-------------------|----------------------|-----------------|----------------------|
| Lasagna / Flans / Baked pasta / Cannelloni<br>(Lazanja/narastki/ pečene testenine/kaneloni)                                                                                        |              | Da                | 190–200              | 45-65           | 3                    |
| Lamb / Veal / Beef / Pork (Jagnjetina/teletina/<br>govedina/svinjina), 1 kg                                                                                                    |              | Da                | 190–200              | 80–110          | 3                    |
| Roast pork with crackling (Svinjska pečenka s<br>hrustljavo kožo) 2 kg                                                                                                    | ©₽           | -                 | 170                  | 110–150         | 2                    |
| Chicken / Rabbit / Duck (Piščanec/zajec/raca),<br>1 kg                                                                                                    |              | Da                | 200–230              | 50–100          | 3                    |
| Turkey / Goose (Puran/gos), 3 kg                                                                                                    |              | Da                | 190–200              | 80–130          | 2                    |
| Baked fish / en papillote (fillets, whole)<br>(Pečena riba/v lastnem soku<br>(fileji, cela))                                                                                       |              | Da                | 180–200              | 40–60           | 3                    |
| Stuffed vegetables (tomatoes, courgettes,<br>aubergines) (Polnjena zelenjava<br>(paradižniki, bučke, jajčevci))                                                                    | -            | Da                | 180–200              | 50-60           | 2                    |
| Toast                                                                                                    |              | -                 | 3 (visoka)           | 3–6             | 5                    |
| Fish fillets / Steaks (Ribji fileji/zrezki)                                                                                                    | ~~~          | -                 | 2 (srednja)          | 20–30 **        |                      |
| Sausages/Kebabs/Spare ribs/Hamburgers<br>(Klobase/ražnjiči/rebrca/hamburgerji)                                                                                                    | ~            | -                 | 2–3 (srednja–visoka) | 15–30 **        | 5 <u>4</u>           |
| Roast chicken (Pečen piščanec) 1–1,3 kg                                                                                                    | **           | -                 | 2 (srednja)          | 55-70 ***       | 2 1<br>3             |
| Leg of lamb/Shanks (Jagnječje stegno/krača)                                                                                                    |              | -                 | 2 (srednja)          | 60–90 ***       | 3                    |
| Roast potatoes (Pečen krompir)                                                                                                    | **           | -                 | 2 (srednja)          | 35–55 ***       | 3                    |
| Vegetable gratin (Gratinirana zelenjava)                                                                                                    | **           | -                 | 3 (visoka)           | 10–25           | 3                    |
| Cookies (Piškoti)                                                                                                    | Cookies      | Da                | 135                  | 50–70           |                      |
| Tarts                                                                                                    | Tarts        | Da                | 170                  | 50–70           | 5 4 3 1<br>          |
| Round pizzas (Okrogla pica)                                                                                                    | Pizza (Pica) | Da                | 210                  | 40-60           | 5 4 2 1<br><b>1</b>  |
| Celoten obrok: Fruit tart (Sadna pita) (5.<br>višina)/ lasagna (lazanja) (3. višina)/meat<br>(meso) (1. višina)                                                                    |              | Da                | 190                  | 40-120 *        | 5 3 1<br>            |
| Celoten obrok: Fruit tart (Sadna pita) (5.<br>višina)/ roasted vegetables (pečena zelenjava)<br>(4. višina)/lasagna (lazanja) (2. višina)/ cuts of<br>meat (kosi mesa) (1. višina) | Menu         | Da                | 190                  | 40-120 *        |                      |
| Lasagna & Meat (Lazanja in meso)                                                                                                    |              | Da                | 200                  | 50–100 *        |                      |
| Meat & Potatoes (Meso in krompir)                                                                                                    |              | Da                | 200                  | 45-100 *        |                      |
| Fish & Vegetebles (Ribe in zelenjava)                                                                                                    |              | Da                | 180                  | 30-50 *         |                      |
| Stuffed roasting joints (Polnjena pečenka)                                                                                                    | e            | -                 | 200                  | 80–120 *        | 3                    |
| Cuts of meat (rabbit, chicken, lamb) (Kosi<br>mesa<br>(zajec, piščanec, jagnjetina))                                                                                               | e            | -                 | 200                  | 50–100 *        | 3                    |

\* Ocena časa trajanja: jedi lahko iz pečice vzamete kadar koli, odvisno od vaših osebnih želja.

\*\* Obrnite hrano po polovici časa priprave.

\*\*\* Po potrebi hrano obrnite po dveh tretjinah časa priprave.

VODIČ PO PREGLEDNICI ZA PRIPRAVO JEDI

V preglednici so navedene najprimernejše funkcije, pribor in višine, ki jih lahko uporabite pri pripravi različnih vrst živil.

Čas priprave se šteje od trenutka, ko živilo položite v pečico, brez predgretja (kadar je zahtevano).

Temperatura in čas priprave so okvirne vrednosti, ki so odvisne od količine hrane in vrste uporabljenega pribora.

Najprej uporabite najnižje priporočene nastavitve. Če živilo ni dovolj pečeno, uporabite višje vrednosti.

Uporabite priložen pribor in po možnosti temne kovinske modele za pecivo in univerzalne pekače. Uporabite lahko tudi stekleno ali lončeno posodo in pribor, vendar pri tem upoštevajte, da bo čas priprave nekoliko daljši.

|--|

|                                                          | Kategorije živil              |                                                      | Višina in pribor | Količina    | Informacije o pripravi hrane                                                                                                    |
|----------------------------------------------------------|-------------------------------|------------------------------------------------------|------------------|-------------|----------------------------------------------------------------------------------------------------|
| CASSEROLE & BAKED PASTA<br>(NARASTKI & PEČENE TESTENINE) | Fresh (Sveža)                 | Lasagna (Lazanja)                                    |                  | 500–3000 g* | Pripravite po navodilih najljubšega recepta. Prelijte z<br>bešamel omako in potresite s sirom za popolno porjavelost                                                   |
|                                                          |                               | Cannelloni<br>(Kaneloni)                             |                  | 500–3000 g* |                                                                                                    |
|                                                          | Frozen<br>(Zamrznjeno)        | Lasagna (Lazanja)                                    | 2<br>••••••      | 500–3000 g  |                                                                                                    |
|                                                          |                               | Cannelloni<br>(Kaneloni)                             | 2<br>¬r          | 500–3000 g  |                                                                                                    |
|                                                          | Beef<br>(Govedina)            | Roast beef<br>(Goveja pečenka)                       | <u></u>          | 600–2000 g* | Premažite z oljem in v živilo vtrite sol ter poper. Po želji<br>začinite še s česnom in zelišči. Ko je jed končana, počakajte<br>še vsaj 15 minut, preden jo razrežete |
|                                                          |                               | Roast veal                                           | <u>_</u>         | 600–2500 g* |                                                                                                    |
|                                                          |                               | Steak (Zrezek)                                       | 5 4<br>          | 2–4 cm      | Premažite z oljem in rožmarinom. Vtrite sol in črni poper.<br>Enakomerno razporedite po rešetki.<br>Obrnite na 2/3 priprave                                            |
|                                                          |                               | Hamburger<br>(Hamburgerji)                           | 5 4<br>r         | 1,5–3 cm    |                                                                                                    |
|                                                          | Pork<br>(Svinjina)            | Roast Pork<br>(Svinjska<br>pečenka)                  | <u></u>          | 600–2500 g* | Premažite z oljem in v živilo vtrite sol ter poper. Po želji<br>začinite še s česnom in zelišči. Ko je jed končana, počakajte<br>še vsaj 15 minut, preden jo razrežete |
|                                                          |                               | Pork Shank<br>(Svinjska krača)                       | <u></u>          | 500–2000 g* |                                                                                                    |
|                                                          |                               | Pork Ribs<br>(Svinjska rebra)                        | 5 4<br>•r •      | 500–2000 g  | Pred pripravo premažite z oljem in posujte ščepec soli.<br>Obrnite na 2/3 priprave                                                                                     |
|                                                          |                               | Bacon (Slanina)                                      | 5 4              | 250 g       | Enakomerno razporedite po rešetki.<br>Obrnite na 3/4 priprave                                                                                                    |
|                                                          | Lamb<br>(Jagnjetina)          | Roast Lamb<br>(Jagnječja<br>pečenka)                 | <u>2</u> ~       | 600–2500 g* | Premažite z oljem in v živilo vtrite sol ter poper. Po želji<br>začinite še s česnom in zelišči. Ko je jed končana, počakajte<br>še vsaj 15 minut, preden jo razrežete |
| EAT                                                      |                               | Lamb Rack<br>(Jagnječi kotleti)                      | <u>2</u> ~       | 500–2000 g* |                                                                                                    |
| Σ                                                        |                               | Lamb Leg<br>(Jagnječja krača)                        | 2 ~              | 500–2000 g* |                                                                                                    |
|                                                          | Chicken<br>(Piščanec)         | Roast Chicken<br>(Pečen piščanec)                    | <u>2</u> ~       | 600–3000 g* |                                                                                                    |
|                                                          |                               | Stuffed Roast<br>Chicken (Polnjen<br>pečen piščanec) | <u></u> ~        | 600–3000 g* | pečico vstavite tako, da bodo prsi obrnjene navzgor                                                                                                    |
|                                                          |                               | Chicken Pieces<br>(Deli piščanca)                    | <u></u> ~        | 600–3000 g* | Premažite z oljem in po želji začinite. Enakomerno<br>porazdelite po prestreznem pekaču, pri čemer naj bo stran<br>s kožo obrnjena navzdol                             |
|                                                          |                               | Chicken fillet /<br>Breast (Piščančji<br>file/prsa)  | 5 4<br>          | 1–5 cm      | Pred pripravo premažite z oljem in posujte ščepec soli.<br>Obrnite na 2/3 priprave                                                                                     |
|                                                          | Roasted Duck<br>(Pečena raca) | Roast duck (Račja<br>pečenka)                        | <u>2</u> ~       | 600–3000 g* |                                                                                                    |
|                                                          |                               | Stuffed Roast<br>Duck (Polnjena<br>pečena raca)      | 2 ~              | 600–3000 g* | Premažite z oljem in v živilo vtrite sol ter poper. Začinite s<br>česnom in zelišči po lastnem okusu                                                                   |
|                                                          |                               | Duck Pieces (Kosi<br>race)                           | <u>_</u> ~~      | 600–3000 g* |                                                                                                    |
|                                                          |                               | Duck Fillet /<br>Breast (Račji file/<br>prsi)        |                  | 1–5 cm      | Premažite z oljem in v živilo vtrite sol ter poper. Po želji<br>začinite še s česnom in zelišči.<br>Obrnite na 2/3 priprave                                            |
|                                                          |                               |                                                      |                  |             | · · · · · · · · · · · · · · · · · · ·                                                                                                    |

PRIBOR

۶....۶ Rešetka

L \_ Originalni pekač ali Prestrezni/originalni/ model za pecivo univerzalni na rešetki pekač na rešetki

Prestrezni pekač/ originalni pekač

٦

 $\underline{\ }$ Prestrezni pekač s

500 ml vode

æ Sonda za hrano

# Whirlpool

| Processe         Provide on the solution of the solution of th          | Kategorije živil |                                                                | Višina in pribor                                | Količina                                    | Informacije o pripravi hrane |                                                                                                    |
|----------------------------------------------------------------------------------------------------|------------------|----------------------------------------------------------------|-------------------------------------------------|---------------------------------------------|------------------------------|----------------------------------------------------------------------------------------------------|
| Personality of the set of the set of the se | МЕАТ             | Roasted<br>Turkey &<br>Goose (Pečen<br>puran in gos)           | Roast Goose                                     | 2 ~~                                        | 600–3000 g*                  | Premažite z oljem in v živilo vtrite sol ter poper. Začinite s<br>česnom in zelišči po lastnem okusu                                            |
| Goods (Pecen<br>puran in gos)         Turkey Preces<br>(Kos puran in<br>gos)         Jurkey Preces<br>(Kos puran in<br>gos)         Jurkey Preces<br>(Kos puran in<br>g                                                                                                    |                  |                                                                | Stuffed Roast<br>Goose (Polnjena<br>pečena gos) | 2 ~                                         | 600–3000 g*                  |                                                                                                    |
| Putan Im gos/<br>Image: province in the gos/<br>(Hierry rsi)         Fillets / Breast<br>(File/prsi)         5<br>-<br>-<br>-<br>-<br>-<br>-<br>-<br>-<br>-<br>-<br>-<br>-<br>-<br>-<br>-<br>-<br>-<br>-<br>-                                                                                                    |                  |                                                                | Turkey Pieces<br>(Kosi purana)                  | <u>_</u>                                    | 600–3000 g*                  |                                                                                                    |
| Meat dishes<br>(Mesne jed)     Kebabs (Ražnjiči)     5     4     1 rešetka     Pred priprave premžite 2 oljem in posujte ščepec soli.<br>Obmite na 1/2 priprave       Roasted<br>whole fish<br>(Pečen a cela<br>ribba)     Sausages &<br>Wurstel (Klobasice)     5     4     1.5-4 cm     Obmite na 1/2 priprave       Sausages &<br>Wurstel (Klobasice)     3     2     0.2-1.5 kg*     Obmite na 1/2 priprave       Saimon (Losos)     3     2     0.2-1.5 kg*     Obmite na 2/3 priprave       God (Triska)     3     2     0.2-1.5 kg*     Premažite z oljem in v živlio vtrite sol ter poper. Začinite s       (Počen a cela<br>riba)     Seabas (Branch)     3     2     0.2-1.5 kg*       Wulter (Cipelj)     3     2     0.2-1.5 kg*       Whole Fish (Cater)     3     2     0.2-1.5 kg*       Wulter (Cipelj)     3     2     0.2-1.5 kg*       Wulter (Kiper)     3     2     0.2-1.5 kg*       Wordfrish Steak<br>(Roscov zreek)     3     2     0.2-1.5 kg*       Saimon Steak<br>(Lososov zreek)     3     2     0.2-1.5 kg*       Saimon Steak<br>(Roscov zreek)     3     2     0.5-3 cm       Cod Steak (Zreek mecarice)     3     2     0.5-3 cm       Saimon Steak<br>(Roscov Zreek)     3     2     0.5-3 cm       Saimon Steak<br>(Rosel) na     3     2                                                                                                    |                  |                                                                | Fillets / Breast<br>(File/prsi)                 | 5 <u>4</u>                                  | 1–5 cm                       | Premažite z oljem in po želji začinite. Vtrite sol in poper.<br>Vstavite v pečico tako, da so prsi obrnjene navzgor.<br>Obrnite na 2/3 priprave |
| Mean Listies<br>(Mesne jedi)     Sausages &<br>in klobasice     5     4     1,5-4 cm     Deakomeno resetki. Klobasice prebodite z<br>Obmile na 2/3 priprave       Roasted<br>whole fish<br>(Pećena cela<br>riba)     Salmon (Losos)     3     2     0.2-15 kg*       Milet (Oslic)     3     2     0.2-15 kg*       Cod (Trska)     3     2     0.2-15 kg*       (Pećena cela<br>riba)     Mullet (Cipelj)     3     2     0.2-15 kg*       Whole fish<br>(Pećena cela<br>riba)     Mullet (Cipelj)     3     2     0.2-15 kg*       Whole fish (Cada)     3     2     0.2-15 kg*       Whole fish (Cipelj)     3     2     0.2-15 kg*       Whole fish (Cipelj)     3     2     0.2-15 kg*       Whole fish (Cada)     3     2     0.2-15 kg*       Whole fish (Cada)     3     2     0.2-15 kg*       Whole fish (Cada)     3     2     0.2-15 kg*       Whole fish (Cada)     3     2     0.2-15 kg*       Roasted     Cod Stack (Zrezek kg*     3     2     0.2-15 kg*       Roasted     Salmon Steak     3     2     0.2-15 kg*       Roasted     Crezek kg*     3     2     0.5-3 cm       Salmon Steak     3     2     0.5-3 cm       Geceni filej<br>(Peceni filej<br>(Prema?lite; Ribin) <th rowspan="2">Meat dishes<br/>(Mesne jedi)</th> <th>Kebabs (Ražnjiči)</th> <th>5 4<br/>•• <u>b</u></th> <th>1 rešetka</th> <th>Pred pripravo premažite z oljem in posujte ščepec soli.<br/>Obrnite na 1/2 priprave</th>                                                                                                    |                  | Meat dishes<br>(Mesne jedi)                                    | Kebabs (Ražnjiči)                               | 5 4<br>•• <u>b</u>                          | 1 rešetka                    | Pred pripravo premažite z oljem in posujte ščepec soli.<br>Obrnite na 1/2 priprave                                                              |
| Foasted       Salmon (Losos)       3       2       0.2 - 1.5 kg*         Hake (Oslić)       3       2       0.2 - 1.5 kg*         Ged (Trska)       3       2       0.2 - 1.5 kg*         Seabass (Brancin)       3       2       0.2 - 1.5 kg*         Seabass (Brancin)       3       2       0.2 - 1.5 kg*         Seabass (Brancin)       3       2       0.2 - 1.5 kg*         Vhole Fish (Cela<br>riba)       Mullet (Cipelji)       3       2       0.2 - 1.5 kg*         Whole Fish (Cela<br>riba)       3       2       0.2 - 1.5 kg*       Premažite z oljem in v živilo vtrite sol ter poper. Začinite s         Roasted<br>filets &<br>steaks       3       2       0.2 - 1.5 kg*       Premažite z oljem in v živilo vtrite sol ter poper. Začinite s         Roasted<br>filets &<br>steaks       3       2       1-3 cm       Stamon Steak (Tunin<br>zrezek)       3       2       1-3 cm         Swordish Steak       3       2       05-3 cm       Premažite z oljem in v živilo vtrite sol ter poper. Začinite s         Seabass Filet       3       2       00-300 g       Premažite z oljem in v živilo vtrite sol ter poper. Začinite s         Seabass Filet       3       2       05-3 cm       Premažite z oljem in v živilo vtrite sol ter poper. Začinite s         Gea                                                                                                    |                  |                                                                | Sausages &<br>Wurstel (Klobase<br>in klobasice) | 5 4<br>•• • •f                              | 1,5–4 cm                     | Enakomerno razporedite po rešetki. Klobasice prebodite z<br>vilicami, da ne počijo.<br>Obrnite na 2/3 priprave                                  |
| Roasted whole fish     Hake (Oslič)     3     2     0.2 - 1.5 kg*       Ged (Trska)     3     2     0.2 - 1.5 kg*       Seabass (Brancin)     3     2     0.2 - 1.5 kg*       Seabass (Brancin)     3     2     0.2 - 1.5 kg*       Mulet (Cipelj)     3     2     0.2 - 1.5 kg*       Mulet (Cipelj)     3     2     0.2 - 1.5 kg*       Whole fish (Cela     3     2     0.2 - 1.5 kg*       Whole fish (Cila     3     2     0.2 - 1.5 kg*       Whole fish (Cela     3     2     0.2 - 1.5 kg*       Whole fish (Cela     3     2     0.2 - 1.5 kg*       Whole fish (Cela     3     2     0.2 - 1.5 kg*       Roasted files solit     3     2     1-3 cm       Salmon Steak     3     2     0.5 - 3 cm       Salmon Steak     3     2     0.5 - 3 cm       Steaks     3     2     50 - 150 g       Steaks     3     2     50 - 150 g       Steaks     3     2     0.5 - 3 cm       Premažite z oljem in v živilo vtrite sol ter poper. Začinite s     2       Gebass Filet     3     2     50 - 150 g       Steaks     3     2     0.5 - 3 cm       Protorače)     4     en                                                                                                    |                  |                                                                | Salmon (Losos)                                  | 3 2 ~                                       | 0,2 - 1,5 kg *               |                                                                                                    |
| Roasted<br>whole fish<br>(becan cela<br>riba)       Cod (Trska)       3.       2.       0.2 - 1.5 kg*       Premažite z oljem in v živilo vtrite sol ter poper. Začinite s<br>česnom in zelišči po lastnem okusu         Mullet (Cipelj)       3.       2.       0.2 - 1.5 kg*       Premažite z oljem in v živilo vtrite sol ter poper. Začinite s<br>česnom in zelišči po lastnem okusu         Mullet (Cipelj)       3.       2.       0.2 - 1.5 kg*       Premažite z oljem in v živilo vtrite sol ter poper. Začinite s<br>česnom in zelišči po lastnem okusu         Roasted<br>riba)       Tuna Steak (Tunin<br>skorij)       3.       2.       0.2 - 1.5 kg*         Roasted<br>fillets &<br>steaks<br>(Pečeni fileji<br>in zrezki)       3.       2.       1-3 cm         Salmon Steak<br>(Zrezek mečanice)       3.       2.       1-3 cm         Salmon Steak<br>(Zrezek mečanice)       3.       2.       100-300 g         Brancinov file)       3.       2.       50-150 g         Orther Filtet<br>(nzrezki)       3.       2.       0.5-3 cm         Brancinov file)       3.       2.       0.5-3 cm         Brancinov file)       3.       2.       0.5-3 cm         Brancinov file)       3.       2.       0.5-3 cm         Brancinov file)       3.       2.       0.5-3 cm         Brenažite z oljem in v živilo vtrite sol ter poper. Začinite s                                                                                                    |                  |                                                                | Hake (Oslič)                                    | 3 2 ~                                       | 0,2 - 1,5 kg *               |                                                                                                    |
| Roasted<br>whole fish<br>(becan cela<br>riba)     Seabass (Brancin)     3     2     0.2 - 1.5 kg*     Premažite z oljem in v živilo vtrite sol ter poper. Začinite s<br>česnom in zelišči po lastnem okusu       Mullet (Cipelj)     3     2     0.2 - 1.5 kg*     Premažite z oljem in v živilo vtrite sol ter poper. Začinite s<br>česnom in zelišči po lastnem okusu       Roasted<br>riba)     Whole Fish (Cela<br>riba)     3     2     0.2 - 1.5 kg*       Whole Fish (Cela<br>riba)     3     2     0.2 - 1.5 kg*       Whole Fish (Cela<br>riba)     3     2     0.2 - 1.5 kg*       Fish In Sait Crust<br>(Ribe v solni<br>skorij)     3     2     1-3 cm       Tuna Steak (Tunin<br>skorij)     3     2     1-3 cm       Salmon Steak<br>(Lososov rzezek)     3     2     0.5-3 cm       God Steak (Zrezek<br>riske)     3     2     0.5-3 cm       (Lososov rzezek)     3     2     0.5-3 cm       Salmon Steak<br>(Pećeni fileji<br>In zrezki)     3     2     0.5-3 cm       Gradin file     3     2     0.5-3 cm       Gradin file     3     2     0.5-3 cm       Fish Fillets (Ribiji     3     2     0.5-3 cm       Gradin file     3     2     0.5-3 cm       Fish Fillets (Ribiji     3     2     0.5-3 cm       Grilled<br>seafocad<br>(Morski<br>sadeži na<br>žaru)     4     e                                                                                                    |                  |                                                                | Cod (Trska)                                     | 3 2 ~                                       | 0,2 - 1,5 kg*                |                                                                                                    |
| Mole fish<br>(Pečena cela<br>riba)     Seabream<br>(Orada)     3     2     0.2     1.5 kg*       Whole fish<br>(Cada)     Mullet (Cipel)     3     2     0.2     1.5 kg*       Whole Fish (Cela<br>riba)     Fish (Cela<br>riba)     3     2     0.2     1.5 kg*       Whole Fish (Cela<br>riba)     Tuna Steak (Tunin<br>skorij)     3     2     0.2     1.5 kg*       Tuna Steak (Tunin<br>skorij)     3     2     1-3 cm     3     2       Swordfish Steak<br>(Pečeni fileji<br>In zrezki)     3     2     0.5-3 cm     7       Grilled<br>seabas Filet     3     2     0.5-3 cm     7       (Pečeni fileji)     Tuna Steak (Tunin<br>zrezek)     3     2     0.5-3 cm       (Pečeni fileji)     Tuna Steak (Zrezek<br>(Zrezek mečarice)     3     2     0.5-3 cm       (Pečeni fileji)     3     2     0.5-3 cm     7       (Drugi filej)     3     2     0.5-3 cm     7       (Počrovače)     4     en pekač     Posujte z drobtinami in začinite z oljem, česnom, poprom in<br>peteršiljem       Grilled<br>seabora Filet     3     2     0.5-3 cm       (Pokrovače)     4     en pekač       (Pokrovače)     4     en pekač       Pravns (Kozice)     4     a       Ripi kati z nujem     a <td< th=""><th></th><th>Roasted</th><th>Seabass (Brancin)</th><th>3 2 m</th><th>0,2 - 1,5 kg*</th><th rowspan="5">Premažite z oljem in v živilo vtrite sol ter poper. Začinite s<br/>česnom in zelišči po lastnem okusu</th></td<>                                                                                                    |                  | Roasted                                                        | Seabass (Brancin)                               | 3 2 m                                       | 0,2 - 1,5 kg*                | Premažite z oljem in v živilo vtrite sol ter poper. Začinite s<br>česnom in zelišči po lastnem okusu                                            |
| PBD     Mullet (Cipeli)     3     2     0.2 - 1.5 kg*       Whole Fish (Cela<br>riba)     Whole Fish (Cela<br>riba)     3     0.2 - 1.5 kg*       Fish In Salt Crust<br>(Ribe v solni<br>skorji)     3     0.2 - 1.5 kg*       Roasted<br>fillets &<br>(Pečeni fileji<br>in zrezki)     Tuna Steak (Tunin<br>Salmon Steak<br>(Lossozov zrezek)     3     0.2 - 1.5 kg*       Salmon Steak<br>(Lossozov zrezek)     3     0.2 - 1.5 kg*       Salmon Steak<br>(Lossozov zrezek)     3     0.2 - 1.5 kg*       Salmon Steak<br>(Lossozov zrezek)     3     0.2 - 1.5 kg*       Salmon Steak<br>(Lossozov zrezek)     3     0.2 - 1.5 kg*       God Steak (Zrezek<br>in zrezeki)     3     2     1-3 cm       (Lossozov zrezek)     3     2     0.5-3 cm       (Cod Steak (Zrezek<br>roke)     3     2     50-150 g       Seabraan Fillet<br>(Brancinov file)     3     2     0.5-3 cm       (Drugi fileji)     3     2     0.5-3 cm       Fileji)     3     2     0.5-3 cm       Gräfin Mussels<br>(Gratinirane<br>šaru)     4     en pekač       Scallops<br>(Gratinirane<br>šaru)     4     en pekač       Strimps (Škampi)     4     a       Aug     en pekač       Strims (Škampi)     4       Aug     en pekač                                                                                                    |                  | whole fish<br>(Pečena cela                                     | Seabream<br>(Orada)                             | 3 <u>2</u> ~                                | 0,2 - 1,5 kg*                |                                                                                                    |
| Image: Second second second         |                  | riba)                                                          | Mullet (Cipelj)                                 | 3 2 <b>~</b>                                | 0,2 - 1,5 kg*                |                                                                                                    |
| Fish in Salt Crust<br>(Ribe v solni<br>skorji)       3       0.2 - 1.5 kg*         Roasted<br>fillets &<br>steaks<br>(Pečeni fileji<br>in zrezki)       Tuna Steak (Tunin<br>zrezek)       3       2       1-3 cm         Salmon Steak<br>(Lossov zrezek)       3       2       0.5-3 cm         Cod Steak (Zrezek<br>steaks<br>(Pečeni fileji<br>in zrezki)       3       2       0.05-3 cm         Cod Steak (Zrezek<br>steaks<br>(Pečeni fileji<br>in zrezki)       3       2       0.0-300 g         Seabass Filet<br>(Pečeni fileji<br>in zrezki)       3       2       0.0-150 g         Grilled<br>seafood<br>(Morski<br>sadeži na<br>žaru)       3       2       0.5-3 cm         Frish Fillets (Ribji<br>sadeži na<br>žaru)       3       2       0.5-3 cm                                                                                                    |                  |                                                                | Whole Fish (Cela<br>riba)                       | 3 2 <del>~</del>                            | 0,2 - 1,5 kg*                |                                                                                                    |
| Image: Property in the set of the set of the s         |                  |                                                                | Fish In Salt Crust<br>(Ribe v solni<br>skorji)  | <u>3</u> ~                                  | 0,2 - 1,5 kg*                |                                                                                                    |
| Filled       Salmon Steak       3       2       1-3 cm         Swordfish Steak       3       2       0,5-3 cm         Cod Steak (Zrezek mečarice)       3       2       100-300 g         Seabass Fillet       3       2       50-150 g         Seabras Fillet       3       2       0,5-3 cm         (Dradin file)       0.5-4 cm       50-150 g         Seabras Fillet       3       2       50-150 g         Seabras Fillet       3       2       0,5-3 cm         (Dradin file)       3       2       0,5-3 cm         Other Fillets       3       2       0,5-3 cm         Other Fillets       3       2       0,5-3 cm         Other Fillets       3       2       0,5-3 cm         Other Fillets       3       2       0,5-3 cm         Oradin file)       3       2       0,5-3 cm         Filefilitis       3       2       0,5-3 cm         Grilled       Scallops       4       en pekač         Seafood       Gratin Mussels       4       en pekač         (Morski<br>sadeži na<br>žaru)       Skampi)       4       3       en pekač         Premažite z oljem in v živilo vtrite so                                                                                                    |                  | Roasted<br>fillets &<br>steaks<br>(Pečeni fileji<br>in zrezki) | Tuna Steak (Tunin<br>zrezek)                    | 3 2<br>•••••••••••••••••••••••••••••••••••• | 1–3 cm                       | Premažite z oljem in v živilo vtrite sol ter poper. Začinite s<br>česnom in zelišči po lastnem okusu                                            |
| Big Dig Big Dig Dig Big Dig Dig Dig Dig Dig Dig Dig Dig Dig D                                                                                                    | (;               |                                                                | Salmon Steak                                    | 3 2<br>f                                    | 1–3 cm                       |                                                                                                    |
| File       Roasted<br>fillets &<br>steaks<br>(Pečeni fileji<br>in zrezki)       Roasted<br>fillets &<br>seaks<br>(Pečeni fileji<br>in zrezki)       Roasted<br>fillets &<br>seakseaks<br>(Pečeni fileji<br>in zrezki)       Premažite z oljem in v živilo vtrite sol ter poper. Začinite s<br>česnom in zelišči po lastnem okusu         Grilled<br>seafood<br>(Morski<br>sadeži na<br>žaru)       Grilled<br>seafood<br>(Morski<br>sadeži na<br>žaru)       Scallops<br>(Pistre fillets)       3       2       50–150 g         Premažite z oljem in v živilo vtrite sol ter poper. Začinite s<br>česnom in zelišči po lastnem okusu       Scallops<br>(Drugi fileji)       3       2       0,5–3 cm         Grilled<br>seafood<br>(Morski<br>sadeži na<br>žaru)       Scallops<br>(Pokrovače)       4       en pekač       Posujte z drobtinami in začinite z oljem, česnom, poprom in<br>peteršiljem         Prawns (Kozice)       4       en pekač       Premažite z oljem in v živilo vtrite sol ter poper. Začinite s<br>česnom in zelišči po lastnem okusu                                                                                                    | (RIBE            |                                                                | Swordfish Steak                                 | 3 2                                         | 0,5–3 cm                     |                                                                                                    |
| steaks<br>(Pečeni fileji<br>in zrezki)       Seabass Fillet<br>(Brancinov file)       3       2       50–150 g         Seabream Fillet<br>(Oradin file)       3       2       50–150 g       Seabream in zelišči po lastnem okusu         Other Fillets<br>(Drugi fileji)       3       2       0,5–3 cm       Seabream in zelišči po lastnem okusu         Fish Fillets (Ribji<br>seafood<br>(Morski<br>sadeži na<br>žaru)       Scallops<br>(Grati Mussels<br>(Grati mirane<br>školjke)       4       en pekač       Posujte z drobtinami in začinite z oljem, česnom, poprom in<br>peteršiljem         Prawns (Kozice)       4       3       en pekač       Premažite z oljem in v živilo vtrite sol ter poper. Začinite s<br>česnom in zelišči po lastnem okusu                                                                                                    | FISH             |                                                                | Cod Steak (Zrezek                               | 3 2<br>                                     | 100–300 g                    |                                                                                                    |
| in zrezki)       Image: Construction of the product of the product of t                  |                  |                                                                | Seabass Fillet                                  | 3 2<br>5                                    | 50–150 g                     |                                                                                                    |
| Grilled       Gratin Mussels       4       9       0,5–3 cm         Grilled       Scallops       4       en pekač       Posujte z drobtinami in začinite z oljem, česnom, poprom in peteršiljem         Grilled       Gratin Mussels       4       en pekač       Premažite z oljem in v živilo vtrite sol ter poper. Začinite s česnom in zelišči po lastnem okusu         Fish Fillets (Ribji       3       2       0,5–3 cm         Grilled       Scallops       4       en pekač         (Morski       Gratin Mussels       4       en pekač         (Morski       Shrimps (Škampi)       4       3       en pekač         Premažite z oljem in v živilo vtrite sol ter poper. Začinite s       česnom in zelišči po lastnem okusu                                                                                                    |                  |                                                                | Seabream Fillet                                 | 3 2                                         | 50–150 g                     |                                                                                                    |
| Grilled seafood (Morski sadeži na žaru)       Gratin Mussels (Gratinirane školjke)       4 den pekač       Posujte z drobtinami in začinite z oljem, česnom, poprom in peteršiljem         Fish Fillets (Ribji fileji)       3 den pekač       90,5–3 cm       Posujte z drobtinami in začinite z oljem, česnom, poprom in peteršiljem         Grilled seafood (Morski sadeži na žaru)       Gratin Mussels (Gratinirane školjke)       4 den pekač       en pekač         Premažite z oljem in v živilo vtrite sol ter poper. Začinite s česnom in zelišči po lastnem okusu       Premažite z oljem in v živilo vtrite sol ter poper. Začinite s česnom in zelišči po lastnem okusu                                                                                                    |                  |                                                                | Other Fillets                                   | 3 2                                         | 0,5–3 cm                     |                                                                                                    |
| Grilled seafood (Morski sadeži na žaru)       Scallops (Pokrovače)       4       en pekač       Posujte z drobtinami in začinite z oljem, česnom, poprom in peteršiljem         Fravns (Kozice)       4       en pekač       Posujte z drobtinami in začinite z oljem, česnom, poprom in peteršiljem         Premažite z oljem in v živilo vtrite sol ter poper. Začinite s česnom (Kozice)       4       3       en pekač         Prawns (Kozice)       4       3       en pekač       Premažite z oljem in v živilo vtrite sol ter poper. Začinite s česnom in zelišči po lastnem okusu                                                                                                    |                  |                                                                | Fish Fillets (Ribji                             | 3 2<br>•••••••••••••••••••••••••••••••••••• | 0,5–3 cm                     |                                                                                                    |
| Grilled<br>seafood<br>(Morski<br>sadeži na<br>žaru)       Gratin Mussels<br>(Gratinirane<br>školjke)       4       en pekač         Shrimps (Škampi)       4       3       en pekač         Premažite z oljem in v živilo vtrite sol ter poper. Začinite s<br>česnom in zelišči po lastnem okusu                                                                                                    |                  | Grilled<br>seafood<br>(Morski<br>sadeži na<br>žaru)            | Scallops<br>(Pokrovače)                         | 4                                           | en pekač                     | Posujte z drobtinami in začinite z oljem, česnom, poprom in peteršiljem                                                                         |
| sadeži na<br>žaru)     Shrimps (Škampi)     4     3     en pekač     Premažite z oljem in v živilo vtrite sol ter poper. Začinite s<br>česnom in zelišči po lastnem okusu       Prawns (Kozice)     4     3     en pekač     česnom in zelišči po lastnem okusu                                                                                                    |                  |                                                                | Gratin Mussels<br>(Gratinirane<br>školjke)      | <u> </u>                                    | en pekač                     | Premažite z oljem in v živilo vtrite sol ter poper. Začinite s<br>česnom in zelišči po lastnem okusu                                            |
| Prawns (Kozice) 4 3<br>en pekač                                                                                                    |                  |                                                                | Shrimps (Škampi)                                | 4 3<br>•••••••••••••••••••••••••••••••••••• | en pekač                     |                                                                                                    |
|                                                                                                    |                  |                                                                | Prawns (Kozice)                                 | 4 3<br>•••••••••••••••••••••••••••••••••••• | en pekač                     |                                                                                                    |

|                                                                                                    | Kategorije živil                                   |                                                                                  | Višina in pribor                                                                              | Količina        | Informacije o pripravi hrane                                                                                                    |
|----------------------------------------------------------------------------------------------------|----------------------------------------------------|----------------------------------------------------------------------------------|-----------------------------------------------------------------------------------------------|-----------------|----------------------------------------------------------------------------------------------------|
|                                                                                                    |                                                    | Potatoes<br>(Krompir)                                                            | 3                                                                                             | 500–1500 g      | Narežite na kose, začinite z oljem, soljo in zelišči in nato<br>vstavite v pečico                                                                                                    |
| VEGETABLES (ZELENJAVA)                                                                                                    | Roasted<br>Vegetables<br>(Pečena<br>zelenjava)     | Stuffed<br>Vegetables<br>(Polnjena<br>zelenjava)                                 | 3                                                                                             | 100-500 g vsaka | Premažite z oljem in v živilo vtrite sol ter poper. Začinite s<br>česnom in zelišči po lastnem okusu                                                                                                    |
|                                                                                                    |                                                    | Other Vegetables<br>(Druga zelenjava)                                            | 3                                                                                             | 500–1500 g      |                                                                                                    |
|                                                                                                    |                                                    | Potatoes<br>(Krompir)                                                            | 3<br>~~~~~~~~~~~~~~~~~~~~~~~~~~~~~~~~~~~~                                                     | 1 pekač         | Narežite na kose, začinite z oljem, soljo in zelišči in nato<br>vstavite v pečico                                                                                                    |
|                                                                                                    | Gratin<br>Vegetables<br>(Gratinirana<br>zelenjava) | Tomatoes<br>(Paradižniki)                                                        | 3                                                                                             | 1 pekač         | Posujte z drobtinami in začinite z oljem, česnom, poprom in peteršiljem                                                                                                    |
|                                                                                                    |                                                    | Peppers (Paprike)                                                                | 3                                                                                             | 1 pekač         | Pripravite po navodilih najljubšega recepta. Za popolno porjavelost potresite s sirom                                                                                                    |
|                                                                                                    |                                                    | Broccoli (Brokoli)                                                               | 3<br>r                                                                                        | 1 pekač         |                                                                                                    |
|                                                                                                    |                                                    | Cauliflowers<br>(Cvetača)                                                        | 3                                                                                             | 1 pekač         | Pripravite po navodilih najljubšega recepta. Prelijte z<br>bešamel omako in potresite s sirom za popolno porjavelost                                                                                                    |
|                                                                                                    |                                                    | Others (Drugo)                                                                   | 3<br>¬                                                                                        | 1 pekač         |                                                                                                    |
| DRTE IN PECIVA)                                                                                                    | Rising cakes<br>(Vzhajane<br>sladice(              | Sponge Cake<br>In Tin (Biskvitni<br>kolač v<br>pločevinki)                       | 2<br>                                                                                         | 500–1200 g*     | Pripravite 500–900 g nemastne biskvitne torte. Maso zlijte v<br>obložen in namaščen pekač                                                                                                    |
|                                                                                                    |                                                    | Fruit Rising Cake<br>In Tin (Sadna<br>vzhajana torta v<br>pločevinki)            | 2                                                                                             | 500–1200 g*     | Pripravite testo kolača v skladu s svojim najljubšim<br>receptom z dodatkom svežega sadja, sesekljanega ali<br>narezanega na rezine. Maso zlijte v obložen in namaščen<br>pekač                                            |
|                                                                                                    |                                                    | Chocolate<br>Rising Cake In<br>Tin (Čokoladna<br>vzhajana torta v<br>pločevinki) | 2                                                                                             | 500–1200 g*     | Pripravite 500–900 g nemastne biskvitne torte. Maso zlijte v<br>obložen in namaščen pekač                                                                                                    |
|                                                                                                    |                                                    | Sponge Cake<br>in Baking Tray<br>(Biskvitna torta<br>na pekaču)                  | 2                                                                                             | 500–1200 g*     | Pripravite 500–900 g nemastne biskvitne torte. Maso zlijte v<br>obložen in namaščen pekač                                                                                                    |
|                                                                                                    |                                                    | Cookies (Piškoti)                                                                | <u></u>                                                                                       | 200–600 g       | Zamesite testo iz 500 g moke, 200 g slanega masla, 200 g<br>sladkorja in 2 jajc. Dodajte sadno aromo. Dovolite, da se<br>ohladi. Testo enakomerno razvaljajte in ga oblikujte po želji.<br>Piškote razporedite po pekaču   |
| ES (T                                                                                                    |                                                    | Croissants (fresh)<br>(Roglijčki (sveži))                                        | 3                                                                                             | en pekač        |                                                                                                    |
| & PASTRIE                                                                                                    |                                                    | Croissants<br>(frozen)<br>(Zamrznjeni<br>rogljički)                              | 3                                                                                             | en pekač        | Enakomerno porazdelite po pekaču. Preden postrežete, jih<br>pustite, da se ohladijo                                                                                                    |
| CAKE                                                                                                    | Pastries &                                         | Choux Pastry<br>(Paljeno testo)                                                  | 3                                                                                             | en pekač        |                                                                                                    |
| 0                                                                                                    | filled pies<br>(Peciva in<br>polnjene<br>pite)     | Meringues<br>(Beljakovi<br>poljubčki)                                            | 3                                                                                             | 10–30 g na kos  | Zamesite testo iz 2 beljakov, 80 g sladkorja in 100 g<br>kokosove moke. Aromatizirajte z vaniljo in mandljevim<br>oljem. Na namaščenem pekaču oblikujte 20–24 kosov                                                        |
|                                                                                                    |                                                    | Tart In Tin (Kolač<br>v modelu)                                                  | 3<br>5r                                                                                       | 400–1600 g      | Zamesite testo iz 500 g moke, 200 g slanega masla, 200 g<br>sladkorja in 2 jajc. Dodajte sadno aromo. Dovolite, da se<br>ohladi. Testo enakomerno razvaljajte in z njim obložite<br>model. Napolnite z marmelado in pecite |
|                                                                                                    |                                                    | Strudel (Zavitek)                                                                | 3                                                                                             | 400–1600 g      | Pripravite mešanico narezanih jabolk, pinjol, cimeta in<br>muškatnega oreščka. V ponev dajte malo masla, posujte s<br>sladkorjem in dušite 10–15 minut. Naredite zavitek in<br>zavihajte zunanji del                       |
|                                                                                                    |                                                    | Fruit filled pie<br>(Sadna pita)                                                 | 3                                                                                             | 500–2000 g      | Pekač za pite obložite s testom in dno potresite s krušnimi<br>drobtinami, da bodo vpile sok sadja. Dodajte narezano<br>sveže sadje, zmešano s sladkorjem in cimetom                                                       |
|                                                                                                    |                                                    | <b>~···</b>                                                                      | ~                                                                                             |                 |                                                                                                    |
| PRIBOR Originalni pekač ali Prestrezni/originalni/<br>Rešetka model za pecivo univerzalni Prestrezni pekač/ Prestrezni pekač s<br>na rešetki pekač na rešetki S00 ml vode |                                                    |                                                                                  | strezni pekač/ Prestrezni pekač s Sonda za hrano<br>iginalni pekač 500 ml vode Sonda za hrano |                 |                                                                                                    |

# Whirlpool

| Kategorije živil              |                                                      | Višina in pribor             | Količina             | Informacije o pripravi hrane                                                                                                    |
|-------------------------------|------------------------------------------------------|------------------------------|----------------------|----------------------------------------------------------------------------------------------------|
| SALTY CAKES<br>(SLANO PECIVO) | Salty cake (Slana torta)                             | 2<br>                        | 800–1200 g           | Posodo za pito za 8–10 porcij obložite s testom in ga<br>prebodite z vilicami. Testo napolnite z vašim najljubšim<br>nadevom                                                                                                    |
|                               | Vegetable Strudel (Zelenjavni<br>zavitek)            |                              | 500–1500 g           | Pripravite mešanico narezane zelenjave. Potresite z oljem.<br>Jed pripravite na pekaču (15–20 minut). Dovolite, da se<br>ohladi. Dodajte svež sir in začinite s soljo, balzamičnim<br>kisom in začimbami. Naredite zavitek in zavihajte zunanji del |
| AD                            | Rolls (Žemlje)                                       | <u>, 3</u> <b>~</b>          | 60–150 g na kos*     | Testo pripravite po svojem najljubšem receptu za rahel<br>kruh. Pred vzhajanjem oblikujte v štručke. Uporabite<br>funkcijo pečice za vzhajanje                                                                                                    |
|                               | Medium Size Bread (Srednje velik<br>kruh)            | <u>_</u> 3 ~                 | 200–500 g na<br>kos* | Pripravite testo po svojem najljubšem receptu in ga položite<br>na pekač                                                                                                    |
|                               | Sandwich Loaf in Tin (Štruca za<br>sendvič v pekaču) |                              | 400–600 g na<br>kos* | Testo pripravite po svojem najljubšem receptu za rahel<br>kruh. Pred vzhajanjem ga položite v posodo za štruce.<br>Uporabite funkcijo pečice za vzhajanje                                                                                           |
| BRE                           | Big bread (Velik kruh)                               | 2 <b>~</b>                   | 700–2000 g*          | Pripravite testo po svojem najljubšem receptu in ga položite<br>na pekač                                                                                                    |
|                               | Wholegrain (Polnozrnat)                              | 2 ~                          | 500–2000 g*          |                                                                                                    |
|                               | Baguettes (Bagete)                                   | <u></u>                      | 200–300 g na<br>kos* | Testo pripravite po svojem najljubšem receptu za rahel<br>kruh. Pred vzhajanjem ga oblikujte v štručke. Uporabite<br>funkcijo pečice za vzhajanje                                                                                                   |
|                               | Special Bread (Poseben kruh)                         | 2 <b>~</b>                   | -                    | Pripravite testo po svojem najljubšem receptu in ga položite<br>na pekač                                                                                                    |
|                               | Pizza Thin (Tanka pica)                              | <b>_</b>                     | okrogel - pekač      | Testo za pico pripravite iz 150 ml vode, 15 g kvasa, 200–225<br>g moke, olja in soli. Pustite ga vzhajati z namensko funkcijo<br>pečice. Na nekoliko namaščenem pekaču zvaljajte testo.<br>Dodajte sestavine, kot so paradižniki, mocarela in šunka |
| PIZZA                         | Pizza Thick (Debela pica)                            | <u></u>                      | okrogel - pekač      |                                                                                                    |
|                               | Pizza Frozen (Zamrznjena pica)                       | 2<br>4 1<br>5 3 1<br>5 4 2 1 | 1 - 4 plasti         | Izvzemite iz embalaže. Enakomerno razporedite po rešetki                                                                                                    |

PRIBOR

Rešetka

م.<del>.....</del>ه

Originalni pekač ali model za pecivo na rešetki

L Prestrezni/originalni/ univerzalni pekač na rešetki

Prestrezni pekač/ originalni pekač

٦.

 $\sim\sim\sim$ Prestrezni pekač s

500 ml vode

Sonda za hrano

æ

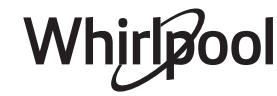

## <u>ČIŠČENJE IN VZDRŽEVANJE</u>

Pred vzdrževanjem ali čiščenjem se prepričajte, da se je pečica ohladila.

Ne uporabljajte parnih čistilcev.

Ne uporabljajte jeklenih gobic, abrazivnih čistilnih gobic ali abrazivnih/korozivnih čistilnih sredstev, saj bi ti lahko poškodovali površine aparata.

Uporabljajte zaščitne rokavice. Pred vzdrževalnimi deli pečico vedno odklopite iz električnega omrežja.

#### ZUNANJE POVRŠINE

- Površine čistite z vlažno krpo iz mikrovlaken.
   Če so površine zelo umazane, dodajte v vodo nekaj kapljic pH nevtralnega sredstva za pomivanje posode. Na koncu površine obrišite s suho krpo.
- Ne uporabljajte korozivnih ali abrazivnih čistilnih sredstev. Če kateri koli od teh izdelkov nenamerno pride v stik s površino aparata, jo takoj očistite z vlažno krpo iz mikrovlaken.

#### NOTRANJE POVRŠINE

 Po vsaki uporabi naj se pečica najprej ohladi, šele nato jo očistite. To po možnosti storite, ko je še nekoliko topla, da odstranite obloge in madeže

#### DEMONTAŽA IN MONTAŽA VRAT

1. **Da vrata demontirate**, jih popolnoma odprite in zaporna vzvoda premaknite v položaj za sprostitev.

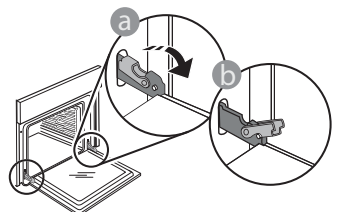

 Vrata zaprite, kolikor je mogoče. Čvrsto primite vrata z obema rokama – ne držite jih za ročaj. Vrata boste lahko povsem preprosto demontirali, če jih še naprej zapirate in jih istočasno nekoliko vlečete navzgor, dokler se ne sprostijo iz vpetja. Odložite vrata na stran in na mehko površino.

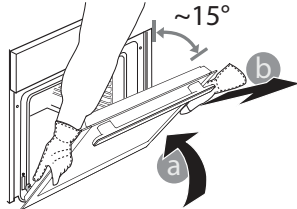

ostankov hrane. Da se morebiten kondenzat, ki nastane kot posledica priprave hrane z visoko vsebnostjo vode, posuši, počakajte, da se pečica popolnoma ohladi, in jo nato obrišite s krpo ali gobico.

- Steklo na vratih očistite z ustreznim tekočim čistilnim sredstvom.
- Za lažje čiščenje, lahko vrata snamete.

#### PRIBOR

Pribor po uporabi namočite v vodi z detergentom za posodo. Ko prijemate vroče kose pribora, uporabite zaščitne rokavice. Ostanke hrane lahko odstranite z ustrezno krtačo ali gobico.

**Vrata ponovno namestite** tako, da jih pomaknete proti pečici, poravnate kljuki tečajev z vpetjem in pričvrstite zgornji del v vpetje.

 Spustite vrata in jih popolnoma odprite. Zaporna vzvoda spustite v prvotni položaj: prepričajte se, da ste ju spustili do konca.

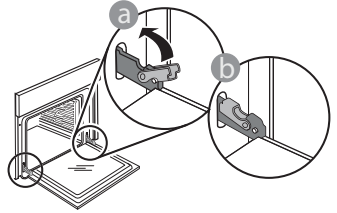

Z nežnim pritiskom preverite, ali sta zaporna vzvoda v pravilnem položaju.

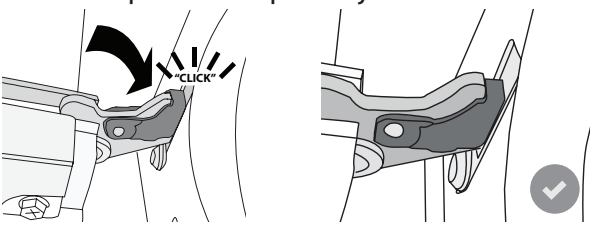

 Poskusite zapreti vrata in preverite, da so poravnana z upravljalno ploščo. Če vrata niso poravnana, ponovite zgoraj opisane korake: če se vrata ne odpirajo in zapirajo pravilno, se lahko poškodujejo.
#### MENJAVA ŽARNICE V PEČICI

- Pečico izklopite iz električnega napajanja.
- Odstranite vodila za pekače.
- Z izvijačem odstranite pokrov luči.
- Zamenjajte luč.
- Ponovno namestite pokrov luči in ga čvrsto potisnite, dokler se ne zaskoči.
- Ponovno namestite vodila za pekače.
- Pečico ponovno priključite na električno omrežje.

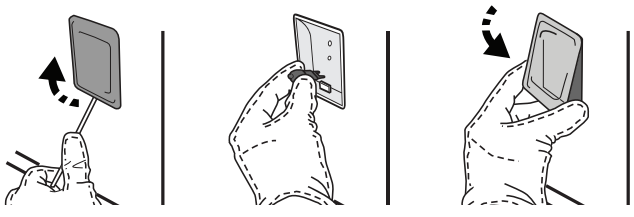

Opomba: uporabite halogenske žarnice 20–40 W / 230 ~ V, tipa G9, T300 °C. Žarnica v izdelku je izdelana posebej za gospodinjske aparate in ni primerna za splošno osvetlitev prostorov (Uredba ES 244/2009). Žarnice so na voljo pri naši servisni službi.

Žarnic se ne dotikajte z golimi rokami, saj se lahko ob stiku s kožo poškodujejo. Pečice ne uporabljajte, dokler ne namestite pokrova žarnice.

### Pogosta vprašanja o domačem brezžičnem omrežju WiFi

#### Kateri protokoli WiFi so podprti?

Nameščeni adapter WiFi podpira WiFi b/g/n za evropske države.

### Katere nastavitve je treba konfigurirati v programski opremi usmerjevalnika?

Potrebne so naslednje nastavitve usmerjevalnika: Omogočeno je 2,4 GHz, WiFi b/g/n, vklopljena DHCP in NAT.

#### Katera različica WPS je podprta?

WPS 2,0 ali višja. Preverite dokumentacijo usmerjevalnika.

#### Ali obstajajo razlike med uporabo pametnega telefona (ali tabličnega računalnika) z operacijskim sistemom Android ali iOS?

Uporabite lahko kateri koli operacijski sistem oziroma tisti, ki vam je ljubši, saj ni nobene razlike.

### Ali lahko uporabim mobilno 3G povezavo namesto usmerjevalnika?

Da, vendar so storitve oblaka namenjene trajno povezanim napravam.

#### Kako preverim, ali moja domača internetna povezava deluje in ali je funkcija brezžičnega prenosa omogočena?

Na svoji pametni napravi lahko poiščete vaše omrežje. Preden to storite, onemogočite druge podatkovne povezave.

### Kako preverim, ali je aparat povezan z mojim domačim brezžičnim omrežjem?

Dostopite do konfiguracije usmerjevalnika (glejte priročnik usmerjevalnika) in preverite, ali je naslov MAC aparata na seznamu priključenih brezžičnih naprav.

#### Kje lahko najdem naslov MAC aparata?

Pritisnite 🇬 in se nato dotaknite 📓 WiFi ali poglejte na svoj aparat: Obstaja oznaka, ki prikazuje naslova SAID in MAC. Naslov MAC je sestavljen iz kombinacije številk in črk, ki se začnejo z "88:e7".

#### Kako lahko preverim, ali je omogočena brezžična funkcija naprave?

Uporabite svojo pametno napravo in aplikacijo 6<sup>th</sup> Sense Live, da preverite, ali je omrežje aparata vidno in povezano z oblakom.

### Ali obstaja kaj, kar lahko prepreči, da signal doseže aparat?

Preverite, ali naprave, ki so povezane, ne uporabljajo celotne razpoložljive pasovne širine. Prepričajte se, da naprave z omogočeno brezžično povezavo ne presegajo največjega števila, ki ga dovoljuje usmerjevalnik.

#### Kako daleč naj bo usmerjevalnik od pečice?

Običajno je signal WiFi dovolj močan, da pokrije nekaj prostorov, vendar je to zelo odvisno od materiala, iz katerega so izdelani zidovi. Moč signala lahko preverite tako, da postavite svojo pametno napravo blizu aparata.

#### Kaj lahko storim, če moja brezžična povezava ne doseže aparata?

Z določenimi napravami, kot so dostopne točke, WiFi obnavljalniki in mostovi tokovnih vodov, lahko razširite svojo pokritost domačega brezžičnega omrežja (niso priloženi aparatu).

#### Kje lahko najdem ime in geslo za svoje brezžično omrežje?

Glejte dokumentacijo usmerjevalnika. Na usmerjevalniku je navadno etiketa, ki prikazuje informacije, ki jih potrebujete za dostop do strani za nastavitev naprave z uporabo povezane naprave.

#### Kaj lahko storim, če moj usmerjevalnik uporablja kanal brezžičnega omrežja iz soseske?

Usmerjevalnik nastavite tako, da uporablja domači kanal WiFi.

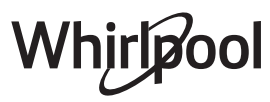

#### Kaj lahko storim, če se na zaslonu prikaže 😤 ali če pečica ne more vzpostaviti stabilne povezave z domačim usmerjevalnikom?

Aparat se je morda uspešno povezal z usmerjevalnikom, vendar ne more dostopati do interneta. Če želite priključiti aparat na internet, boste morali preveriti nastavitve usmerjevalnika in/ali operaterja.

Nastavitve usmerjevalnika: NAT mora biti vklopljen, požarni zid in DHCP morata biti pravilno konfigurirana. Podprto šifriranje gesla: WEP, WPA, WPA2. Če želite preizkusiti drugo vrsto šifriranja, si oglejte navodila za uporabo usmerjevalnika.

Nastavitve operaterja: Če je vaš ponudnik internetnih storitev določil število naslovov MAC, ki se lahko povezujejo z internetom, svojega aparata morda ne boste mogli povezati z oblakom. Naslov MAC naprave je njen edinstveni identifikator. Svojega ponudnika internetnih storitev vprašajte, kako povezati naprave, ki niso računalniki, na internet.

#### Kako preverim, ali se podatki prenašajo?

Po nastavitvi omrežja izklopite električno napajanje, počakajte 20 sekund in nato pečico vklopite: Preverite, ali aplikacija prikazuje stanje uporabniškega vmesnika aparata. Izberite cikel ali drugo možnost in preverite njihov status v aplikaciji.

Nekatere nastavitve potrebujejo nekaj sekund, da se prikažejo v aplikaciji.

### Kako lahko spremenim svoj račun Whirlpool, tako da moj aparat ostane povezan?

Ustvarite lahko nov račun, vendar ne pozabite, da morate pred premikom v nov račun iz starega računa odpoklicati aparat.

Zamenjal sem usmerjevalnik – kaj moram storiti? Lahko ohranite enake nastavitve (omrežno ime in geslo) ali iz aparata izbrišete prejšnje nastavitve in jih ponovno konfigurirate.

### **ODPRAVLJANJE TEŽAV**

| Motnja                                                                            | Možen vzrok                                                                                                    | Rešitev                                                                                                    |
|-----------------------------------------------------------------------------------|----------------------------------------------------------------------------------------------------|----------------------------------------------------------------------------------------------------|
| Pečica ne deluje.                                                                 | Izpad električne energije.<br>Prekinitev napajanja.                                                                                                    | Preverite, ali je v vtičnici električni tok in ali je pečica<br>priklopljena na električno napajanje. Z izklopom in<br>ponovnim vklopom pečice preverite, ali je napaka še<br>vedno prisotna.                                                                                                    |
| Na zaslonu je<br>prikazana črka "F",<br>ki ji sledi številka ali<br>črka.         | Napaka pečice.                                                                                                    | Obrnite se na najbližjo servisno službo in navedite<br>številko, ki sledi črki "F".<br>Pritisnite & , dotaknite se 🔟 "Info" in nato izberite<br>"Factory Reset". Vse shranjene nastavitve bodo izbrisane.                                                                                                    |
| Domače napajanje<br>električne energije se<br>izklopi.                            | Napačna nastavitev moči.                                                                                                    | Preverite, ali ima vaše domače omrežje najmanjšo moč<br>večjo od 3 kW. V nasprotnem primeru zmanjšajte moč na<br>13 amperov. Če jo želite spremeniti, pritisnite 🇬 ,<br>izberite 🗓 "More Modes" in nato izberite "Power<br>Management".                                                                                                    |
| Funkcija se ne<br>zažene.<br>Funkcija ni na voljo<br>v predstavitvenem<br>načinu. | Predstavitveni način je v<br>teku.                                                                                                    | Pritisnite 💣 , dotaknite se 🔟 "Info" in nato izberite<br>"Store Demo Mode" za izhod.                                                                                                    |
| Ikona ኛ je prikazana<br>na zaslonu.                                               | Usmerjevalnik WiFi je<br>izklopljen.<br>Nastavitve usmerjevalnika<br>so spremenjene.<br>Brezžične povezave ne<br>dosežejo aparata.<br>Pečica ne more vzpostaviti<br>stabilne povezave z<br>domačim omrežjem.<br>Povezljivost ni podprta. | Preverite, ali je usmerjevalnik WiFi povezan z internetom.<br>Preverite, ali je signal WiFi blizu aparata dovolj močan.<br>Poskusite ponovno zagnati usmerjevalnik.<br>Glejte poglavje "WiFi FAQs".<br>Če so nastavitve domačega brezžičnega omrežja<br>spremenjene, se povežite z omrežjem: Pritisnite 🇬 ,<br>dotaknite se 📓 "WiFi" in nato izberite "Connect to<br>network". |
| Povezljivost ni<br>podprta.                                                       | Daljinsko upravljanje v vaši<br>državi ni dovoljeno.                                                                                                    | Pred nakupom preverite, ali vaša država dovoljuje<br>daljinsko upravljanje elektronskih aparatov.                                                                                                    |
| Zaslon na dotik ne<br>deluje pravilno.                                            | Dolgotrajna uporaba.<br>Preobremenitev sistema.                                                                                                    | Pritisnite in držite 🛈 vsaj 4 sekunde. Vklopite pečico in preverite, ali je napaka odpravljena.                                                                                                    |

Do pravil uporabe, standardne dokumentacije in dodatnih informacij o izdelkih lahko dostopate na naslednje načine:

• Uporaba QR-kode v vaši napravi

• Obiščite našo spletno stran docs.whirlpool.eu

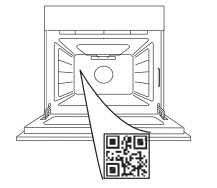

400011687553

**Obrnete se lahko tudi na našo servisno službo** (telefonske številke so navedene v servisni knjižici). Ko stopite v stik z našo servisno službo, navedite kode, ki so zapisane na identifikacijski ploščici izdelka.

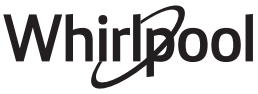

#### Посібник користувача

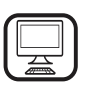

#### ДЯКУЄМО ЗА ПРИДБАННЯ ВИРОБУ WHIRLPOOL

Для отримання більш повної допомоги зареєструйте свій прилад на сайті **www.whirlpool.eu/register** 

Перед використанням пристрою уважно прочитайте інструкції з техніки безпеки.

### ОПИС ВИРОБУ

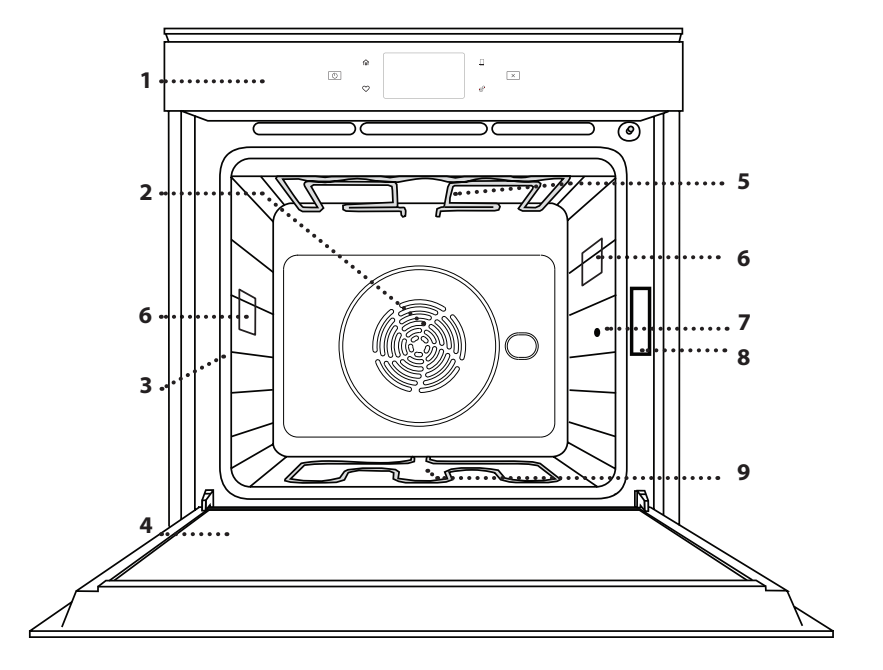

#### ВІДСКАНУЙТЕ QR-КОД НА СВОЄМУ ПРИЛАДІ, ЩОБ ОТРИМАТИ ДОДАТКОВУ ІНФОРМАЦІЮ

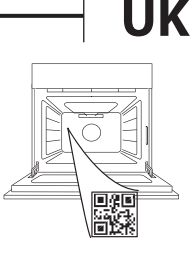

- 1. Панель керування
- 2. Вентилятор і круговий нагрівальний елемент (не видно)
- 3. Напрямні для решітки (рівень вказано на передній стороні духової шафи)
- 4. Дверцята
  - 5. Верхній нагрівальний елемент/гриль
- 6. Лампочка
- 7. Місце введення кухонного термометра
- 8. Ідентифікаційна табличка (не знімати)
- **9. Нижній нагрівальний елемент** (не видно)

#### ОПИС ПАНЕЛІ КЕРУВАННЯ

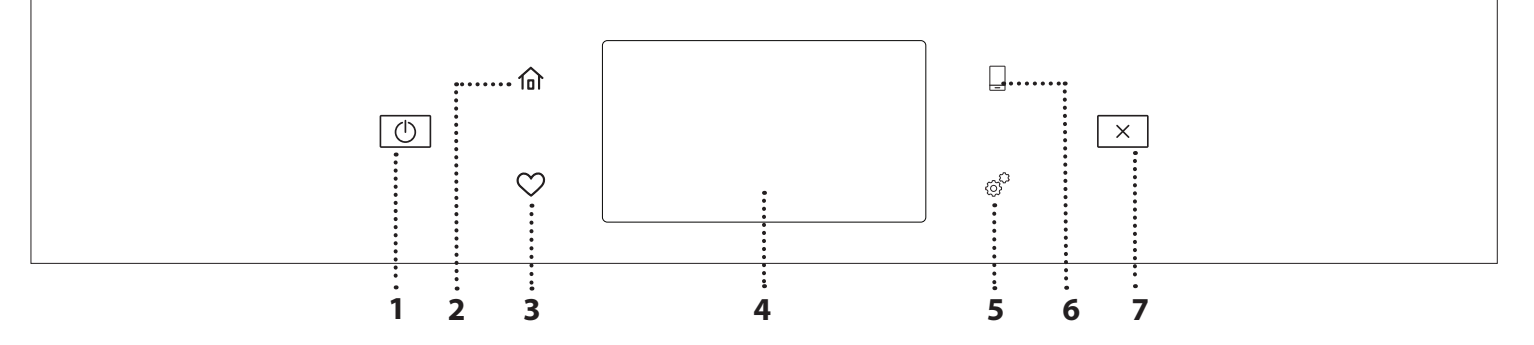

#### **1. УВІМКНЕННЯ / ВИМКНЕННЯ** Для ввімкнення та вимкнення

духової шафи.

#### **2. ГОЛОВНЕ МЕНЮ** Для швидкого доступу до

головного меню.

#### 3. ВИБРАНЕ

Для отримання списку ваших улюблених функцій. **4. ДИСПЛЕЙ** 

#### 5. ІНСТРУМЕНТИ

Для вибору з декількох опцій, а також зміни параметрів та особистих налаштувань духової шафи.

#### 6. ДИСТАНЦІЙНЕ КЕРУВАННЯ

Для увімкнення використовуйте застосунок Whirlpool 6<sup>th</sup> Sense Live.

#### 7. СКАСУВАННЯ

Для зупинки будь-якої функції духової шафи, крім годинника, кухонного таймера та блокування елементів керування.

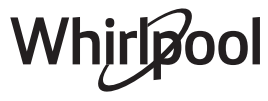

### <u> ПРИЛАДДЯ</u>

#### РЕШІТКА

Використовується для приготування страв або як підставка для каструль, форм для випікання тортів та іншого жаростійкого кухонного посуду

# ТЕМПЕРАТУРНИЙ ЩУП

Використовується для точного вимірювання температури страви під час приготування. Завдяки чотирьом точкам вимірювання і жорсткій опорі його можна використовувати для м'яса та риби, а також для хліба, тортів та випічки.

\* Доступно лише в деяких моделях

Кількість та тип приладдя може відрізнятися залежно від придбаної моделі. Інші аксесуари можна придбати окремо в центрі післяпродажного обслуговування.

піддон

Використовується у якості

риби, овочів, фокачі тощо

витікає під час готування.

або як підставки під

решіткою для соку, що

дека для приготування м'яса,

#### ВСТАНОВЛЕННЯ РЕШІТКИ ТА ІНШОГО ПРИЛАДДЯ

Вставте решітку горизонтально за допомогою напрямних для решітки таким чином, щоб бік із піднятими краями був повернутий догори. Інше приладдя, таке як піддон і деко для випікання,

встановлюється горизонтально, так само, як решітка.

#### ЗНЯТТЯ ТА ВСТАНОВЛЕННЯ НАПРЯМНИХ ДЛЯ РЕШІТКИ

- Щоб зняти напрямні для решітки, підніміть їх, а потім обережно витягніть нижню частину з гнізда: Тепер напрямні для решітки можна зняти.
- Щоб встановити напрямні для решітки на місце, спочатку вставте їх у верхнє гніздо. Утримуючи напрямні піднятими, вставте їх у відсік для приготування, а потім опустіть на місце в нижнє гніздо.

#### **ВСТАНОВЛЕННЯ ТЕЛЕСКОПІЧНИХ НАПРЯМНИХ** (ЗА НАЯВНОСТІ)

ТЕЛЕСКОПІЧНІ НАПРЯМНІ

Для полегшення

встановлення або

витягування приладдя.

ДЕКО ДЛЯ ВИПІКАННЯ

Використовується для

виробів, а також печені,

тощо.

приготування хлібобулочних

і кондитерських борошняних

запеченої в пергаменті риби

Витягніть напрямні для решітки з духової шафи і зніміть захисні пластмасові елементи з телескопічних напрямних.

Замкніть верхній затискач телескопічної напрямної на напрямній для решітки та просуньте його вздовж напрямної до упору. Опустіть на місце інший затискач. Щоб зафіксувати напрямну, міцно притисніть нижню частину затискача до напрямної для решітки. Переконайтеся, що телескопічні напрямні можуть вільно рухатися. Повторіть ці дії з іншою напрямною для решітки на тому ж самому рівні.

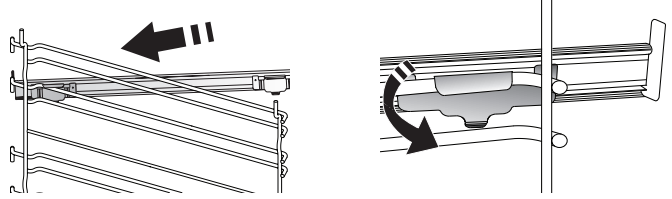

Зверніть увагу: Телескопічні напрямні можна встановлювати на будь-якому рівні.

### <u>ФУНКЦІЇ ПРИГОТУВАННЯ</u>

### 🗊 ручні функції

- ШВИДКИЙ ПОПЕРЕДНІЙ НАГРІВ
   Для швидкого попереднього прогрівання духової шафи.
- ТРАДИЦІЙНИЙ

Для приготування будь-якої страви лише на одній полиці.

• ГРИЛЬ

Для смаження стейків, кебабів і ковбасок, запікання овочів і приготування грінок. Під час смаження м'яса на грилі рекомендуємо використовувати піддон для збирання соку, що витікає при готуванні: Поставте піддон на будь-якому рівні під решіткою та налийте в нього 500 мл питної води.

• ТУРБОГРИЛЬ

Для смаження великих шматків м'яса (ніжок, ростбіфів, курчат). Рекомендуємо використовувати піддон для збирання соку, що витікає при готуванні: Поставте піддон на будь-якому рівні під решіткою та налийте в нього 500 мл питної води.

• ПРИМУСОВЕ НАГНІТАННЯ ПОВІТРЯ

Для приготування різних продуктів з однаковою температурою приготування на декількох поличках (максимум трьох) одночасно. Ця функція дає змогу одночасно готувати різні страви і при цьому уникати змішування ароматів.

• ФУНКЦІЇ ПРИГОТУВАННЯ 4

Для приготування на чотирьох рівнях одночасно різних продуктів, які вимагають однакової температури приготування. Цю функцію можна використовувати для приготування печива, пирогів, круглих піц (в тому числі заморожених) і для приготування кількох страв одночасно. Для досягнення найкращих результатів дотримуйтеся рекомендацій таблиці приготування.

• ВИПІКАННЯ З КОНВЕКЦІЄЮ

Для готування м'яса, випічки пирогів із начинкою тільки на одній полиці.

- СПЕЦІАЛЬНІ ФУНКЦІЇ
  - » РОЗМОРОЖУВАННЯ

Для прискореного розморожування продуктів. Поставте продукти на середню полицю. Залиште продукти в упаковці, щоб запобігти висиханню ззовні.

### ЯК ВИКОРИСТОВУВАТИ СЕНСОРНИЙ ДИСПЛЕЙ

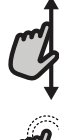

Щоб прокрутити меню або список:

Просто проведіть пальцем по дисплею, щоб прокрутити елементи або значення.

Щоб зробити вибір або підтвердити вибір:

Торкніться екрана, щоб обрати потрібне значення або пункт меню.

#### » ПІДІГРІВ

Для підтримання щойно приготованих страв гарячими та хрусткими.

#### » ПІДНІМАННЯ

Для оптимального вистоювання солодкого або солоного тіста. Для забезпечення якісного піднімання не вмикайте цю функцію, якщо духова шафа й досі гаряча після циклу готування.

#### » ПРОСТІ СТРАВИ

Для приготування готових продуктів, що зберігаються при кімнатній температурі або в холодильнику (печиво, суміш для кексу, кекси, страви з макаронів та хлібопекарські вироби). Функція готує всі страви швидко та обережно, а також її можна використовувати для розігрівання вже готових страв. Духову шафу не потрібно прогрівати. Дотримуйтесь інструкцій, наведених на упаковці.

#### » MAXI COOKING

Для готування великих шматків м'яса (понад 2,5 кг). Під час готування рекомендовано перевертати м'ясо для рівномірнішого підрум'янювання обох його боків. Краще час від часу поливати м'ясо, щоб уникнути його пересушування.

#### » ЕКОНОМНЕ НАГНІТАННЯ ПОВІТРЯ

Для приготування фаршированих шматків м'яса та філе на одній полиці. Їжу захищає від надмірного пересихання періодична легка циркуляція повітря. Під час роботи функції ЕСО світло залишається вимкненим протягом усього готування. Щоб скористатися циклом ЕСО та оптимізувати енергоспоживання, слід відчиняти дверцята духової шафи лише після завершення приготування страв.

#### • ВИПІКАННЯ ЗАМОРОЖЕНИХ ПРОДУКТІВ

Функція автоматично обирає ідеальну температуру готування та режим для 5 різних типів готових заморожених продуктів. Духову шафу не потрібно прогрівати.

### 6<sup>th</sup> SENSE

Це дає змогу готувати всі види продуктів повністю автоматично. Щоб якнайраще застосувати цю функцію, дотримуйтесь вказівок, наведених у відповідній тіблиці готування.

Духову шафу не потрібно прогрівати.

Повернутися до попереднього екрана: Торкніться  $\boldsymbol{\zeta}$ . Для підтвердження налаштувань або доступу на наступний екран: Торкніться «ЗАДАТИ» або «ДАЛІ».

### ПЕРЕД ПОЧАТКОМ ВИКОРИСТАННЯ

### При першому увімкненні приладу необхідно налаштувати його.

Налаштування можна змінити пізніше, натиснувши 🧬 , щоб відкрити меню «Інструменти».

#### 1. ВИБЕРІТЬ МОВУ

Після першого вмикання приладу необхідно встановити мову та час.

- Проведіть пальцем по екрану, щоб прокрутити список доступних мов.
- Торкніться потрібної мови.
- Натискання 🕻 поверне вас назад до попереднього екрана.

#### 2. НАЛАШТУВАННЯ WI-FI

Функція 6<sup>th</sup> Sense Live дозволяє дистанційно керувати духовою шафою з мобільного пристрою. Щоб отримати можливість дистанційно керувати приладом, спочатку потрібно повністю завершити процес налаштування підключення. Цей процес необхідно виконати, щоб зареєструвати ваш прилад і підключити його до домашньої мережі.

• Торкніться «НАСТРОЇТИ ЗАРАЗ», щоб продовжити налаштування підключення.

Або торкніться «ПРОПУСТИТИ», щоб підключити виріб пізніше.

#### ЯК НАЛАШТУВАТИ ПІДКЛЮЧЕННЯ

Для використання цієї функції необхідно мати: Смартфон або планшет, а також бездротовий маршрутизатор, підключений до Інтернету. Будь ласка, використовуйте смарт-пристрій, щоб перевірити, чи сильний сигнал домашньої бездротової мережі поблизу пристрою.

Мінімальні вимоги.

Смарт-пристрій: Android з екраном 1280х720 (або вище) або iOS.

Перегляньте в магазині застосунків їхню сумісність з версіями Android або iOS.

Бездротовий маршрутизатор: 2,4 ГГц WiFi b/g/n.

#### 1. Завантажте застосунок 6<sup>th</sup> Sense Live

Першим кроком до підключення пристрою є завантаження застосунка на свій мобільний пристрій. Застосунок 6<sup>th</sup> Sense Live допоможе вам під час усіх кроків, перелічених тут. Ви можете завантажити застосунок 6<sup>th</sup> Sense Live з iTunes Store або Google Play Store.

#### 2. Створення облікового запису

Якщо ви цього ще не зробили, вам потрібно створити обліковий запис. Це дозволить вам підключати свої пристрої, а також переглядати і керувати ними дистанційно.

#### 3. Реєстрація вашого приладу

Дотримуйтеся інструкцій у застосунку, щоб зареєструвати прилад. У процесі реєстрації вам знадобиться ідентифікатор смарт-пристрою Smart Appliance IDentifier (SAID). Його унікальний код можна знайти на ідентифікаційній табличці, прикріпленій до виробу.

4. Підключення до Wi-Fi

Дотримуйтеся процедури встановлення сканування для підключення. Застосунок допоможе вам підключити прилад до бездротової мережі у вашому будинку.

Якщо ваш маршрутизатор підтримує WPS 2.0 (або вище), оберіть «ВРУЧНУ», потім торкніться «Налаштування WPS»: На бездротовому маршрутизаторі натисніть кнопку «WPS», щоб встановити зв'язок між двома виробами.

За потреби ви також можете підключити виріб вручну, використовуючи «Пошук мережі».

Код SAID використовується для синхронізації смарт-пристрою з приладом.

МАС-адреса відображається для модуля Wi-Fi.

Процедуру підключення потрібно буде виконати ще раз, якщо ви зміните налаштування маршрутизатора (наприклад, ім'я мережі або пароль чи провайдера).

#### 3. НАЛАШТУВАННЯ ЧАСУ ТА ДАТИ

При підключенні духової шафи до домашньої мережі час і дата встановлюються автоматично. Ви також можете встановити їх вручну.

- Торкніться відповідних цифр, щоб встановити час дня.
- Торкніться «ЗАДАТИ» для підтвердження.

Після того, як ви встановили час, вам потрібно буде встановити дату.

- Торкніться відповідних цифр, щоб встановити дату.
- Торкніться «ЗАДАТИ» для підтвердження.

Якщо пристрій тривалий час було відключено від живлення, необхідно повторно встановити час та дату.

#### 4. ВСТАНОВІТЬ СПОЖИВАННЯ ПОТУЖНОСТІ

Духову шафу запрограмовано на споживання рівня електричної потужності, сумісного з побутовою мережею з номіналом понад 3 кВт (16 Ампер): Якщо у вашій оселі використовується нижча потужність, необхідно зменшити це значення (13 Ампер).

- Торкніться значення праворуч, щоб обрати потужність.
- Торкніться «ДОБРЕ», щоб завершити початкове налаштування.

#### 5. ПРОГРІВАННЯ ДУХОВОЇ ШАФИ

Нова духова шафа може виділяти запахи, що залишилися після її виготовлення: Це цілком нормально.

Тому перш ніч розпочинати готування їжі, рекомендується нагріти порожню піч, щоб видалити будь-які можливі запахи.

Зніміть будь-який захисний картон або прозору плівку з печі та вийміть з неї будь-яке додаткове приладдя. Розігрійте духову шафу до 200 °С протягом приблизно однієї години.

Рекомендується провітрити приміщення після першого використання приладу.

### ЩОДЕННЕ ВИКОРИСТАННЯ

#### 1. ВИБІР ФУНКЦІЇ

• Щоб увімкнути духову шафу, натисніть 💿 або торкніться будь-якого місця на екрані.

Дисплей дозволяє обрати між ручною функцією та 6<sup>th</sup> Sense.

- Торкніться основної функції, яка вам необхідна, для доступу до відповідного меню.
- Прокрутіть вгору або вниз, щоб переглянути список.
- Оберіть потрібну функцію, торкнувшись її.

#### 2. НАЛАШТУВАННЯ РУЧНИХ ФУНКЦІЙ

Вибравши необхідну функцію, ви можете змінити її налаштування. На дисплеї відобразяться налаштування, які можна змінити.

#### ТЕМПЕРАТУРА / РІВЕНЬ ГРИЛЮ

• Прокрутіть запропоновані значення та оберіть те, яке вам потрібне.

Якщо це доступно для функції, можна торкнутися 🔊 для активації попереднього нагрівання.

#### ТРИВАЛІСТЬ

Вам не потрібно встановлювати час приготування, якщо ви бажаєте керувати приготуванням вручну. У часовому режимі духова шафа готує протягом певного часу. Після завершення часу приготування готування припиняється автоматично.

- Щоб налаштувати тривалість, торкніться «Задати час приготування».
- Торкніться відповідних цифр, щоб встановити потрібний час приготування.
- Торкніться «ДАЛІ» для підтвердження.

Щоб скасувати встановлену тривалість під час приготування та, таким чином, вручну закінчити готування, торкніться значень тривалості, а потім оберіть «СТОП».

#### 3. НАЛАШТУВАННЯ ФУНКЦІЙ 6<sup>th</sup> SENSE

Функції 6<sup>th</sup> Sense дозволяють готувати широкий асортимент страв, обираючи з наведених у списку. Більшість варіантів приготування автоматично обираються приладом для досягнення найкращих результатів.

• Оберіть рецепт зі списку.

Функції відображаються за категорією продуктів в меню «СТРАВИ 6<sup>th</sup> SENSE» (див. відповідні таблиці) та функціями рецептів у меню «LIFESTYLE».

 Обравши функцію, просто зазначте характеристику продукту, який ви бажаєте приготувати (кількість, вага тощо), щоб досягти ідеального результату.

Деякі з функцій 6<sup>th</sup> Sense вимагають використання температурного щупа. Вставте його до вибору функції. Для отримання найкращих результатів приготування з температурним щупом дотримуйтеся пропозицій у відповідному розділі.

• Дотримуйтеся вказівок на екрані, щоб керувати процесом приготування.

#### 4. НАЛАШТУВАННЯ ЗАТРИМКУ ПУСКУ

Ви можете відкласти початок приготування до запуску функції: Функція запуститься в той час, який ви виберете заздалегідь.

- Торкніться «ЗАТРИМКА», щоб встановити потрібний час запуску.
- Після того, як ви встановите необхідний час відкладеного запуску, натисніть «ЗАТРИМКА ПОЧАТКУ», щоб запустити час очікування.
- Покладіть продукти в духову шафу та зачиніть дверцята: Функція запуститься автоматично через обчислений період часу.

Щоб запрограмувати затримку початку приготування, необхідно вимкнути стадію попереднього прогрівання духової шафи: Духовка поступово досягне необхідної температури, а це означає, що час приготування буде дещо довшим, ніж вказано в таблиці приготування.

 Щоб негайно активувати функцію та скасувати запрограмований час затримки, торкніться ().

#### 5. ЗАПУСК ФУНКЦІЇ

 Після того, як ви встановите налаштування, торкніться «РОЗПОЧАТИ», щоб активувати функцію.

Якщо духова шафа нагрівається і для функції потрібна певна максимальна температура, на дисплеї з'явиться відповідне повідомлення.

Ви можете змінювати значення, які були встановлені в будь-який час під час готування, натискаючи значення, яке потрібно змінити.

 Натисніть X для зупинки активної функції в будьякий час.

#### 6. ПОПЕРЕДНЄ НАГРІВАННЯ

Якщо його було активовано раніше, після запуску функції на дисплеї з'явиться стан фази попереднього нагрівання. Після завершення цієї фази пролунає сигнал, і на дисплеї з'явиться повідомлення про те, що духова шафа досягла встановленої температури.

- Відкрийте дверцята.
- Покладіть продукти в духову шафу.
- Закрийте дверцята і торкніться «ГОТОВО», щоб почати приготування.

Якщо поставити їжу в шафу до закінчення попереднього прогрівання, це може погіршити остаточний результат готування. Якщо на фазі попереднього прогрівання відчинити дверцята, зазначену операцію буде призупинено. Час приготування не включає фазу попереднього прогрівання.

для тих функцій приготування, які можна налаштувати вручну.

- Виберіть функцію, що дозволяє вручну вибрати функцію попереднього нагрівання.
- Торкніться значка № , щоб активувати або деактивувати попереднє нагрівання.

Воно буде встановлено як опція за замовчуванням.

#### 7. ПРИЗУПИНЕННЯ ГОТУВАННЯ

У деяких функціях 6<sup>th</sup> Sense потрібно перевертати продукти під час готування. Пролунає звуковий сигнал і на дисплеї відобразиться дія, яку потрібно виконати.

- Відкрийте дверцята.
- Виконайте дію, що відображається на дисплеї.
- Закрийте дверцята, потім торкніться «ГОТОВО», щоб знову запустити готування.

Перед завершенням приготування духова шафа може нагадати вам перевірити страву таким же чином. Пролунає звуковий сигнал і на дисплеї відобразиться дія, яку потрібно виконати.

- Перевірте страву.
- Закрийте дверцята, потім торкніться «ГОТОВО», щоб знову запустити готування.

#### 8. ЗАВЕРШЕННЯ ГОТУВАННЯ

Пролунає звуковий сигнал і на дисплеї з'явиться повідомлення про те, що приготування їжі завершено.

У деяких функціях після завершення готування ви можете залишити страву додатково підрум'янюватися, подовжити час приготування або зберегти функцію в обраному.

- Торкніться 🗘 , щоб зберегти її в обраному.
- Оберіть «Додаткове підрум'янювання», щоб розпочати п'ятихвилинний цикл підрум'янювання.
- Торкніться 🕀 , щоб продовжити приготування.

#### 9. ОБРАНЕ

### Функція «Обране» зберігає налаштування духовки для вашого улюбленого рецепта.

Духовка автоматично виявляє функції, які ви використовуєте найчастіше. Після певної кількості використань вам буде запропоновано додати функцію до обраного.

#### ЯК ЗБЕРЕГТИ ФУНКЦІЮ

Після завершення функції ви можете торкнутися ♀ , щоб зберегти її як обране. Це дозволить вам швидко викликати її в майбутньому, зберігаючи ті ж самі налаштування. Дисплей дозволяє зберегти функцію, вказавши до 4 улюблених страв, включаючи сніданок, обід, перекус та вечерю.

- Торкніться значка, щоб обрати принаймні одну.
- Торкніться «УЛЮБЛЕНЕЦЬ», щоб зберегти функцію.

#### ВЖЕ ЗБЕРЕЖЕНІ

Після того, як ви зберегли функції як обране, на головному екрані відобразяться функції, які ви зберегли для поточного часу доби.

Для перегляду обраного натисніть 🚫 : функції розподілені на різний час прийому їжі, і будуть запропоновані деякі пропозиції.

• Торкніться значка страв, щоб переглянути відповідні списки.

Торкнувшись 💿 , ви також можете переглянути історію функцій, що нещодавно використовувалися найчастіше.

- Прокрутіть запропонований список.
- Торкніться потрібного рецепту або функції.
- Торкніться «Розпочати», щоб розпочати готування.

#### ЗМІНА ПАРАМЕТРІВ

На екрані обраного ви можете додати зображення чи назву до кожного обраного, щоб налаштувати його відповідно до ваших уподобань.

- Оберіть функцію, яку бажаєте змінити.
- Торкніться «ЗМІНИТИ».
- Оберіть параметр, який бажаєте змінити.
- Торкніться «ДАЛІ»: На дисплеї відобразяться нові параметри.
- Торкніться «ЗБЕРЕГТИ», щоб підтвердити зміни.

На екрані обраного також можна видалити збережені функції:

- Торкніться 🎔 на відповідній функції.
- Торкніться «ПРИБРАТИ».

Ви також можете змінити час, коли відображаються різні страви:

- Натисніть 💣 .
- Оберіть 🛅 «Особисті налаштування».
- Оберіть «Час і дати».
- Торкніться «Час трапез».
- Прокрутіть список і торкніться відповідного часу.
- Торкніться відповідної страви, щоб змінити її.

Кожне часове вікно можна поєднувати лише з однією стравою.

#### 10. ІНСТРУМЕНТИ

Натисніть 💣 , щоб відкрити меню «Знаряддя» в будь-який час.

Це меню дозволяє вибрати з декількох опцій, а також змінювати параметри або особисті налаштування для свого виробу чи дисплея.

### 📀 УВІМКНУТИ ДИСТАНЦІЙНЕ КЕРУВАННЯ

Для увімкнення використовуйте застосунок Whirlpool  $6^{\rm th}$  Sense Live.

### 🗵 КУХОННИЙ ТАЙМЕР

Ця функція може бути активована як при використанні функції приготування, так і для відображення часу.

Після запуску функції таймер почне зворотній відлік часу, що не впливатиме на саму функцію.

Таймер продовжуватиме відлік у верхньому правому куті екрана.

Таймер продовжуватиме відлік у верхньому правому куті екрана. Щоб відновити або змінити кухонний таймер:

- Натисніть 🔊 .
- Торкніться 💿 .

Після того як таймер завершить зворотний відлік вибраного часу, пролунає звуковий сигнал, а на дисплеї з'явиться відповідне позначення.

- Торкніться «ВІДХИЛИТИ», щоб вимкнути таймер або встановити нову тривалість таймера.
- Торкніться «ЗАДАТИ НОВИЙ ТАЙМЕР», щоб знову встановити таймер.

#### 🤨 СВІТЛО

Щоб увімкнути або вимкнути лампу духової шафи.

# Whirlpool

### Самоочищення

Активуйте функцію «Самоочищення» для оптимального очищення внутрішніх поверхонь.

Не рекомендується відкривати дверцята духової шафи під час циклу очищення, щоб уникнути втрати водяної пари, що може негативно вплинути на кінцевий результат очищення.

- Перед активацією функції витягніть з духової шафи все приладдя.
- Якщо духова шафа холодна, налийте 200 мл питної води на дно духової шафи.
- Торкніться «РОЗПОЧАТИ», щоб активувати функцію очищення.

Після вибору циклу ви можете відкласти початок автоматичного очищення. Торкніться «ЗАТРИМКА», щоб встановити час завершення, як зазначено у відповідному розділі.

### Пдатчик

Термощуп дозволяє вимірювати температуру м'яса під час готування, щоб переконатися, що воно досягло оптимальної температури. Температура духової шафи змінюється залежно від обраної вами функції, однак приготування завжди запрограмовано так, щоб закінчити готування, коли буде досягнута задана температура.

Розмістіть страву в духовій шафі та підключіть температурний щуп до розетки. Зберігайте термощуп якомога далі від джерела тепла. Зачиніть дверцята духової шафи.

Торкніться 💿 . Якщо використання термощупа допускається або вимагається, ви можете обрати між ручним режимом (за методом приготування) та функціями 6<sup>th</sup> Sense (за типом страви).

Після запуску функції готування її робота перерветься, якщо вийняти термощуп.

Завжди відключайте та виймайте термощуп з духовки разом зі стравою.

#### ВИКОРИСТАННЯ ТЕМПЕРАТУРНОГО ЩУПА

Поставте страву в духову шафу та підключіть штекер, вставивши його до гнізда праворуч від відсіку для готування духової шафи.

Напівжорсткому кабелю можна надати форму, необхідну для найефективнішого встановлення щупа в страву. Переконайтеся, що під час приготування кабель не торкається верхнього нагрівального елемента.

**М'ЯСО**: Вставте температурний щуп глибоко в м'ясо, уникаючи кісток та жирних ділянок. Готуючи птицю, вставляйте щуп уздовж у центр грудки, уникаючи порожніх частин.

**РИБА** (ціла): Вставте наконечник у найтовщу частину, уникаючи хребта.

**ВИПІКАННЯ**: Вставте наконечник щупа глибоко в тісто, надавши кабелю форму, необхідну для забезпечення оптимального кута введення щупа. Якщо ви використовуєте щуп при готуванні з функціями 6<sup>th</sup> Sense, приготування буде зупинено автоматично після досягнення обраним рецептом ідеальної температури всередині продукту, без необхідності регулювати температуру в духовій шафі.

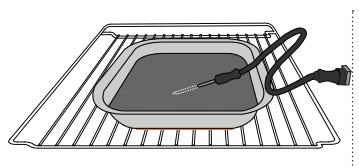

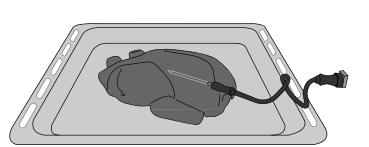

Лазанья

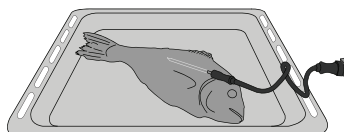

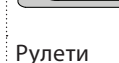

Ціла курка

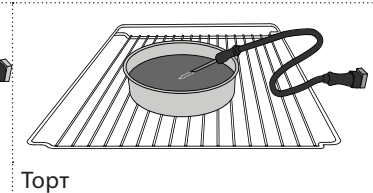

Великий хліб

Риба

#### 🖸 БЕЗ ЗВУКУ

Торкніться значка, щоб увімкнути або вимкнути всі звуки та сигнали.

#### 🙆 БЛОКУВАННЯ ЕЛЕМЕНТІВ КЕРУВАННЯ

«Блокування елементів керування» дозволяє блокувати кнопки на сенсорній панелі, тому їх не можна буде натиснути випадково.

Щоб активувати блокування:

• Торкніться 🙆 значка.

Щоб деактивувати блокування:

- Торкніться дисплея.
- Проведіть пальцем по відображуваному повідомленню.

### 🚻 ІНШІ РЕЖИМИ

### Для вибору режиму «Шабат» та доступу до керування потужністю.

Режим «Шабат» підтримує духову шафу у режимі випікання до вимкнення. Режим Шабат використовує звичайну функцію. Усі інші цикли приготування та чищення вимкнені. Звуки не лунатимуть, а на дисплеї не відображатиметься зміна температури. Якщо двері духової шафи відкриті або закриті, світло духової шафи не вмикатиметься або вимикатиметься, а нагрівальні елементи не увімкнуться або не вимкнуться негайно. Для відключення і виходу з режима Шабат натисніть 💿 або 🖾, потім натисніть та утримуйте екран дисплея впродовж 3 секунд.

### ОСОБИСТІ НАЛАШТУВАННЯ

Для зміни деяких налаштувань духової шафи.

### 🔊 WI-FI

Для зміни налаштувань або налаштування нової домашньої мережі.

### 🛈 відомості

Щоб вимкнути «Демонстраційний режим для магазину», скиньте налаштування виробу та отримайте додаткову інформацію про виріб.

### ТАБЛИЦЯ ПРИГОТУВАННЯ

| РЕЦЕПТ                                                                        | ФУНКЦІЯ | ПОПЕРЕДНЄ<br>ПРОГРІВАННЯ | ТЕМПЕРАТУРА<br>(°C) | ТРИВАЛІСТЬ (хв.) | ПОЛИЦЯ І<br>ПРИЛАДДЯ |
|-------------------------------------------------------------------------------|---------|--------------------------|---------------------|------------------|----------------------|
|                                                                               |         | Так                      | 170                 | 30–50            | 2                    |
| Leavened cakes / Sponge cakes (Пироги з<br>дріжджового тіста / бісквіти)      |         | Так                      | 160                 | 30–50            | 2                    |
|                                                                               |         | Так                      | 160                 | 30–50            |                      |
| Filled cakes (Пироги з начинкою)                                              | *       | Так                      | 160–200             | 30 - 85          | 3                    |
| (cneesecake (сирнии пудинг), штрудель,<br>apple pie (яблучний пиріг))         |         | Так                      | 160–200             | 35–90            |                      |
|                                                                               |         | Так                      | 150                 | 20 - 40          | 3                    |
|                                                                               |         | Так                      | 140                 | 30–50            | 4                    |
| Печиво / Shortdread (пісочне печиво)                                          |         | Так                      | 140                 | 30–50            |                      |
|                                                                               |         | Так                      | 135                 | 40-60            |                      |
|                                                                               |         | Так                      | 170                 | 20 - 40          | 3                    |
|                                                                               |         | Так                      | 150                 | 30–50            | 4                    |
| Smail cakes / Миттіп (Пстечка / кекси)                                        |         | Так                      | 150                 | 30–50            |                      |
|                                                                               |         | Так                      | 150                 | 40-60            |                      |
|                                                                               |         | Так                      | 180 – 200           | 30–40            | 3                    |
| Choux buns (Заварні тістечка)                                                 |         | Так                      | 180 - 190           | 35–45            |                      |
|                                                                               |         | Так                      | 180 - 190           | 35 - 45 *        | 5 3 1<br>            |
|                                                                               |         | Так                      | 90                  | 110–150          | 3                    |
| Безе                                                                          |         | Так                      | 90                  | 130 - 150        |                      |
|                                                                               |         | Так                      | 90                  | 140 - 160 *      | 5 3 1<br>¬           |
| Dius / wrife / Fossesia (dowawa)                                              |         | Так                      | 190–250             | 15–50            | 2                    |
| Піца / ХЛІО / РОСАССІА (ФОКАЧА)                                               |         | Так                      | 190 - 230           | 20–50            | 4 1<br>¬             |
| Піца ((Thin, thick, focaccia (тонка, товста,<br>фокача))                      |         | Так                      | 220 - 240           | 25 - 50 *        | 5 3 1<br>Shine Shine |
|                                                                               |         | Так                      | 250                 | 10 - 15          | 3                    |
| Заморожена піца                                                               |         | Так                      | 250                 | 10–20            |                      |
|                                                                               |         | Так                      | 220 - 240           | 15 - 30          |                      |
|                                                                               |         | Так                      | 180 - 190           | 45 - 55          | 3                    |
| Savoury pies (vegetable pie, quicne) (Пряні<br>пироги                         |         | Так                      | 180 - 190           | 45 – 60          | 4 1<br>J             |
| (овочевии пиріг, кіш лорен))                                                  |         | Так                      | 180 - 190           | 45 - 70 *        |                      |
|                                                                               |         | Так                      | 190–200             | 20 – 30          | 3                    |
| Vols-au-vent / Puff pastry crackers (Воловани<br>/ печиво з листкового тіста) |         | Так                      | 180 - 190           | 20 - 40          |                      |
|                                                                               |         | Так                      | 180 - 190           | 20 - 40 *        | 5 3 1<br>State State |

æ ~.<del>....</del>, م..... \_] Лист духової шафи для Піддон / деко для випікання ПРИЛАДДЯ Піддон / деко Піддон із 500 мл Температурний Решітка випікання або форма для або лист духової шафи для для випікання ЩУП води випічки на решітці випікання на решітці

## Whirlpool

| РЕЦЕПТ                                                                                                    | функція       | ПОПЕРЕДНЄ<br>ПРОГРІВАННЯ | ТЕМПЕРАТУРА<br>(°C)         | ТРИВАЛІСТЬ (хв.) | ПОЛИЦЯ І<br>ПРИЛАДДЯ |
|----------------------------------------------------------------------------------------------------|---------------|--------------------------|-----------------------------|------------------|----------------------|
| Лазанья / Відкритий пиріг із ягодами /<br>Baked pasta (запечені макарони) / канелоні                                                                        |               | Так                      | 190–200                     | 45 - 65          | 3                    |
| Баранина / телятина / яловичина / свинина,<br>1 кг                                                                                                    |               | Так                      | 190–200                     | 80 – 110         | 3                    |
| Roast pork with crackling (Смажена свинина<br>зі скоринкою) 2 кг                                                                                            | <b>A</b>      | _                        | 170                         | 110–150          | 2                    |
| Курятина / Rabbit (кролятина) / Duck<br>(качатина) (1 кг)                                                                                                   |               | Так                      | 200–230                     | 50–100           | 3                    |
| Turkey / Goose (Індичка / гуска), 3 кг                                                                                                    |               | Так                      | 190–200                     | 80 - 130         | 2                    |
| Baked fish / en papillote (fillets, whole)<br>(Запечена риба / у пергаменті<br>(філе, ціла))                                                                |               | Так                      | 180 – 200                   | 40–60            | 3                    |
| Stuffed vegetables (tomatoes, courgettes,<br>aubergines) (Фаршировані овочі<br>(помідори, кабачки, баклажани))                                              |               | Так                      | 180 – 200                   | 50 - 60          | 2                    |
| Тост                                                                                                    | $\overline{}$ | _                        | 3 (висока)                  | 3 - 6            | 5                    |
| Рибне філе / стейки                                                                                                    | ~~            | -                        | 2 (Середня)                 | 20 - 30 **       | 4 <u>3</u>           |
| Sausages (Ковбаски) / кебаби / Spare ribs<br>(поребрина) / гамбургери                                                                                       | ~~~           | _                        | 2 - 3 (середня<br>— висока) | 15 - 30 **       |                      |
| Жарена курятина 1-1,3 кг                                                                                                    | *             | -                        | 2 (Середня)                 | 55 - 70 ***      | 2 1<br>5             |
| Бараняча нога / Shanks (гомілки)                                                                                                    | **            | -                        | 2 (Середня)                 | 60 - 90 ***      | 3                    |
| Roast potatoes (Смажена картопля)                                                                                                    |               | _                        | 2 (Середня)                 | 35 - 55 ***      | 3                    |
| Vegetable gratin (Овочева запіканка)                                                                                                    | **            | -                        | 3 (висока)                  | 10 - 25          | 3                    |
| Печиво                                                                                                    | Cookies       | Так                      | 135                         | 50 - 70          | 5 4 3 1<br><u> </u>  |
| Тарти                                                                                                    | <b>Гарти</b>  | Так                      | 170                         | 50 - 70          |                      |
| Кругла піца                                                                                                    | <b>Г</b> іца  | Так                      | 210                         | 40-60            |                      |
| Повноцінна страва: Fruit tart (Фруктовий<br>пиріг) (рівень 5) / лазанья (рівень 3) / м'ясо<br>(рівень 1)                                                    |               | Так                      | 190                         | 40 - 120 *       | 5 3 1<br>            |
| Повноцінна страва: Fruit tart (Фруктовий<br>тарт) (рівень 5) / смажені овочі (рівень 4)<br>/ лазанья (рівень 2) / cuts of meat (шматки<br>м'яса) (рівень 1) | Menu          | Так                      | 190                         | 40 - 120 *       | 5 4 2 1<br>          |
| Lasagna & Meat (Лазанья та м'ясо)                                                                                                    |               | Так                      | 200                         | 50 - 100 *       |                      |
| Meat & Potatoes (М'ясо з картоплею)                                                                                                    |               | Так                      | 200                         | 45 - 100 *       |                      |
| Fish & Vegetebles (Риба та овочі)                                                                                                    |               | Так                      | 180                         | 30 - 50 *        |                      |
| Stuffed roasting joints (Фаршировані<br>шматки м'яса)                                                                                                    | e             | _                        | 200                         | 80 - 120 *       | 3                    |
| Cuts of meat (М'ясна вирізка)<br>(rabbit (кролятина), Курятина, Баранина)                                                                                   | e             | -                        | 200                         | 50 - 100 *       | 3                    |

\* Передбачувана тривалість часу: страви можна виймати з духової шафи через різні проміжки часу, залежно від особистого смаку.

\*\* Переверніть страву через половину часу приготування.

\*\*\* Переверніть страву через дві третини часу приготування (якщо необхідно).

ЯК ЧИТАТИ ТАБЛИЦЮ ПРИГОТУВАННЯ

У таблиці наведено найкращі функції, додаткове приладдя та рівні, які слід використовувати для приготування різної їжі.

Відлік часу готування починається з моменту, коли страву ставлять у духову шафу. Час попереднього прогрівання духової шафи (якщо воно потрібне) не враховується.

Значення температури і часу приготування є орієнтовними та залежать від кількості продуктів і типу приладдя.

Починайте з найнижчих рекомендованих налаштувань і, якщо страва не готуватиметься належним чином, встановлюйте вищі налаштування. Використовуйте приладдя з комплекту приладу і надавайте перевагу металевим формам для випічки та декам для випікання темного кольору. Ви можете також користуватися сковорідками та приладдям із пірексу або кераміки, але майте на увазі, що тривалість готування буде дещо більшою.

# б таблиця готування

| Категорії страв             |                              | Рівень і приладдя              | Кількість                                   | Інформація щодо готування |                                                                                                    |
|-----------------------------|------------------------------|--------------------------------|---------------------------------------------|---------------------------|----------------------------------------------------------------------------------------------------|
| АПІКАНКА ТА<br>ЕНІ МАКАРОНИ | Fresh<br>(Свіжий<br>продукт) | Лазанья                        |                                             | 500 - 3000 г *            |                                                                                                    |
|                             |                              | Канелоні                       | 2                                           | 500 - 3000 г *            | Приготуйте за своїм улюбленим рецептом. Налийте<br>зверху соус бешамелі і посипте сиром, щоб досягти<br>ідеального підрум'янювання         |
|                             | Заморожено                   | Лазанья                        | 2                                           | 500 - 3000 г              |                                                                                                    |
| З,<br>ПЕЧ                   |                              | Канелоні                       | 2<br>~                                      | 500 - 3000 г              |                                                                                                    |
|                             |                              | Жарена<br>яловичина            | <u></u> ~                                   | 600 - 2000 г *            | Змастіть олією і натріть сіллю та перцем. Приправте<br>часником та зеленню на свій смак. Наприкінці                                        |
|                             |                              | Жарена<br>телятина             | <u>_</u> ~                                  | 600 - 2500 г *            | приготування залиште страву принаймні на 15 хвилин,<br>перш ніж розрізати на порції                                                        |
|                             | Яловичина                    | Стейк                          | 5 4<br>•                                    | 2 - 4 см                  | Змастіть олією і розмарином. Натріть сіллю та чорним<br>перцем. Рівномірно розподіліть на решітці.<br>Переверніть через 2/3 часу готування |
|                             |                              | Гамбургер                      | 5 4                                         | 1,5 - 3 см                | Змастіть олією і натріть сіллю та перцем. Приправте                                                                                        |
|                             |                              | Жарена<br>свинина              | <u></u> ~                                   | 600 - 2500 г *            | часником та зеленню на свій смак. Наприкінці приготування залиште страву принаймні на 15 хвилин,                                           |
|                             |                              | Свиняча рулька                 | 3 ~                                         | 500 - 2000 г *            | перш ніж розрізати на порції                                                                                                    |
|                             | Свинина                      | Свинячі<br>реберця             | 5 4<br>•••••••••••••••••••••••••••••••••••• | 500 - 2000 г              | Перед готуванням змастіть олією і посипте сіллю.<br>Переверніть через 2/3 часу готування                                                   |
|                             |                              | Бекон                          | 5 4                                         | 250 г                     | Рівномірно розподіліть на решітці.<br>Переверніть через 3/4 часу готування                                                                 |
|                             | Баранина                     | Жарена<br>баранина             | 2 <b>%</b>                                  | 600 - 2500 г *            | Змастіть олією і натріть сіллю та перцем. Приправте                                                                                        |
| ЯСО                         |                              | Баранячий бік                  | 2 ~                                         | 500 - 2000 г *            | часником та зеленню на свіи смак. Наприкінці приготування залиште страву принаймні на 15 хвилин,                                           |
| Ž                           |                              | Бараняча нога                  | 2 ~                                         | 500 - 2000 г *            | перш ніж розрізати на порції                                                                                                    |
|                             |                              | Жарена<br>курятина             | 2 <b>%</b>                                  | 600 - 3000 г *            | Змастіть олією і приправте за бажанням. Натріть сіллю і                                                                                    |
|                             | Курка                        | Жарена<br>фарширована<br>курка | 2 ~~~                                       | 600 - 3000 г *            | перцем. Покладіть курятину до духової шафи грудинкою<br>догори                                                                             |
|                             |                              | Шматки<br>курятини             | <u></u> ~                                   | 600 - 3000 г *            | Змастіть олією і приправте за бажанням. Рівномірно<br>розподіліть у піддоні шкірою вниз                                                    |
|                             |                              | Філе/грудка<br>курки           | 5 4<br>• <b>r</b> • <u>•</u> ••••           | 1 - 5 см                  | Перед готуванням змастіть олією і посипте сіллю.<br>Переверніть через 2/3 часу готування                                                   |
|                             |                              | Жарена качка                   | <u>2</u> ~                                  | 600 - 3000 г *            |                                                                                                    |
|                             |                              | Жарена<br>фарширована<br>качка | <u>2</u> ~                                  | 600 - 3000 г *            | Змастіть олією і натріть сіллю та перцем. Приправте<br>часником та зеленню на свій смак                                                    |
|                             | качка                        | Шматки качки                   | 3 ~                                         | 600 - 3000 г *            |                                                                                                    |
|                             |                              | Філе/грудка<br>качки           | 5 <u>4</u>                                  | 1 - 5 см                  | Змастіть олією і натріть сіллю та перцем. Приправте<br>часником та зеленню на свій смак.<br>Переверніть через 2/3 часу готування           |

ПРИЛАДДЯ

*م*......

випічки на решітці

م.....

Решітка

L 1 Лист духової шафи для Піддон / деко для випікання випікання або форма для або лист духової шафи для випікання на решітці

Whirlpool

Піддон / деко для випікання

 $\sim\sim\sim$ Піддон із 500 мл

води

Температурний ЩУП

Q2

10

|       | Категорії           | страв                              | Рівень і приладдя                           | Кількість      | Інформація щодо готування                                                                                                    |
|-------|---------------------|------------------------------------|---------------------------------------------|----------------|----------------------------------------------------------------------------------------------------|
|       |                     | Жарена гуска                       | 2 <b>~</b>                                  | 600 - 3000 г * |                                                                                                    |
|       |                     | жарена<br>фарширована<br>гуска     | 2 ~~~                                       | 600 - 3000 г * | Змастіть олією і натріть сіллю та перцем. Приправте<br>часником та зеленню на свій смак                                                                            |
|       | ТАРЕПА<br>ІНДИЧКА Й | Шматки<br>індичатини               | <u></u>                                     | 600 - 3000 г * |                                                                                                    |
| M'ACO | IJCNA               | Філе/грудка                        | 5 4<br>                                     | 1 - 5 см       | Змастіть олією і приправте за бажанням. Натріть сіллю і<br>перцем. Покладіть курятину до духової шафи грудинкою<br>догори.<br>Переверніть через 2/3 часу готування |
|       | Manui               | Кебаби                             | 5 4<br>r                                    | 1 решітка      | Перед готуванням змастіть олією і посипте сіллю.<br>Переверніть через 1/2 часу готування                                                                           |
|       | страви              | Сосиски й<br>сардельки             | 5 <u>4</u>                                  | 1,5 - 4 см     | Рівномірно розподіліть на решітці. Проколіть сосиски<br>виделкою, щоб запобігти розривання.<br>Переверніть через 2/3 часу готування                                |
|       |                     | Лосось                             | 3 2 m                                       | 0,2 - 1,5 кг * |                                                                                                    |
|       |                     | Хек                                | 3 2 <b>~</b>                                | 0,2 - 1,5 кг * |                                                                                                    |
|       |                     | Тріска                             | 3 2 m                                       | 0,2 - 1,5 кг * |                                                                                                    |
|       | Жарена ціла         | Морський<br>окунь                  | 3 2 <b>~</b>                                | 0,2 - 1,5 кг * | Змастіть олією і натріть сіллю та перцем. Приправте                                                                                                    |
|       | риба                | Дорада                             | 3 2 ~                                       | 0,2 - 1,5 кг * | часником та зеленню на свій смак                                                                                                    |
|       |                     | Кефаль                             |                                             | 0,2 - 1,5 кг * |                                                                                                    |
|       |                     | Ціла риба                          | 3 <u>2</u>                                  | 0,2 - 1,5 кг * |                                                                                                    |
|       |                     | Риба в солоній<br>скоринці         | <u></u>                                     | 0,2 - 1,5 кг * |                                                                                                    |
|       |                     | Стейк із тунця                     | 3 2<br>•••••••••••••••••••••••••••••••••••• | 1 - 3 см       |                                                                                                    |
|       |                     | Стейк із лосося                    | 3 2<br>•••••••••••••••••••••••••••••••••••• | 1 - 3 см       |                                                                                                    |
| БА    |                     | Стейк із меч-<br>риби              | 3 <u>2</u>                                  | 0,5 - 3 см     |                                                                                                    |
| РИ    | ЖАРЕНЕ<br>ФІЛЕ ТА   | Cod Steak<br>(Стейки із<br>тріски) | 3 2<br>•••••••••••••••••••••••••••••••••••• | 100 - 300 г    | Змастіть олією і натріть сіллю та перцем. Приправте                                                                                                    |
|       | СТЕЙКИ              | Філе морського<br>окуня            | 3 2<br>•••••••••••••••••••••••••••••••••••• | 50 - 150 г     | часником та зеленню на свій смак                                                                                                    |
|       |                     | Філе морського                     | 3 2<br>                                     | 50 - 150 г     |                                                                                                    |
|       |                     | Other Fillets<br>(Інші філе)       | 3 2<br>•••••••••••••••••••••••••••••••••••• | 0,5 - 3 см     |                                                                                                    |
|       |                     | Рибні філе                         | 3 2<br>•••••••••••••••••••••••••••••••••••• | 0,5 - 3 см     |                                                                                                    |
|       |                     | Молюски                            | <u>4</u>                                    | одне деко      | Вкрийте хлібними сухариками та заправте олією,<br>часником, перцем та петрушкою                                                                                    |
|       | Морепро-            | Мідії в<br>паніровці               | 4                                           | одне деко      |                                                                                                    |
|       | дукти на<br>грилі   | Креветки                           | 4 3<br>•••••••••••••••••••••••••••••••••••• | одне деко      | Змастіть олією і натріть сіллю та перцем. Приправте                                                                                                    |
|       | -                   | Великі<br>креветки                 | 4 3<br>•••••••••••••••••••••••••••••••••••• | одне деко      | часником та зеленню на сви Смак                                                                                                    |
|       |                     |                                    |                                             |                |                                                                                                    |

|        | Категор                            | ії страв                                  | Рівень і приладдя | Кількість         | Інформація щодо готування                                                                                                    |
|--------|------------------------------------|-------------------------------------------|-------------------|-------------------|----------------------------------------------------------------------------------------------------|
| OBOYI  |                                    | Картопля                                  | 3                 | 500 - 1500 г      | Поріжте на шматки, приправте олією, посоліть і заправте зеленню, перш ніж поставити до лухової шафи.                                                                                                    |
|        | ЖАРЕНІ<br>ОВОЧІ                    | Фаршировані                               |                   | 100 - 500 г кожен |                                                                                                    |
|        |                                    | Інші овочі                                | 3                 | 500 - 1500 г      | часником та зеленню на свій смак                                                                                                    |
|        |                                    | Картопля                                  | 3                 | 1 піддон          | Поріжте на шматки, приправте олією, посоліть і заправте<br>зеленню, перш ніж поставити до духової шафи                                                                                                    |
|        |                                    | Помідори                                  | 3<br>~r           | 1 піддон          | Вкрийте хлібними сухариками та заправте олією,<br>часником, перцем та петрушкою                                                                                                    |
|        | ПЕЧЕНІ<br>ОВОЧІ                    | Перець                                    | 3<br>••••••       | 1 піддон          | Приготуйте за своїм улюбленим рецептом. Посипте<br>сиром, щоб досягти ідеального підрум'янювання                                                                                                    |
|        |                                    | Броколі                                   | 3                 | 1 піддон          | Приготуйте за своїм улюбленим рецептом. Налийте                                                                                                    |
|        |                                    | Цвітна капуста                            | 3                 | 1 піддон          | зверху соус бешамелі і посипте сиром, щоб досягти                                                                                                    |
|        |                                    | Інше                                      | 3<br>~~~~~        | 1 піддон          | идеального пидрум янювання                                                                                                    |
| ЕЧКА   |                                    | Бісквіт у формі<br>з фольги               | 2                 | 500 - 1200 г *    | Підготуйте 500 - 900 г знежиреного тіста для бісквітного<br>торта. Викладіть на вкрите і змащене жиром деко для<br>випікання                                                                                                    |
|        | Бісквіти                           | Фруктовий<br>бісквіт у формі<br>з фольги  |                   | 500 - 1200 г *    | Підготуйте тісто для кексу відповідно до вашого<br>улюбленого рецепту, використовуючи подрібнені або<br>нарізані скибочками свіжі фрукти. Викладіть на вкрите і<br>змащене жиром деко для випікання                               |
|        |                                    | Шоколадний<br>бісквіт у формі<br>з фольги |                   | 500 - 1200 г *    | Підготуйте 500 - 900 г знежиреного тіста для бісквітного<br>торта. Викладіть на вкрите і змащене жиром деко для<br>випікання                                                                                                    |
|        |                                    | Бісквіт у піддоні<br>для випікання        |                   | 500 - 1200 г *    | Підготуйте 500 - 900 г знежиреного тіста для бісквітного<br>торта. Викладіть на вкрите і змащене жиром деко для<br>випікання                                                                                                    |
|        |                                    | Печиво                                    | 3                 | 200 - 600 г       | Зробіть партію з 500 г муки, 200 г підсоленого масла, 200<br>г цукру, 2 яєць. Заправте фруктовою есенцією. Дайте їй<br>охолонути. Рівномірно розподіліть тісто і сформуйте за<br>бажанням. Покладіть печиво на деко для випікання |
| DE 1   |                                    | Круасани (fresh<br>(свіжі))               |                   | одне деко         |                                                                                                    |
| IГИ ТА |                                    | (сылл))<br>Круасани<br>(заморожені)       | 3                 | одне деко         | Рівномірно розподіліть на деку для випікання. Охолодіть перед подачею                                                                                                    |
| ИРС    |                                    | Заварне тістечко                          | 3                 | одне деко         |                                                                                                    |
|        | Тістечка й<br>пироги з<br>начинкою | Безе                                      | 3                 | 10 - 30 г кожне   | Приготуйте масу з 2 яєчних білків, 80 г цукру та 100 г<br>кокосового порошку. Приправте ваніллю та мигдалевою<br>есенцією. Сформуйте 20-24 шт. на змащеному жиром<br>деку для випікання                                           |
|        |                                    | Тарт у формі з<br>фольги                  | 3                 | 400 - 1600 г      | Зробіть партію з 500 г муки, 200 г підсоленого масла, 200<br>г цукру, 2 яєць. Заправте фруктовою есенцією. Дайте їй<br>охолонути. Рівномірно розподіліть тісто і покладіть у<br>форму. Заповніть мармеладом і приготуйте          |
|        |                                    | Штрудель                                  | _ <u>3</u>        | 400 - 1600 г      | Підготуйте суміш з нарізаного яблука, кедрових горішків,<br>кориці та мускатного горіха. Покладіть трохи масла в<br>каструлю, посипте цукром і варіть 10-15 хвилин.<br>Загорніть в тісто і складіть зовнішню частину              |
|        |                                    | Фруктовий<br>пиріг                        | 3                 | 500 - 2000 г      | Покладіть тісто на глибоке деко і посипте дно<br>панірувальними сухарями, щоб зібрати сік з фруктів.<br>Додайте нарізані свіжі фрукти з цукром і корицею                                                                          |

ПРИЛАДДЯ

م..... Решітка

\_\_\_\_\_] Лист духової шафи для Піддон / деко для випікання випікання або форма для або лист духової шафи для випічки на решітці випікання на решітці

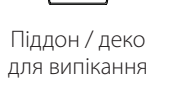

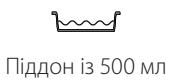

води

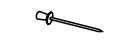

Температурний ЩУП

# Whirlpool

|               | Категорії страв                | Рівень і приладдя              | Кількість              | Інформація щодо готування                                                                                                    |
|---------------|--------------------------------|--------------------------------|------------------------|----------------------------------------------------------------------------------------------------|
| солоні пироги | Солоний пиріг                  | 2<br>•••••••                   | 800 - 1200 г           | Покладіть випічку на глибоке деко, розраховане на 8-10<br>порцій, і проколіть її виделкою, заправте тістечка згідно з<br>улюбленим рецептом                                                                                                    |
|               | Овочевий штрудель              | <u>_</u>                       | 500 - 1500 г           | Підготуйте суміш з подрібнених овочів. Полийте олією і<br>готуйте в каструлі протягом 15 - 20 хвилин. Дайте їй<br>охолонути. Додайте свіжого сиру та заправте сіллю,<br>бальзамічним оцтом та спеціями. Загорніть в тісто і<br>складіть зовнішню частину |
| (JII5         | Рулети                         | , <sup>3</sup> , «             | 60 - 150 г кожен *     | Підготуйте дріжджове тісто за своїм улюбленим<br>рецептом білого хліба. Сформуйте рулети перед<br>підійманням тіста. Використовуйте спеціальну функцію<br>духової шафи для підіймання тіста                                                              |
|               | Хліб середнього розміру        | <u></u> ~                      | 200 - 500 г кожен<br>* | Підготуйте тісто відповідно до улюбленого рецепта і<br>помістіть його на деко для випікання                                                                                                    |
|               | Бутерброд у формі з фольги     |                                | 400 - 600 г кожен<br>* | Підготуйте дріжджове тісто за своїм улюбленим<br>рецептом білого хліба. Сформуйте тісто в хлібному<br>контейнері, перш ніж воно почне підніматися.<br>Використовуйте спеціальну функцію духової шафи для<br>підіймання тіста                             |
|               | Великий хліб                   | 2 <b>%</b>                     | 700 - 2000 г *         | Підготуйте тісто відповідно до улюбленого рецепта і                                                                                                    |
|               | Цільнозерновий                 | 2 <b>%</b>                     | 500 - 2000 г *         | помістіть його на деко для випікання                                                                                                    |
|               | Багети                         | 3 <b>a</b>                     | 200 - 300 г кожен<br>* | Підготуйте дріжджове тісто за своїм улюбленим<br>рецептом білого хліба. Сформуйте багети у рулети перед<br>підійманням тіста. Використовуйте спеціальну функцію<br>духової шафи для підіймання тіста                                                     |
|               | Спеціальний хліб               | 2 ~~                           | -                      | Підготуйте тісто відповідно до улюбленого рецепта і помістіть його на деко для випікання                                                                                                    |
|               | Тонка піца                     | 2                              | кругле деко            | Замісіть тісто для піци із 150 мл води, 15 г дріжджів,                                                                                                    |
| ЫЦА           | Товста піца                    | <u></u>                        | кругле деко            | и от порошна, солга оли залиште иого підніматися,<br>використовуючи спеціальну функцію духової шафи.<br>Розкатайте тісто на трохи змащеному деці для випікання.<br>Додайте верхній шар з томатів, сиру моцарела та шинки                                 |
|               | Pizza Frozen (Заморожена піца) | 2<br>4 1<br>5 4 2 1<br>5 4 2 1 | 1 - 4 шари             | Витягніть з упаковки. Рівномірно розподіліть на решітці                                                                                                    |

ПРИЛАДДЯ

Решітка

L\_\_\_\_ Лист духової шафи для Піддон / деко для випікання випікання або форма для або лист духової шафи для випічки на решітці випікання на решітці

Піддон / деко для випікання

Піддон із 500 мл

води

Температурний ЩУП

æ

Whirlpool

### ЧИЩЕННЯ ТА ОБСЛУГОВУВАННЯ

Перш ніж виконувати обслуговування або очищення, переконайтеся, що духова шафа охолола. Забороняється використовувати дротяні мочалки або засоби для чищення з абразивною чи корозійною дією, оскільки вони можуть пошкодити поверхні приладу. Надягайте захисні рукавички. Перед виконанням будь-яких операцій обслуговування необхідно від'єднати духову шафу від електромережі.

Забороняється застосовувати пароочищувачі.

#### ЗОВНІШНІ ПОВЕРХНІ

- Протирайте поверхні вологою тканиною з мікроволокна.
   Якщо вони дуже брудні, додайте кілька крапель pH-нейтрального мийного засобу. На
- завершення протріть сухою серветкою.
  Не користуйтеся корозійними або абразивним засобами для чищення. Якщо будь-які з цих засобів випадково потраплять на поверхні приладу, негайно зітріть їх вологою ганчіркою з мікроволокна.

#### ВНУТРІШНІ ПОВЕРХНІ

 Після кожного використання залишайте духову шафу охолонути і потім очищуйте її, поки вона ще тепла, щоб видалити відкладення

#### ЗНЯТТЯ ТА ВСТАНОВЛЕННЯ ДВЕРЦЯТ

 Щоб зняти дверцята, повністю відчиніть їх і опускайте засувки, поки вони не будуть знаходитися в положенні розблокування.

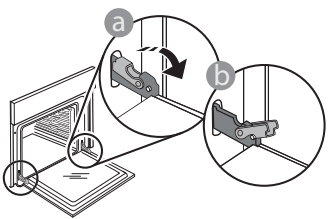

 Зачиніть дверцята до упору. Міцно візьміться за дверцята обома руками, не тримайте їх за ручку. Щоб зняти дверцята, продовжуйте зачиняти їх і водночас потягніть їх вгору, поки вони не звільняться зі свого гнізда. Покладіть зняті дверцята на м'яку поверхню.

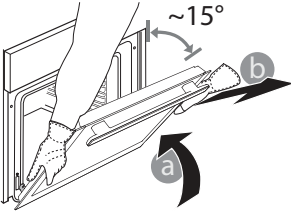

або плями, викликані залишками їжі. Щоб висушити конденсат, що утворився в результаті приготування їжі з високим вмістом води, дайте духовій шафі повністю охолонути, а потім протріть її тканиною або губкою.

- Скло дверцят мийте відповідним рідким мийним засобом.
- Для полегшення чищення дверцята духової шафи можна знімати.

#### ПРИЛАДДЯ

Замочуйте приладдя у водному розчині мийного засобу відразу після використання, тримаючи його за допомогою прихватки, якщо воно досі гаряче. Залишки їжі можна видалити щіткою або губкою.

**Щоб встановити дверцята на місце**, піднесіть їх до духової шафи, вирівняйте гачки петель з їхніми пазами та закріпіть верхню частину в пазі.

 Опустіть дверцята, а потім повністю відчиніть їх. Опустіть засувки в початкове положення: Переконайтеся, що вони повністю опущені.

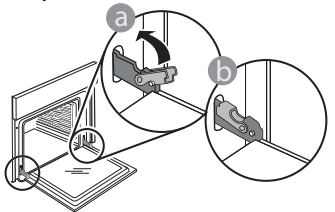

Легко натисніть, щоб переконатися, що засувки перебувають у правильному положенні.

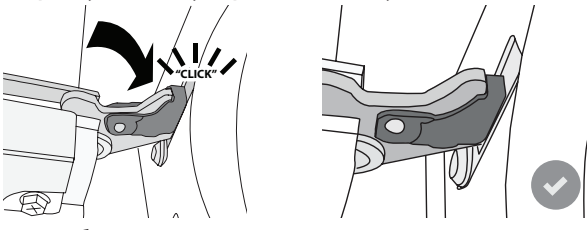

 Спробуйте зачинити дверцята й перевірте, чи перебувають вони на одній лінії з панеллю керування. Якщо це не так, знову виконайте наведені вище кроки: Якщо дверцята не працюють правильно, вони можуть бути пошкоджені.

#### ЗАМІНА ЛАМПОЧКИ

- Відключіть духову шафу від електромережі.
- Зніміть напрямні для решітки.
- За допомогою викрутки зніміть плафон.
- Замініть лампу.
- Поверніть плафон на місце, натиснувши на нього, доки він із характерним клацанням не встановиться на своєму місці.
- Встановіть напрямні для решітки на місце.
- Знову підключіть духову шафу до електромережі.

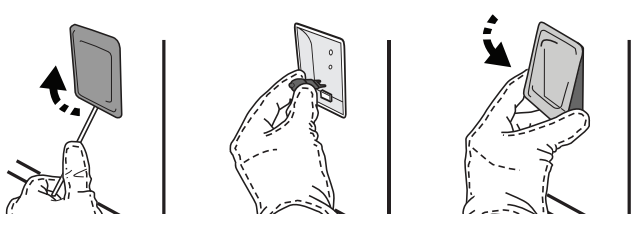

Зверніть увагу: Використовуйте лише галогенові лампи типу G9, 20-40 Вт/230 ~ В, Т300°С. Лампа, що використовується у виробі, розроблена спеціально для побутових електричних приладів і не підходить для побутового освітлення приміщень (Постанова ЕС 244/2009). Лампи можна придбати в центрі післяпродажного обслуговування.

Не торкайтеся ламп оголеними руками, оскільки сліди від пальців можуть пошкодити їх. Не користуйтеся духовою шафою, доки не встановите плафон на місце.

### <u>Wi-Fi. ЗАПИТАННЯ ТА ВІДПОВІДІ</u>

#### Які Wi-Fi-протоколи підтримуються?

Встановлений адаптер Wi-Fi підтримує стандарти Wi-Fi b/g/n для європейських країн.

#### Які параметри необхідно налаштувати в програмному забезпеченні маршрутизатора?

Потрібні такі налаштування маршрутизатора: увімкнено 2,4 ГГц, Wi-Fi b/g/n, активовані DHCP і NAT.

#### Яка версія WPS підтримується?

WPS 2.0 або вище. Зверніться до документації маршрутизатора.

### Чи є відмінності у використанні смартфонів (або планшета) з Android та iOS?

Ви можете використовувати будь-яку операційну систему, яку забажаєте, це не має принципового значення.

#### Чи можу я використовувати замість маршрутизатора мобільний 3G-модем?

Так, але хмарні сервіси передбачають постійне підключення пристроїв.

#### Як я можу перевірити, чи працює моє домашнє інтернет-з'єднання, і чи увімкнена функція бездротового зв'язку?

Ви можете пошукати свою мережу на своєму смартпристрої. Перед виконанням спроби вимкніть всі інші підключення.

### Як можна перевірити, що прилад підключений до домашньої бездротової мережі?

Отримайте доступ до конфігурації вашого маршрутизатора (див. «Керівництво для маршрутизатора») і перевірте, чи зазначений МАС-адресу пристрою на сторінці бездротових підключених пристроїв.

Де я можу знайти МАС-адресу пристрою? Натисніть 🖗, потім торкніться 🖬 Wi-Fi або подивіться на приладі: на ньому знаходиться етикетка з SAID- і МАС-адресами. МАС-адреса містить комбінацію цифр і букв, що починається з «88:e7».

#### Як я можу перевірити, чи увімкнена бездротова функція пристрою?

Щоб перевірити, чи видно мережу пристрою і чи підключена вона до хмари, використовуйте смартпристрій і застосунок «6<sup>th</sup> Sense Live».

### Чи може щось перешкодити сигналу досягти пристрою?

Переконайтеся, що підключення пристрою не використовують всю доступну пропускну здатність. Переконайтеся в тому що кількість ваших пристроїв з підтримкою WiFi не перевищує максимально допустимої кількості, дозволеної маршрутизатором.

#### Як далеко повинен знаходитися маршрутизатор від духової шафи?

Зазвичай сигнал WiFi досить потужний, щоб покрити кілька кімнат, але це залежить від матеріалу, з якого зроблені стіни. Ви можете перевірити рівень сигналу, розмістивши свій смарт-пристрій поряд з приладом.

### Що робити, якщо сигнал бездротової мережі не досягає приладу?

Ви можете використовувати певні пристрої для розширення вашого домашнього Wi-Fi-покриття, наприклад, точки доступу, ретранслятори Wi-Fi i перехідні мости передачі сигналу (не включені в комплект поставки приладу).

#### Як дізнатися назву і пароль моєї бездротової мережі?

Див. користувацьку документацію для маршрутизатора. Зазвичай на маршрутизаторі розміщена наклейка з інформацією, необхідною для доступу до сторінки налаштування пристрою за допомогою підключеного приладу.

#### Що я можу зробити, якщо мій маршрутизатор використовує сусідський WiFi-канал?

Налаштуйте маршрутизатор для використання вашого домашнього Wi-Fi-канала. Що робити, якщо на дисплеї 💎 відображається відсутність з'єднання або духова шафа не може встановити стабільне з'єднання з домашнім маршрутизатором?

Прилад може бути успішно підключений до маршрутизатора, але він не має доступу до Інтернету. Для підключення приладу до мережі Інтернет необхідно перевірити налаштування маршрутизатора і/або каналу передачі даних.

Налаштування маршрутизатора: Потрібно увімкнути NAT, правильно налаштувати брандмауер і DHCP. Підтримується наступне шифрування паролів: WEP, WPA,WPA2. Щоб спробувати інший тип шифрування, див. «Посібник з експлуатації маршрутизатора».

Канал передачі даних: Якщо ваш інтернет-провайдер обмежив кількість МАС-адрес, доступних для підключення до Інтернету, можливо, ви не зможете підключити свій пристрій до хмари. МАС-адреса — це унікальний ідентифікатор пристрою. Зверніться до вашого провайдера інтернет-послуг, щоб підключити до мережі Інтернет інші пристрої.

#### Як перевірити, чи здійснюється передача даних?

Налаштувавши мережу, вимкніть живлення, зачекайте 20 секунд, а потім увімкніть духову шафу: Переконайтеся, що програма відображає статус призначеного для користувача інтерфейсу приладу. Оберіть цикл або іншу опцію і перевірте її статус у застосунку.

Відображення деяких налаштувань в застосунку може зайняти деякий час.

### Як я можу змінити свій профіль Whirlpool, не відключаючи при цьому свої прилади?

Ви можете створити новий обліковий запис, але не забувайте видаляти свої прилади з попереднього облікового запису, перш ніж перенести їх до нового.

#### Що робити в разі заміни маршрутизатора?

Ви можете зберегти одні і ті ж налаштування (ім'я та пароль) або видалити попередні налаштування з приладу і повторно налаштувати параметри.

### ПОШУК І УСУНЕННЯ НЕСПРАВНОСТЕЙ

| Проблема                                                                           | Можлива причина                                                                                                    | Рішення                                                                                                    |
|------------------------------------------------------------------------------------|----------------------------------------------------------------------------------------------------|----------------------------------------------------------------------------------------------------|
| Духова шафа не<br>працює.                                                          | Відключення живлення.<br>Від'єднання від<br>електромережі.                                                                                                    | Перевірте, чи є напруга в електромережі, а також чи<br>підключено духову шафу до електромережі. Вимкніть<br>духову шафу і знову увімкніть її, щоб перевірити,<br>зникла несправність чи ні.                                                                                                    |
| На дисплеї<br>відображається<br>літера «F» і число<br>чи інша літера після<br>неї. | Несправність духової<br>шафи.                                                                                                    | Зверніться до найближчого центру післяпродажного<br>обслуговування клієнтів і повідомте їм число, яке<br>відображається після літери «F».<br>Натисніть 🌮 , торкніться 🔟 «Відомості» і оберіть<br>«Скидання налаштувань». Усі збережені налаштування<br>будуть видалені.                                                                                                    |
| Джерело живлення<br>вдома вимикається.                                             | Помилка налаштування<br>потужності.                                                                                                    | Перевірте, чи має ваша домашня мережа номінал<br>принаймні більш ніж 3 кВт. Якщо ні, зменште<br>потужність до 13 ампер. Щоб змінити її, натисніть 🧬,<br>оберіть 🖽 «Додаткові режими» і після цього оберіть<br>«Керування потужністю».                                                                                                    |
| Функція не<br>запускається.<br>Функція недоступна<br>в демонстраційному<br>режимі. | Демонстраційний режим<br>запущено.                                                                                                    | Натисніть 🗬 , торкніться 🔟 «Відомості» і після цього<br>оберіть «Демонстраційний режим» для виходу.                                                                                                    |
| На дисплеї<br>відобразиться<br>значок 🛜.                                           | Маршрутизатор Wi-Fi<br>вимкнений.<br>Налаштування<br>маршрутизатора були<br>змінені.<br>Сигнал бездротового<br>з'єднання не досягає<br>приладу.<br>Духовка не може<br>забезпечити стабільне<br>підключення до домашньої<br>мережі.<br>Підключення не<br>підтримується. | Перевірте, чи підключений маршрутизатор Wi-Fi до<br>Інтернету.<br>Переконайтеся, що потужність сигналу Wi-Fi поблизу<br>приладу належна.<br>Спробуйте перезавантажити маршрутизатор.<br>Див. розділ «Wi-Fi. Запитання та відповіді».<br>Якщо налаштування домашньої бездротової мережі<br>змінено, підключіться до мережі: Натисніть 🌮,<br>торкніться 💽 «Wi-Fi» і оберіть «Підключитися до<br>мережі». |
| Підключення не<br>підтримується.                                                   | Віддалене керування не<br>дозволено у вашій країні.                                                                                                    | Перед придбанням перевірте, чи дозволено у<br>вашій країні дистанційно керувати електронними<br>приладами.                                                                                                    |
| Сенсорний<br>дисплей не працює<br>належним чином.                                  | Тривале використання.<br>Перевантаження системи.                                                                                                    | Натисніть та утримуйте 🔘 щонайменше 4 секунди.<br>Увімкніть духову шафу і перевірте, чи не усунено<br>несправність.                                                                                                    |

З правилами, стандартною документацією та додатковою інформацією про виріб можна ознайомитися наступним чином:

- За допомогою QR-коду на вашому побутовому приладі
- Відвідавши наш веб-сайт docs.whirlpool.eu
- або звернувшись до нашого центру післяпродажного обслуговування клієнтів (номер телефону зазначено у гарантійному талоні). Звертаючись до центру післяпродажного обслуговування, повідомте коди, зазначені на табличці з паспортними даними виробу.

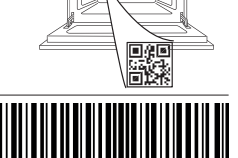

400011687553

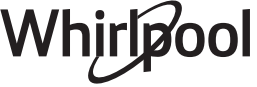